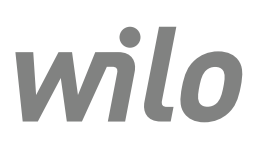

# Wilo-Control EC-L

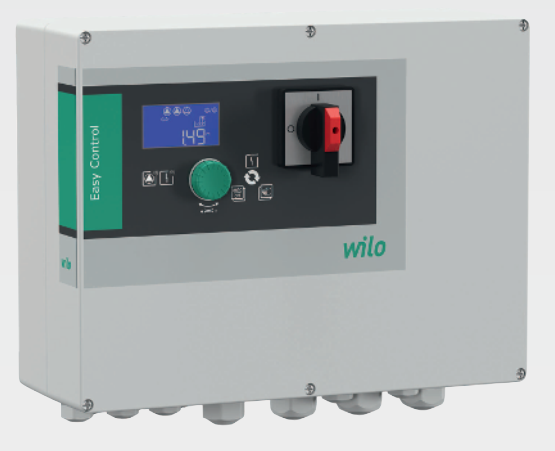

- tr Montaj ve kullanma kılavuzu
- lt Montavimo ir naudojimo instrukcija
- ик Інструкція з монтажу та експлуатації

- **bg** Инструкция за монтаж и експлоатация
- ro Instrucțiuni de montaj și exploatare

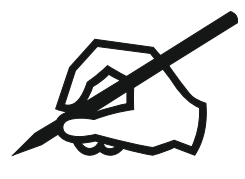

| Türkçe      | 4   |
|-------------|-----|
| Lietuviškai | 53  |
| Українська  | 103 |
| Български   | 155 |
| Română      | 207 |

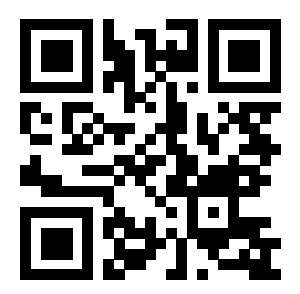

WILO187690

## İçindekiler

| 1 | Gen                   | el hususlar                                                                   | 6                 |
|---|-----------------------|-------------------------------------------------------------------------------|-------------------|
|   | 1.1                   | Bu kılavuzla ilgili                                                           | 6                 |
|   | 1.2                   | Telif hakkı                                                                   | 6                 |
|   | 1.3                   | Değişiklik yapma hakkı saklıdır                                               | 6                 |
|   | 1.4                   | Garanti                                                                       | 6                 |
| 2 | Emr                   | nivet                                                                         | 6                 |
| 2 | 2 1                   | Güvenlik talimatlarıyla ilgili isaretler                                      | . U<br>6          |
|   | 2.1                   | Personel eăitimi                                                              | 0                 |
|   | 2.2                   | Flektrik isleri                                                               | /                 |
|   | 2.5                   | Denetleme tertihatları                                                        | /                 |
|   | 2.7                   | Montai/sökme calısmaları                                                      | /                 |
|   | 2.5                   | iclatma sırasında                                                             | 0<br>g            |
|   | 2.0                   | Rakım çalışmaları                                                             | 0<br>g            |
|   | 2.7                   | İsleticinin vükümlülükleri                                                    | 8                 |
| 2 |                       |                                                                               |                   |
| 3 | <b>Uyg</b>            | ulama/kullanim                                                                | о<br>р            |
|   | 3.2                   | Amacına uygun olmayan kullanım                                                | 8                 |
|   |                       | • • •                                                                         |                   |
| 4 | Urü                   | nun açıklaması                                                                | 8                 |
|   | 4.⊥<br>// ⊃           | rapisi                                                                        | א<br>מ            |
|   | 4.Z                   | işleyiş şekil                                                                 | 9                 |
|   | 4.3                   | sjeum upien                                                                   | 9                 |
|   | 4.4                   |                                                                               | 9                 |
|   | 4.5                   | Girişler ve çıkışlar                                                          | 9                 |
|   | 4.6                   | l ip kodlamasi                                                                | . 10              |
|   | 4.7                   | Elektronik marş kontrol unitesinde işletim                                    | . 10              |
|   | 4.8                   | Patlama tehlikesi olan yerler dahilinde montaj                                | . 10              |
|   | 4.9                   | Teslimat kapsami                                                              | . 10              |
|   | 4.10                  | Aksesuarlar                                                                   | 10                |
| 5 | Nak                   | liye ve depolama                                                              | 11                |
|   | 5.1                   | Teslimat                                                                      | . 11              |
|   | 5.2                   | Nakliye                                                                       | . 11              |
|   | 5.3                   | Depolama                                                                      | . 11              |
| 6 | Kur                   | ulum                                                                          | 11                |
| Ŭ | 6.1                   | Personel eğitimi                                                              | . 11              |
|   | 6.2                   | Kurulum türleri                                                               | 11                |
|   | 6.3                   | İsleticinin vükümlülükleri                                                    | 11                |
|   | 6.4                   |                                                                               | . 11              |
|   | 6.5                   | Elektrik bağlantısı                                                           | . 13              |
| 7 | KII                   | anim                                                                          | 22                |
| 1 | <b>T</b> .1           | İslevis sekli                                                                 | <b>22</b><br>. 23 |
|   | 7.2                   | İsletim tipleri                                                               | . 24              |
|   | 7.3                   | ,                                                                             | . 26              |
|   | 74                    | Menii tini: Ana menii veva Fasy Actions menii                                 | 26                |
|   | 75                    | Menü cağırma                                                                  | . 26              |
|   | 7.6                   | "Fasy Actions" hızlı erisimi                                                  | . 26              |
|   | 7.7                   | Fabrika ayarları                                                              | . 27              |
| 0 | Davi                  |                                                                               | 27                |
| õ | vev<br><sub>2 1</sub> | i eye anna<br>İsləticinin vükümlülükləri                                      | <b>21</b>         |
|   | 0.1<br>Q 7            | Patlama tehlikesi olan verlerde devreve alma                                  | _∠/<br>77         |
|   | 0.2<br>g 2            | Patlama tehlikasi olan yerlerde sinyal vericilerinin ye nomnaların hağlanması | -∠/<br>27         |
|   | c.ی<br>۱، ۵           | ratiania tennikesi olari yenerue sinyai venchennin ve pompalarin Dagiariniasi | 2/                |
|   | 0.4<br>Q E            | ilk konfigürasvonu baslatma                                                   | .∠0<br>20         |
|   | 0.5<br>8 A            | Nk Konngarasyona Daşlatma<br>Otomatik isletimi haslatma                       | 20                |
|   | 0.0                   | Olomaik işielim başlalma                                                      | 00                |

|    | 8.7   | İşletme sırasında                                                            | 39 |
|----|-------|------------------------------------------------------------------------------|----|
| 9  | İşlet | imden çıkarma                                                                | 40 |
|    | 9.1   | Personel eğitimi                                                             | 40 |
|    | 9.2   | İşleticinin yükümlülükleri                                                   | 40 |
|    | 9.3   | İşletimden çıkarma                                                           | 40 |
|    | 9.4   | Sökme işlemi                                                                 | 41 |
| 10 | Revi  | zyon                                                                         | 41 |
|    | 10.1  | Bakım aralıkları                                                             | 41 |
|    | 10.2  | Bakım çalışmaları                                                            | 41 |
|    | 10.3  | Bakım aralığı için gösterge                                                  | 42 |
| 11 | Arıza | alar, nedenleri ve giderilmeleri                                             | 43 |
|    | 11.1  | İşleticinin yükümlülükleri                                                   | 43 |
|    | 11.2  | Arıza göstergesi                                                             | 43 |
|    | 11.3  | Arıza onayı                                                                  | 43 |
|    | 11.4  | Arıza hafızası                                                               | 44 |
|    | 11.5  | Arıza kodları                                                                | 44 |
|    | 11.6  | Arıza gidermek için başka adımlar                                            | 44 |
| 12 | İmha  | 1                                                                            | 44 |
|    | 12.1  | Batarya                                                                      | 45 |
|    | 12.2  | Kullanılmış elektrikli ve elektronik ürünlerin toplanmasına ilişkin bilgiler | 45 |
| 13 | Ek    |                                                                              | 45 |
|    | 13.1  | Patlama tehlikesi olan yerler: Sinyal vericilerinin ve pompaların bağlantısı | 45 |
|    | 13.2  | Sistem empedansları                                                          | 46 |
|    | 13.3  | Sembollere genel bakış                                                       | 47 |
|    | 13.4  | Genel bakış bağlantı şeması                                                  | 47 |
|    | 13.5  | ModBus: Veri tipleri                                                         | 49 |
|    | 13.6  | ModBus: Parametrelere genel bakış                                            | 50 |
|    |       |                                                                              |    |

| 1   | Genel hususlar                              |                                                                                                    |
|-----|---------------------------------------------|----------------------------------------------------------------------------------------------------|
| 1.1 | Bu kılavuzla ilgili                         | Montaj ve kullanma kılavuzu ürünün ayrılmaz bir parçasıdır. Her türlü işe başlamadan<br>önce bu kılavuzu okuyun ve daima erişilebilir bir yerde bulundurun. Bu kılavuzda yer<br>verilen talimatlara harfiyen uyulması ürünün amacına uygun ve doğru kullanımı için<br>koşuldur. Üründeki tüm bilgileri ve işaretleri dikkate alın.                                                                                                    |
|     |                                             | Orijinal montaj ve kullanma kılavuzunun dili Almancadır. Bu kılavuzdaki tüm diğer diller,<br>orijinal montaj ve kullanım kılavuzunun bir çevirisidir.                                                                                                    |
| 1.2 | Telif hakkı                                 | Bu montaj ve kullanma kılavuzunun telif hakkı üreticiye aittir. İçeriklerden herhangi biri<br>ne tamamen ne de kısmen çoğaltılamaz, dağıtılamaz veya izinsiz rekabet amaçlı<br>değerlendirilemez ve başkalarıyla paylaşılamaz.                                                                                                    |
| 1.3 | Değişiklik yapma hakkı saklıdır             | Üretici, üründe veya tek komponentlerde teknik değişiklikler yapma hakkını saklı tutar.<br>Kullanılan çizimler ürünün örnek niteliğinde gösterimidir ve orijinalden farklı olabilir.                                                                                                    |
| 1.4 | Garanti                                     | Garanti ve garanti süresi için güncel "Genel Hüküm ve Koşullar" içerisindeki bilgiler<br>geçerlidir. Bunlar şu adreste bulunmaktadır: www.wilo.com/legal                                                                                                    |
|     |                                             | Bundan sapmalar, sözleşmede kaydedilmeli ve sonra öncelikli olarak ele alınmalıdır.                                                                                                    |
|     |                                             | Garanti kapsamında işlem talebi                                                                                                    |
|     |                                             | Aşağıdaki noktalara uyulması halinde, üretici herhangi bir niteliksel veya yapısal kusuru<br>giderme taahhüdünde bulunur:<br>• Kusurlar garanti süresi dahilinde yazılı olarak üreticiye bildirilmiştir.<br>• Amacına uygun olarak kullanılmıştır.<br>• Tüm denetleme tertibatları bağlıdır ve ilk çalıştırmadan önce kontrol edilmiştir.                                                                                                    |
|     |                                             | Sorumluluk sınırlaması                                                                                                    |
|     |                                             | Sorumluluktan muafiyet, kişisel yaralanmalar veya maddi hasarlarla ilgili her türlü<br>sorumluluğu kaldırır. Bu muafiyet, aşağıdaki hususlardan biri mevcut olduğunda<br>gerçekleşir:<br>• İşletici veya siparişi veren tarafından sağlanan eksik veya yanlış bilgi nedeniyle yetersiz<br>planlama<br>• Montaj ve kullanma kılavuzuna uyulmaması<br>• Amacına uygun olmayan kullanım<br>• Usulüne aykırı depolama veya nakliye<br>• Hatalı montaj veya sökme işlemi<br>• Yetersiz bakım<br>• Yetersiz inşaat zemini<br>• Kimyasal, elektriksel veya elektrokimyasal etkiler<br>• Aşınma |
| 2   | Emniyet                                     | Bu bölüm, her bir aşama için temel bilgiler içerir. Bu bilgilerin dikkate alınmaması<br>durumunda aşağıdaki tehlikeler söz konusu olabilir:<br>Personelin elektriksel, elektromanyetik veya mekanik etkiler nedeniyle karşılaşabileceği<br>tehlikeler<br>Tehlikeli maddelerin sızması nedeniyle çevre için tehlikeli bir durum oluşabilir<br>Maddi hasarlar<br>Önemli işlevlerin bozulması                                                                                                    |
|     |                                             | Bilgilerin dikkate alınmaması durumunda tazminat talebinde bulunulamaz.                                                                                                    |
|     |                                             | Ek olarak diğer bölümlerdeki talimatları ve güvenlik talimatlarını dikkate alın!                                                                                                    |
| 2.1 | Güvenlik talimatlarıyla ilgili<br>işaretler | Bu montaj ve kullanma kılavuzunda, fiziksel yaralanmalara ve maddi hasarlara yönelik<br>güvenlik talimatları kullanılmıştır ve bunlar farklı şekillerde gösterilmektedir:                                                                                                    |

• Fiziksel yaralanmalara yönelik güvenlik talimatları bir sinyal kelimesiyle başlar ve **ilgili sembol ile birlikte gösterilir**.

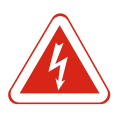

### TEHLİKE

Tehlikenin türü ve kaynağı!

Tehlikenin etkileri ve kaçınma talimatları.

 Maddi hasarlara yönelik güvenlik talimatları bir sinyal kelimesiyle başlar ve sembol olmadan görüntülenir.

#### DİKKAT

Tehlikenin türü ve kaynağı!

Etkiler veya bilgiler.

#### Uyarı kelimeleri

- Tehlike!
- Uyulmaması ağır yaralanmalara veya ölüme neden olur!
- Uyarı!
  - Uyulmaması, (en ağır) yaralanmalara yol açabilir!
- Dikkat!
- Uyulmaması, maddi hasarlara yol açabilir ve komple hasar meydana gelebilir.
- Duyuru!
- Ürünün kullanımına yönelik faydalı duyurular

#### İşaretlemeler

- 🗸 Koşul
- 1. İş adımı/numaralandırma
  - ⇒ Bilgi/kılavuz
- ► Sonuç

#### Semboller

Bu kılavuzda aşağıdaki semboller kullanılmaktadır:

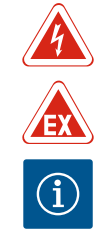

Elektrik gerilimi tehlikesi

Patlayıcı atmosfer nedeniyle tehlike

2.2 Personel eğitimi

Personel mutlaka:

- Yerel kaza önleme yönetmeliklerinden haberdar olmalıdır.
- Montaj ve kullanma kılavuzunu okumuş ve anlamış olmalıdır.
- Personel aşağıdaki vasıflara sahip olmalıdır:

Faydalı duyuru

- Elektrik işleri: Bir elektrik teknisyeni, elektrik işlerini gerçekleştirmelidir.
- Montaj/sökme çalışmaları: Uzman, mevcut inşaat zemini için gereken sabitleme malzemeleri ve gerekli aletlerin kullanımıyla ilgili eğitim almış olmalıdır.
- İşletme/kumanda: İşletme personeli tüm sistemin işlev şekli ile ilgili bilgi sahibi olmalıdır.

#### "Elektrik teknisyeni" tanımı

Elektrik teknisyeni, uygun mesleki eğitim, bilgi ve deneyime sahip olan ve elektrikle ilgili tehlikeleri fark edebilen **ve** bunları giderebilen kişidir.

#### 2.3 Elektrik işleri

- Elektrik işleri bir elektrik uzmanı tarafından gerçekleştirilmelidir.
- Tüm çalışmalardan önce ürünü elektrik şebekesinden ayırın ve tekrar açılmaya karşı emniyete alın.
- Elektrik bağlantısını kurarken yerel yönetmelikleri dikkate alın.
- Yerel enerji dağıtım şirketinin talimatlarına uyun.
- Ürünü topraklayın.
- Teknik bilgilere uyun.
- Kusurlu bağlantı kablosunu derhal değiştirin.

2.4

Denetleme tertibatları

|     |                                | Hat koruma şalteri                                                                                                    |
|-----|--------------------------------|----------------------------------------------------------------------------------------------------|
|     |                                | Hat koruma şalterinin büyüklüğü ve devre özellikleri, bağlı durumdaki tüketicilerin<br>nominal akımı ile bağlantılıdır. Yerel yönetmelikleri dikkate alın.                                                                                                    |
| 2.5 | Montaj/sökme çalışmaları       | <ul> <li>Kullanım alanında iş güvenliği ve kaza önlemeye yönelik geçerli kanun ve yönetmeliklere uyun.</li> <li>Ürünü elektrik şebekesinden ayırın ve tekrar açılmaya karşı emniyete alın.</li> <li>Mevcut zemin için uygun sabitleme malzemesi kullanın.</li> <li>Ürün su geçirmez değildir. Söz konusu bir montaj yeri seçin!</li> <li>Montaj sırasında gövdeyi deforme etmeyin. Contalar yalıtım özelliğini kaybedebilir ve belirtilen IP koruma derecesini olumsuz etkileyebilir.</li> </ul> |
|     |                                | <ul> <li>Ürünü patlama tehlikesi bulunan ortamlar dahilindekurmayın.</li> </ul>                                                                                                    |
| 2.6 | İşletme sırasında              | <ul> <li>Ürün su geçirmez değildir. IP54 koruma derecesine uyun.</li> <li>Ortam sıcaklığı –30 °C+50 °C arasında olmalıdır.</li> <li>Maksimum nem oranı % 90 (yoğuşmasız) olabilir.</li> <li>Kumanda cihazını açmayın.</li> <li>Operatör her bir arızayı veya düzensizliği derhal sorumluya rapor etmelidir.</li> <li>Üründe veya kabloda hasarlar olduğunda ürünü derhal kapatın.</li> </ul>                                                                                                    |
| 2.7 | Bakım çalışmaları              | <ul> <li>Aşındırıcı ve ovalayıcı temizlik maddeleri kullanmayın.</li> <li>Ürün su geçirmez değildir. Sıvıların içine daldırmayın.</li> <li>Sadece bu montaj ve kullanma kılavuzunda açıklanan bakım çalışmalarını gerçekleştirin.</li> <li>Bakım ve onarım çalışmaları için sadece üreticinin orijinal parçaları kullanılmalıdır. Orijinal parçaların kullanılmaması, üreticiyi herhangi bir sorumluluktan kurtarır.</li> </ul>                                                                  |
| 2.8 | İşleticinin yükümlülükleri     | <ul> <li>Montaj ve kullanma kılavuzu, personelin dilinde kullanıma sunulmalıdır.</li> <li>Belirtilen işler için personelin yeterince eğitilmesini sağlayın.</li> <li>Ürün üzerinde yer alan güvenlik ve uyarı levhaları sürekli okunabilir tutun.</li> <li>Personeli, sistemin işleyiş şekli ile ilgili bilgilendirin.</li> <li>Elektrik akımından kaynaklanabilecek tehlikeleri önleyin.</li> <li>Güvenli bir iş akışı için personelin iş bölümünü belirleyin.</li> </ul>                       |
|     |                                | 16 yaşından küçük veya algılama açısından psikolojik, duyusal veya ruhsal açıdan engeli<br>olan çocukların ve kişilerin ürünü kullanmaları yasaktır! Bir uzman, 18 yaşından küçük<br>kişileri denetlemelidir!                                                                                                    |
| 3   | Uygulama/kullanım              |                                                                                                    |
| 3.1 | Kullanım amacı                 | Kumanda cihazı, üç pompaya kadar seviyeye bağlı kontrole yaramaktadır. Seviye vericisi<br>olarak şamandıra şalteri, seviye sensörü veya dalgıç çanı kullanılabilir.                                                                                                    |
|     |                                | Bu kılavuzdaki talimatlara uyulması da ürünün amacına uygun kullanımı kapsamındadır.<br>Kılavuzda belirtilmeyen her türlü kullanım, amacına uygun değildir.                                                                                                    |
| 3.2 | Amacına uygun olmayan kullanım | <ul> <li>Patlama tehlikesi olan yerler dahilinde montaj</li> <li>Kumanda cihazında su baskını</li> </ul>                                                                                                    |

### 4 Ürünün açıklaması

#### 4.1 Yapısı

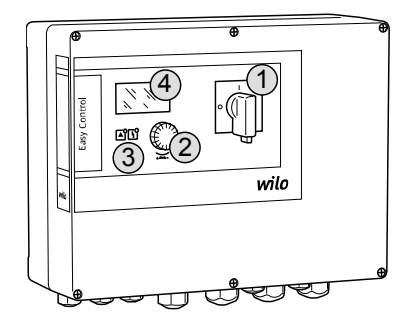

Fig. 1: Kumanda cihazı önü

4.2 İşleyiş şekli

#### 4.3 İşletim tipleri

**Teknik veriler** 

4.4

| 1 | Ana şalter       |
|---|------------------|
| 2 | Kumanda düğmesi  |
| 3 | LED göstergeleri |
| 4 | LCD ekran        |

Kumanda cihazının önü, aşağıdaki ana bileşenlerden oluşmaktadır:

- Kumanda cihazını açmak/kapatmak için ana şalter ("EMS" modelinde değil)
- Menü seçimi ve parametre girişi için kumanda düğmesi
- Güncel işletim durumunun göstergesi için LED'ler
- Güncel işletim verilerinin ve her bir menü noktasının gösterimi için LCD ekran

Pompalar, doluluk seviyesine bağlı olarak tek tek otomatik şekilde devreye alınır ve kapatılır. Seviye tespiti, pompa başına iki nokta regülasyonu olarak gerçekleşir. Kuru çalışma veya taşgan seviyesine ulaşıldığında, görsel bir sinyal gerçekleşir ve tüm pompalar zorunlu olarak kapatılır veya açılır. Arızalar, arıza hafızasına kaydedilir.

Güncel işletim verilerinin ve işletim durumlarının göstergesi LDC ekran ve LED'ler üzerinden gösterilir. İşletim parametrelerinin kullanımı ve girişi bir çevirmeli düğme üzerinden gerçekleşir.

Kumanda cihazı iki farklı işletim tipini yerine getirebilir:

- Boşaltma (drain)
- Doldurma (fill)

Seçim, menü üzerinden gerçekleşir.

#### "Boşaltma" işletim tipi

Tank veya baca boşaltılır. Bağlı olan pompalar, artan seviyede devreye alınır ve düşen seviyede kapatılır.

#### "Doldurma" işletim tipi

Tank doldurulur. Bağlı olan pompalar, düşen seviyede devreye alınır ve artan seviyede kapatılır.

#### Üretim tarihi\* (MFY) tip levhasına bakın Elektrik şebekesi bağlantısı 1~220/230 V, 3~380/400 V 50/60 Hz Şebeke frekansı 12 A Pompa başına maks. elektrik tüketimi 4 kW Pompa başına maks. nominal güç Doğrudan Pompanın açma türü Ortam/çalışma sıcaklığı -30 °C...+50 °C -30 °C...+60 °C Depolama sıcaklığı Maks. bağıl hava nemi % 90, yoğuşmasız IP54 Koruma sınıfı Kirlilik derecesi II Elektrik emniyeti 24 VDC Kumanda voltajı Polikarbonat, UV ışınlarına dayanıklı Gövde malzemesi

\*Üretim tarihi, ISO 8601 uyarınca belirtilir: JJJJWww

■ ||| = |||

• W = Hafta için kısaltma

ww = Takvim haftası bilgisi

#### 4.5 Girişler ve çıkışlar

#### Ürünün açıklaması

#### Girişler

- Analog giriş:
  - 1x seviye sensörü 4–20 mA
- Dijital girişler:
  - Seviye tespiti için 2x veya 3x şamandıra şalteri

DUYURU! Seviye tespiti için şamandıra şalteri kullanılıyorsa, maks. 2 pompa kumanda edilebilir!

- Taşgan seviyesini tespit etmek için 1x şamandıra şalteri
- Kuru çalışma seviyesini/su eksikliği seviyesini tespit etmek için 1x şamandıra şalteri
- Pompa denetimi:
  - Bimetal sensörlü termik sargı denetimi için 1x giriş/pompa.
     DUYURU! PTC sensörleri bağlanamaz!
  - Bir nem elektrotlu sızdırmazlık denetimi için 1x giriş/pompa
- Diğer girişler:
  - 1x Extern OFF: tüm pompaların uzaktan kapatılması için

"Doldurma" işletim tipinde, bu giriş üzerinden kuru çalışma koruması gerçekleştirilir.

#### Çıkışlar

- Gerilimsiz kontaklar:
- Genel arıza sinyali için 1x değiştirici
- Genel işletim sinyali için 1x değiştirici
- Tekli arıza sinyali için pompa başına 1x normalde kapalı kontak
- Tekli işletim sinyali için pompa başına 1x normalde açık kontak
- Diğer çıkışlar:
  - Harici bir alarm cihazını (lamba veya korna) bağlamak için 1x güç çıkışı Bağlantı değerleri: 24 VDC, maks. 4 VA
  - Gerçek seviye değerinin gösterilmesi için 1x analog çıkış 0-10 V

#### 4.6 Tip kodlaması

| Urnek: WIIO-CONTROLEC-L 2X12A-M134-DUL-WM-X |                                                                                                    |  |
|---------------------------------------------|----------------------------------------------------------------------------------------------------|--|
| EC                                          | Sabit devir sayılı pompalar için Easy Control kumanda cihazı                                                                                                    |  |
| L                                           | Pompaların seviyeye bağlı kumanda cihazı                                                                                                    |  |
| 2x                                          | Bağlanabilir pompaların maks. sayısı                                                                                                    |  |
| 12A                                         | Ampere biriminde pompa başına maks. nominal akım                                                                                                    |  |
| MT34                                        | Elektrik şebekesi bağlantısı:<br>M = alternatif akım (1~220/230 V)<br>T34 = trifaze akım (3~380/400 V)                                                                         |  |
| DOL                                         | Pompanın açma türü: Doğrudan                                                                                                    |  |
| WM                                          | Duvara montaj                                                                                                    |  |
| х                                           | Modeller:<br>EMS = ana şalter olmadan (şebeke devre kesme düzeneği müşteri<br>tarafından sağlanmalıdır!)<br>IPS = bir dalgıç çanını bağlamak için entegre basınç dönüştürücülü |  |

#### 4.7 Elektronik marş kontrol ünitesinde işletim

dahilinde montaj

Teslimat kapsamı

Patlama tehlikesi olan yerler

Kumanda cihazı doğrudan pompaya ve elektrik şebekesine bağlanmalıdır. Diğer elektronik marş kontrol ünitelerinin, örn. frekans konvertörü, ara devrelemesine izin verilmez!

Kumanda cihazının kendine ait bir patlama koruma derecesi yoktur. Patlama tehlikesi olan yerler dahilinde montajı**yasaktır**.

- Kumanda cihazı
  - Montaj ve kullanma kılavuzu

4.10 Aksesuarlar

- Kirli ve atık sular için şamandıra şalter
- Seviye sensörü 4–20 mA
- Seviye denetleyicisi
- Dalgıç çanı ve sabit hava besleme yöntemi
- Sinyal lambası 24 VDC
- Flaş lambası 230 V
- Korna 230 V
- Şebekeden bağımsız alarm için batarya
- Patlama koruması ayırma rölesi

4.8

4.9

Zener bariyeri

| 5   | Nakliye ve depolama        |                                                                                                    |
|-----|----------------------------|----------------------------------------------------------------------------------------------------|
| 5.1 | Teslimat                   | Teslimat geldikten sonra, teslimatı derhal kusurlara (hasar, eksiklik) dair kontrol edin.<br>Mevcut kusurları derhal sevk irsaliyesi üzerine not düşün ve teslim edilen gün içinde<br>nakliye firmasına veya üreticiye bildirin. Daha sonra bildirilen kusurlar geçerli kılınamaz.                                                                                                    |
| 5.2 | Nakliye                    | <ul> <li>Kumanda cihazını temizleyin.</li> <li>Gövde açıklıklarını su geçirmeyecek şekilde kapatın.</li> <li>Darbeye karşı dayanıklı ve su geçirmeyecek şekilde ambalajlayın.<br/>Islanmış ambalajları derhal değiştirin!</li> </ul> DİKKAT Islak ambalajlar yırtılarak açılabilir! Ürün korumasız bir şekilde zemine düşebilir ve hasar görebilir. Su ile nemlenmiş<br>ambalajlar dikkatlice kaldırılmalı ve hemen değiştirilmelidir!                                                                                                    |
| 5.3 | Depolama                   | <ul> <li>Kumanda cihazını toz ve su geçirmeyecek şekilde ambalajlayın.</li> <li>Maks. % 90 bağıl hava nemi ile -30 °C+60 °C arasında depolama sıcaklığı.</li> <li>% 4050 bağıl hava nemi olan ve 1025 °C sıcaklıkta, donmaya karşı korumalı bir ortamda depolanması önerilir.</li> <li>Kondens suyu oluşumu genel olarak önlenmelidir!</li> <li>Gövdeye su girmesini engellemek için, tüm açık kablo bağlantılarını kapatın.</li> <li>Takılı kabloları bükülmeye, hasarlara ve nem girişine karşı koruyun.</li> <li>Komponentlerde hasarları engellemek için kumanda cihazını doğrudan güneş ışınlarına ve ısıya karşı koruyun.</li> <li>Depolama sonrasında kumanda cihazını temizleyin.</li> <li>İçeri su sızması veya kondens suyu oluşumu meydana gelmişse, tüm elektronik komponentleri sorunsuz işleve dair kontrol ettirin. Yetkili servis ile görüşün!</li> </ul> |
| 6   | Kurulum                    |                                                                                                    |
|     |                            | <ul> <li>Kumanda cihazını nakliye hasarlarına dair kontrol edin. Arızalı kumanda cihazlarını<br/>monte <b>etmeyin</b>!</li> <li>Elektronik kumandaların planlaması ve işletimi için yerel yönetmelikleri dikkate alın.</li> <li>Seviye kumandasının ayarı için su örtme seviyesi bilgilerini ve bağlı pompanın devreleme<br/>sekansını dikkate alın.</li> </ul>                                                                                                    |
| 6.1 | Personel eğitimi           | <ul> <li>Elektrik işleri: Bir elektrik teknisyeni, elektrik işlerini gerçekleştirmelidir.</li> <li>Montaj/sökme çalışmaları: Uzman, mevcut inşaat zemini için gereken sabitleme<br/>malzemeleri ve gerekli aletlerin kullanımıyla ilgili eğitim almış olmalıdır.</li> </ul>                                                                                                    |
| 6.2 | Kurulum türleri            | <ul> <li>Duvara montaj</li> </ul>                                                                                                    |
| 6.3 | İşleticinin yükümlülükleri | <ul> <li>Montaj yeri temiz, kuru ve titreşimsiz.</li> <li>Montaj yeri taşmaya karşı korumalı.</li> <li>Kumanda cihazı üzerine doğrudan güneş ışınları vurmuyor.</li> <li>Montaj yeri patlama tehlikesi olan yerler dışında.</li> </ul>                                                                                                    |
| 6.4 | Montaj                     |                                                                                                    |
|     |                            | TEHLİKE<br>Patlama tehlikesi olan yerler dahilinde kumanda cihazının montajı<br>sırasında patlama tehlikesi!                                                                                                    |

Kumanda cihazının kendine ait bir patlama koruma derecesi yoktur ve daima patlama tehlikesi olan yerlerin dışında monte edilmelidir! Bağlantı, uzman bir elektrikçi tarafından yapılmalıdır.

• Seviye vericisi ve bağlantı kablosu müşteri tarafından hazırlanmalıdır.

#### Kurulum

|       |                                                     | <ul> <li>Kabloların döşenmesi sırasında, çekme, bükülme ve ezilme nedeniyle kablonun hasar<br/>görmemesine dikkat edin</li> </ul>                                                                                                    |
|-------|-----------------------------------------------------|----------------------------------------------------------------------------------------------------|
|       |                                                     | <ul> <li>Seçilen döşeme tipi için kablo kesitini ve kablo uzunluğunu kontrol edin.</li> </ul>                                                                                                    |
|       |                                                     | <ul> <li>Kullanılmayan kablo bağlantılarını kapatın.</li> <li>Asağıdaki ortam koçullarına uyun:</li> </ul>                                                                                                    |
|       |                                                     | <ul> <li>Aşağıdaki ortanı koşunanna uyun:</li> <li>Ortam/calışma sıcaklığı: -30 °C+50 °C</li> </ul>                                                                                                    |
|       |                                                     | – Bağıl hava nemi: % 4050                                                                                                    |
|       |                                                     | – Maks. bağıl hava nemi: % 90, yoğuşmasız                                                                                                    |
| 6.4.1 | Kumanda cihazını sabitlemek için<br>temel duyurular | Montaj, çeşitli yapıların (beton duvar, montaj rayı vs.) üzerinde gerçekleştirilebilir. Bu<br>nedenle, ilgili yapı için sabitleme malzemesi müşteri tarafından hazırlanmalıdır ve<br>aşağıdaki bilgilere uyulmalıdır:<br>• Yapıda çatlakları ve yapı maddesinde dökülmeleri engellemek için, yapı kenarına |
|       |                                                     | yeterince mesafeyi koruyun.<br>• Montaj deliği derinliği, cıvata uzunluğuna göre ayarlanır. Deliği, vida uzunluğundan yakl.                                                                                                    |
|       |                                                     | 5 mm daha derin açın.<br>- Dalma taşır tutma kuşuştini zayıflatır. Daliğa har zaman haya öflanmali yaya taşlar.                                                                                                    |
|       |                                                     | <ul> <li>Deime tozu, tutma kuvvetini zayitlatir. Delige ner zaman nava utlenmeli veya tozlar<br/>cekilmelidir.</li> </ul>                                                                                                    |
|       |                                                     | <ul> <li>Montaj sırasında gövdeye hasar vermeyin.</li> </ul>                                                                                                    |
| 6.4.2 | Kumanda cihazı montaiı                              |                                                                                                    |
|       |                                                     | Kumanda cihazını dört adet cıvata ve dübelle duvara sabitleyin:<br>Maks, cıvata capı:                                                                                                    |
|       |                                                     | – Control EC-L 1x/EC-L 2x: 4 mm                                                                                                    |
|       |                                                     | – Control EC–L 3x: 6 mm                                                                                                    |
|       |                                                     | Maks. civata başı çapı:                                                                                                    |
|       |                                                     | – Control EC-L 3x: 11 mm                                                                                                    |
|       |                                                     | ✓ Kumanda cihazı elektrik şebekesinden ayrılmış ve gerilimsiz durumdadır.                                                                                                    |
|       |                                                     | 1. Delme şablonunu montaj yerinde hizalayın ve sabitleyin.                                                                                                    |
|       |                                                     | 2. Sabitleme deliklerini, sabitleme malzemesinin bilgileri uyarınca açın ve temizleyin.                                                                                                    |
|       |                                                     | 3. Delme şablonunu çıkarın.                                                                                                    |
|       |                                                     | 4. Kapaktaki delikleri sökün ve kapağı yana doğru açın.                                                                                                    |
|       |                                                     | 5. Alt parcayı, sabitleme malzemesiyle duvara sabitleyin.                                                                                                    |
|       |                                                     | Alt parçayı deformasyonlara dair kontrol edin! Gövde kapağının tam kapanabilmesi<br>için, deforme olmuş gövdeleri yeniden hizalayın (örn. dengeleme<br>sacları). <b>DUYURU! Kapak doğru kapanmıyorsa, koruma derecesi olumsuz</b><br><b>etkilenir!</b>                                                     |
|       |                                                     | 6. Kapağı kapatın ve cıvatalarla sabitleyin.                                                                                                    |
|       |                                                     | <ul> <li>Kumanda cihazı monte edilmiştir. Şimdi elektrik şebekesini, pompaları ve sinyal<br/>vericilerini bağlayın.</li> </ul>                                                                                                    |
| 6.4.3 | Seviye kumandası                                    |                                                                                                    |
|       |                                                     | <ul> <li>Pompaların otomatik kumanda edilmesi için seviye kumandasi monte edilmelidir. Bunun için aşağıdaki sinyal vericileri bağlanabilir:</li> <li>Şamandıra şalter</li> <li>Seviye denetleyicisi</li> <li>Seviye sensörü</li> <li>Dalgıç çanı (cadeçe "IPS" modelinde)</li> </ul>                       |
|       |                                                     | - Dugiç çun (Succe în 5 moderniae)                                                                                                    |
|       |                                                     | Sinyal vericilerin montaji, sistemin montaj plani uyarinca gerçekleştirilir. Aşagıdaki<br>noktaları dikkate alın:<br>• Samandıra salter: Samandıra salterleri, calışma verinde (baça, tank) serbeştçe bareket                                                                                              |
|       |                                                     | edebilir olmalıdır!                                                                                                    |
|       |                                                     | <ul> <li>Dalgıç çanı: Dalgıç çanını en iyi şekilde havalandırabilmek için, bir sabit hava besleme</li> <li>väntaminin kullanılması tayriya a dilir.</li> </ul>                                                                                                    |
|       |                                                     | yonteminin kullanılması tavsiye edilir.<br>• Pompaların minimum su seviyesi altına düsmevin!                                                                                                    |
|       |                                                     | <ul> <li>Pompaların kumanda sıklığını aşmayın!</li> </ul>                                                                                                    |
| 6.4.4 | Kuru çalışma koruması                               | Sevive tespiti, sevive sensörü, dalgıç çanı veva avrı bir samandıra salteri üzerinden                                                                                                    |
|       |                                                     | , , , ,                                                                                                    |

Seviye tespiti, seviye sensörü, dalgıç çanı veya ayrı bir şamandıra şalteri üzerinden gerçekleşebilir. Bir seviye sensörü veya bir dalgıç çanı kullanılıyorsa, kumanda noktasını menü üzerinden ayarlayın. Alarm durumunda, seçilen sinyal vericisinden bağımsız olarak pompaların daima bir **zorunlu kapatması** gerçekleşir!

"Doldurma" işletim tipi için şu geçerlidir:

• Kuru çalışma korumasını zorunlu olarak "Extern OFF" girişi üzerinden gerçekleştirin!

- Sinyal vericisini besleyen tanka (örn. kuyu) monte edin!
- 6.4.5 Su eksikliği (sadece "Doldurma" Seviye tespiti, seviye sensörü, dalgıç çanı veya ayrı bir şamandıra şalteri üzerinden işletim tipinde) gerçekleşebilir. Bir seviye sensörü veya bir dalgıç çanı kullanılıyorsa, kumanda noktasını menü üzerinden ayarlayın. Alarm durumunda, seçilen sinyal vericisinden bağımsız olarak pompaların daima bir **zorunlu açılması** gerçekleşir! 6.4.6 Sel suyu alarmı Seviye tespiti, seviye sensörü, dalgıç çanı veya ayrı bir şamandıra şalteri üzerinden gerçekleşebilir. Bir seviye sensörü veya bir dalgıç çanı kullanılıyorsa, kumanda noktasını menü üzerinden ayarlayın. Alarm durumunda yapılması gerekenler • "Boşaltma" işletim tipi: Alarm durumunda, seçilen sinyal vericisinden bağımsız olarak pompaların daima bir zorunlu açılması gerçekleşir! - "Doldurma" işletim tipi: Alarm durumunda, seçilen sinyal vericisinden bağımsız olarak pompaların daima bir zorunlu kapatması gerçekleşir! Zorunlu açma için pompalar etkinleştirilmiş olmalıdır: • Menü 3.01: Pompalar serbest durumda.
  - Extern OFF: İslev etkin değil.

#### 6.5 Elektrik bağlantısı

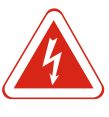

#### TEHLİKE

#### Elektrik akımından kaynaklanan hayati tehlike!

Elektrik işleri sırasında yanlış davranış, elektrik çarpması kaynaklı ölüme yol açar! Elektrik işleri, bir elektrik teknisyeni tarafından yerel yönetmeliklere göre gerçekleştirilmelidir.

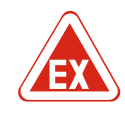

### TEHLİKE

#### Hatalı bağlantı nedeniyle patlama tehlikesi!

Pompalar ve sinyal vericileri patlayıcı ortamlarda bağlanıyorsa, yanlış bağlantı nedeniyle patlama tehlikesi vardır. Ekteki patlama tehlikesi bölümünü dikkate!

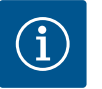

#### DUYURU

- Bağlı tüketicilerin sistem empedansına ve maks. kumanda edilme/saate bağlı olarak gerilim dalgalanmaları ve/veya gerilim düşmeleri meydana gelebilir.
- Blendajlı kablolar kullanıldığında, blendaj, kumanda cihazında iki taraflı olarak topraklama rayı üzerine konulmalıdır!
- Bağlantının daima bir elektrik uzmanı tarafından yapılmasını sağlayın!
- Bağlı pompaların ve sinyal vericilerin montaj ve kullanma kılavuzunu dikkate alın.
- Elektrik şebekesi bağlantısının akımı ve voltajı, tip levhası üzerindeki verilerle uyumlu olmalıdır.
- Yerel yönetmelikler uyarınca şebeke taraflı sigortaları gerçekleştirin.
- Hat koruma şalterleri kullanıldığında, devre özelliğini bağlı pompalar uyarınca seçin.
- Kaçak akıma karşı koruma şalterini (RCD, tip A, sinüs şeklinde akım) monte edin.
- Bağlantı kablolarını yerel yönetmelikler uyarınca döşeyin.
- Döşeme sırasında bağlantı kablosuna hasar vermeyin.
- Kumanda cihazını ve tüm elektrikli tüketicileri topraklayın.

#### 6.5.1 Komponentlere genel bakış

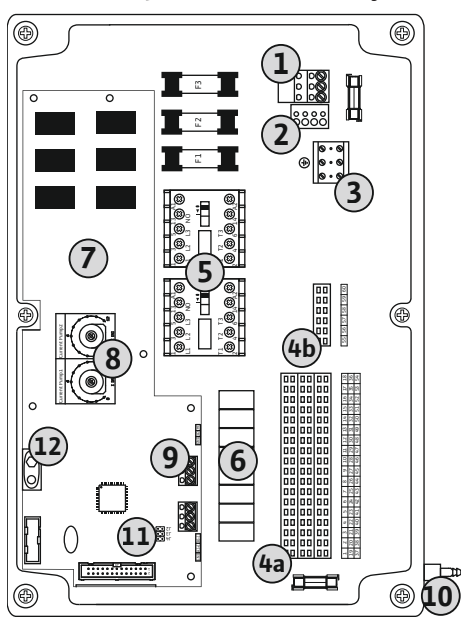

| 1  | Klemens bloğu: Elektrik şebekesi bağlantısı         |
|----|-----------------------------------------------------|
| 2  | Şebeke gerilimi ayarı                               |
| 3  | Klemens bloğu: Toprak (PE)                          |
| 4a | Klemens bloğu: Sensör sistemi                       |
| 4b | Klemens bloğu: Etkin patlayıcı modda sensör sistemi |
| 5  | Kontaktör kombinasyonları                           |
| 6  | Çıkış rölesi                                        |
| 7  | Kumanda devre kartı                                 |
| 8  | Motor akımı denetlemesi için potansiyometre         |
| 9  | ModBus: RS485–Arayüz                                |
| 10 | Dalgıç çanı basınç bağlantısı (sadece "IPS" modeli) |
| 11 | ModBus: Terminasyon/polarizasyon için jumper        |
| 12 | 9V batarya için yuva                                |

Fig. 2: Control EC-L 1.../EC-L 2...

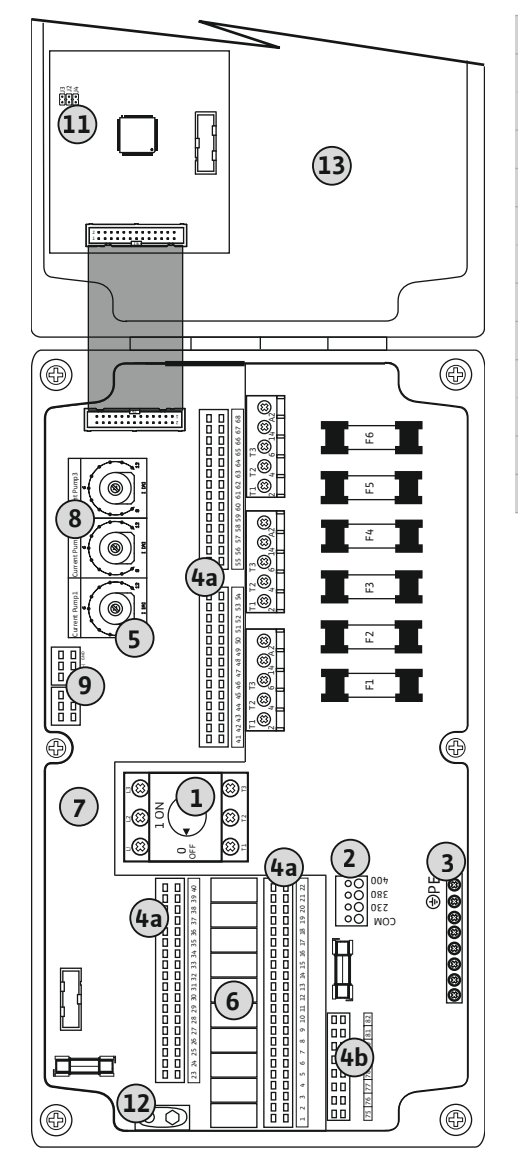

Fig. 3: Control EC-L 3...

| 1  | Ana şalter                                          |
|----|-----------------------------------------------------|
| 2  | Şebeke gerilimi ayarı                               |
| 3  | Klemens bloğu: Toprak (PE)                          |
| 4a | Klemens bloğu: Sensör sistemi                       |
| 4b | Klemens bloğu: Etkin patlayıcı modda sensör sistemi |
| 5  | Kontaktör kombinasyonları                           |
| 6  | Çıkış rölesi                                        |
| 7  | Kumanda devre kartı                                 |
| 8  | Motor akımı denetlemesi için potansiyometre         |
| 9  | ModBus: RS485–Arayüz                                |
| 11 | ModBus: Terminasyon/polarizasyon için jumper        |
| 12 | 9V batarya için yuva                                |
| 13 | Gövde kapağı                                        |

6.5.2 Kumanda cihazı elektrik şebekesi bağlantısı

com

230

380

400

3~380-400 V 50/60 Hz

Ø

÷

 $( \pm )$ 

 $\cap \circ$ 

 $\cap \circ$ 

 $\cap$ 

L1 L2L3

L N

#### DİKKAT

#### Yanlış ayarlanmış şebeke gerilimi nedeniyle maddi hasar!

Kumanda cihazı, çeşitli şebeke gerilimlerinde işletilebilir. Şebeke gerilimi fabrika tarafından 400 V'ye ayarlanmıştır. Farklı bir şebeke gerilimi için, kablo köprüsünü bağlamadan önce farklı bir yere takın. Yanlış ayarlanmış şebeke gerilimi durumunda, kumanda cihazı bozulur!

Müşteri tarafından döşenmiş bağlantı kabloları, kablo bağlantılarından geçirin ve sabitleyin. Damarları bağlantı şeması uyarınca klemens bloğuna bağlayın.

- 1
   Klemens bloğu: Elektrik şebekesi bağlantısı

   2
   Şebeke gerilimi ayarı

   3
   Klemens bloğu: Toprak (PE)

   Elektrik şebekesi bağlantısı 1~230 V:

   Kablo: 3 damarlı

   Damar: L, N, PE

   Şebeke gerilimi ayarı: Köprü 230/COM

   Elektrik şebekesi bağlantısı 3~380V:
- Kablo: 4 damarlı
- Damar: L1, L2, L3, PE
- Şebeke gerilimi ayarı: Köprü 380/COM
- Elektrik şebekesi bağlantısı 3~400V:
- Kablo: 4 damarlı
- Damar: L1, L2, L3, PE
- Şebeke gerilimi ayarı: Köprü 400/COM (Fabrika ayarı)

Fig. 4: Wilo-Control EC-L 1.../EC-L 2... elektrik şebekesi bağlantısı

1~230 V

50/60 Hz

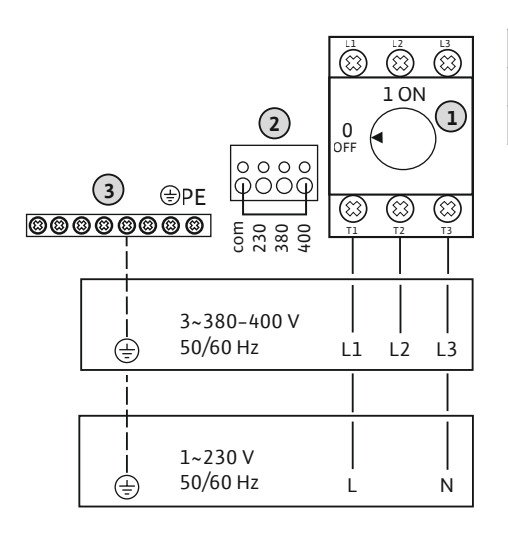

| 1 | Ana şalter                 |
|---|----------------------------|
| 2 | Şebeke gerilimi ayarı      |
| 3 | Klemens bloğu: Toprak (PE) |

Fig. 5: Wilo-Control EC-L 3... elektrik şebekesi bağlantısı

#### 6.5.3 Pompa elektrik şebekesi bağlantısı

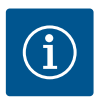

#### DUYURU

#### Şebeke ve pompa bağlantısı dönme alanı

Elektrik şebekesi bağlantısının dönme alanı, doğrudan pompa bağlantısına iletilir. Bağlanacak pompanın gerekli dönme alanını (sağa veya sola dönen) kontrol edin! Pompaların montaj ve kullanma kılavuzunu dikkate alın.

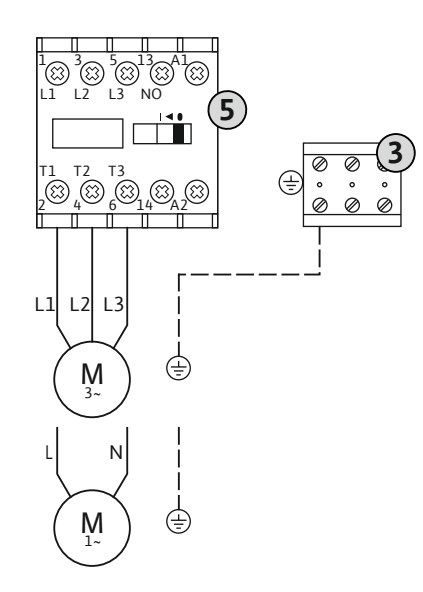

Fig. 6: Pompa bağlantısı

#### 6.5.3.1 Motor akım denetlemesini ayarlama

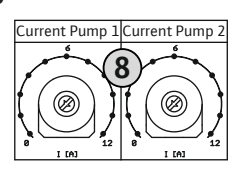

Fig. 7: Motor akım denetlemesini ayarlama

#### 6.5.4 Termik motor denetimi bağlantısı

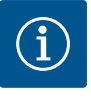

#### DUYURU

sensörler bağlamayın!

#### Yabancı gerilim oluşturmayın!

Oluşturulmuş yabancı gerilim, komponenti bozar.

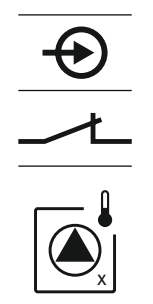

Fig. 8: Bağlantı genel bakışı sembolü

#### 6.5.5 Sızdırmazlık denetimi bağlantısı

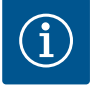

### Klemens bloğu: Toprak (PE) Kontaktör kombinasyonu

Müşteri tarafından döşenmiş bağlantı kabloları, kablo bağlantılarından geçirin ve sabitleyin. Damarları bağlantı şeması uyarınca kontaktöre bağlayın.

## Motor akımı denetlemesi için potansiyometre

- Pompayı bağladıktan sonra, izin verilen nominal akımı potansiyometrede ayarlayın:
- Tam güç durumunda, tip levhası uyarınca nominal gücü ayarlayın.
- Kısmi yük durumunda nominal gücü, çalışma noktasında ölçülen akımın % 5 kadar üzerinde olacak şekilde ayarlayın.

Motor akımı denetlemesinin tam bir ayarı, devreye alma sırasında gerçekleştirilebilir. Burada, aşağıdaki değerler menü üzerinden gösterilebilir:

Pompa başına, bimetal sensörlere sahip bir termik motor denetimi bağlanabilir. PTC

Müşteri tarafından döşenmiş bağlantı kabloları, kablo bağlantılarından geçirin ve sabitleyin. Damarları bağlantı şeması uyarınca klemens bloğuna bağlayın. Klemens numarasını, kapaktaki bağlantı genel bakışından öğrenin. "x" sembolü ilgili pompayı

TEHLİKE! Yanlış bağlantı nedeniyle patlama tehlikesi! Bağlı pompalar patlama tehlikesi olan yerler dahilinde kullanılıyorsa, ekteki patlama tehlikesi bölümünü

- Pompanın güncel ölçülen işletim akımı (Menü 4.29–4.31)
- Motor denetiminin ayarlanan nominal akımı (Menü 4.25–4.27)

belirtir: 1 = pompa 1 2 = pompa 2 3 = pompa 3

dikkate alın!

DUYURU

8

Kurulum

3 5

Yabancı gerilim oluşturmayın!

Oluşturulmuş yabancı gerilim, komponenti bozar.

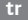

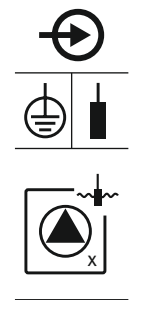

Fig. 9: Bağlantı genel bakışı sembolü

6.5.6 Seviye kumandası için sinyal vericisi bağlantısı

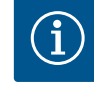

#### DUYURU

Yabancı gerilim oluşturmayın!

Oluşturulmuş yabancı gerilim, komponenti bozar.

Seviye tespiti üç şamandıra şalter, bir seviye sensörü veya bir dalgıç çanı üzerinden gerçekleşebilir. Elektrotlarla bir seviye tespiti mümkün değil!

Müşteri tarafından döşenmiş bağlantı kabloları, kablo bağlantılarından geçirin ve sabitleyin. Damarları bağlantı şeması uyarınca klemens bloğuna bağlayın. **Klemens numarasını, kapaktaki bağlantı genel bakışından öğrenin.** 

#### Şamandıra şalter

Seviye tespiti için şamandıra şalterleri kullanılıyorsa, maks. iki pompa kumanda edilebilir. Klemensler aşağıdaki gibi işaretlenmiştir:

| off     | "Tüm pompalar kapalı" seviyesi |
|---------|--------------------------------|
| on<br>5 | "Pompa 1 açık" seviyesi        |
| on<br>2 | "Pompa 2 açık" seviyesi        |

TEHLİKE! Yanlış bağlantı nedeniyle patlama tehlikesi! Bağlı şamandıra şalterler patlama tehlikesi olan yerler dahilinde kullanılıyorsa, ekteki patlama tehlikesi bölümünü dikkate alın!

#### Seviye sensörü

Seviye tespiti için bir seviye sensörü kullanılıyorsa, maks. üç pompa kumanda edilebilir. Seviye sensörü için bağlantı değeri 4–20 mA'dır. **DUYURU! Seviye sensörünün doğru kutubuna dikkat edin! Etkin bir seviye sensörü bağlamayın.** 

TEHLİKE! Yanlış bağlantı nedeniyle patlama tehlikesi! Bağlı seviye sensörü patlama tehlikesi olan yerlerde kullanılıyorsa, ekteki patlama tehlikesi bölümünü dikkate alın!

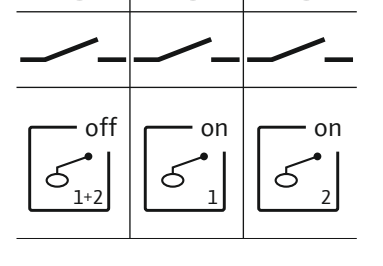

Fig. 10: Bağlantı genel bakışı sembolü

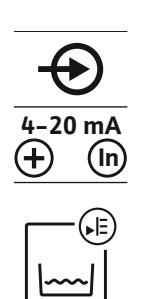

Fig. 11: Bağlantı genel bakışı sembolü

#### Dalgıç çanı

Seviye tespiti için bir dalgıç çanı kullanılıyorsa, maks. üç pompa kumanda edilebilir. Dalgıç çanı için basınç aralığı 0–250 mBar'dır.

Pompa başına, nem elektrotlu bir sızdırmazlık denetimi bağlanabilir. Devre dışı bırakma için bir eşik değeri (< 30 kOhm) kumanda cihazına sabit şekilde kaydedilmiştir. Şamandıra şalteri bağlayın!

Müşteri tarafından döşenmiş bağlantı kabloları, kablo bağlantılarından geçirin ve sabitleyin. Damarları bağlantı şeması uyarınca klemens bloğuna bağlayın. **Klemens numarasını, kapaktaki bağlantı genel bakışından öğrenin.** "x" sembolü ilgili pompayı belirtir:

- 1 = pompa 1
- 2 = pompa 2
- 3 = pompa 3

TEHLİKE! Yanlış bağlantı nedeniyle patlama tehlikesi! Bağlı pompalar patlama tehlikesi olan yerler dahilinde kullanılıyorsa, ekteki patlama tehlikesi bölümünü dikkate alın! 10

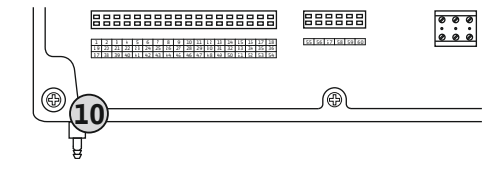

Fig. 12: Basınç bağlantısı

#### 6.5.7 NW16 seviye denetleyicisi bağlantısı

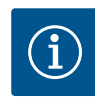

### DUYURU

#### Yabancı gerilim oluşturmayın!

sabitlemek için sıkın.

Oluşturulmuş yabancı gerilim, komponenti bozar.

Dalgıç çanı basınç bağlantısı

Başlıklı somunu basınç bağlantısından gevşetin ve sökün.
 Başlıklı somunu, dalgıç çanının basınç hortumu üzerine takın

3. Basınç hortumunu, dayanana kadar basınç bağlantısı üzerine itin.

yönteminin kullanılması tavsiye edilir.

**İki** pompa için seviye tespiti NW16 seviye denetleyicisi üzerinden gerçekleşebilir. Seviye denetleyicisinin aşağıdaki kumanda noktaları vardır:

DUYURU! Dalgıç çanını en iyi şekilde havalandırabilmek için, bir sabit hava besleme

4. Başlıklı somunu tekrar basınç bağlantısı üzerine vidalayın ve basınç hortumunu

- Pompa 1 açık/kapalı
- Pompa 2 açık/kapalı
- Sel suyu alarmı

Seviye regülatörü, ayrı şamandıra şalterlerle işletime denktir. Seviye denetleyicisinin dahili yapısı, bu sırada ilgili pompanın açma ve kapatma seviyesi arasındaki histerezi sağlar.

Müşteri tarafından döşenmiş bağlantı kabloları, kablo bağlantılarından geçirin ve sabitleyin. Damarları bağlantı şeması uyarınca klemens bloğuna bağlayın.

TEHLİKE! Yanlış bağlantı nedeniyle patlama tehlikesi! Seviye denetleyicisini patlama tehlikesi olan yerler dahilinde kullanmak yasaktır!

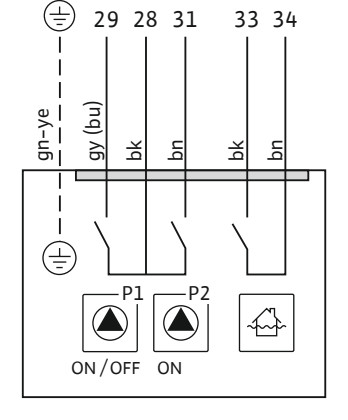

*Fig. 13:* Control EC-L 2x... üzerinde NW16 bağlantı şeması

#### 6.5.8 Kuru çalışma koruması/min. bağlantısı Ayrı bir şamandıra şalteriyle su seviyesi

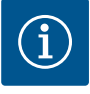

#### DUYURU

Yabancı gerilim oluşturmayın!

Oluşturulmuş yabancı gerilim, komponenti bozar.

Fig. 14: Bağlantı genel bakışı sembolü

#### Kuru çalışma koruması ("Boşaltma" işletim tipi)

Kuru çalışma seviyesi, ek olarak bir şamandıra şalteri üzerinden denetlenebilir:

- Açık: Kuru çalışma
- Kapalı: kuru çalışma yok

Klemensler, fabrika tarafından bir köprüyle donatılmıştır.

DUYURU! Sistemin ek bir koruması için daima ayrı bir kuru çalışma koruması tavsiye edilir.

Müşteri tarafından döşenmiş bağlantı kabloları, kablo bağlantılarından geçirin ve sabitleyin. Köprüyü çıkarın ve damarları bağlantı şeması uyarınca klemens bloğuna bağlayın. **Klemens numarasını, kapaktaki bağlantı genel bakışından öğrenin.** 

TEHLİKE! Yanlış bağlantı nedeniyle patlama tehlikesi! Bağlı şamandıra şalter patlama tehlikesi olan yerlerde kullanılıyorsa, ekteki patlama tehlikesi bölümünü dikkate alın!

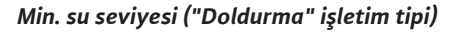

Min. su seviyesi, ek olarak bir şamandıra şalteri üzerinden denetlenebilir:

- Açık: min. su seviyesi
- Kapalı: Su seviyesi yeterli

Klemensler, fabrika tarafından bir köprüyle donatılmıştır.

Müşteri tarafından döşenmiş bağlantı kabloları, kablo bağlantılarından geçirin ve sabitleyin. Köprüyü çıkarın ve damarları bağlantı şeması uyarınca klemens bloğuna bağlayın. **Klemens numarasını, kapaktaki bağlantı genel bakışından öğrenin.** 

Fig. 15: Bağlantı genel bakışı sembolü

#### 6.5.9 Ayrı bir şamandıra şalteriyle sel suyu alarmı bağlantısı

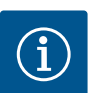

### DUYURU

Yabancı gerilim oluşturmayın!

Oluşturulmuş yabancı gerilim, komponenti bozar.

Taşgan seviyesi ek olarak bir şamandıra şalteri üzerinden denetlenebilir:

- Açık: sel suyu alarmı yok
- Kapalı: Sel suyu alarmı

# DUYURU! Sistemin ek bir korumasına yönelik daima, taşgan seviyesi için ayrı bir sinyal vericisi tavsiye edilir.

Müşteri tarafından döşenmiş bağlantı kabloları, kablo bağlantılarından geçirin ve sabitleyin. Damarları bağlantı şeması uyarınca klemens bloğuna bağlayın. **Klemens numarasını, kapaktaki bağlantı genel bakışından öğrenin.** 

Ayrı bir şalter üzerinden, tüm pompaların bir uzaktan kapatması gerçekleştirilebilir: • Kapalı: Pompalar serbest durumda (klemensler fabrika tarafından bir köprüyle

5.39 menüsünde alarm ektinleştirilmişse, "Doldurma" işletim tipinde sembole ek olarak

DUYURU! Uzaktan kapatma önceliklidir. Tüm pompalar, seviye tespitinden bağımsız olarak kapatılır. Pompaların manuel işletimi ve zorunlu açılması mümkün değildir! Müşteri tarafından döşenmiş bağlantı kabloları, kablo bağlantılarından geçirin ve sabitleyin. Köprüyü çıkarın ve damarları bağlantı şeması uyarınca klemens bloğuna bağlayın. Klemens numarasını, kapaktaki bağlantı genel bakışından öğrenin.

Açık: Tüm pompalar kapalı – Ekranda "Extern OFF" sembolü görüntülenir.

TEHLİKE! Yanlış bağlantı nedeniyle patlama tehlikesi! Bağlı şamandıra şalter patlama tehlikesi olan yerlerde kullanılıyorsa, ekteki patlama tehlikesi bölümünü dikkate alın!

Fig. 16: Bağlantı genel bakışı sembolü

# 6.5.10 "Extern OFF" bağlantısı: Uzaktan kapatma

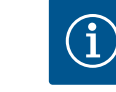

#### DUYURU

donatılmıştır)

sesli bir alarm verilir.

Yabancı gerilim oluşturmayın!

Oluşturulmuş yabancı gerilim, komponenti bozar.

K

Fig. 17: Bağlantı genel bakışı sembolü

#### 6.5.11 Seviye gerçek değer göstergesinin bağlantısı

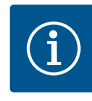

#### DUYURU

#### Yabancı gerilim oluşturmayın!

Oluşturulmuş yabancı gerilim, komponenti bozar.

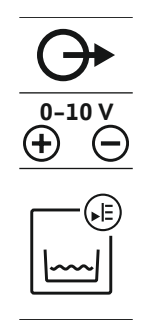

Fig. 18: Bağlantı genel bakışı sembolü

#### 6.5.12 Genel işletim sinyali (SBM) bağlantısı

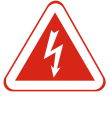

### TEHLİKE

#### Harici bir kaynağın elektrik akımı nedeniyle ölüm tehlikesi!

Elektrik beslemesi bir harici kaynak üzerinden gerçekleşir. Bu gerilim, kapalı ana şalter durumunda da klemenslerde mevcuttur! Ölüm tehlikesi vardır! Tüm çalışmalarda önce, kaynağın elektrik beslemesi ayrılmalıdır! Elektrik işleri, bir elektrik teknisyeni tarafından yerel yönetmeliklere göre gerçekleştirilmelidir.

Ayrı bir çıkış üzerinden tüm pompalar (SBM) için bir işletim sinyali verilir:

- Kontak: gerilimsiz değiştirici kontağı
- Kumanda gücü: 250 V, 1 A

Müşteri tarafından döşenmiş bağlantı kabloları, kablo bağlantılarından geçirin ve sabitleyin. Damarları bağlantı şeması uyarınca klemens bloğuna bağlayın. **Klemens numarasını, kapaktaki bağlantı genel bakışından öğrenin.** 

Fig. 19: Bağlantı genel bakışı sembolü

#### 6.5.13 Genel arıza sinyali (SSM) bağlantısı

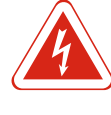

#### TEHLİKE

#### Harici bir kaynağın elektrik akımı nedeniyle ölüm tehlikesi!

Elektrik beslemesi bir harici kaynak üzerinden gerçekleşir. Bu gerilim, kapalı ana şalter durumunda da klemenslerde mevcuttur! Ölüm tehlikesi vardır! Tüm çalışmalarda önce, kaynağın elektrik beslemesi ayrılmalıdır! Elektrik işleri, bir elektrik teknisyeni tarafından yerel yönetmeliklere göre gerçekleştirilmelidir.

Ayrı bir çıkış üzerinden tüm pompalar (SSM) için bir arıza sinyali verilir:

- Kontak: gerilimsiz değiştirici kontağı
- Kumanda gücü: 250 V, 1 A

Müşteri tarafından döşenmiş bağlantı kabloları, kablo bağlantılarından geçirin ve sabitleyin. Damarları bağlantı şeması uyarınca klemens bloğuna bağlayın. **Klemens numarasını, kapaktaki bağlantı genel bakışından öğrenin.** 

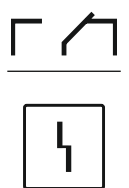

Fig. 20: Bağlantı genel bakışı sembolü

- 0 V = seviye sensörü değeri "0"
- 10 V = seviye sensörü son değeri
- Örnek:

Kurulum

- Seviye sensörü ölçüm aralığı: 0-2,5 m
- Gösterge aralığı: 0–2,5 m
- Bölünme: 1 V = 0,25 m

Müşteri tarafından döşenmiş bağlantı kabloları, kablo bağlantılarından geçirin ve sabitleyin. Damarları bağlantı şeması uyarınca klemens bloğuna bağlayın. **Klemens numarasını, kapaktaki bağlantı genel bakışından öğrenin.** 

Seviye gerçek değerini gösterebilmek için, işlevi 5.07 menüsünden etkinleştirin.

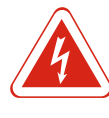

#### TEHLİKE

#### Harici bir kaynağın elektrik akımı nedeniyle ölüm tehlikesi!

Elektrik beslemesi bir harici kaynak üzerinden gerçekleşir. Bu gerilim, kapalı ana şalter durumunda da klemenslerde mevcuttur! Ölüm tehlikesi vardır! Tüm çalışmalarda önce, kaynağın elektrik beslemesi ayrılmalıdır! Elektrik işleri, bir elektrik teknisyeni tarafından yerel yönetmeliklere göre gerçekleştirilmelidir.

Ayrı bir çıkış üzerinden, pompa (EBM) başına bir işletim sinyali verilir:

- Kontak: gerilimsiz normalde açık kontak
- Kumanda gücü: 250 V, 1 A

Müşteri tarafından döşenmiş bağlantı kabloları, kablo bağlantılarından geçirin ve sabitleyin. Damarları bağlantı şeması uyarınca klemens bloğuna bağlayın. **Klemens numarasını, kapaktaki bağlantı genel bakışından öğrenin.** "x" sembolü ilgili pompayı belirtir:

- 1 = pompa 1
- 2 = pompa 2
- 3 = pompa 3

Fig. 21: Bağlantı genel bakışı sembolü

#### 6.5.15 Tekli arıza sinyali (ESM) bağlantısı

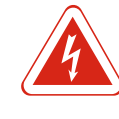

#### TEHLİKE

#### Harici bir kaynağın elektrik akımı nedeniyle ölüm tehlikesi!

Elektrik beslemesi bir harici kaynak üzerinden gerçekleşir. Bu gerilim, kapalı ana şalter durumunda da klemenslerde mevcuttur! Ölüm tehlikesi vardır! Tüm çalışmalarda önce, kaynağın elektrik beslemesi ayrılmalıdır! Elektrik işleri, bir elektrik teknisyeni tarafından yerel yönetmeliklere göre gerçekleştirilmelidir.

Ayrı bir çıkış üzerinden, pompa (ESM) başına bir arıza sinyali verilir:

- Kontak: gerilimsiz normalde kapalı kontak
- Kumanda gücü: 250 V, 1 A

Müşteri tarafından döşenmiş bağlantı kabloları, kablo bağlantılarından geçirin ve sabitleyin. Damarları bağlantı şeması uyarınca klemens bloğuna bağlayın. **Klemens numarasını, kapaktaki bağlantı genel bakışından öğrenin.** "x" sembolü ilgili pompayı belirtir:

- 1 = pompa 1
- 2 = pompa 2
- 3 = pompa 3

DUYURU

Fig. 22: Bağlantı genel bakışı sembolü

#### 6.5.16 Harici bir alarm cihazının bağlantısı

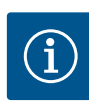

### Yabancı gerilim oluşturmayın!

Oluşturulmuş yabancı gerilim, komponenti bozar.

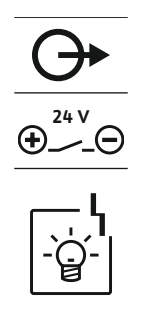

Fig. 23: Bağlantı genel bakışı sembolü

#### 6.5.17 Bataryayı monte etme

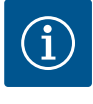

#### DUYURU

Kurulum

#### Elektrik şebekesinden bağımsız alarm

Batarya bağlandıktan hemen sonra alarm duyulur. Alarm sadece bataryanın bağlantısı yeniden ayrıldıktan sonra veya akım beslemesinin bağlantısı üzerinden kapatılabilir.

Harici bir alarm cihazı (korna, yanıp sönen ışık) bağlanabilir. Çıkış, genel arıza sinyaliyle

Müşteri tarafından döşenmiş bağlantı kabloları, kablo bağlantılarından geçirin ve sabitleyin. Damarları bağlantı seması uyarınca klemens bloğuna bağlayın. **Klemens** 

(SSM) paralel olarak gerçekleşir. Bağlantı hattı: 24 VDC, maks. 4 VA

numarasını, kapaktaki bağlantı genel bakışından öğrenin. DUYURU! Alarm cihazının doğru kutbuna dikkat edin!

Bir batarya takılarak, elektrik kesintisi durumunda şebekeden bağımsız bir alarm sinyali gerçekleşebilir. Alarm, sesli bir sürekli sinyal olarak verilir. Bataryanın kullanımı için aşağıdaki noktaları dikkate alın:

- Batarya tipi: E-Block, 9 V, Ni-MH
- Sorunsuz bir işlevi sağlamak için, her kullanımdan önce bataryayı tam şarj edin veya kumanda cihazında 24 saat şarj edin.
- Ortam sıcaklığı düşüyorsa, bataryanın kapasitesi düşer. Bu nedenle bataryanın çalışma süresi azalır.
  - ✓ Elektrik beslemesi bağlı.
  - ✓ Ana şalter "OFF" pozisyonunda!
  - Bataryayı öngörülen yuvaya yerleştiriniz. Bkz. komponentlere genel bakış, pozisyon 12 [▶ 13].

UYARI! Pil yerleştirmeyin! Patlama tehlikesi var! DİKKAT! Doğru kutba dikkat edin!

- 2. Bağlantı kablosunu takın.
  - ⇒ Alarm duyulur!
- 3. Ana şalteri "ON" pozisyonuna döndürün.
  - $\Rightarrow$  Alarm kapalı!
- ▶ Batarya monte edilmiş.

#### 6.5.18 ModBus RTU bağlantısı

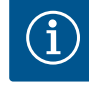

#### DUYURU

#### Yabancı gerilim oluşturmayın!

Oluşturulmuş yabancı gerilim, komponenti bozar.

Bir bina yönetim tekniğine bağlamak için ModBus protokolü mevcuttur. Aşağıdaki noktalara dikkat edilmelidir:

- Arayüz: RS485
- Feldbus protokolü ayarları: Menü 2.01 ila 2.05.
- Kumanda cihazı terminasyonu: "J2" jumperini takın.
- ModBus'un bir polarizasyona ihtiyacı varsa, "J3" ve "J4" jumperlerini takın.

Pozisyon numaraları için bkz. Komponentlere genel bakış [ 13]

| 9  | ModBus: RS485 ara yüzü                       |
|----|----------------------------------------------|
| 11 | ModBus: Terminasyon/polarizasyon için jumper |

Müşteri tarafından döşenmiş bağlantı kabloları, kablo bağlantılarından geçirin ve sabitleyin. Damarları, klemens bloğunun bağlantı ataması uyarınca bağlayın.

#### 7 Kullanım

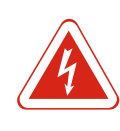

#### TEHLİKE

Elektrik akımından kaynaklanan ölüm tehlikesi!

Kumanda cihazını sadece kapalı şekilde kullanın. Açık kumanda cihazında ölüm tehlikesi vardır! İç komponentlerdeki çalışmalar uzman bir elektrikçi tarafından yapılmalıdır.

7.1 İşleyiş şekli Pompalar otomatik işletimde su seviyesine göre açılır ve kapatılır. Birinci çalıştırma noktasına ulaşıldığında, pompa 1 devreye girer. İkinci çalıştırma noktasına ulaşıldığında, çalıştırma gecikmesi süresi dolduktan sonra pompa 2 devreye girer. İşletim sırasında LCD ekranında bir gösterge görünür ve yeşil LED yanar. Kapanma noktasına ulaşıldığında, kapatma gecikmesinden sonra her iki pompa kapanır. Pompa çalışma sürelerini optimize etmek için, her kapatma sonrasında bir pompa değişimi gerçekleşir. Bir arıza durumunda otomatik olarak çalışan durumdaki bir pompaya geçilir ve LCD ekranda bir alarm sinyali gösterilir. Dahili zil üzerinden ek bir sesli alarm sinyali gerçekleşebilir. Ayrıca genel arıza sinyali (SSM) ve tekli arıza sinyali (ESM) için çıkışlar etkinleştirilir. Kuru çalışma seviyesine ulaşıldığında, tüm pompalar kapatılır (zorunlu kapatma). Taşgan seviyesine ulaşıldığında, tüm pompalar açılır (zorunlu açma). LCD ekranda bir alarm sinyali görüntülenir. Dahili zil üzerinden ek bir sesli alarm sinyali gerçekleşebilir. Bunun haricinde genel arıza sinyali (SSM) için çıkış etkinleştirilir. 7.1.1 Kuru çalışma ve taşgan sinyalleri Sistemdeki bir hatalı fonksiyon yüzünden, her iki sinyalin eşzamanlı oluşması söz aynı anda oluştuğunda öncelik konusu olabilir. Bu durumda öncelik, seçilen işletim tipine ve kumanda cihazının tepkisine bağlıdır: "Boşaltma" işletim tipi 1. Kuru çalışma koruması 2. Taşqan "Doldurma" işletim tipi 1. Kuru çalışma koruması/Su eksikliği (Giriş "Extern OFF" üzerinden) 2. Taşgan 3. Min. su seviyesi 7.1.2 Pompa değişimi Her bir pompanın dengesiz çalışma süresini engellemek için, genel bir pompa değişimi gerçekleşir. Yani bu, tüm pompaların dönüşümlü çalışması anlamına gelir. 7.1.3 Kuru çalışmada zorunlu Zorunlu devreleme, seçilmiş işletim tipine bağlıdır: devreleme, min. su seviyesi veya Tasgan seviyesi taşgan "Boşaltma" işletim tipi: Kullanılan sinyal vericisinden bağımsız olarak daima tüm pompaların bir zorunlu olarak açılması\* gerçekleşir. "Doldurma" işletim tipi: Kullanılan sinyal vericisinden bağımsız olarak daima tüm pompaların bir zorunlu kapatması\* gerçekleşir. Kuru calışma seviyesi "Boşaltma" işletim tipi: Kullanılan sinyal vericisinden bağımsız olarak daima tüm pompaların bir zorunlu kapatması\* gerçekleşir. "Doldurma" işletim tipi: Kuru çalışma korumasını "Extern OFF" girişi üzerinden gerçekleştirin. Min. su seviyesi "Doldurma" işletim tipi: Kullanılan sinyal vericisinden bağımsız olarak daima tüm pompaların bir zorunlu olarak açılması\* gerçekleşir. DUYURU! Zorunlu olarak açılma Zorunlu olarak açılmadan önce aşağıdaki koşulların yerine getirilmesi gerekir: • Pompalar serbest durumda (Menüler 3.01 ila 3.04)! Giriş "Extern OFF" etkin değildir!

7.1.4 Arızalı seviye sensörü ile işletme

Seviye sensörü bir ölçüm değeri aktarmıyorsa (örn. tel kopması, arızalı sensörü yüzünden), tüm pompalar kapatılır. Ayrıca arıza LED sinyali yanar ve genel arıza sinyali etkin duruma gelir. 7.2.1

#### Acil işletim

• "Boşaltma" işletim tipi: Taşgan seviyesi

Taşgan seviyesi bağımsız bir şamandıra şalter üzerinden gerçekleşiyorsa, sistem acil işletimde çalışmaya devam edebilir. Bu sırada açılma ve kapanma noktaları, şamandıra şalterin histerezi ile tanımlanır.

• "Doldurma" işletim tipi: Min. su seviyesi

Min. su seviyesi bağımsız bir şamandıra şalter üzerinden denetleniyorsa, sistem acil işletimde çalışmaya devam edebilir. Bu sırada açılma ve kapanma noktaları, şamandıra şalterin histerezi ile tanımlanır.

#### 7.2 İşletim tipleri

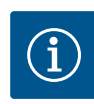

#### DUYURU

#### İşletim tipini değiştirme

İşletim tipini değiştirmek için tüm pompaları devre dışı bırakın: 3.01 menüsünde "OFF" değerini ayarlayın.

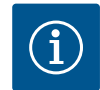

#### DUYURU

#### Elektrik kesintisinden sonra işletim tipi

Bir elektrik kesintisinden sonra, kumanda cihazı otomatik olarak son ayarlanan işletim tipinde çalışmaya başlar!

Aşağıdaki işletim tipleri mümkündür:

- Boşaltma (drain)
- Doldurma (fill)

Tank veya baca boşaltılır. Pompalar, artan seviyede devreye alınır ve düşen seviyede kapatılır. Bu regülasyon esas itibariyle **su bertarafı** için kullanılır.

#### Şamandıra şalteri ile seviye tespiti

| 1 | Pompa 1 açık          |
|---|-----------------------|
| 2 | Pompa 2 açık          |
| 3 | Pompa 1 ve 2 kapalı   |
| 4 | Kuru çalışma seviyesi |
| 5 | Taşgan seviyesi       |

Maks. beş şamandıra şalteri bağlanabilir. Bunlarla iki pompa kontrol edilebilir:

- Pompa 1 açık
- Pompa 2 açık
- Pompa 1 ve 2 kapalı
- Kuru çalışma seviyesi
- Taşgan seviyesi

Şamandıra şalterleri bir normalde açık kontak ile donatılmalıdır: Anahtarlama noktasına ulaşıldığında, kontak kapatılır.

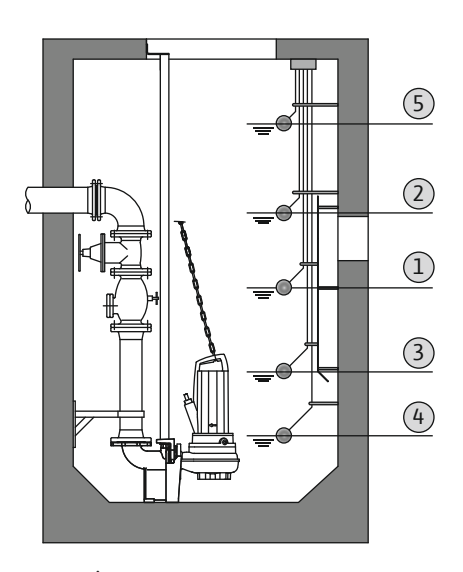

"Boşaltma" işletim tipi

*Fig. 24:* İki pompa için örnekte "Boşaltma" işletim tipinde şamandıra şalterle anahtarlama noktalarının tasviri

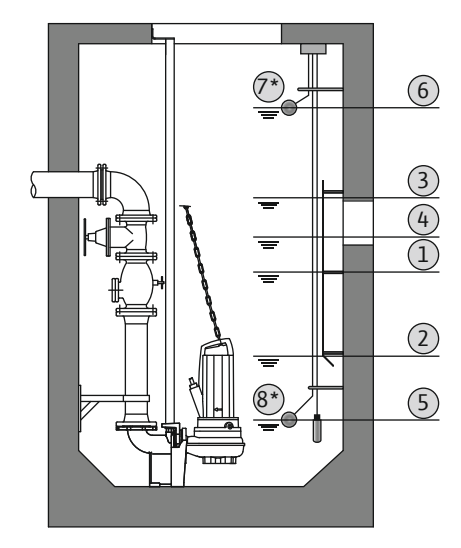

Fig. 25: İki pompa için örnekte "Boşaltma" işletim tipinde seviye sensörüyle anahtarlama noktalarının tasviri

#### 7.2.2 "Doldurma" işletim tipi

| 1 | Pompa 1 açık          |
|---|-----------------------|
| 2 | Pompa 1 kapalı        |
| 3 | Pompa 2 açık          |
| 4 | Pompa 2 kapalı        |
| 5 | Kuru çalışma seviyesi |
| 6 | Taşgan seviyesi       |
| 7 | Taşgan seviyesi*      |
|   |                       |

\* İşletim güvenliği artırmak için ek olarak bağımsız şamandıra şalter ile gerçekleştirilmiştir.

Sevive sensörü veva dalaıc canı ile sevive tespiti

Kuru çalışma seviyesi\*

Bir seviye sensörü veya bir dalgıç çanı bağlanabilir. Bunlarla üç pompa kontrol edilebilir:

Pompa 1 açık/kapalı

8

- Pompa 2 açık/kapalı
- Pompa 3 açık/kapalı
- Kuru çalışma seviyesi
- Taşgan seviyesi

Tank doldurulur, örn. bir sarnıç içine su pompalamak için. Pompalar, düşen seviyede devreye alınır ve artan seviyede kapatılır. Bu regülasyon esas itibariyle su temini için kullanılır.

#### Şamandıra şalteri ile seviye tespiti

| 1                                                                               | Pompa açık                   |  |
|---------------------------------------------------------------------------------|------------------------------|--|
| 2                                                                               | Pompa kapalı                 |  |
| 3                                                                               | Taşgan seviyesi              |  |
| 4                                                                               | Min. su seviyesi             |  |
| 5                                                                               | Kuyuda kuru çalışma seviyesi |  |
| Maks has samandıra saltari hağlanabilir. Bunlarla iki nomna kontrol edilebilir: |                              |  |

Maks. beş şamandıra şalteri bağlanabilir. Bunlarla iki pompa kontrol edilebilir:

Pompa 1 açık

(3) (2)

(1)

(4)

- Pompa 2 açık
- Pompa 1 ve 2 kapalı
- Doldurulacak tankta min. su seviyesi
- Taşgan seviyesi
- Kuyuda kuru çalışma seviyesi (girişte bağımsız şamandıra şalter "Extern OFF")

Şamandıra şalterleri bir normalde açık kontak ile donatılmalıdır: Anahtarlama noktasına ulaşıldığında, kontak kapatılır.

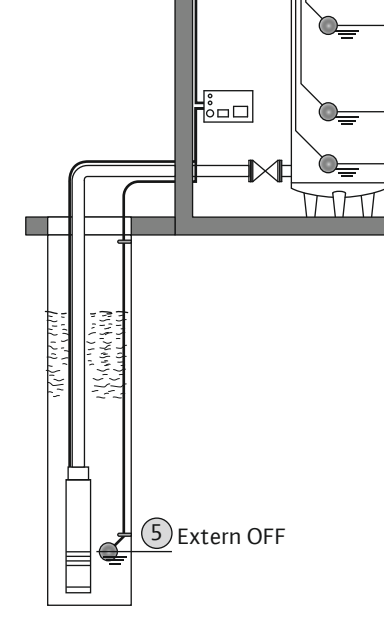

Fig. 26: Bir pompa için örnekte "Doldurma" işletim tipinde şamandıra şalterle anahtarlama noktalarının tasviri

#### Seviye sensörü veya dalgıç çanı ile seviye tespiti

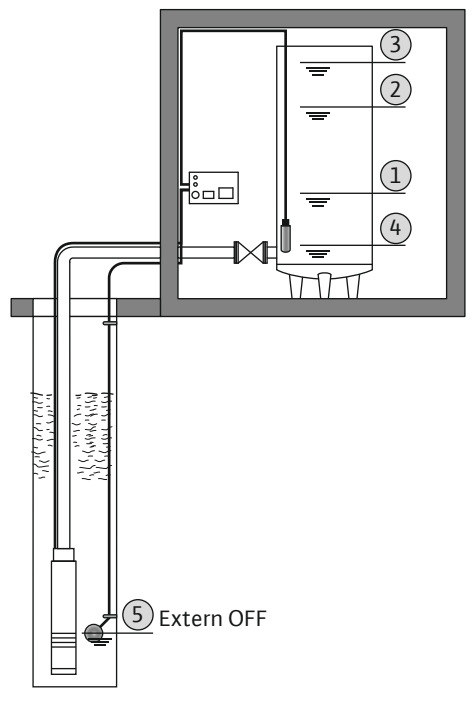

| 1 | Pompa açık                   |
|---|------------------------------|
| 2 | Pompa kapalı                 |
| 3 | Taşgan seviyesi              |
| 4 | Min. su seviyesi             |
| 5 | Kuyuda kuru çalışma seviyesi |

Bir seviye sensörü veya bir dalgıç çanı bağlanabilir. Bunlarla üç pompa kontrol edilebilir:

Pompa 1 açık/kapalı

- Pompa 2 açık/kapalı
- Pompa 3 açık/kapalı
- Doldurulacak tankta min. su seviyesi
- Taşgan seviyesi
- Kuyuda kuru çalışma seviyesi (girişte bağımsız şamandıra şalter "Extern OFF")

*Fig. 27:* Bir pompa için örnekte "Doldurma" işletim tipinde seviye sensörü anahtarlama noktalarının tasviri

#### 7.3 Menü kumandası

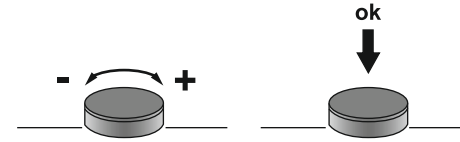

Fig. 28: Kumanda düğmesinin işlevi

Menü çağırma

#### 7.4 Menü tipi: Ana menü veya Easy Actions menü

Ana menü: Eksiksiz bir konfigürasyon için tüm ayarlara erişim.
Easy Actions menü: Belirli işlevlere hızlı erişim.

İki farklı menü mevcuttur:

Easy Actions menüsünü kullanırken, aşağıdaki noktalara dikkat edin:

Menünün kumandası, kumanda düğmesi üzerinden gerçekleşir:

Bastırma: Menü düzeyini değiştirme, hata numarasını veya değeri onaylama.

• Döndürme: Menü seçimi veya değerleri ayarlama.

- Easy Actions menüsü sadece seçilmiş işlevlere erişim sağlar. Bununla bir komple konfigürasyon mümkün değildir.
- Easy Actions menüsünü kullanmak için bir ilk konfigürasyon uygulayın.
- Easy Actions menüsü fabrika tarafından açıktır. Easy Actions menüsü 7.06 menüsünden devre dışı bırakılabilir.

#### Ana menüyü çağırma

- 1. Kumanda düğmesine 3 sn basın.
- ▶ Menü noktası 1.00 görünür.

#### Easy Actions menü çağırma

- 1. Kumanda düğmesini 180° çevirin.
  - ⇒ "Arıza sinyallerini geri al" veya "Manuel işletim pompa 1" işlevi görüntülenir
- 2. Kumanda düğmesini 180° daha çevirin.
- Diğer işlevler görüntülenir. Sonundfa ana ekran görüntülenir.

7.6 "Easy Actions" hızlı erişimi

Aşağıdaki işlevler Easy Actions menüsü üzerinden çağrılabilir:

7.5

| Güncel arıza sinyalini sıfırlama<br>DUYURU! Menü noktası sadece arıza sinyalleri bulunuyorsa<br>görüntülenir!                                                                         |
|----------------------------------------------------------------------------------------------------|
| <b>Manuel işletim pompa 1</b><br>Kumanda düğmesine basıldığında, pompa 1 çalışır.<br>Kumanda düğmesi bırakıldığında, pompa kapatır. Son ayarlanmış<br>işletim tipi tekrar etkinleşir. |
| <b>Manuel işletim pompa 2</b><br>Kumanda düğmesine basıldığında, pompa 2 çalışır.<br>Kumanda düğmesi bırakıldığında, pompa kapatır. Son ayarlanmış<br>işletim tipi tekrar etkinleşir. |
| <b>Manuel işletim pompa 3</b><br>Kumanda düğmesine basıldığında, pompa 3 çalışır.<br>Kumanda düğmesi bırakıldığında, pompa kapatır. Son ayarlanmış<br>işletim tipi tekrar etkinleşir. |
| <b>Pompa 1'i kapatın.</b><br>Menü 3.02 altındaki "off" değerine uygundur.                                                                                                    |
| <b>Pompa 2'yi kapatın.</b><br>Menü 3.03 altındaki "off" değerine uygundur.                                                                                                    |
| <b>Pompa 3'ü kapatın.</b><br>Menü 3.04 altındaki "off" değerine uygundur.                                                                                                    |
| <b>Otomatik işletim pompa 1</b><br>Menü 3.02 altındaki "Auto" değerine uygundur.                                                                                                    |
| <b>Otomatik işletim pompa 2</b><br>Menü 3.03 altındaki "Auto" değerine uygundur.                                                                                                    |
| <b>Otomatik işletim pompa 3</b><br>Menü 3.04 altındaki "Auto" değerine uygundur.                                                                                                    |
|                                                                                                    |

#### 7.7 Fabrika ayarları

Kumanda cihazını fabrika ayarlarına sıfırlamak için, yetkili servisi arayın.

#### 8 Devreye alma

8.2

8.1 İşleticinin yükümlülükleri

devreye alma

- Montaj ve kullanma kılavuzunu, kumanda cihazının yanında veya bunun için belirlenmiş bir yerde hazır bulundurun.
- Montaj ve kullanma kılavuzunu, personelin dilinde kullanıma sunun.
- Tüm personelin, montaj ve kullanma kılavuzunu okumasını ve anlamasını sağlayın.
- Kumanda cihazının montaj yeri, taşmaya karşı korumalı.
- Kumanda cihazı, yönetmeliklere uygun şekilde emniyete alındı ve topraklandı.
- Sinyal vericisi, sistem dokümantasyonu talimatları uyarınca monte edildi ve ayarlandı.
- Bağlı pompaların asgari örtme düzeyine uyun.
- Komple sistemin emniyet tertibatları (Acil kapat dahil) devrede ve sorunsuz işlev bakımından kontrol edilmiş.
- Kumanda cihazı, belirtilen işletim koşullarında kullanıma uygundur.

Kumanda cihazı, patlama tehlikesi olan yerlerde işletime **alınmamalıdır**!

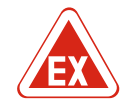

#### TEHLİKE

# Patlama tehlikesi olan yerler dahilinde kumanda cihazının montajı sırasında patlama tehlikesi!

Kumanda cihazının kendine ait bir patlama koruma derecesi yoktur ve daima patlama tehlikesi olan yerlerin dışında monte edilmelidir! Bağlantı, uzman bir elektrikçi tarafından yapılmalıdır.

Patlama tehlikesi olan yerlerde

8.3 Patlama tehlikesi olan yerlerde sinyal vericilerinin ve pompaların bağlanması

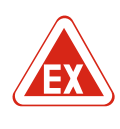

#### TEHLİKE

#### Hatalı bağlantı nedeniyle patlama tehlikesi!

Pompalar ve sinyal vericileri patlayıcı ortamlarda bağlanıyorsa, yanlış bağlantı nedeniyle patlama tehlikesi vardır. Ekteki patlama tehlikesi bölümünü dikkate!

#### 8.4 Cihazın açılması

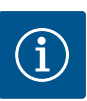

#### DUYURU

#### Alternatif akım bağlantısında işletme durumunda arıza sinyali

Kumanda cihazının bir dönme alanı ve motor akımı denetimi vardır. Her iki denetleme işlevi, sadece trifaze akım bağlantısında hatasız çalışır ve fabrika tarafından açılmıştır. Kumanda cihazı bir alternatif akım bağlantısında kullanılırsa, ekranda aşağıdaki arıza sinyalleri gösterilir:

- Döner alan izlemesi: Hata kodu "E006"
  - ⇒ Döner alan izlemesini kapatma: Menü 5.68, "off" değerini ayarlayın!
- Motor akımı izlemesi: Hata kodu "E080.x"
  - ⇒ Motor akımı izlemesi kapatma: Menü 5.69, "off" değerini ayarlayın!
- Denetleme işlevleri devre dışı bırakıldı. Kumanda cihazı şimdi alternatif akım bağlantısında hatasız çalışıyor.

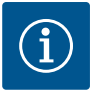

#### DUYURU

#### Ekrandaki arıza kodunu dikkate alın

Kırmızı arıza LED'i yanıyorsa veya yanıp sönüyorsa, ekrandaki arıza kodunu dikkate alın! Hata onaylandıysa, son hata 6.01 menüsüne kaydedilir.

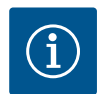

#### DUYURU

#### Elektrik kesintisinden sonra işletim tipi

Bir elektrik kesintisinden sonra, kumanda cihazı otomatik olarak son ayarlanan işletim tipinde çalışmaya başlar!

- ✓ Kumanda cihazı kapalıdır.
- ✓ Montaj nizami şekilde uygulanmıştır.
- ✓ Tüm sinyal vericileri ve tüketiciler bağlanmış ve işletme yerine takılmış durumdadır.
- ✓ Şamandıra şalter kullanılıyorsa, anahtarlama noktaları doğru ayarlanmış.
- ✓ Motor koruması, pompanın bilgileri uyarınca ön ayarlı.
- 1. Ana şalteri "ON" pozisyonuna döndürün.
- 2. Kumanda cihazı başlatıldı.
  - Tüm LED'ler 2 sn boyunca yanıyor.
  - Ekran açılıyor ve başlat ekranı görüntüleniyor.
  - Ekranda standby sembolü görüntüleniyor.
- ► Kumanda cihazı işletime hazır, ilk konfigürasyonu veya otomatik işletimi başlatın.

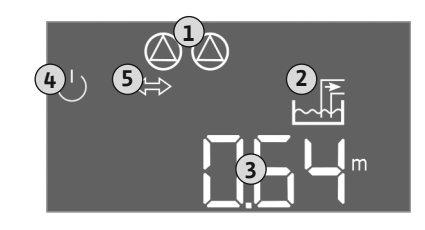

*Fig. 29:* Başlangıç ekranı: Seviye sensörü/dalgıç çanı

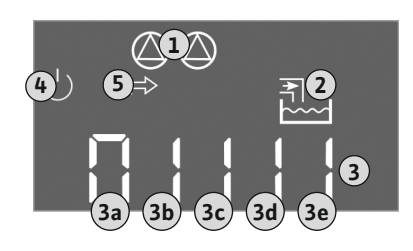

Fig. 30: Başlangıç ekranı: Şamandıra şalter

#### Seviye sensörü veya dalgıç çanı ile ekran göstergesi

| 1 | Güncel pompa durumu:<br>– Kayıtlı pompa sayısı<br>– Pompa devrede/devre dışı<br>– Pompa açık/kapalı |
|---|----------------------------------------------------------------------------------------------------|
| 2 | Ayarlanmış işletim tipi (örn. boşaltma)                                                             |
| 3 | Güncel su seviyesi, m olarak                                                                        |
| 4 | Standby: Kumanda cihazı işletime hazırdır.                                                          |
| 5 | Fieldbus etkin                                                                                      |
|   |                                                                                                    |

#### Şamandıra şalter ile ekran göstergesi

| 1 | Güncel pompa durumu:<br>– Kayıtlı pompa sayısı<br>– Pompa devrede/devre dışı<br>– Pompa açık/kapalı |
|---|----------------------------------------------------------------------------------------------------|
| 2 | Ayarlanmış işletim tipi (örn. doldurma)                                                             |
| 3 | Şamandıra şalterin anahtarlama durumu                                                               |
| 4 | Standby: Kumanda cihazı işletime hazırdır.                                                          |
| 5 | Fieldbus etkin                                                                                      |
|   |                                                                                                    |

| İşletim tipine bağlı olarak şamandıra şalterin anahtarlama durumu |                       |                            |
|-------------------------------------------------------------------|-----------------------|----------------------------|
| No.                                                               | Boşaltma (drain)      | Doldurma (fill)            |
| 3a                                                                | Taşgan seviyesi       | Taşgan seviyesi            |
| 3b                                                                | Pompa 2 açık          | Pompa 1 ve 2 kapalı        |
| 3c                                                                | Pompa 1 açık          | Pompa 1 açık               |
| 3d                                                                | Pompa 1 ve 2 kapalı   | Pompa 2 açık               |
| 3e                                                                | Kuru çalışma seviyesi | Asg. seviye (su eksikliği) |

#### 8.5 İlk konfigürasyonu başlatma

Konfigürasyon sırasında aşağıdaki noktaları dikkate alın:

- Eğer 6 dakika boyunca bir giriş veya kumanda gerçekleşmezse:
  - Ekran aydınlatması kapanır.
  - Ekran yine ana ekranı gösterir.
- Parametre girişi kilitlenir.
- Bazı ayarlar sadece tüm pompalar kapandığında değiştirilebilir.
- Kumandasız bir dakika sonrasında ekran aydınlatması kapanır.
- Ayarlara dayanarak menü otomatik olarak uyumlaştırılır. Örnek: Menü 1.12 sadece seviye sensörü etkinse görünür.
- Menü yapısı, tüm EC-kumanda cihazları (örn. EC-Lift, EC-Fire) için geçerlidir. Bu yüzden menü yapısında boşluklar meydana gelebilir.

Standart olarak değerler sadece gösterilir. Değerleri değiştirmek için 7.01 menüsündeki parametre girişini serbestleştirin:

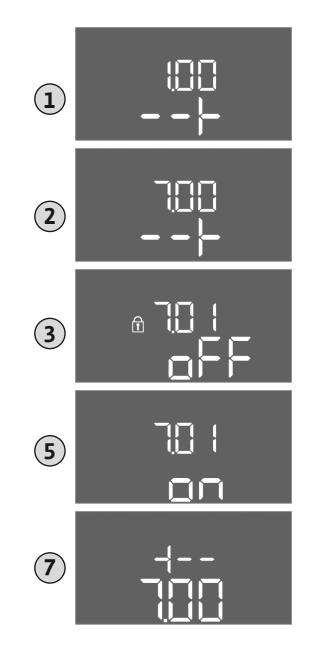

*Fig. 31:* Parametre girişini serbestleştirme

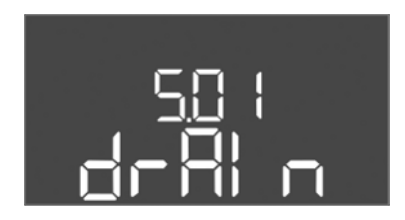

Fig. 32: Menü 5.01

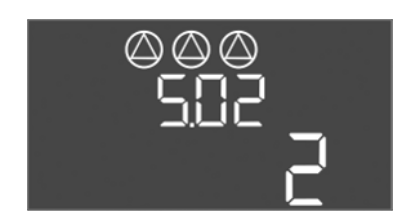

Fig. 33: Menü 5.02

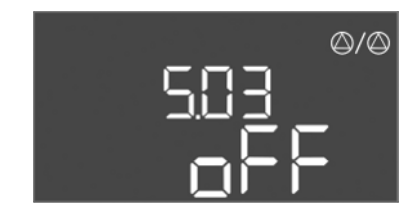

*Fig. 34:* Menü 5.03

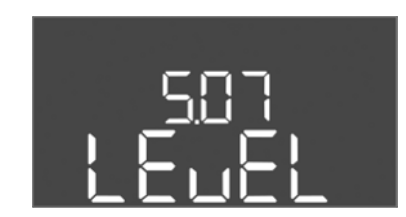

Fig. 35: Menü 5.07

#### Devreye alma

- 1. Kumanda düğmesine 3 sn basın.
  - ⇒ Menü 1.00 görüntülenir
- 2. Menü 7 görüntülenene kadar kumanda düğmesini çevirin.
- 3. Kumanda düğmesine basın.
  - ⇒ Menü 7.01 görüntülenir.
- 4. Kumanda düğmesine basın.
- 5. Değeri "on" olarak değiştirin: Kumanda düğmesini çevirin.
- 6. Değeri kaydet: Kumanda düğmesine basın.
  - ⇒ Menü değiştirmek için etkinleştirildi.
- 7. Menü 7 sonu görüntülenene kadar kumanda düğmesini çevirin.
- 8. Kumanda düğmesine basın.

⇒ Ana menü düzeyine geri dön.

- ► İlk konfigürasyonu başlatma:
  - Menü 5: Temel ayarlar
  - Menü 1: Açma/Kapatma değerleri
  - Menü 2: Fieldbus bağlantısı (eğer varsa)
  - Menü 3: Pompaları serbestleştirme

#### Menü 5: Temel ayarlar

| Menü no.      | 5.01                              |
|---------------|-----------------------------------|
| Açıklama      | İşletim tipi                      |
| Değer aralığı | fill (Doldurma), drain (Boşaltma) |
| Fabrika ayarı | drain                             |

| Menü no.      | 5.02                   |
|---------------|------------------------|
| Açıklama      | Bağlanmış pompa sayısı |
| Değer aralığı | 13                     |
| Fabrika ayarı | 2                      |

| Menü no.      | 5.03                                                                                                    |
|---------------|----------------------------------------------------------------------------------------------------|
| Açıklama      | Yedek pompa                                                                                                    |
| Değer aralığı | on, off                                                                                                    |
| Fabrika ayarı | off                                                                                                    |
| Açıklama      | Bir pompa, yedek pompa olarak kullanılabilir. Normal<br>işletimde bu pompa hiç kumanda edilmez. Yedek pompa<br>yalnızca bir pompa arıza nedeniyle devre dışı kaldığında<br>etkinleşir. Yedek pompa, durma denetimine tabidir. Böylece<br>yedek pompa, pompa değişiminde ve pompa yoklamasında<br>birlikte tetiklenir. |
| Menü no.      | 5.07                                                                                                    |
| Açıklama      | Seviye tespiti için sinyal vericisi                                                                                                    |
| Değer aralığı | Float, Level, Bell, Opt01                                                                                                    |
| Fabrika ayarı | Level                                                                                                    |
| Açıklama      | Seviye tespiti için sinyal vericisi tanımı:<br>- Float = Şamandıra şalteri<br>- Level = Seviye sensörü<br>- Bell = Dalgıç çanı<br>- Opt01 = NW16 seviye denetleyicisi                                                                                                    |

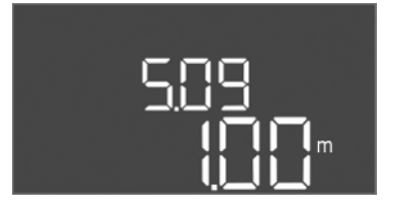

| Menü no.      | 5.09                 |
|---------------|----------------------|
| Açıklama      | Sensör ölçüm aralığı |
| Değer aralığı | 0,25 12,5 m          |
| abrika ayarı  | 1,0 m                |
|               |                      |

#### *Fig. 36:* Menü 5.09

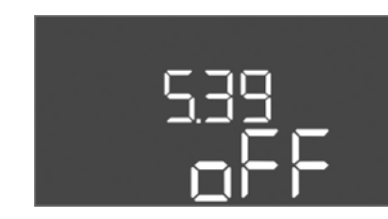

Fig. 37: Menü 5.39

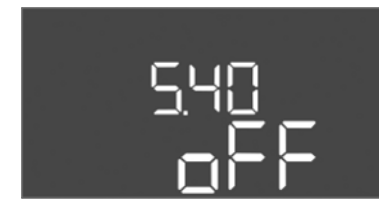

*Fig. 38:* Menü 5.40

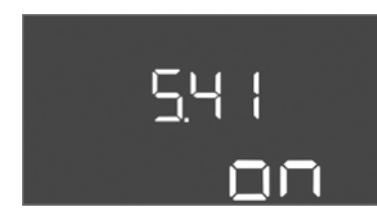

*Fig. 39:* Menü 5.41

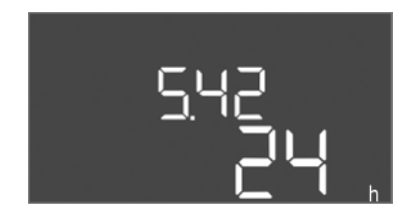

*Fig. 40:* Menü 5.42

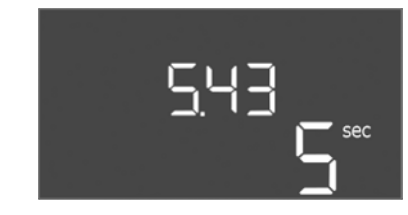

Fig. 41: Menü 5.43

| Menü no.      | 5.39                                                                                                    |
|---------------|----------------------------------------------------------------------------------------------------|
| Açıklama      | Aktif "Extern OFF" giriş durumunda alarm sinyali                                                                                                    |
| Değer aralığı | off, on                                                                                                    |
| Fabrika ayarı | off                                                                                                    |
| Açıklama      | Giriş "Extern OFF" üzerinden pompalar, ayrı bir sinyal vericisi<br>üzerinden kapatılabilir. Bu işlevin diğer işlevlere göre<br>önceliği vardır, tüm pompalar kapatılır.<br>"Doldurma" işletim tipinde, aktif girişte alarm sinyalinin nasıl<br>gerçekleşeceği tespit edilebilir:<br>– "off": LCD ekranında "Extern OFF"<br>– "on" simgesi görüntülenir: LCD ekranında "Extern OFF"<br>simgesi ve "E068" hata kodu görüntülenir. |
|               | "Boşaltma" işletim tipinde fabrika ayarı değiştirilemez!                                                                                                    |
| Menü no.      | 5.40                                                                                                    |
| Açıklama      | İşlev "Pompa yoklama" açık/kapalı                                                                                                    |
| Değer aralığı | off, on                                                                                                    |
| Fabrika ayarı | off                                                                                                    |
| Açıklama      | Bağlı pompaları uzun süre kullanım dışı bırakmayı önlemek<br>için çevrimsel bir test çalışması (pompa yoklama işlevi)<br>gerçekleşebilir. Pompa yoklama işlev etkinleştirildiğinde,<br>aşağıdaki menü noktalarını ayarlayın:<br>- Menü 5.41: Pompa yoklamaya Extern OFF izin verildi<br>- Menü 5.42: Pompa yoklama zaman aralığı<br>- MENU 5.43: Pompa yoklama çalışma süresi                                                   |
| Menü no.      | 5.41                                                                                                    |
| Açıklama      | "Pompa yoklama" Extern OFF durumunda izin verildi                                                                                                    |
| Değer aralığı | off, on                                                                                                    |
| Fabrika ayarı | on                                                                                                    |

| Menü no.      | 5.42                          |
|---------------|-------------------------------|
| Açıklama      | "Pompa yoklama zaman aralığı" |
| Değer aralığı | 1 336 saat                    |
| Fabrika ayarı | 24 saat                       |
|               |                               |

| Menü no.      | 5.43                           |
|---------------|--------------------------------|
| Açıklama      | "Pompa yoklama çalışma süresi" |
| Değer aralığı | 0 60 sn                        |
| Fabrika ayarı | 5 sn                           |

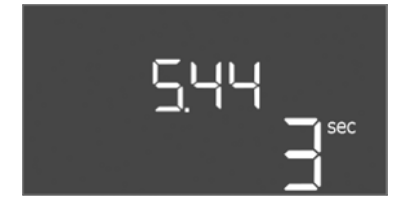

*Fig. 42:* Menü 5.44

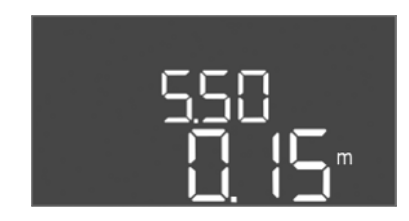

*Fig. 43:* Menü 5.50

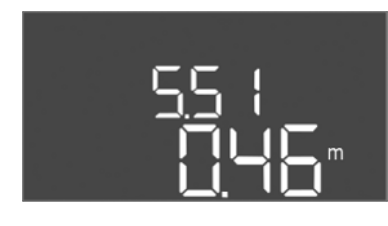

*Fig. 44:* Menü 5.51

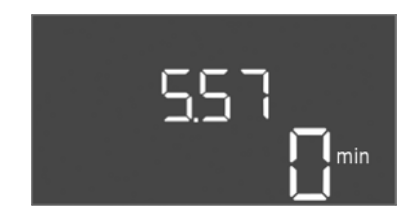

*Fig. 45:* Menü 5.57

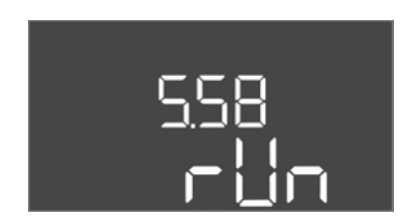

*Fig. 46:* Menü 5.58

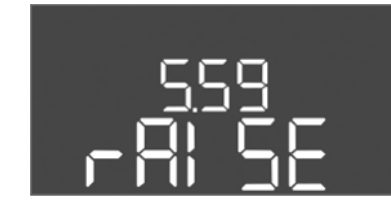

*Fig. 47:* Menü 5.59

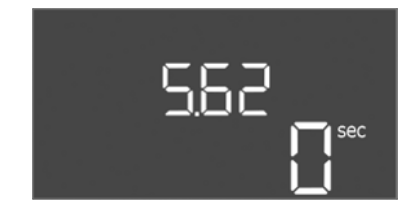

*Fig. 48:* Menü 5.62

#### Devreye alma

| Menü no.      | 5.44                                          |
|---------------|-----------------------------------------------|
| Açıklama      | Elektrik kesintisinden sonra açılma gecikmesi |
| Değer aralığı | 0 180 sn                                      |
| Fabrika ayarı | 3 sn                                          |

| Menü no.      | 5.50                                                                                                    |
|---------------|----------------------------------------------------------------------------------------------------|
| Açıklama      | Kuru çalışma seviyesi (Boşaltma)/Min. su seviyesi<br>(doldurma)                                                                                                |
| Değer aralığı | 0 12,5 m                                                                                                    |
| Fabrika ayarı | 0,15 m                                                                                                    |
| Açıklama      | Seviye ayrı bir şamandıra şalter ile izleniyorsa, seviye<br>izlemesini seviye sensörü üzerinden <b>devre dışı bırakın</b> :<br><b>"0,00 m" değerini girin.</b> |
| Menü no.      | 5.51                                                                                                    |
| Açıklama      | Tasgan sevivesi                                                                                                    |
|               |                                                                                                    |
| Değer aralığı | 0 12,5 m                                                                                                    |

| Menü no.      | 5.57                                                                                                    |
|---------------|----------------------------------------------------------------------------------------------------|
| Açıklama      | Pompa başına azami çalışma süresi                                                                                                    |
| Değer aralığı | 0 60 dak                                                                                                    |
| Fabrika ayarı | 0 dak                                                                                                    |
| Açıklama      | Bir pompanın izin verilen maksimum çalışma süresi. Süre<br>aşıldıktan sonra sonraki pompaya geçiş yapılır. Üç<br>değiştirme döngüsünden sonra genel arıza sinyali (SSM)<br>etkinleştirilir.<br>"O dak" ayarı, çalışma süresi denetimini kapatır. |
| Menü no.      | 5.58                                                                                                    |
| Açıklama      | Genel işletim sinyali (SBM) işlevi                                                                                                    |
| Değer aralığı | on, run                                                                                                    |
| Fabrika ayarı | run                                                                                                    |
| Açıklama      | "on": Kumanda cihazı işletime hazır<br>"Run": En az bir pompa çalışıyor.                                                                                                    |

| Menü no.      | 5.59                                                                                                    |
|---------------|----------------------------------------------------------------------------------------------------|
| Açıklama      | Genel arıza sinyali (SSM) işlevi                                                                                  |
| Değer aralığı | fall, raise                                                                                                    |
| Fabrika ayarı | raise                                                                                                    |
| Açıklama      | "fall": Röle düşüyor. Bu işlev, şebeke geriliminin<br>denetlenmesi için kullanılabilir.<br>"raise": Röle çekiyor. |
| Manü na E 62  |                                                                                                    |
| Wend no.      | 5.02                                                                                                    |
| Açıklama      | Kuru çalışma koruması gecikmesi                                                                                   |
| Değer aralığı | 0 180 sn                                                                                                    |
| Fabrika ayarı | 0 sn                                                                                                    |

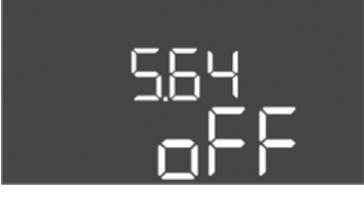

Fig. 49: Menü 5.64

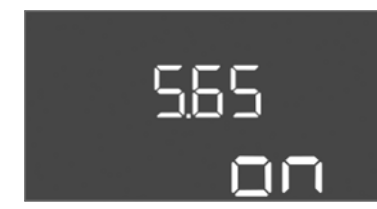

#### *Fig. 50:* Menü 5.65

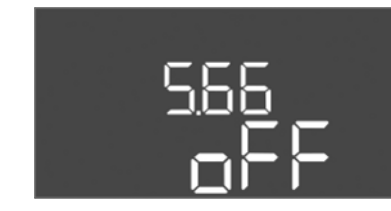

#### *Fig. 51:* Menü 5.66

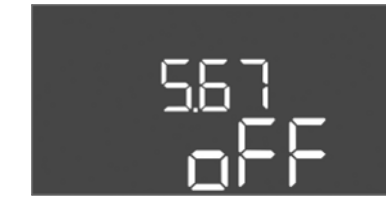

#### *Fig. 52:* Menü 5.67

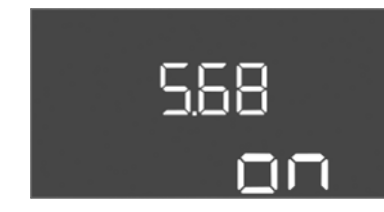

#### *Fig. 53:* Menü 5.68

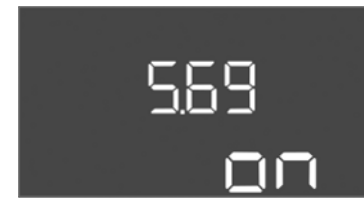

| Menü no.      | 5.64                                                                                                    |
|---------------|----------------------------------------------------------------------------------------------------|
| Açıklama      | Patlama modu işletimi Açma/Kapama (sadece "Boşaltma"<br>işletim tipinde mevcuttur!)                                                                                                    |
| Değer aralığı | on, off                                                                                                    |
| Fabrika ayarı | off                                                                                                    |
| Açıklama      | Pompalar ve sinyal vericileri patlayıcı bir ortamda<br>bağlanıyorsa, ek taleplere uyulması gerekir.<br>TEHLİKE! Sistemin yanlış konfigürasyonu yüzünden<br>patlama tehlikesi! Ekteki patlama tehlikesi bölümünü<br>dikkate! |
| Menü no.      | 5.65                                                                                                    |
| Açıklama      | "Kuru çalışma" hatasının otomatik sıfırlanması                                                                                                    |
| Değer aralığı | on, off                                                                                                    |
| Fabrika ayarı | on                                                                                                    |

| Fabrika ayarı | off                             |
|---------------|---------------------------------|
| Değer aralığı | on, off                         |
| Açıklama      | Entegre edilmiş zil açık/kapalı |
| Menü no.      | 5.66                            |

# DUYURU! Güç kaynağı kesildiğinde alarm: Entegre bataryada dahili zili kapatmak için, bataryayı sökün!

| Menü no.      | 5.67                                                                     |
|---------------|--------------------------------------------------------------------------|
| Açıklama      | Harici bir sinyal cihazı için çıkış (24 VDC, maks. 4 VA) açık/<br>kapalı |
| Değer aralığı | off, error                                                               |
| Fabrika ayarı | off                                                                      |
|               |                                                                          |

| DUYURU! Alternatif akım bağlantısında kapatın!               |  |
|--------------------------------------------------------------|--|
| on                                                           |  |
| on, off                                                      |  |
| Döner alan izlemesi elektrik şebekesi bağlantısı açık/kapalı |  |
| 5.68                                                         |  |
|                                                              |  |

| Menü no.                                       | 5.69                             |
|------------------------------------------------|----------------------------------|
| Açıklama                                       | Motor akımı izlemesi Açma/Kapama |
| Değer aralığı                                  | on, off                          |
| Fabrika ayarı                                  | on                               |
| DUYURU! Alternatif akım bağlantısında kapatın! |                                  |

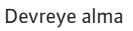

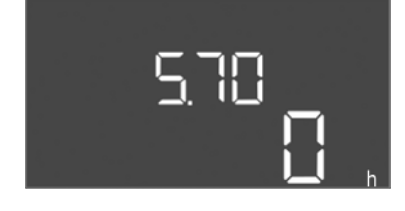

*Fig. 55:* Menü 5.70

| Menü no.      | 5.70                                                                                                    |
|---------------|----------------------------------------------------------------------------------------------------|
| Açıklama      | Maks. kumanda sıklığı saat başına pompa başına                                                                                  |
| Değer aralığı | 0 60                                                                                                    |
| Fabrika ayarı | 0                                                                                                    |
| Açıklama      | Maks. başlatma sayısı aşıldığında, genel arıza sinyali (SSM)<br>etkinleştirilir. <b>Değer "0" = İşlev devre dışı bırakıldı.</b> |

#### Menü 1: Açma ve kapatma değerleri

\*DUYURU! Menü noktaları 1.12 ila 1.17 sadece 5.07 menüsünde "Level" veya "Bell" değeri ayarlandıysa, görünür.

#### \*\*DUYURU! Gerçek değer aralığı 5.09 menüsündeki ayara bağlıdır.

| Menü no.      | 1.09                                |
|---------------|-------------------------------------|
| Açıklama      | Temel yük pompası kapatma gecikmesi |
| Değer aralığı | 0 60 sn                             |
| Fabrika ayarı | 0 sn                                |

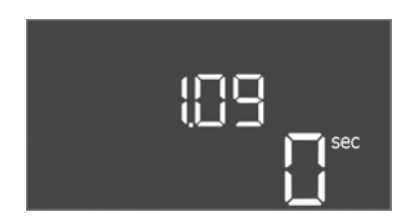

#### Fig. 56: Menü 1.09

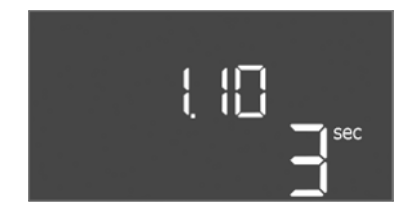

*Fig. 57:* Menü 1.10

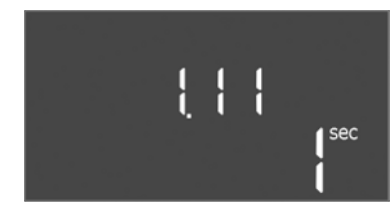

*Fig. 58:* Menü 1.11

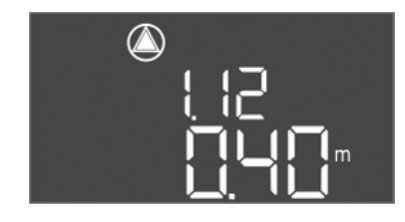

*Fig. 59:* Menü 1.12

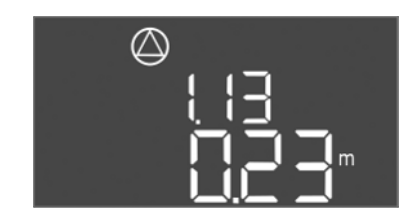

Fig. 60: Menü 1.13

| Menü no.      | 1.10                           |
|---------------|--------------------------------|
| Açıklama      | Pik yük pompası açma gecikmesi |
| Değer aralığı | 0 30 sn                        |
| Fabrika ayarı | 3 sn                           |

| Menü no.      | 1.11                              |
|---------------|-----------------------------------|
| Açıklama      | Pik yük pompası kapatma gecikmesi |
| Değer aralığı | 0 30 sn                           |
| Fabrika ayarı | 1 sn                              |

| Menü no.        | 1.12*                                                                                                    |
|-----------------|----------------------------------------------------------------------------------------------------|
| Açıklama        | Seviye temel yük pompası açık                                                                                           |
| Değer aralığı** | 0,06 12,5 m                                                                                                    |
| Fabrika ayarı   | 0,40 m                                                                                                    |
| Açıklama        | "Boşaltma" işletim tipi: Değer, "Seviye temel yük pompası<br>kapalı"ya göre 0,03 m <b>yüksek</b> olmalıdır (Menü 1.13). |
|                 | "Doldurma" işletim tipi: Değer, "Seviye temel yük pompası<br>kapalı"ya göre 0,03 m <b>düşük</b> olmalıdır (Menü 1.13).  |
| Menü no.        | 1.13*                                                                                                    |
| Açıklama        | Seviye temel yük pompası kapalı                                                                                         |
| Değer aralığı** | 0,06 12,5 m                                                                                                    |
| Fabrika ayarı   | 0,23 m                                                                                                    |
| Açıklama        | "Boşaltma" işletim tipi: Değer, "Seviye temel yük pompası<br>açık"a göre 0,03 m <b>düşük</b> olmalıdır (Menü 1.12).     |
|                 | "Doldurma" işletim tipi: Değer, "Seviye temel yük pompası<br>açık"a göre 0,03 m <b>yüksek</b> olmalıdır (Menü 1.12).    |

#### WILO SE 2018-12

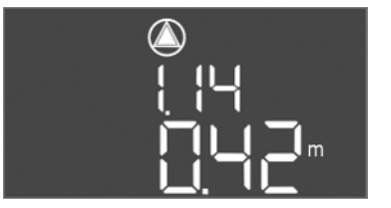

Fig. 61: Menü 1.14

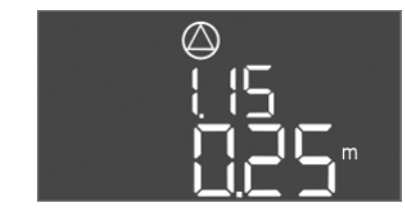

*Fig. 62:* Menü 1.15

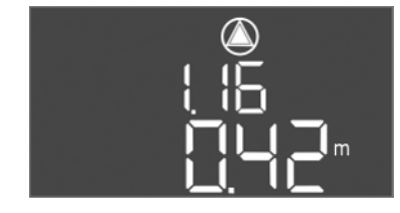

*Fig. 63:* Menü 1.16

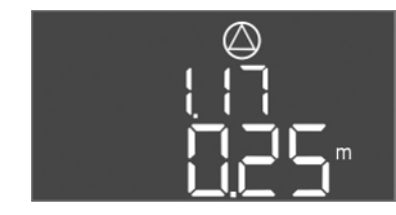

Fig. 64: Menü 1.17

| Menü no.                                                                                                    | 1.14*                                                                                                    |
|----------------------------------------------------------------------------------------------------|----------------------------------------------------------------------------------------------------|
| Açıklama                                                                                                    | Seviye pik yük pompası 1 açık                                                                                                    |
| Değer aralığı**                                                                                                    | 0,06 12,5 m                                                                                                    |
| Fabrika ayarı                                                                                                    | 0,42 m                                                                                                    |
| Açıklama                                                                                                    | "Boşaltma" işletim tipi: Değer, "Seviye pik yük pompası 1<br>açık"a göre 0,03 m <b>yüksek</b> olmalıdır (Menü 1.15). Açılma<br>seviyesi, temel yük pompasının açılma seviyesinden <b>büyük/</b><br><b>eşit</b> olmalıdır (Menü 1.12).<br>"Doldurma" işletim tipi: Değer, "Seviye pik yük pompası 1<br>kapalı"ya göre 0,03 m <b>düşük</b> olmalıdır (Menü 1.15). Açılma<br>seviyesi, temel yük pompasının açılma seviyesinden <b>küçük/</b><br><b>eşit</b> olmalıdır (Menü 1.12).                                                                                                    |
| Menü no.                                                                                                    | 1.15*                                                                                                    |
| Açıklama                                                                                                    | Seviye pik yük pompası 1 kapalı                                                                                                    |
| Değer aralığı**                                                                                                    | 0,06 12,5 m                                                                                                    |
| Fabrika ayarı                                                                                                    | 0,25 m                                                                                                    |
| Açıklama                                                                                                    | "Boşaltma" işletim tipi: Değer, "Seviye pik yük pompası 1<br>açık"a göre 0,03 m <b>düşük</b> olmalıdır (Menü 1.14). Kapatma<br>seviyesi, temel yük pompasının kapatma seviyesinden<br><b>büyük/eşit</b> olmalıdır (Menü 1.13).                                                                                                    |
| ,                                                                                                    | "Doldurma" işletim tipi: Değer, "Seviye pik yuk pompası 1<br>açık"a göre 0,03 m <b>yüksek</b> olmalıdır (Menü 1.14). Kapatma<br>seviyesi, temel yük pompasının kapatma seviyesinden<br><b>küçük/eşit</b> olmalıdır (Menü 1.13).                                                                                                    |
|                                                                                                    |                                                                                                    |
| Menü no.                                                                                                    | 1.16*                                                                                                    |
| Menü no.<br>Açıklama                                                                                                    | 1.16*<br>Seviye pik yük pompası 2 açık                                                                                                    |
| Menü no.<br>Açıklama<br>Değer aralığı**                                                                                          | 1.16*<br>Seviye pik yük pompası 2 açık<br>0,06 12,5 m                                                                                                    |
| Menü no.<br>Açıklama<br>Değer aralığı**<br>Fabrika ayarı                                                                         | 1.16*<br>Seviye pik yük pompası 2 açık<br>0,06 12,5 m<br>0,42 m                                                                                                    |
| Menü no.<br>Açıklama<br>Değer aralığı**<br>Fabrika ayarı<br>Açıklama                                                             | 1.16*<br>Seviye pik yük pompası 2 açık<br>0,06 12,5 m<br>0,42 m<br>"Boşaltma" işletim tipi: Değer, "Seviye pik yük pompası 2<br>kapalı"ya göre 0,03 m <b>yüksek</b> olmalıdır (Menü 1.17). Açılma<br>seviyesi, pik yük pompası açılma seviyesinden <b>büyük/eşit</b><br>olmalıdır (Menü 1.14).<br>"Doldurma" işletim tipi: Değer, "Seviye pik yük pompası 2                                                                                                    |
| Menü no.<br>Açıklama<br>Değer aralığı**<br>Fabrika ayarı<br>Açıklama                                                             | 1.16*<br>Seviye pik yük pompası 2 açık<br>0,06 12,5 m<br>0,42 m<br>"Boşaltma" işletim tipi: Değer, "Seviye pik yük pompası 2<br>kapalı"ya göre 0,03 m <b>yüksek</b> olmalıdır (Menü 1.17). Açılma<br>seviyesi, pik yük pompası açılma seviyesinden <b>büyük/eşit</b><br>olmalıdır (Menü 1.14).<br>"Doldurma" işletim tipi: Değer, "Seviye pik yük pompası 2<br>kapalı"ya göre 0,03 m <b>düşük</b> olmalıdır (Menü 1.17). Açılma<br>seviyesi, pik yük pompası açılma seviyesinden <b>küçük/eşit</b><br>olmalıdır (Menü 1.14).                                                                                                    |
| Menü no.<br>Açıklama<br>Değer aralığı**<br>Fabrika ayarı<br>Açıklama<br>Menü no.                                                 | 1.16*<br>Seviye pik yük pompası 2 açık<br>0,06 12,5 m<br>0,42 m<br>"Boşaltma" işletim tipi: Değer, "Seviye pik yük pompası 2<br>kapalı"ya göre 0,03 m <b>yüksek</b> olmalıdır (Menü 1.17). Açılma<br>seviyesi, pik yük pompası açılma seviyesinden <b>büyük/eşit</b><br>olmalıdır (Menü 1.14).<br>"Doldurma" işletim tipi: Değer, "Seviye pik yük pompası 2<br>kapalı"ya göre 0,03 m <b>düşük</b> olmalıdır (Menü 1.17). Açılma<br>seviyesi, pik yük pompası açılma seviyesinden <b>küçük/eşit</b><br>olmalıdır (Menü 1.14).<br>1.17*                                                                                                    |
| Menü no.<br>Açıklama<br>Değer aralığı**<br>Fabrika ayarı<br>Açıklama<br>Menü no.<br>Açıklama                                     | 1.16*<br>Seviye pik yük pompası 2 açık<br>0,06 12,5 m<br>0,42 m<br>"Boşaltma" işletim tipi: Değer, "Seviye pik yük pompası 2<br>kapalı"ya göre 0,03 m <b>yüksek</b> olmalıdır (Menü 1.17). Açılma<br>seviyesi, pik yük pompası açılma seviyesinden <b>büyük/eşit</b><br>olmalıdır (Menü 1.14).<br>"Doldurma" işletim tipi: Değer, "Seviye pik yük pompası 2<br>kapalı"ya göre 0,03 m <b>düşük</b> olmalıdır (Menü 1.17). Açılma<br>seviyesi, pik yük pompası açılma seviyesinden <b>küçük/eşit</b><br>olmalıdır (Menü 1.14).<br>1.17*<br>Seviye pik yük pompası 2 kapalı                                                                                                    |
| Menü no.<br>Açıklama<br>Değer aralığı**<br>Fabrika ayarı<br>Açıklama<br>Menü no.<br>Açıklama<br>Değer aralığı**                  | 1.16*<br>Seviye pik yük pompası 2 açık<br>0,06 12,5 m<br>0,42 m<br>"Boşaltma" işletim tipi: Değer, "Seviye pik yük pompası 2<br>kapalı"ya göre 0,03 m <b>yüksek</b> olmalıdır (Menü 1.17). Açılma<br>seviyesi, pik yük pompası açılma seviyesinden <b>büyük/eşit</b><br>olmalıdır (Menü 1.14).<br>"Doldurma" işletim tipi: Değer, "Seviye pik yük pompası 2<br>kapalı"ya göre 0,03 m <b>düşük</b> olmalıdır (Menü 1.17). Açılma<br>seviyesi, pik yük pompası açılma seviyesinden <b>küçük/eşit</b><br>olmalıdır (Menü 1.14).<br>1.17*<br>Seviye pik yük pompası 2 kapalı<br>0,06 12,5 m                                                                                                    |
| Menü no.<br>Açıklama<br>Değer aralığı**<br>Fabrika ayarı<br>Açıklama<br>Menü no.<br>Açıklama<br>Değer aralığı**<br>Fabrika ayarı | 1.16*<br>Seviye pik yük pompası 2 açık<br>0,06 12,5 m<br>0,42 m<br>"Boşaltma" işletim tipi: Değer, "Seviye pik yük pompası 2<br>kapalı"ya göre 0,03 m <b>yüksek</b> olmalıdır (Menü 1.17). Açılma<br>seviyesi, pik yük pompası açılma seviyesinden <b>büyük/eşit</b><br>olmalıdır (Menü 1.14).<br>"Doldurma" işletim tipi: Değer, "Seviye pik yük pompası 2<br>kapalı"ya göre 0,03 m <b>düşük</b> olmalıdır (Menü 1.17). Açılma<br>seviyesi, pik yük pompası açılma seviyesinden <b>küçük/eşit</b><br>olmalıdır (Menü 1.14).<br>1.17*<br>Seviye pik yük pompası 2 kapalı<br>0,06 12,5 m<br>0,25 m                                                                                                    |
| Menü no.<br>Açıklama<br>Değer aralığı**<br>Fabrika ayarı<br>Açıklama<br>Menü no.<br>Açıklama<br>Değer aralığı**<br>Fabrika ayarı | 1.16*<br>Seviye pik yük pompası 2 açık<br>0,06 12,5 m<br>0,42 m<br>"Boşaltma" işletim tipi: Değer, "Seviye pik yük pompası 2<br>kapalı"ya göre 0,03 m <b>yüksek</b> olmalıdır (Menü 1.17). Açılma<br>seviyesi, pik yük pompası açılma seviyesinden <b>büyük/eşit</b><br>olmalıdır (Menü 1.14).<br>"Doldurma" işletim tipi: Değer, "Seviye pik yük pompası 2<br>kapalı"ya göre 0,03 m <b>düşük</b> olmalıdır (Menü 1.17). Açılma<br>seviyesi, pik yük pompası açılma seviyesinden <b>küçük/eşit</b><br>olmalıdır (Menü 1.14).<br>1.17*<br>Seviye pik yük pompası 2 kapalı<br>0,06 12,5 m<br>0,25 m<br>"Boşaltma" işletim tipi: Değer, "Seviye pik yük pompası 2<br>açık"a göre 0,03 m <b>düşük</b> olmalıdır (Menü 1.16). Kapatma<br>seviyesi, pik yük pompası kapatma seviyesinden <b>büyük/eşit</b><br>olmalıdır (Menü 1.15).                                                                                                    |
| Menü no.<br>Açıklama<br>Değer aralığı**<br>Fabrika ayarı<br>Açıklama<br>Menü no.<br>Açıklama<br>Değer aralığı**<br>Fabrika ayarı | <ul> <li>1.16*</li> <li>Seviye pik yük pompası 2 açık</li> <li>0,06 12,5 m</li> <li>0,42 m</li> <li>"Boşaltma" işletim tipi: Değer, "Seviye pik yük pompası 2<br/>kapalı"ya göre 0,03 m yüksek olmalıdır (Menü 1.17). Açılma<br/>seviyesi, pik yük pompası açılma seviyesinden büyük/eşit<br/>olmalıdır (Menü 1.14).</li> <li>"Doldurma" işletim tipi: Değer, "Seviye pik yük pompası 2<br/>kapalı"ya göre 0,03 m düşük olmalıdır (Menü 1.17). Açılma<br/>seviyesi, pik yük pompası açılma seviyesinden küçük/eşit<br/>olmalıdır (Menü 1.14).</li> <li>1.17*</li> <li>Seviye pik yük pompası 2 kapalı</li> <li>0,06 12,5 m</li> <li>0,25 m</li> <li>"Boşaltma" işletim tipi: Değer, "Seviye pik yük pompası 2<br/>açık"a göre 0,03 m düşük olmalıdır (Menü 1.16). Kapatma<br/>seviyesi, pik yük pompası kapatma seviyesinden büyük/eşit<br/>olmalıdır (Menü 1.15).</li> <li>"Doldurma" işletim tipi: Değer, "Seviye pik yük pompası 2<br/>açık"a göre 0,03 m yüksek olmalıdır (Menü 1.16). Kapatma<br/>seviyesi, pik yük pompası kapatma seviyesinden küçük/eşit<br/>olmalıdır (Menü 1.15).</li> </ul> |

#### Menü 2: Fieldbus bağlantısı ModBus

ModBus RTU üzerinden bağlantı için kumanda cihazı bir RS485 arayüzü ile donatılmıştır. Arayüz üzerinden çeşitli parametreler okunabilir ve kısmen değiştirilebilir de. Bu sırada kumanda cihazı Modbus–Slave olarak çalışır. Her bir parametreye genel bakışın yanı sıra kullanılan veri tiplerinin açıklaması, ekte resmedilmiştir. ModBus arayüzünün kullanımı için, aşağıdaki menülerdeki ayarları yapın:

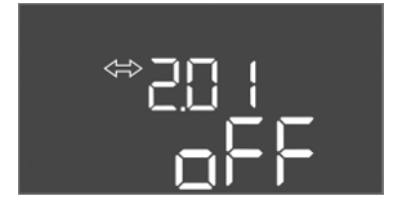

Fig. 65: Menü 2.01

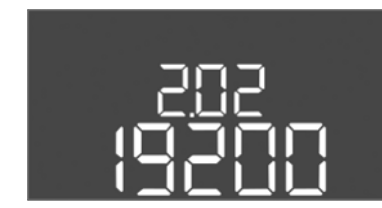

*Fig. 66:* Menü 2.02

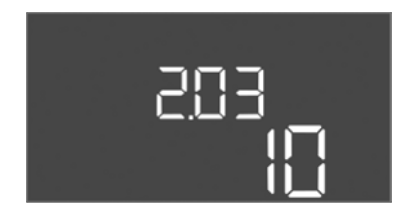

*Fig. 67:* Menü 2.03

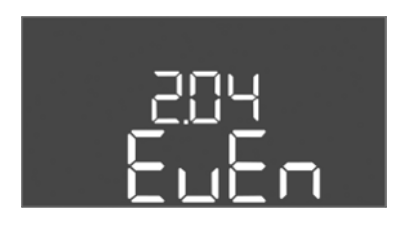

Fig. 68: Menü 2.04

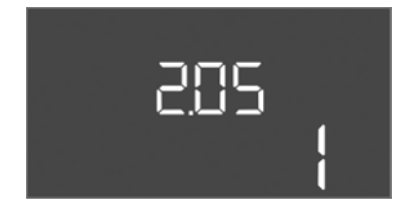

Fig. 69: Menü 2.05

| Menü no.      | 2.01                           |
|---------------|--------------------------------|
| Açıklama      | ModBus RTU arayüzü Açma/Kapama |
| Değer aralığı | on, off                        |
| Fabrika ayarı | off                            |

| Menü no.      | 2.02                      |
|---------------|---------------------------|
| Açıklama      | Veri iletişim hızı        |
| Değer aralığı | 9600; 19200; 38400; 76800 |
| Fabrika ayarı | 19200                     |

| Menü no.      | 2.03         |
|---------------|--------------|
| Açıklama      | Slave adresi |
| Değer aralığı | 1254         |
| Fabrika ayarı | 10           |

| Menü no.      | 2.04            |
|---------------|-----------------|
| Açıklama      | Parite          |
| Değer aralığı | none, even, odd |
| Fabrika ayarı | even            |

| Menü no.      | 2.05            |
|---------------|-----------------|
| Açıklama      | Stop Bit sayısı |
| Değer aralığı | 1; 2            |
| Fabrika ayarı | 1               |

#### Menü 3: Pompaları serbestleştirme

Tesisin işletilmesi için her pompanın işletim tipini belirleyin ve pompaları onaylayın: • Fabrika tarafından her pompa için "auto" işletim tipi ayarlanmıştır.

Pompaların menü 3.01 altında onaylanması ile otomatik işletim başlatılır.

#### DUYURU! İlk konfigürasyon için gerekli ayarlar.

İlk konfigürasyon sırasında, pompaların bir dönme yönü kontrolü uygulanmalı ve motor akımı izlemesi tam ayarlanmalıdır. Bu işleri uygulayabilmek için, aşağıdaki ayarlar yapılmalıdır:

- Pompaları kapatma: 3.02 ila 3.04 menülerini "off" konumuna getirin.
- Pompaları onaylayın: 3.01 menüsünü "on" konumuna getirin.
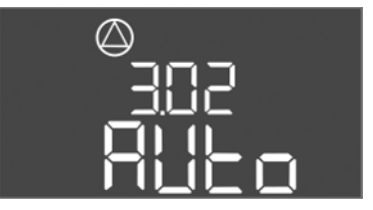

Fig. 70: Menü 3.02

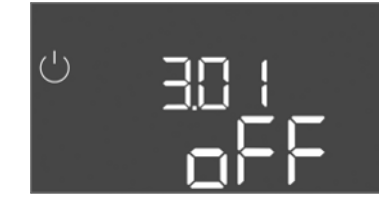

Fig. 71: Menü 3.01

#### 8.5.1 Motor akım denetlemesini ayarlama

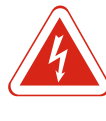

#### Menü no. 3.02 ... 3.04 Açıklama İşletim tipi pompa 1 ... Pompa 3 Değer aralığı off, Hand, Auto Fabrika ayarı Auto off = Pompa kapatılmış Hand = düğmeye basıldığı sürece pompanın manuel işletimi. Auto = seviye kumandasına bağlı olarak pompanın otomatik Açıklama işletimi DUYURU! İlk konfigürasyon için değeri "off" olarak değiştirin! Menü no. 3.01 Açıklama Pompaları serbestleştirme Değer aralığı on. off off Fabrika ayarı off = Pompalar kilitlenmiş ve başlatılamıyor. DUYURU! Manuel işletim veya zorunlu olarak açılma aynı Açıklama şekilde mümkün değil! on = Pompalar, ayarlanmış işletim tipine göre açılır/kapatılır

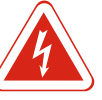

TEHLİKE

# Elektrik akımından kaynaklanan ölüm tehlikesi!

Kumanda cihazını sadece kapalı şekilde kullanın. Açık kumanda cihazında ölüm tehlikesi vardır! İç komponentlerdeki çalışmalar uzman bir elektrikçi tarafından yapılmalıdır.

## Motor akımı izlemesinin güncel değerini gösterme

- 1. Kumanda düğmesine 3 sn basın.
  - ⇒ Menü 1.00 görüntülenir.
- 2. Menü 4 görüntülenene kadar kumanda düğmesini çevirin.
- 3. Kumanda düğmesine basın.
  - ⇒ Menü 4.01 görüntülenir.
- 4. Menü 4.25 ila 4.27 görüntülenene kadar kumanda düğmesini çevirin.
  - ⇒ Menü 4.25: Pompa 1 için ayarlanmış motor akımını gösterir.
  - ⇒ Menü 4.26: Pompa 2 için ayarlanmış motor akımını gösterir.
  - ⇒ Menü 4.27: Pompa 3 için ayarlanmış motor akımını gösterir.
- Motor akımı izlemesinin güncel değeri kontrol edildi. Ayarlanmış değeri, tip levhası üzerindeki bilgiyle karşılaştırın. Ayarlanmış değer, tip levhası üzerindeki bilgiden farklıysa, değeri uyarlayın.

# Motor akımı izlemesi için değeri uyarlama

- ✓ Motor akımı izlemesinin ayarları kontrol edildi.
- 1. Menü 4.25 ila 4.27 görüntülenene kadar kumanda düğmesini çevirin.
  - ⇒ Menü 4.25: Pompa 1 için ayarlanmış motor akımını gösterir.
  - ⇒ Menü 4.26: Pompa 2 için ayarlanmış motor akımını gösterir.
  - ⇒ Menü 4.27: Pompa 3 için ayarlanmış motor akımını gösterir.
- 2. Kumanda cihazını açın.

# TEHLİKE! Elektrik akımından kaynaklanan ölüm tehlikesi! Açık kumanda cihazındaki çalışmalarda ölüm tehlikesi vardır! Bu çalışma sadece bir elektrik teknisyeni tarafından yürütülmelidir!

- 3. Bir tornavidayla motor akımını potansiyometre (bakınız Komponentlere genel bakış [▶ 13]) üzerinden düzeltin. Değişiklikleri doğrudan ekrandan okuyun.
- 4. Tüm motor akımları düzeltiyse, kumanda cihazını bağlayın.

▶ Motor akımı izlemesi ayarlandı. Dönme yönü kontrolü uygulayın.

# 8.5.2 Bağlanmış pompaların dönme yönünü kontrol etme

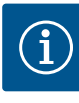

#### DUYURU

## Şebeke ve pompa bağlantısı dönme alanı

Elektrik şebekesi bağlantısının dönme alanı, doğrudan pompa bağlantısına iletilir. Bağlanacak pompanın gerekli dönme alanını (sağa veya sola dönen) kontrol edin! Pompaların montaj ve kullanma kılavuzunu dikkate alın.

Pompaların dönme yönünü bir test çalışması ile kontrol edin. DİKKAT! Maddi hasarlar! Test çalışmasını, öngörülen işletim koşullarını altında uygulayın.

- ✓ Kumanda cihazı kapalıdır.
- ✓ Menü 5 ve Menü 1 konfigürasyonu tamamlandı.
- ✓ Menü 3.02 ila 3.04 altında tüm pompalar kapatılmıştır: Değer "off".
- ✓ Menü 3.01 altında tüm pompalar onaylanmıştır: Değer "on".
- 1. Easy Actions menüyü başlat: Kumanda düğmesini 180° çevirin.
- 2. Pompanın manuel işletimini seççin: Menü noktası gösterilene kadar kumanda düğmesini çevirin:
  - Pompa 1: P1 Hand
  - Pompa 2: P2 Hand
  - Pompa 3: P3 Hand
- 3. Test çalışmasını başlat: Kumanda düğmesine basın. Kumanda düğmesi bırakılana kadar pompa çalışır.
- 4. Dönme yönünü kontrol edin: Basma yüksekliği ve debi için ölçüm değerlerini kontrol edin.
  - ⇒ Yanlış dönme yönü: Pompa bağlantısındaki iki fazı değiştirin.
- > Dönme yönü kontrol edildi ve gerekirse düzeltildi. İlk konfigürasyon tamamlandı.

#### 8.6 Otomatik işletimi başlatma

# İlk konfigürasyondan sonra otomatik işletim

- ✓ Kumanda cihazı kapalıdır.
- ✓ Konfigürasyon tamamlandı.
- ✓ Dönme yönü doğru.
- ✓ Motor akımı izlemesi doğru ayarlanmıştır.
- 1. Easy Actions menüyü başlat: Kumanda düğmesini 180° çevirin.
- 2. Otomatik işletim için pompa seçme: Menü noktası gösterilene kadar kumanda düğmesini çevirin:
  - Pompa 1: P1 Auto
  - Pompa 2: P2 Auto
  - Pompa 3: P3 Auto
- 3. Kumanda düğmesine basın.
  - ⇒ Seçilmiş pompa için otomatik işletim ayarlanır. Alternatif olarak ayarlama Menü 3.02 ila 3.04 altında da gerçekleşebilir.
- Otomatik işletim açık. Pompalar, dolum seviyesine bağlı olarak açılır ve kapatılır.

# İşletimden çıkarmadan sonra otomatik işletim

- ✓ Kumanda cihazı kapalıdır.
- ✓ Konfigürasyon kontrol edildi.
- ✓ Parametre girişi serbestleştirildi: Menü 7.01 on üzerinde.
- 1. Kumanda düğmesine 3 sn basın.
  - ⇒ Menü 1.00 görüntülenir.
- 2. Menü 3.00 görüntülenene kadar kumanda düğmesini çevirin

- 3. Kumanda düğmesine basın.
  - ⇒ Menü 3.01 görüntülenir.
- 4. Kumanda düğmesine basın.
- 5. Değeri "on" olarak değiştir.
- 6. Kumanda düğmesine basın.
  - ⇒ Değer kaydedildi, pompalar serbestleştirildi.
- Otomatik işletim açık. Pompalar, dolum seviyesine bağlı olarak açılır ve kapatılır.

# 8.7 İşletme sırasında

İşletim sırasında aşağıdaki hususlar sağlamalıdır:

- Kumanda cihazı kapatıldı ve yetkisiz açmaya karşı emniyete alındı.
- Kumanda cihazı taşmaya karşı korumalı (Koruma sınıfı IP54) takılmıştır.
- Doğrudan güneş ışınları vurmuyor.
- Ortam sıcaklığı –30 °C ve +50 °C arasında.

Aşağıdaki bilgiler ana ekran üzerinde gösterilir:

- Pompa durumu:
  - Kayıtlı pompa sayısı
  - Pompa devrede/devre dışı
- Pompa açık/kapalı
- Yedek pompa ile işletim
- İşletim tipi: Doldurma veya Boşaltma
- Güncel su seviyesi ve şamandıra şalterin anahtarlama durumu
- Etkin fieldbus işletimi

Bunun haricinde Menü 4 üzerinden aşağıdaki bilgiler mevcuttur:

- 1. Kumanda düğmesine 3 sn basın.
  - ⇒ Menü 1.00 görüntülenir.
- 2. Menü 4 görüntülenene kadar kumanda düğmesini çevirin.
- 3. Kumanda düğmesine basın.
- ► Menü 4.xx görüntülenir.

|                            | Güncel su seviyesi, m olarak                                                                                                    |
|----------------------------|----------------------------------------------------------------------------------------------------|
| ° 485<br>0                 | Şamandıra şalterin güncel anahtarlama durumu                                                                                                    |
| <sup>୦</sup> ଖ୍ୟା2<br>[୮୦୦ | Kumanda cihazı çalışma süresi<br>Süre* büyüklüğe bağlı olarak dakika (min), saat (h) veya gün (d)<br>olarak verilir.                                                                                                    |
| ©<br>≗५ ¦∃<br>⊡™           | Çalışma süresi: Pompa 1<br>Süre, büyüklüğe bağlı olarak dakika (min), saat (h) veya gün (d)<br>olarak verilir. Zaman aralığına bağlı olarak gösterim değişir:<br>1 saat: Gösterim 0 59 Dakika, Birim: min<br>2 saat ila 24 saat: Nokta ile ayrılmış saat ve dakika olarak gösterim,<br>örn. 10.59, birim: h<br>2 gün ila 999 gün: Nokta ile ayrılmış gün ve saat olarak gösterim, örn.<br>123.7, birim: d<br>1000 gün üzeri: Gün olarak gösterim, birim: d |
| ® ۲ ۲۲<br>⊕ ۲ ۲            | Çalışma süresi: Pompa 2<br>Süre, büyüklüğe bağlı olarak dakika (min), saat (h) veya gün (d)<br>olarak verilir.                                                                                                    |
| ⊕ 4 15<br>⊕ 4 15           | Çalışma süresi: Pompa 3<br>Süre, büyüklüğe bağlı olarak dakika (min), saat (h) veya gün (d)<br>olarak verilir.                                                                                                    |
| <sup>ი</sup> "ყე<br>3      | Kumanda cihazı anahtarlama döngüleri                                                                                                    |
| ©<br>≜५ /8<br>             | Anahtarlama döngüleri: Pompa 1                                                                                                    |

| 0<br>≜4'19<br>           | Anahtarlama döngüleri: Pompa 2                                                                                                    |
|--------------------------|----------------------------------------------------------------------------------------------------|
| هري<br>۲                 | Anahtarlama döngüleri: Pompa 3                                                                                                    |
| <sub>«Ч22</sub><br>_ЭЧ56 | Seri numarası<br>Gösterge 1. ve 2. dört hane arasında değişir.                                                                                                    |
| ₀423<br>€[-L             | Kumanda cihazı tipi                                                                                                    |
| 8454<br>20 10            | Yazılım versiyonu                                                                                                    |
|                          | Motor akımı izlemesi için ayarlanmış değer: Pompa 1<br>Maks. nominal akım, A olarak                                                                                                    |
| **26<br>1.0              | Motor akımı izlemesi için ayarlanmış değer: Pompa 2<br>Maks. nominal akım, A olarak                                                                                                    |
| هري<br>100               | Motor akımı izlemesi için ayarlanmış değer: Pompa 3<br>Maks. nominal akım, A olarak                                                                                                    |
| ®<br>8429<br>001 3       | Pompa 1 için A olarak güncel nominal akım<br>Gösterge L1, L2 ve L3 arasında değişiyor<br>Kumanda düğmesine basın ve basılı tutun. Pompa 2 sn. sonra çalışır.<br>Kumanda düğmesi bırakılana kadar pompa çalışır. |
| °<br>430<br>001 3        | Pompa 2 için A olarak güncel nominal akım<br>Gösterge L1, L2 ve L3 arasında değişiyor<br>Kumanda düğmesine basın ve basılı tutun. Pompa 2 sn. sonra çalışır.<br>Kumanda düğmesi bırakılana kadar pompa çalışır. |
|                          | Pompa 3 için A olarak güncel nominal akım<br>Gösterge L1, L2 ve L3 arasında değişiyor<br>Kumanda düğmesine basın ve basılı tutun. Pompa 2 sn. sonra çalışır.<br>Kumanda düğmesi bırakılana kadar pompa çalışır. |

# 9 İşletimden çıkarma

9.1 Personel eğitimi

9.2 İşleticinin yükümlülükleri

- Elektrik işleri: Bir elektrik teknisyeni, elektrik işlerini gerçekleştirmelidir.
- Montaj/sökme çalışmaları: Uzman, mevcut inşaat zemini için gereken sabitleme malzemeleri ve gerekli aletlerin kullanımıyla ilgili eğitim almış olmalıdır.
- Meslek kuruluşlarının yürürlükteki yerel kaza önleme ve güvenlik yönetmeliklerini dikkate alın.
- Belirtilen işler için personelin yeterince eğitilmesini sağlayın.
- Personeli, sistemin işleyiş şekli ile ilgili bilgilendirin.
- Kapalı alanlarda yapılan çalışmalarda, koruma için mutlaka ikinci bir kişi olmalıdır.
- Kapalı alanları yeterince havalandırın.
- Zehirli veya boğucu gazların birikme ihtimali varsa karşı tedbirler alınmalıdır!

9.3 İşletimden çıkarma

İşletimden çıkarma için pompaları kapatın ve ana şalterdeki kumanda cihazını kapatın. Ayarlar, sıfır voltaj emniyetli şekilde kumanda cihazında kaydedilir ve silinmez. Böylece kumanda cihazı her zaman işletime hazırdır. Bekleme zamanı sırasında aşağıdaki noktalara uyun:

- Ortam sıcaklığı: –30 ... +50 °C
- Hava nemi: maks. % 90, yoğuşma yok
  - ✓ Parametre girişi serbestleştirildi: Menü 7.01 on üzerinde.
  - 1. Kumanda düğmesine 3 sn basın.
    - ⇒ Menü 1.00 görüntülenir.
  - 2. Menü 3.00 görüntülenene kadar kumanda düğmesini çevirin

- 3. Kumanda düğmesine basın.
  - ⇒ Menü 3.01 görüntülenir.
- 4. Kumanda düğmesine basın.
- 5. Değeri "off" olarak değiştir.
- 6. Kumanda düğmesine basın.
  - ⇒ Değer kaydedildi, pompalar kapatıldı.
- 7. Ana şalteri "OFF" konumuna döndürün.
- 8. Ana şalteri yetkisiz açmaya karşı emniyete alın (örn. kilitleyin)
- ► Kumanda cihazı kapatıldı.

9.4 Sökme işlemi

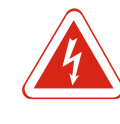

# TEHLİKE

## Elektrik akımından kaynaklanan hayati tehlike!

Elektrik işleri sırasında yanlış davranış, elektrik çarpması kaynaklı ölüme yol açar! Elektrik işleri, bir elektrik teknisyeni tarafından yerel yönetmeliklere göre gerçekleştirilmelidir.

- ✓ İşletimden çıkarma uygulandı.
- Elektrik şebekesi bağlantısı gerilimsiz hale getirildi ve yetkisiz çalıştırmaya karşı emniyete alındı.
- Arıza ve işletim sinyalleri için elektrik bağlantısı gerilimsiz hale getirildi ve yetkisiz çalıştırmaya karşı emniyete alındı.
- 1. Kumanda cihazını açın.
- 2. Tüm bağlantı kablolarını ayırın ve sökülmüş kablo bağlantıları üzerinden çekin.
- 3. Bağlantı kablolarının uçlarını su geçirmez şekilde kapatın.
- 4. Kablo bağlantılarını su geçirmeyecek şekilde kapatın.
- 5. Kumanda cihazını destekleyin (örn. ikinci bir kişiyle).
- Kumanda cihazının sabitleme cıvatalarını sökün ve kumanda cihazını yapıdan çıkarın.
- Kumanda cihazı sökülmüş. Depolama için duyuruları dikkate alın!

# 10 Revizyon

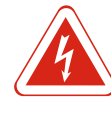

#### TEHLİKE

#### Elektrik akımından kaynaklanan hayati tehlike!

Elektrik işleri sırasında yanlış davranış, elektrik çarpması kaynaklı ölüme yol açar! Elektrik işleri, bir elektrik teknisyeni tarafından yerel yönetmeliklere göre gerçekleştirilmelidir.

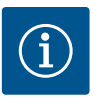

# DUYURU

# İzin verilmeyen çalışmalar veya yapısal değişiklikler yasaktır!

Sadece gösterilen bakım ve onarım çalışmaları yapılabilir. Tüm diğer çalışmaların yanı sıra yapısal değişiklikler sadece üretici tarafından yapılabilir.

#### 10.1 Bakım aralıkları

#### Düzenli

• Kumanda cihazını temizleyin.

## Yıllık

• Elektromekanik komponentleri aşınmaya dair kontrol edin.

#### 10 yıl sonra

Genel revizyon

# 10.2 Bakım çalışmaları

#### Kumanda cihazını temizleme

- ✓ Kumanda cihazını kapatın.
- 1. Kumanda cihazını nemli bir pamuk bezle temizleyin. Aşındırıcı veya ovalayıcı temizleyicilerin yanı sıra sıvıları kullanmayın!

## Elektromekanik komponentleri aşınmaya dair kontrol edin

Elektromekanik komponentlerin (örn. kontaktör kombinasyonu) bir uzman elektrikçi tarafından aşınmaya dair kontrol edilmesini sağlayın. Bir aşınma tespit edilirse, ilgili komponentlerin bir uzman elektrikçi veya yetkili servis tarafından değiştirilmesini sağlayın.

#### Genel revizyon

Genel revizyon sırasında tüm komponentler, kablolama ve gövde aşınmaya dair kontrol edilir. Arızalı veya aşınmış komponentler değiştirilir.

# 10.3 Bakım aralığı için gösterge

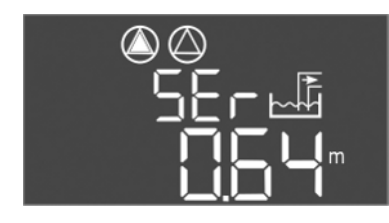

Fig. 72: Bakım aralığı göstergesi

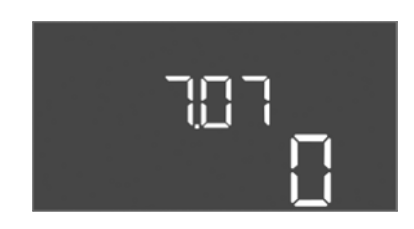

*Fig. 73:* Bakım aralığını açma

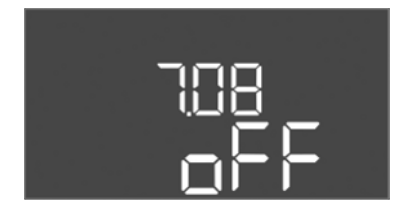

Fig. 74: Bakım aralığını sıfırlama

Kumanda cihazının bakım aralığı için entegre bir göstergesi. Ayarlanan aralık sona erdikten sonra ana ekran üzerinde "SER" yanıp söner. Sonraki aralık, güncel aralık sıfırlanarak otomatik olarak başlar. İşlev fabrika tarafından kapatılmıştır.

#### Aralık göstergesini açma

- ✓ Parametre girişi serbestleştirildi: Menü 7.01 on üzerinde.
- 1. Kumanda düğmesine 3 sn basın.
  - ⇒ Menü 1.00 görüntülenir.
- 2. Menü 7 gösterilene kadar kumanda düğmesini döndürün
- 3. Kumanda düğmesine basın.
  - ⇒ Menü 7.01 görüntülenir.
- 4. Menü 7.07 görüntülenene kadar kumanda düğmesini çevirin.
- 5. Kumanda düğmesine basın.
- 6. İstenilen aralığı ayarlama:
  - 0 = Aralık göstergesi kapalı.
  - 0.25 = üç ayda bir
  - 0.5 = altı ayda bir 1 = yıllık
  - 2 = iki yılda bir
- 7. Kumanda düğmesine basın.
  - ⇒ Değer kaydediliyor.
- Aralık göstergesi açık.

#### Bakım aralığını sıfırlama

- ✓ Ekran üzerindeki "SER" göstergesi yanıp sönüyor.
- ✓ Parametre girişi serbestleştirildi: Menü 7.01 on üzerinde.
- 1. Kumanda düğmesine 3 sn basın.
  - ⇒ Menü 1.00 görüntülenir.
- 2. Menü 7 gösterilene kadar kumanda düğmesini döndürün
- 3. Kumanda düğmesine basın.
  - ⇒ Menü 7.01 görüntülenir.
- 4. Menü 7.08 görüntülenene kadar kumanda düğmesini çevirin.
- 5. Kumanda düğmesine basın.
- 6. Değeri "on" olarak değiştir.

tr

- 7. Kumanda düğmesine basın.
  - ⇒ Gösterge sıfırlandı.
- Güncel bakım aralığı sıfırlandı, yeni bakım aralığı başlatıldı.
- 11 Arızalar, nedenleri ve giderilmeleri

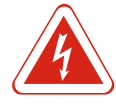

# TEHLİKE

# Elektrik akımından kaynaklanan hayati tehlike!

Elektrik işleri sırasında yanlış davranış, elektrik çarpması kaynaklı ölüme yol açar! Elektrik işleri, bir elektrik teknisyeni tarafından yerel yönetmeliklere göre gerçekleştirilmelidir.

- 11.1 İşleticinin yükümlülükleri
- 11.2 Arıza göstergesi

# 11.3 Arıza onayı

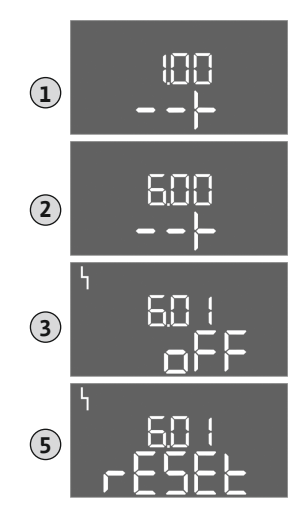

Fig. 75: Arızayı onaylama

- Meslek kuruluşlarının yürürlükteki yerel kaza önleme ve güvenlik yönetmeliklerini
- dikkate alın. Belirtilen işler için personelin yeterince eğitilmesini sağlayın.
- Personeli, sistemin işleyiş şekli ile ilgili bilgilendirin.
- Kapalı alanlarda yapılan çalışmalarda, koruma için mutlaka ikinci bir kişi olmalıdır.
- Kapalı alanları yeterince havalandırın.
- Zehirli veya boğucu gazların birikme ihtimali varsa karşı tedbirler alınmalıdır!

Olası hatalar arıza LED'i ve alfa sayısal kodlar üzerinden ekranda gösterilir. Gösterilen hataya göre sistemi kontrol edin ve arızalı komponentlerin değiştirilmesini sağlayın. Bir arızanın göstergesi çeşitli türde gerçekleşmektedir:

- Kumanda/kumanda cihazında arıza:
  - Kırmızı arıza bildirimi LED'i **yanıyor**.
  - Ekranda hata kodu gösterilir ve arıza hafızasına kaydedilir.
  - Genel arıza sinyali için kontak etkinleştirilir.
  - Dahili zil etkinse, sesli bir alarm sinyali gerçekleştirilir.
- Bir pompa arızası

İlgili pompanın durum sembolü ekranda yanıp söner.

Kumanda düğmesine basarak alarmı kapatın. Arızayı ana menü veya Easy Actions menüsü üzerinden onaylayın.

# Ana menü

- ✓ Tüm arızalar giderildi.
- 1. Kumanda düğmesine 3 sn basın.
  - ⇒ Menü 1.00 görüntülenir.
- 2. Menü 6 görüntülenene kadar kumanda düğmesini çevirin.
- 3. Kumanda düğmesine basın.
  - ⇒ Menü 6.01 görüntülenir.
- 4. Kumanda düğmesine basın.
- 5. Değeri "reset" olarak değiştirin: Kumanda düğmesini çevirin.
- 6. Kumanda düğmesine basın.
- ► Arıza göstergesi sıfırlandı.

# Easy Actions menüleri

- ✓ Tüm arızalar giderildi.
- 1. Easy Actions menüsünü başlatma: Kumanda düğmesini 180° çevirin.
- 2. "Err reset" menü noktasını seçin.
- 3. Kumanda düğmesine basın.

► Arıza göstergesi sıfırlandı.

#### Arıza onayı başarısız

Daha fazla hata mevcutsa, hatalar aşağıdaki gibi gösterilir:

- Arıza LED'i yanıyor.
- Son arızanın arıza kodu ekranda gösterilmektedir.

Diğer tüm arızalara, arıza hafızası üzerinden ulaşılabilir.

Tüm arızalar giderilmişse, arızaları tekrar onaylayın.

# 11.4 Arıza hafızası

Kumanda cihazının son on arıza için bir arıza hafızası vardır. Arıza hafızası First in/First out prensibiyle çalışmaktadır. Arızalar azalan sırayla 6.02 ila 6.11 menü noktalarında gösterilmektedir:

- 6.02: en son/en yeni arıza
- 6.11: en eski arıza

# 11.5 Arıza kodları

| Kod*   | Arıza                                                     | Nedeni                                                                                   | Giderme                                                                                                    |
|--------|-----------------------------------------------------------|------------------------------------------------------------------------------------------|----------------------------------------------------------------------------------------------------|
| E006   | Dönme alanı arızası                                       | Elektrik şebekesi bağlantısı hatalı,<br>yanlış dönme alanı                               | Elektrik şebekesi bağlantısında sağa dönen<br>dönme alanını oluşturun. <b>Alternatif akım<br/>bağlantısında döner alan izlemesini devre dışı<br/>bırakın!</b> |
| E014.x | Sızdırmazlık denetimi                                     | Bağlı pompanın nem elektrodu<br>tetiklenir.                                              | Bkz. bağlı pompanın montaj ve kullanma<br>kılavuzu                                                                                                    |
| E040   | Seviye sensörü arızası                                    | Sensöre bağlantı yok                                                                     | Bağlantı kablosunu ve sensörü kontrol etme,<br>arızalı komponentleri değiştirin.                                                                              |
| E062   | "Boşaltma" işletim tipi:<br>Kuru çalışma koruması etkin** | Kuru çalışma seviyesine ulaşıldı                                                         | Girişi ve sistem parametrelerini kontrol edin.<br>Şamandıra şalteri doğru işleve dair kontrol edin,<br>arızalı komponenti değiştirin.                         |
| E062   | "Doldurma" işletim tipi:<br>Min. su seviyesi etkin**      | Min. su seviyesi altına düşüldü                                                          | Girişi ve sistem parametrelerini kontrol edin.<br>Şamandıra şalteri doğru işleve dair kontrol edin,<br>arızalı komponenti değiştirin.                         |
| E066   | Sel suyu alarmı etkin                                     | Taşgan seviyesine ulaşıldı                                                               | Girişi ve sistem parametrelerini kontrol edin.<br>Şamandıra şalteri doğru işleve dair kontrol edin,<br>arızalı komponenti değiştirin.                         |
| E068   | Extern OFF etkin                                          | "Extern OFF" kontağı etkin, etkin<br>kontak alarm olarak tanımlanmış                     | Güncel bağlantı şeması uyarınca "Extern OFF"<br>kontağının bağlantısını kontrol edin.                                                                         |
| E080.x | Pompa arızası**                                           | İlgili kontaktörden geri bildirim yok,<br>bimetal sensörü veya aşırı akım<br>tetiklendi. | Pompayı işleve dair kontrol edin.<br>Motoru yeterli soğutmaya dair kontrol edin.<br>Ayarlanan nominal akımı kontrol edin.<br>Yetkili servisi arayın.          |
| E085.x | Pompa çalışma süresi denetimi***                          | Pompanın maksimum çalışma süresi<br>aşıldı                                               | İşletim parametrelerini (giriş, anahtarlama<br>noktaları) kontrol edin.<br>Diğeri pompaları işleve dair kontrol edin.                                         |
| E090   | Makullük hatası                                           | Şamandıra şalteri yanlış sırada                                                          | Şamandıra şalterlerinin montajını ve<br>bağlantılarını kontrol edin.                                                                                          |
| E140.x | Pompa başlangıçları aşıldı***                             | Pompanın maks. başlatma sayısı<br>aşıldı                                                 | İşletim parametrelerini (giriş, anahtarlama<br>noktaları) kontrol edin.<br>Diğeri pompaları işleve dair kontrol edin.                                         |
| E141.x | Pompa çalışma süresi denetimi***                          | Pompanın maksimum çalışma süresi<br>aşıldı                                               | İşletim parametrelerini (giriş, anahtarlama<br>noktaları) kontrol edin.<br>Diğeri pompaları işleve dair kontrol edin.                                         |

# Açıklama:

\*"**x**" = Gösterilen hatanın ilgili olduğu pompanın bilgisi!

\*\* Arıza patlama modunda **manuel** olarak onaylanmalıdır!

\*\*\* Hata **genel olarak manuel** onaylanmalıdır.

11.6 Arıza gidermek için başka adımlar

Belirtilen noktalar arızayı gidermek için yardımcı olmuyorsa, yetkili servise başvurun. Alınan ek hizmetler durumunda ücretler oluşabilir! Bu konuda detaylı bilgiler yetkili servisten edinilebilir. 12 İmha

12.1 Batarya

Bataryalar evsel atığa atılmamalıdır ve ürünün bertaraf edilmesinden önce sökülmelidir. Son kullanıcılar, kullanılmış bataryaların iadesiyle ilgili yasal yükümlülük altındadır. Bunun için, kullanılmış bataryalar yerel mercilere ait toplama merkezlerine veya yetkili bayilere ücretsiz olarak teslim edilebilir.

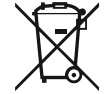

# DUYURU

Evsel atıklar ile birlikte bertaraf edilmesi yasaktır!

Söz konusu bataryalar bu sembolle işaretlenmiştir. Grafiğin altında, ürünün içeriğindeki ağır metali ifade eden simge mevcuttur:

- **Hg** (cıva)
- Pb (kurşun)
- Cd (kadmiyum)
- 12.2 Kullanılmış elektrikli ve elektronik ürünlerin toplanmasına ilişkin bilgiler

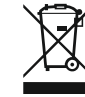

# DUYURU

atılmamış olur.

#### Evsel atıklar ile birlikte bertaraf edilmesi yasaktır!

Avrupa Birliği ülkelerinde ürün, ambalaj veya sevkiyat belgeleri üzerinde bu sembol yer alabilir. Sembol, söz konusu elektrikli ve elektronik ürünlerin evsel atıklar ile bertaraf edilmesinin yasak olduğu anlamına gelir.

Bu ürünün usulüne uygun şekilde bertaraf edilmesi ve geri dönüşümünün gerektiği gibi

yapılması sayesinde, çevre için oluşabilecek zararlar önlenir ve kişilerin sağlığı tehlikeye

Sözü edilen kullanılmış ürünlerin usulüne uygun şekilde elleçlenmesi, geri dönüşümünün sağlanması ve bertaraf edilmesi için aşağıdaki noktalar dikkate alınmalıdır:

- Bu ürünler sadece gerçekleştirilecek işlem için özel sertifika verilmiş yetkili toplama merkezlerine teslim edilmelidir.
- Yürürlükteki yerel yönetmelikler dikkate alınmalıdır!

Usulüne uygun bertaraf etme ile ilgili bilgiler için belediyeye, en yakın atık bertaraf etme merkezine veya ürünü satın aldığınız bayiye danışabilirsiniz. Geri dönüşüm ile ilgili ayrıntılı bilgiler için bkz. www.wilo-recycling.com.

#### 13 Ek

13.1 Patlama tehlikesi olan yerler: Sinyal vericilerinin ve pompaların bağlantısı

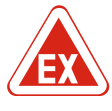

# TEHLİKE

# Patlama tehlikesi olan yerler dahilinde kumanda cihazının montajı sırasında patlama tehlikesi!

Kumanda cihazının kendine ait bir patlama koruma derecesi yoktur ve daima patlama tehlikesi olan yerlerin dışında monte edilmelidir! Bağlantı, uzman bir elektrikçi tarafından yapılmalıdır.

13.1.1 Patlama bölgesi

#### 13.1.2 Pompalar

- Bağlı pompalar ve sinyal vericileri sadece 1 ve 2 patlama bölgesi dahilinde kullanılabilir. **Patlama bölgesi 0 dahilinde bir kullanım yasaktır!**
- Pompalar "Basınca dayanıklı kapsülleme" ateşleme korumasına denktir.
- Pompaları doğrudan kumanda cihazına bağlayın. Elektronik marş kontrol ünitelerinin kullanımı yasaktır!
- Basınca dayanıklı kapsülleme dışındaki denetleme tertibatlarını bir ayırma rölesi (Ex-i, kendinden sigortalı elektrik devresi) üzerinden bağlayın.

# 13.1.3 Sinyal vericisi

Patlama bölgeleri dahilindeki sinyal vericilerini bir patlama koruması ayırma rölesi veya bir Zener bariyeri (kendinden sigortalı elektrik devresi) üzerinden bağlayın!

#### 13.1.4 Termik motor denetimi bağlantısı

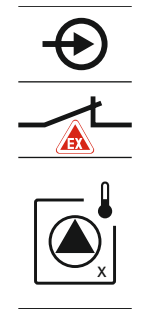

Bimetal sensörünü, etkin patlama modu için klemens bloğuna (bkz. Komponentlere genel bakış [▶ 13], pozisyon 4b) bağlayın. **Klemens numarasını, kapaktaki bağlantı genel bakışından öğrenin.** "x" sembolü ilgili pompayı belirtir.

TEHLİKE! Yanlış uygulama nedeniyle patlama tehlikesi! Kuru çalışma seviyesinin

Şamandıra şalteri, etkin patlama modu için klemens bloğuna (bkz. Komponentlere genel bakış [▶ 13], pozisyon 4b) bağlayın. **Klemens numarasını, kapaktaki bağlantı genel** 

denetlemesi, ayrı bir şamandıra şalteri üzerinden gerçekleşmelidir!

Fig. 76: Klemens görseli bağlantı genel bakışı

#### 13.1.5 Kuru çalışma koruması bağlantısı

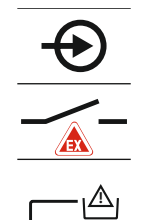

6

Fig. 77: Klemens görseli bağlantı genel bakışı

#### 13.1.6 Kumanda cihazı konfigürasyonu: Patlama modunun açılması

#### Uyarlanmış işlevler

bakışından öğrenin.

- Patlama modu aşağıdaki işlevleri uyarlar:
- Takip süreleri
- Tüm takip süreleri dikkate alınmaz ve pompalar derhal kapatılır!
- Kuru çalışma seviyesi (seviye sensörü veya dalgıç çanı üzerinden)
   Pompaların tekrar çalıştırılması, ancak "Tüm pompalar kapalı" doluluk seviyesi aşıldığında mümkündür!
- Alarm kuru çalışma koruması (şamandıra şalteri üzerinden)
   Alarmı manuel olarak sıfırlayın (Yeniden çalıştırmaya karşı kilitleme)!
- Termik motor denetimi alarmı Alarmı manuel olarak sıfırlayın (Yeniden çalıştırmaya karşı kilitleme)!

#### Patlama modunu etkinleştirme

- 1. Kumanda düğmesine 3 sn basın.
  - ⇒ Menü 1.00 görüntülenir.
- 2. Menü 5 görüntülenene kadar kumanda düğmesini çevirin.
- 3. Kumanda düğmesine basın.
  - ⇒ Menü 5.01 görüntülenir.
- 4. Menü 5.64 görüntülenene kadar kumanda düğmesini çevirin.
- 5. Kumanda düğmesine basın.
- 6. Değeri "on" olarak değiştirin: Kumanda düğmesini çevirin.
- 7. Kumanda düğmesine basın.
- Patlama modu açık.

# 13.2 Sistem empedansları

# 3~400 V, 2 kutuplu, doğrudan marş

| • ••••••, = •••••p•••, •••9•••• |                                    |                   |
|---------------------------------|------------------------------------|-------------------|
| Güç kW biriminde                | Sistem empedansları, Ohm<br>olarak | Kumanda etme/saat |
| 2,2                             | 0,257                              | 12                |
| 2,2                             | 0,212                              | 18                |
| 2,2                             | 0,186                              | 24                |
| 2,2                             | 0,167                              | 30                |
| 3,0                             | 0,204                              | 6                 |
| 3,0                             | 0,148                              | 12                |
| 3,0                             | 0,122                              | 18                |
| 3,0                             | 0,107                              | 24                |
| 4,0                             | 0,130                              | 6                 |
| 4,0                             | 0,094                              | 12                |
| 4,0                             | 0,077                              | 18                |
|                                 |                                    |                   |

# 13.3 Sembollere genel bakış

# Açıklama Sembo Stand-by: Sembol yanıyor: Kumanda cihazı açık ve işletime hazır. Sembol yanıp sönüyor: Pompa 1 takip süresi etkin Değer girişi mümkün değil: 1. Giriş kilitli 2. Çağrılan menü sadece bir değer göstergesi. Pompa işletime hazır/devre dışı bırakıldı: Sembol yanıyor: Pompa mevcut ve işletime hazır. Sembol yanıp sönüyor: Pompa devre dışı bırakılmış. Pompalar çalışıyor/arıza: Sembol yanıyor: Pompa işletimde. Sembol yanıp sönüyor: Pompanın arızası Bir pompa yedek pompa olarak belirlenmiş. $\bigtriangleup / \bigtriangleup$ İşletim tipi: "Boşaltma" İşletim tipi: "Doldurma" Taşgan seviyesi aşılmış "Boşaltma" işletim tipi: Kuru çalışma seviyesinin altına inildi "Doldurma" işletim tipi: Düşük su seviyesi için seviyenin altına inilmiş Giriş "Extern OFF" etkin: Tüm pompalar kapatılmış En azından bir güncel (onaylanmamış) arıza sinyali var. Cihaz, bir fieldbus sistemi ile iletişim halinde. Ĵţ

#### 13.4 Genel bakış bağlantı şeması

# Bağlantı şeması EC-L1... ve EC-L2...

|        | 2                 | 2        | -            |          | 6         |    | 0            | 0            | 10                |              | 10           | 10 | 14           | 1.5 | 10           |           | 1.0 |
|--------|-------------------|----------|--------------|----------|-----------|----|--------------|--------------|-------------------|--------------|--------------|----|--------------|-----|--------------|-----------|-----|
| 1      | 4                 | 3        | 4            | 5        | 6         | /  | ð            | 9            | 10                | 11           | 12           | 13 | 14           | 15  | 10           |           | 18  |
|        | (-                | ≁        | (·           | ≁        |           |    | (-           | ≁            | - (·              | ≁            |              |    | $\ominus$    | •   |              | $\ominus$ |     |
|        | ~                 | <u> </u> |              | Ł        |           |    | /            | Ł            | /                 | $\mathbf{I}$ |              |    | - /          | 1   | Г            | - /       | ٦   |
|        |                   |          |              |          |           |    |              |              |                   |              |              | [  | Č            |     |              | կ         |     |
| 19     | 20                | 21       | 22           | 23       | 24        | 25 | 26           | 27           | 28                | 29           | 30           | 31 | 32           | 33  | 34           | 35        | 36  |
| G      | ▶                 | Ð        | $\mathbf{E}$ |          |           | Æ  | $\mathbf{E}$ | Ð            | $\mathbf{E}$      | €            | $\mathbf{E}$ | Ð  | $\mathbf{E}$ | -   | $\mathbf{D}$ |           |     |
| (+)_24 | v<br>O            |          | Ł            |          |           | ~  | -            | /            |                   | /            |              | /  | /_           | -   | /_           |           |     |
| , j    | . <b>\</b><br>}-] | K        | k            |          |           | б  |              | б            | • off<br>•<br>1+2 | б            | on<br>1      | б  | - on<br>2    | 6   | -            |           |     |
| 37     | 38                | 39       | 40           | 41       | 42        | 43 | 44           | 45           | 46                | 47           | 48           | 49 | 50           | 51  | 52           | 53        | 54  |
| Æ      | $\mathbf{D}$      | -        | $\mathbf{E}$ | G        | ┣         |    |              | ÷            | $\mathbf{E}$      |              |              | ÷  | $\mathbf{D}$ | ←   | €            |           |     |
| ~      | Ł                 |          | Ł            | 0-1<br>+ | .0V<br>() |    |              | 4-20<br>(In) | ) mA<br>+         |              |              | ⊕  |              | ٢   |              |           |     |
|        |                   |          |              |          |           |    |              |              | -)<br>~]          |              |              |    |              |     |              |           |     |
|        |                   |          |              |          |           |    |              |              |                   |              |              |    |              |     |              |           |     |

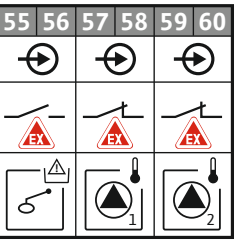

| Klemens  | İşlev                                           | Klemens | İşlev                                                             |
|----------|-------------------------------------------------|---------|-------------------------------------------------------------------|
| 2/3      | Çıkış: Tekli işletim sinyali pompa 1            | 31/32   | Giriş: Şamandıra şalter "Pompa 2 açık"                            |
| 4/5      | Çıkış: Tekli arıza sinyali pompa 1              | 33/34   | Giriş: Şamandıra şalter "taşgan"                                  |
| 8/9      | Çıkış: Tekli arıza sinyali pompa 2              | 37/38   | Giriş: Termik sargı denetimi pompa 1                              |
| 10/11    | Çıkış: Tekli işletim sinyali pompa 2            | 39/40   | Giriş: Termik sargı denetimi pompa 2                              |
| 13/14/15 | Çıkış: Genel işletim sinyali                    | 41/42   | Çıkış: Gerçek seviye değerinin gösterilmesi için analog<br>çıkış  |
| 16/17/18 | Çıkış: Genel arıza sinyali                      | 45/46   | Giriş: Seviye sensörü 4–20 mA                                     |
| 19/20    | Çıkış: Güç çıkışı                               | 49/50   | Giriş: Sızdırmazlık denetimi pompa 1                              |
| 21/22    | Giriş: Extern OFF                               | 51/52   | Giriş: Sızdırmazlık denetimi pompa 2                              |
| 25/26    | Giriş: Şamandıra şalter "kuru çalışma koruması" | 55/56   | Giriş: Şamandıra şalter "kuru çalışma<br>koruması" (Patlama modu) |
| 27/28    | Giriş: Şamandıra şalter "Tüm pompalar kapalı"   | 57/58   | Giriş: Termik sargı denetimi pompa 1 (Patlama modu)               |
| 29/30    | Giriş: Şamandıra şalter "Pompa 1 açık"          | 59/60   | Giriş: Termik sargı denetimi pompa 2 (Patlama modu)               |

Bağlantı şeması EC-L3...

|                                                                                                    | 00.0/                                    |                                                                                                    | 0= 00               |                               | 01 00                              | 00.01   | 0.5.00            | 0= 00                            |                    |
|----------------------------------------------------------------------------------------------------|------------------------------------------|----------------------------------------------------------------------------------------------------|---------------------|-------------------------------|------------------------------------|---------|-------------------|----------------------------------|--------------------|
|                                                                                                    | 23 24                                    | 25 26                                                                                                    | 27 28               | 29 30                         | 31 32                              | 33 34   | 35 36             | 37 38                            | 39 40              |
|                                                                                                    | $\mathbf{\Theta}$                        | $\mathbf{\bullet}$                                                                                                    | $\mathbf{\bullet}$  | $\mathbf{\bullet}$            | $\mathbf{\bullet}$                 | $\odot$ | $\bullet$         | $\mathbf{\bullet}$               | $\mathbf{\bullet}$ |
|                                                                                                    | <u>_</u>                                 | _ <u>_</u> L                                                                                                    | _/L                 | <u></u>                       | /-                                 | /-      | /-                |                                  | /-                 |
|                                                                                                    |                                          |                                                                                                    |                     | K                             | 6                                  | off     | on<br>6           | on<br>6 2                        | 6                  |
| 1 2 3 4                                                                                                    | 56                                       | 78                                                                                                    | 9 10                | 11 12                         | 13 14                              | 15 16   | 17 18             | 19 20                            | 21 22              |
|                                                                                                    | O►                                       | ⊖►                                                                                                    |                     | ∣⊖►                           | $\Theta$                           | ⊖►      | Ð                 |                                  | $\bigcirc$         |
| 24 V<br>+ -                                                                                                    |                                          | _ <u>_</u> _                                                                                                    |                     | <u></u> _                     |                                    | _/L     |                   | - Г                              | - ~-               |
|                                                                                                    |                                          |                                                                                                    |                     |                               |                                    |         | J                 | ] [                              | ł                  |
| 41 42 43 44<br>←<br>4-20 mA<br>() (n)<br>() (n)<br>() ( | <ul> <li>45 46</li> <li>59 60</li> </ul> | 47 48<br>→<br>0-10 V<br>(+) (-)<br>(+) (-)<br>(+) (+) (-)<br>(+) (-)<br>(+) (+) (-)<br>(+) (+) (+) (+) (+) (+) (+) (+) (+) (+) | 49 50<br>63 64<br>€ | 51 52<br>65 66<br>€<br>€<br>€ | 53 54<br>67 68<br>0<br>0<br>0<br>0 |         | 77 78 79 80 81 82 | <b>₩</b><br><b>₩</b><br><b>₩</b> |                    |
|                                                                                                    |                                          |                                                                                                    |                     |                               |                                    |         | 75 76             |                                  | ₹<br>V             |

| Klemens  | İşlev                                           | Klemens | İşlev                                                             |
|----------|-------------------------------------------------|---------|-------------------------------------------------------------------|
| 1/2      | Çıkış: Güç çıkışı                               | 33/34   | Giriş: Şamandıra şalter "Tüm pompalar kapalı"                     |
| 3/4      | Çıkış: Tekli işletim sinyali pompa 1            | 35/36   | Giriş: Şamandıra şalter "Pompa 1 açık"                            |
| 5/6      | Çıkış: Tekli işletim sinyali pompa 2            | 37/38   | Giriş: Şamandıra şalter "Pompa 2 açık"                            |
| 7/8      | Çıkış: Tekli işletim sinyali pompa 3            | 39/40   | Giriş: Şamandıra şalter "taşgan"                                  |
| 11/12    | Çıkış: Tekli arıza sinyali pompa 1              | 41/42   | Giriş: Seviye sensörü 4–20 mA                                     |
| 13/14    | Çıkış: Tekli arıza sinyali pompa 2              | 47/48   | Çıkış: Gerçek seviye değerinin gösterilmesi için analog<br>çıkış  |
| 15/16    | Çıkış: Tekli arıza sinyali pompa 3              | 63/64   | Giriş: Sızdırmazlık denetimi pompa 1                              |
| 17/18/19 | Çıkış: Genel işletim sinyali                    | 65/66   | Giriş: Sızdırmazlık denetimi pompa 2                              |
| 20/21/22 | Çıkış: Genel arıza sinyali                      | 67/68   | Giriş: Sızdırmazlık denetimi pompa 3                              |
| 23/24    | Giriş: Termik sargı denetimi pompa 1            | 75/76   | Giriş: Şamandıra şalter "kuru çalışma<br>koruması" (Patlama modu) |
| 25/26    | Giriş: Termik sargı denetimi pompa 2            | 77/78   | Giriş: Termik sargı denetimi pompa 1 (Patlama modu)               |
| 27/28    | Giriş: Termik sargı denetimi pompa 3            | 79/80   | Giriş: Termik sargı denetimi pompa 2 (Patlama modu)               |
| 29/30    | Giriş: Extern OFF                               | 81/82   | Giriş: Termik sargı denetimi pompa 3 (Patlama modu)               |
| 31/32    | Giriş: Şamandıra şalter "kuru çalışma koruması" |         |                                                                   |

# 13.5 ModBus: Veri tipleri

| Veri tipi | Açıklama                                                                                                    |
|-----------|----------------------------------------------------------------------------------------------------|
| INT16     | –32768 ila 32767 aralığında tam sayı.<br>Bir veri noktası için kullanılan gerçek sayı aralığı sapma gösterebilir.         |
| UINT16    | 0 ila 65535 aralığında ön işaretsiz tam sayı.<br>Bir veri noktası için kullanılan gerçek sayı aralığı sapma gösterebilir. |
| ENUM      | Bir sayımdır. Sadece parametreler altında sunulan değerlerden sadece biri konulabilir.                                    |

| Veri tipi | Açıklama                                                                                                    |
|-----------|----------------------------------------------------------------------------------------------------|
| BOOL      | Bir bool değeri tam iki duruma sahip bir parametredir (0 – yanlış/false ve<br>1 – gerçek/true). Genel olarak sıfırdan büyük tüm değerler true olarak<br>değerlendirilir.                                                                                                    |
| BITMAP*   | 16 bool değerinin bir özetidir (Bits). Değerler 0 ila 15 arasında gösterilir.<br>Sekmede okunacak veya yazılacak sayı, tüm Bitlerin toplamlarıyla,<br>indekslerinin $1 \times 2$ üssü değeriyle oluşur.<br>Bit 0: $2^0 = 1$<br>Bit 1: $2^1 = 2$<br>Bit 2: $2^2 = 4$<br>Bit 3: $2^3 = 8$<br>Bit 4: $2^4 = 16$<br>Bit 5: $2^5 = 32$<br>Bit 6: $2^6 = 64$<br>Bit 7: $2^7 = 128$<br>Bit 8: $2^8 = 256$<br>Bit 9: $2^9 = 512$<br>Bit 10: $2^{10} = 1024$<br>Bit 11: $2^{11} = 2048$<br>Bit 12: $2^{12} = 4096$<br>Bit 13: $2^{13} = 8192$<br>Bit 14: $2^{14} = 16384$<br>Bit 15: $2^{15} = 32768$ tüm 0 |
| BITMAP32  | 32 bool değerinin bir özetidir (Bits). Hesaplama ayrıntıları için Bitmap<br>üzerinden okuyun.                                                                                                    |

\* Netleştirmek için örnek:

Bit 3, 6, 8, 15, 1 olur tüm diğerleri 0'dır. Toplam ise  $2^3+2^6+2^8+2^{15} = 8+64+256+32768 = 33096$  olur. Tersine yol aynı şekilde mümkündür. Bu sırada en yüksek indekse sahip bit ile yola çıkılarak, bu okunan sayının ikinin kuvvetlerinden daha yüksek veya eşit olup olmadığı kontrol edilir. Eğer bu durum söz konusuysa, bit 1 ayarlanır ve sayıdan ikinin kuvveti çıkarılır. Ardından bir sonraki küçük indekse sahip bit ve düz hesaplanan kalan sayılar ile kontrol, bit 0'a ulaşılana veya kalan sayılar sıfır olana kadar tekrarlanır. Netleştirmek için bir örnek: Okunan sayı 1416. Bit 15, 0 olur, çünkü 1416<32768. Bitler 14 ila 11 aynı şekilde 0 olur. Bit 10, 1 olur, çünkü 1416>1024. Kalan sayı 1416-1024=392 olur. Bit 9, 0 olur, çünkü 392<512. Bit 8, 1 olur, çünkü 392>256. Kalan sayı 392-256=136 olur. Bit 7, 1 olur, çünkü 136>128. Kalan sayı 136-128=8 olur. Bit 6 ila 4, 0 olur. Bit 3 1 olur, çünkü 8=8. Kalan sayı 0 olur. Böylece kalan bitler 2 ila 0 olur

## 13.6 ModBus: Parametrelere genel bakış

| Holding register<br>(Protocol) | Ad                                  | Data type | Scale & unit | Elements                                                                                                    | Access | Added  |
|--------------------------------|-------------------------------------|-----------|--------------|----------------------------------------------------------------------------------------------------|--------|--------|
| 40001<br>(0)                   | Version<br>communication<br>profile | UINT16    | 0.001        |                                                                                                    | R      | 31.000 |
| 40002<br>(1)                   | Wink service                        | BOOL      |              |                                                                                                    | RW     | 31.000 |
| 40003<br>(2)                   | Switch box type                     | ENUM      |              | 0. SC<br>1. SCFC<br>2. SCe<br>3. CC<br>4. CCFC<br>5. CCe<br>6. SCe NWB<br>7. CCe NWB<br>8. EC<br>9. ECe<br>10. ECe NWB | R      | 31.000 |
| 40014<br>(13)                  | Bus command timer                   | ENUM      |              | 0. –<br>1. Off<br>2. Set<br>3. Active                                                                                  | RW     | 31.000 |

| tr |
|----|
|----|

| Holding register<br>(Protocol) | Ad               | Data type | Scale & unit                                                             | Elements                                                                                                    | Access | Added  |
|--------------------------------|------------------|-----------|--------------------------------------------------------------------------|----------------------------------------------------------------------------------------------------|--------|--------|
|                                |                  |           |                                                                          | 4. Reset<br>5. Manual                                                                                                    |        |        |
| 40015<br>(14)                  | Drives on/off    | BOOL      |                                                                          |                                                                                                    | RW     | 31.000 |
| 40025<br>(24)                  | Control mode     | ENUM      |                                                                          | 0. p-c<br>1. dp-c<br>2. dp-v<br>3. dT-c<br>4. dT-v<br>5. n(TV)<br>6. n(TR)<br>7. n(TP)<br>8. n(TA)<br>9. n-c<br>10. fill<br>11. empty/drain<br>12. FTS<br>13. cleans/day<br>14. cleans/<br>month                                                                                                    | R      | 31.000 |
| 40026<br>(25)                  | Current value    | INT16     | 0.1 bar<br>0.1 m<br>0.1 K<br>0.1 °C<br>1 cm<br>1 min<br>0.1 h<br>0.1 psi |                                                                                                    | R      | 31.000 |
| 40041<br>(40)                  | Pump 1 mode      | ENUM      |                                                                          | 0. Off<br>1. Hand<br>2. Otomatik                                                                                                    | RW     | 31.000 |
| 40042<br>(41)                  | Pump 2 mode      | ENUM      |                                                                          | 0. Off<br>1. Hand<br>2. Otomatik                                                                                                    | RW     | 31.000 |
| 40043<br>(42)                  | Pump 3 mode      | ENUM      |                                                                          | 0. Off<br>1. Hand<br>2. Otomatik                                                                                                    | RW     | 31.000 |
| 40062<br>(61)                  | Switch box state | ΒΙΤΜΑΡ    |                                                                          | 0: SBM<br>1: SSM                                                                                                    | R      | 31.000 |
| 40139 - 40140<br>(138-139)     | Error state      | BITMAP32  |                                                                          | 0: Sensor error<br>1: P man<br>2: P min<br>3: FC<br>4: TLS<br>5: Pump 1 Alarm<br>6: Pump 2 Alarm<br>7: Pump 3 Alarm<br>8: Pump 4 Alarm<br>9: Pump 5 Alarm<br>10: Pump 6<br>Alarm<br>11: -<br>12: -<br>13: Frost<br>14: Battery Low<br>15: High water<br>16: Priority off<br>17: Redundancy<br>18: Plausibility<br>19: Slave<br>communication | R      | 31.000 |

| Holding register<br>(Protocol) | Ad                          | Data type | Scale & unit | Elements                                            | Access | Added  |
|--------------------------------|-----------------------------|-----------|--------------|-----------------------------------------------------|--------|--------|
|                                |                             |           |              | 20: Net supply<br>21: Leakage                       |        |        |
| 40141<br>(140)                 | Acknowledge                 | BOOL      |              |                                                     | W      | 31.000 |
| 40142<br>(141)                 | Alarm history index         | UINT16    |              |                                                     | RW     | 31.000 |
| 40143<br>(142)                 | Alarm history error code    | UINT16    | 0.1          |                                                     | R      | 31.000 |
| 40198<br>(197)                 | State float swiches         | BITMAP    |              | 0: DR<br>1: Ps off<br>2: P1 on<br>3: P2 on<br>4: HW | R      | 31.102 |
| 40204<br>(203)                 | Set points water<br>level 1 | UNIT16    | 1 cm         |                                                     | RW     | 31.102 |
| 40205<br>(204)                 | Set points water<br>level 2 | UNIT16    | 1 cm         |                                                     | RW     | 31.102 |
| 40206<br>(205)                 | Set points water<br>level 3 | UNIT16    | 1 cm         |                                                     | RW     | 31.102 |
| 40212<br>(211)                 | Set points water<br>level 1 | UNIT16    | 1 cm         |                                                     | RW     | 31.102 |
| 40213<br>(212)                 | Set points water<br>level 2 | UNIT16    | 1 cm         |                                                     | RW     | 31.102 |
| 40214<br>(213)                 | Set points water<br>level 3 | UNIT16    | 1 cm         |                                                     | RW     | 31.102 |
| 40220<br>(219)                 | Dry run level               | UNIT16    | 1 cm         |                                                     | RW     | 31.102 |
| 40222<br>(221)                 | High water level            | UNIT16    | 1 cm         |                                                     | RW     | 31.102 |

# Turinys

| 1 | Ben        | droji dalis                                                           | . 55     |
|---|------------|-----------------------------------------------------------------------|----------|
|   | 1.1        | Apie šią instrukciją                                                  | 55       |
|   | 1.2        | Autorių teisės                                                        | 55       |
|   | 1.3        | Išlyga dėl pakeitimų                                                  | 55       |
|   | 1.4        | Garantija                                                             | 55       |
| 2 | Sau        | па                                                                    | . 55     |
| - | 2.1        | Saugos nurodymų žymėjimas                                             | . 55     |
|   | 2.2        | Personalo kvalifikacija                                               | 56       |
|   | 2.3        | Elektros darbai                                                       | 56       |
|   | 2.4        | Kontroliniai irenginiai                                               | 57       |
|   | 2.5        | Montavimo/įšmontavimo darbai                                          |          |
|   | 2.5        | Eksploatavimo metu                                                    | 57       |
|   | 2.0        | Techninės priežiūros darbai                                           | 57       |
|   | 2.8        | Operatoriaus pareigos                                                 | 57       |
| _ |            |                                                                       |          |
| 3 |            | tymas/paskirtis                                                       | . 57     |
|   | ⊃.⊥<br>3.7 | Paskiilis<br>Naudoiimas ne nagal naskirti                             | 57       |
|   | J.2        | Naudojinas ne pagar paski tį                                          |          |
| 4 | Gam        | ninio aprašymas                                                       | . 57     |
|   | 4.1        | Montavimas                                                            | 57       |
|   | 4.2        | Veikimo principas                                                     | 58       |
|   | 4.3        | Darbo režimai                                                         | 58       |
|   | 4.4        | Techniniai duomenys                                                   | 58       |
|   | 4.5        | Įėjimai ir išėjimai                                                   | 58       |
|   | 4.6        | Modelio kodo paaiškinimas                                             | 59       |
|   | 4.7        | Elektroninio paleidimo perjungimo įtaiso naudojimas                   | 59       |
|   | 4.8        | Montavimas sprogioje aplinkoje                                        | 59       |
|   | 4.9        | Tiekimo komplektacija                                                 | 59       |
|   | 4.10       | Priedai                                                               | 59       |
| 5 | Trar       | nsportavimas ir sandėliavimas                                         | . 60     |
|   | 5.1        | Pristatymas                                                           | 60       |
|   | 5.2        | Gabenimas                                                             | 60       |
|   | 5.3        | Sandėliavimas                                                         | 60       |
| 6 | Dact       |                                                                       | 60       |
| 0 | <b>FdS</b> | La Lynias                                                             | . 00     |
|   | 0.1        | Personalo kvalinikacija                                               | 60       |
|   | 0.2        | Suestyllio Duual                                                      | 60       |
|   | 0.5<br>6.1 | Operationaus pareigos                                                 | 60       |
|   | б.4<br>С.Г | Montavinias                                                           | 60<br>62 |
|   | 0.5        |                                                                       | 02       |
| 7 | Valo       | lymas                                                                 | . 72     |
|   | 7.1        | Veikimo principas                                                     | 72       |
|   | 7.2        | Darbo režimai                                                         | 73       |
|   | 7.3        | Meniu valdymas                                                        | 75       |
|   | 7.4        | Meniu režimas: Pagrindinis meniu arba "Easy Actions" meniu            | 75       |
|   | 7.5        | Meniu pasirinkimas                                                    | 75       |
|   | 7.6        | Greitoji prieiga "Easy Actions"                                       | 75       |
|   | 7.7        | Gamyklinės nuostatos                                                  | 76       |
| 8 | Eksi       | ploatacijos pradžia                                                   | . 76     |
|   | 8.1        | Operatoriaus jpareigojimai                                            | 76       |
|   | 8.2        | Eksploatacijos pradžia sprogioje aplinkoje                            | 76       |
|   | 8.3        | Tiesioginis signalo daviklių ir siurblių jungimas sprogioje aplinkoje | 76       |
|   | 8.4        | Jtaiso jjungimas                                                      | 77       |
|   | 8.5        | Pradėkite pirmąjį konfigūravimą                                       | 78       |
|   | 8.6        | Jjunkite automatinj režima                                            | 87       |
|   |            |                                                                       |          |

|    | 8.7         | Eksploatavimo metu                                                                           | 88       |
|----|-------------|----------------------------------------------------------------------------------------------|----------|
| 9  | lšėm        | imas iš eksploatacijos                                                                       | 89       |
| -  | 9 1         | Personalo kvalifikacija                                                                      | 89       |
|    | 9.2         | Operatoriaus paraigos                                                                        | 89       |
|    | 9.2         | lšėmimas iš eksploatacijos                                                                   | 90       |
|    | 9.5<br>0 /i | Išmontovimos                                                                                 | 90<br>00 |
|    | 5.7         |                                                                                              | 50       |
| 10 | Tech        | ninė priežiūra                                                                               | 90       |
|    | 10.1        | Techninės priežiūros intervalai                                                              | 91       |
|    | 10.2        | Techninės priežiūros darbai                                                                  | 91       |
|    | 10.3        | Techninės priežiūros intervalo rodmuo                                                        | 91       |
|    | <b>C</b>    |                                                                                              | 0.2      |
| 11 | Sutr        | ikimai, priezastys ir pasalinimas                                                            | 92       |
|    | 11.1        | Operatoriaus pareigos                                                                        | 92       |
|    | 11.2        | Gedimų rodmenys                                                                              | 92       |
|    | 11.3        | Gedimų patvirtinimas                                                                         | 92       |
|    | 11.4        | Klaidų atminties kaupiklis                                                                   | 93       |
|    | 11.5        | Klaidų kodai                                                                                 | 93       |
|    | 11.6        | Tolesni gedimų šalinimo žingsniai                                                            | 94       |
| 12 | Utili       | zavimas                                                                                      | 94       |
|    | 12.1        | Akumuliatorius                                                                               | 94       |
|    | 12.2        | Informacija apie panaudoty elektrinių ir elektroninių gaminių surinkimą                      | 94       |
|    | <u>.</u> .  |                                                                                              | ~-       |
| 13 | Pried       | las                                                                                          | 95       |
|    | 13.1        | Sprogimo pavojų keliančios (Ex) sritys: Tiesioginis signalo daviklių ir siurblių prijungimas | 95       |
|    | 13.2        | Sistemos pilnutinė varža                                                                     | 96       |
|    | 13.3        | Simbolių apžvalga                                                                            | 97       |
|    | 13.4        | Jungimo schemos apžvalga                                                                     | 97       |
|    | 13.5        | "ModBus": Duomenų tipai                                                                      | 99       |
|    | 13.6        | "ModBus": Parametrų apžvalga                                                                 | 100      |

| 14 |  |  |
|----|--|--|
|    |  |  |

| 1   | Bendroji dalis            |                                                                                                    |
|-----|---------------------------|----------------------------------------------------------------------------------------------------|
| 1.1 | Apie šią instrukciją      | Montavimo ir naudojimo instrukcija yra neatsiejama gaminio dalis. Prieš imantis bet<br>kokios veiklos šią instrukciją būtina perskaityti, ji turi būti laikoma lengvai pasiekiamoje<br>vietoje. Tikslus šios instrukcijos laikymasis yra būtina prietaiso naudojimo pagal paskirtį<br>ir tinkamo jo eksploatavimo sąlyga. Atkreipkite dėmesį į visus ant gaminio pateiktus<br>duomenis ir ženklus.                                                                                                    |
|     |                           | Originali naudojimo instrukcija sudaryta vokiečių kalba. Visos kitos šios instrukcijos<br>kalbos yra originalios naudojimo instrukcijos vertimas.                                                                                                    |
| 1.2 | Autorių teisės            | Šios montavimo ir naudojimo instrukcijos autoriaus teisės priklauso gamintojui. Jos<br>turinį draudžiama dauginti, platinti ar be leidimo naudoti konkurencijos tikslais arba<br>perduoti kitiems asmenims.                                                                                                    |
| 1.3 | lšlyga dėl pakeitimų      | Gamintojas pasilieka visas teises atlikti techninius gaminio arba atskirų sudedamųjų jo<br>dalių pakeitimus. Pateiktos iliustracijos gali skirtis nuo tikrojo objekto, todėl jos<br>naudojamos tik kaip pavyzdžiai, siekiant pavaizduoti gaminį.                                                                                                    |
| 1.4 | Garantija                 | Suteikiama garantija ir garantinis laikotarpis atitinka nurodytus naujausios redakcijos<br>bendrosiose sutarčių sąlygose. Jas rasite adresu www.wilo.com/legal.                                                                                                    |
|     |                           | Šių sąlygų dalies keitimas turi būti atliekamas sudarant sutartį ir turi būti aiškinamas visų<br>pirma remiantis ta sutartimi.                                                                                                    |
|     |                           | Teisė į garantiją                                                                                                    |
|     |                           | Gamintojas įsipareigoja pašalinti bet kokį veikimo arba konstrukcinį defektą, jeigu<br>įvykdomos šios sąlygos:<br>• Apie defektą gamintojui pranešama raštu per nustatytą garantinį laikotarpį.<br>• Gaminys buvo naudotas pagal paskirtį.<br>• Prieš pradedant eksploatuoti buvo prijungti ir patikrinti visi kontrolės įtaisai.                                                                                                    |
|     |                           | Atsakomybės panaikinimas                                                                                                    |
|     |                           | <ul> <li>Atsakomybės netaikymo atveju asmeniui, gaminiui arba turtui padaryta žala<br/>neatlyginama. Atsakomybė netaikoma esant vienai iš šių aplinkybių:</li> <li>Netinkamas išdėstymas dėl nepakankamos arba klaidingos operatoriaus ar užsakovo<br/>pateiktos informacijos</li> <li>Montavimo ir naudojimo instrukcijos nesilaikymas</li> <li>Naudojimas ne pagal paskirtį</li> <li>Netinkamas sandėliavimas arba transportavimas</li> <li>Klaidingas sumontavimas arba išmontavimas</li> <li>Reikalavimų neatitinkanti techninė priežiūra</li> <li>Neleistinas remontas</li> <li>Netinkamas statybinis gruntas</li> <li>Cheminis, elektros lauko arba elektrocheminis poveikis</li> <li>Nusidėvėjimas</li> </ul> |
| 2   | Sauga                     | Šiame skyriuje pateikiami pagrindiniai nurodymai, kurių reikia laikytis įvairiais gaminio<br>gyvavimo ciklo etapais. Nesilaikant šios instrukcijos kyla tokie pavojai:<br>• elektros, elektromagnetinio ir mechaninio poveikio keliama grėsmė žmonėms.<br>• pavojus aplinkai dėl nesandarumo nutekėjus pavojingoms medžiagoms,<br>• Materialinės žalos pavojus<br>• Svarbių funkcijų sutrikimai<br>Nesilaikant šių instrukcijų galima padaryti žalo ir netekti teisės į garantiją.<br><b>Taip pat laikykitės tolesniuose skyriuose pateiktų instrukcijų ir saugos nurodymų!</b>                                                                                                    |
| 2.1 | Saugos nurodymų žymėjimas | Šioje montavimo ir naudojimo instrukcijoje pateikiami ir skirtingai apibrėžiami saugos<br>nurodymai, kaip išvengti materialinės žalos ir asmenų sužalojimo:<br>• Saugos nurodymai, turintys padėti išvengti asmenų sužalojimo, pradedami įspėjamuoju<br>pranešimu ir priekyje žymimi <b>atitinkamu simboliu</b> .                                                                                                    |

**PAVOJUS** 

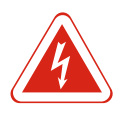

# Pavojaus pobūdis ir šaltinis!

Nurodomas pavojaus poveikis ir būdai, kaip jo išvengti.

 Saugos nurodymai, turintys padėti išvengti žalos turtui, pradedami įspėjamuoju pranešimu ir rodomi be simbolio.

# PERSPĖJIMAS

# Pavojaus pobūdis ir šaltinis!

Nurodomas poveikis arba pateikiama informacija.

#### Įspėjamieji žodžiai

- Pavojus!
- Nesilaikant šio reikalavimo galimi labai sunkūs ar net mirtini sužeidimai!
- Ispėjimas!
- Nesilaikant šio reikalavimo galimi (labai sunkūs) sužeidimai!
- Perspėjimas!

Nesilaikant šio reikalavimo gali būti padaryta žala turtui, taip pat gali būti nepataisomai sugadintas gaminys.

Pranešimas!
 Naudinga nuoroda, kaip naudoti gaminį

## Teksto žymėjimai

- ✓ Reikalavimas
- 1. Darbo etapas / išvardijimas
  - ⇒ Pastaba / nurodymas
- Rezultatas

# Simboliai

Šioje instrukcijoje naudojami tokie simboliai:

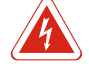

Elektros įtampos pavojus

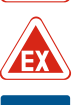

Sprogiosios aplinkos keliamas pavojus

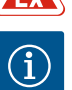

Naudinga pastaba

2.2 Personalo kvalifikacija

Darbuotojai turi:

- būti supažindinti su vietoje galiojančiomis nelaimingų atsitikimų prevencijos taisyklėmis,
- perskaityti ir suprasti montavimo ir naudojimo instrukciją.

Privalomos darbuotojų kvalifikacijos:

- Elektros darbai. Elektros darbus turi atlikti kvalifikuotas elektrikas.
- Montavimo / išmontavimo darbai. Kvalifikuoti darbuotojai turi būti išmokyti dirbti su reikiamais jrankiais ir esamam statybiniam gruntui skirtomis tvirtinimo medžiagomis.
- Eksploatavimas / valdymas. Įrenginį eksploatuojantys darbuotojai turi būti supažindinti su visos sistemos veikimu.

#### Sąvokos "kvalifikuotas elektrikas" apibrėžtis

Kvalifikuotas elektrikas yra asmuo, turintis tinkamą profesinį išsilavinimą, žinių ir patirties ir galintis atpažinti elektros srovės keliamus pavojus **ir** jų išvengti.

#### 2.3 Elektros darbai.

- Elektros darbus visada turi atlikti kvalifikuotas elektrikas.
- Prieš atliekant kokius nors darbus reikia gaminį atjungti nuo elektros tinklo ir užtikrinti, kad jo nebūtų galima vėl įjungti.
- Prijungdami elektros srovę laikykitės vietoje galiojančių reikalavimų.
- Turi būti laikomasi vietos elektros tiekimo bendrovės nurodymų.

|     |                              | <ul> <li>Įžeminkite gaminį.</li> <li>Laikykitės techninių duomenų.</li> </ul>                                                                                                    |
|-----|------------------------------|----------------------------------------------------------------------------------------------------|
|     |                              | <ul> <li>Iškart pakeiskite pažeistą sujungimo kabelį.</li> </ul>                                                                                                    |
| 2.4 | Kontroliniai įrenginiai      |                                                                                                    |
|     |                              | Galios saugiklis                                                                                                    |
|     |                              | Galios saugiklio dydis ir jungimo savybės parenkamos atsižvelgiant į prijungto įrenginio<br>vardinę srovę. Laikykitės vietoje galiojančių taisyklių.                                                                                                    |
| 2.5 | Montavimo/išmontavimo darbai | <ul> <li>Turi būti laikomasi eksploatavimo vietoje galiojančių įstatymų ir teisės aktų, skirtų<br/>darbuotojų saugai ir nelaimingų atsitikimų prevencijai.</li> <li>Prieš atliekant darbus reikia gaminį atjungti nuo elektros tinklo ir užtikrinti, kad jo<br/>pokūtų galimo vėlijuogti</li> </ul> |
|     |                              | <ul> <li>Naudokite tinkamas tvirtinimo priemones.</li> </ul>                                                                                                    |
|     |                              | <ul> <li>Prietaisas nėra hermetiškas. Pasirinkite tinkamą montavimo tipą!</li> <li>Nedeformuokite korpuso montavimo metu. Sandarikliai gali tapti nesandarūs ir pakeisti<br/>nurodyta IP apsaugos klase</li> </ul>                                                                                  |
|     |                              | <ul> <li>Prietaiso negalima montuoti sprogioje aplinkoje.</li> </ul>                                                                                                    |
| 2.6 | Eksploatavimo metu           | <ul> <li>Prietaisas nėra hermetiškas. Išlaikykite apsaugos klasę IP54.</li> <li>Aplinkos temperatūra turi būti nuo –30 iki +50 °C.</li> </ul>                                                                                                    |
|     |                              | <ul> <li>Maksimali oro drėgmė turi būti 90 % (nesikondensuojanti)</li> </ul>                                                                                                    |
|     |                              | <ul> <li>Neatidarykite valdiklio.</li> <li>Operatorius turi nedelsdamas pranešti atsakingam asmeniui apie visas pastebėtas triktis<br/>ir gedimus.</li> </ul>                                                                                                    |
|     |                              | <ul> <li>Pažeidus produktą arba kabelį nedelsdami išjunkite įrenginį.</li> </ul>                                                                                                    |
| 2.7 | Techninės priežiūros darbai  | <ul> <li>Nenaudokite jokių agresyvių ar abrazyvinių valiklių.</li> <li>Prietaisas nėra hermetiškas. Nenardinkite į skystį.</li> </ul>                                                                                                    |
|     |                              | <ul> <li>Turi būti atliekami tik šioje montavimo ir naudojimo instrukcijoje aprašyti techninės<br/>priežiūros darbai.</li> <li>Atliekant techninio aptarpavimo ir remento darbus turi būti paudojamos tik originalios.</li> </ul>                                                                   |
|     |                              | gamintojo tiekiamos dalys. Jei naudojamos neoriginalios dalys, gamintojas atleidžiamas<br>nuo bet kokios atsakomybės.                                                                                                    |
| 2.8 | Operatoriaus pareigos        | <ul> <li>Montavimo ir naudojimo instrukcija turi būti pateikta darbuotojams jų gimtąja kalba.</li> <li>Turi būti užtikrintas reikiamas darbuotojų mokymas, kad jie galėtų atlikti nurodytus</li> </ul>                                                                                              |
|     |                              | <ul> <li>Ant gaminio esantys saugos ir informaciniai ženklai visada turi būti įskaitomi.</li> </ul>                                                                                                    |
|     |                              | <ul> <li>Darbuotojai turi būti supažindinti su įrenginio veikimu.</li> <li>Turi būti užtikrinta, kad dėl elektros srovės nekiltu pavojaus.</li> </ul>                                                                                                    |
|     |                              | <ul> <li>Siekiant užtikrinti saugų darbo procesą darbuotojams turi būti paskirstyti darbai.</li> </ul>                                                                                                    |
|     |                              | Vaikams ir jaunesniems nei 16 metų arba ribotų psichinių, jutiminių ar protinių gebėjimų<br>asmenims dirbti su gaminiu draudžiama! Jaunesnius nei 18 metų asmenis turi prižiūrėti<br>kvalifikuotas darbuotojas!                                                                                     |
|     |                              |                                                                                                    |
| 3   | Taikymas/paskirtis           |                                                                                                    |
| 3.1 | Paskirtis                    | Naudojantis valdikliu atliekamas nuo lygio priklausomas iki trijų siurblių valdymas. Kaip<br>lygio jutiklį galima naudoti plūdinį jungiklį, lygio jutiklį arba varpelio formos plūdę.                                                                                                    |
|     |                              | Tinkamas naudojimas apima ir šių nurodymų laikymąsi. Bet koks kitoks naudojimas<br>laikomas naudojimu ne pagal paskirtį.                                                                                                    |
| 3.2 | Naudojimas ne pagal paskirtį | <ul> <li>Montavimas sprogioje aplinkoje</li> <li>Valdiklio užpylimas</li> </ul>                                                                                                    |
|     |                              |                                                                                                    |

# 4 Gaminio aprašymas

# 4.1 Montavimas

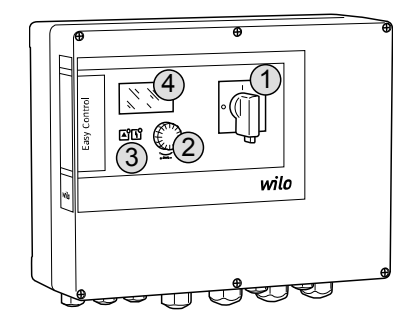

| Fig. 1: | Valdiklio | priekis |
|---------|-----------|---------|
|---------|-----------|---------|

4.3

|     |         | • •       |
|-----|---------|-----------|
| 4.2 | Veikimo | principas |
|     |         |           |

Darbo režimai

# 1Pagrindinis jungiklis2Valdymo mygtukas3Šviesos diodų rodytuvas4Skystųjų kristalų ekranas

Valdiklį priekyje sudaro tokie pagrindiniai komponentai:

- Pagrindinis valdiklio jungiklis jjungimui/išjungimui (ne EMS konstrukcija)
- Valdymo mygtuku parenkamas meniu ir jvedami parametrai
- LED indikatoriai esamai būsenai rodyti
- Skystųjų kristalų ekranas esamų darbo režimo duomenų ir atskirų meniu punktų rodymui

Priklausomai nuo pripildymo lygio, siurbliai po vieną įjungiami arba išjungiami automatiškai. Lygis nustatomas naudojant kiekvieno siurblio dviejų taškų valdymą. Kai pasiekiamas sausosios eigos arba apsėmimo lygis, duodamas optinis signalas ir priverstinai išjungiami arba įjungiami visi siurbliai. Gedimai saugomi klaidų atminties kaupiklyje.

Esamo darbo režimo duomenys ir būklės rodomi skystųjų kristalų ekrane ir šviesos diodais. Valdymas ir valdymo parametrų įvedimas vykdomas reguliavimo rankenėle.

- Valdiklį galima naudoti dviem darbo režimams:
- Išleidimas (drain)
- Pripildymas (fill)

Pasirinkimas atliekamas naudojant meniu.

#### Darbo režimas "Ištuštinimas"

Rezervuaras arba šachta yra ištuštinami. Prijungti siurbliai kylant lygiui jjungiami, smunkant lygiui – išjungiami.

#### Darbo režimas "Pripildymas"

Rezervuaras pripildomas. Prijungti siurbliai smunkant lygiui įjungiami, kylant lygiui – išjungiami.

#### 4.4 Techniniai duomenys

| Pagaminimo data*                      | Žr. vardinę kortelę                       |
|---------------------------------------|-------------------------------------------|
| Maitinimo įtampa                      | 1~220/230 V, 3~380/400 V                  |
| Tinklo dažnis                         | 50/60 Hz                                  |
| Maks. srovės suvartojimas (siurbliui) | 12 A                                      |
| Maks. vardinė srovė siurbliui         | 4 kW                                      |
| Siurblio įjungimo būdas               | Tiesioginis                               |
| Aplinkos/darbinė temperatūra          | -30 - +50 °C                              |
| Sandėliavimo temperatūra              | -30 °C - +60 °C                           |
| Maks. santyk. oro drėgmė              | 90 %, nesikondensuojanti                  |
| Apsaugos klasė                        | IP54                                      |
| Elektros sauga                        | Taršos laipsnis II                        |
| Valdymo įtampa                        | 24 VDC                                    |
| Korpuso medžiaga                      | polikarbonatas, atsparus UV spinduliuotei |

\*Gamintojo data nurodyta pagal ISO 8601: JJJJWww

JJJJ = Metai

W = Savaitės santrumpa

ww = Kalendorinės savaitės nuoroda

# 4.5 Įėjimai ir išėjimai

# Įėjimai

- Analoginė įeiga:
- 1x lygio jutiklis (4–20 mA)
- Skaitmeninės jeigos:
  - 2 arba 3 plūdiniai jungikliai, skirti lygiui matuoti

PRANEŠIMAS! Lygio nustatymo naudojant plūdinį jungiklį atveju galima valdyti daugiausiai 2 siurblius.

- 1x plūdinis jungiklis, skirtas pakilusio vandens lygiui matuoti
- 1x plūdinis jungiklis, skirtas pakilusio sausos eigos / vandens lygiui matuoti
- Siurblio kontrolė:
  - 1x įeiga/siurbliui terminei apvijų kontrolei su bimetaline juostele.
     PRANEŠIMAS! PTC jutikliai negali būti prijungti!
  - 1x įeiga/siurbliui sandarumo kontrolei su drėgmės elektrodu
- Kitos sąlygos:
  - 1x Extern OFF: nuotoliniam visų siurblių išjungimui
     Darbo režimu "Pripildymas" per šią įeigą taikoma apsauga nuo sausosios eigos.

#### Išėjimai

- Bepotencialiai kontaktai:
  - 1x perjungiamasis kontaktas bendrajam sutrikimo signalui
  - 1x perjungiamasis kontaktas bendrajam eigos signalui
  - 1x NC kontaktas kiekvieno siurblio paskirajam sutrikimo pranešimui
  - 1x NO kontaktas kiekvieno siurblio paskirajam eigos signalui
- Kiti išėjimai:
  - 1x galios išeiga, skirta išoriniam signalizatoriui (lemputei arba garso signalui) prijungti Prijungiamos srovės vertė: 24 VDC, maks. 4 VA
  - 1x analoginė išeiga 0-10 V esamo lygio vertės rodiniui

#### 4.6 Modelio kodo paaiškinimas

| Pavyzdys: | WIIO-CONTROLEC-L 2x12A-MT34-DOL-WM-X                                                                                                    |
|-----------|----------------------------------------------------------------------------------------------------|
| EC        | "Easy Control" valdiklis siurbliams su pastoviu sūkių skaičiumi                                                                                                    |
| L         | Siurblių valdymas pagal lygį                                                                                                    |
| 2         | Maks. prijungiamų siurblių skaičius                                                                                                    |
| 12A       | Maks. kiekvieno siurblio vardinė srovė amperais                                                                                                    |
| MT34      | Maitinimo įtampos jungtis:<br>M = kintamoji srovė (1~220/230 V)<br>T34 = trifazė kintamoji srovė (3~380/400 V)                                                                               |
| DOL       | Siurblio įjungimo būdas: Tiesioginis                                                                                                    |
| "WM"      | Montavimas prie sienos                                                                                                    |
| x         | Konstrukcijos:<br>EMS = be pagrindinio jungiklio (atjungimo nuo maitinimo tinklo įtaisą turi<br>montuoti klientas!)<br>IPS = su integruotu slėgio keitliu varpelio formos plūdės prijungimui |

| 4.7  | Elektroninio paleidimo perjungimo<br>įtaiso naudojimas | Valdiklį reikia prijungti tiesiogiai prie siurblio ir prie įtampos tinklo. Tarpinių jungiklių ir<br>kitų elektroninių perjungimo įtaisų (tokių kaip dažnio keitiklis) naudoti negalima!                                                                                                    |
|------|--------------------------------------------------------|----------------------------------------------------------------------------------------------------|
| 4.8  | Montavimas sprogioje aplinkoje                         | Valdiklis pats apsaugos nuo sprogimo klasės neturi. Įtaisą <b>draudžiama</b> montuoti<br>sprogioje aplinkoje.                                                                                                    |
| 4.9  | Tiekimo komplektacija                                  | <ul><li>Valdiklis</li><li>Montavimo ir naudojimo instrukcija</li></ul>                                                                                                    |
| 4.10 | Priedai                                                | <ul> <li>Vartoto vandens ir nuotekų plūdiniai jungikliai</li> <li>Lygio jutiklis (4–20 mA)</li> <li>Lygio relė</li> <li>Varpelio formos plūdė ir prapūtimo sistema</li> <li>Signalinė lemputė 24 V DC</li> <li>Šviestuvas su blykste 230 V</li> <li>Garsinis signalas 230 V</li> <li>Baterija autonominiams pavojaus signalams</li> </ul> |

- Nuo sprogimo apsaugota skiriamoji relė
- Apsauginė relė

| 5   | Transportavimas ir<br>sandėliavimas |                                                                                                    |
|-----|-------------------------------------|----------------------------------------------------------------------------------------------------|
| 5.1 | Pristatymas                         | Gavus siuntą, turi būti nedelsiant patikrinta, ar nėra defektų (ar gaminiui nėra padaryta<br>žalos ir yra visos jo dalys). Defektus reikia pažymėti važtaraščiuose ir gavimo dieną turi<br>būti pranešta vežimo įmonei arba gamintojui. Vėliau pareikštos pretenzijos dėl žalos<br>nenagrinėjamos.                                                                                                    |
| 5.2 | Gabenimas                           | <ul> <li>Valdiklį reikia išvalyti.</li> <li>Korpuso angos turi būti hermetiškai uždarytos.</li> <li>Pakuotės turi būti hermetiškos ir apsaugotos nuo smūgių.<br/>Permirkusias pakuotes reikia nedelsiant pakeisti!</li> </ul>                                                                                                    |
|     |                                     | PERSPĖJIMAS                                                                                                    |
|     |                                     | Permirkusios pakuotės gali suplyšti!                                                                                                    |
|     |                                     | Neapsaugotas gaminys gali nukristi ant žemės ir būti sugadintas. Atsargiai pakelkite<br>ir nedelsdami pakeiskite permirkusias pakuotes!                                                                                                    |
| 5.3 | Sandėliavimas                       | <ul> <li>Valdiklis turi būti hermetiškas ir apsaugotas nuo dulkių.</li> <li>Sandėliavimo temperatūra nuo –30 iki +60 °C su maks. santykine 90 % oro drėgme.</li> <li>Kad gaminys būtų apsaugotas nuo šalčio, rekomenduojama sandėliuoti patalpoje, kurios temperatūra yra nuo 10 °C iki 25 °C, o santykinė oro drėgmė – nuo 40 iki 50 %.</li> <li>Stenkitės išvengti kondensato susidarymo!</li> <li>Kad į korpusą nepatektų vandens, uždarykite visas atviras kabelių angas.</li> <li>Saugokite prijungtus kabelius, kad jie nebūtų sulankstyti, sugadinti ar sudrėkę.</li> <li>Kad nebūtų sugadintos dalys, saugokite valdiklį nuo tiesioginių saulės spindulių ir karščio.</li> <li>Po sandėliavimo reikia išvalyti valdiklį.</li> <li>Jei atsirado vandens ar kondensato, patikrinkite, ar tinkamai veikia visi elektroniniai komponentai. Pasikonsultuokite su klientų garantinio ir pogarantinio aptarnavimo tarnyba!</li> </ul> |
| 6   | Pastatymas                          |                                                                                                    |
|     |                                     | <ul> <li>Patikrinkite, ar valdiklis neapgadintas transportuojant. Pažeisto valdiklio nemontuokite!</li> <li>Laikykitės vietos taisyklių dėl elektrinio valdymo sistemos planavimo ir eksploatavimo.</li> <li>Norint nustatyti lygio kontrolę, reikia stebėti informaciją apie vandens persipylimą ir prijungtų siurblių perjungimo seką.</li> </ul>                                                                                                    |
| 6.1 | Personalo kvalifikacija             | <ul> <li>Elektros darbai. Elektros darbus turi atlikti kvalifikuotas elektrikas.</li> <li>Montavimo / išmontavimo darbai. Kvalifikuoti darbuotojai turi būti išmokyti dirbti su reikiamais įrankiais ir esamam statybiniam gruntui skirtomis tvirtinimo medžiagomis.</li> </ul>                                                                                                    |
| 6.2 | lšdėstymo būdai                     | <ul> <li>Montavimas prie sienos</li> </ul>                                                                                                    |
| 6.3 | Operatoriaus pareigos               | <ul> <li>Montavimo vieta sausa, švari ir be vibracijų.</li> <li>Montavimo vieta turi apsaugą nuo užliejimo.</li> <li>Saugokite valdiklį nuo tiesioginių saulės spindulių.</li> <li>Montavimo vieta neturi būti sprogioje aplinkoje.</li> </ul>                                                                                                    |
| 6.4 | Montavimas                          |                                                                                                    |
|     | /                                   | PAVOJUS                                                                                                    |
|     |                                     | Sprogimo pavojus montuojant valdiklį sprogioje aplinkoje!<br>Valdiklis neturi atskiro leidimo montavimui sprogiose aplinkose ir turi būti<br>montuojamas tik už sprogios aplinkos ribų! Prijungti prie tinklo leidžiama tik<br>kvalifikuotam elektrikui.                                                                                                    |
|     |                                     |                                                                                                    |

• Lygio jutiklį ir sujungimo kabelį montuoja klientas įrengimo vietoje.

- Nutiesdami kabelius stebėkite, kad jie nebūtų pažeisti dėl traukimo, sukiojimo ar suspaudimo.
  Patikrinkite, ar kabelio skersmuo ir ilgis yra tinkami pasirinktam tiesimo būdui.
- Susukite nenaudojamus kabelių priveržiklius.
- Turi būti tenkinami tokie aplinkos reikalavimai:
- Aplinkos/darbinė temperatūra: –30 +50 °C
- Santykinė oro drėgmė: 40...50 %
- Maks. santyk. oro drėgmė: 90 %, nesikondensuojanti

# 6.4.1 Esminės pastabos montuojant valdiklį

Įtaisą galima montuoti ant skirtingų statinių (betono sienos, montavimo bėgių ir t. t.). Todėl reikia pasirūpinti kiekvienam pastatui tinkamomis montavimo medžiagomis ir laikytis toliau pateikiamų nuorodų:

- Kad struktūra nesuskiltų ir statybinės medžiagos neišsibarstytų, laikykitės pakankamo atstumo nuo pastato krašto.
- Gręžinio gylis priklauso nuo varžto ilgio. Pragręžkite angą maždaug 5 mm gilesnę už varžto ilgį.
- Gręžimo dulkės pablogina laikymo jėgą. Gręžinį prapūsti arba išsiurbti.
- Nedeformuokite korpuso montavimo metu.

# 6.4.2 Valdiklio montavimas

- Valdiklis montuojamas ant sienos naudojant keturis varžtus ir kaiščius.
- Maks. varžto skersmuo:
  - Valdiklis "Control EC-L 1x…/EC-L 2x…": 4 mm
- Valdiklis "Control EC-L 3x...": 6 mm
  Maks. varžto galvutės skersmuo:
  - Valdiklis "Control EC-L 1x.../EC-L 2x...": 7 mm
  - Valdiklis "Control EC-L 3x...": 11 mm
  - ✓ Valdiklis atjungtas nuo tinklo, išjungtas įtampos tiekimas.
  - 1. Gręžimo šablono montavimo vietoje išlyginimas ir pritvirtinimas.
  - Tvirtinimo priemonėms skirtas angas išgręžkite pagal pateiktą tvirtinimo priemonių šabloną ir išvalykite.
  - 3. Nuimkite gręžimo šabloną.
  - 4. Atsukite dangtelio varžtus ir per šoną nuimkite dangtelį.
  - 5. Pritvirtinkite apatinę dalį tvirtinimo priemonėmis prie sienos. Patikrinkite, ar nesideformavo apatinė dalis! Kad korpuso dangtis užsidarytų tiksliai, iš naujo išlygiuokite pakeistą korpusą (pvz., iš naujo uždenkite išlyginimo plokštę).PRANEŠIMAS! Jei dangtis netinkamai uždarytas, pasikeičia apsaugos klasė!
  - 6. Uždenkite dangtelį ir priveržkite varžtais.
  - > Valdiklis yra sumontuotas. Dabar prijunkite elektros tinklą, siurblį ir signalo daviklį.

Automatiniam siurblių valdymui turi būti sumontuotas lygio valdymas. Čia gali būti prijungti šie signalo davikliai:

- Plūdinis jungiklis
- Lygio relė
- Lygio jutiklis
- Varpelio formos plūdė (tik konstrukcijai "IPS")

Signalo daviklių montavimas atliekamas pagal įrenginio montavimo projektą. Atkreipkite dėmesį į toliau išvardytus punktus.

- Plūdinis jungiklis: Plūdiniai jungikliai turi galėti laisvai judėti darbinėje zonoje (šachtoje, rezervuare).
- Varpelio formos plūdė: Kad būtų galima optimaliai vėdinti varpelio formos plūdę, rekomenduojama naudoti prapūtimo sistemą.
- Neviršykite minimalaus siurblio vandens lygio!
- Neviršykite siurblių įsijungimo dažnio!

6.4.4 Apsauga nuo sausosios eigos

Lygio valdymas

6.4.3

Lygio matavimui galima naudoti lygio jutiklį, plūdinį jungiklį arba varpelio formos plūdę. Jei naudojamas lygio jutiklis arba varpelio formos plūdė, jungimo tašką nustatykite meniu. Avariniu atveju siurbliai visuomet **priverstinai jjungiami**, neatsižvelgiant į pasirinktą jutiklį.

- Darbo režimui "Pripildymas" galioja šios nuostatos:
- Sumontuokite apsaugą nuo sausosios eigos prie įeigos "Extern OFF".
- Sumontuokite signalo daviklį tiekimo rezervuare (pvz., šulinyje)!

#### Pastatymas

6.4.5 Vandens trūkumas (tik darbo režimu "Pripildymas")

Lygio matavimui galima naudoti lygio jutiklį, plūdinį jungiklį arba varpelio formos plūdę. Jei naudojamas lygio jutiklis arba varpelio formos plūdė, jungimo tašką nustatykite meniu. Siurbliai visuomet **priverstinai jjungiami**, neatsižvelgiant į pasirinktą signalo daviklį!

6.4.6 Aukšto lygio avarinis signalas

Lygio matavimui galima naudoti lygio jutiklį, plūdinį jungiklį arba varpelio formos plūdę. Jei naudojamas lygio jutiklis arba varpelio formos plūdė, jungimo tašką nustatykite meniu.

# Veiksmai nelaimingo atsitikimo atveju

- Darbo režimas "Ištuštinimas": Siurbliai visuomet priverstinai įjungiami, neatsižvelgiant į pasirinktą signalo daviklį!
- Darbo režimas "Pripildymas": Avariniu atveju siurbliai visuomet priverstinai jjungiami, neatsižvelgiant į pasirinktą jutiklį.
- Priverstiniam siurblio jjungimui reikia suaktyvinti siurblj:
- Meniu 3.01: Leidžiama įjungti siurblius.
- Extern OFF: Funkcija neaktyvi.

# 6.5 Prijungimas prie elektros tinklo

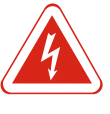

# PAVOJUS

# Elektros srovės keliamas pavojus gyvybei!

Netinkamai elgiantis su darbų elektros įtaisais kyla pavojus gyvybei dėl elektros smūgio! Elektros darbus turi atlikti kvalifikuotas elektrikas, vadovaudamasis vietoje galiojančiais reikalavimais.

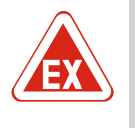

# PAVOJUS

# Sprogimo pavojus dėl netinkamo prijungimo!

Jei siurblys ir signalo daviklis prijungiami sprogioje aplinkoje, dėl netinkamo prijungimo kyla sprogimo pavojus. Atkreipkite dėmesį į priedo skyrių apie sprogimą!

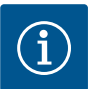

# PRANEŠIMAS

- Priklausomai nuo sistemos pilnutinės varžos ir maks. jungimų sk./val., prijungtas vartotojas gali patirti įtampos svyravimus ir (arba) kritimą.
- Naudojant ekranuotus kabelius, ekranavimas turi būti dvipusiškai dedamas valdiklyje ant įžeminimo šynos!
- Prijungimą visuomet turi atlikti kvalifikuotas elektrikas!
- Vykdykite prijungtų siurblių ir signalo jutiklių montavimo ir naudojimo instrukcijoje išdėstytus reikalavimus.
- Prijungimo prie tinklo srovė ir maitinimo įtampa turi sutapti su tipo lentelėje nurodytais parametrais.
- Tinklo pusėje saugiklį įrenkite pagal galiojančias vietos taisykles.
- Jei naudojamas galios saugiklis, jungimo charakteristikas rinkitės pagal prijungtą siurblį.
- Turi būti sumontuota srovės nuotėkio relė (RCD, A tipas, sinusoidės formos srovė).
- Sujungimo kabelį nutieskite pagal galiojančias vietos taisykles.
- Nutiesdami nepažeiskite sujungimo kabelio.
- Valdiklis ir visi elektros prietaisai turi būti įžeminti.

# 6.5.1 Konstrukcinių dalių apžvalga

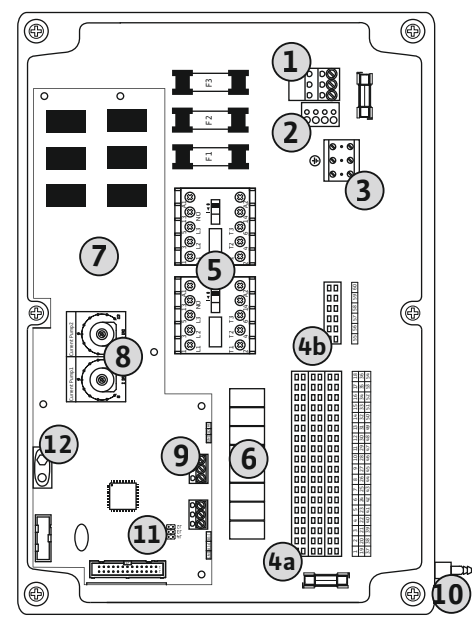

| 1  | Lenta su gnybtu: Maitinimo įtampa                           |
|----|-------------------------------------------------------------|
| 2  | Tinklo įtampos nustatymas                                   |
| 3  | Lenta su gnybtu: Žemė (PE)                                  |
| чa | Lenta su gnybtu: Jutikliai                                  |
| μb | Lenta su gnybtu: Jutikliai, kai jjungtas "Ex-Modus" režimas |
| 5  | Kontaktorių deriniai                                        |
| 5  | lšeigos relė                                                |
| 7  | Valdymo plokštė                                             |
| 3  | Potenciometras variklio elektros srovei stebėti             |
| Э  | "ModBus": RS485 sąsaja                                      |
| 10 | Slėgio atvamzdis varpelio formos plūdei (tik IPS modelis)   |
| 11 | "ModBus": Trumpiklis pertraukimui / poliarizacijai          |
| 12 | Liestuko įstatymo vieta 9 V akumuliatoriui                  |

Fig. 2: Control EC-L 1.../EC-L 2...

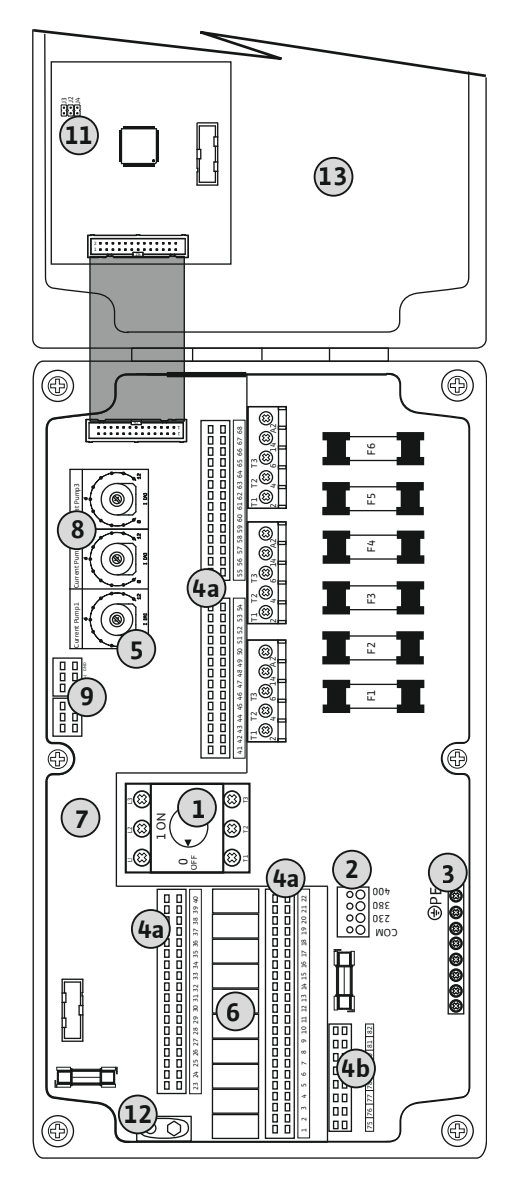

Fig. 3: Control EC-L 3...

| 1  | Pagrindinis jungiklis                                       |  |
|----|-------------------------------------------------------------|--|
| 2  | Tinklo įtampos nustatymas                                   |  |
| 3  | Lenta su gnybtu: Žemė (PE)                                  |  |
| 4a | Lenta su gnybtu: Jutikliai                                  |  |
| 4b | Lenta su gnybtu: Jutikliai, kai įjungtas "Ex–Modus" režimas |  |
| 5  | Kontaktorių deriniai                                        |  |
| 6  | lšeigos relė                                                |  |
| 7  | Valdymo plokštė                                             |  |
| 8  | Potenciometras variklio elektros srovei stebėti             |  |
| 9  | "ModBus": RS485 sąsaja                                      |  |
| 11 | "ModBus": Trumpiklis pertraukimui / poliarizacijai          |  |
| 12 | Liestuko įstatymo vieta 9 V akumuliatoriui                  |  |
| 13 | Korpuso dangtis                                             |  |

1

2

3

1

2

3

#### 6.5.2 Valdiklis maitinimo jungtis

# PERSPĖJIMAS

# Materialinės žalos pavojus netinkamai nustačius tinklo įtampą!

Valdiklj galima eksploatuoti su jvairiomis tinklo įtampomis. Gamykloje nustatyta 400 V tinklo įtampa. Kitokiai tinklo įtampai prieš prijungimą reikia laido trumpiklio. Dėl netinkamai pasirinktos tinklo įtampos valdiklis bus sugadintas!

Kliento nutiestas sujungimo kabelis turi būti prakištas pro kabelio privežiklius ir pritvirtintas. Gyslos turi būti prijungiamos prie gnybtų dėžutės pagal prijungimo schemą.

Lenta su gnybtu: Maitinimo įtampa

Tinklo jtampos nustatymas

Lenta su gnybtu: Žemė (PE)

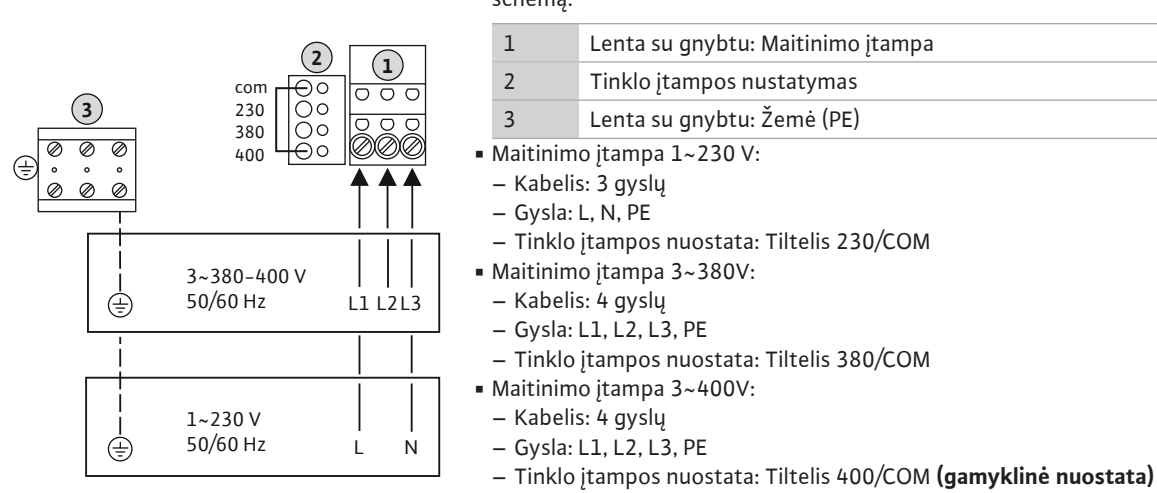

Fig. 4: Maitinimo jungtis "Wilo-Control EC-L 1.../EC-L 2..."

#### ∞ Œ (33) 1 ON (1)0 OFF (3) ⊕PE ☺ $(\mathbb{S})$ ₿ 0000000000 EOD 230 380 3~380-400 V 50/60 Hz Ð L1 L2 L3 1~230 V 50/60 Hz Ν $( \pm )$ L

Fig. 5: Maitinimo jungtis "Wilo-Control EC-L 3..."

#### Siurblio maitinimo įtampa 6.5.3

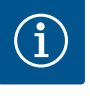

# PRANEŠIMAS

## Besisukančio magnetinio lauko maitinimo jungtis ir siurblio jungtis

Besisukantis magnetinis laukas nuo maitinimo įtampos tiesiogiai veikia siurblio jungtj. Patikrinkite besisukantj magnetinj lauką, reikalingą prijungtiems siurbliams (dešininis ar kairinis)! Būtina laikytis siurblių naudojimo instrukcijos.

|   | Pagrindinis jungiklis      |
|---|----------------------------|
|   | Tinklo įtampos nustatymas  |
|   | Lenta su gnybtu: Žemė (PE) |
| _ |                            |

#### Pastatymas

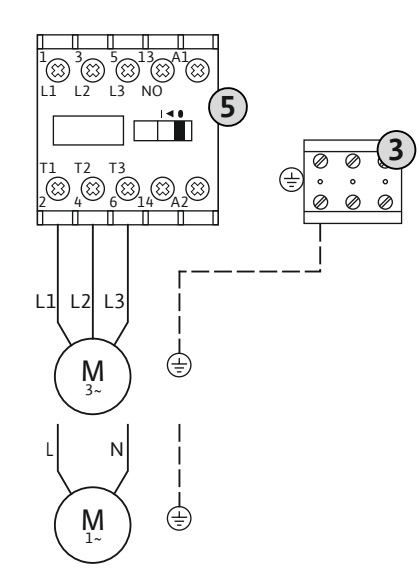

| 5 Kontaktorių derinys |  |
|-----------------------|--|

Kliento nutiestas sujungimo kabelis turi būti prakištas pro kabelio privežiklius ir pritvirtintas. Prijunkite gyslas prie kontaktoriaus pagal jungimo schemą.

Fig. 6: Siurblio prijungimas

#### 6.5.3.1 Išjunkite variklio srovės stebėjimą

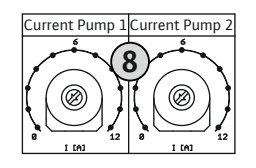

Fig. 7: Išjunkite variklio srovės stebėjimą

#### 6.5.4 Terminės variklio kontrolės prijungimas

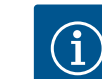

# PRANEŠIMAS

aukščiau vardinės srovės.

8

Nejunkite jokios išorinės įtampos!

parametrus. Meniu gali būti rodomos šios vertės:

 Faktinė išmatuota siurblio darbinė srovė (meniu 4.29–4.31) Nustatyta variklio kontrolės vardinė srovė (meniu 4.25–4.27)

Nustatyta išorinė įtampa sugadins konstrukcines dalis.

Potenciometras variklio elektros srovei stebėti Prijungę siurblį, potenciometru nustatykite leistiną vardinę srovę: • Vardinė srovė su pilna apkrova nurodyta vardinėje kortelėje.

Dalinės apkrovos atveju nustatykite variklio apsaugos jungiklį darbiniame taške 5 %

Perduodant į eksploataciją galima tiksliai nustatyti variklio viršsrovio stebėjimo

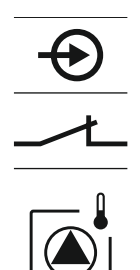

Kiekviename siurblyje įrengtos bimetalinės juostelės, atliekančios terminės variklio kontrolės funkciją. PTC jutiklio prijungti negalima!

Kliento nutiestas sujungimo kabelis turi būti prakištas pro kabelio privežiklius ir pritvirtintas. Gyslos turi būti prijungiamos prie gnybtų dėžutės pagal prijungimo schemą. Jungčių gnybtų numeriai nurodyti ant dangčio. "X" simbolyje rodo atitinkamą siurblj:

- 1 = 1 siurblys
- 2 = 2 siurblys
- 3 = 3 siurblys

PAVOJUS! Sprogimo pavojus dėl netinkamo prijungimo! Jei prijungti siurbliai naudojami pavojaus zonose, žr. priedo sk. "Sprogi aplinka"!

6.5.5 Sandarumo kontrolės jungties

prijungimas

Fig. 8: Jungčių apžvalgos simbolis

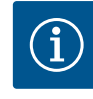

# PRANEŠIMAS

Nejunkite jokios išorinės įtampos!

Nustatyta išorinė įtampa sugadins konstrukcines dalis.

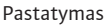

siurblį: 1 = 1 siurblys 2 = 2 siurblys 3 = 3 siurblys

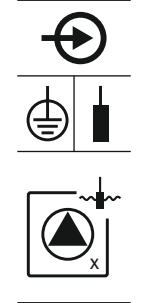

Fig. 9: Jungčių apžvalgos simbolis

# 6.5.6 Lygio valdymo signalo daviklio jungtis

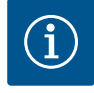

# PRANEŠIMAS

# Nejunkite jokios išorinės įtampos!

Plūdinio jungiklio prijungti negalima!

Nustatyta išorinė įtampa sugadins konstrukcines dalis.

naudojami pavojaus zonose, žr. priedo sk. "Sprogi aplinka"!

Lygis gali būti fiksuojamas trimis plūdiniais jungikliais, lygio jutikliu arba varpelio formos plūde. Lygio užfiksavimas elektrodais yra neįmanomas!

Kliento nutiestas sujungimo kabelis turi būti prakištas pro kabelio privežiklius ir pritvirtintas. Gyslos turi būti prijungiamos prie gnybtų dėžutės pagal prijungimo schemą. **Jungčių gnybtų numeriai nurodyti ant dangčio.** 

Kiekviename siurblyje galima atlikti nuotėkio stebėjimą su prijungtais drėgmės elektrodais. Valdiklyje yra nustatyta nuolatinė išjungimo ribinė vertė (<30 kOhm).

Kliento nutiestas sujungimo kabelis turi būti prakištas pro kabelio privežiklius ir pritvirtintas. Gyslos turi būti prijungiamos prie gnybtų dėžutės pagal prijungimo schemą. **Jungčių gnybtų numeriai nurodyti ant dangčio.** "X" simbolyje rodo atitinkamą

PAVOJUS! Sprogimo pavojus dėl netinkamo prijungimo! Jei prijungti siurbliai

#### Plūdinis jungiklis

Jei lygio nustatymo naudojant plūdinį jungiklį atveju galima valdyti daugiausiai du siurblius. Gnybtai žymimi taip:

| off     | Lygis "Visi siurbliai išj." |
|---------|-----------------------------|
| on<br>6 | Lygis "1 siurblys įjungtas" |
| on<br>S | Lygis "2 siurblys įjungtas" |

PAVOJUS! Sprogimo pavojus dėl netinkamo prijungimo! Jei prijungtas plūdinis jungiklis naudojamas pavojaus zonoje, žr. sk. "Sprogi aplinka" priede!

#### Lygio jutiklis

Jei lygiui nustatyti naudojamas lygio jutiklis, galima juo valdyti iki maks. trijų siurblių. Lygio jutiklio prijungimo vertė siekia 4–20 mA. **PRANEŠIMAS! Atkreipkite dėmesį į tinkamą lygio jutiklio poliškumą! Neprijunkite aktyvaus lygio jutiklio.** 

PAVOJUS! Sprogimo pavojus dėl netinkamo prijungimo! Jei prijungtas lygio jutiklis naudojamas pavojaus zonoje, žr. sk. "Sprogi aplinka" priede!

# Varpelio formos plūdė

Jei lygiui nustatyti naudojama varpelio formos plūdė, galima ja valdyti iki maks. trijų siurblių. Varpelio formos plūdės slėgio diapazonas siekia 0–250 mBar.

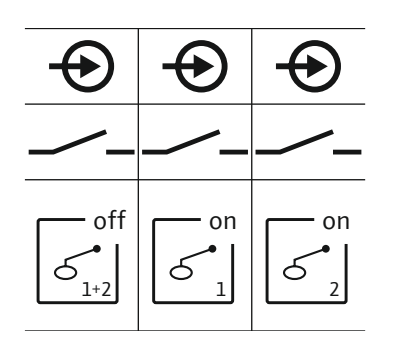

Fig. 10: Jungčių apžvalgos simbolis

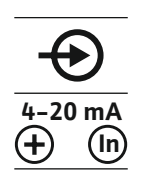

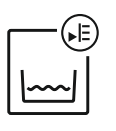

Fig. 11: Jungčių apžvalgos simbolis

Fig. 12: Slėgio įvadas

gn-ye \_\_\_\_ gy (bu)

(<u>+</u>

L 2x..."

ya a

#### 6.5.7 Lygio relės jungtis NW16

29 28 31

33 34

위 등

⇮

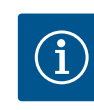

# 10 Slėgio atvamzdis varpelio formos plūdei

# PRANEŠIMAS! Kad būtų galima optimaliai vėdinti varpelio formos plūdę, rekomenduojama naudoti prapūtimo sistemą.

- 1. Atsukite ir nuimkite slėgio atvamzdžio veržlę.
- 2. Uždėkite veržlę ant varpelio formos plūdės slėginės žarnos.
- 3. Slėginę žarną užmaukite ant slėgio atvamzdžio iki galo.
- Vėl užsukite veržlę ant slėgio atvamzdžio ir gerai priveržkite, kad įtvirtintumėte slėginę žarną.

# PRANEŠIMAS

#### Nejunkite jokios išorinės įtampos!

Nustatyta išorinė įtampa sugadins konstrukcines dalis.

**Dviejų** siurblių lygį stebėti galima su lygio jutikliu NW16. Lygio relė turi tokius prijungimo taškus:

- 1 siurblio įjungimas/išjungimas
- 2 siurblio įjungimas/išjungimas
- Aukšto lygio avarinis signalas

Lygio jutiklis atitinka veikimą su atskirais plūdiniais jungikliais. Lygio relės vidinė konstrukcija užtikrina histerezę tarp atitinkamo siurblio įjungimo ir išjungimo.

Kliento nutiestas sujungimo kabelis turi būti prakištas pro kabelio privežiklius ir pritvirtintas. Gyslos turi būti prijungiamos prie gnybtų dėžutės pagal prijungimo schemą.

PAVOJUS! Sprogimo pavojus dėl netinkamo prijungimo! Lygio relės negalima naudoti sprogioje aplinkoje!

Fig. 13: NW16 prijungimo schema "Control EC-

6.5.8 Apsaugos nuo sausosios eigos jungtis/min. Vandens lygis su atskiru plūdiniu jungikliu

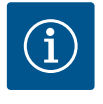

# PRANEŠIMAS

## Nejunkite jokios išorinės įtampos!

Nustatyta išorinė įtampa sugadins konstrukcines dalis.

# Apsauga nuo sausosios eigos (darbo režimas "Ištuštinimas")

Sausosios eigos lygį galima papildomai stebėti plūdiniu jungikliu: • Atidarytas: Sausoji eiga

- Uždarytas: sausoji eiga negalima

#### Gnybtai gamykloje sujungti su tiltu.

# PRANEŠIMAS! Kaip papildomą sistemos apsaugą visada rekomenduojama naudoti atskirą apsaugą nuo sausosios eigos.

Kliento nutiestas sujungimo kabelis turi būti prakištas pro kabelio privežiklius ir pritvirtintas. Tiltą reikia pašalinti, o gyslos turi būti prijungiamos prie gnybtų dėžutės pagal prijungimo schemą. **Jungčių gnybtų numeriai nurodyti ant dangčio.** 

PAVOJUS! Sprogimo pavojus dėl netinkamo prijungimo! Jei prijungtas plūdinis jungiklis naudojamas pavojaus zonoje, žr. sk. "Sprogi aplinka" priede!

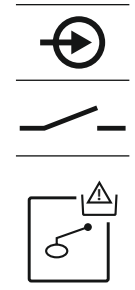

Fig. 14: Jungčių apžvalgos simbolis

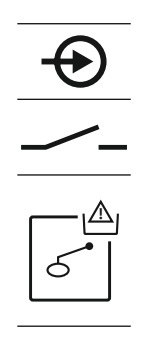

Fig. 15: Jungčių apžvalgos simbolis

# 6.5.9 Potvynio avarinio signalo jungtis, naudojant atskirą plūdinį jungiklį

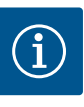

# PRANEŠIMAS

Nejunkite jokios išorinės įtampos! Nustatyta išorinė įtampa sugadins konstrukcines dalis.

\_ ... . . . . . . . . . . . . . . . .

- Pakilusio vandens lygį galima papildomai stebėti plūdiniu jungikliu: Atviras: nėra potvynio avarinio signalo
- Uždarytas: Aukšto lygio avarinis signalas

# PRANEŠIMAS! Kaip papildomą sistemos apsaugą visada rekomenduojama naudoti atskirą apsaugą nuo aukšto vandens lygio.

Kliento nutiestas sujungimo kabelis turi būti prakištas pro kabelio privežiklius ir pritvirtintas. Gyslos turi būti prijungiamos prie gnybtų dėžutės pagal prijungimo schemą. **Jungčių gnybtų numeriai nurodyti ant dangčio.** 

PAVOJUS! Sprogimo pavojus dėl netinkamo prijungimo! Jei prijungtas plūdinis jungiklis naudojamas pavojaus zonoje, žr. sk. "Sprogi aplinka" priede!

#### 6.5.10 Jungtis "Extern OFF": Nuotolinis išjungimas

Fig. 16: Jungčių apžvalgos simbolis

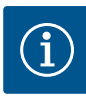

# PRANEŠIMAS

Nejunkite jokios išorinės įtampos! Nustatyta išorinė įtampa sugadins konstrukcines dalis.

Atskiru jungikliu galima nuotoliniu būdu išjungti visus siurblius: • Uždarytas: Siurbliai atblokuoti (gnybtai užtrumpinti gamykloje).

Atidarytas: Visi siurbliai išjungti – ekrane rodomas simbolis "Extern OFF".

Kai įsijungia signalas meniu 5.39, darbo režimu "Pripildymas" be simbolio taip pat

PRANEŠIMAS! Nuotolinis išjungimas turi pirmenybę. Visi siurbliai išjungiami nepriklausomai nuo lygio aptikimo. Rankinio režimo nėra, privalomo siurblio

Kliento nutiestas sujungimo kabelis turi būti prakištas pro kabelio privežiklius ir pritvirtintas. Tiltą reikia pašalinti, o gyslos turi būti prijungiamos prie gnybtų dėžutės

pagal prijungimo schemą. Jungčių gnybtų numeriai nurodyti ant dangčio.

 $\bigcirc$ 

Fig. 17: Jungčių apžvalgos simbolis

# 6.5.11 Esamosios vertės rodmenų jungtis

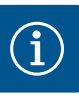

# PRANEŠIMAS

girdimas garsinis signalas.

perjungimo naudoti neįmanoma!

Nejunkite jokios išorinės įtampos!

Nustatyta išorinė įtampa sugadins konstrukcines dalis.

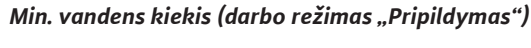

Minimalų vandens lygį galima papildomai stebėti plūdiniu jungikliu:

- Atviras: maž. vandens kiekis
- Uždarytas: Vandens lygis pakankamas

Gnybtai gamykloje sujungti su tiltu.

Kliento nutiestas sujungimo kabelis turi būti prakištas pro kabelio privežiklius ir pritvirtintas. Tiltą reikia pašalinti, o gyslos turi būti prijungiamos prie gnybtų dėžutės pagal prijungimo schemą. **Jungčių gnybtų numeriai nurodyti ant dangčio.** 

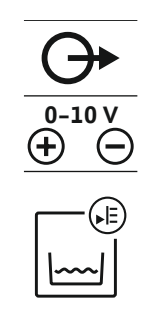

Fig. 18: Jungčių apžvalgos simbolis

# 6.5.12 Bendrojo eigos signalo (SBM) jungtis

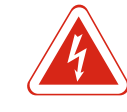

# PAVOJUS

# Išorinio šaltinio elektros srovės keliamas pavojus gyvybei!

Įtampa tiekiama per išorinį šaltinį. Net ir išjungus pagrindinį jungiklį įtampa išlieka prie gnybtų! Kyla mirtino sužeidimo rizika! Prieš atliekant visus darbus būtina atjungti šaltinio elektros maitinimą! Elektros darbus turi atlikti kvalifikuotas elektrikas, vadovaudamasis vietoje galiojančiais reikalavimais.

Eigos pranešimas visiems siurbliams (SBM) išvedamas per atskirą išeigą: • Kontaktas: bepotencialis perjungiamasis kontaktas

Jungiamoji galia: 250 V, 1 A

Kliento nutiestas sujungimo kabelis turi būti prakištas pro kabelio privežiklius ir pritvirtintas. Gyslos turi būti prijungiamos prie gnybtų dėžutės pagal prijungimo schemą. **Jungčių gnybtų numeriai nurodyti ant dangčio.** 

Fig. 19: Jungčių apžvalgos simbolis

# 6.5.13 Bendrojo sutrikimo signalo (SSM) jungtis

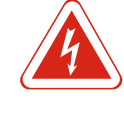

# PAVOJUS

# Išorinio šaltinio elektros srovės keliamas pavojus gyvybei!

Įtampa tiekiama per išorinį šaltinį. Net ir išjungus pagrindinį jungiklį įtampa išlieka prie gnybtų! Kyla mirtino sužeidimo rizika! Prieš atliekant visus darbus būtina atjungti šaltinio elektros maitinimą! Elektros darbus turi atlikti kvalifikuotas elektrikas, vadovaudamasis vietoje galiojančiais reikalavimais.

Sutrikimo signalas visiems siurbliams (SSM) išvedamas per atskirą išeigą:

- Kontaktas: bepotencialis perjungiamasis kontaktas
- Jungiamoji galia: 250 V, 1 A

Kliento nutiestas sujungimo kabelis turi būti prakištas pro kabelio privežiklius ir pritvirtintas. Gyslos turi būti prijungiamos prie gnybtų dėžutės pagal prijungimo schemą. **Jungčių gnybtų numeriai nurodyti ant dangčio.** 

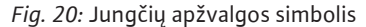

Faktinė lygio vertė išvedama per atskirą išeigą. Šiam tikslui naudojama 0–10 V įtampa ties išeiga.

- 0 V = lygio jutiklio vertė "0"
- 10 V = lygio jutiklio galinė vertė
- Pavyzdys:
- Lygio jutiklio matavimo diapazonas: 0-2,5 m
- Rodmenų diapazonas: 0–2,5 m
- Padalos: 1 V = 0,25 m

Kliento nutiestas sujungimo kabelis turi būti prakištas pro kabelio privežiklius ir pritvirtintas. Gyslos turi būti prijungiamos prie gnybtų dėžutės pagal prijungimo schemą. **Jungčių gnybtų numeriai nurodyti ant dangčio.** Kad būtų galima išvesti lygio vertę, suaktyvinkite funkciją meniu 5.07.

# 6.5.14 Paskirojo eigos signalo (EBM) jungtis

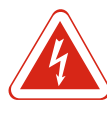

# PAVOJUS

# Išorinio šaltinio elektros srovės keliamas pavojus gyvybei!

Įtampa tiekiama per išorinį šaltinį. Net ir išjungus pagrindinį jungiklį įtampa išlieka prie gnybtų! Kyla mirtino sužeidimo rizika! Prieš atliekant visus darbus būtina atjungti šaltinio elektros maitinimą! Elektros darbus turi atlikti kvalifikuotas elektrikas, vadovaudamasis vietoje galiojančiais reikalavimais.

Eigos pranešimas kiekvienam siurbliui (EMB) išvedamas per atskirą išeigą:

- Kontaktas: bepotencialis NO kontaktas
- Jungiamoji galia: 250 V, 1 A

Kliento nutiestas sujungimo kabelis turi būti prakištas pro kabelio privežiklius ir pritvirtintas. Gyslos turi būti prijungiamos prie gnybtų dėžutės pagal prijungimo schemą. **Jungčių gnybtų numeriai nurodyti ant dangčio.** "X" simbolyje rodo atitinkamą siurblį:

- 1 = 1 siurblys
- 2 = 2 siurblys
- 3 = 3 siurblys

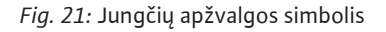

# 6.5.15 Paskirojo sutrikimo pranešimas (ESM) jungtis

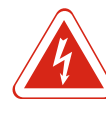

# PAVOJUS

## Išorinio šaltinio elektros srovės keliamas pavojus gyvybei!

Įtampa tiekiama per išorinį šaltinį. Net ir išjungus pagrindinį jungiklį įtampa išlieka prie gnybtų! Kyla mirtino sužeidimo rizika! Prieš atliekant visus darbus būtina atjungti šaltinio elektros maitinimą! Elektros darbus turi atlikti kvalifikuotas elektrikas, vadovaudamasis vietoje galiojančiais reikalavimais.

Sutrikimo signalas kiekvienam siurbliui (ESM) išvedamas per atskirą išeigą:

- Kontaktas: bepotencialis NC kontaktas
- Jungiamoji galia: 250 V, 1 A

Kliento nutiestas sujungimo kabelis turi būti prakištas pro kabelio privežiklius ir pritvirtintas. Gyslos turi būti prijungiamos prie gnybtų dėžutės pagal prijungimo schemą. **Jungčių gnybtų numeriai nurodyti ant dangčio.** "X" simbolyje rodo atitinkamą siurblj:

- 1 = 1 siurblys
- 2 = 2 siurblys
- 3 = 3 siurblys

Fig. 22: Jungčių apžvalgos simbolis

# 6.5.16 Išorinio signalizatoriaus prijungimas

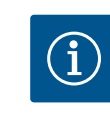

# PRANEŠIMAS

Nejunkite jokios išorinės įtampos!

Nustatyta išorinė įtampa sugadins konstrukcines dalis.

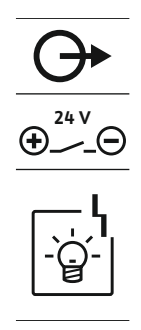

Fig. 23: Jungčių apžvalgos simbolis

#### 6.5.17 Įstatykite bateriją

Galima prijungti išorinį signalizatorių (garsinį signalą, avarines lempas ir pan.). Išeiga jungiama lygiagrečiai bendrajam sutrikimo signalui (SSM). Energijos suvartojimas: 24 VDC, maks. 4 VA

Kliento nutiestas sujungimo kabelis turi būti prakištas pro kabelio privežiklius ir pritvirtintas. Gyslos turi būti prijungiamos prie gnybtų dėžutės pagal prijungimo schemą. **Jungčių gnybtų numeriai nurodyti ant dangčio.** 

PRANEŠIMAS! Atkreipkite dėmesį į tinkamą signalizatoriaus poliškumą!

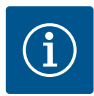

# PRANEŠIMAS

Nuo tinklo nepriklausoma avarinė signalizacija

Įstačius bateriją, pasigirsta garsinis signalas. Avarinį signalą galima išjungti tik dar kartą atjungus bateriją arba prijungiant maitinimo tiekimo šaltinį.

Įstačius bateriją ir nutrūkus elektros tiekimui iš kito šaltinio gali būti gaunamas nepriklausomas pavojaus signalas. Signalas siunčiamas kaip nepertraukiamas garsinis signalas. Naudojant bateriją turi būti laikomasi šių reikalavimų:

- Baterijos tipas: E blokas, 9 V, Ni-MH
- Kad įranga veiktų tinkamai, reikia iki galo įkrauti bateriją prieš ją įstatant arba krauti 24 valandas valdiklyje.
- Nukritus aplinkos temperatūrai sumažėja baterijos pajėgumas. Dėl to sutrumpės baterijos eksploatavimo trukmė.
  - Prijungtas srovės tiekimas.
  - Pagrindinis jungiklis nustatytas į padėtį "OFF"!
  - Įstatyti akumuliatorių į tam skirtą laikiklį. Žr. Konstrukcinių dalių apžvalga, 12 poz.
     [> 62]

ĮSPĖJIMAS! Neįstatykite baterijų! Kyla sprogimo pavojus! PERSPĖJIMAS! Atkreipkite dėmesį į tinkamą poliškumą!

- 2. Prijunkite sujungimo kabelj.
  - ⇒ Girdimas avarinis signalas!
- 3. Pasukite pagrindinį jungiklį į padėtį "ON".
  - ⇒ Avarinis signalas išjungtas!
- Baterija įstatyta.

#### 6.5.18 Magistralės jungtis "ModBus RTU"

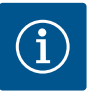

# PRANEŠIMAS

# Nejunkite jokios išorinės įtampos!

Nustatyta išorinė įtampa sugadins konstrukcines dalis.

Yra ModBus protokolas, skirtas prisijungti prie pastato valdymo technikos. Būtina laikytis šių nurodymų:

- Sąsajos: RS485
- Lauko magistralės protokolo nuostatos: Meniu nuo 2.01 iki 2.05.
- Atjunkite valdiklį: Prijunkite trumpiklį "J2".
- Jei "ModBus" reikalinga poliarizacija, turi būti prijungti trumpikliai "J3" ir "J4".

Padėties numerius žr. Konstrukcinių dalių apžvalga [> 62]

| 9  | "ModBus": RS485 sąsaja                             |  |
|----|----------------------------------------------------|--|
| 11 | "ModBus": Trumpiklis pertraukimui / poliarizacijai |  |
|    |                                                    |  |

Kliento nutiestas sujungimo kabelis turi būti prakištas pro kabelio privežiklius ir pritvirtintas. Gyslos turi būti prijungiamos prie gnybtų dėžutės pagal jungčių priskyrimo schemą.

# 7 Valdymas

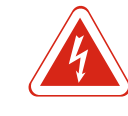

# PAVOJUS

# Elektros srovės keliamas pavojus gyvybei!

Valdiklį eksploatuokite tik uždarytą. Dirbant su atviru valdikliu kyla pavojus gyvybei! Darbus su vidinėmis konstrukcijomis visada turi atlikti kvalifikuotas elektrikas.

pažeisto daviklio), visi siurbliai išjungiami. Tokiu atveju šviečia informavimo apie gedimą

šviesos diodas ir yra įjungiamas bendrasis sutrikimo signalas.

| 7.1   | Veikimo principas                                                                      | Automatiniu režimu siurbliai įjungiami ir išjungiami priklausomai nuo vandens lygio. Kai<br>pasiekiamas pirmasis įsijungimo momentas, įsijungia 1 siurblys. Kai pasiekiamas antrasis<br>įsijungimo momentas, 2 siurblys įsijungia po nustatyto delsos laikotarpio. Kol siurblys (–<br>iai) veikia, skystųjų kristalų ekrane pasirodo atitinkamas vaizdas, o žalias šviesos diodas<br>dega. Kai pasiekiamas išsijungimo momentas, abu siurbliai išsijungia po nustatyto<br>delsos laikotarpio. Siurblių darbo laiko optimizavimui po kiekvieno išsijungimo siurbliai<br>apkeičiami. |
|-------|----------------------------------------------------------------------------------------|----------------------------------------------------------------------------------------------------|
|       |                                                                                        | Įvykus gedimui automatiškai įjungiamas tinkamai veikiantis siurblys ir skystųjų kristalų<br>ekrane rodomas pavojaus pranešimas. Garsinis pavojaus signalas gali būti skleidžiamas<br>naudojant vidaus zumerį. Be to, suaktyvinamos bendrojo sutrikimo (SSM) ir paskirojo<br>sutrikimo pranešimo (ESM) išeigos.                                                                                                    |
|       |                                                                                        | Kai pasiekiamas sausos eigos lygis, visi siurbliai išjungiami (priverstinis išjungimas). Kai<br>pasiekiamas aukštas vandens lygis, visi siurbliai įjungiami (priverstinis įjungimas).<br>Skystųjų kristalų ekrane rodomas pavojaus pranešimas. Garsinis pavojaus signalas gali<br>būti skleidžiamas naudojant vidaus zumerį. Be to, aktyvinamas bendrojo sutrikimo<br>signalo (SSM) išeiga.                                                                                                    |
| 7.1.1 | Pirmenybė esant dviem signalams<br>vienu metu: sausoji eiga ir<br>potvynis             | Dėl įrenginio funkcijų sutrikimo abu signalai gali būti perduodami vienu metu. Tokiu<br>atveju prioritetas priklauso nuo pasirinkto darbo režimo ir valdiklio reakcijos:<br>• Darbo režimas "Ištuštinimas"<br>1. Apsauga nuo sausosios eigos                                                                                                    |
|       |                                                                                        | 2. Potvynis                                                                                                    |
|       |                                                                                        | <ul> <li>Darbo režimas "Pripildymas"</li> <li>1. Apsauga nuo sausosios eigos/vandens trūkumo (per jeigą "Extern OFF")</li> </ul>                                                                                                    |
|       |                                                                                        | 2. Potvynis                                                                                                    |
|       |                                                                                        | 3. Min. vandens kiekis                                                                                                    |
| 7.1.2 | Siurblių apsikeitimas                                                                  | Siekiant išvengti netolygių atskirų siurblių eigos trukmės, taikomas pagrindinis siurblių<br>keitimas. tai reiškia, kad visi siurbliai veikia pamainomis.                                                                                                    |
| 7.1.3 | Priverstinis išjungimas esant<br>sausajai eigai, min. vandens lygiui<br>arba potvvniui | Priverstinis išjungimas priklauso nuo pasirinkto darbo režimo:<br>• Apsėmimo lygis                                                                                                    |
|       |                                                                                        | <b>Darbo režimas "Ištuštinimas":</b> Visi siurbliai visuomet <b>priverstinai įjungiami*</b> ,<br>neatsižvelgiant į naudojamą signalo daviklį.                                                                                                    |
|       |                                                                                        | <b>Darbo režimas "Pripildymas":</b> Visi siurbliai visuomet <b>priverstinai išjungiami</b> ,<br>neatsižvelgiant į naudojamą signalo daviklį.                                                                                                    |
|       |                                                                                        | <ul> <li>Sausosios eigos lygis</li> <li>Darbo režimas "lštuštinimas": Visi siurbliai visuomet priverstinai išjungiami,<br/>neatsižvelgiant į naudojamą signalo daviklį.</li> </ul>                                                                                                    |
|       |                                                                                        | <b>Darbo režimas "Pripildymas":</b> Sumontuokite apsaugą nuo sausosios eigos prie įeigos<br>"Extern OFF".                                                                                                    |
|       |                                                                                        | <ul> <li>Min. vandens kiekis</li> <li>Darbo režimas "Pripildymas": Visi siurbliai visuomet priverstinai jjungiami*,<br/>neatsižvelgiant į naudojamą signalo daviklį.</li> </ul>                                                                                                    |
|       |                                                                                        | PRANEŠIMAS! Priverstinis siurblio įjungimas                                                                                                    |
|       |                                                                                        | Kad būtų galima priverstinai įjungti siurblį, turi būti įvykdytos toliau nurodytos sąlygos:<br>• Leidžiama įjungti siurblius (meniu nuo 3.01 iki 3.04)!<br>• Įeiga "Extern OFF" neaktyvi!                                                                                                    |
| 7.1.4 | Veikimas esant jutiklio klaidai                                                        | Jei lygio jutiklis nepersiunčia jokios išmatuotos vertės (pvz., dėl nutrūkusio laido,                                                                                                    |
## Avarinis režimas

- Darbo režimas "Ištuštinimas": Apsėmimo lygis
   Jei apsėmimo lygis stebimas atskiru plūdiniu jungikliu, įrenginys gali veikti avariniu režimu. Jjungimo ir išsijungimo momentai nustatomi pagal plūdinio jungiklio histerezę.
- Darbo režimas "Pripildymas": Min. vandens kiekis Jei minimalus vandens lygis stebimas atskiru plūdiniu jungikliu, įrenginys gali veikti avariniu režimu. Jjungimo ir išsijungimo momentai nustatomi pagal plūdinio jungiklio histerezę.

# 7.2 Darbo režimai

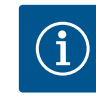

# PRANEŠIMAS

Pakeiskite darbo režimą

Kad galėtumėte pakeisti darbo režimą, išjunkite visus siurblius: meniu 3.01 pasirinkite vertę "OFF".

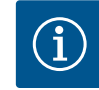

# PRANEŠIMAS

# Darbo režimas nutrūkus srovės tiekimui

Nutrūkus srovės tiekimui, valdiklis automatiškai įsijungia paskutiniu nustatytu darbo režimu!

Galimi tokie darbo režimai:

- Išleidimas (drain)
- Pripildymas (fill)

# 7.2.1 Darbo režimas "Ištuštinimas"

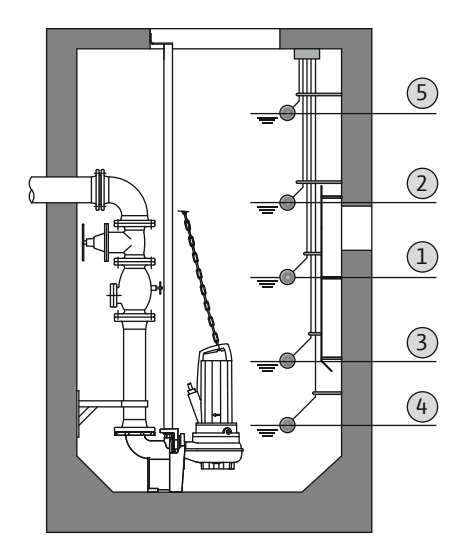

Fig. 24: Dviejų siurblių valdymo taškų schemos su plūdiniu jungikliu, naudojant darbo režimą "Ištuštinti", pavyzdys

#### Lygio užfiksavimas plūdiniu jungikliu

| 1 | 1 siurblys jjungtas       |
|---|---------------------------|
| 2 | 2 siurblys jjungtas       |
| 3 | 1 ir 2 siurbliai išjungti |
| 4 | Sausosios eigos lygis     |
| 5 | Apsėmimo lygis            |

Rezervuaras arba šachta yra ištuštinami. Siurbliai kylant lygiui jjungiami, smunkant lygiui

- išjungiami. Ši nuostata paprastai naudojama vandens kanalizacijai.

Galima prijungti iki maks. penkių plūdinių jungiklių. Taip galima valdyti du siurblius:

- 1 siurblys jjungtas
- 2 siurblys jjungtas
- 1 ir 2 siurbliai išjungti
- Sausosios eigos lygis
- Apsėmimo lygis

Plūdiniame jungiklyje turi būti NO kontaktas: Kai pasiekiamas jungimo taškas, kontaktas uždaromas.

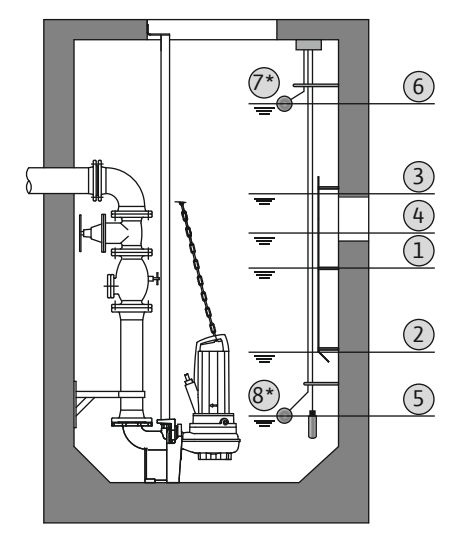

*Fig. 25:* Dviejų siurblių valdymo taškų schemos su lygio jutikliu, naudojant darbo režimą "Ištuštinti", pavyzdys

# 7.2.2 Darbo režimas "Pripildymas"

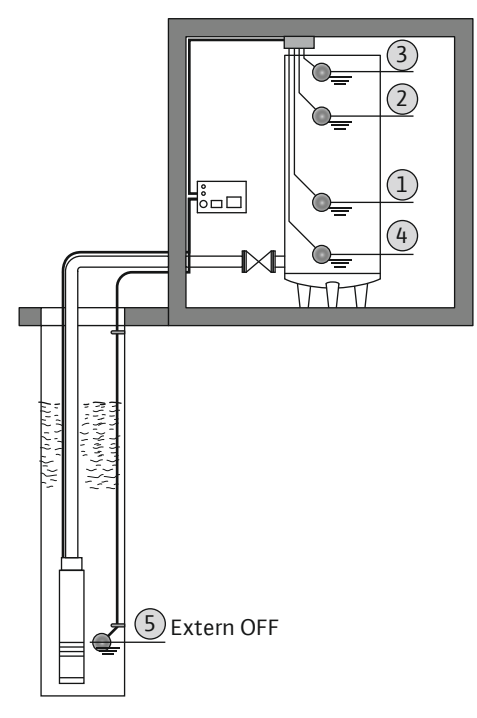

*Fig. 26:* Siurblio valdymo taškų schemos su plūdiniu jungikliu, naudojant darbo režimą "Pripildymas", pavyzdys

### Lygio užfiksavimas lygio jutikliu arba varpelio formos plūde

| 1                                                                                     | 1 siurblys jjungtas    |
|---------------------------------------------------------------------------------------|------------------------|
| 2                                                                                     | 1 siurblys išjungtas   |
| 3                                                                                     | 2 siurblys jjungtas    |
| 4                                                                                     | 2 siurblys išjungtas   |
| 5                                                                                     | Sausosios eigos lygis  |
| 6                                                                                     | Apsėmimo lygis         |
| 7                                                                                     | Apsėmimo lygis*        |
| 8                                                                                     | Sausosios eigos lygis* |
| * Sustiprintos darbo saugos atveju papildomai naudojamas atskiras plūdinis jungiklis. |                        |

Galima prijungti lygio jutiklį arba varpelio formos plūdę. Taip galima valdyti tris siurblius: 1 siurblio jjungimas/išjungimas

- 2 siurblio jjungimas/išjungimas
- 3 siurblio įjungimas/išjungimas
- Sausosios eigos lygis
- Apsėmimo lygis

Rezervuaras pripildomas, pvz., pumpuojant vandenį į cisterną. Siurbliai smunkant lygiui jjungiami, kylant lygiui – išjungiami. Ši nuostata paprastai naudojama **vandens tiekimui**.

## Lygio užfiksavimas plūdiniu jungikliu

| 1 | Siurblys jjungtas              |
|---|--------------------------------|
| 2 | siurblys išjungtas             |
| 3 | Apsėmimo lygis                 |
| 4 | Min. vandens kiekis            |
| 5 | Sausosios eigos lygis šulinyje |

Galima prijungti iki maks. penkių plūdinių jungiklių. Taip galima valdyti du siurblius:

- 1 siurblys jjungtas
- 2 siurblys jjungtas
- 1 ir 2 siurbliai išjungti
- Min. pripildomo rezervuaro vandens lygis
- Apsėmimo lygis
- Šulinio sausosios eigos lygis (nustatomas atskiru plūdiniu jungikliu ties įeiga "Extern OFF")

Plūdiniame jungiklyje turi būti NO kontaktas: Kai pasiekiamas jungimo taškas, kontaktas uždaromas.

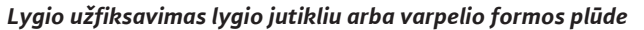

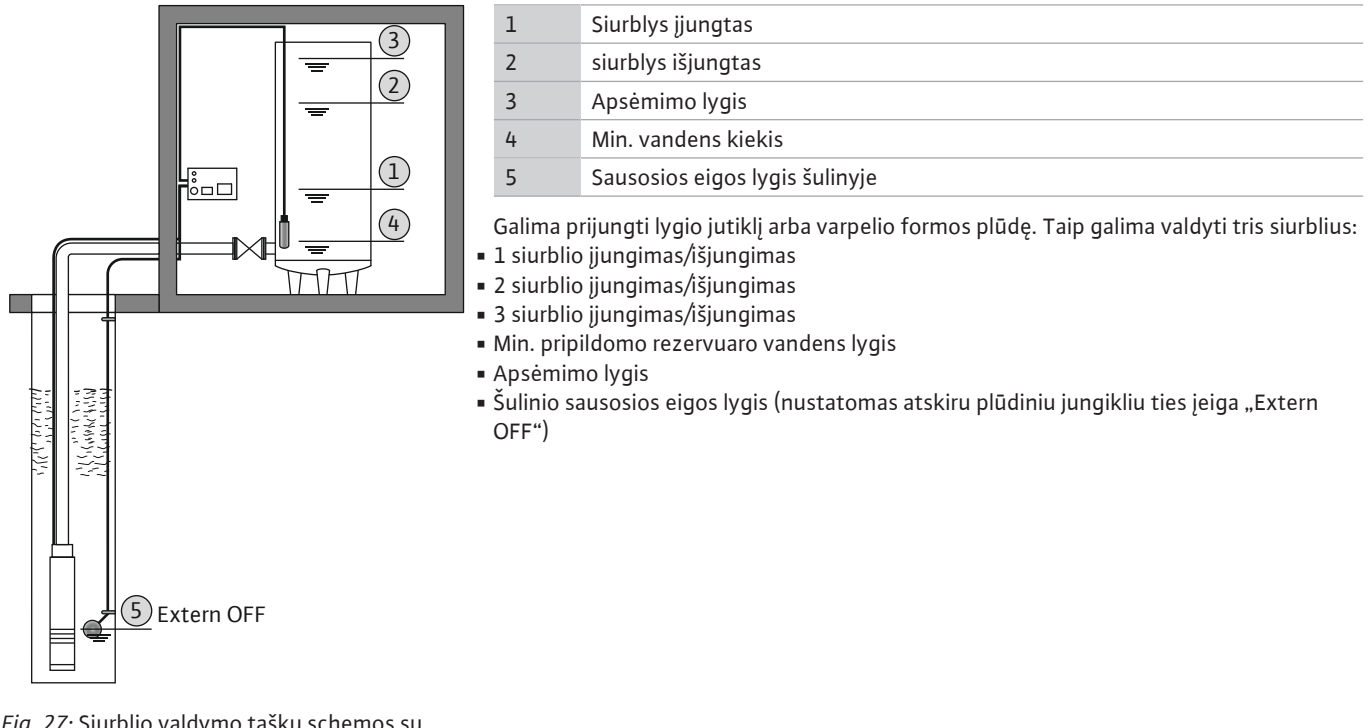

*Fig. 27:* Siurblio valdymo taškų schemos su lygio jutikliu, naudojant darbo režimą "Pripildymas", pavyzdys

#### 7.3 Meniu valdymas

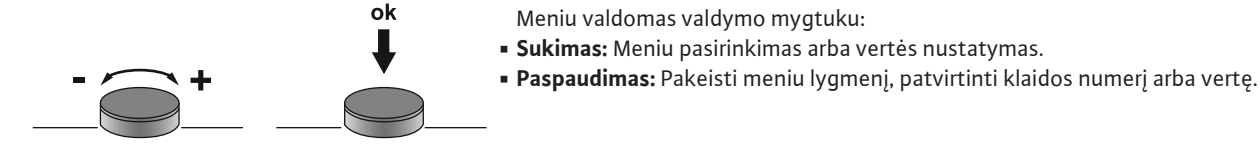

Fig. 28: Valdymo mygtuko funkcija

## 7.4 Meniu režimas: Pagrindinis meniu arba "Easy Actions" meniu

- Yra dvejopi skirtingi meniu:
- Pagrindinis meniu: Prieiga prie visų nuostatų išsamaus konfigūravimo tikslais.
- "Easy Actions" meniu: Greita prieiga prie atskirų funkcijų. Naudojant "Easy Actions" meniu, reikia atkreipti dėmesį j:
  - "Easy Actions" meniu suteikia prieigą tik prie atskirų funkcijų. Todėl išsamus konfigūravimas negalimas.
  - Kad būtų galima naudoti "Easy Actions" meniu, prieš tai reikia atlikti pirmąjį konfigūravimą.
  - "Easy Actions" meniu įjungiamas gamykloje. "Easy Actions" meniu galima išjungti meniu 7.06.

# 7.5 Meniu pasirinkimas

- Pagrindinio meniu iškvietimas
  - 1. Valdymo mygtuką spauskite 3 s.
  - ► Atidaromas meniu punktas 1.00.

#### "Easy Actions" meniu pasirinkimas

- 1. Pasukite rankenėlę 180° kampu.
  - ⇒ Atidaroma funkcija "Gedimo pranešimų atkūrimas" arba "Rankinis 1 siurblio režimas"
- 2. Pasukite rankenėlę dar 180° kampu.
- Rodomos kitos funkcijos. Galiausiai atidaromas pagrindinis ekranas.
- 7.6 Greitoji prieiga "Easy Actions" Naudojant "Easy Actions" meniu galima atidaryti tokias funkcijas:

| ,<br>reset       | Esamo gedimo pranešimų atkūrimas<br>PRANEŠIMAS! Meniu elementas rodomas tik jei yra gedimo<br>pranešimų!                                                                                            |
|------------------|----------------------------------------------------------------------------------------------------|
| ® p ;<br>HR∩d    | <b>Rankinis 1 siurblio režimas</b><br>Nuspaudus valdymo mygtuką veikia 1 siurblys.<br>Atleidus valdymo mygtuką siurblys išsijungia. Vėl suaktyvinamas<br>paskutinis buvęs nustatytas darbo režimas. |
| P2<br>HRnd       | <b>Rankinis 2 siurblio režimas</b><br>Nuspaudus valdymo mygtuką veikia 2 siurblys.<br>Atleidus valdymo mygtuką siurblys išsijungia. Vėl suaktyvinamas<br>paskutinis buvęs nustatytas darbo režimas. |
| P3<br>HRnd       | <b>Rankinis 3 siurblio režimas</b><br>Nuspaudus valdymo mygtuką veikia 3 siurblys.<br>Atleidus valdymo mygtuką siurblys išsijungia. Vėl suaktyvinamas<br>paskutinis buvęs nustatytas darbo režimas. |
| ° P I            | <b>1 siurblio išjungimas.</b>                                                                                                    |
| off              | Atitinka meniu 3.02 vertę "off".                                                                                                    |
| °P2              | <b>2 siurblio išjungimas.</b>                                                                                                    |
| oFF              | Atitinka meniu 3.03 vertę "off".                                                                                                    |
| ₽ <sup>9</sup> 3 | <b>3 siurblio išjungimas.</b>                                                                                                    |
| oFF              | Atitinka meniu 3.04 vertę "off".                                                                                                    |
| ® ₽ ;            | <b>1 siurblio automatinis režimas</b>                                                                                                    |
| RUEo             | Atitinka meniu 3.02 vertę "Auto".                                                                                                    |
| P2               | <b>2 siurblio automatinis režimas</b>                                                                                                    |
| RUEo             | Atitinka meniu 3.03 vertę "Auto".                                                                                                    |
| P3               | <b>3 siurblio automatinis režimas</b>                                                                                                    |
| AULo             | Atitinka meniu 3.04 vertę "Auto".                                                                                                    |

# 7.7 Gamyklinės nuostatos

Kad būtų galima atkurti valdiklio gamyklines nuostatas, reikia susisiekti su klientų aptarnavimo tarnyba.

## 8 Eksploatacijos pradžia

- 8.1 Operatoriaus įpareigojimai
- Montavimo ir naudojimo instrukcija turi būti visada laikoma šalia valdiklio arba kitoje numatytoje vietoje.
- Montavimo ir naudojimo instrukcija turi būti pateikta darbuotojams jų gimtąja kalba.
- Įsitikinkite, kad visi darbuotojai perskaitė ir suprato montavimo ir naudojimo instrukciją.
- Valdiklio montavimo vieta yra apsaugota nuo užliejimo.

Valdiklis neskirtas eksploatuoti sprogioje aplinkoje!

- Valdiklis turi būti apsaugotas ir jžemintas pagal nurodymus.
- Signalo daviklis sumontuotas ir sureguliuotas pagal sistemos dokumentacijos specifikacijas.
- Palaikykite minimalų apsėmimo vandeniu lygį prijungtuose siurbliuose.
- Apsauginiai įrenginiai (įsk. avarinio išjungimo jungiklį) visoje sistemoje įjungti ir patikrintas jų veikimas.
- Valdiklis yra tinkamas naudoti nurodytomis eksploatavimo sąlygomis.

8.2 Eksploatacijos pradžia sprogioje aplinkoje

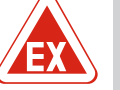

# PAVOJUS

## Sprogimo pavojus montuojant valdiklį sprogioje aplinkoje!

Valdiklis neturi atskiro leidimo montavimui sprogiose aplinkose ir turi būti montuojamas tik už sprogios aplinkos ribų! Prijungti prie tinklo leidžiama tik kvalifikuotam elektrikui. 8.3 Tiesioginis signalo daviklių ir siurblių jungimas sprogioje aplinkoje

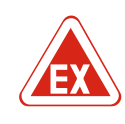

# PAVOJUS

#### Sprogimo pavojus dėl netinkamo prijungimo!

Jei siurblys ir signalo daviklis prijungiami sprogioje aplinkoje, dėl netinkamo prijungimo kyla sprogimo pavojus. Atkreipkite dėmesį į priedo skyrių apie sprogimą!

#### 8.4 Įtaiso įjungimas

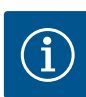

# PRANEŠIMAS

#### Gedimo pranešimas naudojant kintamosios srovės maitinimo jungtį

Valdiklyje yra integruotos besisukančio magnetinio lauko ir variklio elektros srovės kontrolės. Abi stebėjimo funkcijos veikia be trikdžių tik su trifaze kintamąja srove ir yra jjungiamos gamykloje. Jei valdiklį reikia naudoti kintamosios srovės tinkle, ekrane bus rodomi tokie gedimo pranešimai:

- Besisukančio magnetinio lauko kontrolė: Klaidos kodas "E006"
  - ⇒ Išjunkite besisukančio magnetinio lauko kontrolę: Meniu 5.68 nustatykite vertę "off"!
- Variklio elektros srovės kontrolė: Klaidos kodas "E080.x"
  - ⇒ Išjunkite variklio srovės kontrolę: Meniu 5.69 nustatykite vertę "off"!
- Stebėjimo funkcijos išjungtos. Dabar valdiklis kintamosios srovės tinkle veiks tinkamai.

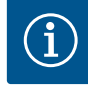

# PRANEŠIMAS

# Atkreipkite dėmesį į klaidos kodą ekrane

Jei šviečia arba mirksi raudona trikties lemputė, atkreipkite dėmesį į klaidos kodą ekrane! Kai klaida pašalinama, paskutinė klaida yra įrašoma meniu 6.01.

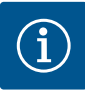

# PRANEŠIMAS

# Darbo režimas nutrūkus srovės tiekimui

Nutrūkus srovės tiekimui, valdiklis automatiškai įsijungia paskutiniu nustatytu darbo režimu!

- ✓ Valdiklis yra uždarytas.
- ✓ Montavimas atliktas pagal reikalavimus.
- ✓ Visi signalo davikliai ir įrenginiai yra įjungti ir sumontuoti darbinėje zonoje.
- 🗸 Jei naudojamas plūdinis jungiklis, jungimo taškai yra nustatyti teisingai.
- $\checkmark$  Variklio apsauga nustatoma pagal siurblio specifikacijas.
- 1. Pasukite pagrindinį jungiklį į padėtį "ON".
- 2. Paleidžiamas valdiklis.
  - Visos LED lemputės šviečia 2 sekundes.
  - Ekranas įsijungia, rodomas pradinis ekranas.
  - Ekrane rodomas parengties režimo simbolis.
- Valdiklis paruoštas darbui, pradėkite pirmąjį konfigūravimą arba paleiskite automatinį režimą.

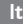

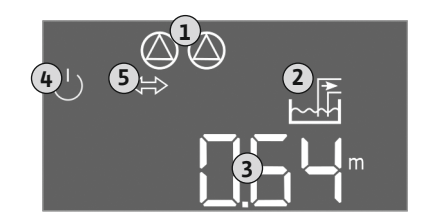

*Fig. 29:* Pradinis langas: Lygio jutiklis / varpelio formos plūdė

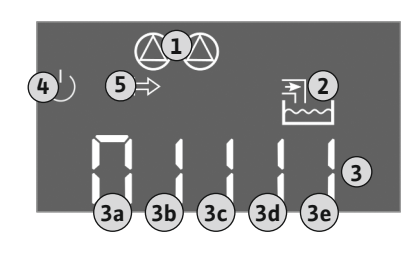

*Fig. 30:* Pradinis langas: Plūdinis jungiklis

# Ekrano rodinys su lygio jutikliu arba varpelio formos plūde

| 1 | Esamas siurblio darbo režimas:<br>– Užregistruotų siurblių skaičius<br>– Siurblys suaktyvintas/išjungtas<br>– Siurbliai įjungti/išjungti |
|---|----------------------------------------------------------------------------------------------------|
| 2 | Nustatytas darbo režimas (pvz., ištuštinimas)                                                                                            |
| 3 | Faktinis vandens lygis metrais                                                                                                    |
| 4 | Parengtis: Valdiklis paruoštas darbui.                                                                                                   |
| 5 | Lauko magistralė aktyvi                                                                                                    |

## Ekrano rodinys su plūdiniu jungikliu

| 1 | Esamas siurblio darbo režimas:<br>– Užregistruotų siurblių skaičius<br>– Siurblys suaktyvintas/išjungtas<br>– Siurbliai įjungti/išjungti |
|---|----------------------------------------------------------------------------------------------------|
| 2 | Nustatytas darbo režimas (pvz., pripildymas)                                                                                             |
| 3 | Plūdinio jungiklio įjungimo būklė                                                                                                    |
| 4 | Parengtis: Valdiklis paruoštas darbui.                                                                                                   |
| 5 | Lauko magistralė aktyvi                                                                                                    |
|   |                                                                                                    |
|   |                                                                                                    |

| Plūdinio jungiklio būsena atsižvelgiant į darbo režimą |                           |                               |
|--------------------------------------------------------|---------------------------|-------------------------------|
| Nr.                                                    | Išleidimas (drain)        | Pripildymas (fill)            |
| 3a                                                     | Apsėmimo lygis            | Apsėmimo lygis                |
| 3b                                                     | 2 siurblys jjungtas       | 1 ir 2 siurbliai išjungti     |
| 3c                                                     | 1 siurblys jjungtas       | 1 siurblys jjungtas           |
| 3d                                                     | 1 ir 2 siurbliai išjungti | 2 siurblys jjungtas           |
| 3e                                                     | Sausosios eigos lygis     | Min. lygis (vandens trūkumas) |
|                                                        |                           |                               |

# 8.5 Pradėkite pirmąjį konfigūravimą

Konfigūruodami atkreipkite dėmesį į šiuos dalykus:

- Jei 6 minutes neįvedami jokie duomenys arba nespaudžiami jokie mygtukai:
- Ekrano apšvietimas išsijungia.
- Ekrane vėl rodomas pagrindinis ekranas.
- Jei parametrų įvedimas išjungtas.
- Kai kurios nuostatos gali būti pakeistos tik jei išjungti visi siurbliai.
- Po vienos minutės be jokių veiksmų ekrano apšvietimas išsijungia.
- Meniu automatiškai pritaikomas pagal nuostatas. Pavyzdys: Meniu 1.12 matomas tik jei suaktyvintas lygio jutiklis.
- Meniu struktūra galioja visiems EC valdikliams (pvz., EC-Lift, EC-Fire). Todėl gali atsirasti meniu struktūros spragų.

Paprastai vertės tik rodomos. Norėdami pakeisti vertę, įveskite parametrus į meniu 7.01.

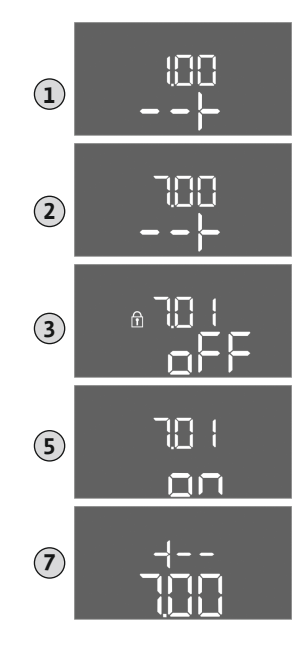

Fig. 31: ljunkite parametrų įvedimą

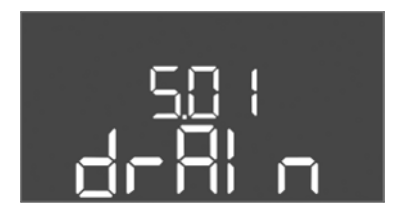

Fig. 32: Meniu 5.01

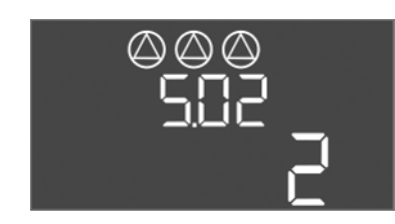

Fig. 33: Meniu 5.02

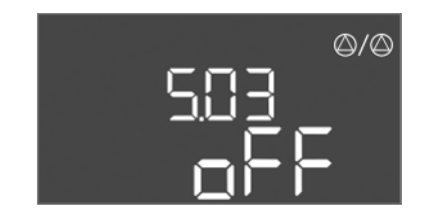

Fig. 34: Meniu 5.03

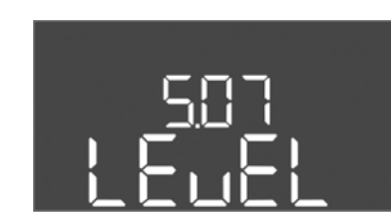

Fig. 35: Meniu 5.07

- ⇒ Atidaromas meniu 1.00
- 2. Pasukite valdymo mygtuką, kol atsidarys meniu 7.
- 3. Paspauskite valdymo mygtuką.
  - ⇒ Atidaromas meniu 7.01
- 4. Paspauskite valdymo mygtuką.
- 5. Pakeiskite vertę į "on": Pasukite valdymo mygtuką.
- 6. Įrašykite vertę: Paspauskite valdymo mygtuką.
  - ⇒ Meniu gali būti keičiamas.
- 7. Sukite valdymo mygtuką, kol pasieksite meniu 7 pabaigą.
- 8. Paspauskite valdymo mygtuką.
  - ⇒ Atgal į pagrindinį meniu lygį.
- Pradėkite pirmąjį konfigūravimą:
  - Meniu 5: Pagrindinės nuostatos
  - Meniu 1: ljungimo / išjungimo vertės
  - Meniu 2: Lauko magistralės jungtis (jei yra)
  - Meniu 3: Siurblių įjungimas

#### Meniu 5: Pagrindiniai nustatymai

| Meniu Nr.             | 5.01                                     |
|-----------------------|------------------------------------------|
| Aprašymas             | Darbo režimas                            |
| Verčių diapazonas     | fill (Pripildymas), drain (Ištuštinimas) |
| Gamyklinis nustatymas | drain                                    |

| Meniu Nr.             | 5.02                        |
|-----------------------|-----------------------------|
| Aprašymas             | Prijungtų siurblių skaičius |
| Verčių diapazonas     | 13                          |
| Gamyklinis nustatymas | 2                           |
|                       |                             |

| Meniu Nr.             | 5.03                                                                                                    |
|-----------------------|----------------------------------------------------------------------------------------------------|
| Aprašymas             | Rezervinis siurblys                                                                                                    |
| Verčių diapazonas     | on, off                                                                                                    |
| Gamyklinis nustatymas | off                                                                                                    |
| Deklaracija           | Siurblys gali būti naudojamas kaip rezervinis siurblys. Šis<br>siurblys įprastomis veikimo sąlygomis nėra valdomas.<br>Rezervinis siurblys įjungiamas tik jei siurblys sugenda.<br>Rezervinis siurblys stebimas naudojant prastovos kontrolę.<br>Rezervinis siurblys įjungiamas siurblių apsikeitimo bei<br>trumpalaikio siurblio įsijungimo metu. |
| Meniu Nr.             | 5.07                                                                                                    |
| Aprašymas             | Lygio nustatymo signalo daviklis                                                                                                    |
| Verčių diapazonas     | Float, Level, Bell, Opt01                                                                                                    |
| Gamyklinis nustatymas | Level                                                                                                    |
| Deklaracija           | Lygio nustatymo signalo daviklio apibrėžimas:<br>– Float = plūdinis jungiklis<br>– Level = lygio jutiklis<br>– Bell = varpelio formos plūdė<br>– Opt01 = lygio jutiklis NW16                                                                                                    |

lt.

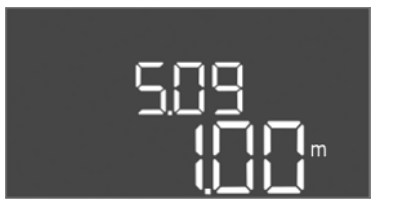

*Fig. 36:* Meniu 5.09

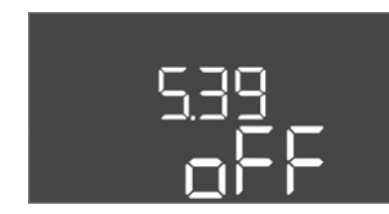

Fig. 37: Meniu 5.39

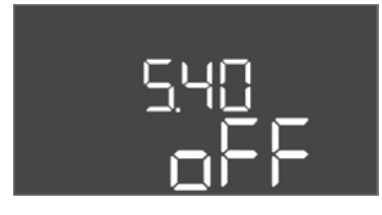

*Fig. 38:* Meniu 5.40

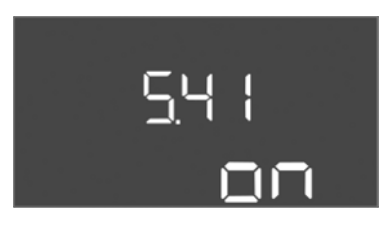

Fig. 39: Meniu 5.41

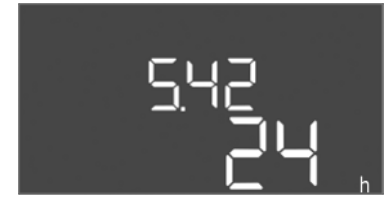

*Fig. 40:* Meniu 5.42

| Meniu Nr.             | 5.09                         |
|-----------------------|------------------------------|
| Aprašymas             | Jutiklių matavimo diapazonas |
| Verčių diapazonas     | 0,25 12,5 m                  |
| Gamyklinis nustatymas | 1,0 m                        |

Eksploatacijos pradžia

| Meniu Nr.             | 5.39                                                                                                    |
|-----------------------|----------------------------------------------------------------------------------------------------|
| Aprašymas             | Pavojaus pranešimas esant aktyviai įeigai "Extern OFF"                                                                                                    |
| Verčių diapazonas     | off, on                                                                                                    |
| Gamyklinis nustatymas | off                                                                                                    |
| Deklaracija           | Naudojant įeigą "Extern OFF" siurblius galima įjungti ir<br>išjungti atskiru signalo davikliu. Ši funkcija turi pirmenybę<br>prieš kitas, visi siurbliai išjungiami.<br>Darbo režimu "Pripildymas" nustatoma, kaip rodomi<br>pavojaus pranešimai esant aktyviai įeigai:<br>– "off": Skystųjų kristalų ekrane rodomas simbolis "Extern<br>OFF"<br>– "on": Skystųjų kristalų ekrane rodomas simbolis "Extern<br>OFF" ir klaidos kodas "E068".<br>Darbo režimų įštuštinimas" gamyklinių nuostatų keisti |
|                       | negalima!                                                                                                    |
| Meniu Nr.             | 5.40                                                                                                    |
| Aprašymas             | Trumpalaikis siurblių įjungimas/išjungimas                                                                                                    |
| Verčių diapazonas     | off, on                                                                                                    |
| Gamyklinis nustatymas | off                                                                                                    |
| Deklaracija           | Kad siurbliai ilgesnį laiką nestovėtų, prijungtiems siurbliams<br>gali būti naudojama cikliška siurblių bandomoji eiga<br>(trumpalaikio siurblio įsijungimo funkcija). Kai aktyvuota<br>trumpalaikio siurblių įsijungimo funkcija, nustatomi šie<br>meniu punktai:<br>– Meniu 5.41: Trumpalaikis siurblių įsijungimas, esant Extern<br>OFF: galima naudoti<br>– Meniu 5.42: Trumpalaikio siurblių įsijungimo intervalas<br>– Meniu 5.43: Trumpalaikio siurblių įsijungimo trukmė                     |
| Meniu Nr.             | 5.41                                                                                                    |
| Aprašymas             | Trumpalaikis siurblių įsijungimas, esant Extern OFF: galima<br>naudoti                                                                                                    |
| Verčių diapazonas     | off, on                                                                                                    |
| Gamyklinis nustatymas | on                                                                                                    |

| Meniu Nr.             | 5.42                                        |
|-----------------------|---------------------------------------------|
| Aprašymas             | Trumpalaikio siurblių įsijungimo intervalas |
| Verčių diapazonas     | 1 336 val.                                  |
| Gamyklinis nustatymas | 24 val.                                     |

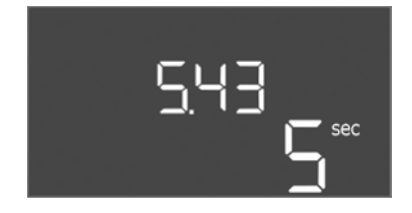

| Meniu Nr.             | 5.43                                                 |
|-----------------------|------------------------------------------------------|
| Aprašymas             | Trumpalaikio siurblių trumpalaikio įsijungimo trukmė |
| Verčių diapazonas     | 0 60 sek.                                            |
| Gamyklinis nustatymas | 5 sek.                                               |

Fig. 41: Meniu 5.43

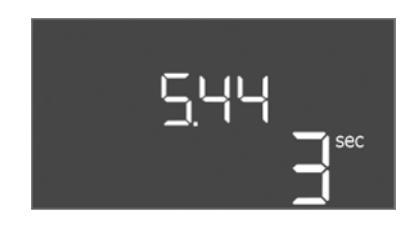

*Fig. 42:* Meniu 5.44

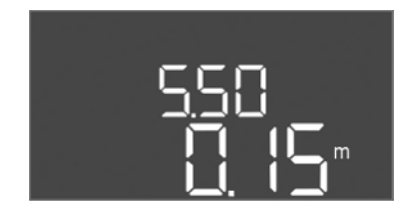

*Fig. 43:* Meniu 5.50

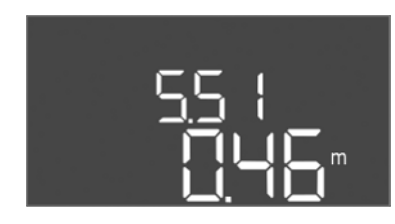

Fig. 44: Meniu 5.51

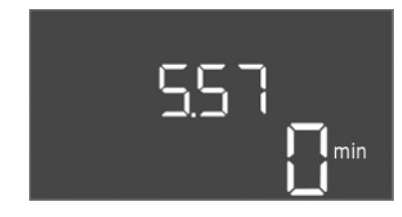

Fig. 45: Meniu 5.57

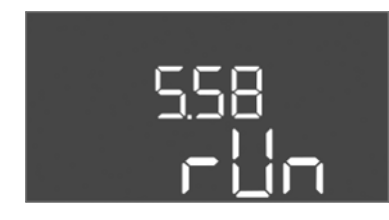

Fig. 46: Meniu 5.58

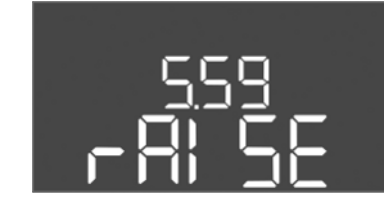

*Fig. 47:* Meniu 5.59

| Meniu Nr.             | 5.44                                    |
|-----------------------|-----------------------------------------|
| Aprašymas             | Jjungimo delsa sutrikus srovės tiekimui |
| Verčių diapazonas     | 0 180 sek.                              |
| Gamyklinis nustatymas | 3 sek.                                  |
|                       |                                         |

| 5.50                                                                                                    |
|----------------------------------------------------------------------------------------------------|
| Sausosios eigos lygis (ištuštinimas) / min. vandens lygis<br>(pripildymas)                                                                                |
| 0 12,5 m                                                                                                    |
| 0,15 m                                                                                                    |
| Kai lygis stebimas atskiru plūdiniu jungikliu, lygio<br>stebėjimas lygio jutikliu <b>turi būti išjungtas</b> : <b>Įveskite vertę</b><br>" <b>0,00 m".</b> |
|                                                                                                    |
| 5.51                                                                                                    |
| Apsėmimo lygis                                                                                                    |
| Apsėmimo lygis<br>0 12,5 m                                                                                                    |
|                                                                                                    |

| Meniu Nr.             | 5.57                                                                                                    |
|-----------------------|----------------------------------------------------------------------------------------------------|
| Aprašymas             | Maks. eigos trukmė siurbliui                                                                                                    |
| Verčių diapazonas     | 0 60 min                                                                                                    |
| Gamyklinis nustatymas | 0 min                                                                                                    |
| Deklaracija           | Maksimali leistina siurblio eigos trukmė. Viršijus trukmę,<br>persijungiama į kitą siurblį. Po trijų perjungimo ciklų<br>suaktyvinamas bendrasis sutrikimo signalas (SSM).<br>Nuostata "0 min." išjungia eigos trukmės stebėjimą. |
| Meniu Nr.             | 5.58                                                                                                    |
| Aprašymas             | Bendrojo eigos signalo (SBM) funkcija                                                                                                    |
| Verčių diapazonas     | on, run                                                                                                    |
| Gamyklinis nustatymas | run                                                                                                    |
| Deklaracija           | "on": Valdiklis paruoštas darbui<br>"Run": Veikia bent vienas siurblys.                                                                                                    |
|                       | -                                                                                                    |

| Meniu Nr.             | 5.59                                                                                                    |
|-----------------------|----------------------------------------------------------------------------------------------------|
| Aprašymas             | Bendrojo sutrikimo signalo (SSM) funkcija                                                               |
| /erčių diapazonas     | fall, raise                                                                                             |
| Gamyklinis nustatymas | raise                                                                                                   |
| Deklaracija           | "fall": Relė nukrenta. Ši funkcija leidžia naudoti tinklo<br>įtampos kontrolę.<br>"raise": Relė pakyla. |

E

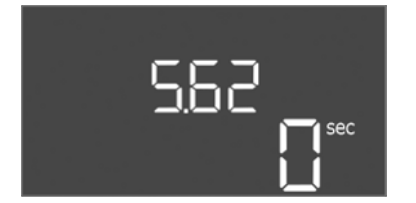

# Fig. 48: Meniu 5.62

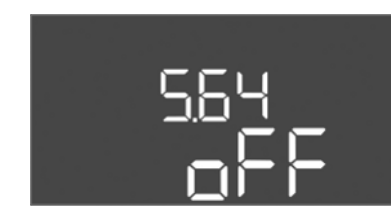

*Fig. 49:* Meniu 5.64

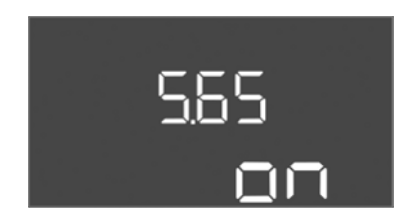

*Fig. 50:* Meniu 5.65

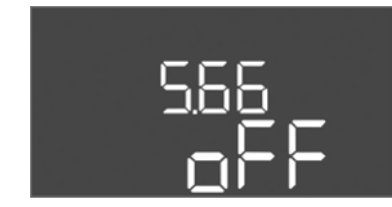

# *Fig. 51:* Meniu 5.66

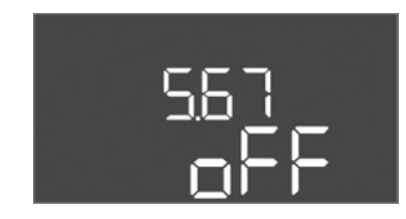

*Fig. 52:* Meniu 5.67

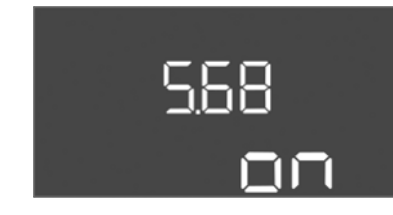

Fig. 53: Meniu 5.68

Meniu Nr.5.62AprašymasApsaugos nuo sausosios eigos delsaVerčių diapazonas0 ... 180 sGamyklinis nustatymas0 s

Eksploatacijos pradžia

| Meniu Nr.             | 5.64                                                                                                    |
|-----------------------|----------------------------------------------------------------------------------------------------|
| Aprašymas             | Režimo tipas "Veikimas įjungtas/išjungtas" (galima<br>pasirinkti tik darbo režimu "Ištuštinimas")                                                                                                    |
| Verčių diapazonas     | on, off                                                                                                    |
| Gamyklinis nustatymas | off                                                                                                    |
| Deklaracija           | Jei siurblys ir signalo daviklis prijungiami sprogioje<br>aplinkoje, turi būti tenkinami papildomi reikalavimai.<br>PAVOJUS! Neteisingai sukonfigūravus sistemą, kyla<br>sprogimo pavojus!Atkreipkite dėmesį į priedo skyrių apie<br>sprogimą! |
| Meniu Nr.             | 5.65                                                                                                    |
| Aprašymas             | Automatinis klaidos "sausoji eiga" nustatymas iš naujo                                                                                                    |
|                       |                                                                                                    |
| Verčių diapazonas     | on, off                                                                                                    |

| Meniu Nr.             | 5.66                       |
|-----------------------|----------------------------|
| Aprašymas             | Įmontuoto zumerio ji./išj. |
| Verčių diapazonas     | on, off                    |
| Gamyklinis nustatymas | off                        |

PRANEŠIMAS! Pavojaus signalas nutrūkus srovės tiekimui: Kad įstačius bateriją galėtumėte išjungti veikiantį vidaus zumerį, reikia išimti bateriją!

| Meniu Nr.             | 5.67                                                                            |
|-----------------------|---------------------------------------------------------------------------------|
| Aprašymas             | Išorinio pranešimų įrenginio išeiga (24 V DC, maks. 4 VA)<br>jjungta / išjungta |
| Verčių diapazonas     | off, error                                                                      |
| Gamyklinis nustatymas | off                                                                             |

| Meniu Nr.                                                       | 5.68                                                                          |
|-----------------------------------------------------------------|-------------------------------------------------------------------------------|
| Aprašymas                                                       | Fazių sekos kontrolės funkcijos (maitinimo įtampos)<br>jjungimas / išjungimas |
| Verčių diapazonas                                               | on, off                                                                       |
| Gamyklinis nustatymas                                           | on                                                                            |
| PRANEŠIMAS! Išjunkite prijungus prie kintamosios srovės tinklo! |                                                                               |

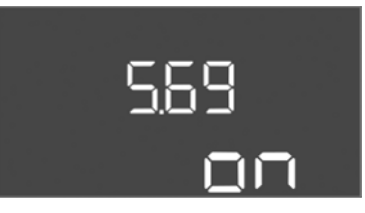

Fig. 54: Meniu 5.69

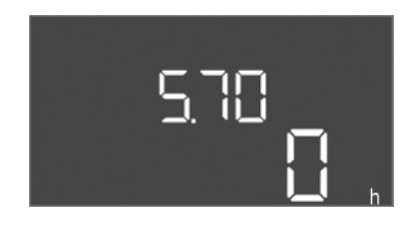

Fig. 55: Meniu 5.70

| Meniu Nr.                                                       | 5.69                                                      |
|-----------------------------------------------------------------|-----------------------------------------------------------|
| Aprašymas                                                       | Variklio elektros srovės kontrolės įjungimas / išjungimas |
| Verčių diapazonas                                               | on, off                                                   |
| Gamyklinis nustatymas                                           | on                                                        |
| PRANEŠIMAS! Išjunkite prijungus prie kintamosios srovės tinklo! |                                                           |

| Meniu Nr.             | 5.70                                                                                                    |
|-----------------------|----------------------------------------------------------------------------------------------------|
| Aprašymas             | Didžiausias įsijungimo dažnis per valandą siurbliui                                                                                                |
| Verčių diapazonas     | 0 60                                                                                                    |
| Gamyklinis nustatymas | 0                                                                                                    |
| Deklaracija           | Viršijus didžiausią įsijungimo dažnio skaičių suaktyvinamas<br>bendrasis sutrikimo signalas (SSM). <b>Vertė "0" = funkcija</b><br><b>išjungta.</b> |

## Meniu 1: ljungimo ir išjungimo vertės

Meniu Nr.

Aprašymas

Verčių diapazonas

Gamyklinis nustatymas

\*PRANEŠIMAS! Meniu punktai nuo 1.12 iki 1.17 matomi tik kai meniu 5.07 yra nustatyta vertė "Level" arba "Bell".

# \*\*PRANEŠIMAS! Faktinis verčių diapazonas priklauso nuo nuostatų meniu 5.09.

|  | Meniu Nr.             | 1.09                                 |
|--|-----------------------|--------------------------------------|
|  | Aprašymas             | Pagrindinio siurblio išjungimo delsa |
|  | Verčių diapazonas     | 0 60 s                               |
|  | Gamyklinis nustatymas | 0 sek.                               |
|  |                       |                                      |

1.10

0 ... 30 s

3 sek.

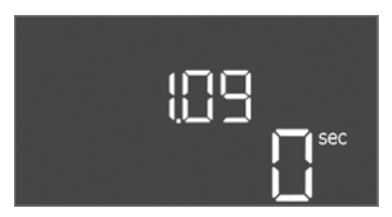

# Fig. 56: Meniu 1.09

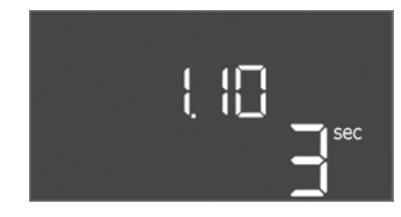

| Fia   | 57. | Meniu  | 1 10 |
|-------|-----|--------|------|
| i ig. | 57. | MCIIIu | T.TO |

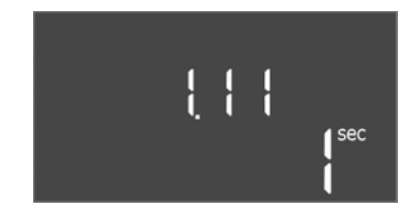

# Fig. 58: Meniu 1.11

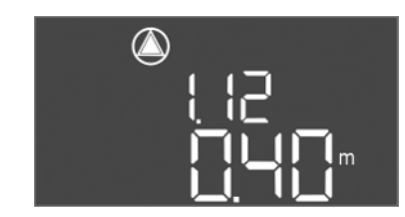

Fig. 59: Meniu 1.12

| Meniu Nr.             | 1.11                                |
|-----------------------|-------------------------------------|
| Aprašymas             | Pagalbinio siurblio išjungimo delsa |
| Verčių diapazonas     | 0 30 s                              |
| Gamyklinis nustatymas | 1 sek.                              |

Pagalbinio siurblio įjungimo delsa

| Meniu Nr.             | 1.12*                                                                                                    |
|-----------------------|----------------------------------------------------------------------------------------------------|
| Aprašymas             | Pagrindinio siurblio įjungimo lygis                                                                                                  |
| √erčių diapazonas**   | 0,06 12,5 m                                                                                                    |
| Gamyklinis nustatymas | 0,40 m                                                                                                    |
|                       | Darbo režimas "Ištuštinimas": Vertė turi būti 0,03 m<br><b>aukštesnė</b> už vertę "Pagrindinio siurblio išj. lygis" (meniu<br>1.13). |
| Jekialacija           | Darbo režimas "Pripildymas": Vertė turi būti 0,03 m<br><b>žemesnė</b> už vertę "Pagrindinio siurblio išj. lygis" (meniu<br>1.13).    |

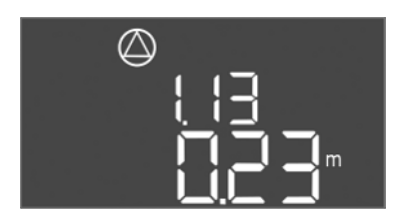

Fig. 60: Meniu 1.13

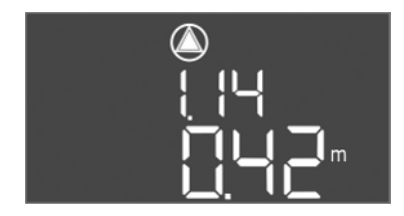

Fig. 61: Meniu 1.14

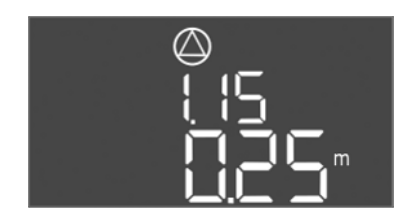

Fig. 62: Meniu 1.15

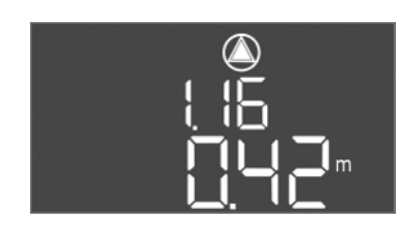

Fig. 63: Meniu 1.16

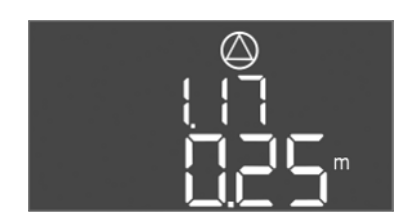

Fig. 64: Meniu 1.17

| Meniu Nr.                                                                                                    | 1.13*                                                                                                    |
|----------------------------------------------------------------------------------------------------|----------------------------------------------------------------------------------------------------|
| Aprašymas                                                                                                    | Pagrindinio siurblio išjungimo lygis                                                                                                    |
| Verčių diapazonas**                                                                                                    | 0,06 12,5 m                                                                                                    |
| Gamyklinis nustatymas                                                                                                    | 0,23 m                                                                                                    |
| Deklaracija                                                                                                    | Darbo režimas "Ištuštinimas": Vertė turi būti 0,03 m<br><b>žemesnė</b> už vertę "Pagrindinio siurblio jj. lygis" (meniu<br>1.12).<br>Darbo režimas "Pripildymas": Vertė turi būti 0,03 m<br><b>aukštesnė</b> už vertę "Pagrindinio siurblio jj. lygis" (meniu<br>1.12).                                                                                                    |
| Meniu Nr.                                                                                                    | 1.14*                                                                                                    |
| Aprašymas                                                                                                    | 1 pagalbinio siurblio įjungimo lygis                                                                                                    |
| Verčių diapazonas**                                                                                                    | 0,06 12,5 m                                                                                                    |
| Gamyklinis nustatymas                                                                                                    | 0,42 m                                                                                                    |
| Deklaracija                                                                                                    | Darbo režimas "Ištuštinimas": Vertė turi būti 0,03 m<br>aukštesnė už vertę "1 pagalbinio siurblio įjungimo<br>lygis" (meniu 1.15). Įjungimo lygis turi būti didesnis / toks<br>pats kaip ir pagrindinio siurblio įjungimo lygis (meniu 1.12).<br>Darbo režimas "Pripildymas": Vertė turi būti 0,03 m<br>žemesnė už vertę "1 pagalbinio siurblio išjungimo<br>lygis" (meniu 1.15). Įjungimo lygis turi būti mažesnis / toks<br>pats kaip ir pagrindinio siurblio įjungimo lygis (meniu 1.12).                                                                                                    |
| Meniu Nr.                                                                                                    | 1.15*                                                                                                    |
| Aprašymas                                                                                                    | 1 pagalbinio siurblio išjungimo lygis                                                                                                    |
| Verčių diapazonas**                                                                                                    | 0,06 12,5 m                                                                                                    |
| Gamyklinis nustatymas                                                                                                    | 0,25 m                                                                                                    |
| Deklaracija                                                                                                    | Darbo režimas "Ištuštinimas": Vertė turi būti 0,03 m<br><b>žemesnė</b> už vertę "1 pagalbinio siurblio įjungimo<br>lygis" (meniu 1.14). Išjungimo lygis turi būti <b>didesnis/toks</b><br><b>pats</b> kaip ir pagrindinio siurblio išjungimo lygis (meniu 1.13).<br>Darbo režimas "Pripildymas": Vertė turi būti 0,03 m<br><b>aukštesnė</b> už vertę "1 pagalbinio siurblio įjungimo<br>lygis" (meniu 1.14). Išjungimo lygis turi būti <b>mažesnis/toks</b>                                                                                                    |
|                                                                                                    | <b>pats</b> kaip ir pagrindinio siurblio išjungimo lygis (meniu 1.13).                                                                                                    |
| Meniu Nr.                                                                                                    | pats kaip ir pagrindinio siurblio išjungimo lygis (meniu 1.13). 1.16*                                                                                                    |
| Meniu Nr.<br>Aprašymas                                                                                                    | pats kaip ir pagrindinio siurblio išjungimo lygis (meniu 1.13). <ol> <li>1.16*</li> <li>2 pagalbinio siurblio ijungimo lygis</li> </ol>                                                                                                    |
| Meniu Nr.<br>Aprašymas<br>Verčiu diapazonas**                                                                                                    | <ul> <li>pats kaip ir pagrindinio siurblio išjungimo lygis (meniu 1.13).</li> <li>1.16*</li> <li>2 pagalbinio siurblio įjungimo lygis</li> <li>0.06 12.5 m</li> </ul>                                                                                                    |
| Meniu Nr.<br>Aprašymas<br>Verčių diapazonas**<br>Gamyklinis nustatymas                                                                                          | pats kaip ir pagrindinio siurblio išjungimo lygis (meniu 1.13). <ol> <li>1.16*</li> <li>2 pagalbinio siurblio įjungimo lygis</li> <li>0,06 12,5 m</li> <li>0.42 m</li> </ol>                                                                                                    |
| Meniu Nr.<br>Aprašymas<br>Verčių diapazonas**<br>Gamyklinis nustatymas<br>Deklaracija                                                                           | <ul> <li>pats kaip ir pagrindinio siurblio išjungimo lygis (meniu 1.13).</li> <li>1.16*</li> <li>2 pagalbinio siurblio įjungimo lygis</li> <li>0,06 12,5 m</li> <li>0,42 m</li> <li>Darbo režimas "Ištuštinimas": Vertė turi būti 0,03 m</li> <li>aukštesnė už vertę "2 pagalbinio siurblio išjungimo lygis" (meniu 1.17). Įjungimo lygis turi būti didesnis/toks</li> <li>pats kaip ir pagalbinio siurblio įjungimo lygis (meniu 1.14).</li> <li>Darbo režimas "Pripildymas": Vertė turi būti 0,03 m</li> <li>žemesnė už vertę "2 pagalbinio siurblio išjungimo lygis (meniu 1.14).</li> <li>Darbo režimas "Pripildymas": Vertė turi būti 0,03 m</li> <li>žemesnė už vertę "2 pagalbinio siurblio išjungimo lygis (meniu 1.14).</li> </ul>                                                                                                    |
| Meniu Nr.<br>Aprašymas<br>Verčių diapazonas**<br>Gamyklinis nustatymas<br>Deklaracija                                                                           | pats kaip ir pagrindinio siurblio išjungimo lygis (meniu 1.13). 1.16* 2 pagalbinio siurblio įjungimo lygis 0,06 12,5 m 0,42 m Darbo režimas "Ištuštinimas": Vertė turi būti 0,03 m aukštesnė už vertę "2 pagalbinio siurblio išjungimo lygis" (meniu 1.17). Įjungimo lygis turi būti didesnis/toks pats kaip ir pagalbinio siurblio įjungimo lygis (meniu 1.14). Darbo režimas "Pripildymas": Vertė turi būti 0,03 m žemesnė už vertę "2 pagalbinio siurblio išjungimo lygis" (meniu 1.17). Įjungimo lygis turi būti mažesnis/toks pats kaip ir pagalbinio siurblio jiungimo lygis (meniu 1.14). Darbo režimas "Pripildymas": Vertė turi būti 0,03 m žemesnė už vertę "2 pagalbinio siurblio išjungimo lygis" (meniu 1.17). Įjungimo lygis turi būti mažesnis/toks pats kaip ir pagalbinio siurblio įjungimo lygis (meniu 1.14). 1.17*                                                                         |
| Meniu Nr.<br>Aprašymas<br>Verčių diapazonas**<br>Gamyklinis nustatymas<br>Deklaracija<br>Meniu Nr.<br>Aprašymas                                                 | pats kaip ir pagrindinio siurblio išjungimo lygis (meniu 1.13). <ol> <li>1.16*</li> <li>2 pagalbinio siurblio ijungimo lygis</li> <li>0,06 12,5 m</li> <li>0,42 m</li> <li>Darbo režimas "Ištuštinimas": Vertė turi būti 0,03 m</li> <li>aukštesnė už vertę "2 pagalbinio siurblio išjungimo lygis (meniu 1.17). ljungimo lygis turi būti didesnis/toks</li> <li>pats kaip ir pagalbinio siurblio ijungimo lygis (meniu 1.14).</li> <li>Darbo režimas "Pripildymas": Vertė turi būti 0,03 m</li> <li>žemesnė už vertę "2 pagalbinio siurblio išjungimo lygis (meniu 1.14).</li> <li>Darbo režimas "Pripildymas": Vertė turi būti 0,03 m</li> <li>žemesnė už vertę "2 pagalbinio siurblio išjungimo lygis" (meniu 1.17). ljungimo lygis turi būti mažesnis/toks</li> <li>pats kaip ir pagalbinio siurblio ijungimo lygis (meniu 1.14).</li> <li>1.17*</li> <li>2 pagalbinio siurblio išjungimo lygis</li> </ol> |
| Meniu Nr.<br>Aprašymas<br>Verčių diapazonas**<br>Gamyklinis nustatymas<br>Deklaracija<br>Meniu Nr.<br>Aprašymas<br>Verčių diapazonas**                          | pats kaip ir pagrindinio siurblio išjungimo lygis (meniu 1.13). 1.16* 2 pagalbinio siurblio įjungimo lygis 0,06 12,5 m 0,42 m Darbo režimas "Ištuštinimas": Vertė turi būti 0,03 m aukštesnė už vertę "2 pagalbinio siurblio išjungimo lygis" (meniu 1.17). įjungimo lygis turi būti didesnis/toks pats kaip ir pagalbinio siurblio įjungimo lygis (meniu 1.14). Darbo režimas "Pripildymas": Vertė turi būti 0,03 m žemesnė už vertę "2 pagalbinio siurblio išjungimo lygis" (meniu 1.17). Įjungimo lygis turi būti mažesnis/toks pats kaip ir pagalbinio siurblio jiungimo lygis (meniu 1.14). 1.17* 2 pagalbinio siurblio išjungimo lygis 0.06 12.5 m                                                                                                    |
| Meniu Nr.<br>Aprašymas<br>Verčių diapazonas**<br>Gamyklinis nustatymas<br>Deklaracija<br>Meniu Nr.<br>Aprašymas<br>Verčių diapazonas**<br>Gamyklinis nustatymas | pats kaip ir pagrindinio siurblio išjungimo lygis (meniu 1.13). <ol> <li>1.16*</li> <li>2 pagalbinio siurblio ijungimo lygis</li> <li>0,06 12,5 m</li> <li>0,42 m</li> </ol> Darbo režimas "Ištuštinimas": Vertė turi būti 0,03 m aukštesnė už vertę "2 pagalbinio siurblio išjungimo lygis" (meniu 1.17). ljungimo lygis turi būti didesnis/toks pats kaip ir pagalbinio siurblio ijungimo lygis (meniu 1.14). Darbo režimas "Pripildymas": Vertė turi būti 0,03 m žemesnė už vertę "2 pagalbinio siurblio išjungimo lygis" (meniu 1.17). ljungimo lygis turi būti 0,03 m žemesnė už vertę "2 pagalbinio siurblio išjungimo lygis" (meniu 1.17). ljungimo lygis turi būti mažesnis/toks pats kaip ir pagalbinio siurblio ijungimo lygis (meniu 1.14). 1.17* 2 pagalbinio siurblio išjungimo lygis 0,06 12,5 m 0.25 m                                                                                          |

Meniu Nr.

Aprašymas

Meniu Nr. Aprašymas

Verčių diapazonas Gamyklinis nustatymas

| Doklaracija | Darbo režimas "Ištuštinimas": Vertė turi būti 0,03 m<br><b>žemesnė</b> už vertę "2 pagalbinio siurblio įjungimo<br>lygis" (meniu 1.16). Išjungimo lygis turi būti <b>didesnis/toks</b><br><b>pats</b> kaip ir pagalbinio siurblio išjungimo lygis (meniu 1.15). |
|-------------|----------------------------------------------------------------------------------------------------|
| DekialaCija | Darbo režimas "Pripildymas": Vertė turi būti 0,03 m<br>aukštesnė už vertę "2 pagalbinio siurblio įjungimo<br>lygis" (meniu 1.16). Išjungimo lygis turi būti mažesnis/toks<br>pats kaip ir pagalbinio siurblio išjungimo lygis (meniu 1.15).                     |

## Meniu 2: ModBus magistralės jungtis

Prijungimui naudojant "ModBus RTU" valdiklyje yra įrengta RS485 sąsaja. Naudojant sąsają, galima nuskaityti ir iš dalies keisti įvairius parametrus. Valdiklis veiks kaip "Modbus" pavaldusis įrenginys. Atskirų parametrų apžvalgą ir naudojamų duomenų tipų aprašymą rasite priede. Kad būtų galima naudoti ModBus sąsają, reikia atlikti nuostatas šiuose meniu:

| Meniu Nr.             | 2.01                                    |
|-----------------------|-----------------------------------------|
| Aprašymas             | ModBus RTU sąsajos įjungimas/išjungimas |
| Verčių diapazonas     | on, off                                 |
| Gamyklinis nustatymas | off                                     |
|                       |                                         |

Perdavimo sparta bodais 9600, 19200, 38400, 76800

2.02

19200

2.03

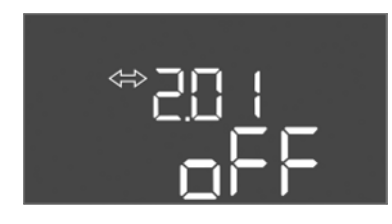

# Fig. 65: Meniu 2.01

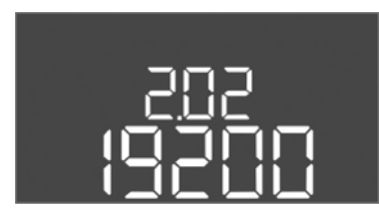

*Fig. 66:* Meniu 2.02

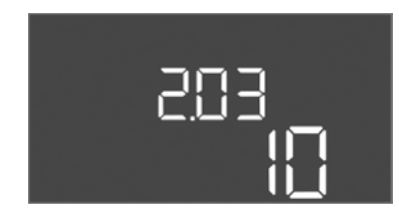

## Fig. 67: Meniu 2.03

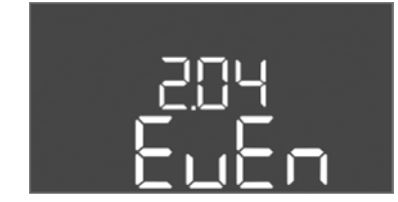

Fig. 68: Meniu 2.04

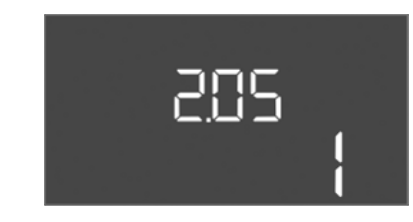

Fig. 69: Meniu 2.05

| Verčių diapazonas     | 1 254 |
|-----------------------|-------|
| Gamyklinis nustatymas | 10    |
|                       |       |
|                       |       |
|                       |       |

Pavaldžiojo įrenginio adresas

| Meniu Nr.             | 2.04            |
|-----------------------|-----------------|
| Aprašymas             | Lyginumas       |
| Verčių diapazonas     | none, even, odd |
| Gamyklinis nustatymas | even            |

| Meniu Nr.             | 2.05                   |
|-----------------------|------------------------|
| Aprašymas             | Stabdymo bitų skaičius |
| Verčių diapazonas     | 1; 2                   |
| Gamyklinis nustatymas | 1                      |

# Meniu 3: Siurblių įjungimas

Nustatykite įrenginio darbo režimą kiekvienam siurbliui ir paleiskite siurblius laisvąja eiga:

- Gamykloje nustatytas "auto" kiekvieno siurblio darbo režimas.
- Su siurblių laisvąja eiga meniu 3.01 paleidžiamas automatinis režimas.

#### PRANEŠIMAS! Reikalingos pirmojo konfigūravimo nuostatos.

Atliekant pirmąjį konfigūravimą reikia patikrinti siurblio sukimosi kryptį ir tiksliai nustatyti variklio tėkmės krypties stebėjimą. Kad būtų galima atlikti šiuos darbus, reikia nustatyti šias nuostatas:

- Išjunkite siurblį: Meniu nuo 3.02 iki 3.04 nustatykite į išjungtą padėtį.
- Siurblių jjungimas: Meniu 3.01 nustatyti į padėtį "įjungta".

| Meniu Nr.             | 3.02 3.04                                                                                                    |
|-----------------------|----------------------------------------------------------------------------------------------------|
| Aprašymas             | 1 siurblio darbo režimas 3 siurblys                                                                                                    |
| Verčių diapazonas     | off, Hand, Auto                                                                                                    |
| Gamyklinis nustatymas | Auto                                                                                                    |
| Deklaracija           | off = Siurblys išjungtas<br>Hand = siurblys veikia rankiniu režimu, kol mygtukas<br>laikomas nuspaustas.<br>Auto = Automatinis siurblio režimas priklauso nuo lygio<br>valdymo                                                     |
|                       | PRANEŠIMAS! Atlikdami pirmąjį konfigūravimą, vertę<br>pakeiskite į nuostatą "išjungta"!                                                                                                    |
| Meniu Nr.             | 3.01                                                                                                    |
| Aprašymas             | Siurblių įjungimas                                                                                                    |
| Verčių diapazonas     | on, off                                                                                                    |
| Gamyklinis nustatymas | off                                                                                                    |
| Deklaracija           | off = Siurbliai užblokuoti, jų pakartotinai įjungti negalima.<br><b>PRANEŠIMAS! Rankinio valdymo arba priverstinio</b><br><b>jjungimo taikyti negalima!</b><br>on = Siurbliai įjungiami/išjungiami pagal nustatytą darbo<br>ražima |

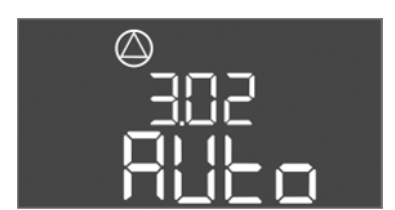

Fig. 70: Meniu 3.02

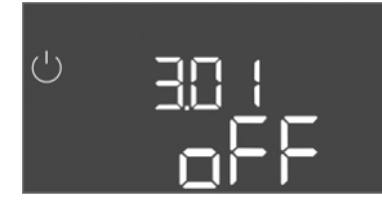

Fig. 71: Meniu 3.01

#### 8.5.1 Išjunkite variklio srovės stebėjimą

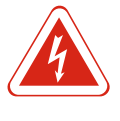

# PAVOJUS

# Elektros srovės keliamas pavojus gyvybei!

Valdiklį eksploatuokite tik uždarytą. Dirbant su atviru valdikliu kyla pavojus gyvybei! Darbus su vidinėmis konstrukcijomis visada turi atlikti kvalifikuotas elektrikas.

#### Rodo faktinę variklio elektros srovės kontrolės vertę

- 1. Valdymo mygtuką spauskite 3 s.
  - ⇒ Atsiranda meniu 1.00.
- 2. Pasukite valdymo mygtuką, kol atsidarys meniu 4.
- 3. Paspauskite valdymo mygtuką.
  - $\Rightarrow$  Atsiranda meniu 4.01.
- 4. Pasukite valdymo mygtuką, kol atsidarys meniu nuo 4.25 iki 4.27.
  - ⇒ Meniu 4.25: Rodo 1 siurbliui nustatytą variklio srovę.
  - ⇒ Meniu 4.26: Rodo 2 siurbliui nustatytą variklio srovę.
  - ⇒ Meniu 4.27: Rodo 3 siurbliui nustatytą variklio srovę.
- Patikrinta faktinė variklio elektros srovės kontrolės vertė. Nustatytos vertės turi atitikti parametrų lentelėje nurodytus duomenis. Jei nustatyta vertė skiriasi nuo nurodytos lentelėje, pakoreguokite vertę.

## Pakoreguokite variklio srovės stebėjimo vertę

- ✓ Patikrintos variklio tėkmės srauto stebėjimo nuostatos.
- 1. Pasukite valdymo mygtuką, kol atsidarys meniu nuo 4.25 iki 4.27.
  - ⇒ Meniu 4.25: Rodo 1 siurbliui nustatytą variklio srovę.
  - ⇒ Meniu 4.26: Rodo 2 siurbliui nustatytą variklio srovę.

- ⇒ Meniu 4.27: Rodo 3 siurbliui nustatytą variklio srovę.
- 2. Atidarykite valdiklį.

PAVOJUS! Elektros srovės keliamas pavojus gyvybei! Dirbant su atviru valdikliu, galima mirtino sužeidimo rizika!Šiuos darbus turi atlikti kvalifikuoti elektrikai.

- Atsuktuvu pakoreguokite variklio tėkmės srautą ties potenciometru (žr. Konstrukcinių dalių apžvalga [> 62]). Pokyčius patikrinkite tiesiogiai ekrane.
- 4. Kai visi variklio tėkmės srautai koreguojami, valdiklį uždarykite.
- Variklio srovės stebėjimas nustatytas. Atlikite sukimosi krypties kontrolės įtaiso patikrinimą.

#### 8.5.2 Patikrinkite prijungto siurblio sukimosi kryptj

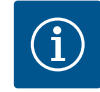

# PRANEŠIMAS

#### Besisukančio magnetinio lauko maitinimo jungtis ir siurblio jungtis

Besisukantis magnetinis laukas nuo maitinimo įtampos tiesiogiai veikia siurblio jungtį. Patikrinkite besisukantį magnetinį lauką, reikalingą prijungtiems siurbliams (dešininis ar kairinis)! Būtina laikytis siurblių naudojimo instrukcijos.

Patikrinkite siurblio sukimosi kryptį bandomąja eiga. PERSPĖJIMAS! Materialinė žala! Bandomosios eigos procedūrą atlikite nustatytomis eksploatavimo sąlygomis.

- ✓ Valdiklis uždarytas.
- ✓ 5 meniu ir 1 meniu konfigūravimas baigtas.
- ✓ Meniu nuo 3.02 iki 3.04 visi siurbliai išjungti: Vertė "off".
- ✓ Meniu 3.01 siurbliai nustatomi veikti laisvąja eiga: Vertė "on".
- 1. Jjunkite "Easy Actions" meniu: Pasukite rankenėlę 180° kampu.
- Pasirinkite rankinį siurblio darbo režimą: Sukite valdymo mygtuką, kol bus parodytas meniu elementas:
  - 1 siurblys: P1 Hand
  - 2 siurblys: P2 Hand
  - 3 siurblys: P3 Hand
- Paleiskite bandomąją eigą: Paspauskite valdymo mygtuką. Siurblys veikia, iki kol atleisite valdymo mygtuką.
- 4. Patikrinkite sukimosi kryptj: Patikrinkite slėgio ir debito matavimo vertę.
  - ⇒ Klaidinga sukimosi kryptis: Sukeiskite fazes ant siurblio įvado.
- Sukimosi kryptis patikrinta ir prireikus pakoreguota. Pirmasis konfigūravimas baigtas.

#### 8.6 Jjunkite automatinį režimą

#### Automatinis režimas po pirmojo konfigūravimo

- ✓ Valdiklis uždarytas.
- ✓ Konfigūracija baigta.
- ✓ Sukimosi kryptis yra teisinga.
- ✓ Variklio srovės kontrolė nustatyta teisingai.
- 1. ljunkite "Easy Actions" meniu: Pasukite rankenėlę 180° kampu.
- 2. Pasirinkite siurblį automatiniam režimui: Sukite valdymo mygtuką, kol bus parodytas meniu elementas:
  - 1 siurblys: P1 Auto
  - 2 siurblys: P2 Auto
  - 3 siurblys: P3 Auto
- 3. Paspauskite valdymo mygtuką.
  - ⇒ Pasirinktam siurbliui nustatytas automatinis režimas. Arba galima atlikti nuostatas meniu nuo 3.02 iki 3.04.
- ljungtas automatinis režimas. Siurbliai yra automatiškai jjungiami ir išjungiami, atsižvelgiant j prisipildymo lygius.

## Automatinis režimas išėmus iš eksploatacijos

- ✓ Valdiklis uždarytas.
- ✓ Konfigūracija patikrinta.
- ✓ Jjungtas parametrų įvedimas: Meniu 7.01 nustatytas į on.
- 1. Valdymo mygtuką spauskite 3 s.
  - ⇒ Atsiranda meniu 1.00.
- 2. Pasukite valdymo mygtuką, kol atsidarys meniu 3.00.
- 3. Paspauskite valdymo mygtuką.
  - ⇒ Atsiranda meniu 3.01.
- 4. Paspauskite valdymo mygtuką.
- 5. Pakeiskite vertę į "on".
- 6. Paspauskite valdymo mygtuką.
  - ⇒ Vertė išsaugota, siurbliai veikia laisvąja eiga.
- ljungtas automatinis režimas. Siurbliai yra automatiškai jjungiami ir išjungiami, atsižvelgiant į prisipildymo lygius.

8.7 Eksploatavimo metu

Eksploatavimo metu pasirūpinkite šiais elementais:

- Valdiklis užblokuotas ir užrakintas, kad jo negalėtų atidaryti pašaliniai asmenys.
- Valdiklis turi apsaugą nuo užliejimo (apsaugos klasė IP54).
- Saugokite nuo tiesioginių saulės spindulių.
- Aplinkos temperatūra nuo -30 °C iki +50 °C.

Pagrindiniame ekrane pasirodo tokia informacija:

- Siurblio būsena:
  - Nurodytų siurblių skaičius:
  - Siurblys įjungtas / išjungtas
  - Siurblio įjungimas/išjungimas
- Veikimas su rezerviniu siurbliu
- Darbo režimas: Pripildymas arba ištuštinimas
- Faktinis vandens lygis arba plūdinio jungiklio jjungimo būklė
- Aktyvus lauko magistralės režimas

Taip pat reikia patikrinti šiuos dalykus meniu 4 informacijoje:

- 1. Valdymo mygtuką spauskite 3 s.
  - ⇒ Atsiranda meniu 1.00.
- 2. Pasukite valdymo mygtuką, kol atsidarys meniu 4.
- 3. Paspauskite valdymo mygtuką.
- Atsiranda meniu 4.xx.

|                                     | Faktinis vandens lygis metrais                                                                                                    |
|-------------------------------------|----------------------------------------------------------------------------------------------------|
| °485<br>01111                       | Faktinė plūdinio jungiklio įjungimo būklė                                                                                                    |
| <sup>ტ</sup> ფ <b>Վ  2</b><br>[]იიი | Valdiklio eigos trukmė<br>Laikas* priklauso nuo dydžio, įvesto minutėmis (min), valandomis (h)<br>ar dienomis (d).                                                                                                    |
| ©<br>⊮4 ¦3<br>∏™                    | Eigos trukmė: 1 siurblys<br>Laikas priklauso nuo dydžio, įvesto minutėmis (min), valandomis (h)<br>ar dienomis (d). Laikotarpis skiriasi priklausomai nuo konstrukcijos:<br>1 valanda: Spynelė ties "O" padėtimi… 59 min., vienetai: min<br>Nuo 2 val. iki 24 val.: Rodinys valandomis ir minutėmis, atskirta<br>tašku, pvz., 10.59, vienetai: h<br>Nuo 2 d. iki 999 d.: Rodinys dienomis ir valandomis, atskirtas tašku,<br>pvz., 123.7, vienetai: d<br>Nuo 1000 dienų: Rodinys dienomis, vienetai: d |

| <sup>©</sup> بر ۲۱      | Eigos trukmė: 2 siurblys<br>Laikas priklauso nuo dydžio, įvesto minutėmis (min), valandomis (h)<br>ar dienomis (d).                                                                                                    |
|-------------------------|----------------------------------------------------------------------------------------------------|
| <sub>ଖ</sub> ୳ "5<br>ଘ" | Eigos trukmė: 3 siurblys<br>Laikas priklauso nuo dydžio, įvesto minutėmis (min), valandomis (h)<br>ar dienomis (d).                                                                                                    |
| <sup>ن</sup> هر ۱۱<br>ع | Valdiklio perjungimo ciklai                                                                                                    |
| ©<br>⊪५18<br>           | Perjungimo ciklai: 1 siurblys                                                                                                    |
| <sup>م</sup> ۳ اع       | Perjungimo ciklai: 2 siurblys                                                                                                    |
| ھ <b>420</b><br>ا       | Perjungimo ciklai: 3 siurblys                                                                                                    |
| "422<br>_3456           | Serijos numeris<br>Rodinys persijungia tarp 1 ir 2 keturių skaitmenų.                                                                                                    |
| ₀ч23<br>€[-L            | Valdiklio tipas                                                                                                    |
| °454<br>50 Ю            | Programinės įrangos versija                                                                                                    |
| ۵<br>۹425<br>۵۵         | Nustatyta variklio srovės stebėjimo vertė: 1 siurblys<br>Maks. vardinė srovė A                                                                                                    |
| ۵۹۲<br>۹۹۲<br>۵۵        | Nustatyta variklio srovės stebėjimo vertė: 2 siurblys<br>Maks. vardinė srovė A                                                                                                    |
| «۲۵۲<br>00              | Nustatyta variklio srovės stebėjimo vertė: 3 siurblys<br>Maks. vardinė srovė A                                                                                                    |
| ©,429<br>0.0L 3         | A faktinė vardinė srovė 1 siurbliui<br>Rodinys keičiasi tarp L1, L2 ir L3<br>Paspauskite ir laikykite nuspaudę valdymo mygtuką. Siurblys<br>pasileidžia po 2 sek. ir veikia pumpavimo režimu, kol atleisite<br>valdymo mygtuką. |
| °430<br>00L3            | A faktinė vardinė srovė 2 siurbliui<br>Rodinys keičiasi tarp L1, L2 ir L3<br>Paspauskite ir laikykite nuspaudę valdymo mygtuką. Siurblys<br>pasileidžia po 2 sek. ir veikia pumpavimo režimu, kol atleisite<br>valdymo mygtuką. |
| °43°1<br>001 1          | A faktinė vardinė srovė 3 siurbliui<br>Rodinys keičiasi tarp L1, L2 ir L3<br>Paspauskite ir laikykite nuspaudę valdymo mygtuką. Siurblys<br>pasileidžia po 2 sek. ir veikia pumpavimo režimu, kol atleisite<br>valdymo mygtuką. |

# 9 Išėmimas iš eksploatacijos

#### 9.1 Personalo kvalifikacija

- Elektros darbai. Elektros darbus turi atlikti kvalifikuotas elektrikas.
- Montavimo / išmontavimo darbai. Kvalifikuoti darbuotojai turi būti išmokyti dirbti su reikiamais įrankiais ir esamam statybiniam gruntui skirtomis tvirtinimo medžiagomis.
- 9.2 Operatoriaus pareigos
- Laikykitės galiojančių vietos profesinių sąjungų nustatytų nelaimingų atsitikimų prevencijos ir saugos taisyklių.

- Turi būti užtikrintas reikiamas darbuotojų mokymas, kad jie galėtų atlikti nurodytus darbus.
- Darbuotojai turi būti supažindinti su įrenginio veikimu.
- Saugos užtikrinimo sumetimais dirbant uždaroje patalpoje šalia turi būti antras asmuo.
- Uždaros patalpos turi būti tinkamai vėdinamos.
- Jeigu kyla nuodingų arba dusinančių dujų kaupimosi pavojus, būtina iškart imtis atitinkamų apsaugos priemonių!

## 9.3 Išėmimas iš eksploatacijos

Prieš išimdami siurblį iš eksploatacijos, išjunkite siurblį ir valdiklį spausdami pagrindinį jungiklį. Nurodytos nuostatos valdiklyje yra apsaugotos nuo nulinės įtampos ir neištrinamos. Dabar valdiklis yra bet kada tinkamai paruoštas eksploatuoti. Kai siurblys sustabdomas, patikrinkite, kad būtų tenkinami šie reikalavimai:

- Aplinkos temperatūra: -30 ... +50 °C
- Oro drėgmė: maks. 90 %, nesikondensuojanti
  - ✓ Jjungtas parametrų įvedimas: Meniu 7.01 nustatytas į on.
  - 1. Valdymo mygtuką spauskite 3 s.
    - ⇒ Atsiranda meniu 1.00.
  - 2. Pasukite valdymo mygtuką, kol atsidarys meniu 3.00.
  - 3. Paspauskite valdymo mygtuką.
    - ⇒ Atsiranda meniu 3.01.
  - 4. Paspauskite valdymo mygtuką.
  - 5. Pakeiskite vertę į "off".
  - 6. Paspauskite valdymo mygtuką.
    - ⇒ Vertė išsaugota, siurblys išjungtas.
  - 7. Pagrindinį jungiklį pasukite "OFF" kryptimi.
  - 8. Pagrindinį jungiklį apsaugokite nuo atsitiktinio įjungimo (pvz., užrakinkite spyna).
  - Valdiklis išjungtas.

## 9.4 Išmontavimas

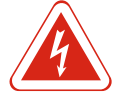

#### **PAVOJUS**

#### Elektros srovės keliamas pavojus gyvybei!

Netinkamai elgiantis su darbų elektros įtaisais kyla pavojus gyvybei dėl elektros smūgio! Elektros darbus turi atlikti kvalifikuotas elektrikas, vadovaudamasis vietoje galiojančiais reikalavimais.

- ✓ Išėmimas iš eksploatacijos baigtas.
- ✓ Tinklo maitinimas išjungtas ir užtikrina, kad jis netyčia nebūtų vėl įjungtas.
- Trikčių ir eigos pranešimų srovės tiekimas yra išjungtas ir apsaugotas nuo pakartotinio įjungimo.
- 1. Atidarykite valdiklį.
- 2. Atjunkite visus sujungimo kabelius ir ištraukite per geltonus kabelių priveržiklius.
- 3. Hermetiškai užsandarinkite sujungimo kabelio galus.
- 4. Hermetiškai užsandarinkite kabelių varžtus.
- 5. Prilaikykite valdiklį (pvz., dirbkite dviese).
- 6. Išsukite valdiklio tvirtinimo varžtus ir nuimkite valdiklį nuo konstrukcijos.
- Valdiklis išmontuotas. Laikytis konkrečioje šalyje galiojančių sandėliavimo sąlygų!

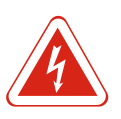

#### **PAVOJUS**

# Elektros srovės keliamas pavojus gyvybei!

Netinkamai elgiantis su darbų elektros įtaisais kyla pavojus gyvybei dėl elektros smūgio! Elektros darbus turi atlikti kvalifikuotas elektrikas, vadovaudamasis vietoje galiojančiais reikalavimais.

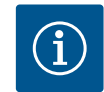

# PRANEŠIMAS

Nepatvirtintus darbus ar struktūrinius pakeitimus atlikti draudžiama!

Leidžiama atlikti tik nurodytus techninės priežiūros ir remonto darbus. Kitus darbus ir konstrukcinius pakeitimus leidžiama atlikti tik gamintojui.

#### 10.1 Techninės priežiūros intervalai

Techninės priežiūros darbai

10.2

#### Reguliariai

Valdiklį reikia išvalyti.

#### Kasmet

Patikrinkite, ar nenusidėvėjo elektromechaninės konstrukcijos dalys.

#### Po 10 metų

Kapitalinis remontas

Valdiklj reikia išvalyti

- ✓ Išjunkite valdiklį.
- 1. Valdiklį nuvalykite drėgna medvilnine šluoste. Nenaudokite jokių agresyvių ar abrazyvinių valiklių bei skysčių!

#### Patikrinkite, ar nenusidėvėjo elektromechaninės konstrukcijos dalys

Elektrikai turi patikrinti elektromechanines konstrukcijos dalis (pvz., apsauginę įrangą) dėl nusidėvėjimo. Jei nustatomas didesnis nusidėvėjimas, kreipkitės į kvalifikuotą elektriką arba klientų aptarnavimo tarnybą, kad pakeistų nusidėvėjusias dalis.

#### Kapitalinis remontas

Atliekant generalinį remontą tikrinamas visų konstrukcinių dalių, korpusų ir laidų nusidėvėjimas. Nusidėvėjusias arba pažeistas dalis reikia pakeisti.

#### 10.3 Techninės priežiūros intervalo rodmuo

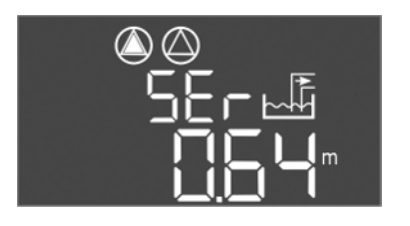

Valdiklyje yra integruotas techninės priežiūros intervalų rodinys. Pasibaigus intervalui pagrindiniame ekrane mirksi "SER". Kitas intervalas pradedamas automatiškai dabartinio intervalo nustatymu iš naujo. Funkcija yra išjungta gamykloje.

Fig. 72: Techninės priežiūros intervalo rodmuo

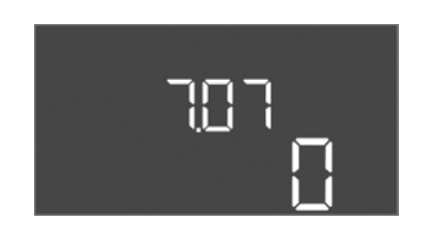

Fig. 73: ljunkite techninės priežiūros intervalą

#### ljunkite intervalų rodinį

- ✓ Jjungtas parametrų įvedimas: Meniu 7.01 nustatytas į on.
- 1. Valdymo mygtuką spauskite 3 s.

⇒ Atsiranda meniu 1.00.

- 2. Pasukite valdymo mygtuką, kol atsidarys meniu 7
- 3. Paspauskite valdymo mygtuką.
  - ⇒ Atidaromas meniu 7.01
- 4. Pasukite valdymo mygtuką, kol atsidarys meniu 7.07.

İt

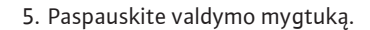

- 6. Nustatykite norimą intervalą:
  - 0 = Intervalų rodinys išjungtas.
  - 0.25 = kas tris mėnesius
  - 0.5 = kas šešis mėnesius
  - 1 = kasmet
  - 2 = kas dvejus metus
- 7. Paspauskite valdymo mygtuką.
  - ⇒ Išsaugokite vertę.
- Intervalų rodinys įjungtas.

#### Atstatykite techninės priežiūros intervalą

- ✓ Ekrane mirksi indikatorius "SER".
- ✓ Jjungtas parametrų įvedimas: Meniu 7.01 nustatytas į on.
- 1. Valdymo mygtuką spauskite 3 s.
  - ⇒ Atsiranda meniu 1.00.
- 2. Pasukite valdymo mygtuką, kol atsidarys meniu 7
- 3. Paspauskite valdymo mygtuką.
  - ⇒ Atidaromas meniu 7.01
- 4. Pasukite valdymo mygtuką, kol atsidarys meniu 7.08.
- 5. Paspauskite valdymo mygtuką.
- 6. Pakeiskite vertę į "on".
- 7. Paspauskite valdymo mygtuką.
  - $\Rightarrow$  Rodinys atkurtas.
- Faktinis techninės priežiūros intervalas atkurtas, pradėtas skaičiuoti naujas techninės priežiūros intervalas.
- 11 Sutrikimai, priežastys ir pašalinimas

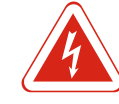

# PAVOJUS

### Elektros srovės keliamas pavojus gyvybei!

Netinkamai elgiantis su darbų elektros įtaisais kyla pavojus gyvybei dėl elektros smūgio! Elektros darbus turi atlikti kvalifikuotas elektrikas, vadovaudamasis vietoje galiojančiais reikalavimais.

11.1 Operatoriaus pareigos

- Laikykitės galiojančių vietos profesinių sąjungų nustatytų nelaimingų atsitikimų prevencijos ir saugos taisyklių.
- Turi būti užtikrintas reikiamas darbuotojų mokymas, kad jie galėtų atlikti nurodytus darbus.
- Darbuotojai turi būti supažindinti su įrenginio veikimu.
- Saugos užtikrinimo sumetimais dirbant uždaroje patalpoje šalia turi būti antras asmuo.
- Uždaros patalpos turi būti tinkamai vėdinamos.
- Jeigu kyla nuodingų arba dusinančių dujų kaupimosi pavojus, būtina iškart imtis atitinkamų apsaugos priemonių!

11.2 Gedimų rodmenys

Galimos klaidos, naudojant raidžių ir skaitmenų kodą, rodomos ekrane trikdžių indikatoriais. Patikrinkite sistemą pagal rodomą klaidos kodą, pakeiskite sugedusią konstrukcinę dalį. Gedimas rodomas skirtingais būdais!

- Valdymo sistemos / valdiklio gedimas.
- Šviečia raudonas trikties LED indikatorius.
- Ekrane rodomas ir klaidų atmintinės kaupiklyje klaidos kodas.
- Suaktyvinamas bendrojo sutrikimo signalo kontaktas.
- Jei įjungtas vidinis zumeris, skleidžiamas ir akustinis pavojaus signalas.
- Siurblio triktis:

Ekrane mirksi atitinkamo siurblio būsenos simbolis.

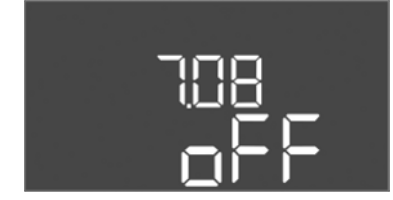

Fig. 74: Atstatykite techninės priežiūros intervalą

# 11.3 Gedimų patvirtinimas

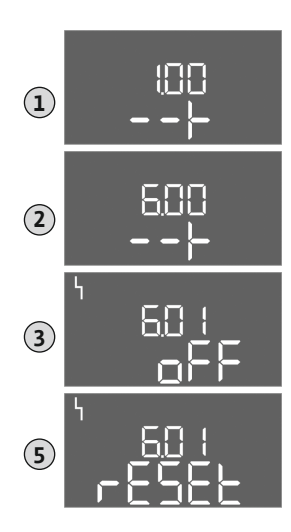

Fig. 75: Trikties patvirtinimas

Išjunkite signalą paspausdami valdymo mygtuką. Išjunkite triktį per pagrindinį meniu arba "Easy Actions" meniu.

#### Pagrindinis meniu

- ✓ Pašalinkite visas triktis.
- 1. Valdymo mygtuką spauskite 3 s.
  - $\Rightarrow$  Atsiranda meniu 1.00.
- 2. Pasukite valdymo mygtuką, kol atsidarys meniu 6.
- 3. Paspauskite valdymo mygtuką.
  - ⇒ Atsiranda meniu 6.01.
- 4. Paspauskite valdymo mygtuką.
- 5. Pakeiskite vertę į "reset": Pasukite valdymo mygtuką.
- 6. Paspauskite valdymo mygtuką.
- ► Trikties rodinys atkurtas.

#### "Easy Actions" meniu

- ✓ Pašalinkite visas triktis.
- 1. ljunkite "Easy Actions" meniu: Pasukite rankenėlę 180° kampu.
- 2. Pasirinkite meniu elementą "Err reset".
- 3. Paspauskite valdymo mygtuką.
- ► Trikties rodinys atkurtas.

# Gedimų patvirtinti nepavyko

- Jei yra daugiau likusių klaidų, jos rodomos taip:
- Šviečia trikties LED lemputė.
  Ekrane rodomas paskutinės klaidos kodas.
- Visas kitas klaidas galima peržiūrėti klaidų atminties kaupiklyje.
- Kai visos triktys pašalinamos, triktis reikia išjungti dar kartą.

# 11.4 Klaidų atminties kaupiklis

Valdiklio klaidų atminties kaupiklyje išsaugomos paskutinės dešimt klaidų. Klaidų atminties kaupiklis veikia principu "anksčiau gauta – anksčiau rodoma". Klaidos rodomos didėjančia eilės tvarka meniu punktuose nuo 6.02 iki 6.11:

- 6.02: paskutinė / vėliausiai užfiksuota klaida
- 6.11: seniausia klaida

## 11.5 Klaidų kodai

| Kodas* | Gedimas                                                            | Priežastis                                                                  | Suremontuokite                                                                                                    |
|--------|--------------------------------------------------------------------|-----------------------------------------------------------------------------|----------------------------------------------------------------------------------------------------|
| E006   | Besisukančio magnetinio lauko<br>klaida                            | Netinkama maitinimo įtampa,<br>netinkamas besisukantis magnetinis<br>laukas | Nustatykite pagal laikrodžio rodyklę besisukantį<br>magnetinis lauką pagal maitinimo įtampą. <b>Esant</b><br>kintamos srovės jungčiai fazių kontrolę<br>išjunkite! |
| E014.x | Sandarumo kontrolė                                                 | Įsijungė prijungto siurblio drėgmės<br>elektrodas.                          | Žr. prijungto siurblio naudojimo instrukciją                                                                                                    |
| E040   | Lygio jutiklio triktis                                             | Su jutikliu nėra ryšio                                                      | Patikrinti sujungimo kabelį ir jutiklį bei pakeisti<br>sugedusią konstrukcinę dalį.                                                                                |
| E062   | Darbo režimas "lštuštinimas":<br>Aktyvi apsauga nuo sausos eigos** | Pasiektas sausosios eigos lygis                                             | Patikrinkite įtako ir įtaisų parametrus.<br>Patikrinkite, ar plūdinis jungiklis veikia teisingai,<br>sugadintą konstrukcinę dalį pakeiskite.                       |
| E062   | Darbo režimas "Pripildymas":<br>Aktyvus maž. vandens kiekis**      | Min. vandens kiekis už nustatytą<br>normą                                   | Patikrinkite įtako ir įtaisų parametrus.<br>Patikrinkite, ar plūdinis jungiklis veikia teisingai,<br>sugadintą konstrukcinę dalį pakeiskite.                       |

| Kodas* | Gedimas                                             | Priežastis                                                                                            | Suremontuokite                                                                                                    |
|--------|-----------------------------------------------------|----------------------------------------------------------------------------------------------------|----------------------------------------------------------------------------------------------------|
| E066   | Aktyvus aukšto lygio avarinis<br>signalas           | Pasiektas potvynio lygis                                                                              | Patikrinkite įtako ir įtaisų parametrus.<br>Patikrinkite, ar plūdinis jungiklis veikia teisingai,<br>sugadintą konstrukcinę dalį pakeiskite.                                               |
| E068   | Extern OFF aktyvus                                  | Aktyvus kontaktas "Extern OFF",<br>kontaktas nustatytas kaip signalas                                 | Pagal dabartinę elektros jungimo schemą,<br>patikrinkite kontakto "Extern OFF" naudojimą.                                                                                                  |
| E080.x | Siurblio sutrikimas**                               | Nėra atgalinio ryšio su atitinkamu<br>kontaktoriumi, bimetaline juostele<br>arba viršsrovio jutikliu. | Patikrinkite siurblio veikimą.<br>Patikrinkite, ar variklis pakankamai aušinamas.<br>Patikrinkite nustatytą vardinę srovę.<br>Kreiptis į garantinio ir pogarantinio aptarnavimo<br>skyrių. |
| E085.x | Siurblio veikimo laiko kontrolė***                  | Viršyta maks. siurblio eigos trukmė                                                                   | Patikrinkite darbo režimo parametrus (įtaką,<br>jungimo taškus).<br>Patikrinkite kitų siurblių veikimą.                                                                                    |
| E090   | Patikimumo klaida                                   | Plūdiniai jungikliai sumontuoti<br>atvirkščia tvarka                                                  | Patikrinkite plūdinio jungiklio sumontavimą ir<br>prijungimą.                                                                                                    |
| E140.x | Draudžiama viršyti siurblio<br>paleidimų skaičių*** | Viršytas siurblio maks. paleidimų<br>skaičius                                                         | Patikrinkite darbo režimo parametrus (įtaką,<br>jungimo taškus).<br>Patikrinkite kitų siurblių veikimą.                                                                                    |
| E141.x | Siurblio veikimo laiko kontrolė***                  | Viršyta maks. siurblio eigos trukmė                                                                   | Patikrinkite darbo režimo parametrus (įtaką,<br>jungimo taškus).<br>Patikrinkite kitų siurblių veikimą.                                                                                    |

Paaiškinimai:

\*,,x" = siurblio, kuriam rodoma klaida, duomenys!

\*\* Klaidą reikia **rankiniu būdu** pašalinti Ex režimu!

\*\*\* Klaidą reikia rankiniu būdu pašalinti bendruoju režimu.

11.6 Tolesni gedimų šalinimo žingsniai

Jei atlikus nurodytus veiksmus nepavyko pašalinti gedimo, susisiekite su garantinio ir pogarantinio aptarnavimo tarnyba. Naudojantis kitomis aptarnavimo tarnybos paslaugomis gali būti taikomas mokestis! Tikslią informaciją apie tai Jums suteiks garantinio ir pogarantinio aptarnavimo tarnyba.

# 12 Utilizavimas

12.1 Akumuliatorius

Baterijos neturi patekti į buitines atliekas, todėl jas būtina išmontuoti prieš įrenginio utilizavimą. Galutiniai naudotojai teisiškai įpareigoti grąžinti visas panaudotas baterijas. Šiuo tikslu panaudotus akumuliatorius galima nemokamai pristatyti į surinkimo punktus viešose vietose arba specializuotose parduotuvėse.

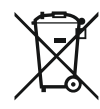

# PRANEŠIMAS

Draudžiama utilizuoti kartu su buitinėmis atliekomis!

Susijusios baterijos pažymėtos šiuo simboliu. Žemiau diagramos pateiktas šių sunkiųjų metalų ženklinimas:

- Hg (gyvsidabris)
- Pb (švinas)
- Cd (kadmis)

**PRANEŠIMAS** 

# 12.2 Informacija apie panaudotų elektrinių ir elektroninių gaminių surinkimą

Tinkamai utilizuojant ir tinkamai perdirbant šį gaminį bus išvengta žalos aplinkai ir grėsmės žmonių sveikatai.

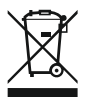

## Draudžiama utilizuoti kartu su buitinėmis atliekomis!

Europos Sąjungoje šis simbolis gali būti ant gaminio, pakuotės arba lydimuosiuose dokumentuose. Jis reiškia, kad atitinkamus elektrinius ir elektroninius gaminius draudžiama šalinti kartu su buitinėmis atliekomis.

Dėl susijusių senų gaminių tinkamo tvarkymo, perdirbimo ir utilizavimo atsižvelkite į šiuos dalykus:

- šiuos gaminius reikia atiduoti tik tam numatytuose sertifikuotuose surinkimo centruose,
- būtina laikytis vietoje galiojančių taisyklių!

Informacijos apie tinkamą utilizavimą teiraukitės vietos bendruomenės administracijoje, artimiausioje atliekų šalinimo aikštelėje arba prekybininko, iš kurio įsigijote gaminį. Daugiau informacijos apie grąžinamąjį perdirbimą pateikta www.wilo-recycling.com.

# 13 Priedas

13.1 Sprogimo pavojų keliančios (Ex) sritys: Tiesioginis signalo daviklių ir siurblių prijungimas

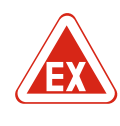

# PAVOJUS

**Sprogimo pavojus montuojant valdiklį sprogioje aplinkoje!** Valdiklis neturi atskiro leidimo montavimui sprogiose aplinkose ir turi būti montuojamas tik už sprogios aplinkos ribų! Prijungti prie tinklo leidžiama tik kvalifikuotam elektrikui.

13.1.1 Sprogimo pavojų kelianti (Ex) zona Prijungtus siurblius ir signalų siųstuvus galima naudoti tik 1 ir 2 sprogimo pavojų keliančiose (Ex) zonose. Naudoti juos 0 sprogimo pavojų keliančioje zonoje draudžiama!
13.1.2 Siurbliai - Siurbliai atitinka reikalavimą dėl "Vidiniam slėgiui atsparaus gaubto".
Siurblius prijunkite tiesiai prie valdiklio. Draudžiama naudoti elektroninius paleidimo perjungimo įtaisus!
Prijunkite kontrolinius įrenginius už liepsnai atsparaus korpuso ribų per atjungiamą relę (EX-I, atskirą saugią grandinę).

# 13.1.3 Signalo daviklis

# 13.1.4 Terminės variklio kontrolės prijungimas

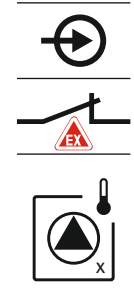

Pritvirtinkite bimetalinę juostelę prie aktyviam Ex režimui skirtos gnybtų juostos (žr. Konstrukcinių dalių apžvalga [▶ 62], 4b). Jungčių gnybtų numeriai nurodyti ant dangčio. "X" simbolyje rodo atitinkamą siurblj.

Prijunkite signalo daviklius sprogiose zonose per apsauginę relę, skirtą potencialiai sprogioms zonoms, arba apsauginę Zenerio barjero relę (savitąją grandinę)!

Fig. 76: Gnybtų sujungimo apžvalga

#### 13.1.5 Apsaugos nuo sausosios eigos jungtis

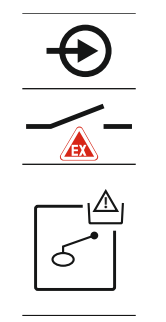

Fig. 77: Gnybtų sujungimo apžvalga

#### 13.1.6 Valdiklio konfigūracija: Jjunkite eksploatavimo sprogioje aplinkoje režimą

#### PAVOJUS! Sprogimo pavojus dėl netinkamos konstrukcijos! Sausosios eigos lygio stebėjimui reikalingas atskiras plūdinis jungiklis!

Pritvirtinkite plūdinį jungiklį prie aktyviam Ex režimui skirtos gnybtų juostos (žr. Konstrukcinių dalių apžvalga [ > 62], 4b). Jungčių gnybtų numeriai nurodyti ant dangčio.

#### Pritaikytos funkcijos

- Ex režimu pritaikomos šios funkcijos:
- Užlaikymo trukmė
  - Bet kokios užlaikymo trukmės bus nepaisoma ir siurbliai bus išjungti nedelsiant!
- Sausosios eigos lygis (lygio jutiklis arba varpelio formos plūdė) Siurblių vėl paleisti iš naujo nebus įmanoma, kol nebus viršytas pripildymo lygis "Visi siurbliai išjungti"!
- Sausosios eigos apsaugos signalas (per plūdini jungikli) Signalą atkurkite rankiniu būdu (su pakartotinio jjungimo uždelsimu)!
- Terminio variklio apsaugos įtaiso signalas Signalą atkurkite rankiniu būdu (su pakartotinio jjungimo uždelsimu)!

#### ljunkite Ex režimg

- 1. Valdymo mygtuką spauskite 3 s.
  - $\Rightarrow$  Atsiranda meniu 1.00.
- 2. Pasukite valdymo mygtuka, kol atsidarys meniu 5.
- 3. Paspauskite valdymo mygtuką.
  - ⇒ Atsiranda meniu 5.01.
- 4. Pasukite valdymo mygtuką, kol atsidarys meniu 5.64.
- 5. Paspauskite valdymo mygtuką.
- 6. Pakeiskite vertę į "on": Pasukite valdymo mygtuką.
- 7. Paspauskite valdymo mygtuką.
- ▶ Jjungtas eksploatavimo sprogioje aplinkoje (Ex) režimas.

#### 13.2 Sistemos pilnutinė varža

| ~400 V, 2 polių, tiesioginis į | paleidimas |
|--------------------------------|------------|
|--------------------------------|------------|

| 3~400 V, 2 polių, tiesioginis paleidimas |                                   |             |  |  |  |  |  |  |  |
|------------------------------------------|-----------------------------------|-------------|--|--|--|--|--|--|--|
| Galia kW                                 | Sistemos pilnutinė varža<br>omais | Grandinės/h |  |  |  |  |  |  |  |
| 2,2                                      | 0,257                             | 12          |  |  |  |  |  |  |  |
| 2,2                                      | 0,212                             | 18          |  |  |  |  |  |  |  |
| 2,2                                      | 0,186                             | 24          |  |  |  |  |  |  |  |
| 2,2                                      | 0,167                             | 30          |  |  |  |  |  |  |  |
| 3,0                                      | 0,204                             | 6           |  |  |  |  |  |  |  |
| 3,0                                      | 0,148                             | 12          |  |  |  |  |  |  |  |
| 3,0                                      | 0,122                             | 18          |  |  |  |  |  |  |  |
| 3,0                                      | 0,107                             | 24          |  |  |  |  |  |  |  |
| 4,0                                      | 0,130                             | 6           |  |  |  |  |  |  |  |
| 4,0                                      | 0,094                             | 12          |  |  |  |  |  |  |  |

| 3~400 V, 2 polių, tiesioginis paleidimas |                                   |             |  |  |  |  |
|------------------------------------------|-----------------------------------|-------------|--|--|--|--|
| Galia kW                                 | Sistemos pilnutinė varža<br>omais | Grandinės/h |  |  |  |  |
| 4,0                                      | 0,077                             | 18          |  |  |  |  |

# 13.3 Simbolių apžvalga

| Simbol<br>is          | Aprašymas                                                                                                    |
|-----------------------|----------------------------------------------------------------------------------------------------|
| ( <b>1</b> )          | Parengtis ("Stand–By"):<br>Simbolis šviečia: Valdiklis yra įjungtas ir paruoštas darbui.<br>Simbolis mirksi: Aktyvi 1 siurblio užlaikymo trukmė   |
| ſ                     | Verčių įvesti negalima:<br>1. įvestis blokuojama<br>2. Pasirinktas meniu – tai tik vertės rodmuo.                                                 |
| $\bigcirc$            | Siurbliai paruošti naudoti / išjungti:<br>Simbolis šviečia: Siurblys yra prieinamas ir paruoštas naudoti.<br>Simbolis mirksi: Siurblys išjungtas. |
|                       | Siurbliai veikia / triktis:<br>Simbolis šviečia: Siurblys veikia.<br>Simbolis mirksi: Siurblio gedimas                                            |
| $\bigcirc / \bigcirc$ | Siurblys nustatytas kaip rezervinis siurblys.                                                                                                    |
|                       | Darbo režimas: "Ištuštinimas"                                                                                                    |
|                       | Darbo režimas: "Pripildymas"                                                                                                    |
| ₽                     | Viršytas potvynio lygis                                                                                                    |
| $\wedge$              | Darbo režimas "Ištuštinimas": Viršytas sausosios eigos lygis                                                                                      |
| ح <u>ب</u> ک          | Darbo režimas "Pripildymas": Nesiekia vandens trūkumo lygio                                                                                       |
| $\sim$                | Aktyvi įeiga "Extern OFF": Visi siurbliai išjungti                                                                                                |
| ٢                     | Yra bent vienas aktualus (nepatvirtintas) gedimo pranešimas.                                                                                      |
| $\Leftrightarrow$     | Įtaisas palaiko ryšį su lauko magistralės sistema.                                                                                                |

13.4 Jungimo schemos apžvalga

# Jungimo schema EC-L1... ir EC-L2...

| 1      | 2                     | 3  | 4            | 5        | 6         | 7  | 8            | 9            | 10                | 11 | 12           | 13 | 14           | 15 | 16            | 17  | 18 |
|--------|-----------------------|----|--------------|----------|-----------|----|--------------|--------------|-------------------|----|--------------|----|--------------|----|---------------|-----|----|
|        | G                     | ≁  | G            | ≁        |           |    | 6            | ≁            | G                 | ﴾  |              |    | ⊕            |    |               | ⊕   |    |
|        | ~                     |    |              | Ł        |           |    | _            | Ł            |                   |    |              |    | . <          |    | Г             | - / |    |
|        |                       |    |              |          |           |    |              |              |                   | )  |              | [  | Č            |    |               | կ   |    |
| 19     | 20                    | 21 | 22           | 23       | 24        | 25 | 26           | 27           | 28                | 29 | 30           | 31 | 32           | 33 | 34            | 35  | 36 |
| G      | ¥                     | ዋ  | $\mathbf{E}$ |          |           | ÷  | $\mathbf{E}$ | Æ            | $\mathbf{E}$      | Ð  | $\mathbf{D}$ | ÷  |              | Ŧ  | $\mathbf{E}$  |     |    |
| (+)_24 | .v<br>⊖               |    | Ł            |          |           | _  | /_           | /            | /_                | /  | /_           | ~  | -            | /  | /_            |     |    |
| -Ç     | . <b>\</b><br>}-<br>} | K  | k            |          |           | б  | - <u>A</u>   | 6            | • off<br>•<br>1+2 | б  | on<br>1      | б  | on<br>2      | 6  |               |     |    |
| 37     | 38                    | 39 | 40           | 41       | 42        | 43 | 44           | 45           | 46                | 47 | 48           | 49 | 50           | 51 | 52            | 53  | 54 |
| Ŧ      |                       | Ŧ  | $\mathbf{E}$ | G        | ≯         |    |              | Ŧ            | $\mathbf{E}$      |    |              | Ŧ  | $\mathbf{E}$ | -  | €             |     |    |
| _      | Ł                     |    | Ł            | 0-1<br>+ | .0V<br>() |    |              | 4-20<br>(In) | ) mA<br>+         |    |              | ⊕  |              | ٢  |               |     |    |
|        |                       |    |              | [        | ·()]<br>~ |    |              | [~           | -)E               |    |              |    |              |    | $\tilde{D}_2$ |     |    |
|        |                       |    |              |          |           |    |              |              |                   |    |              |    |              |    |               |     |    |

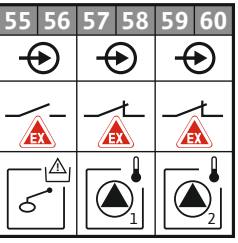

| Gnybtas  | Funkcija                                                | Gnybtas | Funkcija                                                                          |
|----------|---------------------------------------------------------|---------|-----------------------------------------------------------------------------------|
| 2/3      | Išeiga: 1 siurblio paskirasis eigos signalas            | 31/32   | Įeiga: Plūdinis jungiklis "2 siurblys įjungtas"                                   |
| 4/5      | Išeiga: 1 siurblio paskirasis sutrikimo pranešimas      | 33/34   | Įeiga: Plūdinis jungiklis "Potvynis"                                              |
| 8/9      | Išeiga: 2 siurblio paskirasis sutrikimo pranešimas      | 37/38   | Įeiga: 1 terminio apvijų apsaugos nuo perkaitimo įtaiso<br>siurblys               |
| 10/11    | lšeiga: 2 siurblio paskirasis eigos signalas            | 39/40   | Įeiga: 2 terminio apvijų apsaugos nuo perkaitimo įtaiso<br>siurblys               |
| 13/14/15 | Išeiga: Bendrasis eigos signalas                        | 41/42   | Išeiga: Analoginės išeigos, skirtos veikimo būsenai<br>rodyti                     |
| 16/17/18 | lšeiga: Bendrasis sutrikimo signalas                    | 45/46   | Įeiga: Lygio jutiklis (4–20 mA)                                                   |
| 19/20    | lšeiga: Galios išeiga                                   | 49/50   | Įeiga: 1 siurblio sandarumo kontrolė                                              |
| 21/22    | Įeiga: Extern OFF                                       | 51/52   | Įeiga: 2 siurblio sandarumo kontrolė                                              |
| 25/26    | Įeiga: Plūdinis jungiklis "Apsauga nuo sausosios eigos" | 55/56   | Įeiga: Plūdinis jungiklis "Apsauga nuo sausosios<br>eigos" (Ex režimas)           |
| 27/28    | Įeiga: Plūdinis jungiklis "Visi siurbliai išjungti"     | 57/58   | Įeiga: 1 siurblio terminis apvijų apsaugos nuo<br>perkaitimo įtaisas (Ex režimas) |
| 29/30    | Įeiga: Plūdinis jungiklis "1 siurblys įjungtas"         | 59/60   | Įeiga: 2 siurblio terminis apvijų apsaugos nuo<br>perkaitimo įtaisas (Ex režimas) |

lt

| Gnybtų | jungimo | schema | EC-L3 |
|--------|---------|--------|-------|
|--------|---------|--------|-------|

|                                                                                                    | 23 24             | 25 26                                                                                        | 27 28           | 29 30              | 31 32           | 33 34              | 35 36                   | 37 38              | 39 40              |
|----------------------------------------------------------------------------------------------------|-------------------|----------------------------------------------------------------------------------------------|-----------------|--------------------|-----------------|--------------------|-------------------------|--------------------|--------------------|
|                                                                                                    | $\mathbf{\Theta}$ | $\mathbf{\bullet}$                                                                           | $\mathbf{\Phi}$ | $\mathbf{\bullet}$ | $\mathbf{\Phi}$ | $\mathbf{\bullet}$ | $\mathbf{\bullet}$      | $\mathbf{\bullet}$ | $\mathbf{\bullet}$ |
|                                                                                                    | <u></u> _         | _/L                                                                                          | _/L             | _/L                | -⁄-             | -⁄-                | -⁄-                     | -⁄-                |                    |
|                                                                                                    |                   |                                                                                              |                 | K)                 | چ<br>م          | off                | on<br>61                | on<br>6 2          | 6                  |
| 1 2 3 4                                                                                                    | 56                | 78                                                                                           | 9 10            | 11 12              | 13 14           | 15 16              | 17 18                   | 19 20              | 21 22              |
|                                                                                                    | ∣⊖►               | ⊖                                                                                            |                 | ∣⊖►                | ∣⊖►             | ∣⊖►                | Œ                       | ▶   (              | () ◆               |
| 24 V<br>+ - t_                                                                                                    | _/L               | _/L                                                                                          |                 | _/L                | _ <u>_</u> L    | _/L                |                         | ́ Г                | - ~-               |
|                                                                                                    |                   |                                                                                              |                 |                    |                 |                    | Ŭ                       | ] [                | ነ                  |
| 41 42 43 44<br>←<br>4-20 mA<br>(+) (h)<br>(+) (h)<br>(+) (+) (h)<br>(+) (h)<br>( | 45 46<br>59 60    | 47 48<br>0-10 V<br>(+) (-)<br>(+) (-)<br>(+)<br>(+)<br>(+)<br>(+)<br>(+)<br>(+)<br>(+)<br>(+ |                 |                    |                 |                    | 75 76 77 78 79 80 81 82 |                    |                    |

| Gnybtas  | Funkcija                                                            | Gnybtas | Funkcija                                                                          |
|----------|---------------------------------------------------------------------|---------|-----------------------------------------------------------------------------------|
| 1/2      | lšeiga: Galios išeiga                                               | 33/34   | Įeiga: Plūdinis jungiklis "Visi siurbliai išjungti"                               |
| 3/4      | lšeiga: 1 siurblio paskirasis eigos signalas                        | 35/36   | Įeiga: Plūdinis jungiklis "1 siurblys įjungtas"                                   |
| 5/6      | lšeiga: 2 siurblio paskirasis eigos signalas                        | 37/38   | Įeiga: Plūdinis jungiklis "2 siurblys įjungtas"                                   |
| 7/8      | lšeiga: 3 siurblio paskirasis eigos signalas                        | 39/40   | Įeiga: Plūdinis jungiklis "Potvynis"                                              |
| 11/12    | Išeiga: 1 siurblio paskirasis sutrikimo pranešimas                  | 41/42   | Įeiga: Lygio jutiklis (4–20 mA)                                                   |
| 13/14    | Išeiga: 2 siurblio paskirasis sutrikimo pranešimas                  | 47/48   | Išeiga: Analoginės išeigos, skirtos veikimo būsenai<br>rodyti                     |
| 15/16    | Išeiga: 3 siurblio paskirasis sutrikimo pranešimas                  | 63/64   | Įeiga: 1 siurblio sandarumo kontrolė                                              |
| 17/18/19 | lšeiga: Bendrasis eigos signalas                                    | 65/66   | Įeiga: 2 siurblio sandarumo kontrolė                                              |
| 20/21/22 | lšeiga: Bendrasis sutrikimo signalas                                | 67/68   | Įeiga: 3 siurblio sandarumo kontrolė                                              |
| 23/24    | Įeiga: 1 terminio apvijų apsaugos nuo perkaitimo įtaiso<br>siurblys | 75/76   | Įeiga: Plūdinis jungiklis "Apsauga nuo sausosios<br>eigos" (Ex režimas)           |
| 25/26    | Įeiga: 2 terminio apvijų apsaugos nuo perkaitimo įtaiso<br>siurblys | 77/78   | Įeiga: 1 siurblio terminis apvijų apsaugos nuo<br>perkaitimo įtaisas (Ex režimas) |
| 27/28    | Įeiga: 3 terminio apvijų apsaugos nuo perkaitimo įtaiso<br>siurblys | 79/80   | Įeiga: 2 siurblio terminis apvijų apsaugos nuo<br>perkaitimo įtaisas (Ex režimas) |
| 29/30    | Įeiga: Extern OFF                                                   | 81/82   | Įeiga: 3 terminio apvijų apsaugos nuo perkaitimo įtaiso<br>siurblys (Ex režimas)  |
| 31/32    | Įeiga: Plūdinis jungiklis "Apsauga nuo sausosios eigos"             |         |                                                                                   |

# 13.5 "ModBus": Duomenų tipai

| Duomenų<br>tipas | Aprašymas                                                                                                    |
|------------------|----------------------------------------------------------------------------------------------------|
| INT16            | Sveikas skaičius intervale nuo –32768 iki 32767.<br>Duomenų punktui faktiškai naudojamas skaičių intervalas gali skirtis. |

| Duomenų<br>tipas | Aprašymas                                                                                                    |
|------------------|----------------------------------------------------------------------------------------------------|
| UINT16           | Teigiamas sveikas skaičius intervale nuo 0 iki 65535.<br>Duomenų punktui faktiškai naudojamas skaičių intervalas gali skirtis.                                                                                                    |
| ENUM             | Yra išvardijimas. Gali būti nustatyta tik viena iš prie parametro išvardytų verčių.                                                                                                    |
| BOOL             | Bulio vertė – tai parametras su dviem būsenomis (0 – klaidinga ("false")<br>ir 1 – teisinga ("true")). Apskritai visos didesnės už nulį vertės yra<br>laikomos teisingomis.                                                                                                    |
| BITMAP*          | Tai 16 Bulio verčių (bitų) santrauka. Vertės indeksuojamos nuo 0 iki 15.<br>Registre matomas arba įrašomas skaičius yra nustatomas pagal bitų<br>sumą, taikant 1 vertę, kuri padauginama iš 2 ir pakeliama šios vertės<br>indekso laipsniu.<br>0 bitas: $2^0 = 1$<br>1 bitas: $2^1 = 2$<br>2 bitas: $2^2 = 4$<br>3 bitas: $2^3 = 8$<br>4 bitas: $2^4 = 16$<br>5 bitas: $2^5 = 32$<br>6 bitas: $2^5 = 32$<br>6 bitas: $2^6 = 64$<br>7 bitas: $2^7 = 128$<br>8 bitas: $2^8 = 256$<br>9 bitas: $2^{10} = 1024$<br>11 bitas: $2^{11} = 2048$<br>12 bitas: $2^{12} = 4096$<br>13 bitas: $2^{13} = 8192$<br>14 bitas: $2^{14} = 16384$<br>15 bitas: $2^{15} = 32768$ po 0 |
| BITMAP32         | Tai 32 Bulio verčių (bitų) santrauka. Išsamesnės informacijos dėl<br>apskaičiavimų rasite rastriniame vaizde.                                                                                                    |

\* Meniu valdymo pavyzdžiai:

3, 6, 8, 15 bitų yra 1, o visi kiti yra 0. Tuomet suma lygi  $2^3+2^6+2^8+2^{15} =$ 8+64+256+32768 = 33096. Atvirkštinė tvarka taip pat įmanoma. Taigi pradedant bitu su didžiausiu indeksu nustatoma, ar gautas rodmuo yra didesnis arba lygus 2 pakeltam minėto indekso laipsniu. Jei taip atsitinka, nustatomas 1 bitas ir iš skaičiaus atimamas 2 pakeltas atitinkamo indekso laipsniu. Vėliau tikrinamas bitas su kitu mažesniu indeksu ir ką tik apskaičiuotas likutinis skaičius, darant tai tol, kol prieinama prie 0 bitų arba likutinis skaičius yra lygus nuliui. Kad būtų aiškiau, pateikiame pavyzdį: nuskaitytas skaičius yra 1416. 15 bitai bus 0, nes 1416<32768. 14 – 11 bitų taip pat bus 0. 10 bitų bus 1, nes 1416>1024. Likutinis skaičius bus 1416-1024=392. 9 bitai bus 0, nes 392<512. 8 bitai bus 1, nes 392>256. Likutinis skaičius bus 392-256=136. 7 bitai bus 1, nes 136>128. Likutinis skaičius bus 136-128=8. 6 – 4 bitai bus 0. 3 bitai bus 1, nes 8=8. Likutinis skaičius bus 0. Tokiu būdu likę bitai tampa nuo 2 iki 0.

| Holding register<br>(Protocol) | Name                                | Data type | Scale & unit | Elements                                                                                      | Access | Added  |
|--------------------------------|-------------------------------------|-----------|--------------|-----------------------------------------------------------------------------------------------|--------|--------|
| 40001<br>(0)                   | Version<br>communication<br>profile | UINT16    | 0.001        |                                                                                               | R      | 31.000 |
| 40002<br>(1)                   | Wink service                        | BOOL      |              |                                                                                               | RW     | 31.000 |
| 40003<br>(2)                   | Switch box type                     | ENUM      |              | 0. SC<br>1. SCFC<br>2. SCe<br>3. CC<br>4. CCFC<br>5. CCe<br>6. SCe NWB<br>7. CCe NWB<br>8. EC | R      | 31.000 |

# 13.6 "ModBus": Parametrų apžvalga

| Holding register<br>(Protocol) | Name              | Data type | Scale & unit                                                             | Elements                                                                                                    | Access | Added  |
|--------------------------------|-------------------|-----------|--------------------------------------------------------------------------|----------------------------------------------------------------------------------------------------|--------|--------|
|                                |                   |           |                                                                          | 9. ECe<br>10. ECe NWB                                                                                                    |        |        |
| 40014<br>(13)                  | Bus command timer | ENUM      |                                                                          | 0. –<br>1. Off<br>2. Set<br>3. Active<br>4. Reset<br>5. Manual                                                                                                    | RW     | 31.000 |
| 40015<br>(14)                  | Drives on/off     | BOOL      |                                                                          |                                                                                                    | RW     | 31.000 |
| 40025<br>(24)                  | Control mode      | ENUM      |                                                                          | 0. p-c<br>1. dp-c<br>2. dp-v<br>3. dT-c<br>4. dT-v<br>5. n(TV)<br>6. n(TR)<br>7. n(TP)<br>8. n(TA)<br>9. n-c<br>10. fill<br>11. empty/drain<br>12. FTS<br>13. cleans/day<br>14. cleans/<br>month                                                     | R      | 31.000 |
| 40026<br>(25)                  | Current value     | INT16     | 0.1 bar<br>0.1 m<br>0.1 K<br>0.1 °C<br>1 cm<br>1 min<br>0.1 h<br>0.1 psi |                                                                                                    | R      | 31.000 |
| 40041<br>(40)                  | Pump 1 mode       | ENUM      |                                                                          | 0. Off<br>1. Hand<br>2. Auto                                                                                                    | RW     | 31.000 |
| 40042<br>(41)                  | Pump 2 mode       | ENUM      |                                                                          | 0. Off<br>1. Hand<br>2. Auto                                                                                                    | RW     | 31.000 |
| 40043<br>(42)                  | Pump 3 mode       | ENUM      |                                                                          | 0. Off<br>1. Hand<br>2. Auto                                                                                                    | RW     | 31.000 |
| 40062<br>(61)                  | Switch box state  | ΒΙΤΜΑΡ    |                                                                          | 0: SBM<br>1: SSM                                                                                                    | R      | 31.000 |
| 40139 - 40140<br>(138-139)     | Error state       | BITMAP32  |                                                                          | 0: Sensor error<br>1: P man<br>2: P min<br>3: FC<br>4: TLS<br>5: Pump 1 Alarm<br>6: Pump 2 Alarm<br>7: Pump 3 Alarm<br>8: Pump 4 Alarm<br>9: Pump 5 Alarm<br>10: Pump 6<br>Alarm<br>11: -<br>12: -<br>13: Frost<br>14: Battery Low<br>15: High water | R      | 31.000 |

| Holding register<br>(Protocol) | Name                        | Data type | Scale & unit | Elements                                                                                                    | Access | Added  |
|--------------------------------|-----------------------------|-----------|--------------|----------------------------------------------------------------------------------------------------|--------|--------|
|                                |                             |           |              | <ul> <li>16: Priority off</li> <li>17: Redundancy</li> <li>18: Plausibility</li> <li>19: Slave</li> <li>communication</li> <li>20: Net supply</li> <li>21: Leakage</li> </ul> |        |        |
| 40141<br>(140)                 | Acknowledge                 | BOOL      |              |                                                                                                    | W      | 31.000 |
| 40142<br>(141)                 | Alarm history index         | UINT16    |              |                                                                                                    | RW     | 31.000 |
| 40143<br>(142)                 | Alarm history error code    | UINT16    | 0.1          |                                                                                                    | R      | 31.000 |
| 40198<br>(197)                 | State float swiches         | BITMAP    |              | 0: DR<br>1: Ps off<br>2: P1 on<br>3: P2 on<br>4: HW                                                                                                    | R      | 31.102 |
| 40204<br>(203)                 | Set points water<br>level 1 | UNIT16    | 1 cm         |                                                                                                    | RW     | 31.102 |
| 40205<br>(204)                 | Set points water<br>level 2 | UNIT16    | 1 cm         |                                                                                                    | RW     | 31.102 |
| 40206<br>(205)                 | Set points water<br>level 3 | UNIT16    | 1 cm         |                                                                                                    | RW     | 31.102 |
| 40212<br>(211)                 | Set points water<br>level 1 | UNIT16    | 1 cm         |                                                                                                    | RW     | 31.102 |
| 40213<br>(212)                 | Set points water<br>level 2 | UNIT16    | 1 cm         |                                                                                                    | RW     | 31.102 |
| 40214<br>(213)                 | Set points water<br>level 3 | UNIT16    | 1 cm         |                                                                                                    | RW     | 31.102 |
| 40220<br>(219)                 | Dry run level               | UNIT16    | 1 cm         |                                                                                                    | RW     | 31.102 |
| 40222<br>(221)                 | High water level            | UNIT16    | 1 cm         |                                                                                                    | RW     | 31.102 |

# Зміст

| 1 | Зага | льні положення                                                      | 105 |
|---|------|---------------------------------------------------------------------|-----|
|   | 1.1  | Про цю інструкцію                                                   | 105 |
|   | 1.2  | Авторське право                                                     | 105 |
|   | 1.3  | Право на внесення змін                                              | 105 |
|   | 1.4  | Гарантія                                                            | 105 |
| 2 | 3axo | оди безпеки                                                         | 105 |
|   | 2.1  | Позначення правил техніки безпеки                                   | 105 |
|   | 2.2  | Кваліфікація персоналу                                              | 106 |
|   | 2.3  | Електричні роботи                                                   | 106 |
|   | 2.4  | Контрольні прилади                                                  | 107 |
|   | 2.5  | Роботи з монтажу/демонтажу                                          | 107 |
|   | 2.6  | Під час експлуатації                                                | 107 |
|   | 2.7  | Роботи з технічного обслуговування                                  | 107 |
|   | 2.8  | Обов'язки керівника                                                 | 107 |
| 3 | Заст | госування/використання                                              | 107 |
|   | 3.1  | Використання за призначенням                                        | 107 |
|   | 3.2  | Застосування не за призначенням                                     | 107 |
| 4 | 0.00 |                                                                     | 107 |
| - | 4.1  | Конструкція                                                         | 107 |
|   | 4.2  | Принцип роботи                                                      |     |
|   | 4.3  | Режими роботи                                                       | 108 |
|   | 4.4  | Технічні характеристики                                             | 108 |
|   | 4.5  | Входи та виходи                                                     | 109 |
|   | 4.6  | Типовий код                                                         | 109 |
|   | 4.7  | Експлуатація з електронним керуванням пуском                        | 109 |
|   | 4.8  | Установка у вибухонебезпечних зонах                                 | 109 |
|   | 4.9  | Комплект постачання                                                 | 109 |
|   | 4.10 | Додаткове приладдя                                                  | 110 |
| 5 | Tna  | нспортування та зберігання                                          | 110 |
| - | 5.1  | Поставка                                                            | 110 |
|   | 5.2  | Транспортування                                                     |     |
|   | 5.3  | Зберігання                                                          | 110 |
| _ | _    | •                                                                   |     |
| 6 | Вста | ановлення                                                           | 110 |
|   | 6.1  | Кваліфікація персоналу                                              | 110 |
|   | 6.2  | Види встановлення                                                   | 111 |
|   | 6.3  | Обов'язки керівника                                                 | 111 |
|   | 6.4  |                                                                     | 111 |
|   | 0.5  | Електричне під єднання                                              | 112 |
| 7 | Обс  | луговування                                                         | 123 |
|   | 7.1  | Принцип роботи                                                      | 123 |
|   | 7.2  | Режими роботи                                                       | 124 |
|   | 7.3  | Керування меню                                                      | 126 |
|   | 7.4  | Тип меню: головне меню aбо меню Easy Actions                        | 127 |
|   | 7.5  | Виклик меню                                                         | 127 |
|   | 7.6  | Швидкий доступ Easy Actions                                         | 127 |
|   | 7.7  | Заводські налаштування                                              | 128 |
| 8 | Вве, | дення в експлуатацію                                                | 128 |
|   | 8.1  | Обов'язки керуючого                                                 | 128 |
|   | 8.2  | Введення в експлуатацію у вибухонебезпечних зонах                   | 128 |
|   | 8.3  | Під'єднання сигнальних датчиків і насосів у вибухонебезпечних зонах | 128 |
|   | 8.4  | Вмикання приладу                                                    | 128 |
|   | 8.5  | Запустити початкову конфігурацію                                    | 130 |
|   | 8.6  | Запуск автоматичного режиму                                         | 139 |

|    | 8.7  | Під час експлуатації                                                      | 140 |
|----|------|---------------------------------------------------------------------------|-----|
| 9  | Виве | едення з експлуатації                                                     |     |
|    | 9.1  | Кваліфікація персоналу                                                    |     |
|    | 9.2  | Обов'язки керівника                                                       |     |
|    | 9.3  | виведення з експлуатації                                                  |     |
|    | 9.4  | Демонтаж                                                                  |     |
| 10 | Утрі | имання в справному стані                                                  |     |
|    | 10.1 | Інтервали техобслуговування                                               |     |
|    | 10.2 | Роботи з технічного обслуговування                                        |     |
|    | 10.3 | Індикація для інтервалу технічного обслуговування                         |     |
| 11 | Несі | правності, їх причини та усунення                                         |     |
|    | 11.1 | Обов'язки керівника                                                       |     |
|    | 11.2 | Індикація несправності                                                    |     |
|    | 11.3 | Підтвердження помилок                                                     |     |
|    | 11.4 | Накопичувач помилок                                                       |     |
|    | 11.5 | Коди помилок                                                              |     |
|    | 11.6 | Подальші дії з усунення несправностей                                     |     |
| 12 | Вида | алення відходів                                                           |     |
|    | 12.1 | Акумулятор                                                                |     |
|    | 12.2 | Інформація про збирання відпрацьованих електричних та електронних виробів |     |
| 13 | Дод  | аток                                                                      | 147 |
|    | 13.1 | Вибухонебезпечні зони: під'єднання датчиків сигналів і насосів            |     |
|    | 13.2 | Повний опір системи                                                       |     |
|    | 13.3 | Огляд символів                                                            |     |
|    | 13.4 | Огляд схеми з'єднань                                                      |     |
|    | 13.5 | ModBus: Типи даних                                                        | 151 |
|    | 13.6 | ModBus: огляд параметрів                                                  | 152 |

| 1   | Загальні положення                   |                                                                                                    |
|-----|--------------------------------------|----------------------------------------------------------------------------------------------------|
| 1.1 | Про цю інструкцію                    | Інструкція з монтажу та експлуатації є невід'ємною складовою виробу. Перед<br>виконанням будь-яких дій прочитайте цю інструкцію та зберігайте її у доступному<br>місці. Точне дотримання цієї інструкції є передумовою для використання згідно з<br>приписом та правильної експлуатації виробу. Звертайте увагу на всі дані та<br>позначення на виробі.                                                                                                    |
|     |                                      | Німецька мова є мовою оригінальної інструкції з експлуатації. Всі інші мови цієї<br>інструкції є перекладами оригінальної інструкції з експлуатації.                                                                                                    |
| 1.2 | Авторське право                      | Авторське право на цю інструкцію з монтажу та експлуатації зберігає за собою<br>виробник. Її зміст будь-якого виду забороняється відтворювати, поширювати,<br>несанкціоновано використовувати в цілях конкуренції або передавати іншим.                                                                                                    |
| 1.3 | Право на внесення змін               | Виробник залишає за собою повне право на внесення технічних змін в виріб та/або<br>в окремі деталі. Використовувані малюнки можуть відрізнятися від оригіналу та<br>призначені виключно для схематичного представлення виробу.                                                                                                    |
| 1.4 | Гарантія                             | Стосовно гарантії та гарантійного терміну діють дані згідно з чинними<br>«Загальними умовами укладання торгових угод». Їх можна знайти за адресою:<br>www.wilo.com/legal.                                                                                                    |
|     |                                      | Будь-які відхилення від цих умов мають бути закріплені угодою і уже потім<br>вважатися пріоритетними.                                                                                                    |
|     |                                      | Претензії по гарантії                                                                                                    |
|     |                                      | Виробник зобов'язується усунути будь-який недолік у разі неналежної якості або<br>конструктивного дефекту, якщо було дотримано таких пунктів:<br>Про недоліки було письмово повідомлено виробнику протягом гарантійного<br>терміну.<br>Використання за призначенням.<br>Перед запуском в експлуатацію всі контрольні прилади було під'єднано та<br>перевірено.                                                                                                    |
|     |                                      | Відмова від відповідальності                                                                                                    |
|     |                                      | <ul> <li>Відмова від відповідальності виключає будь-яку відповідальність за заподіяння шкоди людям, майну або матеріальним цінностям. Така відмова вступає в дію, якщо виконується наступне:</li> <li>Неякісний розрахунок параметрів через помилкові або неправильні дані керуючого або замовника.</li> <li>Недотримання інструкції з монтажу та експлуатації.</li> <li>Використання не за призначенням.</li> <li>Неналежне зберігання або транспортування.</li> <li>Помилки монтажу або демонтажу.</li> <li>Неналежне технічне обслуговування.</li> <li>Недозволений ремонт.</li> <li>Неналежний ґрунт під встановлення.</li> <li>Хімічний, електричний або електромеханічний впливи.</li> <li>Зношення.</li> </ul> |
| 2   | Заходи безпеки                       | Ця глава містить основні вказівки щодо окремих етапів життєвого циклу виробу.<br>Нехтування цими вказівками тягне за собою зазначені далі небезпеки.<br>Небезпека для людей через електричні, електромагнітні та механічні впливи.<br>Небезпека для навколишнього середовища через витік небезпечних матеріалів.<br>Матеріальні збитки.<br>Порушення важливих функцій.<br>Недотримання вказівок призводить до втрати права на відшкодування збитків.<br>Додатково дотримуйтесь інструкцій та правил техніки безпеки, наведених у<br>наступних главах!                                                                                                    |
| 2.1 | Позначення правил техніки<br>безпеки | У цій інструкції з монтажу та експлуатації використовуються правила техніки<br>безпеки для уникнення пошкоджень майна та травмування персоналу, які<br>представлені по-різному.                                                                                                    |

 Вказівки з техніки безпеки для уникнення шкоди для людей починаються з сигнального слова та мають попереду відповідний символ.

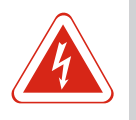

# НЕБЕЗПЕКА

Вид та джерело небезпеки

Наслідки небезпеки та інструкції щодо її уникнення.

 Правила техніки безпеки для уникнення пошкоджень майна починаються з сигнального слова та наводяться без символу.

# обережно

#### Вид та джерело небезпеки

Наслідки або інформація.

#### Сигнальні слова

#### • Небезпека!

Нехтування призводить до смерті або тяжких травм!

- Попередження!
  - Нехтування може призвести до (дуже тяжких) травм!
- Обережно!
- Нехтування може призвести до матеріальних збитків, можливий повне пошкодження.
- Вказівка!
- Корисна вказівка щодо використання виробу.

## Розмітки тексту

- ✓ Передумова
- 1. Робочий етап / перелік
  - ⇒ Вказівка/інструкція
- ▶ Результат

#### Символи

У цій інструкції використовуються наведені нижче символи.

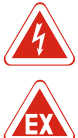

Небезпека через електричну напругу

Небезпека через вибухонебезпечну атмосферу

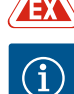

Корисна вказівка

2.2 Кваліфікація персоналу

Персонал повинен:

- пройти інструктаж з місцевих чинних правил щодо запобігання нещасним випадкам;
- прочитати та зрозуміти інструкцію з монтажу та експлуатації;
- Персонал повинен мати наведену нижче кваліфікацію.
- Електричні роботи: роботи з електроустаткуванням повинен виконувати тільки електрик.
- Монтажні роботи/роботи з демонтажу: фахівець повинен знати, як працювати з необхідними інструментами та матеріалами для кріплення відповідно до основи під встановлення.
- Обслуговування/керування: обслуговуючий персонал має пройти навчання щодо принципу роботи усієї установки.

#### Визначення для поняття «електрик»

Електриком є особа, яка має відповідну спеціальну освіту, знання та досвід і яка може розпізнавати **та** уникати небезпеки від електрики.

- 2.3 Електричні роботи
- Проведення робіт на електроустаткуванні доручайте тільки електрику.

• Перед початком будь-яких робіт від'єднайте виріб від електромережі й захистіть

|     |                                       | від повторного увімкнення.<br>• Під час приєднання до електромережі дотримуйтеся місцевих приписів.<br>• Дотримуйтеся вимог місцевої енергетичної компанії.<br>• Заземліть виріб.<br>• Дотримуйтесь технічних характеристик.<br>• Негайно замініть несправний під'єднувальний кабель.                                                                                                    |
|-----|---------------------------------------|----------------------------------------------------------------------------------------------------|
| 2.4 | Контрольні прилади                    |                                                                                                    |
|     |                                       | Запобіжний вимикач                                                                                                    |
|     |                                       | Розмір і комутаційна характеристика запобіжних вимикачів залежать від<br>номінального струму під'єднаних споживачів. Дотримуйтеся місцевих приписів.                                                                                                    |
| 2.5 | Роботи з монтажу/демонтажу            | <ul> <li>На місці застосування дотримуйтесь чинного законодавства і приписів щодо безпеки праці й запобігання нещасним випадкам.</li> <li>Від'єднайте виріб від електромережі й захистіть від повторного увімкнення.</li> <li>Використовуйте відповідний матеріал для кріплення до наявної основи.</li> <li>Виріб не захищений від проникнення вологи. Виберіть відповідне місце для монтажу!</li> <li>Під час монтажу не деформуйте корпус. Ущільнення можуть стати негерметичними, що впливає на вказаний клас захисту IP.</li> <li>Не встановлюйте виріб у вибухонебезпечних зонах.</li> </ul>                                                                                                    |
| 2.6 | Під час експлуатації                  | <ul> <li>Виріб не захищений від проникнення вологи. Дотримуйтесь класу захисту IP54.</li> <li>Температура навколишнього середовища має складати від – 30 °С до +50 °С.</li> <li>Максимальна вологість повітря має складати 90 % (без конденсації).</li> <li>Не відкривайте прилад керування.</li> <li>Про будь-які несправності або неполадки оператор повинен негайно повідомляти відповідальній особі.</li> <li>У випадку пошкодження виробу або кабелю негайно вимкніть виріб.</li> </ul>                                                                                                    |
| 2.7 | Роботи з технічного<br>обслуговування | <ul> <li>Не застосовуйте агресивних або абразивних очищувачів.</li> <li>Виріб не захищений від проникнення вологи. Не занурюйте його в рідину.</li> <li>Виконуйте лише роботи з технічного обслуговування, зазначені в цій інструкції з монтажу та експлуатації.</li> <li>Для технічного обслуговування та ремонту дозволяється використовувати лише оригінальні запчастини виробника. Застосування інших запчастин, відмінних від оригінальних, звільняє виробника від будь-якої відповідальності.</li> </ul>                                                                                                    |
| 2.8 | Обов'язки керівника                   | <ul> <li>Надати персоналу інструкцію з монтажу та експлуатації відповідною мовою.</li> <li>Забезпечити необхідне навчання персоналу для виконання зазначених робіт.</li> <li>Установлені на виробі таблички із заходами безпеки та вказівками утримувати постійно в придатному для читання стані.</li> <li>Провести інструктаж персоналу щодо принципу функціонування установки.</li> <li>Виключити ризик ураження електричним струмом.</li> <li>Задля безпеки робочого процесу визначити розподіл обов'язків персоналу.</li> <li>Дітям та особам віком до 16 років або з обмеженими фізичними, сенсорними чи психічними можливостями забороняється працювати з виробом. Особи віком до 18 років повинні знаходитися під наглядом фахівця.</li> </ul> |
| 3   | Застосування/використання             |                                                                                                    |
| 3.1 | Використання за призначенням          | Прилад керування призначений керування щонайбільше трьома насосами<br>залежно від рівня. У ролі датчика рівня можна використовувати поплавковий<br>вимикач, давач рівня або занурюваний дзвін.<br>Застосування за призначенням передбачає зокрема і дотримання цієї інструкції.<br>Будь-яке застосування, крім вищезазначеного, вважається таким, що не<br>відповілає призначению.                                                                                                    |
| 3.2 | Застосування не за<br>призначенням    | <ul> <li>Установка у вибухонебезпечних зонах.</li> <li>Затоплення приладу керування.</li> </ul>                                                                                                    |
|     |                                       |                                                                                                    |

4 Опис виробу

# 4.1 Конструкція

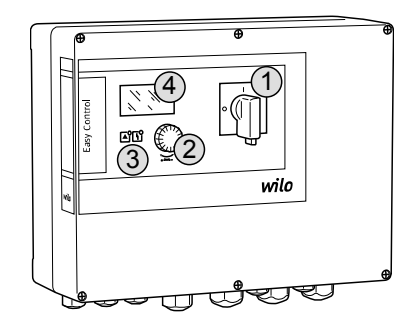

Fig. 1: Передній прилад керування

Режими роботи

#### 4.2 Принцип роботи

4.3

 1
 Головний вимикач

 2
 Кнопка керування

 3
 Світлодіодні індикатори

 4
 РК-дисплей

Передня частина приладу керування складається з зазначених нижче основних компонентів.

- Головний вимикач вмикає та вимикає прилад керування (не у виконанні EMS).
- Кнопка керування для вибору пунктів меню та введення параметрів.
  - Світлодіоди для індикації фактичного робочого стану.
  - РК-дисплей для індикації фактичних експлуатаційних даних, а також для відображення окремих пунктів меню.

Залежно від рівня наповнення, насоси окремо автоматично вмикаються і вимикаються. Контроль рівня відбувається як регулювання за принципом «увімкнено-вимкнено» для кожного насоса. При досягненні рівня сухого ходу або підвищеного рівня води загоряється світловий сигнал і відбувається примусове ввімкнення або вимкнення всіх насосів. Несправності реєструються та зберігаються в накопичувачі помилок.

Індикація фактичних експлуатаційних даних і станів відображається на РКдисплеї та за допомогою світлодіодів. Обслуговування та введення робочих параметрів здійснюються за допомогою поворотної кнопки.

- Прилад керування можна використовувати для двох різних режимів роботи:
  - Спорожнення (drain)
  - Заповнення (fill)

Вибір цих режимів здійснюється за допомогою меню.

#### Режим роботи «Спорожнення»

Резервуар або колодязь спорожнюються. Під'єднані насоси під час підвищення рівня вмикаються, а коли рівень падає, вимикаються.

#### Режим роботи «Заповнення»

Резервуар заповнюється. Коли рівень падає, під'єднані насоси вмикаються, а коли зростає, вимикаються.

#### 4.4 Технічні характеристики

| Дата виготовлення* (MFY)                                   | див. заводську табличку                        |
|------------------------------------------------------------|------------------------------------------------|
| Під'єднання до мережі                                      | 1~220/230 B, 3~380/400 B                       |
| Частота мережі                                             | 50/60 Гц                                       |
| Макс. споживання енергії на кожний<br>насос                | 12 A                                           |
| Макс. номінальна потужність на<br>кожний насос             | 4 кВт                                          |
| Тип увімкнення насоса                                      | Прямий                                         |
| Температура навколишнього<br>середовища/робоча температура | -30 °C+50 °C                                   |
| Температура зберігання                                     | -30 °C+60 °C                                   |
| Максимальна відносна вологість<br>повітря                  | 90 %, без конденсації                          |
| Клас захисту                                               | IP54                                           |
| Електрична безпека                                         | Ступінь забруднення II                         |
| Напруга керування                                          | 24 В постійного струму                         |
| Матеріал корпуса                                           | Полікарбонат, стійкий до УФ–<br>випромінювання |
|                                                            |                                                |

\* Дата виготовлення вказується відповідно до ISO 8601: У Шичи
- JJJJ рік.
- W скорочення для тижня.
- ww календарний тиждень.

#### 4.5 Входи та виходи

#### Входи

- Аналоговий вхід:
- 1 давач рівня 4 20 мА.
- Цифрові входи:
  - 2 або 3 поплавкових вимикача для контролю рівня;
     ВКАЗІВКА! У разі здійснення контролю рівня за допомогою поплавкових вимикачів можна керувати максимум двома насосами!
  - 1 поплавковий вимикач для реєстрації підвищеного рівня води;
- 1 поплавковий вимикач для реєстрації рівня сухого ходу/зниженого рівня води.
- Контроль насоса:
  - 1 вхід/насос для пристрою контролю температури обмотки з біметалевим давачем;

#### ВКАЗІВКА! Давач РТС не може бути під'єднаний!

- 1 вхід/насос для контролю герметичності за допомогою електроду вологості.
- Інші входи:
  - 1 Extern OFF для дистанційного вимкнення всіх насосів.
    - У режимі роботи «Заповнення» через цей вхід здійснюється захист від сухого ходу.

#### Виходи

- Безпотенційні контакти:
  - 1 перемикальний контакт для узагальненого сигнала про несправності;
  - 1 перемикальний контакт для узагальненого сигнала про роботу;
  - 1 нормальнозамкнутий контакт на насос для роздільного сигнала про несправність;
  - 1 нормальнорозімкнутий контакт на насос для роздільного сигнала про роботу.

#### • Інші виходи:

- 1 вихід для під'єднання зовнішньої аварійної сигналізації (лампочка або гудок); Потужність приєднуваних установок: 24 В постійного струму, макс. 4 ВА.
- 1 аналоговий вихід 0 10 В для індикації фактичного значення рівня.

#### 4.6 Типовий код

| Приклад: V | Vilo-Control EC-L 2x12A-MT34-DOL-WM-X                                                                                                    |
|------------|----------------------------------------------------------------------------------------------------|
| EC         | Прилад керування Easy Control для насосів із фіксованою кількістю<br>обертів                                                                                                    |
| L          | Керування насосом залежно від рівня                                                                                                    |
| 2x         | Макс. кількість приєднуваних насосів                                                                                                    |
| 12 A       | Макс. номінальний струм в амперах на кожен насос                                                                                                    |
| MT34       | Під'єднання до мережі:<br>М — змінний струм (1~220/230 В)<br>Т34 — трифазний струм (3~380/400 В)                                                                                        |
| DOL        | Тип увімкнення насоса: прямий                                                                                                    |
| WM         | Настінний монтаж                                                                                                    |
| x          | Виконання:<br>EMS — без головного вимикача (мережевий розмикач повинен бути<br>встановлений замовником!)<br>IPS — із вбудованим датчиком тиску для під'єднання<br>занурювального дзвону |

- 4.7 Експлуатація з електронним керуванням пуском
- 4.8 Установка у вибухонебезпечних зонах

пуском, наприклад частотного перетворювача, заборонене! Прилад керування не має власного класу захисту для використання у вибухонебезпечних зонах. Його **не** дозволяється встановлювати в межах

електромережі. Проміжне ввімкнення інших електронних органів керування

Прилад керування має бути під'єднаний безпосередньо до насоса й до

- 4.9 Комплект постачання 1
  - Прилад керування

вибухонебезпечних зон.

Інструкція з монтажу та експлуатації

| 4.10 | Додаткове приладдя               | <ul> <li>Поплавковий вимикач для забруднених/стічник вод</li> <li>Давач рівня 4 – 20 мА</li> <li>Датчик рівня</li> <li>Занурювальний дзвін і система барботажної аерації</li> <li>Сигнальна лампа 24 В постійного струму</li> <li>Проблисковий сигнал 230 В</li> <li>Гудок 230 В</li> <li>Акумулятор для аварійної сигналізації незалежно від мережі</li> <li>Вибухозахисне роздільне реле</li> <li>Бар'єр Зенера</li> </ul>                                                                                                    |
|------|----------------------------------|----------------------------------------------------------------------------------------------------|
| 5    | Транспортування та<br>зберігання |                                                                                                    |
| 5.1  | Поставка                         | Після надходження виробу його потрібно негайно перевірити на наявність<br>недоліків (пошкодження, комплектність). Всі наявні недоліки слід зазначити в<br>транспортних документах й вказати на них транспортному підприємству або<br>виробнику ще в день отримання. Скарги на недоліки, подані пізніше, не мають<br>сили.                                                                                                    |
| 5.2  | Транспортування                  | <ul> <li>Очистіть прилад керування.</li> <li>Герметично закрийте отвори корпусу.</li> <li>Слід використовувати ударостійку й водонепроникну упаковку.<br/>Негайно замініть промоклу упаковку!</li> </ul>                                                                                                    |
|      |                                  | ОБЕРЕЖНО<br>Намочені упаковки можуть розірватися!<br>Незафіксований виріб може впасти на землю та пошкодитися. Слід обережно<br>підняти намочене пакування та негайно його замінити!                                                                                                    |
| 5.3  | Зберігання                       | <ul> <li>Упакуйте прилад керування в пилонепроникну й водонепроникну упаковку.</li> <li>Температура зберігання в межах -30 °С+60 °С з відносною вологістю повітря 90 %.</li> <li>Рекомендується зберігання в захищеному від морозу приміщенні при температурі від 10 до 25 °С з відносною вологістю від 40 до 50 %.</li> <li>Обов'язково уникати утворення конденсату!</li> <li>Щоб вода не потрапила до корпуса, закрийте всі відкриті кабельні нарізні з'єднання.</li> <li>Встановлені кабелі потрібно захищати від перегинання, пошкодження та потрапляння вологи.</li> <li>Щоб уникнути пошкодження компонентів, прилад керування слід захищати від прямих сонячних променів та спеки.</li> <li>Після зберігання очистіть прилад керування.</li> <li>При проникненні води або утворенні конденсату всі електронні компоненти перевіряються на правильне функціонування. Звертайтеся за консультацією до сервісного центру!</li> </ul> |
| 6    | Встановлення                     |                                                                                                    |
|      |                                  |                                                                                                    |

- Перевірте прилад керування на наявність пошкоджень при транспортуванні. Не встановлюйте несправний прилад керування!
- При проектуванні та експлуатації електронної системи керування дотримуйтесь місцевих приписів.
- При налаштуванні керування за рівнем дотримуйтесь інформації щодо покриття шаром води й послідовності перемикання під'єднаних насосів.
- 6.1 Кваліфікація персоналу
- Електричні роботи: роботи з електроустаткуванням повинен виконувати тільки електрик.

- uk
- Монтажні роботи/роботи з демонтажу: фахівець повинен знати, як працювати з необхідними інструментами та матеріалами для кріплення відповідно до основи під встановлення.

• Монтажне приміщення повинне бути чистим, сухим і вільним від вібрації.

Запобігати впливу на прилад керування прямих сонячних променів.
Монтажне приміщення має бути поза вибухонебезпечними зонами.

- 6.2 Види встановлення
- 6.3 Обов'язки керівника
- 6.4 Монтаж

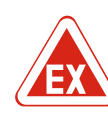

#### НЕБЕЗПЕКА

• Настінний монтаж.

# Небезпека вибуху при установці приладу керування у вибухонебезпечних зонах!

Прилад керування не має власного клас захисту для експлуатації у вибухонебезпечних зонах, а тому його завжди необхідно монтувати поза цими зонами! Електричне підключення має виконувати електрик.

- Датчик рівня та під'єднувальний кабель підготовляти на місці встановлення.
- Під час прокладання кабелів переконайтеся, що ніякі натяги, перегини або стиснення не пошкодять кабель.
- Перевірте площу поперечного перерізу, довжину та обраний спосіб прокладення кабелю.
- Закрийте кабельні вводи, які не використовуються.

• Монтажне приміщення захищене від затоплення.

- Дотримуйтеся таких умов навколишнього середовища:
  - температура навколишнього середовища/робоча температура: –30 °С...+50 °С;
  - відносна вологість повітря: 40...50 %;
- максимальна відносна вологість повітря: 90 %, без конденсації.
- 6.4.1 Основні вказівки щодо кріплення приладу керування

Монтаж приладу керування

6.4.2

Монтаж приладу керування може виконуватися на різних конструкціях (бетонна стіна, монтажний профіль тощо). Тому на місці встановлення повинна забезпечуватися наявність відповідного матеріалу для кріплення з урахуванням відповідної конструкції, слід дотримуватися наведених далі вказівок.

- Щоб уникнути тріщин у конструкції й відшаровування будівельного матеріалу, тримайтеся на достатній відстані від краю конструкції.
- Глибина нарізних отворів визначається довжиною гвинта. Просвердліть отвір приблизно на 5 мм глибше довжини гвинта.
- Пил від свердління впливає на утримувальну силу. З нарізного отвору потрібно завжди видувати або висмоктувати пил.
- Під час монтажу не пошкодьте корпус.

#### До стіни прилад керування кріпиться 4 гвинтами й дюбелями.

- Макс. діаметр гвинта:
  - Control EC-L 1х.../EC-L 2х...: 4 мм;
  - Control EC-L 3х...: 6 мм.
- Макс. діаметр голівки гвинта:
  - Control EC-L 1х.../EC-L 2х...: 7 мм;
  - Control EC-L 3х...: 11 мм.
  - Прилад керування має бути відключений від електромережі й знеструмлений.
  - 1. Вирівняйте й закріпіть шаблон для свердління на місці монтажу.
  - Просвердліть і очистіть кріпильні отвори відповідно до специфікацій матеріалу для кріплення.
  - 3. Видаліть шаблон для свердління.
  - 4. Відгвинтіть гвинти на кришці й відкрийте кришку збоку.
  - 5. Закріпіть нижню частину матеріалом для кріплення на стіні. Перевірте нижню частину на наявність деформації! Щоб переконатися, що кришка корпуса закрита рівно, знову вирівняйте деформовані корпуси (наприклад, підкладіть вирівнювальну плиту).ВКАЗІВКА! Якщо кришка закрита неправильно, клас захисту буде порушений!
  - 6. Закрийте кришку та закріпіть за допомогою гвинтів.

#### Встановлення

 Прилад керування встановлений. Тепер підключіть електромережу, насоси і сигнальний датчик.

| 6.4.3 | Керування за рівнем                                                  | Для автоматичного керування насосом потрібно встановити відповідну систему<br>керування за рівнем. Для цього можна підключити такі сигнальні датчики:<br>• поплавковий вимикач;<br>• датчик рівня;<br>• давач рівня;<br>• занурювальний дзвін (лише у виконанні IPS).                                                                                                    |
|-------|----------------------------------------------------------------------|----------------------------------------------------------------------------------------------------|
|       |                                                                      | <ul> <li>Монтаж відповідних сигнальних датчиків виконується відповідно до монтажної схеми установки. Зверніть увагу на зазначені далі моменти.</li> <li>Поплавковий вимикач: у разі використання поплавкових вимикачів слід простежити, щоб вони могли вільно рухатися в робочій зоні (шахті, резервуарі)!</li> <li>Занурювальний дзвін: щоб оптимально подавати повітря в занурювальний дзвін, рекомендується використовувати систему повітряного барботажа.</li> <li>Рівень води в насосах не має опускатися нижче мінімального!</li> <li>Не перевищуйте частоту ввімкнень насосів!</li> </ul> |
| 6.4.4 | Захист від сухого ходу                                               | Контроль рівня може виконуватися за допомогою давача рівня, занурювального<br>дзвона або окремого поплавкового вимикача. Якщо використовується давач рівня<br>або занурювальний дзвін, налаштуйте в меню точку перемикання. У разі<br>аварійного випадку завжди відбувається <b>примусове вимкнення</b> всіх насосів,<br>незалежно від обраного сигнального датчика!                                                                                                    |
|       |                                                                      | Для режиму роботи «Заповнення» дійсне зазначене нижче.<br>• Захист від сухого ходу має здійснюватися через вхід «Extern OFF»!<br>• Встановіть сигнальний датчик у резервуар подачі (наприклад, колодязь)!                                                                                                    |
| 6.4.5 | Знижений рівень води (тільки<br>при роботі в режимі<br>«Заповнення») | Контроль рівня може виконуватися за допомогою давача рівня, занурювального<br>дзвона або окремого поплавкового вимикача. Якщо використовується давач рівня<br>або занурювальний дзвін, налаштуйте в меню точку перемикання. У разі<br>аварійного випадку завжди відбувається <b>примусове ввімкнення</b> всіх насосів,<br>незалежно від обраного сигнального датчика!                                                                                                    |
| 6.4.6 | Сигнал тривоги про підняття<br>води                                  | Контроль рівня може виконуватися за допомогою давача рівня, занурювального<br>дзвона або окремого поплавкового вимикача. Якщо використовується давач рівня<br>або занурювальний дзвін, налаштуйте в меню точку перемикання.                                                                                                    |
|       |                                                                      | <ul> <li>Робота в разі аварійної випадку</li> <li>Режим роботи «Спорожнення». У разі аварійного випадку завжди відбувається примусове ввімкнення всіх насосів, незалежно від обраного сигнального датчика!</li> <li>Режим роботи «Заповнення». У разі аварійного випадку завжди відбувається примусове вимкнення всіх насосів, незалежно від обраного сигнального датчика!</li> </ul>                                                                                                    |
|       |                                                                      | Для <b>примусового ввімкнення</b> насоси мають бути активовані.                                                                                                    |

• Extern OFF: функція неактивна.

#### 6.5 Електричне під'єднання

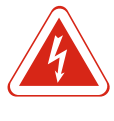

#### НЕБЕЗПЕКА

• Меню 3.01: насоси деблоковано.

#### Небезпека для життя через електричний струм!

Неправильна поведінка під час виконання електричних робіт призводить до смерті через ураження струмом! Фахівець-електрик повинен виконувати електричні роботи відповідно до місцевих приписів.

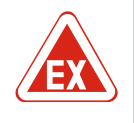

#### НЕБЕЗПЕКА

#### Небезпека вибуху через неправильне під'єднання!

Якщо насоси та сигнальні датчики під'єднані у вибухонебезпечних середовищах, існує небезпека вибуху через неправильне під'єднання. Дотримуватися глави про вибухонебезпечні зони, наведеної у додатку!

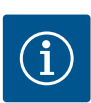

#### **BKA3IBKA**

- Залежно від повного опору системи й максимальної кількості перемикань на годину під'єднаних споживачів може відбуватися коливання та/або падіння напруги.
- У разі використання екранованих кабелів екран у приладі керування слід розміщувати з обох сторін на шині заземлення!
- Підключення повинен виконувати електрик!
- Дотримуйтеся інструкції з монтажу та експлуатації під'єднаних насосів і сигнальних датчиків
- Струм і напруга під'єднання до мережі повинні відповідати параметрам на заводській табличці.
- Виконуйте захист запобіжником зі сторони мережі живлення відповідно до місцевих приписів.
- Якщо використовуються запобіжні вимикачі, виберіть характеристику перемикання відповідно до під'єднаного насоса.
- Встановіть запобіжний вимикач (RCD, тип А, синусоїдний струм).
- Прокладіть під'єднувальний кабель відповідно до місцевих приписів.
- Не пошкодьте під'єднувальний кабель під час прокладання!
- Прилад керування та всі електричні споживачі належним чином заземлити.

6.5.1 Огляд компонентів

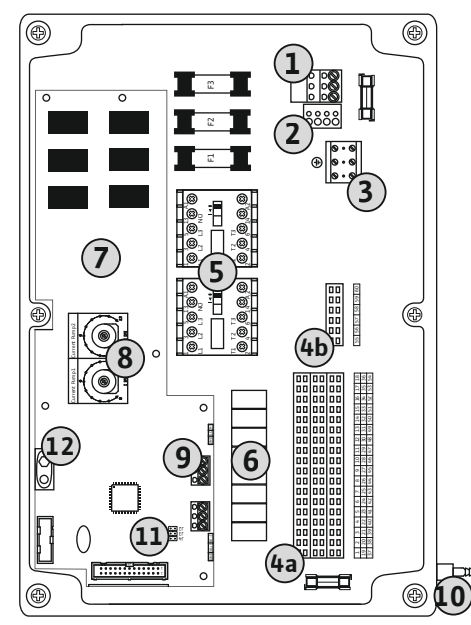

Fig. 2: Control EC-L 1.../EC-L 2...

| 1  | Клемна колодка: під'єднання до мережі                                             |
|----|-----------------------------------------------------------------------------------|
| 2  | Налаштування мережевої напруги                                                    |
| 3  | Клемна колодка: заземлення (РЕ)                                                   |
| 4a | Клемна колодка: давачі                                                            |
| 4b | Клемна колодка: давачі в активному режимі для вибухонебезпечної<br>зони           |
| 5  | Комбінації контакторів                                                            |
| 6  | Вихідне реле                                                                      |
| 7  | Керувальна плата                                                                  |
| 8  | Потенціометр для контролю струму двигуна                                          |
| 9  | ModBus: інтерфейс RS485                                                           |
| 10 | Під'єднання занурювального дзвона до напірного патрубка (лише у<br>виконанні IPS) |
| 11 | ModBus: перемичка для концевого навантаження/поляризації                          |
| 12 | Гніздо для акумулятора 9 В                                                        |
|    |                                                                                   |

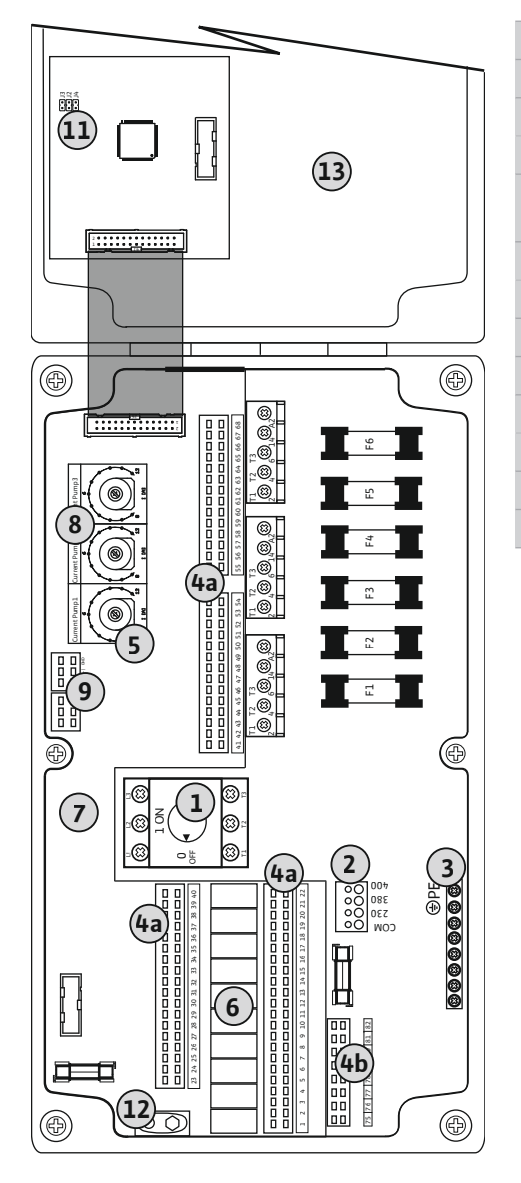

| 1  | Головний вимикач                                                        |
|----|-------------------------------------------------------------------------|
| 2  | Налаштування мережевої напруги                                          |
| 3  | Клемна колодка: заземлення (РЕ)                                         |
| 4a | Клемна колодка: давачі                                                  |
| 4b | Клемна колодка: давачі в активному режимі для вибухонебезпечної<br>зони |
| 5  | Комбінації контакторів                                                  |
| 5  | Вихідне реле                                                            |
| 7  | Керувальна плата                                                        |
| 3  | Потенціометр для контролю струму двигуна                                |
| Ð  | ModBus: інтерфейс RS485                                                 |
| 11 | ModBus: перемичка для концевого навантаження/поляризації                |
| 12 | Гніздо для акумулятора 9 В                                              |
| 13 | Кришка корпуса                                                          |

Fig. 3: Control EC-L 3 ...

#### 6.5.2 Під'єднання приладу керування до мережі

#### ОБЕРЕЖНО

#### Матеріальні збитки через неправильну мережеву напругу!

Прилад керування може працювати при різних мережевих напругах. Заводське налаштування мережевої напруги становить 400 В. Для іншої мережевої напруги перед під'єднанням змініть кабельну перемичку. Якщо мережева напруга встановлена неправильно, прилад керування буде знищений!

Кінці кабелів лінії електроживлення, прокладеної замовником, провести через кабельні вводи та належним чином закріпити. Під'єднати жили до клемної панелі відповідно до схеми під'єднань.

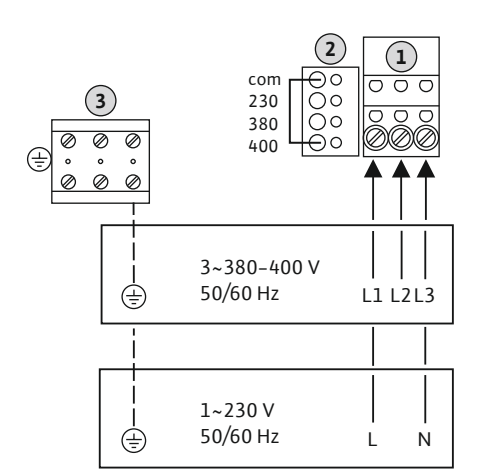

| 1                                                    | Клемна колодка: під'єднання до мережі |  |
|------------------------------------------------------|---------------------------------------|--|
| 2                                                    | Налаштування мережевої напруги        |  |
| 3                                                    | Клемна колодка: заземлення (PE)       |  |
| Під'єдна                                             | ання до мережі 1~230 В:               |  |
| – кабель: 3-жильний;                                 |                                       |  |
| – жила: L, N, PE;                                    |                                       |  |
| – налаштування мережевої напруги: перемичка 230/СОМ. |                                       |  |
| <ul> <li>Під'єднання до мережі 3~380 В:</li> </ul>   |                                       |  |

- кабель: 4-жильний;
- жила: L1, L2, L3, PE;
  - налаштування мережевої напруги: перемичка 380/СОМ.
- Під'єднання до мережі 3~400 В:
- кабель: 4-жильний;
- жила: L1, L2, L3, PE;
- Налаштування мережевої напруги: перемичка 400/СОМ (заводські налаштування).

Fig. 4: Під'єднання до мережі Wilo-Control EC-L 1.../EC-L 2...

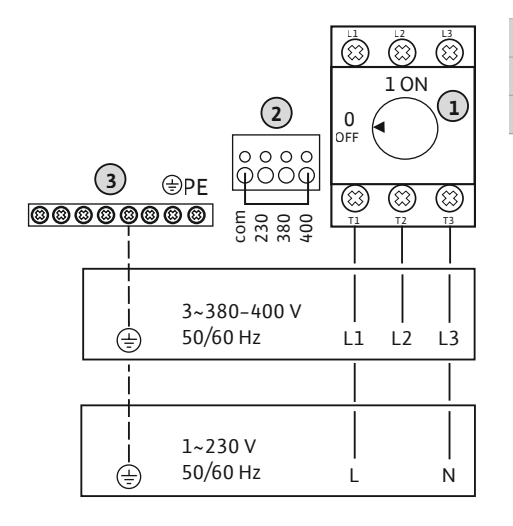

| 1 | Головний вимикач                |
|---|---------------------------------|
| 2 | Налаштування мережевої напруги  |
| 3 | Клемна колодка: заземлення (PE) |

Fig. 5: Під'єднання до мережі Wilo-Control EC-L 3...

#### 6.5.3 Під'єднання насоса до мережі

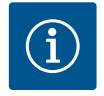

#### **BKA3IBKA**

#### Обертове поле під'єднання до мережі та насоса

Обертове поле під'єднання до мережі передається безпосередньо до під'єднання насоса. Перевірте необхідне обертове поле під'єднаних насосів (за годинниковою стрілкою або проти годинникової стрілки)! Дотримуватися інструкцій з монтажу експлуатації насосів.

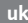

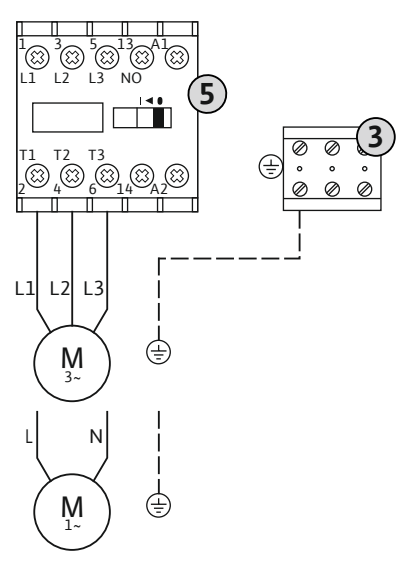

3

| 3 | Клемна колодка: заземлення (РЕ) |
|---|---------------------------------|
| 5 | Комбінація контакторів          |

Кінці кабелів лінії електроживлення, прокладеної замовником, провести через кабельні вводи та належним чином закріпити. Під'єднайте жили відповідно до схеми підключення контактора.

Fig. 6: Під'єднання насоса

#### 6.5.3.1 Налаштування контролю струму двигуна

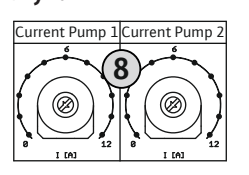

Fig. 7: Налаштування контролю струму двигуна

#### Потенціометр для контролю струму двигуна

Після під'єднання насоса налаштуйте допустимий номінальний струм на потенціометрі.

- При повному навантаженні налаштуйте номінальний струм згідно з заводською табличкою.
- У разі часткового навантаження налаштуйте номінальний струм на 5 % вище струму, виміряного в робочій точці.

При введенні в експлуатацію можна виконати точне налаштування контролю струму двигуна. Тут наведені нижче параметри можуть бути відображені за допомогою меню.

До кожного насоса можна під'єднати термічний контроль двигуна з біметалевими

Кінці кабелів лінії електроживлення, прокладеної замовником, провести через кабельні вводи та належним чином закріпити. Під'єднати жили до клемної панелі відповідно до схеми під'єднань. Номер клеми в огляді під'єднань див. на кришці.

НЕБЕЗПЕКА! Небезпека вибуху через неправильне під'єднання!Якщо під'єднані насоси використовуються у вибухонебезпечних зонах, слід дотримуватися

- Поточний виміряний робочий струм насоса (меню 4.29 4.31).
- Налаштований номінальний струм контролю двигуна (меню 4.25 4.27).

#### 6.5.4 Підключення термічного контролю двигуна

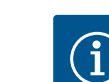

#### ВКАЗІВКА

8

#### Не подавайте сторонню напругу!

Подана стороння напруга руйнує компонент.

датчиками. Уникайте використання давачів РТС!

«Х» у символі вказує на відповідний насос:

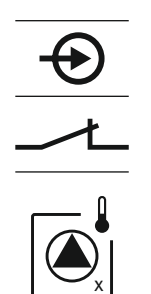

Fig. 8: Символ огляду під'єднання

#### 6.5.5 Під'єднання пристрою контролю герметичності

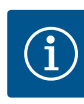

#### **BKA3IBKA**

 1 — насос 1 2 — насос 2 3 — насос 3

Не подавайте сторонню напругу!

Подана стороння напруга руйнує компонент.

глави про вибухонебезпечні зони, наведеної у додатку!

1 — насос 1 2 — насос 2 3 — насос 3

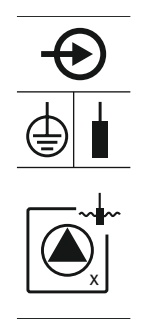

Fig. 9: Символ огляду під'єднання

6.5.6 Під'єднання сигнальних датчиків для керування за рівнем

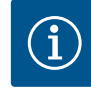

#### **BKA3IBKA**

Не подавайте сторонню напругу!

«Х» у символі вказує на відповідний насос:

Подана стороння напруга руйнує компонент.

Контроль рівня може здійснюватися за допомогою трьох поплавкових вимикачів, одного давача рівня або одного занурювального дзвона. Керування за рівнем за допомогою електродів неможливе!

До кожного насоса можна під'єднати контроль герметичності з електродами вологості. Порогове значення (< 30 кОм) для вимкнення постійно зберігається в

Кінці кабелів лінії електроживлення, прокладеної замовником, провести через кабельні вводи та належним чином закріпити. Під'єднати жили до клемної панелі відповідно до схеми під'єднань. **Номер клеми в огляді під'єднань див. на кришці.** 

НЕБЕЗПЕКА! Небезпека вибуху через неправильне під'єднання!Якщо під'єднані

насоси використовуються у вибухонебезпечних зонах, слід дотримуватися

приладі керування. Не під'єднуйте поплавкові вимикачі!

глави про вибухонебезпечні зони, наведеної у додатку!

Кінці кабелів лінії електроживлення, прокладеної замовником, провести через кабельні вводи та належним чином закріпити. Під'єднати жили до клемної панелі відповідно до схеми під'єднань. **Номер клеми в огляді під'єднань див. на кришці.** 

#### Поплавковий вимикач

У разі здійснення контролю рівня за допомогою поплавкових вимикачів можна керувати максимум двома насосами! Клеми мають таке умовне позначення:

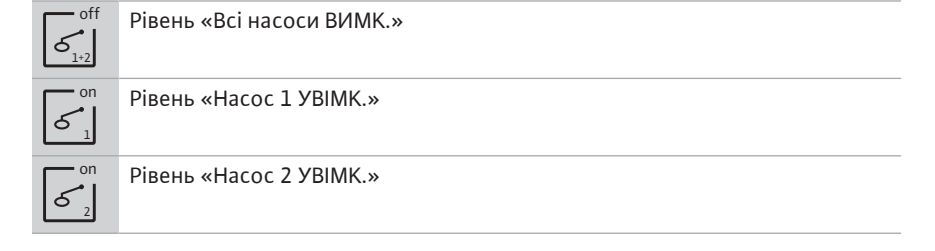

НЕБЕЗПЕКА! Небезпека вибуху через неправильне під'єднання!Якщо під'єднані поплавкові вимикачі використовуються у вибухонебезпечних зонах, слід дотримуватися глави про вибухонебезпечні зони, наведеної у додатку!

#### Давач рівня

У разі здійснення контролю рівня за допомогою давача рівня можна керувати максимум трьома насосами. Потужність приєднуваних установок для давача рівня становить 4—20 мА. **ВКАЗІВКА! Забезпечте правильну полярність давача рівня!** Не під'єднуйте активний давач рівня.

НЕБЕЗПЕКА! Небезпека вибуху через неправильне під'єднання!Якщо під'єднаний давач рівня використовується у вибухонебезпечних зонах, слід дотримуватися глави про вибухонебезпечні зони, наведеної у додатку!

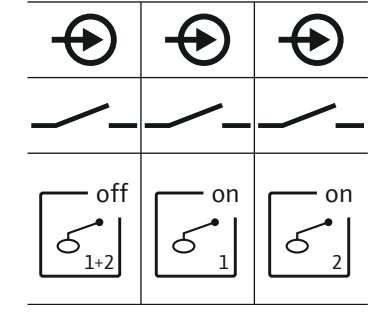

Fig. 10: Символ огляду під'єднання

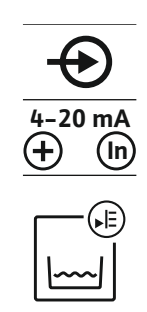

Fig. 11: Символ огляду під'єднання

10

#### Занурювальний дзвін

У разі здійснення контролю рівня за допомогою занурювального дзвона можна керувати максимум трьома насосами. Діапазон тиску занурювального дзвона становить 0—250 мбар.

Під'єднання занурювального дзвона до напірного патрубка

ВКАЗІВКА! Щоб оптимально подавати повітря до занурювального дзвона,

4. Вкрутіть накидну гайку на напірний патрубок та міцно затягніть, щоб

рекомендується використовувати систему повітряного барботажа.

Послабте та відкрутіть накидні гайки від напірного патрубка.
 Насадіть накидну гайку на напірний шланг занурювального дзвона

3. Насадіть напірний шланг на напірний патрубок до упору.

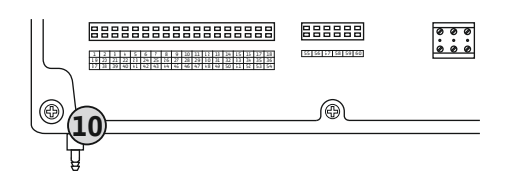

Fig. 12: Напірний патрубок

#### 6.5.7 Під'єднання датчика рівня NW16

29 28 31

gn-ye \_\_\_\_ qy (bu)

(<u>+</u>

원 성

33 34

칠 년

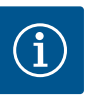

### ВКАЗІВКА

#### Не подавайте сторонню напругу!

зафіксувати напірний шланг.

Подана стороння напруга руйнує компонент.

Контроль рівня **двох** насосів можна виконувати за допомогою датчика рівня NW16. Датчик рівня має такі точки перемикання:

- Насос 1 УВІМК./ВИМК.;
- Насос 2 УВІМК./ВИМК.;
- сигнал тривоги про підняття води.

Контроль рівня відповідає роботі з окремими поплавковими вимикачами. Внутрішня конструкція датчика рівня забезпечує гістерезис між рівнем увімкнення та вимкнення відповідного насоса.

Кінці кабелів лінії електроживлення, прокладеної замовником, провести через кабельні вводи та належним чином закріпити. Під'єднати жили до клемної панелі відповідно до схеми під'єднань.

НЕБЕЗПЕКА! Небезпека вибуху через неправильне під'єднання!Датчик рівня не дозволяється використовувати в межах вибухонебезпечних зон!

ОN/OFF ON Fig. 13: Схема підключення NW16 на Control

5

6.5.8 Під'єднання захисту від сухого ходу/мін. рівень води з окремим поплавковим вимикачем

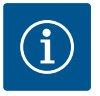

#### ВКАЗІВКА

Не подавайте сторонню напругу!

Подана стороння напруга руйнує компонент.

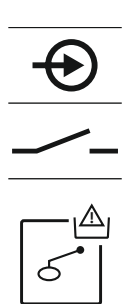

Fig. 14: Символ огляду під'єднання

#### Захист від сухого ходу (режим роботи «Спорожнення»)

Рівень сухого ходу також можна контролювати за допомогою поплавкового вимикача.

- Розімкнутий: сухий хід.
- Замкнутий: відсутність сухого ходу.

На заводі клеми обладнано перемичкою.

ВКАЗІВКА! У ролі додаткового захисту установки рекомендується завжди використовувати окремий захист від сухого ходу.

Кінці кабелів лінії електроживлення, прокладеної замовником, провести через кабельні вводи та належним чином закріпити. Видалити перемичку та під'єднати жили до клемної панелі відповідно до схеми під'єднань. Номер клеми в огляді під'єднань див. на кришці. НЕБЕЗПЕКА! Небезпека вибуху через неправильне під'єднання!Якшо під'єднаний поплавковий вимикач використовується у вибухонебезпечних зонах, слід дотримуватися глави про вибухонебезпечні зони, наведеної у додатку!

#### Мін. рівень води (режим роботи «Заповнення»)

Мін. рівень води також можна контролювати за допомогою поплавкового вимикача.

- Розімкнутий: мін. рівень води.
- Замкнутий: рівень води достатній.

На заводі клеми обладнано перемичкою.

Не подавайте сторонню напругу! Подана стороння напруга руйнує компонент.

• Замкнутий: сигнал тривоги про підняття води.

• Розімкнутий: сигнал тривоги про підняття води відсутній.

Кінці кабелів лінії електроживлення, прокладеної замовником, провести через кабельні вводи та належним чином закріпити. Видалити перемичку та під'єднати жили до клемної панелі відповідно до схеми під'єднань. Номер клеми в огляді під'єднань див. на кришці.

Підвищений рівень води також можна контролювати за допомогою поплавкового

ВКАЗІВКА! У ролі додаткового захисту установки рекомендується завжди використовувати окремий сигнальний датчик підвищеного рівня води. Кінці кабелів лінії електроживлення, прокладеної замовником, провести через кабельні вводи та належним чином закріпити. Під'єднати жили до клемної панелі відповідно до схеми під'єднань. Номер клеми в огляді під'єднань див. на кришці.

НЕБЕЗПЕКА! Небезпека вибуху через неправильне під'єднання!Якщо

під'єднаний поплавковий вимикач використовується у вибухонебезпечних зонах, слід дотримуватися глави про вибухонебезпечні зони, наведеної у

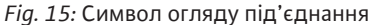

6.5.9 Під'єднання сигналізації підвищеного рівня води за допомогою окремого поплавкового вимикача

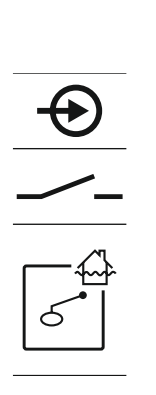

Fig. 16: Символ огляду під'єднання

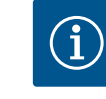

#### ВКАЗІВКА

додатку!

**BKA3IBKA** 

вимикача.

#### Не подавайте сторонню напругу!

Подана стороння напруга руйнує компонент.

Окремий перемикач забезпечує дистанційне вимкнення всіх насосів.

 Замкнутий: насоси деблоковані (на заводі клеми обладнано перемичкою). Розімкнутий: всі насоси вимкнені — на дисплеї з'являється символ «Extern OFF». Якщо сигнал тривоги активований в меню 5.39, на додаток до символу в режимі «Заповнення» звучить акустичний сигнал тривоги.

#### ВКАЗІВКА! Дистанційне вимкнення має пріоритет. Всі насоси вимикаються незалежно від контролю рівня. Ручний режим відсутній та примусове вмикання насосів неможливе!

Кінці кабелів лінії електроживлення, прокладеної замовником, провести через кабельні вводи та належним чином закріпити. Видалити перемичку та під'єднати жили до клемної панелі відповідно до схеми під'єднань. Номер клеми в огляді під'єднань див. на кришці.

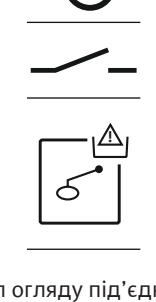

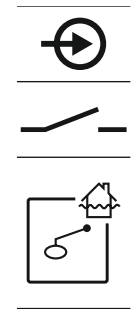

#### 6.5.10 Під'єднання «Extern OFF»: дистанційне вимкнення

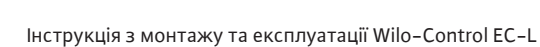

Fig. 17: Символ огляду під'єднання

#### 6.5.11 Під'єднання індикатора фактичного значення рівня

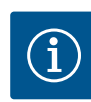

#### ВКАЗІВКА

#### Не подавайте сторонню напругу!

Подана стороння напруга руйнує компонент.

Фактичне значення рівня виводиться через окремий вихід. З цією метою на виході виводиться напруга 0—10 В:

- 0 В значення давача рівня «0»;
- 10 В кінцеве значення давача рівня. Приклад:
  - діапазон вимірювання давачем рівня: 0 2,5 м;
  - діапазон індикації: 0 2,5 м;
  - шкала: 1 В 0,25 м.

Кінці кабелів лінії електроживлення, прокладеної замовником, провести через кабельні вводи та належним чином закріпити. Під'єднати жили до клемної панелі відповідно до схеми під'єднань. **Номер клеми в огляді під'єднань див. на кришці.** Щоб вивести фактичне значення рівня, активуйте функцію в меню 5.07.

Fig. 18: Символ огляду під'єднання

# 6.5.12 Підключення узагальненого сигналу про роботу (SBM)

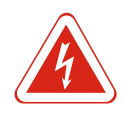

### НЕБЕЗПЕКА

# Ризик смертельного травмування через електричний струм від зовнішнього джерела!

Енергопостачання здійснюється від зовнішнього джерела. Ця напруга на клемах присутня навіть за вимкненого головного вимикача! Існує загроза для життя! Перед виконанням будь-яких робіт потрібно відключити енергопостачання від джерела! Електрик повинен виконувати електричні роботи відповідно до місцевих приписів.

Узагальнений сигнал про роботу всіх насосів (SBM) виводиться через окремий вихід.

- Контакт: безпотенційний перемикальний контакт.
- Комутаційна здатність: 250 В, 1 А.

Кінці кабелів лінії електроживлення, прокладеної замовником, провести через кабельні вводи та належним чином закріпити. Під'єднати жили до клемної панелі відповідно до схеми під'єднань. **Номер клеми в огляді під'єднань див. на кришці.** 

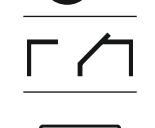

#### Fig. 19: Символ огляду під'єднання

#### 6.5.13 Підключення узагальненого сигналу про несправності (SSM)

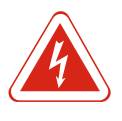

#### НЕБЕЗПЕКА

# Ризик смертельного травмування через електричний струм від зовнішнього джерела!

Енергопостачання здійснюється від зовнішнього джерела. Ця напруга на клемах присутня навіть за вимкненого головного вимикача! Існує загроза для життя! Перед виконанням будь-яких робіт потрібно відключити енергопостачання від джерела! Електрик повинен виконувати електричні роботи відповідно до місцевих приписів.

#### Встановлення

Узагальнений сигнал про несправності всіх насосів (SSM) виводиться через окремий вихід.

- Контакт: безпотенційний перемикальний контакт.
- Комутаційна здатність: 250 В, 1 А.

Кінці кабелів лінії електроживлення, прокладеної замовником, провести через кабельні вводи та належним чином закріпити. Під'єднати жили до клемної панелі відповідно до схеми під'єднань. **Номер клеми в огляді під'єднань див. на кришці.** 

Fig. 20: Символ огляду під'єднання

#### 6.5.14 Підключення роздільної сигналізації про роботу (EBM)

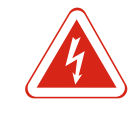

### НЕБЕЗПЕКА

Ризик смертельного травмування через електричний струм від зовнішнього джерела!

Енергопостачання здійснюється від зовнішнього джерела. Ця напруга на клемах присутня навіть за вимкненого головного вимикача! Існує загроза для життя! Перед виконанням будь-яких робіт потрібно відключити енергопостачання від джерела! Електрик повинен виконувати електричні роботи відповідно до місцевих приписів.

Сигнал про роботу кожного насоса (ЕВМ) виводиться через окремий вихід.

- Контакт: безпотенційний замикальний контакт.
- Комутаційна здатність: 250 В, 1 А.

Кінці кабелів лінії електроживлення, прокладеної замовником, провести через кабельні вводи та належним чином закріпити. Під'єднати жили до клемної панелі відповідно до схеми під'єднань. **Номер клеми в огляді під'єднань див. на кришці.** «Х» у символі вказує на відповідний насос:

- ∎ 1 насос 1
- 2 насос 2
- 3 насос 3

Fig. 21: Символ огляду під'єднання

6.5.15 Підключення роздільної сигналізації про несправність (ESM)

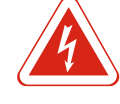

#### НЕБЕЗПЕКА

Ризик смертельного травмування через електричний струм від зовнішнього джерела!

Енергопостачання здійснюється від зовнішнього джерела. Ця напруга на клемах присутня навіть за вимкненого головного вимикача! Існує загроза для життя! Перед виконанням будь-яких робіт потрібно відключити енергопостачання від джерела! Електрик повинен виконувати електричні роботи відповідно до місцевих приписів.

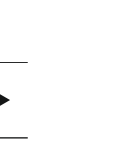

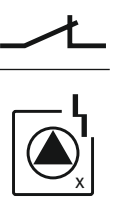

Fig. 22: Символ огляду під'єднання

#### 6.5.16 Під'єднання зовнішньої аварійної сигналізації

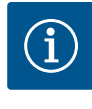

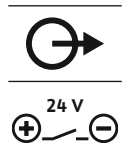

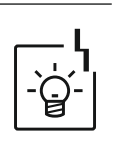

#### Fig. 23: Символ огляду під'єднання

#### 6.5.17 Встановлення акумулятора

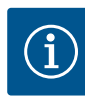

#### ВКАЗІВКА

#### Незалежна від мережі аварійна сигналізація

Відразу після під'єднання акумулятора лунає сигнал тривоги. Сигнал тривоги можна вимкнути тільки шляхом повторного від'єднання акумулятора або відключення від енергопостачання.

Завдяки встановленню акумулятора в разі відмови системи електроживлення аварійне повідомлення може видаватися незалежно від мережі. У разі збою лунає тривалий звуковий сигнал. Дотримуйтеся наданих далі вказівок при використанні акумулятора.

- Тип акумулятора: E-Block, 9 B, Ni-MH.
- Для забезпечення належного функціонування акумулятор перед встановленням має бути повністю заряджений або повинен заряджатись у приладі керування протягом 24 годин!
- Якщо температура навколишнього середовища падає, ємність акумулятора знижується. Це призводить до скорочення тривалості роботи акумулятора.

✓ Енергопостачання під'єднане.

- ✓ Головний вимикач у позиції «OFF»!
- Вставити акумулятор в передбачене для цього кріплення. Див. Огляд компонентів, позиція 12 [▶ 113].
   ПОПЕРЕДЖЕННЯ! Не використовуйте батареї!Небезпека вибуху!
   ОБЕРЕЖНО! Забезпечте правильну полярність!
- 2. Приєднайте під'єднувальний кабель.
  - ⇒ Лунає сигнал тривоги!
- 3. Поверніть головний вимикач у позиції «ОN».
  - ⇒ Сигнал тривоги вимкнено!

Сигналізація про несправність кожного насоса (ESM) виводиться через окремий вихід.

- Контакт: безпотенційний розмикальний контакт.
- Комутаційна здатність: 250 В, 1 А.

Кінці кабелів лінії електроживлення, прокладеної замовником, провести через кабельні вводи та належним чином закріпити. Під'єднати жили до клемної панелі відповідно до схеми під'єднань. **Номер клеми в огляді під'єднань див. на кришці.** «Х» у символі вказує на відповідний насос:

1 — насос 1

Встановлення

- 2 насос 2
- 3 насос 3

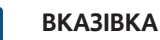

#### Не подавайте сторонню напругу!

Подана стороння напруга руйнує компонент.

Можна під'єднати зовнішню аварійну сигналізацію (гудок, світло, що блимає, і т. ін.). Вихід підключається паралельно узагальненому сигналу про несправності (SSM). Підвідна потужність: 24 В постійного струму, макс. 4 ВА.

Кінці кабелів лінії електроживлення, прокладеної замовником, провести через кабельні вводи та належним чином закріпити. Під'єднати жили до клемної панелі відповідно до схеми під'єднань. **Номер клеми в огляді під'єднань див. на кришці.** 

ВКАЗІВКА! Забезпечте правильну полярність аварійної сигналізації!

• Акумулятор встановлено.

#### 6.5.18 Під'єднання ModBus RTU

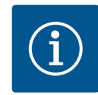

#### BKA3IBKA

#### Не подавайте сторонню напругу!

Подана стороння напруга руйнує компонент.

Для під'єднання до системи керування будівлею використовується протокол ModBus. Враховуйте наведені нижче вказівки.

- Інтерфейс: RS485.
- Налаштування протоколу польової шини: меню 2.01 2.05.
- Переривання приладу керування: прикріпіть перемичку J2.
- Якщо ModBus потребує поляризації, встановіть перемичку J3 і J4.

| Див. номери позицій Огляд компонентів [▶ 113] |                                                          |  |
|-----------------------------------------------|----------------------------------------------------------|--|
| 9                                             | ModBus: інтерфейс RS485                                  |  |
| 11                                            | ModBus: перемичка для концевого навантаження/поляризації |  |

Кінці кабелів лінії електроживлення, прокладеної замовником, провести через кабельні вводи та належним чином закріпити. Під'єднати жили до клемної панелі відповідно до схеми розташування контактів.

#### 7 Обслуговування

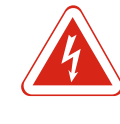

#### НЕБЕЗПЕКА

#### Ризик смертельного травмування через електричний струм!

Прилад керування обслуговується тільки закритим. При відкритому приладі керування існує ризик смертельного травмування! Проведення робіт з внутрішніми компонентами доручайте тільки електрику.

#### 7.1 Принцип роботи

В автоматичному режимі насоси вмикаються і вимикаються в залежності від рівня води. Коли перша точка ввімкнення досягнута, вмикається насос 1. Коли друга точка ввімкнення досягнута, насос 2 вмикається по закінченні часу затримки ввімкнення. Під час роботи на РК-дисплеї з'являється індикація, і загоряється зелений світлодіод. Коли точка вимкнення досягнута, обидва насоси вимикаються по закінченні часу затримки вимкнення. Для оптимізації часу напрацювання насосів після кожного вимкнення функції насосів міняються.

У разі несправності установка автоматично перемикається на робочий насос і відображає аварійне повідомлення на РК-дисплеї. Крім того, через внутрішню звукову сигналізацію можна подавати звуковий аварійний сигнал. Далі активуються виходи для узагальненого сигнала про несправності (SSM) та роздільного сигнала про несправність (ESM).

Коли рівень сухого ходу досягнутий, всі насоси вимикаються (примусове вимкнення). Коли досягається підвищений рівень води, всі насоси вмикаються (примусове ввімкнення). На РК-дисплеї відображується аварійне повідомлення. Крім того, через внутрішню звукову сигналізацію можна подавати звуковий аварійний сигнал. Далі активується вихід для узагальненого сигнала про несправності (SSM).

#### 7.1.1 Пріоритет при одночасній наявності сигналів «сухий хід» і «підвищений рівень води»

У разі виходу з ладу установки можуть одночасно подаватися обидва сигнали. У цьому випадку пріоритет залежить від обраного режиму роботи і, таким чином, від реакції приладу керування.

- Режим роботи «Спорожнення»
  - 1. Захист від сухого ходу
  - 2. Підвищений рівень води
- Режим роботи «Заповнення»
  - 1. Захист від сухого ходу/знижений рівень води (через вхід «Extern OFF»)
  - 2. Підвищений рівень води
- 3. Мін. рівень води

7.1.4

- 7.1.2 Зміна насосів
- 7.1.3 Примусове ввімкнення при сухому ході, мін. рівень води або підвищений рівень води

Робота з несправним давачем

Щоб уникнути нерівномірного часу напрацювання окремих насосів, можна здійснювати загальну зміну насосів. Це означає, що всі насоси працюють по черзі.

Примусове ввімкнення залежить від обраного режиму роботи: підвищений рівень води

Режим роботи «Спорожнення». Завжди відбувається примусове ввімкнення\* всіх насосів, незалежно від використовуваного сигнального датчика.

**Режим роботи «Заповнення».** Завжди відбувається **примусове вимкнення** всіх насосів, незалежно від використовуваного сигнального датчика.

 Рівень сухого ходу
 Режим роботи «Спорожнення». Завжди відбувається примусове вимкнення всіх насосів, незалежно від використовуваного сигнального датчика.

**Режим роботи «Заповнення».** Захист від сухого ходу має здійснюватися через вхід «Extern OFF».

• Мін. рівень води

**Режим роботи «Заповнення».** Завжди відбувається **примусове ввімкнення\*** всіх насосів, незалежно від використовуваного сигнального датчика.

#### ВКАЗІВКА! Примусове ввімкнення

Для примусового ввімкнення мають бути виконані такі передумови.

- Насоси деблоковано (меню 3.01 3.04)!
- Bxiд «Extern OFF» не активний!

Якщо давач рівня не передає виміряне значення (наприклад, через обрив проводу, несправний давач), всі насоси вимикаються. Крім того, засвічується світлодіод несправності та активується узагальнений сигнал про несправності.

#### Аварійний режим роботи

- Режим роботи «Спорожнення». Підвищений рівень води
   Якщо контроль підвищеного рівня води здійснюється через окремий поплавковий вимикач, установка може продовжити роботу в аварійному режимі. Точки увімкнення та вимкнення визначаються гістерезисом поплавкового вимикача.
- Режим роботи «Заповнення». Мін. рівень води
   Якщо контроль мін. рівня води здійснюється через окремий поплавковий
   вимикач, установка може продовжити роботу в аварійному режимі. Точки
   увімкнення та вимкнення визначаються гістерезисом поплавкового вимикача.
- 7.2 Режими роботи

рівня

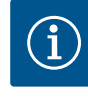

## BKA3IBKA

#### Зміна режиму роботи

Щоб змінити режим роботи, вимкніть усі насоси: налаштуйте значення "OFF" в меню 3.01.

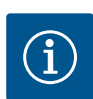

#### **BKA3IBKA**

#### Режим роботи після збою електроживлення

Після збою електроживлення прилад керування запускається автоматично на попередньо встановленому режимі роботи!

Можливі такі режими роботи:

- Спорожнення (drain)
- Заповнення (fill)

#### 7.2.1 Режим роботи «Спорожнення»

Резервуар або колодязь спорожнюються. Коли рівень зростає, насоси вмикаються, а коли рівень падає, вони вимикаються. Цей тип регулювання переважно застосовується для **водовідведення**.

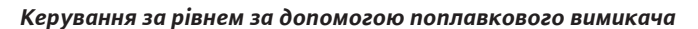

|   | L, | -    |   |    |   |
|---|----|------|---|----|---|
|   |    |      | _ | (5 | ) |
| ٢ |    | x    |   | 2  | ) |
|   |    | 8000 | = | (1 | ) |
|   |    |      | _ | 3  | ) |
|   |    |      |   | 4  | ) |
|   |    |      | - |    |   |
|   |    | 4 1  |   |    |   |

| 1 | Насос 1 УВІМК.         |
|---|------------------------|
| 2 | Насос 2 УВІМК.         |
| 3 | Насос 1 і 2 ВИМК.      |
| 4 | Рівень сухого ходу     |
| 5 | Підвищений рівень води |

Можна під'єднати макс. п'ять поплавкових вимикачів. Це дозволяє контролювати два насоси:

- Насос 1 УВІМК.
- Hacoc 2 УВІМК.
- Насос 1 і 2 ВИМК.
- Рівень сухого ходу
- Підвищений рівень води

Поплавкові вимикачі мають бути оснащені замикальним контактом: коли точка перемикання досягнута, контакт замикається.

Fig. 24: Зображення точок перемикання під час застосування поплавкового вимикача в режимі роботи «Спорожнення» на прикладі двох насосів

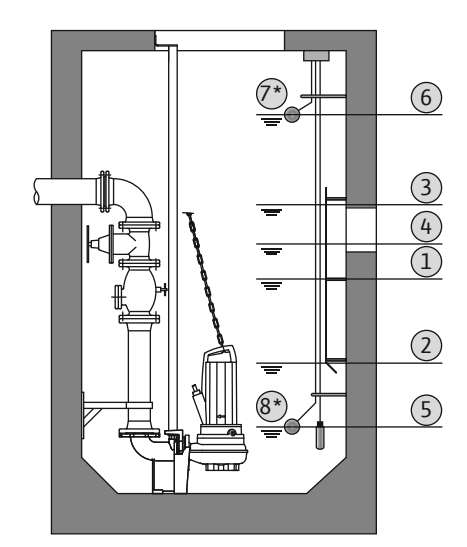

Fig. 25: Зображення точок перемикання під час застосування давача рівня в режимі роботи «Спорожнення» на прикладі двох насосів

#### 7.2.2 Режим роботи «Заповнення»

#### Керування за рівнем за допомогою давача рівня або занурювального дзвона

| + ni |                         |  |
|------|-------------------------|--|
| 8    | Рівень сухого ходу*     |  |
| 7    | Підвищений рівень води* |  |
| 6    | Підвищений рівень води  |  |
| 5    | Рівень сухого ходу      |  |
| 4    | Насос 2 ВИМК.           |  |
| 3    | Насос 2 УВІМК.          |  |
| 2    | Насос 1 ВИМК.           |  |
| 1    | Насос 1 УВІМК.          |  |
|      |                         |  |

\* Для підвищення експлуатаційної безпеки додатково застосовується окремий поплавковий вимикач.

Він може бути під'єднаний до давача рівня або до занурювального дзвона. Таким чином можна керувати трьома насосами:

- Насос 1 УВІМК./ВИМК.;
- Насос 2 УВІМК./ВИМК.;
- Насос 3 УВІМК./ВИМК.
- Рівень сухого ходу
- Підвищений рівень води

Резервуар заповнюється, наприклад, щоб перекачати воду в цистерну. Коли рівень падає, насоси вмикаються, а коли рівень зростає, вони вимикаються. Цей тип регулювання переважно застосовується для **водопостачання**. (3)

(2)

(1)

(4)

TIT

#### Керування за рівнем за допомогою поплавкового вимикача

| 1 | Насос УВІМК.                  |
|---|-------------------------------|
| 2 | Насос ВИМК.                   |
| 3 | Підвищений рівень води        |
| 4 | Мін. рівень води              |
| 5 | Рівень сухого ходу в колодязі |

Можна під'єднати макс. п'ять поплавкових вимикачів. Це дозволяє контролювати два насоси:

- Насос 1 УВІМК.
- Hacoc 2 УВІМК.
- Насос 1 і 2 ВИМК.
- Мін. рівень води в резервуарі, який підлягає заповненню
- Підвищений рівень води
- Рівень сухого ходу в колодязі (окремий поплавковий перемикач на вході «Extern OFF»)

Поплавкові вимикачі мають бути оснащені замикальним контактом: коли точка перемикання досягнута, контакт замикається.

Fig. 26: Зображення точок перемикання під час застосування поплавкового вимикача в режимі роботи «Заповнення» на прикладі насосів

5 Extern OFF

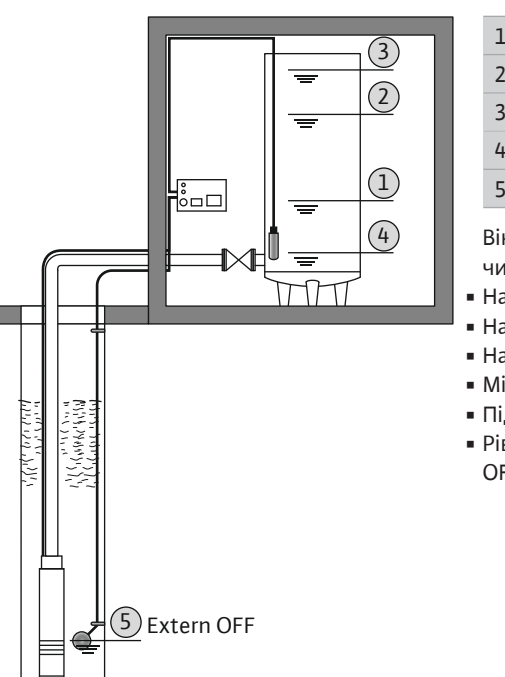

Fig. 27: Зображення точок перемикання під час застосування давача рівня в режимі роботи «Заповнення» на прикладі насосів

#### Керування за рівнем за допомогою давача рівня або занурювального дзвона

| 2 Hacoc   | вимк.                    |
|-----------|--------------------------|
|           |                          |
| 3 Підви   | щений рівень води        |
| 4 Мін. рі | івень води               |
| 5 Рівень  | » сухого ходу в колодязі |

Він може бути під'єднаний до давача рівня або до занурювального дзвона. Таким чином можна керувати трьома насосами:

- Насос 1 УВІМК./ВИМК.;
- Насос 2 УВІМК./ВИМК.;
- Насос З УВІМК./ВИМК.
- Мін. рівень води в резервуарі, який підлягає заповненню
- Підвищений рівень води
- Рівень сухого ходу в колодязі (окремий поплавковий перемикач на вході «Extern OFF»)

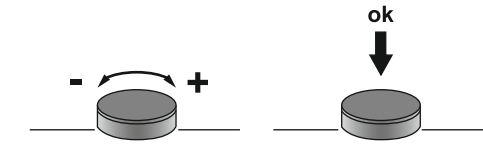

- Керування меню відбувається за допомогою кнопки керування. • Повертання: налаштуйте вибір меню або параметри.
- Натискання: перехід між рівнями меню, номер помилки або підтвердження параметра.

Fig. 28: Функції кнопки керування

# 7.4 Тип меню: головне меню або меню Easy Actions

Є два різних меню.

- Головне меню: доступ до всіх налаштувань для повної конфігурації.
   Меню Easy Actions: швидкий доступ до певних функцій.
- При використанні меню Easy Actions зверніть увагу на наведені нижче пункти.
- Меню Easy Actions забезпечує доступ тільки до обраних функцій. Повна конфігурація у цьому випадку неможлива.
- Щоб використовувати меню Easy Actions, виконайте початкову конфігурацію.
- Меню Easy Actions було увімкнено на заводі. Меню Easy Actions можна відключити в меню 7.06.

7.5 Виклик меню

#### Виклик головного меню

- 1. Натиснути й утримувати кнопку керування протягом 3 с.
- ▶ З'явиться пункт меню 1.00.

#### Виклик меню Easy Actions

- 1. Поверніть кнопку керування на 180°.
  - ⇒ З'явиться функція «Скинути повідомлення про помилки» або «Ручне керування насосом 1»
- 2. Поверніть кнопку керування ще на 180°.
- ▶ Відображаються інші функції. У кінці з'явиться головний екран.

#### 7.6 Швидкий доступ Easy Actions

Доступ до таких функцій здійснюється через меню Easy Actions.

| ,<br>reset       | Скидання поточного повідомлення про несправність<br>ВКАЗІВКА! Пункт меню відображується лише в разі наявності<br>повідомлення про несправність!                                              |
|------------------|----------------------------------------------------------------------------------------------------|
| © P ;<br>HRnd    | <b>Ручне керування насосом 1</b><br>Коли натиснута кнопка керування, працює насос 1.<br>Коли кнопка керування відпущена, насос вимикається. Останній<br>заданий режим роботи знову активний. |
| sa<br>HRnd       | <b>Ручне керування насосом 2</b><br>Коли натиснута кнопка керування, працює насос 2.<br>Коли кнопка керування відпущена, насос вимикається. Останній<br>заданий режим роботи знову активний. |
| P3<br>HAnd       | <b>Ручне керування насосом 3</b><br>Коли натиснута кнопка керування, працює насос 3.<br>Коли кнопка керування відпущена, насос вимикається. Останній<br>заданий режим роботи знову активний. |
| ° P I            | <b>Вимкніть насос 1.</b>                                                                                                    |
| oFF              | Відповідає значенню «off» в меню 3.02.                                                                                                    |
| °P2              | <b>Вимкніть насос 2.</b>                                                                                                    |
| oFF              | Відповідає значенню «off» в меню 3.03.                                                                                                    |
| P3               | <b>Вимкніть насос 3.</b>                                                                                                    |
| oFF              | Відповідає значенню «off» в меню 3.04.                                                                                                    |
| <sup>©</sup> Р ; | <b>Автоматичний режим насоса 1</b>                                                                                                    |
| ЯЦЕо             | Відповідає значенню «Auto» в меню 3.02.                                                                                                    |

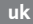

P2 RUE0 P3 RUE0

Автоматичний режим насоса 2

Відповідає значенню «Auto» в меню 3.03.

# Автоматичний режим насоса 3

Відповідає значенню «Auto» в меню 3.04.

#### 7.7 Заводські налаштування

Щоб скинути прилад керування до заводських налаштувань, зверніться до сервісного центру.

#### 8 Введення в експлуатацію

#### 8.1 Обов'язки керуючого

- Зберігання інструкції з монтажу та експлуатації біля приладу керування або у спеціально передбаченому для цього місці.
- Надати персоналу інструкцію з монтажу та експлуатації на відповідній мові.
- Забезпечити, щоб весь персонал прочитав та зрозумів інструкцію з монтажу та експлуатації.
- Місце встановлення приладу керування захищене від затоплення.
- Прилад керування належним чином захищено та заземлено.
- Сигнальний датчик встановлюється й налаштовується відповідно до специфікацій документації на установку.
- Забезпечте мінімальний рівень перекриття водою під'єднаних насосів.
- Запобіжні пристрої (у тому числі аварійне вимкнення) всієї установки активовані й перевірені на безаварійну роботу.

Прилад керування не може бути введений в експлуатацію у вибухонебезпечних

• Прилад керування придатний до застосування в заданих умовах експлуатації.

8.2 Введення в експлуатацію у вибухонебезпечних зонах

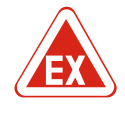

#### НЕБЕЗПЕКА

зонах!

# Небезпека вибуху при установці приладу керування у вибухонебезпечних зонах!

Прилад керування не має власного клас захисту для експлуатації у вибухонебезпечних зонах, а тому його завжди необхідно монтувати поза цими зонами! Електричне підключення має виконувати електрик.

#### 8.3 Під'єднання сигнальних датчиків і насосів у вибухонебезпечних зонах

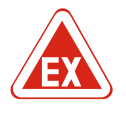

#### НЕБЕЗПЕКА

**BKA3IBKA** 

#### Небезпека вибуху через неправильне під'єднання!

Якщо насоси та сигнальні датчики під'єднані у вибухонебезпечних середовищах, існує небезпека вибуху через неправильне під'єднання. Дотримуватися глави про вибухонебезпечні зони, наведеної у додатку!

#### 8.4 Вмикання приладу

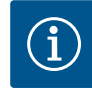

### Повідомлення про несправність при роботі з підключенням до мережі змінного струму

Прилад керування має контроль обертового поля й контроль струму двигуна. Обидві функції контролю працюють безвідмовно лише при трифазному підключенні й активуються на заводі. Якщо прилад керування використовується під'єднаним до мережі змінного струму, на дисплеї будуть відображатися такі повідомлення про несправності.

- Контроль обертового поля: Код помилки «Е006»
  - ⇒ Вимкнення контролю обертального поля: Меню 5.68, налаштуйте значення «off»!

- Контроль струму двигуна: Код помилки «E080.x»
  - ⇒ Вимкнення контролю струму двигуна: Меню 5.69, налаштуйте значення «off»!
- Функцію контролю деактивовано. Тепер прилад керування працює безвідмовно при підключенні до мережі змінного струму.

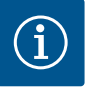

#### Зверніть увагу на код помилки на дисплеї

Якщо загоряється або блимає червоний світлодіод несправності, зверніть увагу на код помилки на дисплеї! Якщо помилка була підтверджена, остання помилка зберігається в меню 6.01.

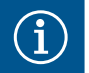

### BKA3IBKA

ВКАЗІВКА

#### Режим роботи після збою електроживлення

Після збою електроживлення прилад керування запускається автоматично на попередньо встановленому режимі роботи!

- Прилад керування закритий.
- ✓ Монтаж виконаний правильно.
- 🗸 Всі сигнальні датчики й споживачі під'єднані й вбудовані в робочій зоні.
- Якщо використовуються поплавкові вимикачі, правильно налаштуйте точки перемикання.
- Захист двигуна налаштовується відповідно до технічних характеристик насоса.
- 1. Поверніть головний вимикач у позицію «ON».
- 2. Прилад керування запускається.
  - Усі світлодіоди засвічуються й горять протягом 2 с.
  - Дисплей засвітиться й з'явиться головний екран.
  - На дисплеї з'явиться символ очікування.
- Прилад керування готовий до роботи, запустіть початкову конфігурацію або автоматичний режим.

#### Індикація дисплея за допомогою давача рівня або занурювального дзвону

| 1 | Фактичний стан насоса:<br>— Кількість зареєстрованих насосів<br>— Насос активований/деактивований<br>— Насоси УМІМК./ВИМК. |
|---|----------------------------------------------------------------------------------------------------|
| 2 | Налаштований режим роботи (наприклад, спорожнення)                                                                         |
| 3 | Поточний рівень води в м                                                                                                   |
| 4 | Режим очікування: прилад керування готовий до роботи.                                                                      |
| 5 | Магістральна шина активна                                                                                                  |
|   |                                                                                                    |

#### Індикація дисплея з поплавковим вимикачем

| 1 | Фактичний стан насоса:<br>— Кількість зареєстрованих насосів<br>— Насос активований/деактивований<br>— Насоси УМІМК./ВИМК. |
|---|----------------------------------------------------------------------------------------------------|
| 2 | Налаштований режим роботи (наприклад заповнення)                                                                           |
| 3 | Комутаційне положення поплавкових вимикачів                                                                                |
| 4 | Режим очікування: прилад керування готовий до роботи.                                                                      |
| 5 | Магістральна шина активна                                                                                                  |

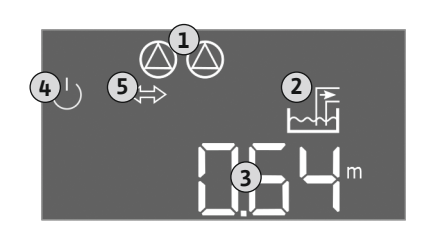

*Fig. 29:* Головний екран: давач рівня/ занурювальний дзвін

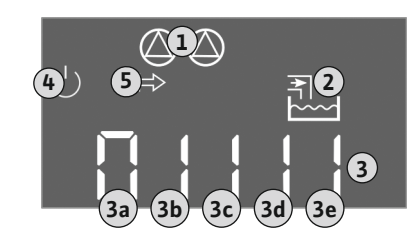

Fig. 30: Головний екран: поплавковий вимикач

N⁰

3a 3b

3c

3d

3e

|  | <br> | 4 |
|--|------|---|
|  |      |   |
|  | <br> |   |

8.

| 5 | Запустити початкову |
|---|---------------------|
|   | конфігурацію        |

 $(\mathbf{1})$ 

(2)

3

(5)

(7)

Під час налаштування зверніть увагу на наведені нижче пункти.

- Якщо протягом 6 хвилин не виконується ні введення, ні обслуговування:
   підсвічування дисплея вимикається;
  - на дисплеї знову відобразиться головний екран;
  - якщо введення параметрів заблоковано.

Спорожнення (drain)

Насос 2 УВІМК.

Насос 1 УВІМК.

Насос 1 і 2 ВИМК.

Рівень сухого ходу

Підвищений рівень води

- Деякі налаштування можуть бути змінені тільки при вимкненні всіх насосів.
- Після однієї хвилини бездіяльності підсвічування дисплея відключається.
- Меню підлаштовується автоматично відповідно до налаштувань. Приклад: меню 1.12 відображається тільки в тому випадку, якщо давач рівня активований.

Комутаційне положення поплавкових вимикачів залежно від режиму роботи

Заповнення (fill)

Насос 1 і 2 ВИМК.

Насос 1 УВІМК.

Насос 2 УВІМК.

Підвищений рівень води

Мін. рівень (нестача води)

 Структура меню доступна для всіх приладів керування ЕС (наприклад, EC-Lift, EC-Fire). Таким чином, у структурі меню можуть бути прогалини.

За замовчуванням значення тільки відображаються. Щоб змінити значення, розблокуйте введення параметрів в меню 7.01.

- 1. Натиснути й утримувати кнопку керування протягом 3 с.
  - ⇒ З'явиться меню 1.00.
- 2. Повертайте кнопку керування, доки не з'явиться меню 7.
- 3. Натиснути кнопку керування.
  - ⇒ З'явиться меню 7.01.
- 4. Натиснути кнопку керування.
- 5. Змінити значення на «on»: поверніть кнопку керування.
- 6. Зберегти значення: натиснути кнопку керування.
  - ⇒ Меню розблоковано для зміни.
- 7. Повертайте кнопку керування, доки не з'явиться кінець меню 7.
- 8. Натиснути кнопку керування.
  - ⇒ Поверніться на рівень головного меню.
- Запустити початкову конфігурацію:
  - Меню 5: основні налаштування
  - Меню 1: значення УВІМК./ВИМК.
  - Меню 2: з'єднання магістральної шини (якщо є)
  - Меню 3: деблокування насосів

#### Меню 5: основні налаштування

| № у меню                  | 5.01                                   |
|---------------------------|----------------------------------------|
| Опис                      | Режим роботи                           |
| Діапазон значень          | fill (Заповнення), drain (Спорожнення) |
| Заводське<br>налаштування | drain                                  |

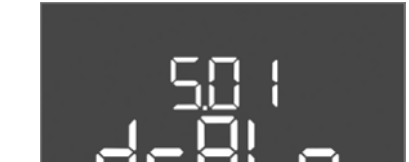

Fig. 31: Деблокування введення параметрів

nn

Fig. 32: Меню 5.01

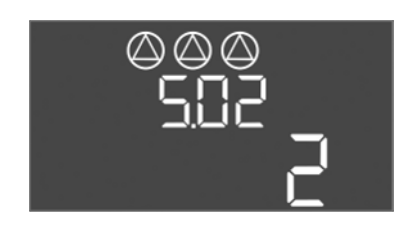

| № у меню                  | 5.02                          |
|---------------------------|-------------------------------|
| Опис                      | Кількість під'єднаних насосів |
| Діапазон значень          | 1 3                           |
| Заводське<br>налаштування | 2                             |

*Fig. 33:* Меню 5.02

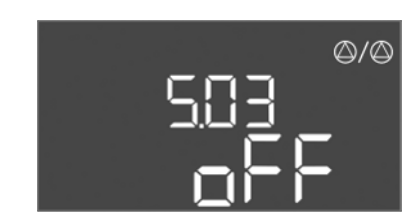

*Fig. 34:* Меню 5.03

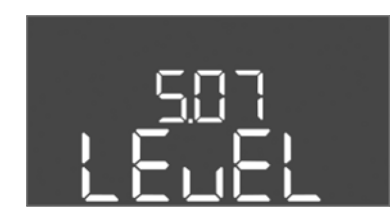

Fig. 35: Меню 5.07

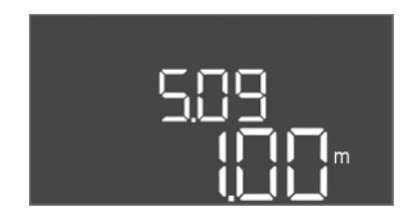

*Fig. 36:* Меню 5.09

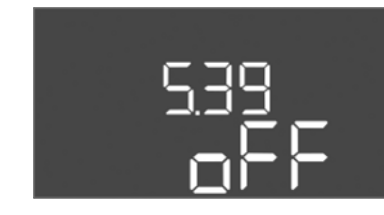

*Fig. 37:* Меню 5.39

| № у меню                  | 5.03                                                                                                    |
|---------------------------|----------------------------------------------------------------------------------------------------|
| Опис                      | Резервний насос                                                                                                    |
| Діапазон значень          | on, off                                                                                                    |
| Заводське<br>налаштування | off                                                                                                    |
| Тояснення                 | Один насос може використовуватися у ролі резервного<br>насоса. Цей насос під час нормальної експлуатації не<br>вмикається. Резервний насос активується тільки в тому<br>випадку, якщо певний насос виходить з ладу через<br>несправність. Резервний насос підлягає контролю стану<br>спокою. Однак резервний насос спрацьовує під час<br>зміни насосів і короткочасного вмикання Pumpen-Kick. |
| № у меню                  | 5.07                                                                                                    |
| Опис                      | Сигнальний датчик для контролю рівня                                                                                                    |
| Діапазон значень          | Float, Level, Bell, Opt01                                                                                                    |
| Заводське<br>налаштування | Level                                                                                                    |
| Тояснення                 | Визначення сигнального датчика для контролю рівня:<br>— Float — поплавковий вимикач<br>— Level — давач рівня<br>— Bell — занурювальний дзвін<br>— Opt01 — датчик рівня NW16                                                                                                    |
| № у меню                  | 5.09                                                                                                    |
| Опис                      | Діапазон вимірювання давача                                                                                                    |
| Діапазон значень          | 0,25 12,5 м                                                                                                    |
| Заводське<br>налаштування | 1,0 м                                                                                                    |

| № у меню                  | 5.39                                                                                                    |
|---------------------------|----------------------------------------------------------------------------------------------------|
| Опис                      | Аварійне повідомлення при активному вході «Extern<br>OFF»                                                                                                    |
| Діапазон значень          | off, on                                                                                                    |
| Заводське<br>налаштування | off                                                                                                    |
| Пояснення                 | Через вхід «Extern OFF» насоси можна вимкнути за<br>допомогою окремого сигнального датчика. Ця функція<br>має перевагу над усіма іншими, усі насоси вимикаються.<br>У робочому режимі «Заповнення» можна визначити, як<br>виникає аварійне повідомлення, коли вхід активний:<br>— "off": на PK-дисплеї відображується символ «Extern<br>OFF»<br>— «on»: на PK-дисплеї відображується символ «Extern<br>OFF» і код помилки «E068».<br>У режимі роботи «Спорожнення» заводські<br>налаштування не можна змінити! |

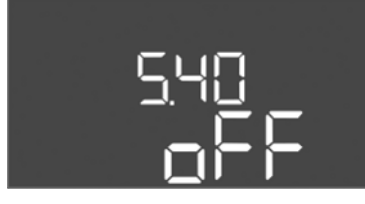

*Fig. 38:* Меню 5.40

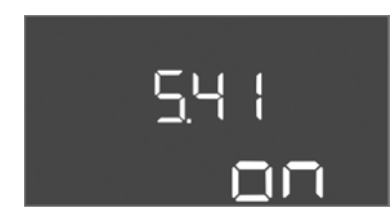

#### *Fig. 39:* Меню 5.41

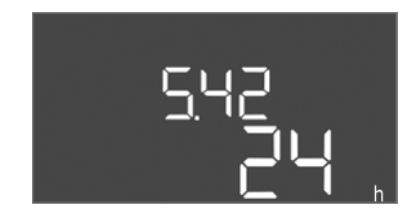

Fig. 40: Меню 5.42

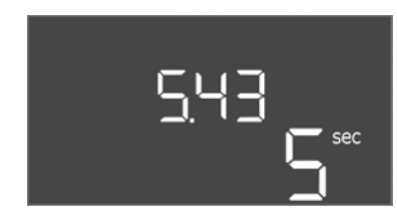

## *Fig. 41:* Меню 5.43

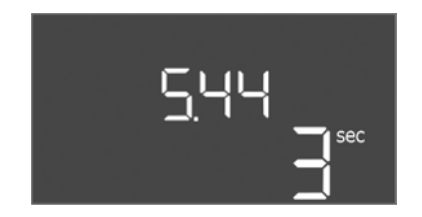

*Fig. 42:* Меню 5.44

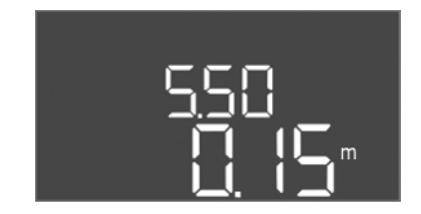

*Fig. 43:* Меню 5.50

| № у меню                  | 5.40                                                                                                    |
|---------------------------|----------------------------------------------------------------------------------------------------|
| Опис                      | Функція «пробний пуск» УВІМК./ВИМК.                                                                                                    |
| Діапазон значень          | off, on                                                                                                    |
| Заводське<br>налаштування | off                                                                                                    |
| Пояснення                 | Щоб уникнути тривалих простоїв під'єднаних насосів,<br>можна виконати циклічний пробний пуск (функція<br>пробного пуску). Коли активована функція пробного<br>пуску, налаштуйте такі пункти меню:<br>— Меню 5.41: пробний пуск Extern OFF дозволено<br>— Меню 5.42: інтервал пробного пуску<br>— Меню 5.43: тривалість роботи після пробного пуску |
| № у меню                  | 5.41                                                                                                    |
| Опис                      | Пробний пуск при Extern OFF дозволено                                                                                                    |
| Діапазон значень          | off, on                                                                                                    |
| Заводське<br>налаштування | on                                                                                                    |

| № у меню                  | 5.42                      |
|---------------------------|---------------------------|
| Опис                      | «Інтервал пробного пуску» |
| Діапазон значень          | 1 336 год                 |
| Заводське<br>налаштування | 24 год                    |

| № у меню                  | 5.43                                     |
|---------------------------|------------------------------------------|
| Опис                      | «Тривалість роботи після пробного пуску» |
| Діапазон значень          | 0 60 c                                   |
| Заводське<br>налаштування | 5 c                                      |

| № у меню                  | 5.44                                               |
|---------------------------|----------------------------------------------------|
| Опис                      | Час затримки ввімкнення після збою електроживлення |
| Діапазон значень          | 0 180 с                                            |
| Заводське<br>налаштування | 3 с                                                |

| № у меню                                                   | 5.50                                                                                                    |
|------------------------------------------------------------|----------------------------------------------------------------------------------------------------|
| Опис                                                       | Рівень сухого ходу (спорожнення)/мін. рівень води<br>(заповнення)                                                                                                |
| Діапазон значень                                           | 0 12,5 м                                                                                                    |
| Заводське<br>налаштування                                  | 0,15 м                                                                                                    |
| Пояснення                                                  | Якщо рівень контролюється окремим поплавковим<br>вимикачем, <b>вимкніть</b> контроль рівня через давач рівня:<br>введіть значення «0,00 м».                      |
| Діапазон значень<br>Заводське<br>налаштування<br>Пояснення | 0 12,5 м<br>0,15 м<br>Якщо рівень контролюється окремим поплавкови<br>вимикачем, <b>вимкніть</b> контроль рівня через давач<br><b>введіть значення «0,00 м».</b> |

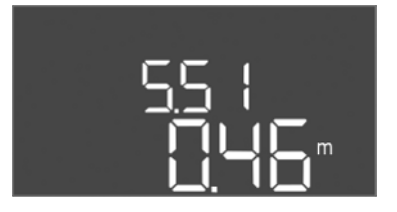

Fig. 44: Меню 5.51

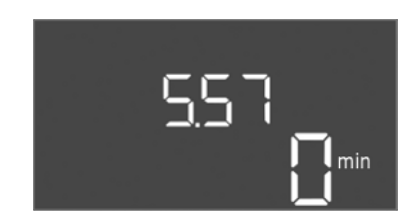

*Fig. 45:* Меню 5.57

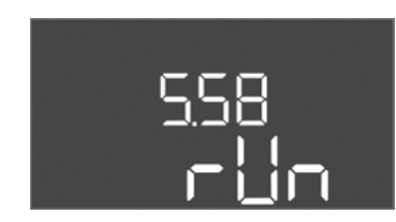

*Fig. 46:* Меню 5.58

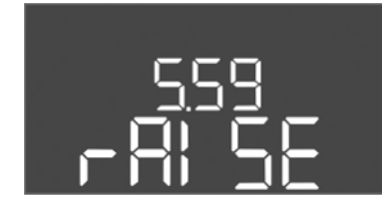

*Fig. 47:* Меню 5.59

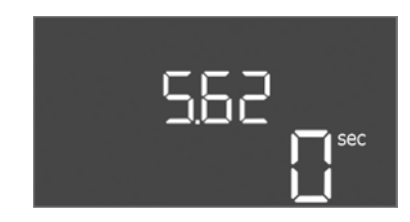

*Fig. 48:* Меню 5.62

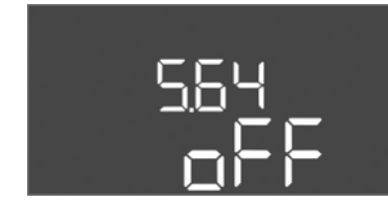

*Fig. 49:* Меню 5.64

| № у меню                  | 5.51                   |
|---------------------------|------------------------|
| Опис                      | Підвищений рівень води |
| Діапазон значень          | 0 12,5 м               |
| Заводське<br>налаштування | 0,46 м                 |

| № у меню                  | 5.57                                                                                                    |
|---------------------------|----------------------------------------------------------------------------------------------------|
| Опис                      | Макс. тривалість роботи кожного насоса                                                                                                    |
| Діапазон значень          | 0 60 хв                                                                                                    |
| Заводське<br>налаштування | 0 хв                                                                                                    |
| Пояснення                 | Максимально допустима тривалість роботи насоса.<br>Після перевищення часу відбувається перемикання на<br>наступний насос. Після трьох циклів зміни активується<br>узагальнений сигнал про несправності (SSM).<br>Налаштування «0 хв» вимикає контроль тривалості<br>роботи. |
| № у меню                  | 5.58                                                                                                    |
| Опис                      | Функція узагальненого сигналу про роботу (SBM)                                                                                                    |
| Діапазон значень          | on, run                                                                                                    |
| Заводське<br>налаштування | run                                                                                                    |
| Пояснення                 | on: прилад керування готовий до роботи<br>«Run»: працює як мінімум один насос.                                                                                                    |
|                           |                                                                                                    |
| № у меню                  | 5.59                                                                                                    |
| Опис                      | Функція узагальненого сигнала про несправність (SSM)                                                                                                    |
| Діапазон значень          | fall, raise                                                                                                    |
| Заводське<br>налаштування | raise                                                                                                    |
| Пояснення                 | "fall": реле вимикається. Ця функція може<br>використовуватися для контролю мережевої напруги.<br>"raise": реле спрацьовує.                                                                                                    |
| № у меню                  | 5.62                                                                                                    |
| Опис                      | Затримка захисту від сухого ходу                                                                                                    |
| Діапазон значень          | 0 180 с                                                                                                    |
| Заводське<br>налаштування | 0 c                                                                                                    |
|                           |                                                                                                    |

| № у меню                  | 5.64                                                                                                    |
|---------------------------|----------------------------------------------------------------------------------------------------|
| Опис                      | Режим роботи у вибухонебезпечних зонах УВІМК./<br>ВИМК. (доступний тільки в режимі роботи<br>«Спорожнення»!)                                                                                                    |
| Діапазон значень          | on, off                                                                                                    |
| Заводське<br>налаштування | off                                                                                                    |
| Пояснення                 | Якщо насоси та сигнальні датчики під'єднані у<br>вибухонебезпечних середовищах, мають бути виконані<br>додаткові вимоги. НЕБЕЗПЕКА! Небезпека вибуху через<br>неправильну конфігурацію установки!Дотримуватися<br>глави про вибухонебезпечні зони, наведеної у<br>додатку! |

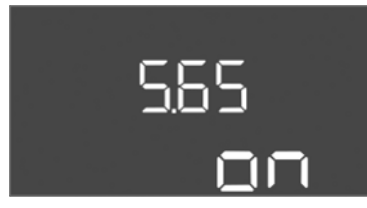

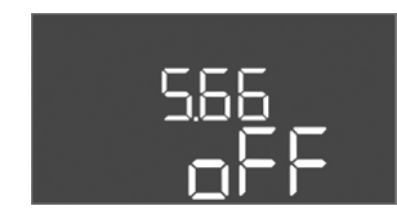

Fig. 51: Меню 5.66

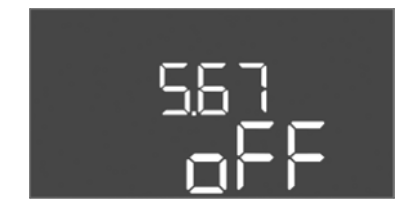

*Fig. 52:* Меню 5.67

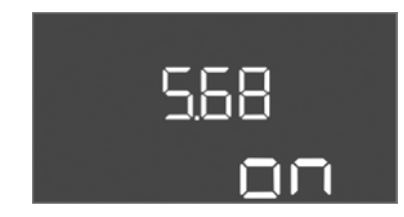

Fig. 53: Меню 5.68

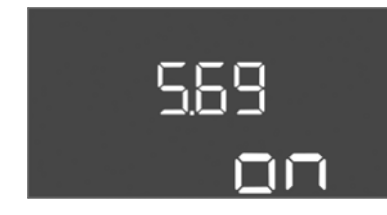

#### Fig. 54: Меню 5.69

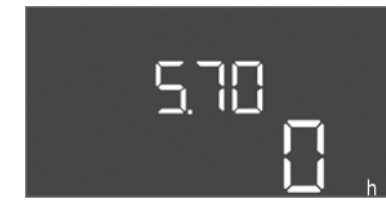

Fig. 55: Меню 5.70

| № у меню                  | 5.65                                     |
|---------------------------|------------------------------------------|
| Опис                      | Автоматичне скидання помилки «сухий хід» |
| Діапазон значень          | on, off                                  |
| Заводське<br>налаштування | on                                       |

| № у меню                  | 5.66                          |
|---------------------------|-------------------------------|
| Опис                      | Вбудований зумер УВІМК./ВИМК. |
| Діапазон значень          | on, off                       |
| Заводське<br>налаштування | off                           |

#### ВКАЗІВКА! Сигнал тривоги при перериванні енергопостачання: щоб вимкнути внутрішній зумер із вбудованим акумулятором, вийміть акумулятор!

| № у меню                  | 5.67                                                                                              |
|---------------------------|---------------------------------------------------------------------------------------------------|
| Опис                      | Вихід (24 В постійного струму, макс. 4 ВА) для<br>зовнішнього сигнального пристрою УВІМКН./ВИМКН. |
| Діапазон значень          | off, error                                                                                        |
| Заводське<br>налаштування | off                                                                                               |

| № у меню                  | 5.68                                                             |
|---------------------------|------------------------------------------------------------------|
| Опис                      | Під'єднання до мережі контролю обертового поля<br>УВІМКН./ВИМКН. |
| Діапазон значень          | on, off                                                          |
| Заводське<br>налаштування | on                                                               |

#### ВКАЗІВКА! Вимкніть підключення до мережі змінного струму!

| 5.69                                       |
|--------------------------------------------|
| Вмикання/вимкнення контролю струму двигуна |
| on, off                                    |
| on                                         |
|                                            |

ВКАЗІВКА! Вимкніть підключення до мережі змінного струму!

| № v меню                  | 5.70                                                                                                    |
|---------------------------|----------------------------------------------------------------------------------------------------|
| Опис                      | Макс. частота перемикань на кожний насос за годину                                                                                                   |
| Діапазон значень          | 0 60                                                                                                    |
| Заводське<br>налаштування | 0                                                                                                    |
| Пояснення                 | Якщо макс. кількість запусків перевищена, активується<br>узагальнений сигнал про несправності (SSM). <b>Значення<br/>«0» — функція деактивована.</b> |

#### Меню 1: значення УВІМКН. й ВИМКН.

\*ВКАЗІВКА! Пункти меню з 1.12 по 1.17 видні тільки в тому випадку, якщо в меню 5.07 було налаштоване значення «Level» або «Bell».

\*\*ВКАЗІВКА! Фактичний діапазон значень залежить від налаштування в меню 5.09.

№ у меню

Заводське налаштування

Діапазон значень

Опис

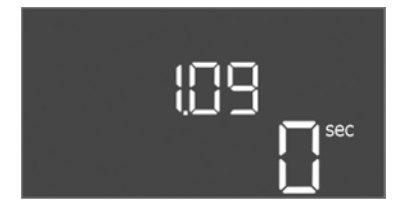

№ у меню 1.09 Опис Час затримки вимкнення насоса основного навантаження О...60 с Заводське налаштування О.

Час затримки вмикання насоса пікового навантаження

1.10

3 c

0 ... 30 c

Fig. 56: Меню 1.09

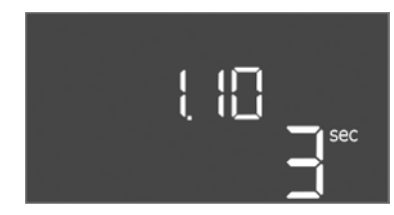

Fig. 57: Меню 1.10

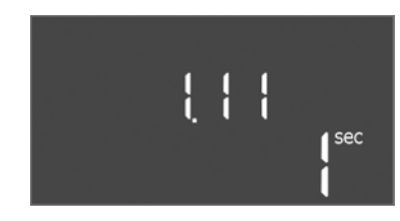

*Fig. 58:* Меню 1.11

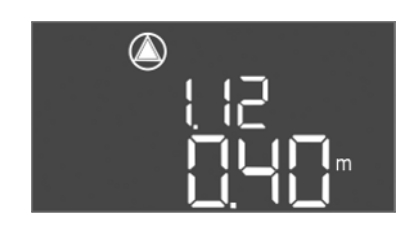

*Fig. 59:* Меню 1.12

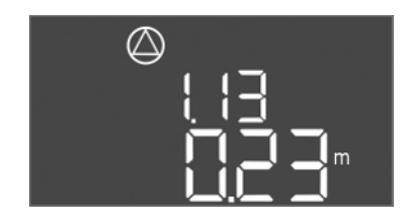

Fig. 60: Меню 1.13

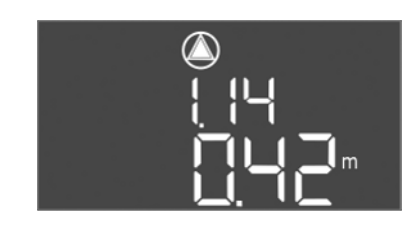

Fig. 61: Меню 1.14

| № у меню                  | 1.11                                                 |
|---------------------------|------------------------------------------------------|
| Опис                      | Час затримки вимкнення насосів пікового навантаження |
| Діапазон значень          | 0 30 c                                               |
| Заводське<br>налаштування | 1 c                                                  |

| № у меню                  | 1.12*                                                                                                    |
|---------------------------|----------------------------------------------------------------------------------------------------|
| Опис                      | Рівень насоса основного навантаження УВІМК.                                                                                                    |
| Діапазон значень**        | 0,06 12,5 м                                                                                                    |
| Заводське<br>налаштування | 0,40 м                                                                                                    |
| Пояснення                 | Режим роботи «Спорожнення»: значення має бути на<br>0,03 м <b>вище</b> , ніж «Рівень насоса основного<br>навантаження ВИМК.» (меню 1.13).<br>Режим роботи «Заповнення»: значення має бути на<br>0,03 м <b>нижче</b> , ніж «Рівень насоса основного<br>навантаження ВИМК.» (меню 1.13).   |
| № у меню                  | 1.13*                                                                                                    |
| Опис                      | Рівень насоса основного навантаження ВИМК                                                                                                    |
| Діапазон значень**        | 0,06 12,5 м                                                                                                    |
| Заводське<br>налаштування | 0,23 м                                                                                                    |
| Пояснення                 | Режим роботи «Спорожнення»: значення має бути на<br>0,03 м <b>нижче</b> , ніж «Рівень насоса основного<br>навантаження УВІМК.» (меню 1.12).<br>Режим роботи «Заповнення»: значення має бути на<br>0,03 м <b>вище</b> , ніж «Рівень насоса основного<br>навантаження УВІМК.» (меню 1.12). |
| № у меню                  | 1.14*                                                                                                    |
| Опис                      | Рівень насоса пікового навантаження 1 Увімк.                                                                                                    |
| Діапазон значень**        | 0,06 12,5 м                                                                                                    |
| Заводське<br>налаштування | 0,42 м                                                                                                    |
|                           |                                                                                                    |

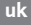

| $\bigcirc$   |
|--------------|
| 1 15         |
| <u>הקר</u> י |
|              |

Fig. 62: Меню 1.15

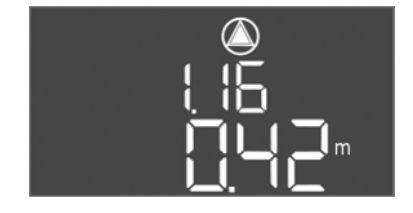

*Fig. 63:* Меню 1.16

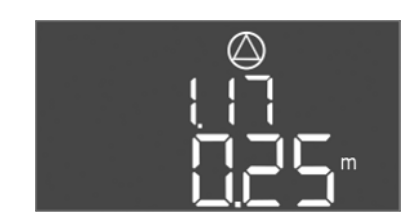

Fig. 64: Меню 1.17

| Пояснення                 | Режим роботи «Спорожнення»: значення має бути на<br>0,03 м <b>вище</b> , ніж «Рівень насоса пікового<br>навантаження 1 УВІМК.» (меню 1.15). Рівень ввімкнення<br>має <b>бути більшим/дорівнювати</b> рівню ввімкнення<br>насоса основного навантаження (меню 1.12).<br>Режим роботи «Заповнення»: значення має бути на<br>0,03 м <b>нижче</b> , ніж «Рівень насоса пікового<br>навантаження 1 ВИМК.» (меню 1.15). Рівень ввімкнення<br>має бути <b>меншим або дорівнювати</b> рівню ввімкнення<br>насоса основного навантаження (меню 1.12). |
|---------------------------|----------------------------------------------------------------------------------------------------|
| № у меню                  | 1.15*                                                                                                    |
| Опис                      | Рівень насоса пікового навантаження 1 ВИМК                                                                                                    |
| Діапазон значень**        | 0,06 12,5 м                                                                                                    |
| Заводське<br>налаштування | 0,25 м                                                                                                    |
| Пояснення                 | Режим роботи «Спорожнення»: значення має бути на<br>0,03 м нижче, ніж «Рівень насоса пікового<br>навантаження 1 УВІМК.» (меню 1.14). Рівень вимкнення<br>має бути більшим/дорівнювати рівню вимкнення<br>насоса основного навантаження (меню 1.13).<br>Режим роботи «Заповнення»: значення має бути на<br>0,03 м вище, ніж «Рівень насоса пікового<br>навантаження 1 УВІМК.» (меню 1.14). Рівень вимкнення<br>має бути меншим/дорівнювати рівню вимкнення<br>насоса основного навантаження (меню 1.13).                                      |
| № ∨ меню                  | 1.16*                                                                                                    |
| Опис                      | Рівень насоса пікового навантаження 2 УВІМК.                                                                                                    |
| Ліапазон значень**        | 0.06 12.5 M                                                                                                    |
| Заводське<br>налаштування | 0,42 M                                                                                                    |
| Пояснення                 | Режим роботи «Спорожнення»: значення має бути на<br>0,03 м <b>вище</b> , ніж «Рівень насоса пікового<br>навантаження 2 ВИМК.» (меню 1.17). Рівень ввімкнення<br>має <b>бути більшим/дорівнювати</b> рівню ввімкнення<br>насоса пікового навантаження (меню 1.14).<br>Режим роботи «Заповнення»: значення має бути на<br>0,03 м <b>нижче</b> , ніж «Рівень насоса пікового<br>навантаження 2 ВИМК.» (меню 1.17). Рівень ввімкнення<br>має <b>бути меншим/дорівнювати</b> рівню ввімкнення<br>насоса пікового навантаження (меню 1.14).        |
| № у меню                  | 1.17*                                                                                                    |
| Опис                      | Рівень насоса пікового навантаження 2 ВИМК                                                                                                    |
| Діапазон значень**        | 0,06 12,5 м                                                                                                    |
| Заводське<br>налаштування | 0,25 м                                                                                                    |
| Пояснення                 | Режим роботи «Спорожнення»: значення має бути на<br>0,03 м <b>нижче</b> , ніж «Рівень насоса пікового<br>навантаження 2 УВІМК.» (меню 1.16). Рівень вимкнення<br>має <b>бути більшим/дорівнювати</b> рівню вимкнення<br>насоса пікового навантаження (меню 1.15).<br>Режим роботи «Заповнення»: значення має бути на<br>0,03 м <b>вище</b> , ніж «Рівень насоса пікового<br>навантаження 2 УВІМК.» (меню 1.16). Рівень вимкнення<br>має <b>бути меншим/дорівнювати</b> рівню вимкнення<br>насоса пікового навантаження (меню 1.15).          |

#### Меню 2: nid'єднання магістральної шини ModBus

Для під'єднання через ModBus RTU прилад керування оснащений інтерфейсом RS485. Різні параметри можуть бути прочитані й частково змінені через

інтерфейс. Прилад керування працює як підпорядкований прилад Modbus. Огляд окремих параметрів і опис використовуваних типів даних представлені в додатку. Щоб використовувати інтерфейс ModBus, виконайте налаштування в наведених далі меню.

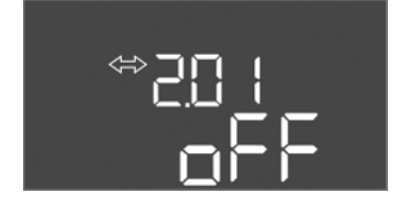

#### Fig. 65: Меню 2.01

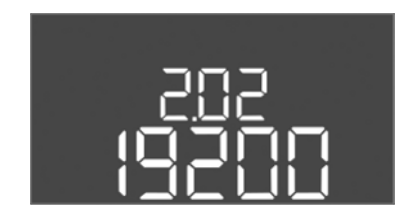

Fig. 66: Меню 2.02

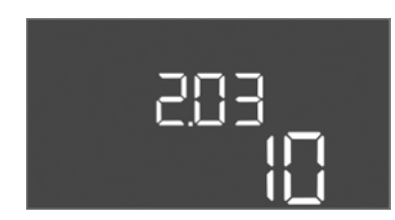

Fig. 67: Меню 2.03

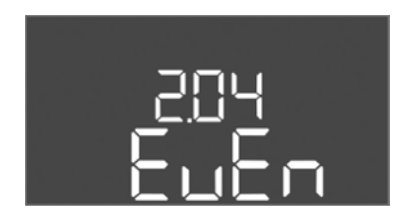

#### Fig. 68: Меню 2.04

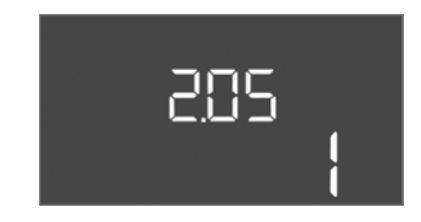

Fig. 69: Меню 2.05

| № у меню                  | 2.01                              |
|---------------------------|-----------------------------------|
| Опис                      | Інтерфейс ModBus RTU УВІМК./ВИМК. |
| Діапазон значень          | on, off                           |
| Заводське<br>налаштування | off                               |

| № у меню                  | 2.02                                |
|---------------------------|-------------------------------------|
| Опис                      | Швидкість передавання даних у бодах |
| Діапазон значень          | 9600; 19200; 38400; 76800           |
| Заводське<br>налаштування | 19200                               |

| № у меню                  | 2.03                             |
|---------------------------|----------------------------------|
| Опис                      | Адреса підпорядкованого пристрою |
| Діапазон значень          | 1 254                            |
| Заводське<br>налаштування | 10                               |

| № у меню                  | 2.04            |
|---------------------------|-----------------|
| Опис                      | Парність даних  |
| Діапазон значень          | none, even, odd |
| Заводське<br>налаштування | even            |

| № у меню         | 2.05                   |
|------------------|------------------------|
| Опис             | Кількість стопових біт |
| Діапазон значень | 1; 2                   |
| Заводське        | 1                      |
| налаштування     |                        |

#### Меню 3: деблокування насосів

Для роботи установки встановлено робочий режим для кожного насоса, і насоси деблоковані.

- На заводі на кожному насосі налаштований режим роботи «auto».
- При деблокуванні насосів у меню 3.01 запускається автоматичний режим.

#### ВКАЗІВКА! Необхідні налаштування для початкової конфігурації.

Під час початкової конфігурації слід перевірити контроль напрямку обертання насосів і точно налаштувати контроль струму двигуна. Щоб виконати цю роботу, зробіть такі налаштування.

- Вимкніть насоси: налаштуйте меню з 3.02 по 3.04 на «off».
- Деблокуйте насоси: налаштуйте меню 3.01 на «оп».

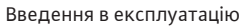

3.02... 3.04

натиснута

Auto

3.01

on, off

off, Hand, Auto

off — насос вимкнений

від керування за рівнем

значення на «off»!

деблокування насосів

також неможливе!

Режим роботи насоса 1... Насос 3

Hand— ручне керування насосом, доки кнопка

ВКАЗІВКА! Для початкової конфігурації змініть

Auto — автоматичне керування насосом в залежності

off — насоси заблоковані і не можуть бути запущені.

on — насоси вмикаються/вимикаються відповідно до

ВКАЗІВКА! Ручне керування або примусове ввімкнення

№ у меню

Заводське

Пояснення

№ у меню

Заводське налаштування

Пояснення

Діапазон значень

Опис

налаштування

Діапазон значень

Опис

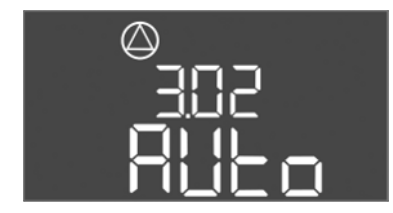

Fig. 70: Меню 3.02

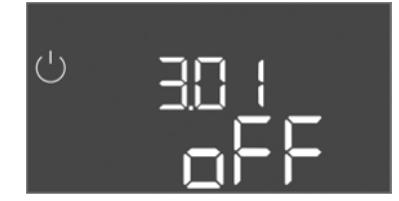

Fig. 71: Меню 3.01

#### 8.5.1 Налаштування контролю струму двигуна

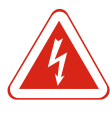

#### НЕБЕЗПЕКА

**Ризик смертельного травмування через електричний струм!** Прилад керування обслуговується тільки закритим. При відкритому приладі керування існує ризик смертельного травмування! Проведення робіт з внутрішніми компонентами доручайте тільки електрику.

налаштованого режиму роботи

#### Відображення поточного значення контролю струму двигуна

- 1. Натиснути й утримувати кнопку керування протягом 3 с.
  - ⇒ З'явиться меню 1.00.
- 2. Повертайте кнопку керування, доки не з'явиться меню 4.
- 3. Натиснути кнопку керування.
  - ⇒ З'явиться меню 4.01.
- 4. Повертайте кнопку керування, доки не з'явиться меню 4.25 4.27.
  - ⇒ Меню 4.25: показує налаштований струм двигуна для насоса 1.
  - ⇒ Меню 4.26: показує налаштований струм двигуна для насоса 2.
  - ⇒ Меню 4.27: показує налаштований струм двигуна для насоса 3.
- Поточне значення контролю струму двигуна перевірене. Встановлене значення має відповідати значенню на заводській табличці. Якщо встановлене значення відхиляється від заводської таблички, налаштуйте значення.

#### Налаштуйте значення контролю струму двигуна

- 🗸 Налаштування контролю струму двигуна перевірені.
- 1. Повертайте кнопку керування, доки не з'явиться меню 4.25 4.27.
  - ⇒ Меню 4.25: показує налаштований струм двигуна для насоса 1.
  - ⇒ Меню 4.26: показує налаштований струм двигуна для насоса 2.
  - ⇒ Меню 4.27: показує налаштований струм двигуна для насоса 3.
- 2. Відкрийте прилад керування.

НЕБЕЗПЕКА! Ризик смертельного травмування через електричний струм!

uk

Під час робіт на відкритому приладі керування існує ризик смертельного травмування!Ці роботи повинен виконувати тільки електрик!

- За допомогою викрутки відрегулюйте струм двигуна на потенціометрі (див. Огляд компонентів [▶ 113]). Ознайомтеся зі змінами безпосередньо на дисплеї.
- 4. Коли всі струми двигуна будуть виправлені, закрийте прилад керування.
- Контроль струму двигуна налаштовано. Перевірте напрямок обертання.

#### 8.5.2 Перевірте напрямок обертання під'єднаних насосів

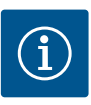

#### BKA3IBKA

#### Обертове поле під'єднання до мережі та насоса

Обертове поле під'єднання до мережі передається безпосередньо до під'єднання насоса. Перевірте необхідне обертове поле під'єднаних насосів (за годинниковою стрілкою або проти годинникової стрілки)! Дотримуватися інструкцій з монтажу експлуатації насосів.

#### Перевірте напрямок обертання насосів за допомогою пробного пуску. ОБЕРЕЖНО! Матеріальна шкода! Проведіть пробний пуск у заданих умовах експлуатації.

- 🗸 Прилад керування закритий.
- 🗸 Конфігурація меню 5 і меню 1 завершені.
- ✓ У меню з 3.02 по 3.04 всі насоси вимкнені: значення «off».
- ✓ У меню 3.01 насоси розблоковані: значення «on».
- 1. Запустити меню Easy Actions: поверніть кнопку керування на 180°.
- Виберіть ручний режим роботи насоса: повертайте кнопку керування, доки не відобразиться пункт меню:
  - Hacoc 1: P1 Hand
  - Hacoc 2: P2 Hand
  - Hacoc 3: P3 Hand
- Запустити пробний пуск: натиснути кнопку керування. Насос працює, доки кнопка керування натиснута.
- Перевірте напрямок обертання: перевірте виміряні значення напору та витрати.
  - ⇒ Неправильний напрямок обертання: поміняйте місцями дві фази при підключенні насоса.
- Напрямок обертання перевіряється та при необхідності виправляється. Початкова конфігурація завершена.

#### 8.6 Запуск автоматичного режиму

#### Автоматичний режим після початкової конфігурації

- ✓ Прилад керування закритий.
- 🗸 Конфігурація завершена.
- ✓ Напрямок обертання правильний.
- 🗸 Контроль струму двигуна встановлено вірно.
- 1. Запустити меню Easy Actions: поверніть кнопку керування на 180°.
- Виберіть насос для автоматичного режиму: повертайте кнопку керування, доки не відобразиться пункт меню:
  - Hacoc 1: P1 Auto
  - Hacoc 2: P2 Auto
  - Hacoc 3: P3 Auto
- 3. Натиснути кнопку керування.
  - ⇒ Для обраного насоса налаштований автоматичний режим. Крім того, налаштування можна також виконати в меню з 3.02 по 3.04.

 Автоматичний режим увімкнено. У залежності від рівня насос вмикається та вимикається.

#### Автоматичний режим після виведення з експлуатації

- ✓ Прилад керування закритий.
- 🗸 Конфігурація перевірена.
- ✓ Розблокуйте введення параметрів: меню 7.01 стоїть на оп.
- 1. Натиснути й утримувати кнопку керування протягом 3 с.
  - ⇒ З'явиться меню 1.00.
- 2. Повертайте кнопку керування, доки не з'явиться меню 3.00.
- 3. Натиснути кнопку керування.
  - ⇒ З'явиться меню 3.01.
- 4. Натиснути кнопку керування.
- 5. Змінити значення на «on».
- 6. Натиснути кнопку керування.
  - ⇒ Значення збережене, насоси розблоковані.
- Автоматичний режим увімкнено. У залежності від рівня насос вмикається та вимикається.

#### 8.7 Під час експлуатації

Під час експлуатації переконайтеся в переліченому нижче.

- Прилад керування закритий та захищений від несанкціонованого відкриття.
- Прилад керування захищений від затоплення (клас захисту IP54).
- Немає впливу прямих сонячних променів.
- Температура навколишнього середовища від -30 °С до +50 °С.

На головному екрані відображається наведена дані інформація.

- Стан насосів:
  - кількість зареєстрованих насосів;
  - насос активовано/деактивовано;
  - насос УВІМК./ВИМК.
- Експлуатація з резервним насосом.
- Режим роботи: заповнення або спорожнення.
- Поточний рівень води або комутаційне положення поплавкових вимикачів.
- Активна робота магістральної шини.

Крім того, така інформація доступна через меню 4.

- 1. Натиснути й утримувати кнопку керування протягом 3 с.
  - ⇒ З'явиться меню 1.00.
- 2. Повертайте кнопку керування, доки не з'явиться меню 4.
- 3. Натиснути кнопку керування.
- З'явиться меню 4.хх.

|                                   | Поточний рівень води в м                                                                                                    |
|-----------------------------------|----------------------------------------------------------------------------------------------------|
| °405<br>0¦¦¦¦                     | Поточне комутаційне положення поплавкових вимикачів                                                                                                    |
| <sup>ტ</sup> ფ <b>ქ (2</b><br>ელი | Тривалість роботи приладу керування<br>Час* вказується в хвилинах (min), годинах (h) або днях (d) в<br>залежності від тривалості.                                                                                                    |
| ©<br>≗५ ।३<br>[]™                 | Тривалість роботи: насос 1<br>Час* вказується в хвилинах (min), годинах (h) або днях (d) в<br>залежності від типорозміру. Залежно від відрізка часу<br>відображення може змінюватися.<br>1 година: відображується 0 59 хвилин, одиниця виміру: min<br>Від 2 годин до 24 годин: відображується в годинах і хвилинах,<br>між якими ставиться крапка, наприклад, 10.59, одиниця виміру:<br>h |

|                                       | Від 2 днів до 999 днів: відображується в днях і годинах, між<br>якими ставиться крапка, наприклад, 123.7, одиниця виміру: d<br>Від 1000 днів: відображується в днях, одиниця виміру: d                            |
|---------------------------------------|----------------------------------------------------------------------------------------------------|
| © بر الا<br>⊡ س                       | Тривалість роботи: насос 2<br>Час* вказується в хвилинах (min), годинах (h) або днях (d) в<br>залежності від типорозміру.                                                                                         |
| شعر الح<br>الم                        | Тривалість роботи: насос 3<br>Час* вказується в хвилинах (min), годинах (h) або днях (d) в<br>залежності від типорозміру.                                                                                         |
| <sup>ం</sup> జాగు<br>3                | Цикли перемикання приладу керування                                                                                                    |
| ୍ଥ୍ୟ                                  | Цикл перемикань: насос 1                                                                                                    |
| _ ≗4 ¦9                               | Цикл перемикань: насос 2                                                                                                    |
| °450<br>₽                             | Цикл перемикань: насос 3                                                                                                    |
| "чгг<br>_ 3456                        | Серійний номер<br>Індикація чергується між 1-ю і 2-ю з чотирьох цифр                                                                                                    |
| ₀423<br>€[-L                          | Тип приладу керування                                                                                                    |
| 8454<br>50 10                         | Версія програмного забезпечення                                                                                                    |
| °°<br>°°~25<br>□□□                    | Налаштоване значення контролю струму двигуна: насос 1<br>Макс. номінальний струм в А                                                                                                    |
| **26<br>UD                            | Налаштоване значення контролю струму двигуна: насос 2<br>Макс. номінальний струм в А                                                                                                    |
| ₀ 42 <sup>°</sup> 1<br>00             | Налаштоване значення контролю струму двигуна: насос 3<br>Макс. номінальний струм в А                                                                                                    |
| ©<br>#429<br>QQL 3                    | Поточний номінальний струм в А для насоса 1<br>Індикація перемикається між L1, L2 і L3<br>Натисніть і утримуйте кнопку керування. Насос запускається<br>через 2 с. Насос працює, доки кнопка керування натиснута. |
| °°°°°°°°°°°°°°°°°°°°°°°°°°°°°°°°°°°°° | Поточний номінальний струм в А для насоса 2<br>Індикація перемикається між L1, L2 і L3<br>Натисніть і утримуйте кнопку керування. Насос запускається<br>через 2 с. Насос працює, доки кнопка керування натиснута. |
| ©<br>₩131<br>₩0121                    | Поточний номінальний струм в А для насоса 3<br>Індикація перемикається між L1, L2 і L3<br>Натисніть і утримуйте кнопку керування. Насос запускається<br>через 2 с. Насос працює, доки кнопка керування натиснута. |

### 9 Виведення з експлуатації

- 9.1 Кваліфікація персоналу
- Електричні роботи: роботи з електроустаткуванням повинен виконувати тільки електрик.
- Монтажні роботи/роботи з демонтажу: фахівець повинен знати, як працювати з необхідними інструментами та матеріалами для кріплення відповідно до основи під встановлення.

- 9.2 Обов'язки керівника
- Дотримуйтеся чинних місцевих правил щодо запобігання нещасним випадкам і приписів з техніки безпеки професійних галузевих об'єднань.
- Забезпечити необхідне навчання персоналу для виконання зазначених робіт.
- Провести інструктаж персоналу щодо принципу функціонування установки.
- Під час виконання робіт у закритих приміщеннях необхідна присутність другого робітника для підстрахування.
- Забезпечуйте достатню вентиляцію закритих приміщень.
- При скупченні отруйних або задушливих газів слід негайно вжити контрзаходів!

#### 9.3 Виведення з експлуатації

Для виведення з експлуатації вимкніть насоси і прилад керування на головному вимикачі. Параметри, захищені від нульової напруги, зберігаються у приладі керування й нікуди не зникають. Таким чином, прилад керування готовий до роботи в будь-який час. Під час простою додержуватись наведених нижче пунктів.

- Температура навколишнього середовища: -30... +50 °С.
- Вологість повітря: макс. 90 %, без конденсації.
  - ✓ Розблокуйте введення параметрів: меню 7.01 стоїть на оп.
  - 1. Натиснути й утримувати кнопку керування протягом 3 с.
    - ⇒ З'явиться меню 1.00.
  - 2. Повертайте кнопку керування, доки не з'явиться меню 3.00.
  - 3. Натиснути кнопку керування.
    - ⇒ З'явиться меню 3.01.
  - 4. Натиснути кнопку керування.
  - 5. Змінити значення на «off».
  - 6. Натиснути кнопку керування.
    - ⇒ Значення збережене, насоси вимкнені.
  - 7. Поверніть головний вимикач в положення «OFF».
  - Захистіть головний вимикач від несанкціонованого ввімкнення (наприклад, заблокуйте)
  - Прилад керування вимкнено.

9.4 Демонтаж

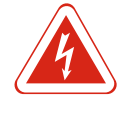

#### НЕБЕЗПЕКА

#### Небезпека для життя через електричний струм!

Неправильна поведінка під час виконання електричних робіт призводить до смерті через ураження струмом! Фахівець-електрик повинен виконувати електричні роботи відповідно до місцевих приписів.

- ✓ Виведення з експлуатації виконане.
- Під'єднання до мережі вимкнене й захищене від несанкціонованого ввімкнення.
- Під'єднання до мережі повідомлень про помилки та роботу вимкнене й захищене від несанкціонованого ввімкнення.
- 1. Відкрийте прилад керування.
- 2. Відключіть усі під'єднувальні кабелі та витягніть їх через послаблені кабельні нарізні з'єднання.
- 3. Ущільніть кінці під'єднувальних кабелів водонепроникним матеріалом.
- 4. Герметично закрийте кабельні нарізні з'єднання.
- 5. Зафіксуйте прилад керування (наприклад за допомогою другої особи).
- Відгвинтіть гвинти кріплення приладу керування та зніміть прилад керування зі споруди.
- Прилад керування демонтовано. Дотримуйтесь вказівок щодо зберігання!

#### 10 Утримання в справному стані

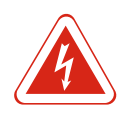

#### НЕБЕЗПЕКА

#### Небезпека для життя через електричний струм!

Неправильна поведінка під час виконання електричних робіт призводить до смерті через ураження струмом! Фахівець-електрик повинен виконувати електричні роботи відповідно до місцевих приписів.

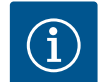

### **BKA3IBKA**

#### Несанкціоновані роботи або конструктивні зміни заборонені!

Виконувати можна лише зазначені роботи з технічного обслуговування та ремонту. Усі інші роботи, а також конструктивні зміни можуть виконуватися лише виробником.

10.1 Інтервали техобслуговування

#### Регулярно

• Очистіть прилад керування.

#### Щорічно

• Перевірте електромеханічні компоненти на предмет зношення.

#### Через 10 років

• Капітальний ремонт.

10.2 Роботи з технічного обслуговування

#### Очищення приладу керування

- ✓ Вимкніть прилад керування.
- 1. Очистіть прилад керування вологою бавовняною тканиною. Не застосовуйте агресивних або абразивних очищувачів і рідин!

#### Перевірте електромеханічні компоненти на предмет зношення

Перевіряти електромеханічні компоненти (наприклад комбінацію контакторів) на предмет зношення має електрик. Якщо виявлено сильне зношення, доручіть заміну пошкоджених компонентів електрику або фахівцю сервісного центру.

#### Капітальний ремонт

Під час капітального ремонту всі компоненти, проводка та корпус перевіряються на зношення. Пошкоджені або зношені компоненти замінюються.

#### 10.3 Індикація для інтервалу технічного обслуговування

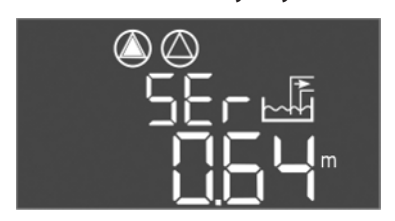

Прилад керування має вбудовану індикацію для інтервалу технічного обслуговування. Після закінчення заданого інтервалу на головному екрані блимає «SER». Наступний інтервал починається автоматично за допомогою скидання поточного інтервалу. Функція вимкнена на заводі.

Fig. 72: Індикація інтервалу технічного обслуговування

#### Увімкнення індикації інтервалів

- ✓ Розблокуйте введення параметрів: меню 7.01 стоїть на оп.
- Натиснути й утримувати кнопку керування протягом 3 с.
   ⇒ З'явиться меню 1.00.
- 2. Повертайте кнопку керування, доки не з'явиться меню 7.
- 3. Натиснути кнопку керування.
  - ⇒ З'явиться меню 7.01.
- 4. Повертайте кнопку керування, доки не з'явиться меню 7.07.
- 5. Натиснути кнопку керування.
- 6. Встановіть необхідний інтервал:
  - 0 індикація інтервалу вимкнена.
  - 0,25 щокварталу
  - 0,5 раз на півроку
  - 1 щорічно
  - 2 кожні два роки
- 7. Натиснути кнопку керування.
  - ⇒ Значення зберігається.
- Індикація інтервалів увімкнена.

#### Скидання інтервалу техобслуговування

- ✓ Індикація «SER» блимає на дисплеї.
- ✓ Розблокуйте введення параметрів: меню 7.01 стоїть на оп.
- 1. Натиснути й утримувати кнопку керування протягом 3 с.
  - ⇒ З'явиться меню 1.00.
- 2. Повертайте кнопку керування, доки не з'явиться меню 7.
- 3. Натиснути кнопку керування.
  - ⇒ З'явиться меню 7.01.
- 4. Повертайте кнопку керування, доки не з'явиться меню 7.08.
- 5. Натиснути кнопку керування.
- 6. Змінити значення на «on».
- 7. Натиснути кнопку керування.
  - ⇒ Індикацію скинуто.
- Скидання поточного інтервалу технічного обслуговування, почався новий інтервал технічного обслуговування.
- 11 Несправності, їх причини та усунення

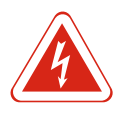

#### **НЕБЕЗПЕКА**

#### Небезпека для життя через електричний струм!

Неправильна поведінка під час виконання електричних робіт призводить до смерті через ураження струмом! Фахівець–електрик повинен виконувати електричні роботи відповідно до місцевих приписів.

#### 11.1 Обов'язки керівника

- Дотримуйтеся чинних місцевих правил щодо запобігання нещасним випадкам і приписів з техніки безпеки професійних галузевих об'єднань.
- Забезпечити необхідне навчання персоналу для виконання зазначених робіт.
- Провести інструктаж персоналу щодо принципу функціонування установки.
- Під час виконання робіт у закритих приміщеннях необхідна присутність другого робітника для підстрахування.
- Забезпечуйте достатню вентиляцію закритих приміщень.
- При скупченні отруйних або задушливих газів слід негайно вжити контрзаходів!

WILO SE 2018-12

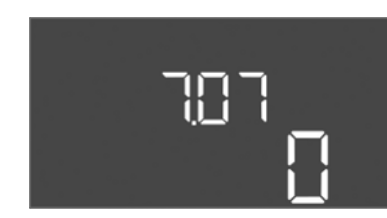

Fig. 73: Увімкнення інтервалу

Fig. 74: Скидання інтервалу

техобслуговування

техобслуговування
### 11.2 Індикація несправності

Можливі помилки відображаються на дисплеї світлодіодом несправності та у вигляді літерно-цифрових кодів. Перевірте установку відповідно до відображеної помилки та замініть несправні компоненти. Індикація несправності відбувається по-різному.

- Помилка в керуванні/у приладі керування.
  - Горить червоний світлодіод несправності.
  - При цьому на дисплей виводиться код помилки, який зберігається в накопичувачі помилок.
  - Активується контакт узагальненого сигнала про несправності.
  - Якщо активується внутрішній зумер, лунає звукове аварійне повідомлення.
- Несправність насоса
  - Символ стану відповідного насоса блимає на дисплеї.

Вимкніть сигнал тривоги, натиснувши кнопку керування. Підтвердіть помилку через головне меню або меню Easy Actions.

### Головне меню

- 🗸 Всі несправності усунені.
- 1. Натиснути й утримувати кнопку керування протягом 3 с.
  - ⇒ З'явиться меню 1.00.
- 2. Повертайте кнопку керування, доки не з'явиться меню 6.
- 3. Натиснути кнопку керування.
  - ⇒ З'явиться меню 6.01.
- 4. Натиснути кнопку керування.
- 5. Змінити значення на «reset»: поверніть кнопку керування.
- 6. Натиснути кнопку керування.
- Індикацію несправності скинуто.

### Меню Easy Actions

- ✓ Всі несправності усунені.
- 1. Запустити меню Easy Actions: поверніть кнопку керування на 180°.
- 2. Виберіть пункт меню «Err reset».
- 3. Натиснути кнопку керування.
- ▶ Індикацію несправності скинуто.

### Підтвердження помилок не вдалося

Якщо є інші помилки, вони відображаються так, як наведено далі.

- Світлодіод несправності горить.
- На дисплей виводиться код останньої помилки.
   Всі інші помилки можуть бути викликані з накопичувача помилок.

Коли всі несправності були усунені, знову підтвердіть помилки.

У приладі керування є накопичувач для останніх 10 помилок. Накопичувач помилок працює за принципом First in/First out. Помилки відображаються в порядку спадання в пунктах меню з 6.02 по 6.11:

- 6.02: остання/нова помилка
- 6.11: найдавніша помилка

### 11.5 Коди помилок

Накопичувач помилок

11.4

| Код* | Несправність           | Причина                                                             | Усунення                                                                                                    |
|------|------------------------|---------------------------------------------------------------------|----------------------------------------------------------------------------------------------------|
| E006 | Помилка поля обертання | Неправильне під'єднання до<br>мережі, неправильне поле<br>обертання | Забезпечте обертове поле за годинниковою<br>стрілкою в місці під'єднання до мережі. У<br>разі підключення до джерела змінного |

### 11.3 Підтвердження помилок

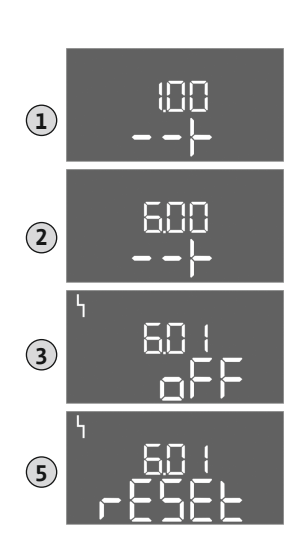

Fig. 75: Підтвердження помилок

| Код*   | Несправність                                                     | Причина                                                                                                    | Усунення                                                                                                    |
|--------|------------------------------------------------------------------|----------------------------------------------------------------------------------------------------|----------------------------------------------------------------------------------------------------|
|        |                                                                  |                                                                                                    | струму потрібно деактивувати контроль<br>поля обертання!                                                                                                    |
| E014.x | Контроль герметичності                                           | Спрацював електрод вологості<br>під'єднаного насоса                                                                       | Див. інструкцію з монтажу та експлуатації<br>під'єднаного насоса                                                                                                    |
| E040   | Несправність давача рівня                                        | Відсутнє з'єднання з давачем                                                                                              | Перевірити під'єднувальний кабель і давач,<br>замінити дефектний компонент                                                                                               |
| E062   | Режим роботи «Спорожнення»:<br>захист від сухого ходу активний** | Досягнуто сухого ходу                                                                                                    | Перевірити впуск і параметри установки.<br>Перевірити поплавковий вимикач на справну<br>роботу, замінити дефектний компонент                                             |
| E062   | Режим роботи «Заповнення»:<br>мін. рівень води активний**        | Мін. рівень води нижче<br>мінімального значення                                                                           | Перевірити впуск і параметри установки.<br>Перевірити поплавковий вимикач на справну<br>роботу, замінити дефектний компонент                                             |
| E066   | Сигнал тривоги про підняття води<br>активний                     | Досягнуто підвищеного рівня<br>води                                                                                       | Перевірити впуск і параметри установки.<br>Перевірити поплавковий вимикач на справну<br>роботу, замінити дефектний компонент                                             |
| E068   | Extern OFF активний                                              | Контакт «Extern OFF» активний,<br>активний контакт визначається як<br>сигнал тривоги                                      | Перевірити під'єднання контакта «Extern<br>OFF» відповідно до наявної схеми<br>під'єднання                                                                               |
| E080.x | Несправність насоса**                                            | Відсутній сигнал підтвердження<br>відповідного контактора,<br>спрацював біметалевий давач або<br>перевантаження по струму | Перевірити функціонування насоса.<br>Перевірити, чи достатньо охолоджений<br>двигун.<br>Перевірити налаштований номінальний<br>струм.<br>Зверніться до сервісного центру |
| E085.x | Контроль тривалості роботи<br>насоса***                          | Максимальний час напрацювання<br>насоса перевищений                                                                       | Перевірити робочий параметр (впуск, точки<br>перемикання).<br>Перевірити функціонування інших насосів                                                                    |
| E090   | Помилка достовірності                                            | Поплавковий вимикач у<br>неправильному порядку                                                                            | Перевірити установку та під'єднання<br>поплавкових вимикачів                                                                                                    |
| E140.x | Перевищений запуск насосів***                                    | Кількість макс. запусків насоса<br>перевищено                                                                             | Перевірити робочий параметр (впуск, точки<br>перемикання).<br>Перевірити функціонування інших насосів                                                                    |
| E141.x | Контроль тривалості роботи<br>насоса***                          | Максимальний час напрацювання<br>насоса перевищений                                                                       | Перевірити робочий параметр (впуск, точки<br>перемикання).<br>Перевірити функціонування інших насосів                                                                    |

#### Умовні позначення:

\*«**х**» — параметри насоса, якого стосується відображувана помилка!

\*\* Помилка має бути підтверджена **вручну** в режимі роботи у вибухонебезпечних зонах!

\*\*\* Помилка має бути підтверджена зазвичай вручну.

 
 11.6
 Подальші дії з усунення несправностей
 Якщо несправність не вдалось усунути за допомогою вищеописаних дій, зверніться до сервісного центру. За користування додатковими послугами може стягуватися додаткова плата! Точні відомості про це можна дізнатися в сервісному центрі.

### 12 Видалення відходів

12.1 Акумулятор

Акумулятори не можна видаляти разом з побутовим сміттям, перед видаленням відходів їх слід демонтувати з виробу. Кінцеві користувачі за законом зобов'язані усі відпрацьовані акумулятори повертати. Для цього акумулятори можна безкоштовно здавати в місцеві пункти збору або в спеціалізовані магазини.

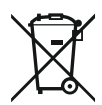

### ВКАЗІВКА

### Заборонено утилізувати з побутовим сміттям!

Відповідні акумулятори марковані цим символом. Під рисунком знаходиться позначення важкого метала, що міститься в них:

- **Нg** (ртуть)
- Рb (свинець)
- Cd (кадмій)
- 12.2 Інформація про збирання відпрацьованих електричних та електронних виробів

Правильне видалення відходів та належна вторинна переробка цього виробу запобігають шкоді для навколишнього середовища та небезпеці для здоров'я людей.

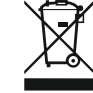

### **BKA3IBKA**

### Заборонено утилізувати з побутовими відходами!

В Європейському Союзі цей символ може бути на виробі, на упаковці або в супровідних документах. Він означає, що відповідні електричні та електронні вироби не можна утилізувати разом з побутовими відходами.

Для правильної переробки, вторинного використання та видалення відходів відпрацьованих виробів необхідно враховувати такі моменти:

- Ці вироби можна здавати лише до передбачених для цього сертифікованих пунктів збору.
- Дотримуйтесь чинних місцевих правил!

Інформацію про видалення відходів згідно з правилами можна отримати в органах місцевого самоврядування, найближчому пункті утилізації відходів або в дилера, у якого був придбаний виріб. Більш докладна інформація про видалення відходів міститься на сайті www.wilo-recycling.com.

### 13 Додаток

13.1.1

13.1.2

13.1 Вибухонебезпечні зони: під'єднання датчиків сигналів і насосів

Вибухонебезпечна зона

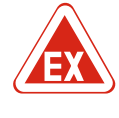

### НЕБЕЗПЕКА

### Небезпека вибуху при установці приладу керування у вибухонебезпечних зонах!

Прилад керування не має власного клас захисту для експлуатації у вибухонебезпечних зонах, а тому його завжди необхідно монтувати поза цими зонами! Електричне підключення має виконувати електрик.

Під'єднані насоси та датчики сигналів можуть використовуватися тільки у вибухонебезпечних зонах 1 і 2. Застосування у вибухонебезпечній зоні 0 заборонено!

- Насоси відповідають типу вибухозахисту «Оболонка, розрахована на сприйняття тиску».
- Під'єднайте насоси безпосередньо до приладу керування. Заборонено використовувати електронне керування пуском!
- Під'єднуйте контрольні прилади поза оболонкою, розрахованою на сприйняття тиску, через розділове реле (вибухонебезпечна зона-і, іскробезпечне електричне коло).

### 13.1.3 Сигнальний датчик

Насоси

У вибухонебезпечних зонах під'єднуйте сигнальний датчик через вибухозахисне роздільне реле або бар'єр Зенера (іскробезпечне електричне коло)!

## 13.1.4 Підключення термічного контролю двигуна

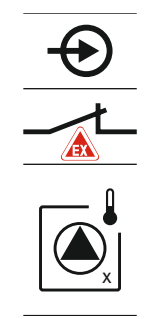

Під'єднайте біметалевий давач до клемної панелі для активації вибухозахисного режиму (див. Огляд компонентів [▶ 113], пункт 4b). Номер клеми в огляді під'єднань див. на кришці. «Х» у символі вказує на відповідний насос.

Fig. 76: Огляд під'єднання клемм

### 13.1.5 Під'єднання захисту від сухого ходу

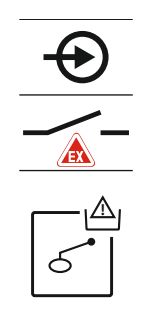

Fig. 77: Огляд під'єднання клемм

## 13.1.6 Конфігурація комутаційного приладу: вмикання вибухозахисного режиму

### НЕБЕЗПЕКА! Небезпека вибуху внаслідок неправильного виконання!Контроль рівня сухого ходу має виконуватися за допомогою окремого поплавкового вимикача!

Під'єднайте поплавковий вимикач до клемної панелі для активації вибухозахисного режиму (див. Огляд компонентів [▶ 113], пункт 4b). Номер клеми в огляді під'єднань див. на кришці.

### Функції для користувачів

Вибухозахисний режим регулює наведені далі функції.

- Час роботи за інерцією.
   Всі часи роботи за інерцією ігноруються, та насоси негайно вимикаються!
- Рівень сухого ходу (за допомогою давача рівня або занурювального дзвона).
   Повторний запуск насосів неможливий, доки не буде перевищений рівень «Всі насоси вимкнені»!
- Аварійна сигналізація захисту від сухого ходу (за допомогою поплавкового вимикача).

Скинути аварійну сигналізацію вручну (блокування повторного ввімкнення)!

Аварійна сигналізація термічного контролю двигуна.
 Скинути аварійну сигналізацію вручну (блокування повторного ввімкнення)!

### Активація вибухозахисного режиму

- 1. Натиснути й утримувати кнопку керування протягом 3 с.
  - ⇒ З'явиться меню 1.00.
- 2. Повертайте кнопку керування, доки не з'явиться меню 5.
- 3. Натиснути кнопку керування.
  - ⇒ З'явиться меню 5.01.
- 4. Повертайте кнопку керування, доки не з'явиться меню 5.64.
- 5. Натиснути кнопку керування.
- 6. Змінити значення на «оп»: поверніть кнопку керування.
- 7. Натиснути кнопку керування.
- Вибухозахисний режим увімкнено.

### 13.2 Повний опір системи

### 3~400 В, 2 полюси, прямий пуск

|                  | ,                           |                                   |
|------------------|-----------------------------|-----------------------------------|
| Потужність в кВт | Повний опір системи в<br>Ом | Кількість перемикань на<br>годину |
| 2,2              | 0,257                       | 12                                |
| 2,2              | 0,212                       | 18                                |
| 2,2              | 0,186                       | 24                                |
| 2,2              | 0,167                       | 30                                |
| 3,0              | 0,204                       | 6                                 |
| 3,0              | 0,148                       | 12                                |
| 3,0              | 0,122                       | 18                                |
| 3,0              | 0,107                       | 24                                |
| 4,0              | 0,130                       | 6                                 |
| 4,0              | 0,094                       | 12                                |
| 4,0              | 0,077                       | 18                                |
|                  |                             |                                   |

### 13.3 Огляд символів

### Симво Опис Режим готовності Символ загоряється: прилад керування ввімкнений та готовий до роботи. Символ блимає: час роботи за інерцією насоса 1 активний Введення значень неможливе 1. Введення заблоковане 2. Викликане меню — це лише індикація значень. Насос готовий до роботи/деактивований Символ загоряється: насос доступний та готовий до роботи. Символ блимає: насос деактивовано Насоси працюють/несправність Символ загоряється: насос працює. Символ блимає: несправність насоса Насос встановлений в ролі резервного насоса $\bigtriangleup / \bigtriangleup$ Режим роботи: «Спорожнення» Режим роботи: «Заповнення» Перевищення підвищеного рівня води Режим роботи «Спорожнення»: рівень сухого ходу нижче мінімального Режим роботи «Заповнення»: рівень води нижче мінімально допустимого Bxiд «Extern OFF» активний: всі насоси вимкнені Присутнє принаймні одне актуальне повідомлення про несправність (непідтверджене) Прилад взаємодіє з системою магістральних шин

#### 13.4 Огляд схеми з'єднань

### Схема з'єднань ЕС-L1... і ЕС-L2...

| 1  | 2           | 3  | 4            | 5          | 6        | 7  | 8            | 9            | 10                | 11            | 12           | 13 | 14      | 15 | 16           | 17                    | 18 |
|----|-------------|----|--------------|------------|----------|----|--------------|--------------|-------------------|---------------|--------------|----|---------|----|--------------|-----------------------|----|
|    | G           | ≯  | Ċ            | ≁          |          |    | Ċ            | <b>&gt;</b>  | Ċ                 | ≫             |              | (  | ⋺       |    |              | $\overline{\bigcirc}$ |    |
|    | ~           | 1  |              | Ł          |          |    | _            | Ł            |                   | /_            |              | Г  | 1       |    | Г            | - /                   |    |
|    |             |    |              |            |          |    |              |              |                   | $\frac{1}{2}$ |              | (  | ~       |    |              | կ                     |    |
| 19 | 20          | 21 | 22           | 23         | 24       | 25 | 26           | 27           | 28                | 29            | 30           | 31 | 32      | 33 | 34           | 35                    | 36 |
| G  | ▶           | Ð  | $\mathbf{E}$ |            |          | Ð  | $\mathbf{E}$ | €            | $\mathbf{E}$      | €             | $\mathbf{E}$ | Ð  | )       | Ð  | 9            |                       |    |
| +  | <b>×_</b> ⊖ | /  | Ł            |            |          |    | /_           | -            |                   | /             |              | /  | -       | /  |              |                       |    |
| -Ģ | <b>h</b>    | Č  | K            |            |          | б  | - <u>A</u>   | б            | • off<br>•<br>1+2 | б             | on<br>1      | 6  | on<br>2 | б  |              |                       |    |
| 37 | 38          | 39 | 40           | 41         | 42       | 43 | 44           | 45           | 46                | 47            | 48           | 49 | 50      | 51 | 52           | 53                    | 54 |
| Ð  | )           | Æ  | $\mathbf{D}$ | G          | ≁        |    |              | -{           | $\mathbf{D}$      |               |              | Ð  | )       | Ð  | $\mathbf{E}$ |                       |    |
| /  | Ł           | ~  | Ł            | <b>0-1</b> |          |    |              | 4-20<br>(In) | ) mA<br>+         |               |              | ¢  |         | ⊕  |              |                       |    |
|    |             |    |              | [          | €≣<br>~] |    |              |              | -)E               |               |              | Ĩ  |         |    |              |                       |    |

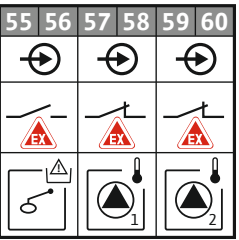

| Клема    | Функція                                               | Клема | Функція                                                                      |
|----------|-------------------------------------------------------|-------|------------------------------------------------------------------------------|
| 2/3      | Вихід: роздільна сигналізація про роботу насоса 1     | 31/32 | Вхід: поплавковий вимикач «Насос 2 УВІМК.»                                   |
| 4/5      | Вихід: роздільний сигнал про несправність насоса 1    | 33/34 | Вхід: поплавковий вимикач «Підвищений рівень<br>води»                        |
| 8/9      | Вихід: роздільний сигнал про несправність насоса 2    | 37/38 | Вхід: термічний контроль обмотки насоса 1                                    |
| 10/11    | Вихід: роздільна сигналізація про роботу насоса 2     | 39/40 | Вхід: термічний контроль обмотки насоса 2                                    |
| 13/14/15 | Вихід: узагальнений сигнал про роботу                 | 41/42 | Вихід: аналоговий вихід для індикації фактичного<br>значення рівня           |
| 16/17/18 | Вихід: узагальнений сигнал про несправності           | 45/46 | Вхід: давач рівня 4— 20 мА                                                   |
| 19/20    | Вихід: вихід потужності                               | 49/50 | Вхід: контроль герметичності насоса 1                                        |
| 21/22    | Вхід: Extern OFF                                      | 51/52 | Вхід: контроль герметичності насоса 2                                        |
| 25/26    | Вхід: поплавковий вимикач «Захист від сухого<br>ходу» | 55/56 | Вхід: поплавковий вимикач «Захист від сухого<br>ходу» (вибухозахисний режим) |
| 27/28    | Вхід: поплавковий вимикач «Всі насоси ВИМК.»          | 57/58 | Вхід: термічний контроль обмотки насоса 1<br>(вибухозахисний режим)          |
| 29/30    | Вхід: поплавковий вимикач «Насос 1 УВІМК.»            | 59/60 | Вхід: термічний контроль обмотки насоса 2<br>(вибухозахисний режим)          |

| Схема | з'єднань | EC-L3 |
|-------|----------|-------|
|-------|----------|-------|

|                                                                                             |            | 23 24    | 25 26                                                                                                    | 27 28        | 29 30                | 31 32                                                             | 33 34      | 35 36                                                                             | 37 38            | 39 40       |
|---------------------------------------------------------------------------------------------|------------|----------|----------------------------------------------------------------------------------------------------|--------------|----------------------|-------------------------------------------------------------------|------------|-----------------------------------------------------------------------------------|------------------|-------------|
|                                                                                             |            | $\odot$  | $\mathbf{\bullet}$                                                                                                    | $\odot$      | $\mathbf{\bullet}$   | $\odot$                                                           |            | $\odot$                                                                           |                  | $\odot$     |
|                                                                                             |            | <u>_</u> | <u>_</u> L                                                                                                    | _/L          | <u>_</u> L           | /-                                                                | /-         | /-                                                                                | <u> </u>         | $\langle  $ |
|                                                                                             |            |          |                                                                                                    |              | K                    | 6                                                                 | off        | on<br>61                                                                          | on<br>6 2        |             |
| 12                                                                                          | 3 4        | 56       | 78                                                                                                    | 9 10         | 11 12                | 13 14                                                             | 15 16      | 17 18                                                                             | 19 20            | 21 22       |
| ⊕                                                                                           | $\bigcirc$ | ⊕        | ⊖►                                                                                                    |              | ⊖                    | ⊖►                                                                | $\bigcirc$ | Θ                                                                                 | • (              | €           |
| 24 V<br>(+) (-)                                                                             | _/L        | _/L      | <u></u>                                                                                                    |              | <u></u>              | _/L                                                               | _/L        |                                                                                   | - Г              | · ⁄ ¬       |
| -<br>-<br>-<br>-<br>-<br>-<br>-<br>-<br>-<br>-<br>-<br>-<br>-<br>-<br>-<br>-<br>-<br>-<br>- |            |          |                                                                                                    |              |                      |                                                                   |            | Č                                                                                 | ] [              | ነ           |
| 41 42                                                                                       | 43 44      | 45 46    | 47 48                                                                                                    | 49 50        | 51 52                | 53 54                                                             |            |                                                                                   |                  |             |
| $\mathbf{\Phi}$                                                                             |            |          | $\ominus$                                                                                                    |              |                      |                                                                   |            |                                                                                   |                  |             |
| 4-20 mA                                                                                     |            |          | 0-10 V                                                                                                    |              |                      |                                                                   |            |                                                                                   |                  |             |
|                                                                                             |            |          |                                                                                                    |              |                      |                                                                   |            |                                                                                   |                  |             |
| + (n                                                                                        |            |          | $\oplus$ $\bigcirc$                                                                                                    |              |                      |                                                                   |            | 8                                                                                 |                  |             |
| (+) (in)                                                                                    |            |          | + -                                                                                                    |              |                      |                                                                   |            | 81 82                                                                             | Υ <mark>΄</mark> |             |
|                                                                                             | 57 58      | 59 60    |                                                                                                    | 63 64        | 65 66                | 67 68                                                             |            | 80 81 82                                                                          | t<br>√<br>t      |             |
| + (b)<br>(c)<br>(c)<br>(c)<br>(c)<br>(c)<br>(c)<br>(c)<br>(c)<br>(c)<br>(c                  | 57 58      | 59 60    | <ul> <li>⊕ ⊕</li> <li>⊕</li> <li>⊕<td>63 64</td><td>65 66</td><td>67 68</td><td></td><td>79 80 81 82<br/>(1)</td><td></td><td></td></li></ul> | 63 64        | 65 66                | 67 68                                                             |            | 79 80 81 82<br>(1)                                                                |                  |             |
| (h) (h) (h) (h) (h) (h) (h) (h) (h) (h)                                                     | 57 58      | 59 60    |                                                                                                    | 63 64<br>••• | 65 66<br>•••         | 67 68<br>•••                                                      |            | 78 79 80 81 82                                                                    |                  |             |
| (E)<br>(E)<br>(E)<br>(E)<br>(E)<br>(E)<br>(E)<br>(E)<br>(E)<br>(E)                          | 57 58      | 59 60    |                                                                                                    | 63 64<br>    | 65 66<br>←<br>←<br>↓ | 67 68<br>()<br>()<br>()<br>()<br>()<br>()<br>()<br>()<br>()<br>() |            | •     77     78     79     80     81     82       •     •     •     •     •     • |                  |             |
|                                                                                             | 57 58      | 59 60    |                                                                                                    |              |                      |                                                                   |            | 75 76 77 78 79 80 81 82                                                           |                  |             |

| Клема    | Функція                                               | Клема | Функція                                                                      |
|----------|-------------------------------------------------------|-------|------------------------------------------------------------------------------|
| 1/2      | Вихід: вихід потужності                               | 33/34 | Вхід: поплавковий вимикач «Всі насоси ВИМК.»                                 |
| 3/4      | Вихід: роздільна сигналізація про роботу насоса 1     | 35/36 | Вхід: поплавковий вимикач «Насос 1 УВІМК.»                                   |
| 5/6      | Вихід: роздільна сигналізація про роботу насоса 2     | 37/38 | Вхід: поплавковий вимикач «Насос 2 УВІМК.»                                   |
| 7/8      | Вихід: роздільна сигналізація про роботу насоса 3     | 39/40 | Вхід: поплавковий вимикач «Підвищений рівень<br>води»                        |
| 11/12    | Вихід: роздільний сигнал про несправність насоса 1    | 41/42 | Вхід: давач рівня 4— 20 мА                                                   |
| 13/14    | Вихід: роздільний сигнал про несправність насоса 2    | 47/48 | Вихід: аналоговий вихід для індикації фактичного<br>значення рівня           |
| 15/16    | Вихід: роздільний сигнал про несправність насоса 3    | 63/64 | Вхід: контроль герметичності насоса 1                                        |
| 17/18/19 | Вихід: узагальнений сигнал про роботу                 | 65/66 | Вхід: контроль герметичності насоса 2                                        |
| 20/21/22 | Вихід: узагальнений сигнал про несправності           | 67/68 | Вхід: контроль герметичності насоса 3                                        |
| 23/24    | Вхід: термічний контроль обмотки насоса 1             | 75/76 | Вхід: поплавковий вимикач «Захист від сухого<br>ходу» (вибухозахисний режим) |
| 25/26    | Вхід: термічний контроль обмотки насоса 2             | 77/78 | Вхід: термічний контроль обмотки насоса 1<br>(вибухозахисний режим)          |
| 27/28    | Вхід: термічний контроль обмотки насоса 3             | 79/80 | Вхід: термічний контроль обмотки насоса 2<br>(вибухозахисний режим)          |
| 29/30    | Вхід: Extern OFF                                      | 81/82 | Вхід: термічний контроль обмотки насоса 3<br>(вибухозахисний режим)          |
| 31/32    | Вхід: поплавковий вимикач «Захист від сухого<br>ходу» |       |                                                                              |

### 13.5 ModBus: Типи даних

| Тип даних | Опис                                                                                                    |
|-----------|----------------------------------------------------------------------------------------------------|
| INT16     | Ціле число в діапазоні від — 32768 до 32767.<br>Фактичний діапазон чисел, використовуваних для точки даних,<br>може відрізнятися                                                                                                    |
| UINT16    | Беззнакове ціле число в діапазоні від 0 до 65535.<br>Фактичний діапазон чисел, використовуваних для точки даних,<br>може відрізнятися                                                                                                    |
| ENUM      | Це перелік. Можна встановити тільки одне зі значень, перелічених в<br>параметрах                                                                                                    |
| BOOL      | Логічне значення являє собою параметр з рівно двома станами (0 —<br>хиба/false та 1 — істина/true). Загалом, усі значення більше нуля<br>вважаються істиною                                                                                                    |
| BITMAP*   | Базова інформація складається з 16 логічних значень (біт). Значення<br>індексуються від 0 до 15. Число, яке потрібно прочитати або<br>записати до реєстру, утворюється із суми всіх бітів зі значенням $1 \times 2$<br>у своєму індексі.<br>• Біт 0: $2^0 = 1$<br>• Біт 2: $2^2 = 4$<br>• Біт 3: $2^3 = 8$<br>• Біт 4: $2^4 = 16$<br>• Біт 5: $2^5 = 32$<br>• Біт 6: $2^6 = 64$<br>• Біт 7: $2^7 = 128$<br>• Біт 8: $2^8 = 256$<br>• Біт 9: $2^9 = 512$<br>• Біт 10: $2^{10} = 1024$<br>• Біт 11: $2^{11} = 2048$<br>• Біт 12: $2^{12} = 4096$<br>• Біт 12: $2^{12} = 4096$<br>• Біт 12: $2^{12} = 4096$<br>• Біт 12: $2^{13} = 8192$<br>• Біт 14: $2^{14} = 16384$<br>• Біт 15: $2^{15} = 32768$ всі 0 |
| BITMAP32  | Базова інформація складається з 32 логічних значень (біт).<br>Детальніше про розрахунок див. на бітовій карті                                                                                                    |

\* Приклад для пояснення:

Біти 3, 6, 8, 15 дорівнюють 1, решта — 0. Тоді сума дорівнює  $2^3+2^6+2^8+2^{15}=$ 8+64+256+32768 = 33096. Також можливий зворотний порядок. У цьому випадку перевіряється, починаючи з біта з найвищим індексом, якщо прочитане число більше або дорівнює ступеню двох. Якщо це так, біт 1 встановлений, та ступінь двох віднімається від числа. Після цього перевірка повторюється з бітом з наступним меншим індексом, а число, що залишилося, розраховується, доки не буде досягнутий біт 0, або число не стане дорівнювати нулю. Приклад для пояснення: прочитане число — 1416. Біт 15 стає 0, тому що 1416 < 32768. Біти від 14 до 11 також стають 0. Біт 10 стає 1, тому що 1416 > 1024. Число, що залишилося, дорівнюватиме 1416 – 1024 = 392. Біт 9 стає 0, тому що 392 < 512. Біт 8 стає 1, тому що 392 > 256. Число, що залишилося, дорівнюватиме 392 – 256 = 136. Біт 7 стає 1, тому що 136 > 128. Число, що залишилося, дорівнюватиме 136 – 128 = 8. Біти з 6 по 4 стають 0. Біт 3 стає 1, тому що 8 = 8. Число, що залишилося, дорівнює 0. Таким чином, залишилося біти від 2 до 0

### 13.6 ModBus: огляд параметрів

| Holding register<br>(Protocol) | Name                                | Data type | Scale & unit | Elements                            | Access | Added  |
|--------------------------------|-------------------------------------|-----------|--------------|-------------------------------------|--------|--------|
| 40001<br>(0)                   | Version<br>communication<br>profile | UINT16    | 0.001        |                                     | R      | 31.000 |
| 40002<br>(1)                   | Wink service                        | BOOL      |              |                                     | RW     | 31.000 |
| 40003<br>(2)                   | Switch box type                     | ENUM      |              | 0. SC<br>1. SCFC<br>2. SCe<br>3. CC | R      | 31.000 |

| uk |  |
|----|--|
|    |  |

| Holding register<br>(Protocol) | Name              | Data type | Scale & unit                                                             | Elements                                                                                                    | Access | Added  |
|--------------------------------|-------------------|-----------|--------------------------------------------------------------------------|----------------------------------------------------------------------------------------------------|--------|--------|
|                                |                   |           |                                                                          | 4. CCFC<br>5. CCe<br>6. SCe NWB<br>7. CCe NWB<br>8. EC<br>9. ECe<br>10. ECe NWB                                                                                                    |        |        |
| 40014<br>(13)                  | Bus command timer | ENUM      |                                                                          | 0. –<br>1. Off<br>2. Set<br>3. Active<br>4. Reset<br>5. Manual                                                                                                    | RW     | 31.000 |
| 40015<br>(14)                  | Drives on/off     | BOOL      |                                                                          |                                                                                                    | RW     | 31.000 |
| 40025<br>(24)                  | Control mode      | ENUM      |                                                                          | 0. p-c<br>1. dp-c<br>2. dp-v<br>3. dT-c<br>4. dT-v<br>5. n(TV)<br>6. n(TR)<br>7. n(TP)<br>8. n(TA)<br>9. n-c<br>10. fill<br>11. empty/drain<br>12. FTS<br>13. cleans/day<br>14. cleans/<br>month | R      | 31.000 |
| 40026<br>(25)                  | Current value     | INT16     | 0.1 bar<br>0.1 m<br>0.1 K<br>0.1 °C<br>1 cm<br>1 min<br>0.1 h<br>0.1 psi |                                                                                                    | R      | 31.000 |
| 40041<br>(40)                  | Pump 1 mode       | ENUM      |                                                                          | 0. Off<br>1. Hand<br>2. Auto                                                                                                    | RW     | 31.000 |
| 40042<br>(41)                  | Pump 2 mode       | ENUM      |                                                                          | 0. Off<br>1. Hand<br>2. Auto                                                                                                    | RW     | 31.000 |
| 40043<br>(42)                  | Pump 3 mode       | ENUM      |                                                                          | 0. Off<br>1. Hand<br>2. Auto                                                                                                    | RW     | 31.000 |
| 40062<br>(61)                  | Switch box state  | ΒΙΤΜΑΡ    |                                                                          | 0: SBM<br>1: SSM                                                                                                    | R      | 31.000 |
| 40139 - 40140<br>(138-139)     | Error state       | BITMAP32  |                                                                          | 0: Sensor error<br>1: P man<br>2: P min<br>3: FC<br>4: TLS<br>5: Pump 1 Alarm<br>6: Pump 2 Alarm<br>7: Pump 3 Alarm<br>8: Pump 4 Alarm<br>9: Pump 5 Alarm<br>10: Pump 6<br>Alarm                 | R      | 31.000 |

### Додаток

| Holding register<br>(Protocol) | Name                        | Data type | Scale & unit | Elements                                                                                                    | Access | Added  |
|--------------------------------|-----------------------------|-----------|--------------|----------------------------------------------------------------------------------------------------|--------|--------|
|                                |                             |           |              | 11: -<br>12: -<br>13: Frost<br>14: Battery Low<br>15: High water<br>16: Priority off<br>17: Redundancy<br>18: Plausibility<br>19: Slave<br>communication<br>20: Net supply<br>21: Leakage |        |        |
| 40141<br>(140)                 | Acknowledge                 | BOOL      |              |                                                                                                    | W      | 31.000 |
| 40142<br>(141)                 | Alarm history index         | UINT16    |              |                                                                                                    | RW     | 31.000 |
| 40143<br>(142)                 | Alarm history error code    | UINT16    | 0.1          |                                                                                                    | R      | 31.000 |
| 40198<br>(197)                 | State float swiches         | ΒΙΤΜΑΡ    |              | 0: DR<br>1: Ps off<br>2: P1 on<br>3: P2 on<br>4: HW                                                                                                    | R      | 31.102 |
| 40204<br>(203)                 | Set points water<br>level 1 | UNIT16    | 1 cm         |                                                                                                    | RW     | 31.102 |
| 40205<br>(204)                 | Set points water<br>level 2 | UNIT16    | 1 cm         |                                                                                                    | RW     | 31.102 |
| 40206<br>(205)                 | Set points water<br>level 3 | UNIT16    | 1 cm         |                                                                                                    | RW     | 31.102 |
| 40212<br>(211)                 | Set points water<br>level 1 | UNIT16    | 1 cm         |                                                                                                    | RW     | 31.102 |
| 40213<br>(212)                 | Set points water<br>level 2 | UNIT16    | 1 cm         |                                                                                                    | RW     | 31.102 |
| 40214<br>(213)                 | Set points water<br>level 3 | UNIT16    | 1 cm         |                                                                                                    | RW     | 31.102 |
| 40220<br>(219)                 | Dry run level               | UNIT16    | 1 cm         |                                                                                                    | RW     | 31.102 |
| 40222<br>(221)                 | High water level            | UNIT16    | 1 cm         |                                                                                                    | RW     | 31.102 |

### Съдържание

| 1 | Обц        | ца информация                                                                   | 157 |
|---|------------|---------------------------------------------------------------------------------|-----|
|   | 1.1        | За тази инструкция                                                              | 157 |
|   | 1.2        | Авторско право                                                                  | 157 |
|   | 1.3        | Запазено право на изменения                                                     | 157 |
|   | 1.4        | Гаранция                                                                        | 157 |
| 2 | Безе       | опасност                                                                        |     |
| - | 2.1        | Обозначения на изискванията за безопасност                                      |     |
|   | 2.2        | Обучение на персонала                                                           |     |
|   | 2.3        | Електротехнически работи                                                        |     |
|   | 2.4        | Контролни устройства                                                            |     |
|   | 2.5        | Работи по монтаж/пемонтаж                                                       | 159 |
|   | 2.6        | По време на експлоатация                                                        | 159 |
|   | 2.0        | Работи по техническото обслужване                                               |     |
|   | 2.8        | Задължения на оператора                                                         |     |
| _ | _          |                                                                                 |     |
| 3 | При        | иложение/употреба                                                               |     |
|   | 3.1<br>2.2 | Употреба по предназначение                                                      |     |
|   | 3.2        | използване не по предназначение                                                 |     |
| 4 | Опи        | исание на продукта                                                              | 160 |
|   | 4.1        | Конструкция                                                                     | 160 |
|   | 4.2        | Начин на функциониране                                                          |     |
|   | 4.3        | Режими на работа                                                                |     |
|   | 4.4        | Технически характеристики                                                       |     |
|   | 4.5        | Входове и изходи                                                                |     |
|   | 4.6        | Кодово означение на типовете                                                    |     |
|   | 4.7        | Експлоатация с електронни стартиращи системи                                    |     |
|   | 4.8        | Монтаж в рамките на взривоопасни зони                                           |     |
|   | 4.9        | Комплект на доставката                                                          |     |
|   | 4.10       | ) Окомплектовка                                                                 | 162 |
| 5 | Tna        | нспорт и съхранение                                                             | 162 |
| 2 | 5 1        |                                                                                 | 167 |
|   | 5.1        | Доставка                                                                        |     |
|   | 5.3        | Гранспорт                                                                       |     |
| _ | 5.5        |                                                                                 |     |
| 6 | Инс        | сталиране                                                                       |     |
|   | 6.1        | Обучение на персонала                                                           |     |
|   | 6.2        | Видове инсталиране                                                              |     |
|   | 6.3        | Задължения на оператора                                                         | 163 |
|   | 6.4        | Монтаж                                                                          | 163 |
|   | 6.5        | Електрическо свързване                                                          |     |
| 7 | Обс        | служване                                                                        | 175 |
|   | 7.1        | Начин на функциониране                                                          | 175 |
|   | 7.2        | Режими на работа                                                                | 176 |
|   | 7.3        | Управление на менюто                                                            |     |
|   | 7.4        | Вид меню: Главно меню или Меню Easy Actions                                     | 179 |
|   | 7.5        | Отваряне на менюто                                                              | 179 |
|   | 7.6        | ь.<br>Бърз достъп "Easy Actions"                                                | 179 |
|   | 7.7        | Заводски настройки                                                              |     |
| 8 | Пус        | кане в експлоатация                                                             | 120 |
| 0 | 8.1        | Задължения на оператора                                                         |     |
|   | 8.2        | Въвеждане в експлоатация в експлозивна атмосфера                                | 180 |
|   | 83         | Възможно е пиректно свързване на сигнални патчици и помпи във взривоопасни зони | 180 |
|   | 8.J        | Включване на урела                                                              | 120 |
|   | 85         | Стартиране на първоначална конфигурация                                         | 187 |
|   | 8.6        | Стартиране на автоматичен режим на работа                                       | 101 |
|   | 0.0        |                                                                                 |     |

|    | 8.7  | По време на експлоатация                                                         | 192 |
|----|------|----------------------------------------------------------------------------------|-----|
| 9  | Изве | еждане от експлоатация                                                           | 193 |
|    | 9.1  | Обучение на персонала                                                            | 193 |
|    | 9.2  | Задължения на оператора                                                          |     |
|    | 9.3  | Извеждане от експлоатация                                                        |     |
|    | 9.4  | Демонтаж                                                                         | 194 |
| 10 | Под  | държане в изправно положение                                                     | 195 |
|    | 10.1 | Интервали на техническа поддръжка                                                | 195 |
|    | 10.2 | Работи по техническото обслужване                                                | 195 |
|    | 10.3 | Индикация за интервал на поддръжка                                               | 195 |
| 11 | Повр | реди, причини и отстраняване                                                     | 196 |
|    | 11.1 | Задължения на оператора                                                          |     |
|    | 11.2 | Индикация на повреда                                                             |     |
|    | 11.3 | Зачистване на грешки                                                             | 197 |
|    | 11.4 | Архивна памет за грешки                                                          | 197 |
|    | 11.5 | Кодове на грешки                                                                 | 197 |
|    | 11.6 | Допълнителни стъпки за отстраняване на повреди                                   | 198 |
| 12 | Изхе | върляне                                                                          | 198 |
|    | 12.1 | Акумулаторна батерия                                                             | 198 |
|    | 12.2 | Информация относно събирането на употребявани електрически и електронни продукти | 199 |
| 13 | Прил | ложение                                                                          | 199 |
|    | 13.1 | Взривоопасни зони: Свързване на сигнални датчици и помпи                         | 199 |
|    | 13.2 | Системни импеданси                                                               | 200 |
|    | 13.3 | Преглед на символите                                                             | 201 |
|    | 13.4 | Преглед на схема на свързване                                                    | 201 |
|    | 13.5 | ModBus: Типове данни                                                             | 203 |
|    | 13.6 | ModBus: Преглед на параметрите                                                   | 204 |

|     | _ |
|-----|---|
| - 1 |   |
|     |   |
|     |   |
|     |   |
|     |   |
|     |   |

| 1   | Обща информация             |                                                                                                    |
|-----|-----------------------------|----------------------------------------------------------------------------------------------------|
| 1.1 | За тази инструкция          | Инструкцията за монтаж и експлоатация е неразделна част от продукта. Преди<br>каквито и да било дейности, прочетете тази инструкция и я съхранявайте на<br>достъпно място по всяко време. Точното спазване на инструкцията осигурява<br>правилната работа и обслужването на продукта. Моля, спазвайте всички указания<br>и маркировки, обозначени по продукта. |
|     |                             | Оригиналната инструкция за експлоатация е на немски език. Инструкциите на<br>всички други езици представляват превод на оригиналната инструкция за<br>експлоатация.                                                                                                    |
| 1.2 | Авторско право              | Авторското право върху тази инструкция за монтаж и експлоатация принадлежи<br>на производителя. Забранено е размножаването, изменението или използването<br>за целите на конкуренцията без разрешение и предоставянето на трети лица на<br>съдържанието или части от него.                                                                                     |
| 1.3 | Запазено право на изменения | Производителят си запазва правото на технически изменения по продукта или<br>отделните му части. Възможно е използваните изображения да се различават от<br>оригинала; те служат за примерното онагледяване на продукта.                                                                                                    |
| 1.4 | Гаранция                    | По отношение на гаранцията и гаранционния срок са в сила актуалните "Общи<br>условия за дейността на фирмата". Можете да ги намерите на: www.wilo.com/legal                                                                                                    |
|     |                             | Отклоненията от тези Общи условия трябва да бъдат уточнени в договор и в<br>такъв случай следва да бъдат разглеждани с приоритет.                                                                                                    |
|     |                             | Гаранционна отговорност                                                                                                    |
|     |                             | Производителят се задължава да отстрани всички дефекти, които се дължат на<br>лошо качество или на конструктивни недостатъци, ако са изпълнени следните<br>условия:                                                                                                    |
|     |                             | <ul> <li>Производителят е бил уведомен за дефектите в писмен вид в рамките на<br/>гаранционния срок.</li> </ul>                                                                                                    |
|     |                             | <ul> <li>Продуктът е бил използван по предназначение.</li> </ul>                                                                                                    |
|     |                             | <ul> <li>всички контролни устроиства са свързани и са били проверени преди пускането в<br/>експлоатация.</li> </ul>                                                                                                    |
|     |                             | Изключване на отговорност                                                                                                    |
|     |                             | При изключена отговорност не се покриват имуществени и неимуществени<br>вреди. Отговорността се изключва в следните случаи:                                                                                                    |
|     |                             | <ul> <li>педостатьчно оразмеряване поради непълни или грешни данни на оператора или<br/>възложителя</li> </ul>                                                                                                    |
|     |                             | <ul> <li>Неспазване на инструкцията за монтаж и експлоатация</li> <li>Използване не по предназначение</li> </ul>                                                                                                    |
|     |                             | <ul> <li>Неправилно съхранение или транспорт</li> </ul>                                                                                                    |
|     |                             | <ul> <li>Неправилен монтаж или демонтаж</li> <li>Недостатъчна техническа поддръжка</li> </ul>                                                                                                    |
|     |                             | • Неправилни ремонтни дейности                                                                                                    |
|     |                             | <ul> <li>недостатъчна строителна основа</li> <li>Химически, електрически или електромагнитни въздействия</li> </ul>                                                                                                    |
|     |                             | • Износване                                                                                                    |
| 7   | Foromaculoct                |                                                                                                    |
| Z   | Desoliachoci                | Тази глава съдържа основни указания, за отделните фази на експлоатация.<br>Неспазването на тези указания може да доведе до следните опасности:<br>■ Опасност за хората поради електрически, електромагнитни или механични<br>въздействия                                                                                                    |
|     |                             | <ul> <li>застрашаване на околната среда чрез изтичане на опасни вещества</li> <li>Материални щети</li> <li>Загуба на важни функции</li> </ul>                                                                                                    |
|     |                             | Неспазването на тези указания води до загуба на правото Ви за обезщетение.                                                                                                    |
|     |                             | Пола винатовио во со своорот указониято и изискрониято за бозовосност р                                                                                                    |

### Допълнително да се спазват указанията и изискванията за безопасност в следващите глави!

2.1 Обозначения на изискванията за безопасност

В тази инструкция за монтаж и експлоатация се използват и различно се представят изискванията за безопасност, свързани с материални щети и телесни увреждания:

• Изискванията за безопасност за предотвратяване на телесни увреждания започват със сигнална дума, като ги предхожда съответният символ.

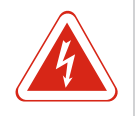

### ОПАСНОСТ

Вид и източник на опасността!

- Последици от опасността и указания за тяхното предотвратяване.
- Изискванията за безопасност за предотвратяване на материални щети започват със сигнална дума и са изобразени без символ.

### **ВНИМАНИЕ**

### Вид и източник на опасността!

Последици или информация.

### Сигнални думи

- Опасност!
- Неспазването води до смърт или тежки наранявания!
- Предупреждение!
  - Неспазването може да доведе до (тежки) наранявания!
- Внимание!
- Неспазването може да причини материални щети, възможна е пълна щета.

### • Забележка!

Важна забележка за работа с продукта

### Текстова маркировка

- ✓ Условие
- 1. Работна стъпка/изброяване
  - ⇒ Указание/инструкция
- Резултат

### Символи

В тази инструкция са използвани следните символи:

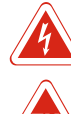

Опасност от електрическо напрежение

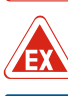

Опасност поради взривоопасна атмосфера

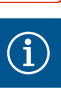

Полезно указание

#### 2.2 Обучение на персонала

Персоналът трябва:

- Да е запознат с валидните национални норми за техника на безопасност.
- Да е прочел и разбрал инструкцията за монтаж и експлоатация.

Персоналът трябва да притежава следната квалификация:

- Работа с електрически инсталации: Работите по електроинсталациите трябва да се извършат електротехник.
- Работи по монтаж/демонтаж: Специалистът трябва да е квалифициран за работа с необходимите инструменти и крепежни материали за съществуващата строителна основа.
- Обслужване/управление: Обслужващият персонал трябва да бъде запознат с начина на функциониране на цялостната система.

### Дефиниция за "електротехник"

Електротехникът е лице с подходящо специализирано образование, познания и опит, което може да разпознава **и** предотвратява опасни ситуации, свързани с електричество.

| 2.3 | Електротехнически работи             | <ul> <li>Работите по електроинсталациите да се извършват винаги от електротехник.</li> <li>Преди всички работи продуктът да се изключва от електроснабдителна мрежа и да се подсигури срещу повторно включване.</li> <li>Спазвайте местните разпоредби при свързването към електричестката мрежа.</li> <li>Спазвайте изискванията на местното енергоснабдително дружество.</li> <li>Заземете продукта.</li> <li>Спазване на технически данни.</li> <li>Незабавно да се смени захранващия кабел.</li> </ul>                                                                                                    |
|-----|--------------------------------------|----------------------------------------------------------------------------------------------------|
| 2.4 | Контролни устройства                 |                                                                                                    |
|     |                                      | Автоматичен защитен прекъсвач                                                                                                    |
|     |                                      | Размера и характеристиката на включване на защитния прекъсвач трябва да се<br>ориентира по номиналния ток на свързания консуматор. Съблюдавайте<br>националните разпоредби.                                                                                                    |
| 2.5 | Работи по монтаж/демонтаж            | <ul> <li>На мястото на приложение трябва да се спазва националното законодателство и нормативната уредба за безопасност и здраве при работа.</li> <li>Преди всички работи продуктът да се изключва от електроснабдителна мрежа и да се подсигури срещу повторно включване.</li> <li>Използвайте подходящи крепежни материали за наличната основа.</li> <li>Продуктът не е водонепропусклив. Изберете подходящо място за монтаж!</li> <li>По време на монтаж не деформирайте корпуса. Уплътненията може да пропуснат и да влошат степента на защита IP.</li> <li>Продуктът <b>да не се</b> да не се инсталира в експлозивни зони.</li> </ul>                                                        |
| 2.6 | По време на експлоатация             | <ul> <li>Продуктът не е водонепропусклив. Спазвайте степен на защита IP54.</li> <li>Температурата на околната среда трябва да е между –30 °С+50 °С.</li> <li>Макс. влажност на въздуха може да 90 % (без образуване на кондензат).</li> <li>Не отваряйте таблото за управление.</li> <li>Операторът трябва незабавно да докладва за всяка възникнала повреда или нередност на началника си.</li> <li>При повреди на продукта или кабела, изключете веднага продукта.</li> </ul>                                                                                                    |
| 2.7 | Работи по техническото<br>обслужване | <ul> <li>Не използвайте агресивни или абразивни почистващи средства.</li> <li>Продуктът не е водонепропусклив. Не потапяйте в течности.</li> <li>Изпълняват се само онези дейности по техническото обслужване, които са<br/>описани в инструкцията за монтаж и експлоатация.</li> <li>При поддръжката и ремонта трябва да се използват само оригинални резервни<br/>части на производителя. Производителят не носи отговорност за щети от какъвто<br/>и да е характер, породени от използването на неоригинални резервни части.</li> </ul>                                                                                                    |
| 2.8 | Задължения на оператора              | <ul> <li>Инструкция за монтаж и експлоатация трябва да се предостави на езика на персонала.</li> <li>Да се организира обучение на персонала за посочените дейности.</li> <li>Поддържайте поставените на продукта табели за техника на безопасност и указателните табелки винаги чисти и четливи.</li> <li>Персоналът трябва да бъде инструктиран за начина на функциониране на системата.</li> <li>Трябва да се изключат всякакви опасности от електрически ток.</li> <li>В интерес на един безопасен технологичен процес собственикът трябва да установи разпределение на задачите на персонала.</li> <li>Забранява се работата с продукта на деца и лица под 16-годишна възраст или с</li> </ul> |
|     |                                      | ограничени физически, сензорни или умствени способности! Лица под 18 години<br>трябва да бъдат наблюдавани от специалист!                                                                                                    |
| 3   | Приложение/употреба                  |                                                                                                    |

**3.1 Употреба по предназначение** Таблото за

Таблото за управление служи за управление в зависимост от нивото, на до три помпи. Като датчици за нивото могат да бъдат използвани поплавъчен превключвател, нивосонда или потопяема камбана. Към употребата по предназначение спада и спазването на тази инструкция. Всяко използване, което излиза извън тези рамки, се третира като използване не по предназначение.

- Монтаж в рамките на взривоопасни зони
  - Наводнение на таблото за управление
- 4 Описание на продукта

Използване не по

предназначение

### 4.1 Конструкция

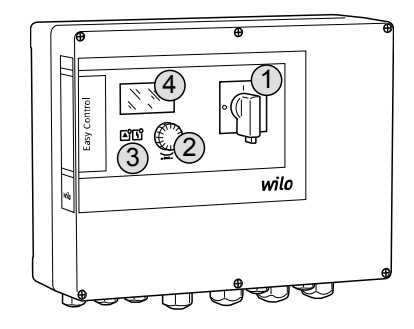

Fig. 1: Предна част на табла за управление

### 4.2 Начин на функциониране

4.3 Режими на работа

| 1 | Главен прекъсвач       |
|---|------------------------|
| 2 | Копче за управление    |
| 3 | Светодиодни индикатори |
| 4 | Течнокристален дисплей |

Предната част на таблото за управление се състои от следните основни компоненти:

- Главен прекъсвач: за включване/изключване на таблото за управление (Не в изпълнението "EMS")
- Бутон за управление за избор на меню и въвеждането на параметри
- Светодиоди за индикация на актуалното работно състояние
- Течнокристален дисплей за индикация на актуалните експлоатационни данни и отделните подменюта

В зависимост от нивото на напълване, помпите се включват или изключват автоматично. Отчитането на нивото става с двупозиционно регулиране на всяка помпа. При достигане на нивото за работа на сухо или над което има опасност от преливане следва оптична сигнализация и допълнително принудително включване на всички помпи. Неизправностите се архивират в паметта за грешки.

Индикацията на актуалните работни данни и работно състояние се изобразява на течнокристален дисплей и посредством светодиоди. Обслужването и въвеждането на работни параметри става чрез въртящо се копче.

Таблото за управление има два различни режими на работа:

- Изпразване (drain)
- Пълнене (fill)

Изборът се прави от менюто.

### Режим на работа "Изпразване"

Резервоарът или шахтата се изпразват. Свързаните помпи се включват при покачващо се ниво, при спадащо ниво се изключват.

#### Режим на работа "Пълнене"

Резервоарът се напълва. Свързаните помпи се включват при спадащо ниво, при покачващо се ниво се изключват.

### 4.4 Технически характеристики

| Дата на производство* (MFY)                           | виж фирмената табелка             |
|-------------------------------------------------------|-----------------------------------|
| Свързване към мрежата                                 | 1~220/230 V, 3~380/400 V          |
| Честота на ел.мрежа                                   | 50/60 Hz                          |
| Макс. консумация на ток за помпа                      | 12 A                              |
| Макс. номинална мощност на помпа                      | 4 kW                              |
| Вид стартиране на помпата                             | Директно                          |
| Температура на околната среда/<br>работна температура | -30 °C+50 °C                      |
| Температура на съхранение                             | -30 °C+60 °C                      |
| Макс. относителна влажност на<br>въздуха              | 90 %, без образуване на кондензат |
| Степен на защита                                      | IP54                              |

3.2

| - 1   |  |
|-------|--|
|       |  |
| 1.5.4 |  |
|       |  |
|       |  |
|       |  |

| Електрическа безопасност | Степен на замърсяване II  |
|--------------------------|---------------------------|
| Управляващо напрежение   | 24 VDC                    |
| Материал на корпуса      | Поликарбонат, UV устойчив |

\*Указана е датата производство според ISO 8601: JJJJWww

- JJJJ = Година
- W = Съкращение за седмица
- ww = информация за календарната седмица

#### 4.5 Входове и изходи

### Входове

- Аналогов вход:
- 1х нивосонда 4–20 mA
- Цифрови входове:
  - 2х или 3х поплавъчни превключвателя за запис на нивото
     ЗАБЕЛЕЖКА! Ако се използват поплавъчни превключватели за запис на нивото, могат да се управляват макс. 2 помпи!
  - 1х поплавъчен превключвател за запис на нивото, над което има опасност от преливане
  - 1х поплавъчен превключвател за запис на нивото на работа на сухо/недостиг на вода
- Контрол на помпите:
  - 1 вход/помпа за термичен контрол на намотките с биметален сензор.
     ЗАБЕЛЕЖКА! РТС сензори не могат да бъдат свързани!
  - 1 вход/помпа за контрол на херметичността с електрод за влажност
- Други входове:
  - 1х Extern OFF: за дистанционно включване на всички помпи
     В режимът на работа "Пълнене" през този вход се осъществява защитата от работа на сухо.

### Изходи

- Безпотенциални контакти:
  - 1х превключвател за общ сигнал за повреда
  - 1х превключващ контакт за общ сигнал за работа
  - 1 НЗ контакт на помпа за единичен сигнал за неизправност
  - 1х затварящ контакт на всяка помпа für единичен сигнал за работа
- Други изходи:
  - 1х силов изход за свързване на външно алармено устройство (лампа или сирена)
    - Стойности на присъединяване: 24 VDC, макс. 4 VA
  - 1 аналогов изход 0-10 V за индикация на стойност на нивото

### 4.6 Кодово означение на типовете

### Пример: Wilo-Control EC-L 2x12A-MT34-DOL-WM-X

| EC   | Easy Control Smart Control табло за управление за помпи с постоянни скорости                                                                                                    |
|------|----------------------------------------------------------------------------------------------------|
| L    | Управление на помпите в зависимост от нивото                                                                                                    |
| 2x   | Макс. възможен брой на помпите за свързване                                                                                                    |
| 12A  | Макс. номинален ток на помпа в ампери                                                                                                    |
| MT34 | Свързване към мрежата:<br>М = променлив ток (1~220/230 V)<br>Т34 = трифазен ток (3~380/400 V)                                                                                    |
| DOL  | Вид стартиране на помпата: Директно                                                                                                    |
| WM   | Стенен монтаж                                                                                                    |
| х    | Изпълнения:<br>EMS = Без главен прекъсвач (монтажникът трябва да осигури<br>устройство за отделяне от мрежата!)<br>IPS = с интегриан пресостат за свързване на потопяема камбана |

4.7 Експлоатация с електронни стартиращи системи

Таблото за управление трябва да е свързвано директно с помпата и елетрическата мрежа. Междинно включване на други електронни стартиращи системи напр. на честотен преобразувател не е разрешено! Транспорт и съхранение

| 4.8  | Монтаж в рамките на<br>взривоопасни зони | Таблото за управление няма отделна защита за работа във взривоопасна среда.<br><b>Не</b> трябва да се инсталира във взривоопасни зони.                                                                                                    |
|------|------------------------------------------|----------------------------------------------------------------------------------------------------|
| 4.9  | Комплект на доставката                   | <ul><li>Табло за управление</li><li>Инструкции за монтаж и експлоатация</li></ul>                                                                                                    |
| 4.10 | Окомплектовка                            | <ul> <li>Поплавъчен превключвател за замърсени и отпадни води</li> <li>Нивосонда 4–20 mA</li> <li>Реле за ниво</li> <li>Потопяема камбана със система със сгъстен въздух</li> <li>Сигнална лампа 24 VDC</li> <li>Мигаща лампа 230 V</li> <li>Сирена 230 V</li> <li>Акумулаторна батерия за независима от мрежата аламра</li> <li>Реле за взривоопасен мотор</li> <li>Ценерова бариера</li> </ul>                                                                                                    |
| 5    | Транспорт и съхранение                   |                                                                                                    |
| 5.1  | Доставка                                 | След приемане на пратката, я проверете за дефекти (щети, липси). Наличните<br>дефекти отблежете веднага на документтие за доставката и още на деня на<br>приемане на уведомете транспортната фирма и производителя. По-късно<br>констатирани дефекти не се признават.                                                                                                    |
| 5.2  | Транспорт                                | <ul> <li>Почистване на таблото за управление.</li> <li>Затворете отоворите на корпуса водонепропускливо.</li> <li>Опаковайте удароустойчиво и водонепропускливо.<br/>Веднага сменяйте намокрените опаковки!</li> </ul>                                                                                                    |
|      |                                          | ВНИМАНИЕ<br>Мокрите опаковки може да се скъсат!<br>Продуктът може да падне необезопасен на земята и да се повреди.<br>Внимателно повдигнете мокрите опаковки и незабавно ги подменете!                                                                                                    |
| 5.3  | Съхранение                               | <ul> <li>Опаковайте таблото за управление прахо- и водонепропускливо.</li> <li>Температура на съхранение между –30 °С+60 °С с максимална относителна влажност на въздуха от 90 %.</li> <li>Препоръчва се съхранение в помещение, защитено от замръзване, при температура 1025 °С с относителна влажност на въздуха 4050 %.</li> <li>Избягвайте образуването на кондензат!</li> <li>За да избегнете проникването на вода в корпуса затворете всички отворени</li> </ul>                                    |
|      |                                          | <ul> <li>кабелни съединение с резба.</li> <li>Защитете вградените кабели срещу пречупване, повреждане и навлизане на влага.</li> <li>За да се избегнат шети поп детайлите, пазете таблото за управление от пряка слънчева светлина и топлина.</li> <li>Почистете на таблото за управление след съхранение.</li> <li>Ако се стигне до проникване на вода или образуване на кондензат, проверете безпроблемното функциониране на всички електронни детайли. Консултирайте със сервизната служба!</li> </ul> |
| 6    | Инсталиране                              | кабелни съединение с резба.<br>• Защитете вградените кабели срещу пречупване, повреждане и навлизане на<br>влага.<br>• За да се избегнат шети поп детайлите, пазете таблото за управление от пряка<br>слънчева светлина и топлина.<br>• Почистете на таблото за управление след съхранение.<br>• Ако се стигне до проникване на вода или образуване на кондензат, проверете<br>безпроблемното функциониране на всички електронни детайли. Консултирайте<br>със сервизната служба!                         |

- дефектни табла за управление! • За планиране и експлоатация на електронни упраления спазвайте локалните разпоредби.
- За настройката на управлението на нивото обърнете внимание на указанията за покритие с воден слой и последводателност на включване на свързаната помпа.

- се извършат електротехник. • Работи по монтаж/демонтаж: Специалистът трябва да е квалифициран за работа с необходимите инструменти и крепежни материали за съществуващата строителна основа. 6.2 Видове инсталиране • Стенен монтаж 6.3 Задължения на оператора • Мястото на монтаж е чисто, сухо и без вибрации. • Монтаж не е защитен срещу заливане. • Да няма пряка слънчева светлина върху таблото за управление. • Монтаж извън взривоопасни зони. 6.4 Монтаж ОПАСНОСТ Опасност от експлозия при монтаж на табло за управление в рамките на взривоопасна зона! Таблото за управление няма собствена противовзривна защита и трябва да се инсталира винаги извън взривоопасни зони! Свързването трябва да се изпълни от електротехник. • Датчици за нивото и захранващ кабел да се осигурят от монтажника. • По време на полагането на кабела обърнете внимание на това, да няма опъване, прегъване или премачкване на кабела. • Проверете кабелното сечение и дължина за избрания начин на полагане. • Затворете наипозлвните кабелни съединения с резба.
  - Да се спазват следните условия на околната среда:
    - Температура на околната среда/работна температура: –30 °С...+50 °С
    - Относителна влажност на въздуха: 40...50 %
    - Макс. относителна влажност на въздуха: 90 %, без образуване на кондензат

• Работа с електрически инсталации: Работите по електроинсталациите трябва да

6.4.1 Основни указания за закрепване Инста. на таблото за управление монта.

Инсталацията на може да стане на различни съоръжения (бетонна стена, монтажна релса и т.н.). Затова подходящите крепежни елементи за съответния компонент да се осигурят от монтажника и да се спазват следните указания:

- За да избгнете пукнатини в конструкцията и напукиване на строителния материал спазвайте достатъчно отстояние от ръба на конструкцията.
- Дълбочината на отворите зависи от дължините на болтовете. Разпробийте отвора около 5 mm по-дълбоко от дължината на болта.
- Прахът при пробиване повлиява якостта на сцепление. Отворите винаги да се продухват или почистват с прахосмукачка.
- По време на монтаж не повреждайте корпуса.

Закрепете таблото за управление с четири болта и дюбели на стената: • Макс. диаметър на болтовете:

- Control EC–L 1x.../EC–L 2x...: 4 mm
- Control EC-L 3..: 6 mm
- Макс. диаметър главата на болтовете:
   Control EC–L 1х.../EC–L 2х...: 7 mm
- Control EC-L 3..: 11 mm
- 🗸 Табло за управление е отделено от електрическата мрежа и без напрежение.
- 1. Поставете и закрепете шаблона за разпробиване на мястото за монтаж.
- 2. Разпробийте и почистете отворите за закрепване според указанията на крепежния материал.
- 3. Свалете шаблона за разпробиване.
- 4. Равийте болтовете на капака и отворете странично.
- 5. Закрепете долната част на стената с крепежните материали. Проверете долната част за деформации! За да затваря точно капакът на корпуса, изправете деформираният корпус (напр. подложете ламарини за изравняване).ЗАБЕЛЕЖКА! Ако капакът не се затваря точно, ще повлияе на степента на защита!
- 6. Затворете капака закрепете с болтовете.

6.4.2 Инсталация на таблото за управление

6.1

Обучение на персонала

#### Инсталиране

 Таблото за управление е инсталирано. Сега свържете електрическата мрежа, помпите и сигналните датчици.

| 6.4.3 | Управление на нивото                                     | За автоматичното управление на помпите трябва да се инсталира управление на<br>нивото. За тази цел могат да бъдат свързани следните сигнални датчици:<br>• Поплавъчен превключвател<br>• Реле за ниво<br>• Нивосонда<br>• Потопяема камбана (само при изпълнение "IPS")                                                                                                    |
|-------|----------------------------------------------------------|----------------------------------------------------------------------------------------------------|
|       |                                                          | <ul> <li>Инсталацията на съответните сигнални датчици става според монтажния план на съоръжението. Да се спазват следните точки:</li> <li>Поплавъчен превключвател: Поплавъчни превключватели трябва да могат да се движат свободно в работното помещение (шахта, резервоар)!</li> <li>Потопяема камбана: За да вентилирате потопяема камбана оптимално, се препоръчва употребата на метод със сгъстен въздух.</li> <li>Не падайте под минималното ниво на водата на помпите!</li> <li>Не падайте под честотата на включване на помпите!</li> </ul> |
| 6.4.4 | Защита от работа на сухо                                 | Записа на нивото може да стане чрез нивосонда, потопяема камбана или отделен<br>поплавъчен превключвател. Ако се използва нивосонда или потопяема камбана<br>настройте точката на включване от менюто. В слуай на аларма винаги следва<br><b>принудително изключване</b> на всички помпи, независимо от избрания сигнален<br>датчик!                                                                                                    |
|       |                                                          | За режим на работа "Пълнене"е в сила:<br>• Осъществете защита от работа на сухо задължително през вход "Extern OFF"!<br>• Инсталирайте сигнален датчик в захранвания съд (напр. кладенец)!                                                                                                    |
| 6.4.5 | Недостиг на вода (само при<br>режим на работа "Пълнене") | Записа на нивото може да стане чрез нивосонда, потопяема камбана или отделен<br>поплавъчен превключвател. Ако се използва нивосонда или потопяемата камбана<br>настройте точката на включване от менюто. В слуай на аларма винаги следва<br><b>принудително включване</b> на всички помпи, независимо от избрания сигнален<br>датчик!                                                                                                    |
| 6.4.6 | Аларма за наводнение                                     | Записа на нивото може да стане чрез нивосонда, потопяема камбана или отделен<br>поплавъчен превключвател. Ако се използва нивосонда или потопяемата камбана<br>настройте точката на включване от менюто.                                                                                                    |
|       |                                                          | Поведение в случай на аларма<br>• Режим на работа "Изпразване": В слуай на аларма винаги следва принудително<br>включване на всички помпи, независимо от избрания сигнален датчик!<br>• Режим на работа "Пълнене": В слуай на аларма винаги следва принудително<br>изключване на всички помпи, независимо от избрания сигнален датчик!                                                                                                    |

За принудителното включване помпите трябва да са активирани:

- Меню 3.01: Помпите са освободени.
- Extern OFF: Функцията е неактивна.

### 6.5 Електрическо свързване

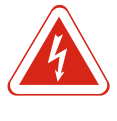

### ОПАСНОСТ

### Опасност за живота поради електрически ток!

Неправилното извършване на работи по електрически инсталации води до смърт вследствие на токов удар! Работите по електрически инсталации трябва да се извършват от електротехник в съответствие с националните разпоредби.

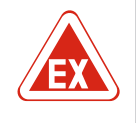

### ОПАСНОСТ

### Опасност от експлозия поради неправилно свързване!

Ако помпите и сигналните датчици са свързани в екплозивни атмосфери, има опасност от експлозия при погрешно свързване. Спазвайте главата за взривозащита в приложението!

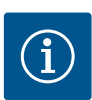

### ЗАБЕЛЕЖКА

- В зависимост от системния импеданс и максималните превключвания/часове на свързания консуматор може да се стигне до колебания и/или спадове в напрежението.
- При използване на екранирани кабели екранировката трябва да се постави двустранно в таблото за управление на заземителната шина!
- Присъединяването да се извършва винаги от електротехник!
- Спазвайте инструкцията за монтаж и експлоатация на свързаните помпи и сигнални датчици.
- Токът и напрежението на свързването към мрежата трябва да съответстват на данните от фирмената табелка.
- Защита с предпазители към мрежата според местните разпоредби.
- Ако се използват защитни прекъсвачи, изберете характеристиката на прекъсващото устройство според свръзаните помпи.
- Монтирайте дефектнотокова защита (RCD, тип А, синусоидален ток).
- Положете захранващия кабел според местните рапзоредби.
- Не повреждайте захранващия кабел по време на полагане.
- Заземете таблото за управление и всички електрически консуматори.

6.5.1 Преглед на детайлите

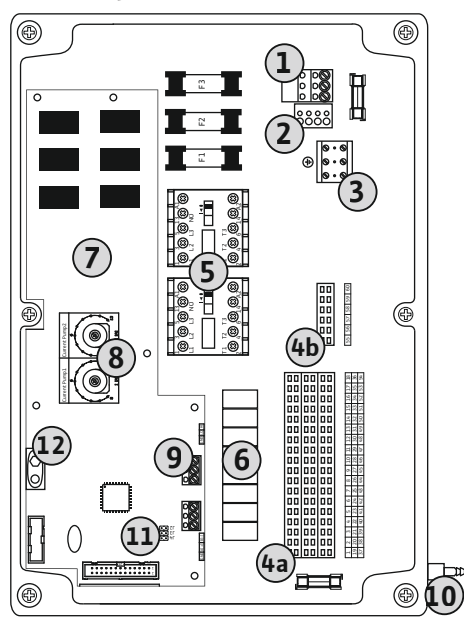

Fig. 2: Control EC-L 1.../EC-L 2...

| 1  | Клеморед: Свързване към мрежата                         |
|----|---------------------------------------------------------|
| 2  | Регулиране на мрежовото напрежение                      |
| 3  | Клеморед: Земя (РЕ)                                     |
| 4a | Клеморед: Сензори                                       |
| 4b | Клеморед: Сензори при активен взривобезопасен режим     |
| 5  | Комбинации от контактори                                |
| 6  | Изходно реле                                            |
| 7  | Управляваща платка                                      |
| 8  | Потенциометър за контрол на тока на мотора              |
| 9  | ModBus: RS485–интерфейс                                 |
| 10 | Изходен отвор потопяема камбана (само изпълнение "IPS") |
| 11 | ModBus: Мост за терминиране/поляризация                 |
| 12 | Място за квлючване за акумулаторна батерия 9V           |
|    |                                                         |

I

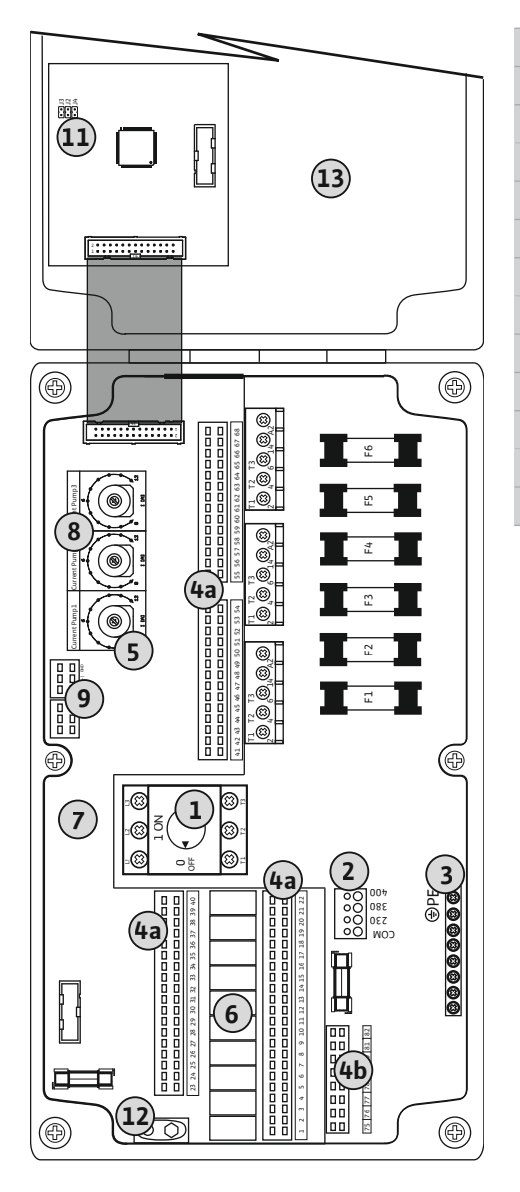

| L  | Главен прекъсвач                                    |
|----|-----------------------------------------------------|
| 2  | Регулиране на мрежовото напрежение                  |
| 3  | Клеморед: Земя (РЕ)                                 |
| ŧa | Клеморед: Сензори                                   |
| ŧЬ | Клеморед: Сензори при активен взривобезопасен режим |
| 5  | Комбинации от контактори                            |
| 5  | Изходно реле                                        |
| 7  | Управляваща платка                                  |
| 3  | Потенциометър за контрол на тока на мотора          |
| 9  | ModBus: RS485-интерфейс                             |
| 11 | ModBus: Мост за терминиране/поляризация             |
| L2 | Място за квлючване за акумулаторна батерия 9V       |
| L3 | Капак на корпуса                                    |

Fig. 3: Control EC-L 3 ...

6.5.2 Свързване към мрежата на таблото за управление

### внимание

### Материални щети поради грешно настроено мрежово напрежение!

Таблото за управление може да работи на различни мрежови напрежения. Фабрично мрежово напрежение е настроено на 400 V. За различно мрежово напрежение превключете кабелния мост преди свързване. При грешно настроено мрежово напрежение таблото за управление ще бъде унищожено!

Положеният от монтажника захранващ кабел да се прокара през кабелните съединения с резба. Свържете жилата към клемореда съгласно схемата на свързване.

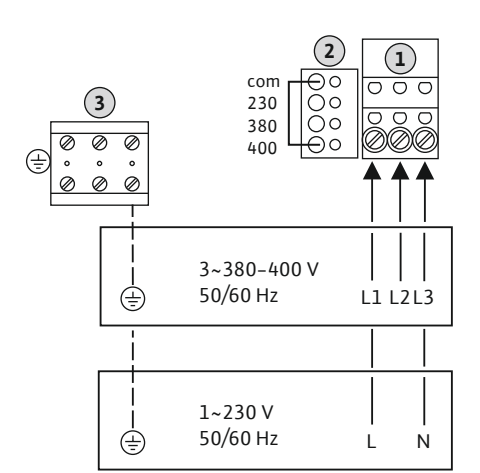

| 1                                                  | Клеморед: Свързване към мрежата    |  |
|----------------------------------------------------|------------------------------------|--|
| 2                                                  | Регулиране на мрежовото напрежение |  |
| 3                                                  | Клеморед: Земя (РЕ)                |  |
| Свързване към мрежата 1~230 V:                     |                                    |  |
| – Кабел: 3-жилен                                   |                                    |  |
| – Жило: L, N, PE                                   |                                    |  |
| – Регулиране на мрежовото напрежение: Мост 230/СОМ |                                    |  |
| Свързване към мрежата 3~380V:                      |                                    |  |

- Кабел: 4-жилен
- Жило: L1, L2, L3, PE
- Регулиране на мрежовото напрежение: Мост 380/СОМ
- Свързване към мрежата 3~400V:
- Кабел: 4-жилен
- Жило: L1, L2, L3, PE
- Регулиране на мрежовото напрежение: Мост 400/СОМ (заводска настройка)

Fig. 4: Свързване към мрежата Wilo-Control EC-L 1.../EC-L 2...

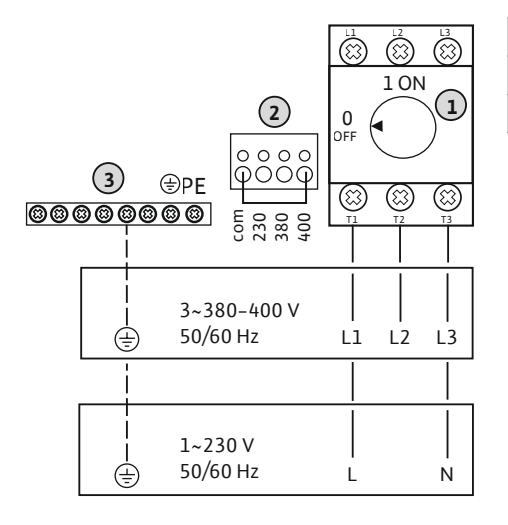

| 1 | Главен прекъсвач                   |
|---|------------------------------------|
| 2 | Регулиране на мрежовото напрежение |
| 3 | Клеморед: Земя (РЕ)                |

Fig. 5: Свързване към мрежата Wilo-Control EC-L 3...

#### 6.5.3 Свързване към мрежата помпа

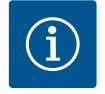

### ЗАБЕЛЕЖКА

### Въртящо се поле захранване от мрежата и присъединяване на помпата

Въртящото се поле се провежда от свързване към мрежата директно към връзката на помпата. Проверете за необходимото въртящо се поле на свързваните помпи (въртящо се надясно или наляво)! Спазвайте инструкцията за експлоатация на помпите.

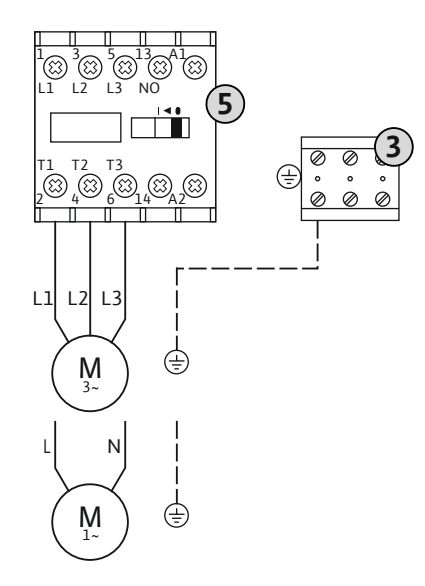

#### Инсталиране

3 5

8

| Клеморед: Земя (РЕ)      |
|--------------------------|
| Комбинации от контактори |

Положеният от монтажника захранващ кабел да се прокара през кабелните съединения с резба. Свържете жилото към контактора според схемата на свързване.

Fig. 6: Присъединяване на помпата

### 6.5.3.1 Настройте контрола на тока на мотора

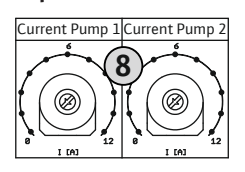

*Fig. 7:* Настройте контрола на тока на мотора

#### Потенциометър за контрол на тока на мотора

След свързването на помпата настройте допустимия номинален ток с потенциометъра:

- Настройте при пълно натоварване номиналния ток според фирмената табелка.
- При частично натоварване номиналния ток да бъде настроен 5 % над измерения ток в работната точка.

На помпа може да се свърже термична защита на мотора с биметални сензори.

Положеният от монтажника захранващ кабел да се прокара през кабелните съединения с резба. Свържете жилата към клемореда съгласно схемата на свързване. Вижте номерата на клемите в прегледа за свързване на капака. "х" в

ОПАСНОСТ! Опасност от експлозия поради неправилно свързване! Ако свързаните помпи се използват в рамките на взривоопасни зони, спазвайте

Точно регулиране на контрола на тока на мотора може да стане по време на пускане в експлоатация. Тук могат да се покажат следните стойности чрез менюто:

- Текущо измерен работен ток на помпата (Меню 4.29-4.31)
- Настроен номинален ток на контрола на мотора (Меню 4.25-4.27)

### 6.5.4 Свързване на термична защита на мотора

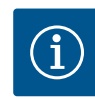

### ЗАБЕЛЕЖКА

1 = Помпа 1
2 = Помпа 2
3 = Помпа 3

Не свързвайте РТС сензори!

символа указва съответната помпа:

Не включвайте външно напрежение!

Включено външно напрежение ще унищожи детайла.

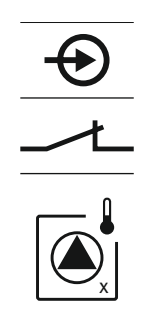

Fig. 8: Символ преглед на връзките

### 6.5.5 Свързване на контрол на херметичността

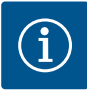

### ЗАБЕЛЕЖКА

Не включвайте външно напрежение!

главата за взривозащита в приложението!

Включено външно напрежение ще унищожи детайла.

превключвател!

1 = Помпа 1
2 = Помпа 2
3 = Помпа 3

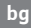

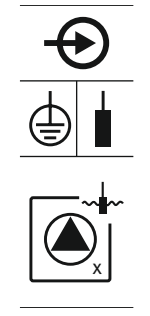

Fig. 9: Символ преглед на връзките

6.5.6 Връзка за сигнален датчик за управление на нивото

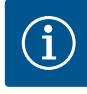

### ЗАБЕЛЕЖКА

#### Не включвайте външно напрежение!

главата за взривозащита в приложението!

символа указва съответната помпа:

Включено външно напрежение ще унищожи детайла.

Отчитането на нивото може да се извърши посредством три поплавъчни превключвателя, нивосонда или потопяема камбана. Не е възможно регистрирането на нивото посредством електроди!

На всяка помпа посредством електрод за влажност може да бъде свързан контрол на херметичността. Праговата стойност (< 30 kOhm) за изключване е твърдо зададена в таблото за управление. Не свързвайте поплавъчен

Положеният от монтажника захранващ кабел да се прокара през кабелните съединения с резба. Свържете жилата към клемореда съгласно схемата на свързване. Вижте номерата на клемите в прегледа за свързване на капака. "х" в

ОПАСНОСТ! Опасност от експлозия поради неправилно свързване! Ако свързаните помпи се използват в рамките на взривоопасни зони, спазвайте

Положеният от монтажника захранващ кабел да се прокара през кабелните съединения с резба. Свържете жилата към клемореда съгласно схемата на свързване. **Вижте номерата на клемите в прегледа за свързване на капака.** 

### Поплавъчен превключвател

Ако се използват поплавъчни превключватели за запис на нивото, могат да се управляват макс. две помпи. Клемите са обозначени както следва:

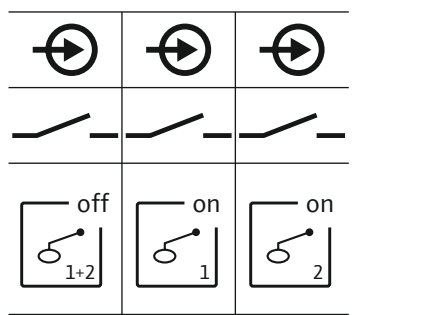

Fig. 10: Символ преглед на връзките

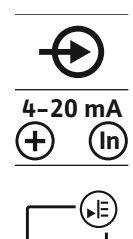

 
 • off <u>1-2</u>
 Ниво: "Всички помпи изкл."

 • on <u>1</u>
 Ниво "помпа 1 вкл."

 • on <u>1</u>
 Ниво "помпа 2 вкл."

ОПАСНОСТ! Опасност от експлозия поради неправилно свързване! Ако свързаният поплавъчен превключвател се използва в рамките на взривоопасни зони, спазвайте главата за взривозащита в приложението!

### Нивосонда

Ако се използва нивосонда за записа на нивото, могат да се управляват макс. три помпи. Стойноста на присъединяване за нивосондата е 4–20 mA. ЗАБЕЛЕЖКА! Обърнете внимание на правилната полярност на нивосондата! Не свързвайте активна нивосонда свързване.

ОПАСНОСТ! Опасност от експлозия поради неправилно свързване! Ако свързаната нивосонда се използва в рамките на взривоопасни зони, спазвайте главата за взривозащита в приложението!

Fig. 11: Символ преглед на връзките

10

### Потопяема камбана

Ако се използва потопяема камбанапоплавъчни за запис на нивото, могат да се управляват макс. три помпи. Диапазонът на налягане за потопяемата камбана е 0–250 mBar.

ЗАБЕЛЕЖКА! За да вентилирате потопяема камбана оптимално, се препоръчва

2. Свържете холендровата гайка към напорния маркуч на потопяемата камбана

4. Завийте холендровата гайка отново към изходния отвор и затегнете здраво

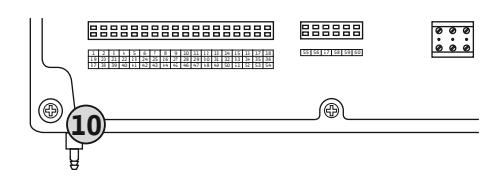

Fig. 12: Изходен отвор

### 6.5.7 Свързване на нови релета за нивото NW16

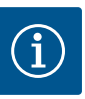

### ЗАБЕЛЕЖКА

### Не включвайте външно напрежение!

за фиксиране на напорния маркуч.

Включено външно напрежение ще унищожи детайла.

Изходен отвор потопяема камбана

3. Бутнете напорния маркуч към изходния отвор.

1. Развийте и свалете холендровите гайки от изходния отвор.

употребата на метод със сгъстен въздух.

Отчитането на нивото за **две** помпи може да стане през релето за ниво NW16. Релето за ниво има следните точки на превключване:

- Помпа 1 вкл./изкл.
- Помпа 2 вкл./изкл.
- Аларма за наводнение

Системата за регулиране на нивото отговаря на експлоатация с отделен поплавъчен превключвател. Вътрешната структура на релето за ниво осигурява хистерезис между нивото на включване и изключване на съответната помпа.

Положеният от монтажника захранващ кабел да се прокара през кабелните съединения с резба. Свържете жилата към клемореда съгласно схемата на свързване.

ОПАСНОСТ! Опасност от експлозия поради неправилно свързване! Релето за ниво не трябва да се инсталира във взривоопасни зони!

*Fig. 13:* Схема на свързване NW16 am Control EC-L 2x...

6.5.8 Свързване защита от работа на сухо/мин. Ниво на водата с отделен поплавъчен превключвател

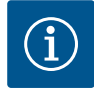

### ЗАБЕЛЕЖКА

### Не включвайте външно напрежение!

Включено външно напрежение ще унищожи детайла.

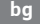

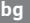

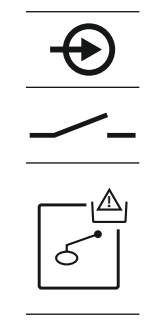

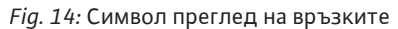

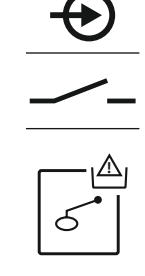

Fig. 15: Символ преглед на връзките

6.5.9 Връзка за аларма за наводнение чрез отделен поплавъчен превключвател

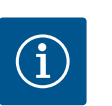

### ЗАБЕЛЕЖКА

поплавъчен превключвател: • Отворено: няма аларма за наводнение • Затворен: Аларма за наводнение

Не включвайте външно напрежение!

отделен сигнален датчик за наводнение.

Включено външно напрежение ще унищожи детайла.

Нивото на наводнение може да бъде контролирана допълнително чрез

ЗАБЕЛЕЖКА! Като допълнителна защита на системата се препоръчва винаги

свързаният поплавъчен превключвател се използва в рамките на взривоопасни

Положеният от монтажника захранващ кабел да се прокара през кабелните съединения с резба. Свържете жилата към клемореда съгласно схемата на свързване. Вижте номерата на клемите в прегледа за свързване на капака. ОПАСНОСТ! Опасност от експлозия поради неправилно свързване! Ако

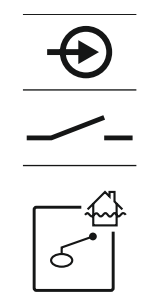

Fig. 16: Символ преглед на връзките

6.5.10 Връзка "Extern OFF": Дистанционно изключване

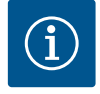

### ЗАБЕЛЕЖКА

Не включвайте външно напрежение! Включено външно напрежение ще унищожи детайла.

зони, спазвайте главата за взривозащита в приложението!

### Защита от работа на сухо (режим на работа "Изпразване")

Нивото на работа на сухо може да бъде контролирано допълнително чрез поплавъчен превключвател:

- Отворен: Работа на сухо
- Затворен: без работа на сухо

Клемите са комплектовани фабрично с мост.

ЗАБЕЛЕЖКА! Като допълнителна защита на системата се препоръчва винаги отделна защита от работа на сухо.

Положеният от монтажника захранващ кабел да се прокара през кабелните съединения с резба. Премахнете моста и свържете жилата се свързват към клемореда съгласно схемата на свързване. Вижте номерата на клемите в прегледа за свързване на капака.

ОПАСНОСТ! Опасност от експлозия поради неправилно свързване! Ако свързаният поплавъчен превключвател се използва в рамките на взривоопасни зони, спазвайте главата за взривозащита в приложението!

### Мин. ниво на водата (режим на работа "Пълнене")

Минималното ниво на водата може да бъде контролирано допълнително чрез поплавъчен превключвател:

- Отворен: мин. ниво на водата
- Затворен: Достатъчно ниво вода

Клемите са комплектовани фабрично с мост.

Положеният от монтажника захранващ кабел да се прокара през кабелните съединения с резба. Премахнете моста и свържете жилата се свързват към клемореда съгласно схемата на свързване. Вижте номерата на клемите в прегледа за свързване на капака.

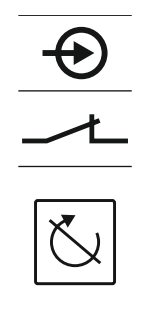

Fig. 17: Символ преглед на връзките

### 6.5.11 Връзка за индикация на действителна стойност на нивото

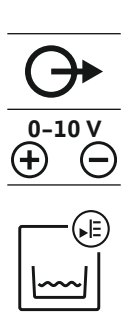

Fig. 18: Символ преглед на връзките

### 6.5.12 Връзка за сборен сигнал за работа (SBM)

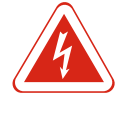

## **↔** Г ∕ ¬

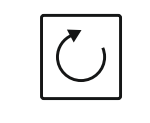

Fig. 19: Символ преглед на връзките

Дистанционното изключване на всички помпи може да бъде осъществено чрез безпотенциален контакт:

- Затворен: Освобождаване на помпите (клемите са фабрично заети с мост)
- Отворен: От всички помпи на течнокристалния дисплей се появява символ "Extern OFF".

Ако в меню 5.39 е активирана алармата в режим на работа "Пълнене" има освен символа акустична аларма.

ЗАБЕЛЕЖКА! Дистанционното изключване има предимство. Всички помпи се изключват незвисимо от отчитането на нивото. Не са възможни ръчен режим на работа или принудително включване на помпите!

Положеният от монтажника захранващ кабел да се прокара през кабелните съединения с резба. Премахнете моста и свържете жилата се свързват към клемореда съгласно схемата на свързване. Вижте номерата на клемите в прегледа за свързване на капака.

### ЗАБЕЛЕЖКА

### Не включвайте външно напрежение!

Включено външно напрежение ще унищожи детайла.

През отделен изход се подава действителната стойност на нивото. На изхода за тази цел се подава напрежение от 0–10 V:

- 0 V = стойност на нивосонда "0"
- 10 V = Крайна стойност на нивосонда
- Пример:
  - Обхват на измерване нивосонда: 0-2,5 m
  - Диапазон на индикация: 0–2,5 m
  - Въвеждане: 1 V = 0,25 m

Положеният от монтажника захранващ кабел да се прокара през кабелните съединения с резба. Свържете жилата към клемореда съгласно схемата на свързване. Вижте номерата на клемите в прегледа за свързване на капака. За да подава действителната стойност, активирайте функцията в менюто 5.07.

### ОПАСНОСТ

### Опасност за живота поради електрически ток от външен июточник!

Електрозахранване става от външен източник. Напрежението е свързано към клемите дори при изключен главен прекъсвач! Има опасност за живота! Преди всякакви дейности трябва да се изключи ел. захранването на източника! Работите по електрически инсталации трябва да се извършват от електротехник в съответствие с националните разпоредби.

През отделен изход се подава сигнал за работа за всички помпи (SBM):

- Контакт: безпотенциален превключвател
- Мощност при превключване: 250 V, 1 А

Положеният от монтажника захранващ кабел да се прокара през кабелните съединения с резба. Свържете жилата към клемореда съгласно схемата на свързване. Вижте номерата на клемите в прегледа за свързване на капака.

## 6.5.13 Връзка за общ сигнал за повреда (SSM)

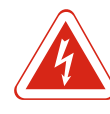

### ОПАСНОСТ

### Опасност за живота поради електрически ток от външен июточник!

Електрозахранване става от външен източник. Напрежението е свързано към клемите дори при изключен главен прекъсвач! Има опасност за живота! Преди всякакви дейности трябва да се изключи ел. захранването на източника! Работите по електрически инсталации трябва да се извършват от електротехник в съответствие с националните разпоредби.

През отделен изход се подава сигнал за повреда за всички помпи (SSM):

- Контакт: безпотенциален превключвател
- Мощност при превключване: 250 V, 1 А

Положеният от монтажника захранващ кабел да се прокара през кабелните съединения с резба. Свържете жилата към клемореда съгласно схемата на свързване. Вижте номерата на клемите в прегледа за свързване на капака.

Fig. 20: Символ преглед на връзките

### 6.5.14 Връзка за единичен сигнал за работа (ЕВМ)

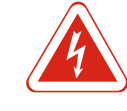

### ОПАСНОСТ

Опасност за живота поради електрически ток от външен июточник! Електрозахранване става от външен източник. Напрежението е свързано към клемите дори при изключен главен прекъсвач! Има опасност за живота! Преди

клемите дори при изключен главен прекъсвач! Има опасност за живота! Преди всякакви дейности трябва да се изключи ел. захранването на източника! Работите по електрически инсталации трябва да се извършват от електротехник в съответствие с националните разпоредби.

През отделен изход се подава сигнал за работа за всяка помпа (ЕВМ):

- Контакт: безпотенциален затварящ контакт
- Мощност при превключване: 250 V, 1 А

Положеният от монтажника захранващ кабел да се прокара през кабелните съединения с резба. Свържете жилата към клемореда съгласно схемата на свързване. Вижте номерата на клемите в прегледа за свързване на капака. "х" в символа указва съответната помпа:

- 1 = Помпа 1
- 2 = Помпа 2
- 3 = Помпа 3

*Fig. 21:* Символ преглед на връзките

### 6.5.15 Връзка за единичен сигнал за повреда (ESM)

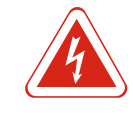

### ОПАСНОСТ

### Опасност за живота поради електрически ток от външен июточник! Електрозахранване става от външен източник. Напрежението е свързано към клемите дори при изключен главен прекъсвач! Има опасност за живота! Преди всякакви дейности трябва да се изключи ел. захранването на източника! Работите по електрически инсталации трябва да се извършват от

електротехник в съответствие с националните разпоредби.

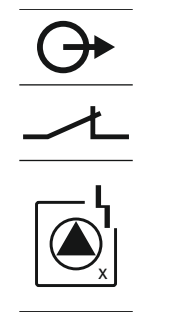

Fig. 22: Символ преглед на връзките

### 6.5.16 Свързване на външно алармено устройство

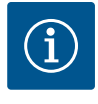

### ЗАБЕЛЕЖКА

### Не включвайте външно напрежение!

Присъединителна мощност: 24 VDC, макс. 4 VA

Включено външно напрежение ще унищожи детайла.

Изходът се включва паралелно към общия сигнал за повреда (SSM).

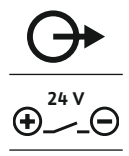

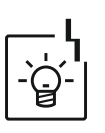

### Fig. 23: Символ преглед на връзките

6.5.17 Инсталиране на акумулалторна батерия

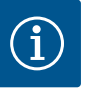

#### ЗАБЕЛЕЖКА

устройство!

#### Аларма, захранвана с батерии

Директно след включване на акумуаторната батерия прозвучава аларма. Алармата може да се изключи само чрез изключване на акумулаторната батерия или чрез захранване.

При поставяне на акумулаторната батерия при прекъсване на захранването може да се получи съобщение за аларма независимо от мрежата. Алармата се подава като постоянен акустичен сигнал. Спазвайте слендите точки за употреба на акумулаторна батерия:

- Тип акумулаторна батерия: E-Block, 9 V, Ni-MH
- За да се гарантира безупречно функциониране, заредете акумулаторната батерия напълно преди упореба или я заредете 24 часа в зарядното.
- Ако спадне температура на околната среда, спада капацитета на акумулаторната батерия. Така се намалява времето на работа на акумулаторната батерия.
  - ✓ Електрическото захранване е свързано.
  - ✓ Главния прекъсвач в позиция "OFF"!
  - 1. Поставете акумулатора в предвидения държач. Виж Преглед на детайлите, Позиция 12 [▶ 165].

ПРЕДУПРЕЖДЕНИЕ! Не поставяйте батерии! Има опасност от експлозия! ВНИМАНИЕ! Обърнете внимание на полярността!

- 2. Поставете захранващ кабел.
  - ⇒ Прозвучава аларма!
- 3. Главния прекъсвач в позиция "ON".
  - ⇒ Аларма изкл!

През отделен изход се подава сигнал за повреда за всяка помпа (ESM):

- Контакт: безпотенциален НЗ контакт
- Мощност при превключване: 250 V, 1 A

Положеният от монтажника захранващ кабел да се прокара през кабелните съединения с резба. Свържете жилата към клемореда съгласно схемата на свързване. Вижте номерата на клемите в прегледа за свързване на капака. "х" в символа указва съответната помпа:

Може да бъде свързано външно алармено устройство (сирена, мигаща светлина).

Положеният от монтажника захранващ кабел да се прокара през кабелните съединения с резба. Свържете жилата към клемореда съгласно схемата на свързване. Вижте номерата на клемите в прегледа за свързване на капака. ЗАБЕЛЕЖКА! Обърнете внимание на правилната полярност на аларменото

- 1 = Помпа 1
- 2 = Помпа 2
- 3 = Помпа 3

• Акумулалторна батерия инсталирана.

### 6.5.18 Връзка ModBus RTU

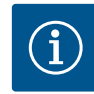

### ЗАБЕЛЕЖКА

### Не включвайте външно напрежение!

Включено външно напрежение ще унищожи детайла.

За свързване към сградна техника е на разположение ModBus протокол. Да се има предвид следното:

- Интерфейс: RS485
- Проверете настройките поротокол за полева шина: Меню 2.01 до 2.05.
- Прекъсване на таблото за управление: Поставете мост "J2".
- Ако ModBus има нужда от поляризация включете мостове "J3" и "J4".

| Номера на позиция виж Преглед на детайлите [🕨 165] |                                         |  |
|----------------------------------------------------|-----------------------------------------|--|
| 9                                                  | ModBus: Интерфейс RS485                 |  |
| 11                                                 | ModBus: Мост за терминиране/поляризация |  |

Положеният от монтажника захранващ кабел да се прокара през кабелните съединения с резба. Свържете жилата според съединителя на клемореда.

### 7 Обслужване

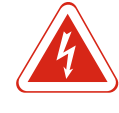

### ОПАСНОСТ

### Опасност за живота поради електрически ток!

Упрвлявайте таблото за управление само затворено. При отвореното табло за управление съществува опасност за живота! Работите по вътрешните детайли да се извършват винаги от електротехник.

### 7.1 Начин на функциониране

В автоматичен режим на работа помпите др включват и изключват в зависимост от нивото на водата. Ако се достигне първата точка на включване, се включва помпа 1. Ако се достигне първата точка на включване, след изтичането на забавянето на включване се включва помпа 2. По време на експлоатацията на течнокристалния дисплей има индикация и зеленият светодиод свети. Ако се достигне точката на изключване, след изтичането на забавянето на изключване се изключват двете помпи. За оптимизиране на времената на работа помпите след всяко изключване се прави размяна на помпите.

При повреда се превключва автоматично към функционлна помпа и на течнокристалния дисплей се показва алармена сигнализация. По вътрешния зумер може да следва допълнително акустичен сигнал за аларма. Освен това се активират изходите за общ сигнал за повреда (SSM) и единичен сигнал за неизправност (ESM).

Ако е достигнато ниво на работа на сухо, всички помпи се изключват (принудително изключване). Ако е достигнато наводнение, всички помпи се включват (принудително включване). На течнокристалния дисплей се показва алармена сигнализация. По вътрешния зумер може да следва допълнително акустичен сигнал за аларма. Освен това се активира изход за общ сигнал за повреда (SSM).

# 7.1.1 Предимство, когато е налице едновременно сигнал за работа на сухо и наводнение

При неправилно функциониране в системата може да са налице двата сигнала. В този случай приоритета завсиси от избраният режим на работа и по този начин реакцията на таблото за управление:

- Режим на работа "Изпразване"
- 1. Защита от работа на сухо
- 2. Наводнение
- Режим на работа "Пълнене"
- 1. Защита от работа на сухо/недостиг на вода (през вход "Extern OFF")
- 2. Наводнение
- 3. Минимално ниво на водата

### Обслужване

| 7.1.2 | Размяна на помпите                                                 | За предотвратяване на непропорционално време на работа на отделните помпи<br>може се извършва генерална размяна на помпите. Това ше рече, всички помпи<br>работят последователно.                                                                                                    |
|-------|--------------------------------------------------------------------|----------------------------------------------------------------------------------------------------|
| 7.1.3 | Принудително действие на<br>сухо, ниво на водата или<br>наводнение | Принудителното включване зависи от избрания режим на работа:<br>• Ниво на наводнение<br>Режим на работа "Изпразване": Винаги следва принудително включване* на<br>всички помпи, независимо от използвания сигнален датчик.                                                                                                    |
|       |                                                                    | Режим на работа "Пълнене": Винаги следва принудително изключване на<br>всички помпи, независимо от използвания сигнален датчик.                                                                                                    |
|       |                                                                    | <ul> <li>Ниво на работа на сухо</li> <li>Режим на работа "Изпразване": Винаги следва принудително изключване на<br/>всички помпи, независимо от използвания сигнален датчик.</li> </ul>                                                                                                    |
|       |                                                                    | <b>Режим на работа "Пълнене":</b> Осъществете защита от работа на сухо през вход<br>"Extern OFF".                                                                                                    |
|       |                                                                    | <ul> <li>Минимално ниво на водата</li> <li>Режим на работа "Пълнене": Винаги следва принудително включване* на<br/>всички помпи, независимо от използвания сигнален датчик.</li> </ul>                                                                                                    |
|       |                                                                    | ЗАБЕЛЕЖКА! Принудително включване                                                                                                    |
|       |                                                                    | За де стане принудително включване трябва да са изпълнени следните условия:<br>• Помпите са освободени (меню 3.01 до 3.04)!<br>• Вход "Extern OFF" не е активен!                                                                                                    |
| 7.1.4 | Работа при дефектна нивосонда                                      | Ако нивосондата не предава измерената стойност (напр. поради прекъснат<br>проводник, дефектен сензор), всички помпи се изключват. Освен това светва<br>червеният светодиода за повреда и се активира сборният сигнал за повреда.                                                                                                    |
|       |                                                                    | <ul> <li>Авариен режим на работа</li> <li>Режим на работа "Изпразване": Ниво на наводнение</li> <li>Ако нивото за наводнение става чрез отделен поплавъчен превключвател,<br/>инсталацията може да продължи работи в авариен режим на работа. Точките на<br/>включване и изключване тук се определят от хистерезис на поплавъчния<br/>превключвател.</li> </ul> |
|       |                                                                    | <ul> <li>Режим на работа "Пълнене": Минимално ниво на водата<br/>Ако нивото на водата се контролира чрез отделен поплавъчен превключвател,<br/>инсталацията може да продължи работи в авариен режим на работа. Точките на<br/>включване и изключване тук се определят от хистерезис на поплавъчния<br/>превключвател.</li> </ul>                                |
| 7.2   | Режими на работа                                                   |                                                                                                    |

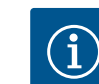

### ЗАБЕЛЕЖКА

### Промяна на режима на работа

За да смените режима на работа, деактивирайте всички помпи: в меню 3.01 настройте стойността "OFF".

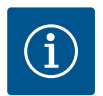

### Режими на работа след прекъсване на ел. захранване

След спиране на електрозахранването таблото за управление стартира автоматично в последно настроения режим на работа!

Възможни са следните режими на работа:

• Изпразване (drain)

ЗАБЕЛЕЖКА

• Пълнене (fill)

### 7.2.1 Режим на работа "Изпразване"

Резервоарът или шахтата се изпразват. Помпите се включват при покачващо се ниво, при спадащо се ниво се изключват. Това регулиране се използва основно за **водоснабдяване**.

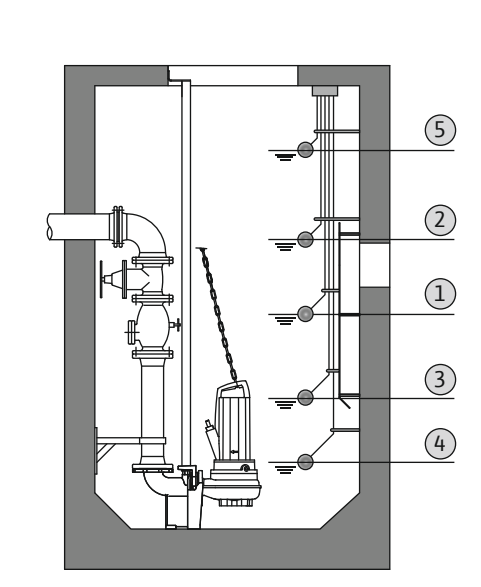

### Регистриране на нивото посредством поплавъчен превключвател

| 1 | Помпа 1 вкл.           |  |
|---|------------------------|--|
| 2 | Помпа 2 вкл.           |  |
| 3 | Помпа 1 и 2 изкл.      |  |
| 4 | Ниво на работа на сухо |  |
| 5 | Ниво на наводнение     |  |

Могат да бъдат свързани макс. пет поплавъчни превключвателя. Така могат да бъдат управлявани две помпи:

- Помпа 1 вкл.
- Помпа 2 вкл.
- Помпа 1 и 2 изкл.
- Ниво на работа на сухо
- Ниво на наводнение

Поплавъчните превключватели трябва да са снабдени със затварящ контакт: Ако се достигне точката на включване, се установява контакт.

Fig. 24: Изображение на точките на превключване с поплавъчен превключвател в режим на работа "Изпразване", пример за две помпи

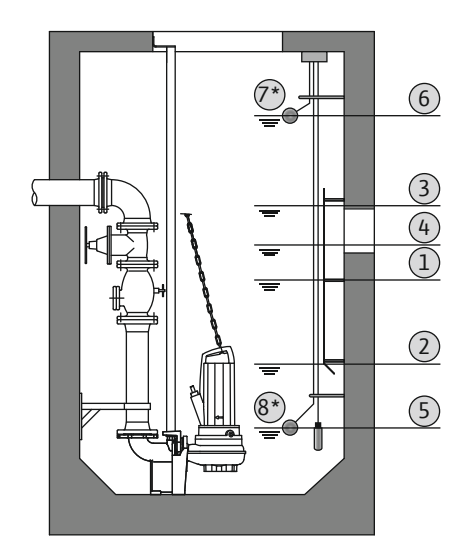

Fig. 25: Изображение на точките на превключване с нивосонда в режим на работа "Изпразване", пример за две помпи

### 7.2.2 Режим на работа "Пълнене"

### Регистриране на нивото посредством нивосонда или потопяема камбана

| 1 | Помпа 1 вкл.            |
|---|-------------------------|
| 2 | Помпа 1 изкл.           |
| 3 | Помпа 2 вкл.            |
| 4 | Помпа 2 изкл.           |
| 5 | Ниво на работа на сухо  |
| 6 | Ниво на наводнение      |
| 7 | Ниво на наводнение*     |
| 8 | Ниво на работа на сухо* |
|   |                         |

\*Реализира се допълнително с отделен поплавъчен превключвател за повишена експлоатационна безопасност.

Може да бъде включена нивосонда или потопяема камбана. Така помпите могат да бъдат управлявани:

- Помпа 1 вкл./изкл.
- Помпа 2 вкл./изкл.
- Помпа 3 вкл./изкл.
- Ниво на работа на сухо
- Ниво на наводнение

Резервоарът се пълни, парг. за да изпомпи например вода в цистерна. Помпите се включват при покачващо се ниво, при спадащо се ниво се изключват. Това регулиране се използва основно за **Водоснабдяване**.

### Регистриране на нивото посредством поплавъчен превключвател

| A Construction of the second second s |            |
|----------------------------------------------------------------------------------------------------|------------|
|                                                                                                    | Extern OFF |

1 Помпа вкл. 2 Помпа изкл. 3 Ниво на наводнение 4 Минимално ниво на водата 5 Ниво на работа на сухо в кладенец

Могат да бъдат свързани макс. пет поплавъчни превключвателя. Така могат да бъдат управлявани две помпи:

- Помпа 1 вкл.
- Помпа 2 вкл.
- Помпа 1 и 2 изкл.
- Минимално ниво на водата в съдовете, които ще е пълнят
- Ниво на наводнение
- Ниво на работа на сухо в кладенец (отделен поплавъчен превключвател на входа "Extern OFF")

Поплавъчните превключватели трябва да са снабдени със затварящ контакт: Ако се достигне точката на включване, се установява контакт.

Fig. 26: Изображение на точките на превключване с поплавъчен превключвател в режим на работа "Пълнене", пример за една помпа

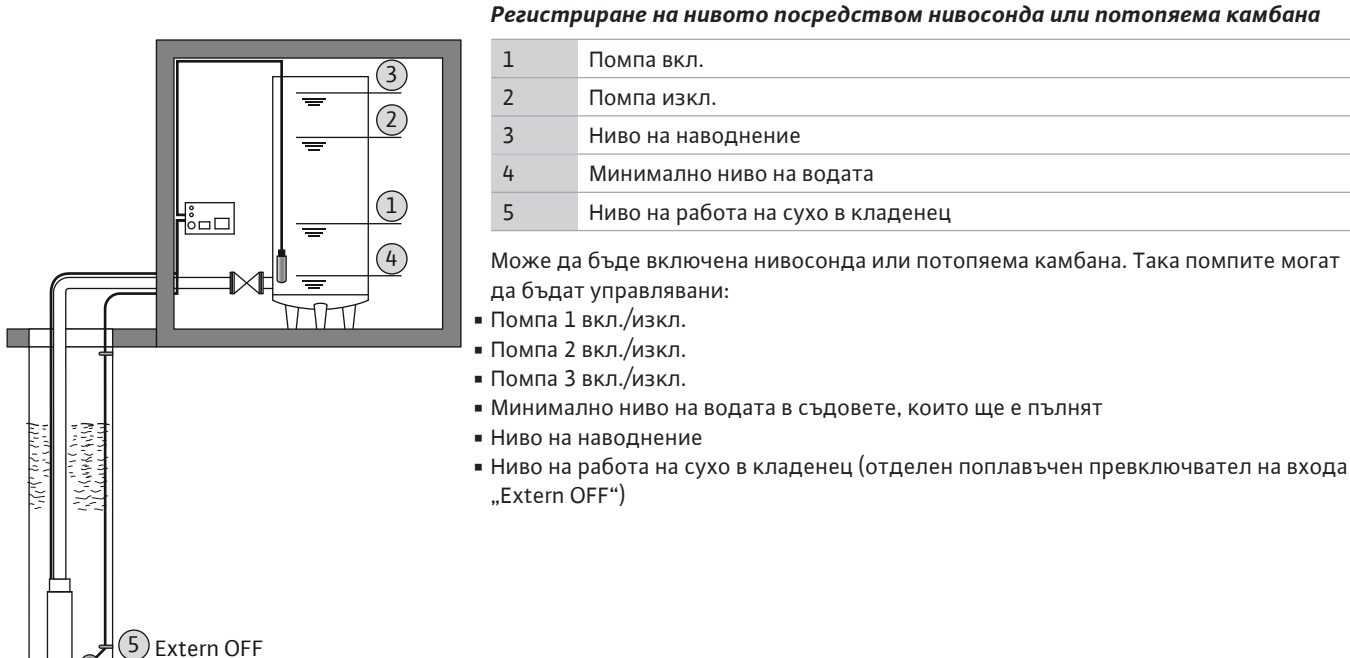

Fig. 27: Изображение на точките на превключване с нивосонда в режим на работа "Пълнене", пример за помпа.

### 7.3 Управление на менюто

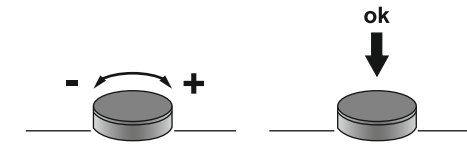

*Fig. 28:* Функция на бутона за управление

### 7.4 Вид меню: Главно меню или Меню Easy Actions

Има две различни менюта:

- Главно меню: Достъп до всички настройки за цялостна конфигурация.
- Меню Easy Actions: бърз достъп до определени функции.
   Спазвайте слендите точки при употребата на менюEasy Actions:

Управлението на менюто става с бутон за обслужване: • Завъртане: Избор на меню или настройване на стойности.

 Меню Easy Actions предлага достъп до избрани функции. Така не е възможна цялостна конфигурация.

• Натискане: Смяна на менюто, потвърждаване наномер на грешката или стойност.

- За да използвате менюEasy Actions, извършете първоначална конфигурация.
- Меню Easy Actions е включено фабрично. Меню Easy Actions може **да бъде деактивирано в меню 7.06.**

7.5 Отваряне на менюто

### Отваряне на главното меню

- 1. Натиснете бутона за обслужване за 3 сек.
- Появява се подменю 1.00.

### Отваряне на меню Easy Actions

- 1. Завъртете бутона за управление на 180°.
  - ⇒ Появява се функция "Нулиране на съобщения за грешка" или "ръчна експлоатация помпа 1"
- 2. Завъртете бутона за управление още 180°.
- Показват се допълнителните функции. На края се появява основния екран.

### 7.6 Бърз достъп "Easy Actions"

Следните функции могат да бъдат извикани от меню Easy Actions:

| ,<br>reset    | Нулиране на текущото съобщение за грешка<br>ЗАБЕЛЕЖКА! Точката от менюто се показва само ако са<br>налични съобщения за грешка!                                                                                        |
|---------------|----------------------------------------------------------------------------------------------------|
| © p ;<br>HAnd | <b>Ръчна експлоатация помпа 1</b><br>Когато бутонът за управление бъде натиснат, работи помпа 1.<br>Когато бутонът за управление бъде пуснат помпата изключва.<br>Последно настроения режим на работае отново активен. |
| P2<br>HRnd    | <b>Ръчна експлоатация помпа 2</b><br>Когато бутонът за управление бъде натиснат, работи помпа 2.<br>Когато бутонът за управление бъде пуснат помпата изключва.<br>Последно настроения режим на работае отново активен. |
| P3<br>HAnd    | <b>Ръчна експлоатация помпа 3</b><br>Когато бутонът за управление бъде натиснат, работи помпа 3.<br>Когато бутонът за управление бъде пуснат помпата изключва.<br>Последно настроения режим на работае отново активен. |
| °P;           | <b>Изключване на помпа 1.</b>                                                                                                    |
| oFF           | Отговаря на стойност "off" в Меню 3.02.                                                                                                    |
| P2            | <b>Изключване на помпа 2.</b>                                                                                                    |
| oFF           | Отговаря на стойност "off" в Меню 3.03.                                                                                                    |
| P3            | <b>Изключване на помпа 3.</b>                                                                                                    |
| oFF           | Отговаря на стойност "off" в Меню 3.04.                                                                                                    |
| © ₽ ;         | <b>Автоматичен режим на работа помпа 1</b>                                                                                                    |
| RUEo          | отговаря на стойност "Auto" в Меню 3.02.                                                                                                    |

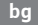

P2 RULo P3 RULo

Автоматичен режим на работа помпа 2 отговаря на стойност "Auto" в Меню 3.03.

Автоматичен режим на работа помпа 3 отговаря на стойност "Auto" в Меню 3.04.

### 7.7 Заводски настройки

За да нулирате таблото за управление до заводски настройки се свържете със сервизната служба.

### 8 Пускане в експлоатация

### 8.1 Задължения на оператора

- Предоставяне на инструкцията за монтаж и експлоатация при таблото за управелние или на предвидено за целта място.
- Инструкция за монтаж и експлоатация трябва да се предостави на езика на персонала.
- Уверете се, че персоналът е прочел и разбрал инструкцията за монтаж и експлоатация.
- Мястото за монтаж на таблото за управление е защитен срещу наводнение.
- Таблото за управление е защитено с предпазители и заземено.
- Сигналния датчик е инсталиран и настроен според документацията на системата.
- Спазвайте минимално ниво на покриване на водата на свързаните помпи.
- Предпазните устройства (вкл. авариен стоп) на цялата система са свързани и са били проверени за безупречно функциониране.

Таблото за управление не трябва да се въвежда в експлоатация в експлозивни

 Таблото за управление е подходящо за използване при предписаните експлоатационни условия.

### 8.2 Въвеждане в експлоатация в експлозивна атмосфера

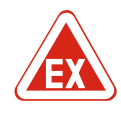

### ОПАСНОСТ

зони!

### Опасност от експлозия при монтаж на табло за управление в рамките на взривоопасна зона!

Таблото за управление няма собствена противовзривна защита и трябва да се инсталира винаги извън взривоопасни зони! Свързването трябва да се изпълни от електротехник.

8.3 Възможно е директно свързване на сигнални датчици и помпи във взривоопасни зони

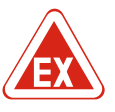

### ОПАСНОСТ

### Опасност от експлозия поради неправилно свързване!

Ако помпите и сигналните датчици са свързани в екплозивни атмосфери, има опасност от експлозия при погрешно свързване. Спазвайте главата за взривозащита в приложението!

### 8.4 Включване на уреда

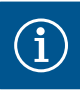

### ЗАБЕЛЕЖКА

### Съобщение за грешка при експлоатация на вързка с променлив ток

Таблото за управление има контрол на въртящотото поле на тока на мотора. Двете контролни функции работят безгрешно само на трифазен ток и са фабрично включени. Ако таблото за управление се използва с променлив ток, на дисплея се показват следните съобщения за грешка:

- Контрол на въртящото поле: Код на грешка "Е006"
  - ⇒ Изключете контрола на въртящото поле: Настройте стойност "off" Меню 5.68!
bg

- Контрол на тока на мотора: Код на грешка "Е080.х"
  - ⇒ Изключете контрола на тока на мотора: Настройте стойност "off" Меню 5.69!
- Контролните функции са деактивирани. Таблото за управление сега работи безгрешно на променлив ток.

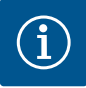

## Обърнете внимание на кода за грешка на дисплея

Ако червеният светодиод за грешка свети или мига, обърнете внимание на кода за грешка на дисплея! Ако грешката бъде потвърдена, последната грешка е поставена в меню 6.01.

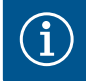

# ЗАБЕЛЕЖКА

ЗАБЕЛЕЖКА

# Режими на работа след прекъсване на ел. захранване

След спиране на електрозахранването таблото за управление стартира автоматично в последно настроения режим на работа!

- ✓ Таблото за управление е затворено.
- 🗸 Монтажът е извършен правилно.
- Всички сигнални датчици и консуматори са свързани и вградени в работното помещение.
- Ако се използват поплавъчни превключватели, точките на превключване правилно настроени.
- Защитата на мотора според информацията за помпата е предварително настроена.
- 1. Завъртете главния прекъсвач в позиция "ON".
- 2. Стартира таблото за управление.
  - Всички светодиоди светят за 2 секунди
  - Дисплея светва и се появява стартовия екран.
  - На дисплея се показва символа Standby.
- Таблото за управление е в готовност за експлоатация, първоначална конфигурация или автоматичен режим на работа.

### Индикация на дисплея с нивосонда или потопяема камбана

| 1 | Актуален статус на помпите:<br>– Брой на регистрираните помпи<br>– помпа активирана/деактивирана<br>– помпа вкл./изкл. |
|---|----------------------------------------------------------------------------------------------------|
| 2 | Настроен режим на работа (напр. Изпразване)                                                                            |
| 3 | Текущо ниво на водата в m                                                                                              |
| 4 | Режим на готовност: Таблото за управление е в готовност за експлоатация.                                               |
| 5 | Полевата шина е активна                                                                                                |
|   |                                                                                                    |

### Индикация на дисплея с поплавъчен превключвател

| L | Актуален статус на помпите:<br>– Брой на регистрираните помпи<br>– помпа активирана/деактивирана<br>– помпа вкл./изкл. |
|---|----------------------------------------------------------------------------------------------------|
| 2 | Настроен режим на работа (Напр. пълнене)                                                                               |
| 3 | Статус на превключване на поплавъчните превключватели                                                                  |
| ł | Режим на готовност: Таблото за управление е в готовност за експлоатация.                                               |
| 5 | Полевата шина е активна                                                                                                |

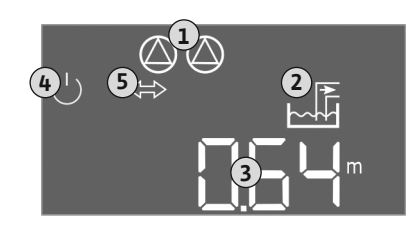

Fig. 29: Стартов екран: Нивосонда/ потопяема камбана

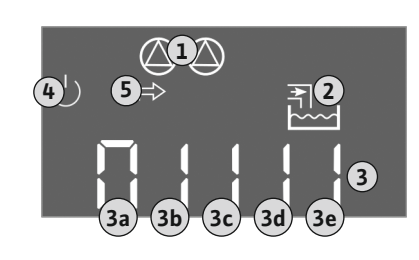

Fig. 30: Стартов екран: Поплавъчен превключвател

| Статус на превключване на поплавъчните превключватели в зависимост от режима на работа |                        |                              |
|----------------------------------------------------------------------------------------|------------------------|------------------------------|
| Nº.                                                                                    | Изпразване (drain)     | Пълнене (fill)               |
| 3a                                                                                     | Ниво на наводнение     | Ниво на наводнение           |
| 3b                                                                                     | Помпа 2 вкл.           | Помпа 1 и 2 изкл.            |
| 3c                                                                                     | Помпа 1 вкл.           | Помпа 1 вкл.                 |
| 3d                                                                                     | Помпа 1 и 2 изкл.      | Помпа 2 вкл.                 |
| 3e                                                                                     | Ниво на работа на сухо | Мин. ниво (недостиг на вода) |

# 8.5 Стартиране на първоначална конфигурация

A II

 $\Box$ 

(1)

(2)

3

(5)

 $(\mathbf{7})$ 

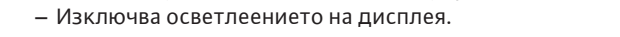

Имайте предвид следните точки по време на конфигурацията:

- Дисплея показва отново основния екран.
- Блокира се въввеждането на параметри.

• Ако за 6 минути няма въвеждане или управление:

- Някой настройки могат да бъдат сменени само когато помпите са изключени.
- След една минута без обслужване се изключва осветлението на дисплея.
- Менюто се променя автоматично въз основа на настройките. Пример: Меню 1.12 е видимо, само когато нивосондата е активирана.
- Структурата на менюто е валидна за всички ЕС-табла за управление (Напр. ЕС-Lift, EC-Fire). Поради това може да има пропукси в структурата на менюто.

По принцип стойностите само се показват. За да се променят стойностите разрешете въвеждането на параметри в меню 7.01:

- 1. Натиснете бутона за обслужване за 3 сек.
  - ⇒ Появява се меню 1.00
- 2. Завъртете копчето за управление, докато се ппояви Меню 7.
- 3. Натискнете копчето за управление.
  - ⇒ Появява се меню 7.01.
- 4. Натискнете копчето за управление.
- 5. Променете стойността на "оп": Завъртете копчето за управление.
- 6. Запамети стойността: Натискнете копчето за управление.
  - ⇒ Меню е освободено за промени.
- 7. Завъртете копчето за управление, докато се появи края на Меню 7.
- 8. Натискнете копчето за управление.
  - ⇒ Обратно към нивото на главно меню.
- Стартиране на първоначална конфигурация:
  - Меню 5: Основни настройки
  - Меню 1: Стойности на включване/изключване
  - Меню 2: Свързване на полвеа шина (ако е налична)
  - Меню 3: Освобождаване на помпите

### Меню 5: Основни настройки

| Меню №                | 5.01                               |
|-----------------------|------------------------------------|
| Описание              | Режим на работа                    |
| Диапазон на стойности | fill (пълнене), drain (изпразване) |
| Заводска настройка    | drain                              |

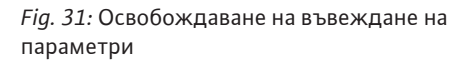

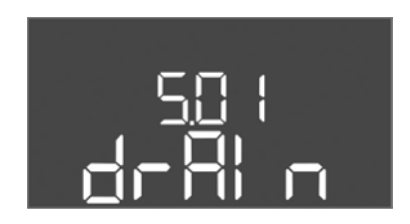

Fig. 32: Меню 5.01

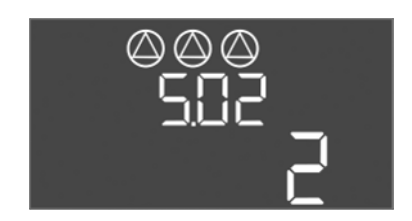

| Меню №                | 5.02                     |
|-----------------------|--------------------------|
| Описание              | Брой на свързаните помпи |
| Диапазон на стойности | 13                       |
| Заводска настройка    | 2                        |
|                       |                          |

*Fig. 33:* Меню 5.02

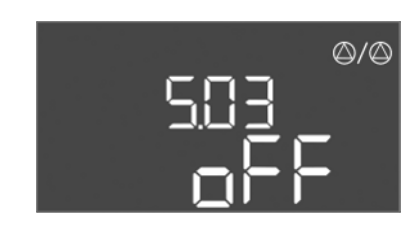

*Fig. 34:* Меню 5.03

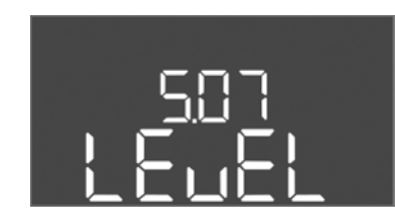

Fig. 35: Меню 5.07

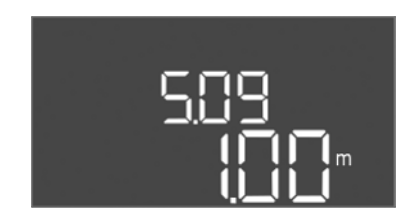

*Fig. 36:* Меню 5.09

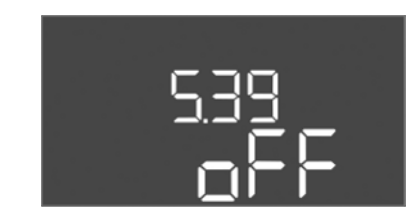

*Fig. 37:* Меню 5.39

| Меню №                | 5.03                                                                                                    |
|-----------------------|----------------------------------------------------------------------------------------------------|
| Описание              | Резервна помпа                                                                                                    |
| Диапазон на стойности | on, off                                                                                                    |
| Заводска настройка    | off                                                                                                    |
| Обяснение             | Една помпа може да бъде използвана като резервна<br>помпа. При нормална нормален режим тази помпа не се<br>задейства. Резервната помпа е активна само тогава,<br>когато някоя от другите помпи откаже поради повреда.<br>Резервната помпа подлежи на контрол на покой. Така<br>резервната помпа участва в размяната и пуска на<br>помпите. |
| Меню №                | 5.07                                                                                                    |
| Описание              | Сигнален датчик за отчитане на нивото                                                                                                    |
| Диапазон на стойности | Float, Level, Bell, Opt01                                                                                                    |
| Заводска настройка    | Level                                                                                                    |
| Обяснение             | Дефиниция на сигнален датчик за отчитане на нивото:<br>- Float = поплавъчен превключвател<br>- Level = нивосонда<br>- Bell = потопяема камбана<br>- Opt01 = реле за нивото NW16                                                                                                    |
| Меню №                | 5.09                                                                                                    |
| Описание              | Измервателен диапазон на сензора                                                                                                    |
| Диапазон на стойности | 0,25 12,5 m                                                                                                    |
| Заводска настройка    | 1.0 m                                                                                                    |

| Меню №                | 5.39                                                                                                    |
|-----------------------|----------------------------------------------------------------------------------------------------|
| Описание              | Алармена сигнализация при активен "Extern OFF"-вход                                                                                                    |
| Диапазон на стойности | off, on                                                                                                    |
| Заводска настройка    | off                                                                                                    |
| Обяснение             | Чрез вход "Extern OFF" помпите могат да бъдат<br>изключени чрез отделен сигнален датчик. Тази<br>функция има предимство пред всички останали, всички<br>помпи се изключват.<br>В режим на работа "Пълнене" може да бъде<br>определено, как се случва алармената сигнализация<br>при активен вход:<br>– "off": На течнокристалния дисплей се появява символ<br>"Extern OFF"<br>– "on": На течнокристалния дисплей се появява символ<br>"Extern OFF" и код на грешка "E068".<br>В режим на работа "Изпразване" заводска настройка пе<br>moжe да бъде променена! |

bg

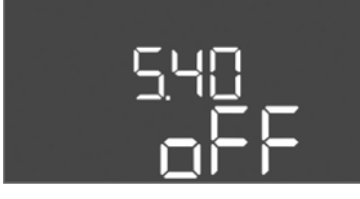

*Fig. 38:* Меню 5.40

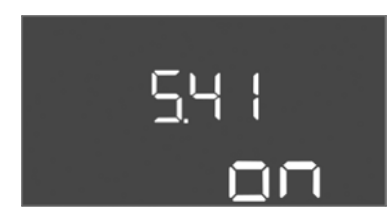

# *Fig. 39:* Меню 5.41

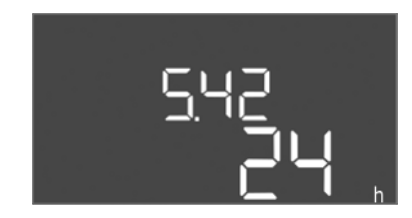

Fig. 40: Меню 5.42

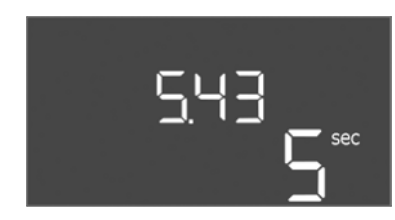

# *Fig. 41:* Меню 5.43

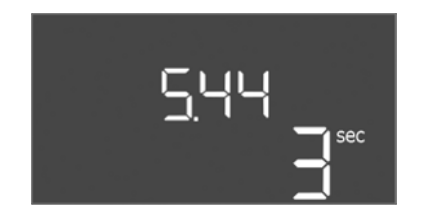

# *Fig. 42:* Меню 5.44

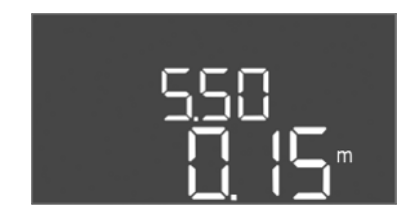

*Fig. 43:* Меню 5.50

| Меню №                | 5.40                                                                                                    |
|-----------------------|----------------------------------------------------------------------------------------------------|
| Описание              | Функция "пуск на помпата" вкл./изкл.                                                                                                    |
| Диапазон на стойности | off, on                                                                                                    |
| Заводска настройка    | off                                                                                                    |
| Обяснение             | За предотвратяване на по-продължителни времена на<br>покой на свързаните помпи може да се извършва<br>цикличен тестов ход на помпите (функцията за пуск на<br>помпите). Ако функцията пуск на помпата е активирана,<br>настройте слендите подменюта:<br>– Меню 5.41: Пуск на помпата позволен при Extern OFF<br>– меню 5.42: Пуск на помпата-интервал<br>– меню 5.43: Пуск на помпата-време на работа |
| Меню №                | 5.41                                                                                                    |
| Описание              | "Пуск на помпата" позволен при Extern OFF                                                                                                    |
| Диапазон на стойности | off, on                                                                                                    |
| Заводска настройка    | on                                                                                                    |

| Меню №                | 5.42                       |
|-----------------------|----------------------------|
| Описание              | "Пуск на помпата-интервал" |
| Диапазон на стойности | 1 336 часа                 |
| Заводска настройка    | 24 часа                    |

| Меню №                | 5.43                              |
|-----------------------|-----------------------------------|
| Описание              | "Пуск на помпата-време на работа" |
| Диапазон на стойности | 0 60 s                            |
| Заводска настройка    | 5 s                               |

| Меню №                | 5.44                                                          |
|-----------------------|---------------------------------------------------------------|
| Описание              | Закъснение при включване след прекъсване на ел.<br>захранване |
| Диапазон на стойности | 0 180 s                                                       |
| Заводска настройка    | 3 s                                                           |

| Меню №                | 5.50                                                                                                    |
|-----------------------|----------------------------------------------------------------------------------------------------|
| Описание              | Ниво на работа на сухо (Изпразване)/ Мин. ниво на<br>водата (пълнене)                                                                                      |
| Диапазон на стойности | 0 12,5 m                                                                                                    |
| Заводска настройка    | 0.15 m                                                                                                    |
| Обяснение             | Ако се контролира нивто с отделен поплавъчен<br>превключвател <b>деактивирайте</b> контрола на нивото<br>чрез нивосонда: <b>Задайте стойност "0,00 m".</b> |

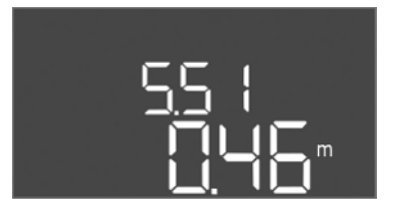

| 5.51               |
|--------------------|
| Ниво на наводнение |
| 0 12,5 m           |
| 0.46 m             |
|                    |

bg

# *Fig. 44:* Меню 5.51

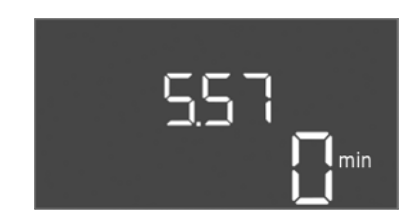

*Fig. 45:* Меню 5.57

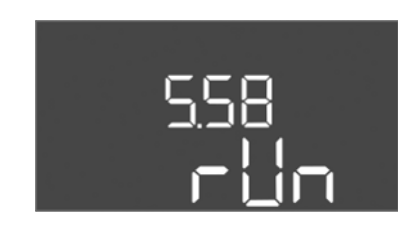

*Fig. 46:* Меню 5.58

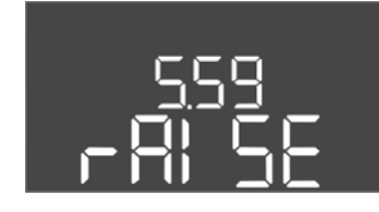

*Fig. 47:* Меню 5.59

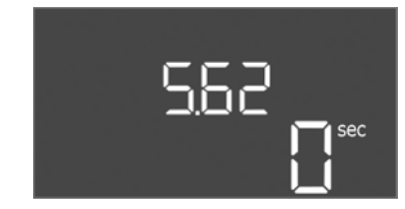

*Fig. 48:* Меню 5.62

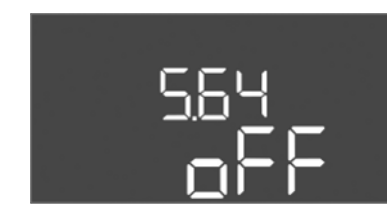

*Fig. 49:* Меню 5.64

| Меню №                | 5.57                                                                                                    |
|-----------------------|----------------------------------------------------------------------------------------------------|
| Описание              | Мах. време на работа на помпа                                                                                                    |
| Диапазон на стойности | 0 60 min                                                                                                    |
| Заводска настройка    | 0 min                                                                                                    |
| Обяснение             | Максимално допустимо време на работа на една помпа.<br>След надвишаване на времето се превключва към<br>следващата пома. След три цикли на смяна се активира<br>общ сигнал за повреда (SSM).<br>Настройката "0 min" изключва контрола на времето за<br>работа. |
| Меню №                | 5.58                                                                                                    |
| Описание              | Функция сборен сигнал за работа (SBM)                                                                                                    |
| Диапазон на стойности | on, run                                                                                                    |
| Заводска настройка    | run                                                                                                    |
| Обяснение             | "on": Таблото за управление е в готовност за<br>експлоатация<br>"Run": Най-малко една помпа работи.                                                                                                    |
|                       |                                                                                                    |
| Меню №                | 5.59                                                                                                    |
| Описание              | Функция сборен сигнал за повреда (SSM)                                                                                                    |
| Диапазон на стойности | fall, raise                                                                                                    |
| Заводска настройка    | raise                                                                                                    |
| Обяснение             | "fall": Релето изключва. Тази функция може да се<br>използва за контрол мрежово захранване.<br>"raise": Релето сработва.                                                                                                    |
|                       |                                                                                                    |
| Меню №                | 5.62                                                                                                    |
| Описание              | Закъснение при задействане на защитата от работа на<br>сухо                                                                                                    |
| Диапазон на стойности | 0 180 s                                                                                                    |
| Заводска настройка    | 0 s                                                                                                    |

| Меню №                | 5.64                                                                                                    |
|-----------------------|----------------------------------------------------------------------------------------------------|
| Описание              | Взривобезопасен режим на експлоатация вкл./изкл.<br>(налично само в режим на работа "Изпразване"!)                                                                                                    |
| Диапазон на стойности | on, off                                                                                                    |
| Заводска настройка    | off                                                                                                    |
| Обяснение             | Ако помпите и сигналните датчици са свързани в<br>екплозивна атмосфера, трябва да бъдат спазени<br>допълнителни изисквания. ОПАСНОСТ! Опасност от<br>експлозия в резултат на грешна конфигурация на<br>системата! Спазвайте главата за взривозащита в<br>приложението! |

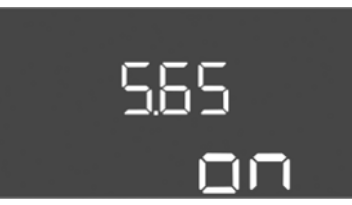

# Fig. 50: Меню 5.65

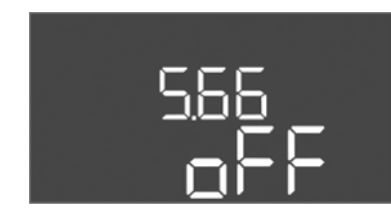

# Fig. 51: Меню 5.66

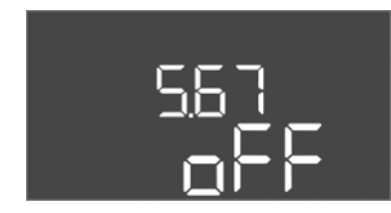

# *Fig. 52:* Меню 5.67

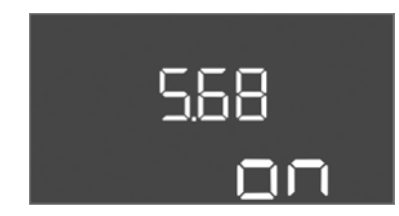

# Fig. 53: Меню 5.68

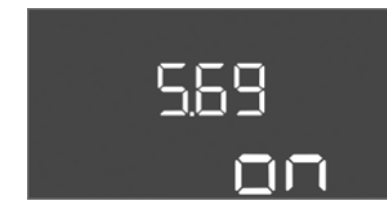

# Fig. 54: Меню 5.69

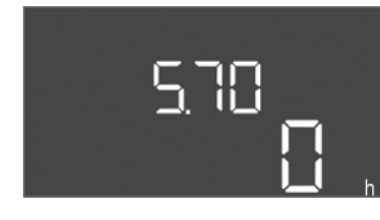

Fig. 55: Меню 5.70

| Меню №                                                          | 5.66                     |
|-----------------------------------------------------------------|--------------------------|
| Описание                                                        | Вграден зумер вкл./изкл. |
| Диапазон на стойности                                           | on, off                  |
| Заводска настройка                                              | off                      |
| ЗАБЕЛЕЖКА! Аларма при прекъснато електрическо захранване: За да |                          |
| изключите вътрешния зумер на вградената акумулаторна батерия,   |                          |

демонтирайте акумулаторната батерия!

Пускане в експлоатация

| Меню №                | 5.67                                                                 |
|-----------------------|----------------------------------------------------------------------|
| Описание              | Изход (24 VDC, макс. 4 VA) за външен известителен<br>уред вкл./изкл. |
| Диапазон на стойности | off, error                                                           |
| Заводска настройка    | off                                                                  |

| Заводска настройка    | on                                                            |
|-----------------------|---------------------------------------------------------------|
| Диапазон на стойности | on, off                                                       |
| Описание              | Контрол на въртящото поле свързване към мрежата<br>вкл./изкл. |
| Меню №                | 5.68                                                          |
| Меню №                | 5.68                                                          |

ЗАБЕЛЕЖКА! При свързване към променлив ток да се изключи!

| Заводска настройка on     |                                   |
|---------------------------|-----------------------------------|
|                           | <u></u>                           |
| Диапазон на стойности on, | off                               |
| Описание Кон              | трол на тока на мотора вкл./изкл. |
| Меню № 5.69               | )                                 |

ЗАБЕЛЕЖКА! При свързване към променлив ток да се изключи!

| Меню №                | 5.70                                                                                                    |
|-----------------------|----------------------------------------------------------------------------------------------------|
| Описание              | Макс. честота на включване на помпа на час                                                                                                    |
| Диапазон на стойности | 0 60                                                                                                    |
| Заводска настройка    | 0                                                                                                    |
| Обяснение             | Ако макс. брой на стартирания е надхврълен, се<br>активира общ сигнал за повреда (SSM). <b>Стойност "0" =</b><br><b>функция деактивирана.</b> |

Меню 1: Стойности на включване и изключване

\*ЗАБЕЛЕЖКА! Подменюта 1.12 до 1.17 са видими само, когато в меню 5.07 е настроена стойността "Level" или "Bell".

\*\*ЗАБЕЛЕЖКА! Реалния диапазон на стойности е зависим от настройките в меню 5.09.

Меню №

Описание

Заводска настройка

Заводска настройка

Диапазон на стойности 0 ... 30 s

Диапазон на стойности 0 ... 30 s

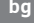

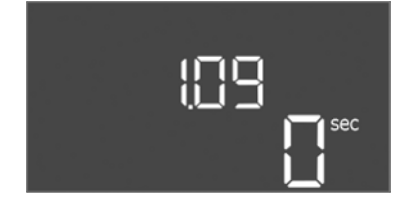

| Меню №                | 1.09                                                       |
|-----------------------|------------------------------------------------------------|
| Описание              | Закъснение при изключване на основната натоварена<br>помпа |
| Диапазон на стойности | 0 60 s                                                     |
| Заводска настройка    | 0 s                                                        |
|                       |                                                            |

1.10

3 s

1 s

Fig. 56: Меню 1.09

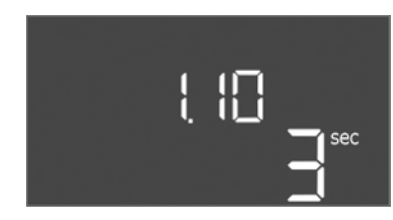

Fig. 57: Меню 1.10

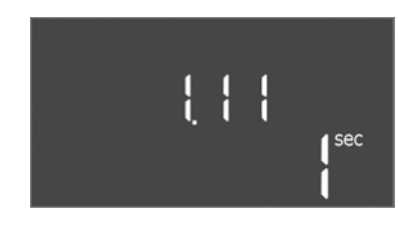

*Fig. 58:* Меню 1.11

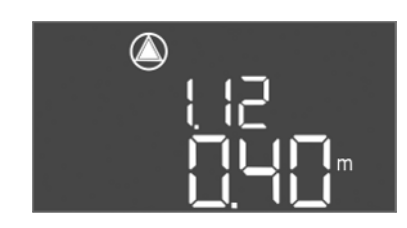

*Fig. 59:* Меню 1.12

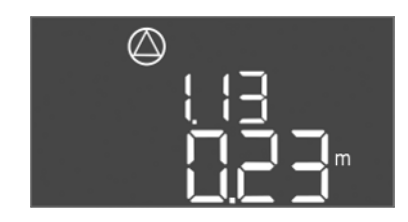

Fig. 60: Меню 1.13

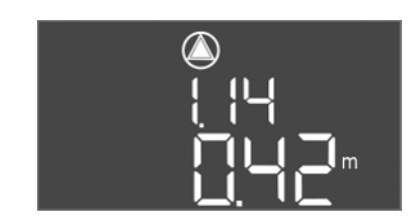

Fig. 61: Меню 1.14

| Меню №   | 1.11                                       |
|----------|--------------------------------------------|
| Описание | Закъснение при изключване на върхова помпа |

Закъснение при включване на върхова помпа

| Меню №                     | 1.12*                                                                                                    |
|----------------------------|----------------------------------------------------------------------------------------------------|
| Описание                   | Ниво на основно натоварена помпа вкл.                                                                                               |
| Диапазон на<br>стойности** | 0,06 12,5 m                                                                                                    |
| Заводска настройка         | 0.40 m                                                                                                    |
| Обяснение                  | Режим на работа "Изпразване": Стойността трябва да е 0,03 m <b>по-ниска</b> от "Ниво основна натоварена помпа вкл." (Меню 1.13).    |
|                            | Режим на работа "Пълнене": Стойността трябва да е<br>0,03 m <b>по-ниска</b> от "Ниво основна натоварена помпа<br>вкл." (Меню 1.13). |
| Меню №                     | 1.13*                                                                                                    |
| Описание                   | Ниво на основно натоварена помпа изкл.                                                                                              |
| Диапазон на<br>стойности** | 0,06 12,5 m                                                                                                    |
| Заводска настройка         | 0.23 m                                                                                                    |
| Обяснение                  | Режим на работа "Изпразване": Стойността трябва да е<br>0,03 m <b>по-ниска</b> от "Ниво върхова помпа вкл." (Меню<br>1.12).         |
|                            | Режим на работа "Пълнене": Стойността трябва да е<br>0,03 m <b>по-ниска</b> от "Ниво основна натоварена помпа<br>вкл." (Меню 1.12). |
| Меню №                     | 1.14*                                                                                                    |
| Описание                   | Ниво върхова помпа 1 вкл.                                                                                                    |
| Диапазон на<br>стойности** | 0,06 12,5 m                                                                                                    |
| Заводска настройка         | 0.42 m                                                                                                    |

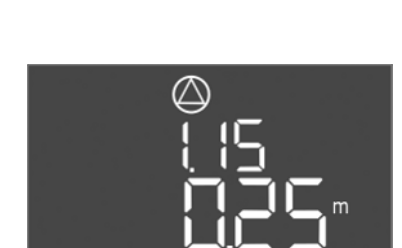

Fig. 62: Меню 1.15

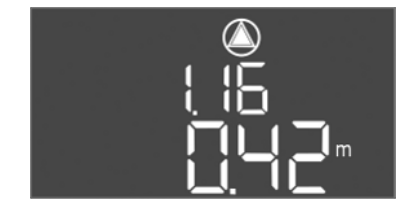

Fig. 63: Меню 1.16

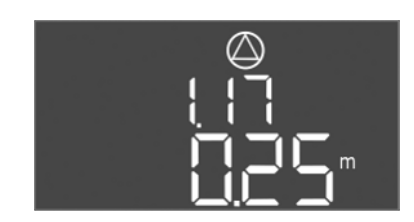

Fig. 64: Меню 1.17

| Обяснение                  | Режим на работа "Изпразване": Стойността трябва да е<br>0,03 m по-ниска от "Ниво върхова помпа 1 вкл." (Меню<br>1.15). Нивото на включване трябва да е по-голямо/<br>равно на нивото на включване на основната натоварена<br>помпа (Меню 1.12).         |
|----------------------------|----------------------------------------------------------------------------------------------------|
|                            | Режим на работа "Пълнене": Стойността трябва да е<br>0,03 m по-ниска от "Ниво върхова помпа 1 вкл." (Меню<br>1.15). Нивото на включване трябва да е по-малко/равно<br>на нивото на включване на основната натоварена помпа<br>(Меню 1.12).              |
| Меню №                     | 1.15*                                                                                                    |
| Описание                   | Ниво върхова помпа 1 изкл.                                                                                                    |
| Диапазон на<br>стойности** | 0,06 12,5 m                                                                                                    |
| Заводска настройка         | 0.25 m                                                                                                    |
| Обяснение                  | Режим на работа "Изпразване": Стойността трябва да е<br>0,03 m по-ниска от "Ниво върхова помпа 1 вкл." (Меню<br>1.14). Нивото на изключване трябва да е по-голямо/<br>равно на нивото на изключване на основната<br>натоварена помпа (Меню 1.13).       |
|                            | Режим на работа "Пълнене": Стойността трябва да е<br>0,03 m <b>по-ниска</b> от "Ниво върхова помпа 1 вкл." (Меню<br>1.14). Нивото на изключване трябва да е <b>по-малко/</b><br><b>равно</b> на нивото на изключване на основната помпа<br>(Меню 1.13). |
|                            | 116*                                                                                                    |
| Описание                   | Ниво върхова помпа 2 вкл.                                                                                                    |
| Диапазон на<br>стойности** | 0,06 12,5 m                                                                                                    |
| Заводска настройка         | 0.42 m                                                                                                    |
| Обяснение                  | Режим на работа "Изпразване": Стойността трябва да е<br>0,03 m по-ниска от "Ниво върхова помпа 2 вкл." (Меню<br>1.17). Нивото на включване трябва да е по-голямо/<br>равно на нивото на включване на върховата помпа<br>(Меню 1.14).                    |
|                            | Режим на работа "Пълнене": Стойността трябва да е<br>0,03 m <b>по-ниска</b> от "Ниво върхова помпа 2 вкл." (Меню<br>1.17). Нивото на включване трябва да е <b>по-малко/равно</b><br>на нивото на включване на върховата помпа (Меню<br>1.14).           |
| Меню №                     | 1.17*                                                                                                    |
| Описание                   | Ниво върхова помпа 2 изкл.                                                                                                    |
| Диапазон на<br>стойности** | 0,06 12,5 m                                                                                                    |
| Заводска настройка         | 0.25 m                                                                                                    |
| Обяснение                  | Режим на работа "Изпразване": Стойността трябва да е<br>0,03 m по-ниска от "Ниво върхова помпа 2 вкл." (Меню<br>1.16). Нивото на изключване трябва да е по-голямо/<br>равно на нивото на изключване на върховата помпа<br>(Меню 1.15).                  |
|                            | Режим на работа "Пълнене": Стойността трябва да е<br>0,03 m по-ниска от "Ниво върхова помпа 2 вкл." (Меню<br>1.16). Нивото на изключване трябва да е по-малко/<br>равно на нивото на изключване на върховата помпа<br>(Меню 1.15).                      |

# Меню 2: Връзка към полева шина ModBus

Таблото за управление е серийно подготвено за свързване ModBus RTU чрез RS485 интерфейс. Чрез интерфейса могат да бъдат четени и също така частично Меню №

Описание

Меню №

Описание

Меню №

Описание

Диапазон на стойности on, off

Заводска настройка

Диапазон на стойности

Диапазон на стойности 1 ... 254

Заводска настройка

променянани различни параметри. Табло за управление работи като подчинено на Modbus. Преглед на отделните параметри и описание на използваните типове данни са показани в приложението. За използванеот на ModBus интерфейс, предприемете настройките в следните менюта:

ModBus RTU интерфейс ВКЛ./ИЗКЛ

2.01

off

2.02

19200

2.03

Системен адрес

Скорост на предаване

9600, 19200, 38400, 76800

| ⇔⊐⊡ ! |
|-------|
| ᇈᇈᄼᆋᆖ |
|       |
|       |

# Fig. 65: Меню 2.01

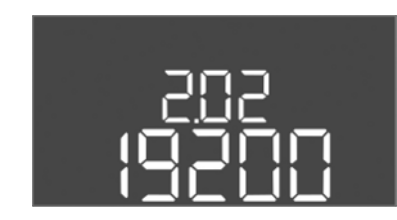

### Fig. 66: Меню 2.02

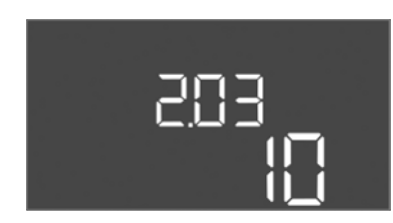

### Fig. 67: Меню 2.03

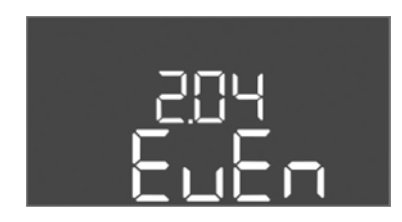

# Fig. 68: Меню 2.04

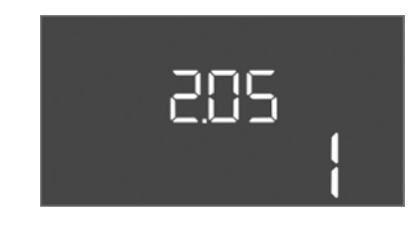

Fig. 69: Меню 2.05

| Заводска настройка | 10   |
|--------------------|------|
|                    |      |
|                    |      |
|                    |      |
| Меню №             | 2.04 |

| Меню №                | 2.04            |
|-----------------------|-----------------|
| Описание              | Паритет         |
| Диапазон на стойности | none, even, odd |
| Заводска настройка    | even            |

| Меню №                | 2.05                  |
|-----------------------|-----------------------|
| Описание              | Брой на стоп-битовете |
| Диапазон на стойности | 1, 2                  |
| Заводска настройка    | 1                     |

### Меню 3: Освобождаване на помпите

За експлоатация на системата определете режим на работа и освободете помпите:

- Фабрично за всяка помпа е настроен режим на работа "auto".
- С освобождаването на помпите в Меню 3.01 стартира автоматичния режим на работа.

### ЗАБЕЛЕЖКА! Необходими настройки за първоначалната конфигурация.

По време на първоначалната конфигурация трябва да се проведе контрол на посоката на въртене на помпите и да бъде настроен точно контрола на тока на мотора. За да могат да се извършат тези неща, предприемете следните настройки:

- Изключване на помпите: Поставете неню 3.02 до 3.04 на "off".
- Освобождаване на помпите: Поставете меню 3.01 в позиция "оп".

Диапазон на стойности

Диапазон на стойности

Заводска настройка

Заводска настройка

Меню №

Описание

Обяснение

Меню №

Описание

Обяснение

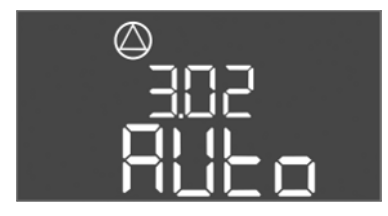

Fig. 70: Меню 3.02

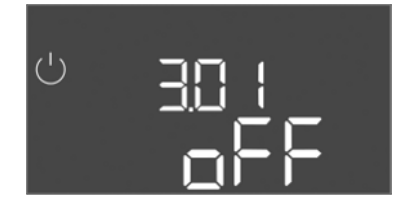

Fig. 71: Меню 3.01

# 8.5.1 Настройте контрола на тока на мотора

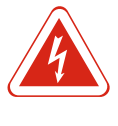

# ОПАСНОСТ

## Опасност за живота поради електрически ток!

3,02 ... 3.04

Auto

3.01

on. off

off

off, Hand, Auto

натиснат бутона.

off = Помпата изключена

Режим на работа на помпа 1 ... Помпа 3

зависимост от управлението на нивото

променете стойността на "off"!

Освобождаване на помпите

настроения режим на работа

Hand = Ръчна експлоатация на помпата, докато е

Auto = автоматична експлоатация на помпата в

ЗАБЕЛЕЖКА! За първоначалната конфигурацуия

off = Помпите са блокирани и не могат да бъдат стартирани. ЗАБЕЛЕЖКА! Ръчен режим на работа или

принудително включване също така не са възможни! оп = Помпите се включват и изключват в зависимост от

Упрвлявайте таблото за управление само затворено. При отвореното табло за управление съществува опасност за живота! Работите по вътрешните детайли да се извършват винаги от електротехник.

### Показване на текуща стойност на контрола на тока на мотора

- 1. Натиснете бутона за обслужване за 3 сек.
  - ⇒ Появява се меню 1.00.
- 2. Завъртете копчето за управление, докато се ппояви Меню 4.
- 3. Натискнете копчето за управление.
  - ⇒ Появява се меню 4.01.
- 4. Завъртете копчето за управление, докато се появи Меню 4.25 до 4.27.
  - ⇒ Меню 4.25: Показва настроения ток на мотора за помпа 1.
  - ⇒ Меню 4.26: Показва настроения ток на мотора за помпа 2.
  - ⇒ Меню 4.27: Показва настроения ток на мотора за помпа 3.
- Проверена текуща стойност на контрола на тока на мотора. Сравнете настроената стойност с данните върху фирмената табелка. Ако настроената стойност се отклонява от данните върху фирмената табелка, променете стойността.

### Променете стойността за контрола на тока на мотора

- ✓ Проверени настройки на контрола на тока на мотора.
- 1. Завъртете копчето за управление, докато се появи Меню 4.25 до 4.27.
  - ⇒ Меню 4.25: Показва настроения ток на мотора за помпа 1.
  - ⇒ Меню 4.26: Показва настроения ток на мотора за помпа 2.
  - ⇒ Меню 4.27: Показва настроения ток на мотора за помпа 3.
- Отваряне на таблото за управление.
   ОПАСНОСТ! Опасност за живота поради електрически ток! При работи по отвореното табло за управление съществува опасност за живота! Тази дейност да се извърши от електротехник.

| WILO | SE | 2018- | -12 |
|------|----|-------|-----|

- 3. Коригирайте тока на мотора със отвертка на потенциометъра (виж Преглед на детайлите [▶ 165]). Прочетете промените директно на дисплея.
- 4. Ако всички тоци на мотора са коригирани, включете таблото за управление.
- Контрол на тока на мотора настроен. Контролирайте посоката на въртене на мотора.
- 8.5.2 Проверете посоката на въртене на свързаните помпи

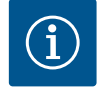

# ЗАБЕЛЕЖКА

# Въртящо се поле захранване от мрежата и присъединяване на помпата

Въртящото се поле се провежда от свързване към мрежата директно към връзката на помпата. Проверете за необходимото въртящо се поле на свързваните помпи (въртящо се надясно или наляво)! Спазвайте инструкцията за експлоатация на помпите.

Контролирайте посоката на въртене на помпата чрез тестов ход. ВНИМАНИЕ! Материални щети! Извъършете тестов ход при предписаните експлоатационни условия.

- ✓ Таблото за управление затворено.
- 🗸 Конфигурацията на меню 5 и меню 1 приключена.
- ✓ В Меню 3.02 до 3.04 всички помпи са изключени: Стойност "off".
- ✓ В Меню 3.01 помпите са освободени: Стойност "on".
- 1. Стартирайте меню Easy Actions: завъртете бутона за управление на 180°.
- 2. Изберете ръчен режим на работа на помпата: Завъртете копчето за управление, докато се покаже подменюто:
  - Помпа 1: Р1 Hand
  - Помпа 2: P2 Hand
  - Помпа 3: РЗ Hand
- 3. Стартиране на тестов ход: Натискнете копчето за управление. Помпата работи докато бутонът за управление бъде пуснат.
- Проверете посоката на въртене: Проверете измерените стойности за напор и дебит.
  - ⇒ Погрешна посока на въртене: Разменете двете фази при връзката на помпата.
- Посоката на въртене проверена и при нижда конфигурирана. Конфигурацията приключена.

### 8.6 Стартиране на автоматичен режим на работа

### Автоматичен режим на работа първоначална конфигурация

- ✓ Таблото за управление затворено.
- ✓ Конфигурацията приключено.
- Посоката на въртене е правилна.
- ✓ Контрол на тока на мотора настроен правилно.
- 1. Стартирайте меню Easy Actions: завъртете бутона за управление на 180°.
- Избрете помпата за автоматичен режим на работа: Завъртете копчето за управление, докато се покаже подменюто:
  - Помпа 1: P1 Auto
  - Помпа 2: Р2 Auto
  - Помпа 3: РЗ Auto
- 3. Натискнете копчето за управление.
  - ⇒ За избраната помпа се настройва автоматичен режим на работа. Алтернативно настройкта може да се извърши и в Меню 3.02 до 3.04.

 Автоматичен режим на работа включен. Помпите се включва и изключва в зависимост от нивата на напълване.

### Автоматичен режим на работа след извеждане от експлоатация

- ✓ Таблото за управление затворено.
- ✓ Проверена конфигурация.
- ✓ Освободете въвеждането на параметри: Меню 7.01 стои на оп.
- 1. Натиснете бутона за обслужване за 3 сек.
  - ⇒ Появява се меню 1.00.
- 2. Завъртете копчето за управление, докато се появи Меню 3.00
- 3. Натискнете копчето за управление.
  - ⇒ Появява се меню 3.01.
- 4. Натискнете копчето за управление.
- 5. Променете стойността на "on".
- 6. Натискнете копчето за управление.
  - ⇒ Стойността запаметена, помпите активирани.
- Автоматичен режим на работа включен. Помпите се включва и изключва в зависимост от нивата на напълване.

8.7 По време на експлоатация

По време на експлоатация гарантирайте следните точки:

- Таблото за управление е затворено и подсигурено срещу неупълномощено отваряне.
- Поставено водозащитено табло за управление (степен на защита IP54).
- Без пряка слънчева светлина.
- Температура на околната среда между -30 °С и +50 °С.
- Следната информация е представена на основния екран:
- Статус на помпите:
- Брой на регистрираните помпи
- Помпата е активирана/деактивирана
- Помпа вкл./изкл.
- Експлоатация със резервна помпа
- Режим на работа: Пълнене или изпразване
- Текущо ниво на водата или статус на превключване на поплавъчните превключватели
- Активен режим на полева шина

Освен това е налична следната информация чрез меню 4:

- 1. Натиснете бутона за обслужване за 3 сек.
  - ⇒ Появява се меню 1.00.
- 2. Завъртете копчето за управление, докато се ппояви Меню 4.
- 3. Натискнете копчето за управление.
- Появява се меню 4.хх.

|                               | Текущо ниво на водата в m                                                                                                    |
|-------------------------------|----------------------------------------------------------------------------------------------------|
| °485<br>01111                 | Текущ статус на превключване на поплавъчните<br>превключватели                                                                                                    |
| <sup>ტ</sup> ფ <b>ң ცე</b> ლი | Време на работа на таблото за управление<br>Времето* в зависи от стойността се указва в минути (min),<br>часове (h) или дни (d).                                                                                                    |
| ©<br>≜५ เ∃<br>∏nin            | Време на работа: Помпа 1<br>Времето* в зависи от стойността се указва в минути (min),<br>часове (h) или дни (d). В зависимост от периада време варира<br>представянето:<br>1 час: Визуализация в 0 59 минути, мерна единица: min<br>2 часа до 24 часа: Изобразяването на часове и минути<br>разделено с точка, например 10.59, мерна единица: h |

|                         | 2 дена до 999 дена: Изобразяването на дни и часове разделено<br>с точка, например 123.7, мерна единица: d<br>От 1000 дни: Представяне в дни, Мерна единица: d                                                                               |
|-------------------------|----------------------------------------------------------------------------------------------------|
| °©<br>⊪ ५ ۲<br>□        | Време на работа: Помпа 2<br>Времето в зависимост от стойността се указва в минути (min),<br>часове (h) или дни (d).                                                                                                    |
| . ღ. ღ.<br>მ ო.<br>მოი  | Време на работа: Помпа 3<br>Времето в зависимост от стойността се указва в минути (min),<br>часове (h) или дни (d).                                                                                                    |
| <sup>୯</sup> ଜ୍ୟାମ<br>3 | Комутационни цикли на таблото за управление                                                                                                    |
| <br>≜4 18<br>           | Комутационни цикли: Помпа 1                                                                                                    |
| _ ≗4'B<br>              | Комутационни цикли: Помпа 2                                                                                                    |
| °<br><br>               | Комутационни цикли: Помпа 3                                                                                                    |
| "чгг<br>_3456           | Сериен номер<br>Индикацията сменя между първите и вторите четири позиции.                                                                                                    |
| ₀ч23<br>€[-L            | Модел на таблото за управление                                                                                                    |
| 8454<br>50 10           | Версия на софтуера на                                                                                                    |
| °°<br>°°425<br>□□□      | Променете настроената стойност за контрола на тока на мотора: Помпа 1 макс. номинален ток в А                                                                                                    |
| **26<br>100             | Променете настроената стойност за контрола на тока на мотора: Помпа 2 макс. номинален ток в А                                                                                                    |
| هري<br>100 ه            | Променете настроената стойност за контрола на тока на мотора: Помпа 3 макс. номинален ток в А                                                                                                    |
| © 429<br>0013           | Текущият номинален ток А за помпа 1<br>индикацията се редува между L1, L2 и L3<br>натиснете бутона за управелнеи и го задръжте натиснат.<br>Помпата стартира след 2 s. Експлоатация на помпата докато<br>бутонът за управление бъде пуснат. |
| , 430<br>0.01 3         | Текущият номинален ток А за помпа 2<br>индикацията се редува между L1, L2 и L3<br>натиснете бутона за управелнеи и го задръжте натиснат.<br>Помпата стартира след 2 s. Експлоатация на помпата докато<br>бутонът за управление бъде пуснат. |
| °°<br>₩31<br>₩11        | Текущият номинален ток А за помпа 3<br>индикацията се редува между L1, L2 и L3<br>натиснете бутона за управелнеи и го задръжте натиснат.<br>Помпата стартира след 2 s. Експлоатация на помпата докато<br>бутонът за управление бъде пуснат. |

# 9 Извеждане от експлоатация

- 9.1 Обучение на персонала
- Работа с електрически инсталации: Работите по електроинсталациите трябва да се извършат електротехник.

- Работи по монтаж/демонтаж: Специалистът трябва да е квалифициран за работа с необходимите инструменти и крепежни материали за съществуващата строителна основа.
- 9.2 Задължения на оператора
- Да се съблюдават действащите национални норми по охрана на труда и техника на безопасност на занаятчийските професионални сдружения.
- Да се организира обучение на персонала за посочените дейности.
- Персоналът трябва да бъде инструктиран за начина на функциониране на системата.
- При извършване на дейности в затворени пространства трябва да е налице втори човек за обезопасяване.
- Затворените помещения да се проветряват достатъчно.
- При натрупване на отровни или задушливи газове, трябва да се вземат противодействащи мерки!
- 9.3 Извеждане от експлоатация За извеждането от експлоатация изключете помпите и таблото за управление на главния прекъсвач. Настройките са въведени защитени от нулево напрежение в таблото за управление и няма да бъдат изтрити. Така разбъркващия таблото за управление е винаги готово за работа. Спазвайте сендите точки по време на покой:
  - Температура на околната среда: -30 ... +50 °С
  - Влажност на въздуха: 90 %, без образуване на кондензат
    - ✓ Освободете въвеждането на параметри: Меню 7.01 стои на оп.
    - 1. Натиснете бутона за обслужване за 3 сек.
      - ⇒ Появява се меню 1.00.
    - 2. Завъртете копчето за управление, докато се появи Меню 3.00
    - 3. Натискнете копчето за управление.
      - ⇒ Появява се меню 3.01.
    - 4. Натискнете копчето за управление.
    - 5. Променете стойността на "off".
    - 6. Натискнете копчето за управление.
      - ⇒ Стойността запаметена, помпите активирани.
    - 7. Завъртете главния прекъсвач в позиция "OFF".
    - 8. Обезопасете главния прекъсвач срещу неупълномощено включване (напр. заключете)
    - Таблото за управление изключено.

9.4 Демонтаж

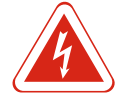

# ОПАСНОСТ

### Опасност за живота поради електрически ток!

Неправилното извършване на работи по електрически инсталации води до смърт вследствие на токов удар! Работите по електрически инсталации трябва да се извършват от електротехник в съответствие с националните разпоредби.

- ✓ Извеждане от експлоатация изпълнено.
- Изключете свързването към мрежата и го подсигурете срещу неволно включване.
- ✓ Изключете електрическата връзка за сигналите за авария и сигналите за работа и подсигурете срещу неволно включване.
- 1. Отваряне на таблото за управление.
- 2. Откачете всички захранващи кабели и издърпайте от развитото кабелно съединение с резба.
- 3. Затворете крайщшата на захранващия кабел водонепропускливо.
- 4. Затворете водонепропусклив кабелните съединения с резба.
- 5. Подпрете таблото за управление (напр. чрез втори човек).

- bg
- Развийте скрепителния болт на таблото за управление и свалете таблото за управление от конструкцията.
- Таблото за управление демонтирано. Спазвайте указанията за складиране!

# 10 Поддържане в изправно положение

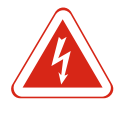

# ОПАСНОСТ

### Опасност за живота поради електрически ток!

Неправилното извършване на работи по електрически инсталации води до смърт вследствие на токов удар! Работите по електрически инсталации трябва да се извършват от електротехник в съответствие с националните разпоредби.

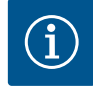

# ЗАБЕЛЕЖКА

### Забранени са неразрешените дейности или структурни промени!

Могат да бъдат извършвани само изброените дейности по поддръжката и ремонта. Всички Други дейности както и конструктивни изменения могат да се извършват само от производителя.

10.1 Интервали на техническа поддръжка

Работи по техническото

обслужване

10.2

## Редовно

• Почистване на таблото за управление.

# Годишно

• Проверете електро-мехнаничните детайли за износване.

# След 10 години

• Основен ремонт

### Почистване на таблото за управление

- ✓ Изключване на таблото за управление.
- Почистете таблото за упралвение с мокра памучна кърпа.
   Не използвайте агресивни или абразивни почистващи средства, както и течности!

## Проверете електро-мехнаничните детайли за износване

Електротехник да провери електро-мехнаничните детайли (напр, комбинация от контактори) за износване. Ако се установи износване, съответните детайли да се сменят от квалифициран електротехник или сервизната служба.

### Основен ремонт

При основен ремонт се проверяват всички детайли, прокарването на проводници и корпуса за износване. Дефектните или износени детайли се сменят.

10.3 Индикация за интервал на поддръжка

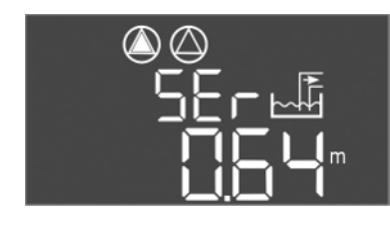

Fig. 72: Интервал на поддръжка

Табло за управление няма вградена индикация за интервала на поддръжка. След изтичането на настроения интервал на основния екран мига "SER". Следващия интервал стартира автоматично с нулирането на текущия интервал. Функцията е фабрично изключена.

# Включване на индикацията на интервала

- ✓ Освободете въвеждането на параметри: Меню 7.01 стои на оп.
- 1. Натиснете бутона за обслужване за 3 сек.
  - ⇒ Появява се меню 1.00.
- 2. Завъртете копчето за управление, докато се появи Меню 7
- 3. Натискнете копчето за управление.
  - ⇒ Появява се меню 7.01.
- 4. Завъртете копчето за управление, докато се появи Меню 7.07.
- 5. Натискнете копчето за управление.
- 6. Настройте желания интервал:
  - 0 = Индикация на интервал изкл.
  - 0.25 = на тримесечие
  - 0.5 = на половин година
  - 1 = ежегодно
  - 2 = на две години
- 7. Натискнете копчето за управление.
  - ⇒ Стойността се запаметява.
- Индикацията на интервала включена.

### Нулиране на интервал на поддръжка

- ✓ Индикация "SER" мига на дисплея.
- ✓ Освободете въвеждането на параметри: Меню 7.01 стои на оп.
- 1. Натиснете бутона за обслужване за 3 сек.
  - ⇒ Появява се меню 1.00.
- 2. Завъртете копчето за управление, докато се появи Меню 7
- 3. Натискнете копчето за управление.
  - ⇒ Появява се меню 7.01.
- 4. Завъртете копчето за управление, докато се ппояви Меню 7.08.
- 5. Натискнете копчето за управление.
- 6. Променете стойността на "оп".
- 7. Натискнете копчето за управление.
  - ⇒ Нулирана индикация.
- Текущият интервал за поддръжка нулиран, стартиран нов интервал на поддръжка.

### 11 Повреди, причини и отстраняване

# ОПАСНОСТ

# Опасност за живота поради електрически ток!

Неправилното извършване на работи по електрически инсталации води до смърт вследствие на токов удар! Работите по електрически инсталации трябва да се извършват от електротехник в съответствие с националните разпоредби.

#### 11.1 Задължения на оператора

- Да се съблюдават действащите национални норми по охрана на труда и техника на безопасност на занаятчийските професионални сдружения.
- Да се организира обучение на персонала за посочените дейности.
- Персоналът трябва да бъде инструктиран за начина на функциониране на системата.
- При извършване на дейности в затворени пространства трябва да е налице втори човек за обезопасяване.
- Затворените помещения да се проветряват достатъчно.
- При натрупване на отровни или задушливи газове, трябва да се вземат противодействащи мерки!

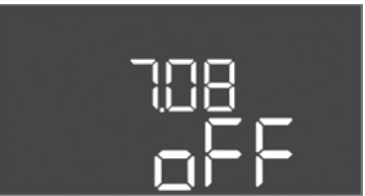

Fig. 73: Включване на интервал на

### Fig. 74: Нулиране на интервал на поддръжка

поддръжка

# 11.2 Индикация на повреда

Възможните грешки се показват чрез светодиодите за неизправност и буквеноцифрови кодове на дисплея. Проверете системата според показаната грешка и подменете дефектната част. Индикацията на повреда става по различни начини:

- Повреда в управлението/таблото за управление:
  - Светодиодът за сигнализация на повреда свети.
  - На дисплея се поакзва съответният код за грешка и се поставя в паметта за грешки.
  - Контактът заа сборният сигнал за повреда се активира.
  - Когато вътрешния зумер е активиран, следва акустичен сигнал за аларма.
- Повреда в едната помпа

Символът за статуса на съответната помпа мига на дисплея.

Изключете алармата чрез натискане на бутона за управление. Квитирайте повредата чрез главното меню или меню Easy Actions.

### Главно меню

- ✓ Всички повреди отстранени.
- 1. Натиснете бутона за обслужване за 3 сек.
  - ⇒ Появява се меню 1.00.
- 2. Завъртете копчето за управление, докато се ппояви Меню 6.
- 3. Натискнете копчето за управление.
  - ⇒ Появява се меню 6.01.
- 4. Натискнете копчето за управление.
- 5. Променете стойността на "reset": Завъртете копчето за управление.
- 6. Натискнете копчето за управление.
- Индикация на повреда нулирана.

### **Меню Easy Actions**

- ✓ Всички повреди отстранени.
- 1. Стартирайте меню Easy Actions: Завъртете бутона за управление на 180°.
- 2. Избере точка от менюто "Err reset".
- 3. Натискнете копчето за управление.
- Индикация на повреда нулирана.

### Неуспешно квитиране на повреда

Ако има и други грешки, те се показват както следва:

- Сетодиода за повреда свети.
- На дисплея се показва код за грешка на последната грешка.
   Всички други грешки могат да бъдат извикани от архивната памет за грешки.

Ако всички повреди са отстранени, квитирайте повредите още веднъж.

11.4 Архивна памет за грешки

Таблото за управление има памет за грешки за последните десет грешки. Паметта за грешки работи на принципа First in/First out. Грешките се показват в понижаваща се последователност в подменю 6.02 до 6.11:

- 6.02: последната/най-новата грешка
- 6.11: най-старата грешка

### 11.5 Кодове на грешки

| Код* | Повреда                | Причина                                                   | Отстраняване                                                                                                    |
|------|------------------------|-----------------------------------------------------------|----------------------------------------------------------------------------------------------------|
| E006 | Грешно въртящо се поле | Лошо свързване към мрежата,<br>неправилно въртящо се поле | Създайте въртящо надясно поле на<br>свързването към мрежата. При монофазно<br>свързване да се деактивира контролът на<br>магнитното поле! |

11.3 Зачистване на грешки

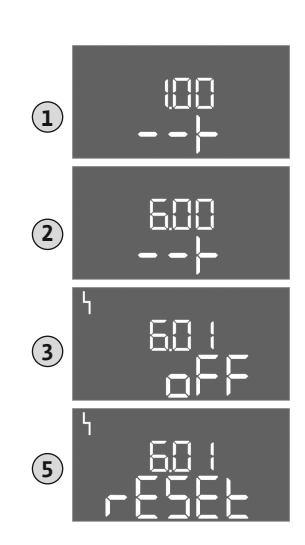

Fig. 75: Квитиране на повреда

| Код*   | Повреда                                                                  | Причина                                                                                      | Отстраняване                                                                                                    |
|--------|--------------------------------------------------------------------------|----------------------------------------------------------------------------------------------|----------------------------------------------------------------------------------------------------|
| E014.x | Контрол на херметичността                                                | Електрода за влажност на<br>свързаната помпа се е<br>задействал.                             | Виж ръководството за експлоатация на<br>свързаната помпа                                                                                                    |
| E040   | Повреда нивосонда                                                        | Няма връзка към сензора                                                                      | Проверете захранващия кабел и сензора,<br>подменете дефектната част.                                                                                                    |
| E062   | Режим на работа "Изпразване":<br>Защитата от работа на сухо<br>активна** | Достигнато ниво на работа на<br>сухо                                                         | Проверете входа и параметрите на<br>системата.<br>Проверете правилната функция на<br>поплавъчния превключвател, сменете<br>дефектния детайл.                               |
| E062   | Режим на работа "Пълнене":<br>Мин. ниво на водата активно**              | Стойост под мин. ниво на водата                                                              | Проверете входа и параметрите на<br>системата.<br>Проверете правилната функция на<br>поплавъчния превключвател, сменете<br>дефектния детайл.                               |
| E066   | Аларма за наводнение ативна                                              | Достигнато ниво на наводнение                                                                | Проверете входа и параметрите на<br>системата.<br>Проверете правилната функция на<br>поплавъчния превключвател, сменете<br>дефектния детайл.                               |
| E068   | Extern OFF активен                                                       | Контакт "Extern OFF" активиран,<br>активен контакт: дефиниран като<br>аларма                 | Проверете свързването на контакта "Extern<br>OFF" според актуалната схема на свързване.                                                                                    |
| E080.x | Повреда на помпа**                                                       | Не е сработил обратен сигнал от<br>съответните контактор,<br>биметален сензор или токов пик. | Проверете дали помпатаа функционира.<br>Проверете дали има достатъчно охлаждане<br>на мотора.<br>Проверете настроения номинален ток.<br>Обърнете се към Сервизната служба. |
| E085.x | Контрол на времето за работа на<br>помпата***                            | Надвишено е максималното<br>време на работа на помпата                                       | Проверете работните параметри (вход,<br>точки за включване).<br>Проверете дали другите помпи<br>функционират.                                                              |
| E090   | Грешка в правдоподобността                                               | Поплавъчният превключвател е в<br>грешна последователност                                    | Проверете монтажа und свързването на поплавъчните превключватели.                                                                                                    |
| E140.x | Стартовете на помпата<br>превишени**                                     | Брой на макс. стартирания на<br>помпата надвхвърлен                                          | Проверете работните параметри (вход,<br>точки за включване).<br>Проверете дали другите помпи<br>функционират.                                                              |
| E141.x | Контрол на времето за работа на<br>помпата***                            | Надвишено е максималното<br>време на работа на помпата                                       | Проверете работните параметри (вход,<br>точки за включване).<br>Проверете дали другите помпи<br>функционират.                                                              |

Легенда:

\*,,х" = информация за помпата, за която се отнася показаната грешка!

\*\* Грешката трябва да се квитира **ръчно** във взривобезопасен режим!

\*\*\* Като цяло грешките трябва да се квитират ръчно.

 
 11.6
 Допълнителни стъпки за отстраняване на повреди
 Ако изброените до тук точки не помогнат за отстраняване на повредата, свържете се със сервизната служба. При ангажиране на допълнитлени услуги може да възникнат допълнителни разходи! Повече информация в тази връзка ще получите от сервизната служба.

# 12 Изхвърляне

12.1 Акумулаторна батерия

Акумулаторните батерии нямат място в битовите отпадъци, те трябва да бъдат отстранени преди изхвърлянето на продукта. Крайните потребители са задължени от закона да връщат всички употребявани акумулаторни батерии. За целта излезлите от употреба акумулаторни батерии се предават безвъзмездно в публичните пунктове за събиране на отпадъци или в специализираната търговска мрежа.

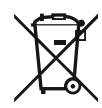

### ЗАБЕЛЕЖКА

# Забранено за изхвърляне с битови отпадъци!

Съответните акумулаторни батерии са обозначени с този символ. Под графиката следва обозначението на съдържащия се тежък метал:

Правилното изхвърляне и регламентираното рециклиране на този продукт

предотвратява екологични щети и опасности за личното здраве.

- **Нg** (живак)
- **Рb** (олово)
- Cd (кадмий)

12.2 Информация относно събирането на употребявани електрически и електронни продукти

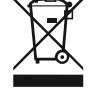

## ЗАБЕЛЕЖКА

### Забранено за изхвърляне с битови отпадъци!

В Европейския съюз този символ може за бъде изобразен върху продукта, опаковката или съпътстващата документация. Той указва, че съответните електрически и електронни продукти не трябва да се изхвърлят заедно с битови отпадъци.

За правилното третиране, рециклиране и изхвърляне на съответните отпадъци спазвайте следните изисквания:

- Предавайте тези продукти само в предвидените сертифицирани пунктове за събиране на отпадъци.
- Спазвайте приложимата национална нормативна уредба!

Изискайте информация относно правилното изхвърляне от местната община, най-близкото депо за отпадъци или търговеца, от който е закупен продукта. Допълнителна информация относно тема Рециклиране, вж. на www.wilo-recycling.com.

# 13 Приложение

13.1 Взривоопасни зони: Свързване на сигнални датчици и помпи

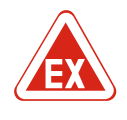

# ОПАСНОСТ

# Опасност от експлозия при монтаж на табло за управление в рамките на взривоопасна зона!

Таблото за управление няма собствена противовзривна защита и трябва да се инсталира винаги извън взривоопасни зони! Свързването трябва да се изпълни от електротехник.

| 13.1.1 | Взривоопасна зона | Свързаните помпи и сигнални датчици могат да се използват само в рамките на<br>взривобезопасна зона 1 и 2. <b>Употребата в рамките на взривобезопасна зона 0 е</b><br><b>забранена!</b>                                                                                                    |
|--------|-------------------|----------------------------------------------------------------------------------------------------|
| 13.1.2 | Помпи             | <ul> <li>Помпите отговарят на тип взривозащита "Устойчиво на напор капсуловане".</li> <li>Свържете помпите директно към табло за управление. Употребата на електронни стартиращи системи е забраненена!</li> <li>Свързвайте контролните устройства извън устойчивото на напор капсуловане чрез реле (Ex-i, самозащитена електрическа верига).</li> </ul> |
| 13.1.3 | Сигнален датчик   | Свързвайте сигналния датчик в рамките на експлозивни зони чрез<br>взривобезопасно реле или ценерова бариера (самозащитена електрическа<br>верига)!                                                                                                    |

# 13.1.4 Свързване на термична защита на мотора

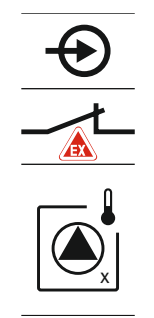

Свържете биметални сензор на клемореда за активния взривобезопасен режим (виж Преглед на детайлите [ > 165], позиция 4b). Вижте номерата на клемите в прегледа за свързване на капака. "х" в символа указва съответната помпа.

*Fig. 76:* Изображение на клемите преглед на връзките

# 13.1.5 Свързване на защита от работа на сухо

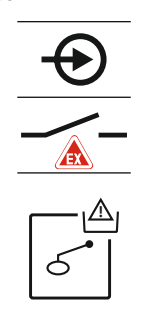

ОПАСНОСТ! Опасност от експлозия поради неправилно изпъление! Контрол за нивото за работа на сухо трябва да става чрез отделен поплавъчен превключвател !

Свържете поплавъчния превключвател на клемореда за активния взривобезопасен режим (виж Преглед на детайлите [▶ 165], позиция 4b). Вижте номерата на клемите в прегледа за свързване на капака.

*Fig. 77:* Изображение на клемите преглед на връзките

13.1.6 Конфигурация на таблото за управление: Включете взривобезопасния режим

### Променени функции

Взривобезопасния режим променя следните функции:

- Времена за инерция
   Игрнорират се всички времена за инерция а помпите веднага изключват!
- Ниво на работа на сухо (чрез нивосонда или потопяема камбана)
   Включване на помпите отново възможно, когато бъде надвишено нивото на пъленене "всикчи помпи изкл."!
- Аларма защита от работа на сухо (чрез поплавъчен превключвател)
   Ръчно нулиране на алармата (блокировка за включване отново)!
- Аларма термична защита на мотора
   Ръчно нулиране на алармата (блокировка за включване отново)!

### Активиране на взривобезопасен режим

- 1. Натиснете бутона за обслужване за 3 сек.
  - ⇒ Появява се меню 1.00.
- 2. Завъртете копчето за управление, докато се ппояви Меню 5.
- 3. Натискнете копчето за управление.
- ⇒ Появява се меню 5.01.
- 4. Завъртете копчето за управление, докато се появи Меню 5.64.
- 5. Натискнете копчето за управление.
- 6. Променете стойността на "on": Завъртете копчето за управление.
- 7. Натискнете копчето за управление.
- Включете взривобезопасен режим.

# 13.2 Системни импеданси

# 3~400 V, 2-полюсен, директно свързване

| Мощност в kW | Системни импеданси в<br>омове | Превключвания/h |
|--------------|-------------------------------|-----------------|
| 2,2          | 0,257                         | 12              |
| 2,2          | 0,212                         | 18              |
| 2,2          | 0,186                         | 24              |
| 2,2          | 0,167                         | 30              |
| 3,0          | 0,204                         | 6               |
| 3,0          | 0,148                         | 12              |
| 3,0          | 0,122                         | 18              |
| 3,0          | 0,107                         | 24              |
| 4,0          | 0,130                         | 6               |
| 4,0          | 0,094                         | 12              |
| 4,0          | 0,077                         | 18              |

# 13.3 Преглед на символите

# Симво Описание

| Л                     |                                                                                                    |
|-----------------------|----------------------------------------------------------------------------------------------------|
| (                     | Режим на готовност::<br>Символ свети: Таблото за управление е включено и готово за работа.<br>Символът мига: Време за инерция von помпа 1 активно |
| ſ                     | Не е възможно въвеждането на стойност:<br>1. Въвеждане блокирано<br>2. Извиканото меню е само индикация на стойност.                              |
| $\bigcirc$            | Помпи готови за експлоатация/деактивирани:<br>Символ свети: Помпата е налична и готова за работа.<br>Символът мига: Помпата е в експлоатация.     |
|                       | Помпите работят/Повреда:<br>Символ свети: Помпа е в експлоатация.<br>Символът мига: Повреда в помпата                                             |
| $\bigcirc / \bigcirc$ | Едната пома е определена за резервна помпа.                                                                                                    |
|                       | Режим на работа: "Изпразване"                                                                                                    |
| <b>≯</b> _~           | Режим на работа: "Пълнене"                                                                                                    |
|                       | Превишено ниво на наводнение                                                                                                    |
| $\wedge$              | Режим на работа "Изпразване": Стойниост под ниво на работа на сухо                                                                                |
| <u>دی</u>             | Режим на работа "Пълнене": Стойност под ниво за недостиг на вода                                                                                  |
| $\Diamond$            | Вход "Extern OFF" активен: Всички помпи са изключени                                                                                              |
| ነ                     | Има поне едно текущо (неквитирано) съобщение за грешка.                                                                                           |
| $\Rightarrow$         | Уреда комуникира с една полева шинна система.                                                                                                    |

# 13.4 Преглед на схема на свързване

# Схема на свързване ЕС-L1... и ЕС-L2...

| 2                | 3 4       | 4 5                                                    | 6                                                      | 7                                                     | 8                                                     | 9                                                     | 10                                                    | 11                                                    | 12                                                    | 13                                                    | 14                                                    | 15                                                    | 16                                                    | 17                                                    | 18                                                    |
|------------------|-----------|--------------------------------------------------------|--------------------------------------------------------|-------------------------------------------------------|-------------------------------------------------------|-------------------------------------------------------|-------------------------------------------------------|-------------------------------------------------------|-------------------------------------------------------|-------------------------------------------------------|-------------------------------------------------------|-------------------------------------------------------|-------------------------------------------------------|-------------------------------------------------------|-------------------------------------------------------|
| G                | ▶         | ᢙ                                                      |                                                        |                                                       | G                                                     | ▶                                                     | G                                                     | ﴾                                                     |                                                       | (                                                     | €                                                     |                                                       |                                                       | $\bigcirc$                                            |                                                       |
| $\left  \right $ | <u> </u>  | <u> </u>                                               |                                                        |                                                       | ~                                                     | Ł.                                                    | /                                                     | l'                                                    |                                                       | Г                                                     | 1                                                     | Ĺ                                                     | Г                                                     | - /                                                   | Ĺ                                                     |
|                  |           |                                                        |                                                        |                                                       |                                                       | $\mathbf{D}_{2}$                                      |                                                       | $\mathcal{O}_2$                                       |                                                       |                                                       | Č                                                     |                                                       |                                                       | կ                                                     |                                                       |
| 20               | 21 2      | 2 23                                                   | 24                                                     | 25                                                    | 26                                                    | 27                                                    | 28                                                    | 29                                                    | 30                                                    | 31                                                    | 32                                                    | 33                                                    | 34                                                    | 35                                                    | 36                                                    |
| ┣                | $\odot$   |                                                        |                                                        | Þ                                                     | $\mathbf{\hat{\mathbf{O}}}$                           | $\mathbf{\Phi}$                                       | )                                                     | ÷                                                     | $\mathbf{D}$                                          | €                                                     | )                                                     | Ð                                                     | $\mathbf{E}$                                          |                                                       |                                                       |
| • <b>v</b> _⊖    | <u></u> L | -                                                      |                                                        |                                                       | -                                                     |                                                       | -                                                     | ~                                                     |                                                       | /                                                     | -                                                     | _                                                     |                                                       |                                                       |                                                       |
| - <b>կ</b><br>)- | Ś         | ]                                                      |                                                        | б                                                     | ·A                                                    | ٥<br>الم                                              | ff<br>2                                               | 6                                                     | on                                                    | б                                                     | on<br>•<br>2                                          | б                                                     |                                                       |                                                       |                                                       |
| 38               | 39 4      | 0 41                                                   | 42                                                     | 43                                                    | 44                                                    | 45 4                                                  | 46                                                    | 47                                                    | 48                                                    | 49                                                    | 50                                                    | 51                                                    | 52                                                    | 53                                                    | 54                                                    |
| $\mathbf{D}$     | $\odot$   |                                                        | €                                                      |                                                       |                                                       | Ð                                                     | )                                                     |                                                       |                                                       | €                                                     | )                                                     | ÷                                                     | $\mathbf{E}$                                          |                                                       |                                                       |
| Ł                | <u>_</u>  | - +                                                    | -10 V                                                  |                                                       |                                                       | 4-20 n<br>(In) (                                      | nA<br>+                                               |                                                       |                                                       | ¢                                                     |                                                       | ⊕                                                     |                                                       |                                                       |                                                       |
|                  |           |                                                        | -<br>~                                                 |                                                       |                                                       |                                                       |                                                       |                                                       |                                                       |                                                       |                                                       |                                                       |                                                       |                                                       |                                                       |
|                  |           | $ \begin{array}{c ccccccccccccccccccccccccccccccccccc$ | $ \begin{array}{c ccccccccccccccccccccccccccccccccccc$ | $\begin{array}{c ccccccccccccccccccccccccccccccccccc$ | $\begin{array}{c ccccccccccccccccccccccccccccccccccc$ | $\begin{array}{c ccccccccccccccccccccccccccccccccccc$ | $\begin{array}{c ccccccccccccccccccccccccccccccccccc$ | $\begin{array}{c ccccccccccccccccccccccccccccccccccc$ | $\begin{array}{c ccccccccccccccccccccccccccccccccccc$ | $\begin{array}{c ccccccccccccccccccccccccccccccccccc$ | $\begin{array}{c ccccccccccccccccccccccccccccccccccc$ | $\begin{array}{c ccccccccccccccccccccccccccccccccccc$ | $\begin{array}{c ccccccccccccccccccccccccccccccccccc$ | $\begin{array}{c ccccccccccccccccccccccccccccccccccc$ | $\begin{array}{c ccccccccccccccccccccccccccccccccccc$ |

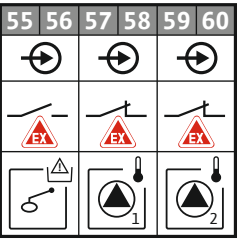

| Клема    | Функция                                                      | Клема | Функция                                                                              |
|----------|--------------------------------------------------------------|-------|--------------------------------------------------------------------------------------|
| 2/3      | Изход: Единичен сигнал за работа на помпа 1                  | 31/32 | Вход: Поплавъчен превключвател "помпа 2 вкл."                                        |
| 4/5      | Изход: Единичен сигнал за неизправност на помпа 1            | 33/34 | Вход: Поплавъчен превключвател "наводнение"                                          |
| 8/9      | Изход: Единичен сигнал за неизправност на помпа 2            | 37/38 | Вход: Термичен контрол на намотките на помпа 1                                       |
| 10/11    | Изход: Единичен сигнал за работа на помпа 2                  | 39/40 | Вход: Термичен контрол на намотките на помпа 2                                       |
| 13/14/15 | Изход: Общ сигнал за работа                                  | 41/42 | Изход: Аналогов изход за индикация на стойността<br>на нивото                        |
| 16/17/18 | Изход: Общ сигнал за повреда                                 | 45/46 | Вход: Нивосонда 4–20 mA                                                              |
| 19/20    | Изход: Силов изход                                           | 49/50 | Вход: Контрол на херметичността на помпа 1                                           |
| 21/22    | Вход: Extern OFF                                             | 51/52 | Вход: Контрол на херметичността на помпа 2                                           |
| 25/26    | Вход: Поплавъчен превключвател "защита от<br>работа на сухо" | 55/56 | Вход: Поплавъчен превключвател "защита от<br>работа на сухо" (взривобезопасен режим) |
| 27/28    | Вход: Поплавъчен превключвател "всички помпи<br>изкл."       | 57/58 | Вход: Термичен контрол на намотките на помпа 1<br>(Взривобезопасен режим)            |
| 29/30    | Вход: Поплавъчен превключвател "помпа 1 вкл."                | 59/60 | Вход: Термичен контрол на намотките на помпа 2<br>(Взривобезопасен режим)            |

Схема на свързване ЕС-L3...

|                 |    |    | 23 | 24           | 25       | 26       | 27     | 28           | 29       | 30                     | 31                 | 32 | 33 | 34               | 35     | 36                    | 37                 | 38       | 39          | 40                   |
|-----------------|----|----|----|--------------|----------|----------|--------|--------------|----------|------------------------|--------------------|----|----|------------------|--------|-----------------------|--------------------|----------|-------------|----------------------|
|                 |    |    | Ŧ  | $\mathbf{E}$ | Ŧ        |          | ÷      | $\mathbf{E}$ | -        | €                      | $\left  + \right $ | €  | Æ  | $\mathbf{E}$     | Æ      | $\mathbf{E}$          | $\left  + \right $ | €        | Ŧ           |                      |
|                 |    |    |    | Ł            | /        | Ļ        | ~      | Ł            | _        | Ł                      |                    |    | /  |                  | ~      |                       | -                  | /_       | \           | ı^                   |
|                 |    |    |    |              |          |          |        |              | K        | ,<br>צ                 | б                  |    | 6  | - off<br><br>1+2 | б      | - on                  | 6                  | - on     | 6           |                      |
| 12              | 3  | 4  | 5  | 6            | 7        | 8        | 9      | 10           | 11       | 12                     | 13                 | 14 | 15 | 16               | 17     | 18                    | 19                 | 20       | 21          | 22                   |
| ₫               | 0  | ¥  | 0  | ≯            | Ċ        | ¥        |        |              | (        | ≁                      | 0                  | ≁  | G  | ≁                | (      | Э                     |                    | (        | Э           | •                    |
| 24 V<br>(+) (-) | -  | Ł  | -  | Ł            | -        | Ł        |        |              | -        | Ł                      | -                  | 上  | -  | Ł                | Γ      | ~ /                   | ኅ                  |          | - /         | 5                    |
| <b>L</b><br>-@- |    |    |    |              |          |          |        |              |          |                        |                    |    |    |                  |        | Ċ                     |                    | [        | կ           | ]                    |
|                 |    |    |    |              |          |          |        |              |          |                        |                    |    |    |                  |        |                       |                    |          |             |                      |
| 41 42           | 43 | 44 | 45 | 46           | 47       | 48       | 49     | 50           | 51       | 52                     | 53                 | 54 |    |                  |        |                       |                    |          |             |                      |
| +               |    |    |    |              | (•       | ≁        |        |              |          |                        |                    |    |    |                  |        |                       |                    |          |             |                      |
| 4-20 mA         |    |    |    |              | 0-1      | 0 V      |        |              |          |                        |                    |    |    |                  |        |                       |                    |          |             |                      |
| + (n            |    |    |    |              | $\oplus$ | $\Theta$ |        |              |          |                        |                    |    |    |                  | 2      |                       |                    |          |             |                      |
|                 |    |    |    |              | <b>_</b> | -<br>~   |        |              |          |                        |                    |    |    |                  | 8 81 8 | Ŷ                     | 7                  | <b>I</b> |             | $\mathbb{D}$         |
| 55 56           | 57 | 58 | 59 | 60           | 61       | 62       | 63     | 64           | 65       | 66                     | 67                 | 68 |    |                  | 80     |                       | لم<br>ل            | `        |             | $\int_{\mathcal{A}}$ |
|                 |    |    |    |              |          |          | -6     | )            | -6       | )                      | -6                 | )  |    |                  | 62 8   | Ψ                     |                    | -        |             | <u>_</u>             |
|                 |    |    |    |              |          |          |        |              | <b>(</b> |                        | <b>(</b>           |    |    |                  | 77 78  | $\mathbf{\hat{\Phi}}$ | لم<br>۲            | <b>(</b> |             |                      |
|                 |    |    |    |              |          |          | $\sim$ | -            | $\sim$   |                        |                    |    |    |                  | 9      |                       | 1                  |          | <br>€]      |                      |
|                 |    |    |    |              |          |          |        |              |          | $\hat{\mathbf{y}}_{2}$ |                    |    |    |                  | 75 7   | ψ                     |                    |          | <b>ا</b> لم | 0                    |

| Клема    | Функция                                                      | Клема | Функция                                                                              |
|----------|--------------------------------------------------------------|-------|--------------------------------------------------------------------------------------|
| 1/2      | Изход: Силов изход                                           | 33/34 | Вход: Поплавъчен превключвател "всички помпи<br>изкл."                               |
| 3/4      | Изход: Единичен сигнал за работа на помпа 1                  | 35/36 | Вход: Поплавъчен превключвател "помпа 1 вкл."                                        |
| 5/6      | Изход: Единичен сигнал за работа на помпа 2                  | 37/38 | Вход: Поплавъчен превключвател "помпа 2 вкл."                                        |
| 7/8      | Изход: Единичен сигнал за работа на помпа 3                  | 39/40 | Вход: Поплавъчен превключвател "наводнение"                                          |
| 11/12    | Изход: Единичен сигнал за неизправност на помпа 1            | 41/42 | Вход: Нивосонда 4–20 mA                                                              |
| 13/14    | Изход: Единичен сигнал за неизправност на помпа 2            | 47/48 | Изход: Аналогов изход за индикация на стойността на нивото                           |
| 15/16    | Изход: Единичен сигнал за неизправност на помпа 3            | 63/64 | Вход: Контрол на херметичността на помпа 1                                           |
| 17/18/19 | Изход: Общ сигнал за работа                                  | 65/66 | Вход: Контрол на херметичността на помпа 2                                           |
| 20/21/22 | Изход: Общ сигнал за повреда                                 | 67/68 | Вход: Контрол на херметичността на помпа 3                                           |
| 23/24    | Вход: Термичен контрол на намотките на помпа 1               | 75/76 | Вход: Поплавъчен превключвател "защита от<br>работа на сухо" (взривобезопасен режим) |
| 25/26    | Вход: Термичен контрол на намотките на помпа 2               | 77/78 | Вход: Термичен контрол на намотките на помпа 1<br>(Взривобезопасен режим)            |
| 27/28    | Вход: Термичен контрол на намотките на помпа 3               | 79/80 | Вход: Термичен контрол на намотките на помпа 2<br>(Взривобезопасен режим)            |
| 29/30    | Вход: Extern OFF                                             | 81/82 | Вход: Термичен контрол на намотките на помпа 3<br>(Взривобезопасен режим)            |
| 31/32    | Вход: Поплавъчен превключвател "защита от<br>работа на сухо" |       |                                                                                      |

# 13.5 ModBus: Типове данни

| Тип данни | Описание                                                                                                    |
|-----------|----------------------------------------------------------------------------------------------------|
| INT16     | Цяло число в интервала от –32768 до 32767.<br>Реално използвания интервал за определени данни може да се<br>различава.                                                                                                    |
| UINT16    | Цяло число без знак в интервала от 0 до 65535.<br>Реално използвания интервал за определени данни може да се<br>различава.                                                                                                    |
| ENUM      | Е изброяване. Може да бъде зададена само една от стойностите посочени в параметри.                                                                                                    |
| BOOL      | Една булева стойност с точно две състояния (0 – неистина/false и 1<br>– истина/true). Принципно всички стойности по-големи от нула се<br>оценяват като true.                                                                                                    |
| BITMAP*   | Обобщение е от 16 булеви стойности (битове). Стойностите за<br>изобразяват от 0 до 15. Цифрата, която ще се чете или пише в<br>регистъра е резултат от сумата на всички битове със стойност 1 x 2<br>степенувана на своя индекс.<br>Бит 0: 2 <sup>0</sup> = 1<br>Бит 1: 2 <sup>1</sup> = 2<br>Бит 2: 2 <sup>2</sup> = 4<br>Бит 3: 2 <sup>3</sup> = 8<br>Бит 4: 2 <sup>4</sup> = 16<br>Бит 5: 2 <sup>5</sup> = 32<br>Бит 6: 2 <sup>6</sup> = 64<br>Бит 7: 2 <sup>7</sup> = 128<br>Бит 8: 2 <sup>8</sup> = 256<br>Бит 9: 2 <sup>9</sup> = 512<br>Бит 10: 2 <sup>10</sup> = 1024<br>Бит 11: 2 <sup>11</sup> = 2048<br>Бит 12: 2 <sup>12</sup> = 4096<br>Бит 13: 2 <sup>13</sup> = 8192<br>Бит 14: 2 <sup>14</sup> = 16384<br>Бит 15: 2 <sup>15</sup> = 32768 всички 0 |
| BITMAP32  | Обобщение е от 32 булеви стойности (битове). За подробности за изчислението прочете моля в ВІТМАР.                                                                                                    |

\* Пример, за да илюстрираме:

Бит 3, 6, 8, 15 са 1 всички други са 0. Тогава сумаата е 2<sup>3</sup>+2<sup>6</sup>+2<sup>8</sup>+2<sup>15</sup> =

8+64+256+32768 = 33096. Взможен е и обратния път. При това се проверява, започвайки от бита с най-висок индекс, дали прочетеното число е по-голямо или равно на степента на две. Ако е така, се задава бит 1 и степента на две се изважда от числото. След това тестът се повтаря с бита със следващия най-малък индекс, а оставащото число се повтаря, докато не се достигне бит 0, или оставащото число е нула. За да илюстрираме един пример: Прочетеното число е 1416. Бит 15 става 0, понеже 1416<32768. Бит 14 до 11 също стават 0. Бит 10 става 1, понеже 1416>1024. Остатъчното число става 1416-1024=392. Бит 9 става 0, понеже 392<512. Бит 8 става 1, понеже 392>256. Остатъчното число става 392-256=136. Бит 7 става 1, понеже 136>128. Остатъчното число става 136-128=8. Бит 6 до 4 стават 0. Бит 3 става 1, понеже 8=8. Остатъчното число става 0. Следователно останалите битове 2 до 0

# 13.6 ModBus: Преглед на параметрите

| Holding register<br>(Protocol) | Name                                | Data type | Scale & unit | Elements                            | Access | Added  |
|--------------------------------|-------------------------------------|-----------|--------------|-------------------------------------|--------|--------|
| 40001<br>(0)                   | Version<br>communication<br>profile | UINT16    | 0.001        |                                     | R      | 31.000 |
| 40002<br>(1)                   | Wink service                        | BOOL      |              |                                     | RW     | 31.000 |
| 40003<br>(2)                   | Switch box type                     | ENUM      |              | 0. SC<br>1. SCFC<br>2. SCe<br>3. CC | R      | 31.000 |

|  | 21 |
|--|----|
|  | -  |

| Holding register<br>(Protocol) | Name              | Data type | Scale & unit                                                             | Elements                                                                                                    | Access | Added  |
|--------------------------------|-------------------|-----------|--------------------------------------------------------------------------|----------------------------------------------------------------------------------------------------|--------|--------|
|                                |                   |           |                                                                          | 4. CCFC<br>5. CCe<br>6. SCe NWB<br>7. CCe NWB<br>8. EC<br>9. ECe<br>10. ECe NWB                                                                                                    |        |        |
| 40014<br>(13)                  | Bus command timer | ENUM      |                                                                          | 0. –<br>1. Off<br>2. Set<br>3. Active<br>4. Reset<br>5. Manual                                                                                                    | RW     | 31.000 |
| 40015<br>(14)                  | Drives on/off     | BOOL      |                                                                          |                                                                                                    | RW     | 31.000 |
| 40025<br>(24)                  | Control mode      | ENUM      |                                                                          | 0. p-c<br>1. dp-c<br>2. dp-v<br>3. dT-c<br>4. dT-v<br>5. n(TV)<br>6. n(TR)<br>7. n(TP)<br>8. n(TA)<br>9. n-c<br>10. fill<br>11. empty/drain<br>12. FTS<br>13. cleans/day<br>14. cleans/<br>month | R      | 31.000 |
| 40026<br>(25)                  | Current value     | INT16     | 0.1 bar<br>0.1 m<br>0.1 K<br>0.1 °C<br>1 cm<br>1 min<br>0.1 h<br>0.1 psi |                                                                                                    | R      | 31.000 |
| 40041<br>(40)                  | Pump 1 mode       | ENUM      |                                                                          | 0. Off<br>1. Hand<br>2. Auto                                                                                                    | RW     | 31.000 |
| 40042<br>(41)                  | Pump 2 mode       | ENUM      |                                                                          | 0. Off<br>1. Hand<br>2. Auto                                                                                                    | RW     | 31.000 |
| 40043<br>(42)                  | Pump 3 mode       | ENUM      |                                                                          | 0. Off<br>1. Hand<br>2. Auto                                                                                                    | RW     | 31.000 |
| 40062<br>(61)                  | Switch box state  | ΒΙΤΜΑΡ    |                                                                          | 0: SBM<br>1: SSM                                                                                                    | R      | 31.000 |
| 40139 - 40140<br>(138-139)     | Error state       | BITMAP32  |                                                                          | 0: Sensor error<br>1: P man<br>2: P min<br>3: FC<br>4: TLS<br>5: Pump 1 Alarm<br>6: Pump 2 Alarm<br>7: Pump 3 Alarm<br>8: Pump 4 Alarm<br>9: Pump 5 Alarm<br>10: Pump 6<br>Alarm                 | R      | 31.000 |

# Приложение

| Holding register<br>(Protocol) | Name                        | Data type | Scale & unit | Elements                                                                                                    | Access | Added  |
|--------------------------------|-----------------------------|-----------|--------------|----------------------------------------------------------------------------------------------------|--------|--------|
|                                |                             |           |              | 11: -<br>12: -<br>13: Frost<br>14: Battery Low<br>15: High water<br>16: Priority off<br>17: Redundancy<br>18: Plausibility<br>19: Slave<br>communication<br>20: Net supply<br>21: Leakage |        |        |
| 40141<br>(140)                 | Acknowledge                 | BOOL      |              |                                                                                                    | W      | 31.000 |
| 40142<br>(141)                 | Alarm history index         | UINT16    |              |                                                                                                    | RW     | 31.000 |
| 40143<br>(142)                 | Alarm history error code    | UINT16    | 0.1          |                                                                                                    | R      | 31.000 |
| 40198<br>(197)                 | State float swiches         | BITMAP    |              | 0: DR<br>1: Ps off<br>2: P1 on<br>3: P2 on<br>4: HW                                                                                                    | R      | 31.102 |
| 40204<br>(203)                 | Set points water<br>level 1 | UNIT16    | 1 cm         |                                                                                                    | RW     | 31.102 |
| 40205<br>(204)                 | Set points water<br>level 2 | UNIT16    | 1 cm         |                                                                                                    | RW     | 31.102 |
| 40206<br>(205)                 | Set points water<br>level 3 | UNIT16    | 1 cm         |                                                                                                    | RW     | 31.102 |
| 40212<br>(211)                 | Set points water<br>level 1 | UNIT16    | 1 cm         |                                                                                                    | RW     | 31.102 |
| 40213<br>(212)                 | Set points water<br>level 2 | UNIT16    | 1 cm         |                                                                                                    | RW     | 31.102 |
| 40214<br>(213)                 | Set points water<br>level 3 | UNIT16    | 1 cm         |                                                                                                    | RW     | 31.102 |
| 40220<br>(219)                 | Dry run level               | UNIT16    | 1 cm         |                                                                                                    | RW     | 31.102 |
| 40222<br>(221)                 | High water level            | UNIT16    | 1 cm         |                                                                                                    | RW     | 31.102 |

# Cuprins

| 1 | Gen        | neralități                                                                                     | 209                |
|---|------------|------------------------------------------------------------------------------------------------|--------------------|
|   | 1.1        | Despre aceste instrucțiuni                                                                     | 209                |
|   | 1.2        | Dreptul de autor                                                                               | 209                |
|   | 1.3        | Rezerva asupra modificărilor                                                                   | 209                |
|   | 1.4        | Garanție                                                                                       | 209                |
| 2 | Siaι       | urantă                                                                                         | 209                |
| _ | 2.1        | Marcarea instructiunilor de sigurantă                                                          |                    |
|   | 2.2        | Calificarea personalului                                                                       |                    |
|   | 2.3        | l ucrări electrice                                                                             | 210                |
|   | 2.4        | Dispozitive de monitorizare                                                                    |                    |
|   | 25         | Lucrări de instalare/demontare                                                                 | 211                |
|   | 2.5        | În timpul funcționării                                                                         |                    |
|   | 2.0        | lucrări de întreționari                                                                        |                    |
|   | 2.8        | Obligațiile beneficiarului                                                                     |                    |
| 2 | 11+il      | lizzre/folosire                                                                                | 211                |
| 5 | 3.1        | Utilizarea conform destinatiei                                                                 |                    |
|   | 3.2        | Utilizarea neconformă cu destinația                                                            | 211                |
| 4 | Πος        | crierez produsului                                                                             | 211                |
| - | 4.1        | Structura                                                                                      |                    |
|   | 4.2        | Mod de functionare                                                                             |                    |
|   | 4.3        | ,<br>Moduri de functionare                                                                     |                    |
|   | 4.4        | Date tehnice                                                                                   |                    |
|   | 4.5        | <br>Intrări și ieșiri                                                                          |                    |
|   | 4.6        | Codul de identificare                                                                          | 213                |
|   | 4.7        | Eunctionare la sisteme de pornire electronice.                                                 | 213                |
|   | 4.8        | Instalarea în zonele cu pericol de explozie                                                    | 213                |
|   | 49         | Continutul livrării                                                                            | 213                |
|   | 4.10       | ) Accesorii                                                                                    |                    |
| 5 | Tra        | nsport si depozitare                                                                           | 214                |
| 5 | 5 1        |                                                                                                |                    |
|   | 5.2        |                                                                                                | 214<br>21/1        |
|   | 5.3        | Depozitare                                                                                     |                    |
| _ |            |                                                                                                |                    |
| 6 | Am         | plasare                                                                                        |                    |
|   | 6.1        | Calificarea personalului                                                                       |                    |
|   | 6.2        | lipuri de ampiasare                                                                            |                    |
|   | 6.3        | Obligațiile beneficiarului                                                                     |                    |
|   | 6.4<br>6 E | Instalarea                                                                                     |                    |
|   | 0.5        |                                                                                                |                    |
| 7 | <b>Ope</b> | erare<br>Mod de functionare                                                                    | <b> 227</b><br>דרר |
|   | 7.1        | Moduri de funcționare                                                                          |                    |
|   | 7.2        |                                                                                                |                    |
|   | 7.5        | Contanua print menu                                                                            |                    |
|   | 7.4        | An eleven menini principal sau menini Easy Actions                                             |                    |
|   | 7.5        | Aperarea menului                                                                               |                    |
|   | 7.6<br>7.7 | Acces rapid "Easy Actions                                                                      |                    |
| _ | -          |                                                                                                |                    |
| 8 | Pun        | nerea în tuncțiune                                                                             | 232                |
|   | ŏ.⊥<br>° ⊃ | Obligaține peneticiarului                                                                      |                    |
|   | 8.Z        | Punerea în runcțiune în zone cu potențial exploziv                                             |                    |
|   | د.ه        | Conectarea traductoareior de semnai și a pompeior în interiorul zonelor cu pericol de explozie |                    |
|   | ŏ.4        | Conectarea dispozitivului                                                                      |                    |
|   | 8.5<br>0.2 | Incepere configurație înițiala                                                                 |                    |
|   | 8.6        | Pornire tuncționare automata                                                                   |                    |

|    | 8.7  | În timpul funcționării                                                         | 243 |
|----|------|--------------------------------------------------------------------------------|-----|
| 9  | Scoa | aterea din funcțiune                                                           | 245 |
|    | 9.1  | Calificarea personalului                                                       | 245 |
|    | 9.2  | Obligațiile beneficiarului                                                     | 245 |
|    | 9.3  | Scoaterea din funcțiune                                                        | 245 |
|    | 9.4  | Demontare                                                                      | 245 |
| 10 | Men  | ntenanță                                                                       | 246 |
|    | 10.1 | Intervale de întreținere                                                       | 246 |
|    | 10.2 | Lucrări de întreținere                                                         | 246 |
|    | 10.3 | Afișaj pentru intervalul de întreținere                                        | 247 |
| 11 | Defe | ecțiuni, cauze și remediere                                                    | 247 |
|    | 11.1 | . Obligațiile beneficiarului                                                   | 248 |
|    | 11.2 | Semnalizare de avarie                                                          | 248 |
|    | 11.3 | Confirmarea defecțiunilor                                                      | 248 |
|    | 11.4 | Memorie de erori                                                               | 249 |
|    | 11.5 | Coduri eroare                                                                  |     |
|    | 11.6 | Alți pași pentru remedierea defecțiunilor                                      | 249 |
| 12 | Elim | ninarea                                                                        | 249 |
|    | 12.1 | Acumulator                                                                     |     |
|    | 12.2 | Informații privind colectarea produselor electrice și electronice uzate        | 250 |
| 13 | Ane  | хă                                                                             | 250 |
|    | 13.1 | Zone cu pericol de explozie: Conexiunea traductoarelor de semnal și a pompelor | 250 |
|    | 13.2 | Impedanțe de sistem                                                            | 251 |
|    | 13.3 | Prezentare generală a simbolurilor                                             | 252 |
|    | 13.4 | Prezentare generală plan de borne                                              | 252 |
|    | 13.5 | ModBus: Tipuri de date                                                         | 254 |
|    | 13.6 | ModBus: Prezentare generală a parametrilor                                     | 255 |
|    |      |                                                                                |     |

|  | - |  |
|--|---|--|
|  |   |  |
|  |   |  |
|  |   |  |
|  |   |  |

| 1   | Generalități                             |                                                                                                    |
|-----|------------------------------------------|----------------------------------------------------------------------------------------------------|
| 1.1 | Despre aceste instrucțiuni               | Instrucțiunile de montaj și exploatare constituie parte integrantă fixă a produsului.<br>Aceste instrucțiuni trebuie citite înainte de orice operațiune și trebuie păstrate la<br>îndemână. Respectarea strictă a acestor instrucțiuni reprezintă condiția de bază pentru<br>utilizarea conform destinației și manipularea corectă a produsului. Respectați toate<br>informațiile și marcajele.                                                                                                    |
|     |                                          | Varianta originală a instrucțiunilor de montaj și exploatare este în limba germană.<br>Variantele în toate celelalte limbi sunt traduceri ale instrucțiunilor originale de montaj și<br>exploatare.                                                                                                    |
| 1.2 | Dreptul de autor                         | Dreptul de autor asupra acestor instrucțiuni de montaj și exploatare aparține<br>producătorului. Sunt interzise multiplicarea, distribuirea sau valorificarea neautorizată a<br>conținutului în scopuri concurențiale sau comunicarea lor către terți.                                                                                                    |
| 1.3 | Rezerva asupra modificărilor             | Producătorul își rezervă orice drept privind efectuarea modificărilor tehnice asupra<br>produsului sau componentelor individuale. Ilustrațiile folosite pot diferi de original și<br>servesc doar reprezentării exemplificative a produsului.                                                                                                    |
| 1.4 | Garanție                                 | În general, în ceea ce privește garanția și perioada de garanție, sunt valabile datele<br>cuprinse în "Condițiile generale de afaceri". Acestea pot fi găsite aici: www.wilo.com/<br>legal                                                                                                    |
|     |                                          | Abaterile de la acestea trebuie consemnate în contracte și trebuie tratate prioritar.                                                                                                    |
|     |                                          | Drept la garanție                                                                                                    |
|     |                                          | <ul> <li>Dacă au fost respectate următoarele puncte, producătorul se obligă să elimine orice<br/>deficiență calitativă sau constructivă:</li> <li>Defectele au fost notificate în scris producătorului în cadrul perioadei de garanție<br/>stabilite.</li> <li>Utilizarea conform destinației.</li> <li>Toate dispozitivele de monitorizare sunt conectate și au fost verificate înainte de<br/>punerea în funcțiune.</li> </ul>                                                                                                    |
|     |                                          | Excluderea responsabilității                                                                                                    |
|     |                                          | <ul> <li>O exonerare de răspundere exclude orice răspundere pentru leziuni ale persoanelor, daune materiale sau de patrimoniu. Această exonerare se aplică dacă se întâlnesc unul din următoarele puncte:</li> <li>Dimensionarea insuficientă din cauza lipsei informațiilor sau informațiilor greșite ale utilizatorului sau beneficiarului</li> <li>Nerespectarea instrucțiunilor de montaj și exploatare</li> <li>Utilizarea neconformă cu destinația</li> <li>Depozitarea sau transportul necorespunzătoare</li> <li>Montare sau demontare greșite</li> <li>Întreținerea deficitară</li> <li>Reparații nepermise</li> <li>Amplasament deficitar</li> <li>Influențe chimice, electrice sau electrochimice</li> <li>Uzură</li> </ul> |
| 2   | Siguranță                                | Acest capitol conține indicații de bază pentru etapele de viață individuale.<br>Nerespectarea acestor indicații atrage după sine următoarele riscuri:<br>Punerea în pericol a unor persoane din cauze electrice, electromagnetice sau mecanice<br>Periclitarea mediului înconjurător în cazul deversării unor substanțe periculoase<br>Daune materiale<br>Pierderea unor funcții importante<br>Nerespectarea notelor duce la pierderea pretențiilor de despăgubire                                                                                                    |
|     |                                          | Respectati suplimentar indicatiile si instructiunile de sigurantă din următoarele                                                                                                    |
|     |                                          | capitole!                                                                                                    |
| 2.1 | Marcarea instrucțiunilor de<br>siguranță | În aceste Instrucțiuni de montaj și exploatare, instrucțiunile de siguranță sunt utilizate                                                                                                    |

pentru evitarea daunelor materiale și a vătămărilor corporale și sunt ilustrate diferit:

 Instrucțiunile de siguranță pentru vătămări corporale încep cu un cuvânt de atenționare și sunt precedate de un simbol corespunzător.

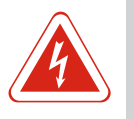

# PERICOL

Tipul și sursa pericolului! Efectele pericolului și instrucțiuni pentru evitarea lor.

Instrucțiunile de siguranță pentru daune materiale încep cu un cuvânt de atenționare și sunt prezentate fără simbol.

# ATENŢIE

# Tipul și sursa pericolului!

Efecte sau informații.

# Cuvinte de atenționare

- Pericol!
- Nerespectarea conduce la deces sau la vătămări corporale deosebit de grave!
- Avertisment!
  - Nerespectarea poate duce la vătămări corporale (deosebit de grave)!
- Atentie!
  - Nerespectarea poate duce la daune materiale, fiind posibilă o daună totală.
- Notă!
- O notă utilă privind manipularea produsului

# Marcaje text

- ✓ Premisă
- 1. Pasul de lucru/enumerare
  - ⇒ Indicație/instrucțiune
- Rezultat
- Simboluri

În acest manual sunt folosite următoarele simboluri:

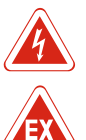

Pericol de tensiune electrică

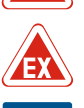

Pericol din cauza atmosferei explozive

Notă utilă

#### 2.2 Calificarea personalului

Personalul trebuie:

- Să fie instruit cu privire la normele locale de prevenire a accidentelor.
- Să fi citit și înțeles instrucțiunile de montaj și exploatare.

Personalul trebuie să aibă următoarele calificări:

- Lucrări electrice: Un electrician calificat trebuie să execute lucrările electrice.
- Lucrări de montare/demontare: Personalul de specialitate trebuie instruit cu privire la folosirea sculelor necesare și a materialelor de fixare necesare pentru fundația existentă.
- Operare/comandă: Personalul operator trebuie informat despre funcționarea instalației complete.

### Definiție "Electrician calificat"

Electricianul calificat este o persoană cu o formare profesională de specialitate, cunoștințe și experiență adecvate, ce recunoaște riscurile legate de electricitate și le poate evita.

2.3 Lucrări electrice

- Dispuneți efectuarea lucrărilor electrice de către un electrician calificat.
- Înaintea oricărei operațiuni, deconectați produsul de la rețeaua electrică și asigurați-l împotriva reconectării.

| Respectați prevederile locale pentru conectare | ea la rețeaua | de energie electrică. |
|------------------------------------------------|---------------|-----------------------|
|------------------------------------------------|---------------|-----------------------|

- Respectați prevedene locale pentru conectarea la rețeadă d
  Respectați indicațiile furnizorului de energie electrică local.
  Împământați produsul.
  Respectați datele tehnice.
  Înlocuiți imediat cablurile de conectare defecte.

|     |                                        | ······································                                                                                                    |
|-----|----------------------------------------|----------------------------------------------------------------------------------------------------|
| 2.4 | Dispozitive de monitorizare            |                                                                                                    |
|     |                                        | Releu de protecție                                                                                                    |
|     |                                        | Mărimea și caracteristica de comutare ale releului de protecție sunt în funcție de<br>curentul nominal al consumatorului conectat. Respectați reglementările locale.                                                                                                    |
| 2.5 | Lucrări de instalare/demontare         | <ul> <li>Respectați prevederile aplicabile la locul de utilizare și prevederile privind securitatea muncii și prevenirea accidentelor.</li> <li>Deconectați produsul de la rețeaua electrică și asigurați–l împotriva reconectării.</li> <li>Utilizați materiale de fixare adecvate pentru suprafața existentă.</li> <li>Produsul nu este impermeabil. Alegeți un loc corespunzător pentru instalare!</li> <li>Nu deformați carcasa în timpul instalării. Garniturile de etanșare pot deveni neetanșe și pot afecta gradul de protecție IP indicat.</li> <li>Nu instalați produsul în zone explozive.</li> </ul>                                            |
| 2.6 | În timpul funcționării                 | <ul> <li>Produsul nu este impermeabil. Respectați gradul de protecție IP54.</li> <li>Temperatura ambiantă trebuie să fie cuprinsă între -30 și +50 °C.</li> <li>Umiditatea maximă a aerului poate fi de 90 (fără condensare).</li> <li>A nu se deschide panoul electric.</li> <li>Operatorul trebuie să informeze imediat persoana responsabilă despre orice defecțiune sau funcționare anormală.</li> <li>În caz de deteriorări la produs sau cablu, opriți imediat produsul.</li> </ul>                                                                                                    |
| 2.7 | Lucrări de întreținere                 | <ul> <li>Nu utilizați agenți de curățare agresivi sau abrazivi.</li> <li>Produsul nu este impermeabil. A nu se imersa în lichide.</li> <li>Realizați doar lucrările de întreținere care sunt descrise în aceste instrucțiuni de montaj<br/>și exploatare.</li> <li>Pentru întreținere și reparații pot fi folosite doar piese originale ale producătorului.<br/>Folosirea altor piese decât cele originale absolvă producătorul de orice răspundere.</li> </ul>                                                                                                    |
| 2.8 | Obligațiile beneficiarului             | <ul> <li>Instrucțiunile de montaj și exploatare trebuie puse la dispoziție în limba personalului.</li> <li>Asigurați formarea necesară a personalului pentru lucrările indicate.</li> <li>Asigurați-vă că plăcuțele de siguranță și informare de pe produs sunt lizibile permanent</li> <li>Informați personalul privind modalitatea de funcționare a instalației.</li> <li>Eliminați pericolele asociate energiei electrice.</li> <li>Pentru o desfășurare în siguranță a procesului de lucru, definiți sarcinile de lucru ale personalului.</li> <li>Copiji și persoanele sub 16 ani sau cu capacități fizice, senzoriale sau psihice limitate</li> </ul> |
|     |                                        | trebuie și supravegheze persoanele sub 18 ani!                                                                                                    |
| 3   | Utilizare/folosire                     |                                                                                                    |
| 3.1 | Utilizarea conform destinației         | Panoul electric servește la comanda în funcție de niveluri a până la trei pompe. Ca<br>traductor de nivel se pot utiliza comutatorul cu plutitor, traductorul de nivel sau<br>clopotul de imersie.                                                                                                    |
|     |                                        | Utilizarea conform destinației include și respectarea acestor instrucțiuni. Orice altă<br>utilizare se consideră neconformă.                                                                                                    |
| 3.2 | Utilizarea neconformă cu<br>destinația | <ul> <li>Instalarea în zonele cu pericol de explozie</li> <li>Inundarea panoului electric</li> </ul>                                                                                                    |
|     |                                        |                                                                                                    |

#### 4 Descrierea produsului

# 4.1 Structura

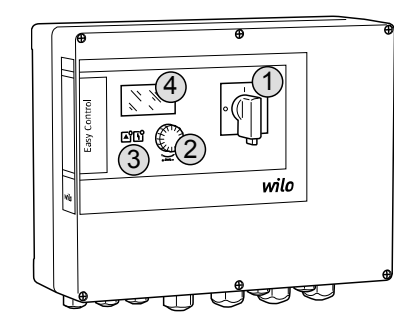

Fig. 1: Partea frontală a panoului electric

Moduri de funcționare

# 4.2 Mod de funcționare

1Comutator principal2Buton de comandă3Afişaje cu LED4Ecran LCD

Partea frontală a panoului electric este alcătuită din următoarele componente principale:

- Comutator principal pentru conectarea/întreruperea panoului electric (nu la versiunea "EMS")
- Buton de comandă pentru selectarea meniurilor și introducerea parametrilor
- LED-uri pentru afișarea stării curente de funcționare
- Ecran LCD pentru afișarea datelor de funcționare curente și a submeniurilor individuale

În funcție de nivelul de umplere, pompele sunt pornite și oprite automat individual. Determinarea nivelului se realizează prin reglare bipozițională pentru fiecare pompă. Atunci când se atinge nivelul de funcționare fără apă sau de inundare, se emite o semnalizare optică și are loc o deconectare sau pornire forțată a tuturor pompelor. Defecțiunile sunt stocate în memoria de erori.

Prin intermediul ecranului LCD și al LED-urilor, sunt afișate datele și stările curente de funcționare. Operarea și introducerea parametrilor de funcționare se realizează prin intermediul unui buton rotativ.

Panoul electric are două moduri de funcționare diferite:

- Golire (drain)
- Umplere (fill)

Selectarea se face cu ajutorul meniului.

### Mod de funcționare "Golire"

Rezervorul sau căminul este golit. Pompele racordate sunt pornite atunci când nivelul crește și sunt deconectate atunci când nivelul scade.

## Mod de funcționare "Umplere"

Rezervorul se umple. Pompele racordate sunt pornite atunci când nivelul scade și sunt deconectate atunci când nivelul crește.

# 4.4 Date tehnice

4.3

| Data fabricației* (MFY)                      | vezi plăcuța de identificare          |
|----------------------------------------------|---------------------------------------|
| Alimentare electrică                         | 1~220/230 V, 3~380/400 V              |
| Frecvența rețelei electrice                  | 50/60 Hz                              |
| Consum max. de curent per pompă              | 12 A                                  |
| Putere nominală max. per pompă               | 4 kW                                  |
| Tip de pornire a pompei                      | Directă                               |
| Temperatură ambiantă/temperatură de<br>lucru | -30+50 °C                             |
| Temperatura de depozitare                    | -30+60 °C                             |
| Umiditate relativă max. a aerului            | 90%, fără condensare                  |
| Gradul de protecție                          | IP54                                  |
| Siguranță electrică                          | Grad de poluare II                    |
| Tensiunea de comandă                         | 24 V c.c.                             |
| Materialul carcasei                          | Policarbornat, rezistent la razele UV |

\*Data fabricației este indicată conform ISO 8601: JJJWww

JJJJ = anul

W = abreviere pentru săptămână

• ww = indicarea săptămânii calendaristice

# Intrări

- Intrare analogică:
  - 1x traductor de nivel 4 20 mA
- Intrări digitale:
  - 2x sau 3x comutatoare cu plutitor pentru determinarea nivelului

NOTĂ! Atunci când pentru determinarea nivelului se utilizează comutatoare cu plutitor, pot fi racordate maximum 2 pompe!

- 1x comutator cu plutitor pentru determinarea nivelului de inundare
- 1x comutator cu plutitor pentru determinarea nivelului de funcționare fără apă/lipsa apei
- Monitorizarea pompelor:
  - 1x intrare/pompă pentru monitor bobinaj termic cu senzor cu bimetal. NOTĂ! Senzorii PTC nu pot fi conectați!
- 1x intrare/pompă pentru supravegherea etanșeității cu un electrod de umiditate Alte intrări:
  - 1x Extern OFF: pentru deconectarea de la distanță a tuturor pompelor În modul de funcționare "Umplere", prin intermediul acestei intrări se realizează protecția împotriva funcționării fără apă.

### leșiri

- Contacte fără potențial:
  - 1x contact bipozițional pentru semnalare generală de defecțiune
  - 1x contact bipozițional pentru semnalizare generală de funcționare
  - 1x contact normal închis per pompă pentru semnal de defecțiune specifică
  - 1x contact normal deschis per pompă pentru semnalizare specifică de funcționare
- Alte ieșiri:
  - 1x ieșire de putere pentru conexiunea unui semnal de alarmă extern (lampă sau hupă) Valoare conexiune: 24 V c.c., max. 4 VA
  - 1x ieșire analogică 0-10 V pentru afișarea valorii efective a nivelului

| 4.6  | Codul de identificare                            |                                                                                                    |                                                                                                    |  |
|------|--------------------------------------------------|----------------------------------------------------------------------------------------------------|----------------------------------------------------------------------------------------------------|--|
| 1.0  |                                                  | Exemplu: Wilo-Control EC-L 2x12A-MT34-DOL-WM-X                                                                                               |                                                                                                    |  |
|      |                                                  | EC                                                                                                    | Panou electric Easy Control pentru pompe cu turație fixă                                                                                                    |  |
|      |                                                  | L                                                                                                    | Comandă a pompelor în funcție de nivel                                                                                                    |  |
|      |                                                  | 2x                                                                                                    | Număr max. de pompe ce pot fi racordate                                                                                                    |  |
|      |                                                  | 12A                                                                                                    | Curent nominal max. în amperi per pompă                                                                                                    |  |
|      |                                                  | MT34                                                                                                    | Alimentare electrică:<br>M = curent alternativ (1~220/230 V)<br>T34 = curent trifazat (3~380/400 V)                                                                                                    |  |
|      |                                                  | DOL                                                                                                    | Tip de pornire a pompei: Directă                                                                                                    |  |
|      |                                                  | WM                                                                                                    | Montare pe perete                                                                                                    |  |
|      |                                                  | x                                                                                                    | Versiuni:<br>EMS = fără comutator principal (dispozitivul de deconectare de la rețea<br>trebuie pus la dispoziție de client!)<br>IPS = cu traductor de presiune integrat pentru conectarea unui clopot de<br>imersie |  |
| 4.7  | Funcționare la sisteme de pornire<br>electronice | Panoul elect<br>intermediară<br>frecvență, n                                                                                                 | tric trebuie conectat direct la pompă și la rețeaua de curent. O comutare<br>ă a altor sisteme de pornire electronice, de ex. a unui convertizor de<br>u este permisă!                                               |  |
| 4.8  | Instalarea în zonele cu pericol de<br>explozie   | Panoul elect<br>instalat în in                                                                                                    | tric nu are grad de protecție propriu împotriva exploziilor. Acesta <b>nu</b> trebuie<br>iteriorul zonelor cu pericol de explozie.                                                                                   |  |
| 4.9  | Conținutul livrării                              | <ul><li>Panou elect</li><li>Instrucțiuni</li></ul>                                                                                           | ric<br>de montaj și exploatare                                                                                                    |  |
| 4.10 | Accesorii                                        | <ul> <li>Comutator d</li> <li>Traductor d</li> <li>Dispozitiv d</li> <li>Clopot de in</li> <li>Lampă de se</li> <li>Indicator lur</li> </ul> | cu plutitor pentru apă uzată/drenare<br>e nivel 4 – 20 mA<br>e monitorizare a nivelului<br>nersie și sistem barbotare aer<br>emnalizare 24 V c.c.<br>ninos de avertizare 230 V                                       |  |

Hupă 230 V

|     |                            | <ul> <li>Acumulator pentru alarmă independentă de rețea</li> <li>Releu de separare anti-ex</li> <li>Barieră Zener</li> </ul>                                                                                                    |
|-----|----------------------------|----------------------------------------------------------------------------------------------------|
| 5   | Transport și depozitare    |                                                                                                    |
| 5.1 | Livrare                    | După primirea expediției, verificați–o imediat cu privire la deficiențe (daune,<br>integralitate). Deficiențele existente trebuie consemnate imediat pe documentele de<br>transport și prezentate societății de transport sau producătorului chiar în ziua intrării.<br>Deficiențele prezentate mai târziu nu mai pot fi confirmate.                                                                                                    |
| 5.2 | Transport                  | <ul> <li>Curățați panoul electric.</li> <li>Sigilați în mod impermeabil deschiderile carcasei.</li> <li>Ambalați astfel încât să fie rezistent la șocuri și impermeabil.<br/>Înlocuiți imediat ambalajele umezite!</li> </ul>                                                                                                    |
|     |                            | <b>ATENȚIE</b><br><b>Ambalajele umezite se pot desface!</b><br>Produsul poate cădea neprotejat pe sol și se poate distruge. Îndepărtați cu atenție                                                                                                    |
|     |                            | ambalajele umezite și înlocuiți–le imediat!                                                                                                    |
| 5.3 | Depozitare                 | <ul> <li>Ambalați panoul electric astfel încât să fie protejat de praf și să fie impermeabil.</li> <li>Temperatura de depozitare cuprinsă între -30 °C și +60 °C cu o umiditate relativă max.<br/>a aerului de 90 %.</li> <li>Se recomandă o depozitare ferită de îngheț, la o temperatură cuprinsă între 10 °C și<br/>25 °C, cu o umiditate relativă a aerului de 40 până la 50 %.</li> <li>Se va evita în general formarea de condens!</li> <li>Pentru a împiedica pătrunderea apei în carcasă, sigilați toate presetupele pentru cablu<br/>deschise.</li> <li>Cablurile încorporate se vor proteja împotriva îndoirii, deteriorărilor și pătrunderii<br/>umidității.</li> <li>Pentru a evita daunele la componente, protejați panoul electric împotriva radiațiilor<br/>solare directe și a căldurii.</li> <li>Curățați panoul electric după depozitare.</li> <li>Dacă a pătruns apa sau dacă s-a format condens, dispuneți verificarea tuturor<br/>componentelor electronice cu privire la funcționarea impecabilă. Contactați<br/>departamentul de service!</li> </ul> |
| 6   | Amplasare                  |                                                                                                    |
|     |                            | <ul> <li>Verificați panoul electric cu privire la daune de transport. Nu instalați panouri electrice defecte!</li> <li>Pentru planificarea și funcționarea comenzilor electronice, respectați directivele locale.</li> <li>Pentru setarea comenzii de nivel, respectați indicațiile privind acoperirea cu apă și secvențele de comutare ale pompei racordate.</li> </ul>                                                                                                    |
| 6.1 | Calificarea personalului   | <ul> <li>Lucrări electrice: Un electrician calificat trebuie să execute lucrările electrice.</li> <li>Lucrări de montare/demontare: Personalul de specialitate trebuie instruit cu privire la<br/>folosirea sculelor necesare și a materialelor de fixare necesare pentru fundația<br/>existentă.</li> </ul>                                                                                                    |
| 6.2 | Tipuri de amplasare        | <ul> <li>Montare pe perete</li> </ul>                                                                                                    |
| 6.3 | Obligațiile beneficiarului | <ul> <li>Locul de instalare este curat, uscat și fără vibrații.</li> </ul>                                                                                                    |

- Locul de instalare este curat, uscat și fără vibrații.
- Locul de instalare este rezistent la inundare.
- Fără expunere directă a panoului electric la radiațiile solare.
- Loc de instalare în afara zonelor cu pericol de explozie.

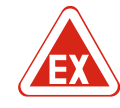

### PERICOL

Pericol de explozie la instalarea panoului electric în zonele cu pericol de explozie!

Panoul electric nu are grad de protecție propriu împotriva exploziilor și, prin urmare, trebuie instalat întotdeauna în afara zonelor cu pericol de explozie! Conexiunea trebuie efectuată de un electrician calificat.

- Traductorul de nivel și cablul de conectare se pun la dispoziție de client.
- În timpul pozării cablului, atenție să nu existe posibilitatea de deteriorare a cablului prin tragere, îndoire sau strivire.
- Verificați secțiunea transversală și lungimea cablului pentru tipul de pozare ales.
- Sigilați presetupele pentru cablu neutilizate.
- Respectați următoarele condiții de mediu:
  - Temperatură ambiantă/temperatură de lucru: -30...+50 °C
  - Umiditate atmosferică relativă: 40...50 %
  - Umiditate relativă max. a aerului: 90%, fără condensare

6.4.1 Note de bază privind fixarea panoului electric

Instalarea poate fi realizată pe diferite structuri constructive (perete din beton, șine de montaj etc.). Din acest motiv, materialele de fixare trebuie puse la dispoziție de client în mod adecvat pentru structura constructivă aferentă și trebuie să se respecte următoarele indicații:

- Pentru a evita fisuri în structura constructivă și crăparea materialului de construcție, mențineți o distanță suficientă față de marginea structurii constructive.
- Adâncimea puţurilor forate depinde de lungimea şuruburilor. Forați puţul forat cu aprox.
   5 mm mai adânc faţă de lungimea şuruburilor.
- Praful rezultat la realizarea găurilor afectează stabilitatea fixării. Suflați sau aspirați întotdeauna praful din puțul forat.
- Nu deteriorați carcasa în timpul instalării.
- 6.4.2 Instalarea panoului electric
- Fixați panoul electric cu patru șuruburi și dibluri la perete:
- Diametru max. şurub:
  - Control EC–L 1x.../EC–L 2x...: 4 mm
- Control EC-L 3x...: 6 mm
- Diametru max. cap de şurub:
  - Control EC-L 1x.../EC-L 2x...: 7 mm
  - Control EC-L 3x...: 11 mm
  - ✓ Panoul electric este deconectat de la rețeaua electrică și este fără tensiune.
  - 1. Aliniați și fixați șablonul de forare la locul de instalare.
  - 2. Forați și curățați orificiile de fixare conform datelor materialelor de fixare.
  - 3. Îndepărtați șablonul de forare.
  - 4. Desfaceți șuruburile de pe capac și deschideți capacul în lateral.
  - 5. Fixați partea inferioară cu materiale de fixare la perete. Verificați partea inferioară cu privire la deformări! Pentru a asigura închiderea precisă a capacului carcasei, orientați din nou carcasa deformată (de ex., puneți dedesubt table de compensare).NOTĂ! În cazul în care capacul nu se închide corect, gradul de protecție este afectat!
  - 6. Închideți capacul și fixați cu șuruburi.
  - Panoul electric este instalat. Acum, conectați rețeaua electrică, pompele și traductorul de semnal.

### 6.4.3 Comandă de nivel

- Pentru comanda automată a pompelor trebuie instalată o comandă de nivel. În acest sens, se pot conecta următoarele traductoare de semnal:
- Comutator cu plutitor
- Dispozitiv de monitorizare a nivelului
- Traductor de nivel
- Clopot de imersie (doar la versiunea "IPS")

Instalarea traductorului de semnal are loc în conformitate cu planul de instalare al instalației. Respectați următoarele puncte:

### Amplasare

|       |                                                        | <ul> <li>Comutator cu plutitor: Plutitoarele cu contacte electrice trebuie să se poată mișca liber<br/>în spațiul de operare (cămin, rezervor)!</li> <li>Clopot de imersie: Pentru a aerisi optim clopotul de imersie, se recomandă utilizarea<br/>unui sistem barbotare aer.</li> <li>Nivelul minim al apei pompelor <b>nu trebuie să scadă sub valoare</b>!</li> <li>Frecvența comutării pompelor <b>nu trebuie depășită</b>!</li> </ul> |
|-------|--------------------------------------------------------|----------------------------------------------------------------------------------------------------|
| 6.4.4 | Protecție la funcționarea fără apă                     | Determinarea nivelului poate avea loc prin intermediul traductorului de nivel, al<br>clopotului de imersie sau al unui comutator cu plutitor separat. Atunci când se utilizează<br>un traductor de nivel sau un clopot de imersie, punctul de comutare trebuie reglat prin<br>intermediul meniului. În caz de alarmă, are loc o întotdeauna o <b>deconectare forțată</b> a<br>pompelor, indiferent de traductorul de semnal selectat!      |
|       |                                                        | Pentru modul de funcționare "Umplere" sunt valabile următoarele:<br>• Protecția la funcționarea fără apă trebuie realizată în mod obligatoriu prin intermediul<br>intrării "Extern OFF"!<br>• Instalați traductorul de semnal în rezervorul furnizor (de ex., fântână)!                                                                                                    |
| 6.4.5 | Lipsa apei (doar la modul de<br>funcționare "Umplere") | Determinarea nivelului poate avea loc prin intermediul traductorului de nivel, al<br>clopotului de imersie sau al unui comutator cu plutitor separat. Atunci când este utilizat<br>un traductor de nivel sau clopot de imersie, setați punctul de comutare prin intermediul<br>meniului. În caz de alarmă, are loc o întotdeauna o <b>pornire forțată</b> a pompelor,<br>indiferent de traductorul de semnal selectat!                     |
| 6.4.6 | Alarmă la preaplin                                     | Determinarea nivelului poate avea loc prin intermediul traductorului de nivel, al<br>clopotului de imersie sau al unui comutator cu plutitor separat. Atunci când este utilizat<br>un traductor de nivel sau clopot de imersie, setați punctul de comutare prin intermediul<br>meniului.                                                                                                    |
|       |                                                        | <ul> <li>Conduita în caz de alarmă</li> <li>Mod de funcționare "Golire": În caz de alarmă, are loc o întotdeauna o pornire forțată a pompelor, indiferent de traductorul de semnal selectat!</li> <li>Mod de funcționare "Umplere": În caz de alarmă, are loc o întotdeauna o deconectare forțată a pompelor, indiferent de traductorul de semnal selectat!</li> </ul>                                                                     |
|       |                                                        | Pentru <b>pornirea forțată</b> , pompele trebuie să fie activate:<br>• Meniu 3.01: Pompele sunt deblocate.<br>• Extern OFF: Funcția este inactivă.                                                                                                    |
|       |                                                        |                                                                                                    |

### 6.5 Racordarea electrică

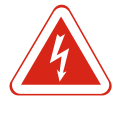

# PERICOL

## Pericol de moarte prin electrocutare!

Comportamentul neadecvat la executarea lucrărilor electrice conduce la decesul prin electrocutare! Lucrările electrice trebuie executate de electricieni calificați conform prevederilor locale.

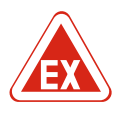

# PERICOL

# Pericol de explozie din cauza conexiunii incorecte!

Atunci când pompele și traductoarele de semnal sunt conectat în atmosfere explozive, există pericol de explozie din cauza conexiunii incorecte. Țineți cont de capitolul despre explozii din anexă!

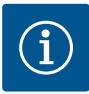

# NOTĂ

- În funcție de impedanța sistemului și de numărul max. de comutări/oră al consumatorului conectat se pot produce fluctuații și/sau scăderi ale tensiunii.
- Dacă se utilizează cabluri ecranate, ecranul trebuie aplicat în panoul de protecție și automatizare pe bara de împământare pe ambele părți!
- Dispuneți întotdeauna efectuarea conexiunii numai de către un electrician calificat!
- Respectați instrucțiunile de montaj și exploatare ale pompelor și traductoarelor de semnal racordate.
- Curentul și tensiunea alimentării electrice trebuie să corespundă datelor de pe plăcuța de identificare.
- Siguranța pe partea rețelei de alimentare trebuie realizată conform directivelor locale.
- Dacă se utilizează un releu de protecție, alegeți caracteristica de comutare conform pompei racordate.
- Instalați un disjunctor (RCD, tip A, curent sinusoidal).
- Pozați cablul de conectare conform directivelor locale.
- Nu deteriorați cablul de conectare în timpul pozării.
- Împământați panoul electric și toți consumatorii electrici.

# 6.5.1 Prezentare generală a componentelor

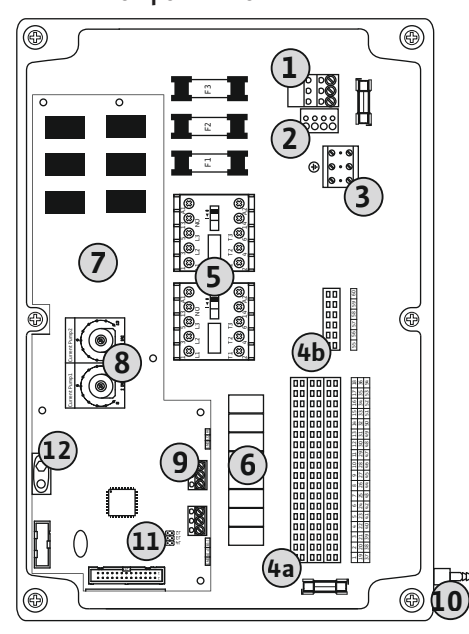

Fig. 2: Control EC-L 1.../EC-L 2...

| 1  | Regletă de borne: Alimentare electrică                         |
|----|----------------------------------------------------------------|
| 2  | Reglarea alimentării electrice                                 |
| 3  | Regletă de borne: Legare la masă (PE)                          |
| 4a | Regletă de borne: Sistem de senzori                            |
| 4b | Regletă de borne: Sistem de senzori când modul Ex este activ   |
| 5  | Combinații de contactoare                                      |
| 6  | Releu ieșire                                                   |
| 7  | Placă de control                                               |
| 8  | Potențiometru pentru supravegherea curentului motorului        |
| 9  | ModBus: Interfață RS485                                        |
| 10 | Conductă de refulare clopot de imersie (numai versiunea "IPS") |
| 11 | ModBus: Jumper pentru terminație/polarizare                    |
| 12 | Loc de conectare pentru acumulator de 9 V                      |
|    |                                                                |

#### Amplasare

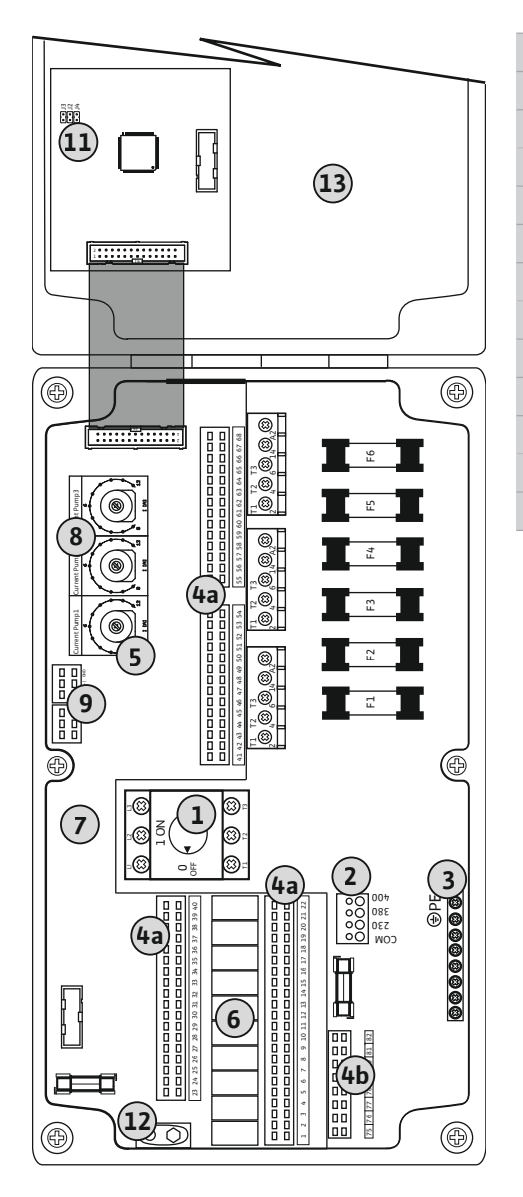

| L  | Comutator principal                                          |
|----|--------------------------------------------------------------|
| 2  | Reglarea alimentării electrice                               |
| 3  | Regletă de borne: Legare la masă (PE)                        |
| ła | Regletă de borne: Sistem de senzori                          |
| ŧb | Regletă de borne: Sistem de senzori când modul Ex este activ |
| 5  | Combinații de contactoare                                    |
| 5  | Releu ieșire                                                 |
| 7  | Placă de control                                             |
| 3  | Potențiometru pentru supravegherea curentului motorului      |
| )  | ModBus: Interfață RS485                                      |
| 1  | ModBus: Jumper pentru terminație/polarizare                  |
| 12 | Loc de conectare pentru acumulator de 9 V                    |
| .3 | Capac carcasă                                                |

Fig. 3: Control EC-L 3 ...

#### 6.5.2 Alimentare electrică a panoului de automatizare

#### ATENȚIE

## Daune materiale cauzate de reglarea incorectă a alimentării electrice!

Panoul electric poate fi utilizat la diferite alimentări electrice. Alimentarea electrică este reglată din fabrică la 400 V. Pentru o altă alimentare electrică, reconectați puntea de cabluri înainte de racordare. Dacă alimentarea electrică este reglată incorect, panoul electric va fi distrus!

Introduceți cablul de conectare pus la dispoziție și pozat de client prin presetupele pentru cablu și fixați-l. Conectați conductorii la regletă conform planului de conexiuni.

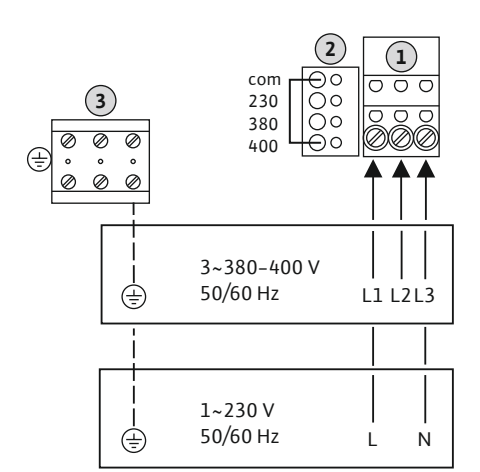

| 1                                               | Regletă de borne: Alimentare electrică |  |
|-------------------------------------------------|----------------------------------------|--|
| 2                                               | Reglarea alimentării electrice         |  |
| 3                                               | Regletă de borne: Legare la masă (PE)  |  |
| Alimentare electrică 1~230 V:                   |                                        |  |
| – Cablu: 3 fire                                 |                                        |  |
| – Conductor: L, N, PE                           |                                        |  |
| – Reglarea alimentării electrice: Punte 230/COM |                                        |  |
| Alimentary electrică 2, 200V                    |                                        |  |

- Alimentare electrică 3~380V:
- Cablu: 4 fire

- Conductor: L1, L2, L3, PE

- Reglarea alimentării electrice: Punte 380/COM
- Alimentare electrică 3~400V:
- Cablu: 4 fire
- Conductor: L1, L2, L3, PE

– Reglarea alimentării electrice: Punte 400/COM (reglarea din fabrică)

Fig. 4: Alimentare electrică Wilo-Control EC-L 1.../EC-L 2...

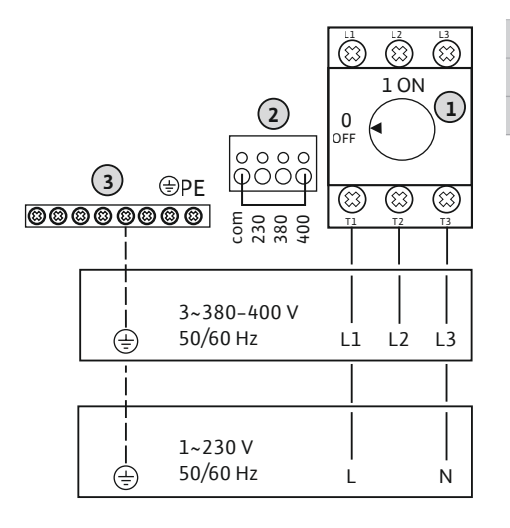

| 1 | Comutator principal                   |
|---|---------------------------------------|
| 2 | Reglarea alimentării electrice        |
| 3 | Regletă de borne: Legare la masă (PE) |

Fig. 5: Alimentare electrică Wilo-Control EC-L 3...

#### 6.5.3 Alimentarea electrică a pompei

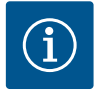

## NOTĂ

## Câmp rotativ alimentare electrică și pompe

Câmpul rotativ de la alimentarea electrică este direcționat direct la alimentarea pompelor. Verificați câmpul rotativ necesar al pompelor de racordat (sens rotație spre dreapta sau sens rotație antiorar)! Respectați instrucțiunile de montaj și exploatare ale pompelor.

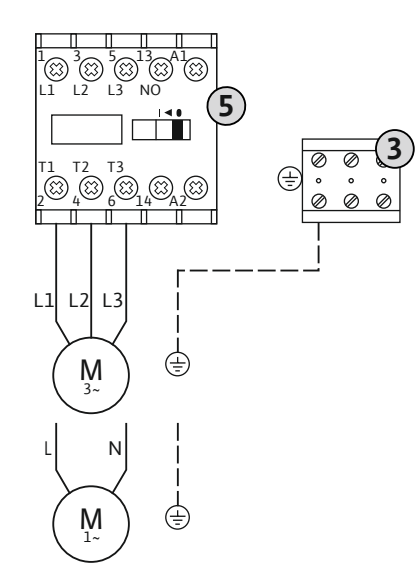

#### Fig. 6: Racordarea pompelor

#### 6.5.3.1 Reglarea supravegherii curentului motorului

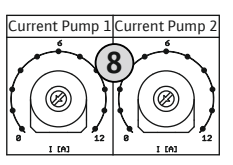

Fig. 7: Reglarea supravegherii curentului motorului

#### 6.5.4 Racordarea monitorizării termice a motorului

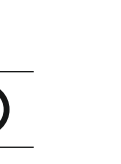

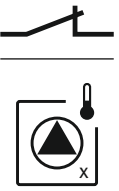

Fig. 8: Simbol privire de ansamblu conexiune

#### 6.5.5 Conexiune supraveghere a etanșeității

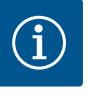

| 3 | Regletă de borne: Legare la masă (PE) |
|---|---------------------------------------|
| 5 | Combinație de contactoare             |

Introduceți cablul de conectare pus la dispoziție și pozat de client prin presetupele pentru cablu și fixați-l. Conectați conductorii la contactor conform planului de conexiuni.

| 0 | D - + + + + + +      |               |                      |
|---|----------------------|---------------|----------------------|
| ŏ | Potențiometru pentru | supravegnerea | curentului motorului |

- După racordarea pompei, reglați curentul nominal admis de la potențiometru:
- În caz de încărcare maximă, reglați curentul nominal conform plăcuței de identificare.
- În caz de sarcină parțială, reglați curentul nominal cu 5% peste curentul măsurat în punctul de lucru.

O reglare precisă a supravegherii curentului motorului poate avea loc în timpul punerii în funcțiune. Aici pot fi afișate următoarele valori prin intermediul meniului:

- Curentul de funcționare actual măsurat al pompei (meniul 4.29-4.31)
- Curentul nominal reglat al monitorizării motorului (meniul 4.25–4.27)

# NOTĂ

Amplasare

Nu aplicati nicio tensiune externă! Tensiunea externă aplicată distruge componenta.

Pentru fiecare pompă se poate conecta o monitorizare termică a motorului cu senzori cu bimetal. Nu conectați senzori PTC!

Introduceți cablul de conectare pus la dispoziție și pozat de client prin presetupele pentru cablu și fixați-l. Conectați conductorii la regletă conform planului de conexiuni. Pentru numărul bornei, consultați prezentarea generală a conexiunilor de pe capac. "x"-ul din simbol indică pompa respectivă:

- 1 = Pompa 1
- 2 = Pompa 2
- 3 = Pompa 3

PERICOL! Pericol de explozie din cauza conexiunii incorecte! Atunci când pompele conectate sunt utilizate în zone cu pericol de explozie, țineți cont de capitolul despre explozii din anexă!

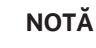

Nu aplicați nicio tensiune externă!

Tensiunea externă aplicată distruge componenta.

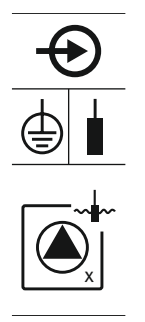

Fig. 9: Simbol privire de ansamblu conexiune

#### 6.5.6 Conexiune traductor de semnal pentru comanda de nivel

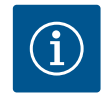

## NOTĂ

despre explozii din anexă!

1 = Pompa 1
2 = Pompa 2
3 = Pompa 3

Nu aplicați nicio tensiune externă!

Tensiunea externă aplicată distruge componenta.

Determinarea nivelului se poate realiza prin intermediul a trei comutatoare cu plutitor, al unui traductor de nivel sau al unui clopot de imersie. Nu este posibilă determinarea nivelului cu electrozi!

Introduceți cablul de conectare pus la dispoziție și pozat de client prin presetupele pentru cablu și fixați–l. Conectați conductorii la regletă conform planului de conexiuni. **Pentru numărul bornei, consultați prezentarea generală a conexiunilor de pe capac.** 

#### Comutator cu plutitor

Atunci când pentru determinarea nivelului se utilizează comutatoare cu plutitor, pot fi comandate maximum două pompe. Bornele sunt inscripționate în felul următor:

| off     | Nivel "Toate pompele oprite" |
|---------|------------------------------|
| on<br>6 | Nivel "Pumpa 1 pornită"      |
| on<br>2 | Nivel "Pumpa 2 pornită"      |

PERICOL! Pericol de explozie din cauza conexiunii incorecte! Atunci când comutatoarele cu plutitor conectate sunt utilizate în zone cu pericol de explozie, țineți cont de capitolul despre explozii din anexă!

# Traductor de nivel

Atunci când pentru determinarea nivelului se utilizează un traductor de nivel, pot fi comandate maximum trei pompe. Valoarea conexiunii pentru traductorul de nivel este de 4 – 20 mA. **NOTĂ! Atenție la polaritatea corectă a traductorului de nivel! Nu conectați niciun traductor de nivel activ.** 

PERICOL! Pericol de explozie din cauza conexiunii incorecte! Atunci când traductorul de nivel conectat este utilizat în zone cu pericol de explozie, țineți cont de capitolul despre explozii din anexă!

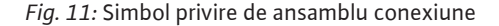

#### Clopot de imersie

Atunci când pentru determinarea nivelului se utilizează un clopot de imersie, pot fi comandate maximum trei pompe. Domeniul de presiune pentru clopotul de imersie este de 0 – 250 mbar.

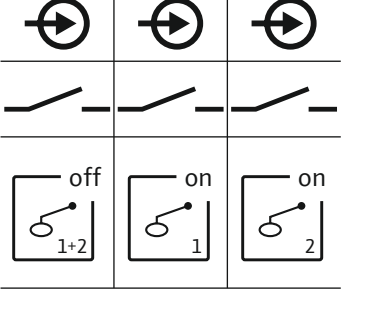

Fig. 10: Simbol privire de ansamblu conexiune

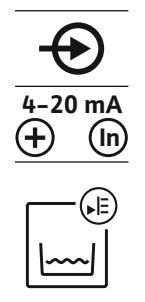

umiditate. Valoarea prag (< 30 kOhm) pentru o dezactivare este fixată în panoul electric. Nu conectați niciun comutator cu plutitor! Introduceți cablul de conectare pus la dispoziție și pozat de client prin presetupele

Pentru fiecare pompă se poate conecta o supraveghere a etanșeității cu electrozi de

pentru cablu și fixați-l. Conectați conductorii la regletă conform planului de conexiuni. **Pentru numărul bornei, consultați prezentarea generală a conexiunilor de pe capac.** "x"-ul din simbol indică pompa respectivă:

PERICOL! Pericol de explozie din cauza conexiunii incorecte! Atunci când pompele

conectate sunt utilizate în zone cu pericol de explozie, țineți cont de capitolul

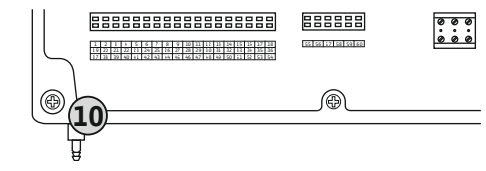

Fig. 12: Conductă de refulare

#### 6.5.7 Conexiune dispozitiv de monitorizare a nivelului NW16

29 28 31

33 34

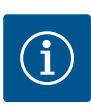

#### 10 Conductă de refulare clopot de imersie

# NOTĂ! Pentru a aerisi optim clopotul de imersie, se recomandă utilizarea unui sistem barbotare aer.

- 1. Desfaceți piulița olandeză de la conducta de refulare și scoateți-o prin rotire.
- 2. Introduceți piulița olandeză pe furtunul de presiune al clopotului de imersie
- 3. Împingeți furtunul de presiune în conducta de refulare până la opritor.
- 4. Înșurubați la loc piulița olandeză pe conducta de refulare și strângeți-o bine pentru a fixa furtunul de presiune.

## NOTĂ

## Nu aplicați nicio tensiune externă!

Tensiunea externă aplicată distruge componenta.

Determinarea nivelului pentru **două** pompe poate avea loc prin intermediul dispozitivului de monitorizare a nivelului NW16. Dispozitivul de monitorizare a nivelului are următoarele puncte de comutare:

- Pompa 1 pornită/oprită
- Pompa 2 pornită/oprită
- Alarmă la preaplin

Reglarea nivelului corespunde funcționării cu comutatoare cu plutitor separate. Structura internă a dispozitivului de supraveghere a nivelului garantează histerezisul dintre nivelul de pornire și de oprire a pompei respective.

Introduceți cablul de conectare pus la dispoziție și pozat de client prin presetupele pentru cablu și fixați–l. Conectați conductorii la regletă conform planului de conexiuni.

PERICOL! Pericol de explozie din cauza conexiunii incorecte! Nu este permisă utilizarea dispozitivului de monitorizare a nivelului în interiorul zonelor cu pericol de explozie!

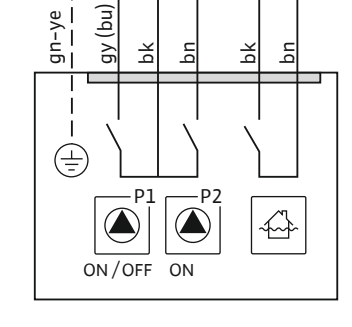

*Fig. 13:* Plan de conexiuni NW16 la Control EC-L 2x...

#### 6.5.8 Conexiune protecție la funcționarea fără apă/min. Nivelul apei cu comutator cu plutitor separat

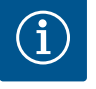

# Nu aplicați nicio tensiune externă!

NOTĂ

Tensiunea externă aplicată distruge componenta.

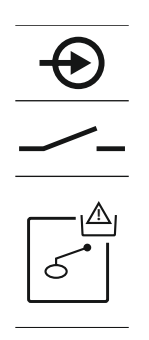

Fig. 14: Simbol privire de ansamblu conexiune

#### Protecție la funcționarea fără apă (mod de funcționare "Golire")

Nivelul de funcționare fără apă poate fi monitorizat suplimentar cu un comutator cu plutitor:

- Deschis: Funcționare fără apă
- Închis: fără funcționare fără apă

Bornele sunt echipate din fabrică cu o punte.

NOTĂ! Ca siguranță suplimentară a instalației se recomandă întotdeauna o protecție separată la funcționare fără apă.

Introduceți cablul de conectare pus la dispoziție și pozat de client prin presetupele pentru cablu și fixați–l. Îndepărtați puntea și conectați conductorii la regletă conform planului de conexiuni. **Pentru numărul bornei, consultați prezentarea generală a conexiunilor de pe capac.**  PERICOL! Pericol de explozie din cauza conexiunii incorecte! Atunci când comutatorul cu plutitor conectat este utilizat în zone cu pericol de explozie, țineți cont de capitolul despre explozii din anexă!

#### Nivel minim al apei (mod de funcționare "Umplere")

Nivelul minim al apei poate fi monitorizat suplimentar cu un comutator cu plutitor: • Deschis: nivel minim al apei

• Închis: Nivel suficient al apei

Bornele sunt echipate din fabrică cu o punte.

Introduceți cablul de conectare pus la dispoziție și pozat de client prin presetupele pentru cablu și fixați–l. Îndepărtați puntea și conectați conductorii la regletă conform planului de conexiuni. **Pentru numărul bornei, consultați prezentarea generală a conexiunilor de pe capac.** 

Fig. 15: Simbol privire de ansamblu conexiune

6.5.9 Racord pentru alarma la preaplin cu plutitor cu contacte electrice separat

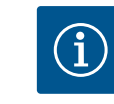

## NOTĂ

Nu aplicați nicio tensiune externă!

Tensiunea externă aplicată distruge componenta.

- Nivelul de inundare poate fi monitorizat suplimentar cu un comutator cu plutitor: • Deschis: fără alarmă la preaplin
- Închis: Alarmă la preaplin

NOTĂ! Ca siguranță suplimentară a instalației se recomandă întotdeauna un traductor de semnal separat pentru nivelul de inundare.

Introduceți cablul de conectare pus la dispoziție și pozat de client prin presetupele pentru cablu și fixați–l. Conectați conductorii la regletă conform planului de conexiuni. **Pentru numărul bornei, consultați prezentarea generală a conexiunilor de pe capac.** 

PERICOL! Pericol de explozie din cauza conexiunii incorecte! Atunci când comutatorul cu plutitor conectat este utilizat în zone cu pericol de explozie, țineți cont de capitolul despre explozii din anexă!

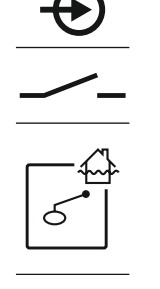

Fig. 16: Simbol privire de ansamblu conexiune

#### 6.5.10 Conexiune "Extern OFF": Deconectare de la distanță

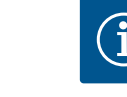

#### NOTĂ

Nu aplicați nicio tensiune externă!

Tensiunea externă aplicată distruge componenta.

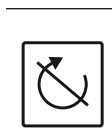

Printr-un comutator separat se poate efectua o deconectare de la distanță a tuturor pompelor:

- Închis: Pompe deblocate (punte alocată din fabrică pe borne)
- Deschis: Toate pompele oprite pe display apare simbolul "Extern OFF". Atunci când alarma din meniul 5.39 este activată, în modul de funcționare "Umplere", în afară de simbol se emite o alarmă acustică.

# NOTĂ! Deconectarea de la distanță are prioritate. Toate pompele se deconectează indiferent de determinarea nivelului. Nu este posibil regimul manual sau pornirea forțată la preaplin a pompelor!

Fig. 17: Simbol privire de ansamblu conexiune

Introduceți cablul de conectare pus la dispoziție și pozat de client prin presetupele pentru cablu și fixați–l. Îndepărtați puntea și conectați conductorii la regletă conform planului de conexiuni. **Pentru numărul bornei, consultați prezentarea generală a conexiunilor de pe capac.** 

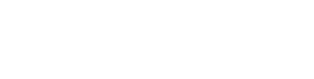

#### Conexiunea unei afisări a valorii 6.5.11 efective a nivelului

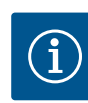

#### NOTĂ

#### Nu aplicați nicio tensiune externă!

Tensiunea externă aplicată distruge componenta.

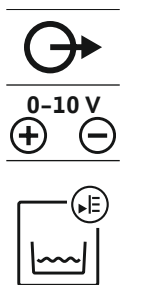

aceasta, la ieșire se emite o tensiune de 0-10 V: • 0 V = valoare traductor de nivel "0" 10 V = valoare finală traductor de nivel

- Exemplu:
- Domeniu de măsurare traductor de nivel: 0-2,5 m
- Domeniu de afișaj: 0-2,5 m
- Clasificare: 1 V = 0,25 m

Introduceți cablul de conectare pus la dispoziție și pozat de client prin presetupele pentru cablu și fixați-l. Conectați conductorii la regletă conform planului de conexiuni. Pentru numărul bornei, consultați prezentarea generală a conexiunilor de pe capac. Pentru a emite valoarea efectivă a nivelului, activați funcția din meniul 5.07.

Valoarea efectivă a nivelului este emisă prin intermediul unei ieșiri separate. Pentru

Fig. 18: Simbol privire de ansamblu conexiune

#### 6.5.12 Conexiune semnalizare generală de funcționare (SBM)

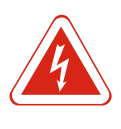

## PERICOL

#### Risc de leziuni fatale prin electrocutare de la o sursă externă!

Alimentarea electrică are loc prin intermediul unei surse externe. Această tensiune este aplicată la borne chiar și atunci când comutatorul principal este deconectat! Există risc de leziuni fatale! Sursa de alimentare electrică trebuie deconectată înainte de începerea oricăror lucrări! Lucrările electrice trebuie executate de electricieni calificați conform prevederilor locale.

O semnalizare de funcționare pentru toate pompele (SBM) este emisă prin intermediul unei ieșiri separate:

- Contact: contact bipozitional fără potential
- Capacitate de comutare: 250 V, 1 A

Introduceți cablul de conectare pus la dispoziție și pozat de client prin presetupele pentru cablu și fixați-l. Conectați conductorii la regletă conform planului de conexiuni. Pentru numărul bornei, consultați prezentarea generală a conexiunilor de pe capac.

Fig. 19: Simbol privire de ansamblu conexiune

#### 6.5.13 Conexiune semnalare generală de defecțiune (SSM)

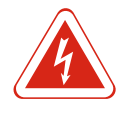

PERICOL

## Risc de leziuni fatale prin electrocutare de la o sursă externă!

Alimentarea electrică are loc prin intermediul unei surse externe. Această tensiune este aplicată la borne chiar și atunci când comutatorul principal este deconectat! Există risc de leziuni fatale! Sursa de alimentare electrică trebuie deconectată înainte de începerea oricăror lucrări! Lucrările electrice trebuie executate de electricieni calificați conform prevederilor locale.

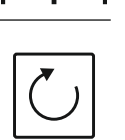

#### Amplasare

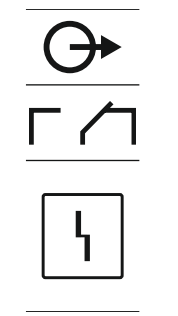

O semnalizare de avarie pentru toate pompele (SSM) este emisă prin intermediul unei iesiri separate:

- Contact: contact bipozitional fără potential
- Capacitate de comutare: 250 V, 1 A

Introduceți cablul de conectare pus la dispoziție și pozat de client prin presetupele pentru cablu și fixați-l. Conectați conductorii la regletă conform planului de conexiuni. Pentru numărul bornei, consultați prezentarea generală a conexiunilor de pe capac.

Fig. 20: Simbol privire de ansamblu conexiune

#### Conexiune semnalizare specifică 6.5.14 de funcționare (EBM)

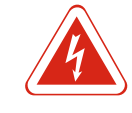

## PERICOL

separate:

#### Risc de leziuni fatale prin electrocutare de la o sursă externă!

Alimentarea electrică are loc prin intermediul unei surse externe. Această tensiune este aplicată la borne chiar și atunci când comutatorul principal este deconectat! Există risc de leziuni fatale! Sursa de alimentare electrică trebuie deconectată înainte de începerea oricăror lucrări! Lucrările electrice trebuie executate de electricieni calificați conform prevederilor locale.

O semnalizare de funcționare per pompă (EBM) este emisă prin intermediul unei ieșiri

Introduceți cablul de conectare pus la dispoziție și pozat de client prin presetupele pentru cablu și fixați-l. Conectați conductorii la regletă conform planului de conexiuni. Pentru numărul bornei, consultați prezentarea generală a conexiunilor de pe capac.

Fig. 21: Simbol privire de ansamblu conexiune

#### 6.5.15 Conexiune semnal de defecțiune specifică (ESM)

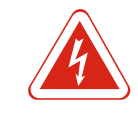

#### PERICOL

1 = Pompa 1 2 = Pompa 2 3 = Pompa 3

#### Risc de leziuni fatale prin electrocutare de la o sursă externă!

Alimentarea electrică are loc prin intermediul unei surse externe. Această tensiune este aplicată la borne chiar și atunci când comutatorul principal este deconectat! Există risc de leziuni fatale! Sursa de alimentare electrică trebuie deconectată înainte de începerea oricăror lucrări! Lucrările electrice trebuie executate de electricieni calificați conform prevederilor locale.

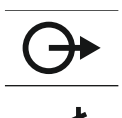

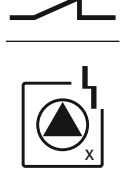

O semnalizare de avarie per pompă (ESM) este emisă prin intermediul unei ieșiri separate:

Contact: contact normal închis fără potențial

Contact: contact normal deschis fără potențial

"x"-ul din simbol indică pompa respectivă:

Capacitate de comutare: 250 V, 1 A

Capacitate de comutare: 250 V, 1 A

Introduceți cablul de conectare pus la dispoziție și pozat de client prin presetupele pentru cablu și fixați-l. Conectați conductorii la regletă conform planului de conexiuni. Pentru numărul bornei, consultați prezentarea generală a conexiunilor de pe capac. "x"-ul din simbol indică pompa respectivă:

- 1 = Pompa 1
- 2 = Pompa 2
- 3 = Pompa 3

Fig. 22: Simbol privire de ansamblu conexiune

#### 6.5.16 Conexiunea unui semnal de alarmă extern

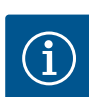

#### NOTĂ

NOTĂ

Nu aplicați nicio tensiune externă!

Tensiunea externă aplicată distruge componenta.

NOTĂ! Atenție la polaritatea corectă a semnalului de alarmă!

Fig. 23: Simbol privire de ansamblu conexiune

#### 6.5.17 Instalarea acumulatorului

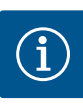

# Alarmă independentă de rețea

instalată: 24 V c.c., max. 4 VA

Alarma este emisă imediat după cuplarea acumulatorului. Alarma poate fi oprită doar dacă se decuplează acumulatorul sau prin conexiunea alimentării cu energie electrică.

Se poate conecta un semnal de alarmă extern (hupă, lumină intermitentă ș.a.m.d.). Ieșirea se comută în paralel cu semnalarea generală de defecțiune (SSM). Putere

Introduceți cablul de conectare pus la dispoziție și pozat de client prin presetupele pentru cablu și fixați-l. Conectați conductorii la regletă conform planului de conexiuni. **Pentru numărul bornei, consultați prezentarea generală a conexiunilor de pe capac.** 

Instalarea unui acumulator permite o semnalizare de alarmă independentă de rețea în caz de pană de curent. Alarma este emisă ca un semnal acustic continuu. Pentru utilizarea unui acumulator trebuie respectate următoarele puncte:

- Tip de acumulator: Bloc E, 9 V, nichel MH
- Pentru a garanta o funcționare ireproșabilă, încărcați complet acumulatorul înainte de utilizare sau încărcați-l timp de 24 h în panoul electric.
- Capacitatea acumulatorului scade odată cu scăderea temperaturii ambiante. Astfel se reduce și durata de viață a acumulatorului.
  - ✓ Alimentarea cu energie electrică este conectată.
  - ✓ Comutator principal în poziția "OFF"!
  - Acumulatorul trebuie introdus în suportul prevăzut. A se vedea Prezentare generală a componentelor, poziția 12 [▶ 217].
     AVERTISMENT! Nu introduceți baterii! Există pericol de explozie!
     ATENȚIE! Atenție la polaritatea corectă!
  - 2. Conectați cablul de conectare.
    - ⇒ Alarma este emisă!
  - 3. Rotiți comutatorul principal în poziția "ON".
    - ⇒ Alarmă oprită!
  - Acumulator instalat.

#### 6.5.18 Conexiune ModBus RTU

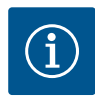

### NOTĂ

Nu aplicați nicio tensiune externă!

Tensiunea externă aplicată distruge componenta.

Pentru conectarea la un sistem de management al clădirii, stă la dispoziție protocolul ModBus. Respectați următoarele puncte:

- Interfață: RS485
- Setări protocol magistrală de câmp: Meniul 2.01 până la 2.05.
- Programați panoul electric: Cuplați jumperul "J2".
- Dacă ModBus-ul necesită o polarizare, cuplați jumperele "J3" și "J4".

9

11

ModBus: Interfață RS485

ModBus: Jumper pentru terminație/polarizare

Pentru numerele de poziție, a se vedea Prezentare generală a componentelor [> 217]

Introduceți cablul de conectare pus la dispoziție și pozat de client prin presetupele

|       |                                                                                                | pentru cablu și fixați–l. Conectați conductorii conform alocării pinilor de conexiune de la<br>regletă.                                                                                                    |
|-------|------------------------------------------------------------------------------------------------|----------------------------------------------------------------------------------------------------|
| 7     | Operare                                                                                        |                                                                                                    |
|       | <u>k</u>                                                                                       | <ul> <li>PERICOL</li> <li>Risc de leziuni fatale prin electrocutare!</li> <li>Utilizați panoul electric doar atunci când este închis. La panoul electric deschis există risc de leziuni fatale! Dispuneți efectuarea lucrărilor la componentele interne de către un electrician calificat.</li> </ul>                                                                                                    |
| 7.1   | Mod de funcționare                                                                             | În regimul de funcționare automată, pompele sunt conectate și deconectate în funcție<br>de nivelul apei. Atunci când primul nivel de pornire este atins, pompa 1 pornește. Atunci<br>când al doilea nivel de pornire este atins, după trecerea temporizării la pornire pornește<br>pompa 2. În timpul funcționării pe ecranul LCD apare un afișaj, iar LED-ul verde<br>luminează. Atunci când nivelul de pornire este atins, după trecerea temporizării la<br>pornire pornesc ambele pompe. Pentru optimizarea timpilor de funcționare ai pompelor,<br>după fiecare întrerupere are loc o alternare a pompelor. |
|       |                                                                                                | Dacă se defectează o pompă, se comută automat pe o pompă funcțională și pe ecranul<br>LCD este afișată o semnalizare de alarmă. Suplimentar poate avea loc o semnalizare<br>acustică de alarmă, prin intermediul unei sonerii. În plus, ieșirile pentru semnalare<br>generală de defecțiune (SSM) și semnal de defecțiune specifică (ESM) sunt activate.                                                                                                    |
|       |                                                                                                | Atunci când este atins nivelul de funcționare fără apă, toate pompele sunt deconectate<br>(deconectare forțată). Atunci când este atins nivelul de inundare, toate pompele sunt<br>conectate (pornire forțată la preaplin). Pe ecranul LCD este afișată o semnalizare de<br>alarmă. Suplimentar poate avea loc o semnalizare acustică de alarmă, prin intermediul<br>unei sonerii. În plus, se activează ieșirea pentru semnalare generală de defecțiune (SSM).                                                                                                    |
| 7.1.1 | Prioritate în caz de simultaneitate<br>a semnalelor pentru funcționare<br>fără apă și inundare | <ul> <li>Din cauza unei funcționări eronate în instalație se poate întâmpla ca ambele semnale să fie prezente în același timp. În acest caz, prioritatea depinde de modul de funcționare ales și astfel, reacția panoului electric:</li> <li>Mod de funcționare "Golire"</li> <li>Protecție la funcționarea fără apă</li> <li>Jum dare</li> </ul>                                                                                                    |
|       |                                                                                                | <ul> <li>2. inundare</li> <li>Mod de funcționare "Umplere"</li> <li>1. Protecție la funcționare fără apă/lipsa apei (prin intermediul intrării "Extern OFF")</li> <li>2. Inundare</li> <li>3. Nivel minim al apei</li> </ul>                                                                                                    |
| 7.1.2 | Alternarea pompelor                                                                            | Pentru a evita timpii de funcționare neuniformi ai pompelor individuale are loc o<br>alternare generală a pompelor. Acest lucru înseamnă că toate pompele lucrează<br>alternativ.                                                                                                    |
| 7.1.3 | Comutare forțată la funcționare<br>fără apă, nivel minim al apei sau<br>inundare               | Comutarea forțată depinde de modul de funcționare ales:<br>Nivel de inundare<br>Mod de funcționare "Golire": Întotdeauna are loc o pornire forțată la preaplin* a<br>tuturor pompelor, indiferent de traductorul de semnal utilizat.                                                                                                    |
|       |                                                                                                | <b>Mod de funcționare "Umplere": Î</b> ntotdeauna are loc o <b>deconectare forțată</b> a tuturor<br>pompelor, indiferent de traductorul de semnal utilizat.                                                                                                    |
|       |                                                                                                | <ul> <li>Nivel de funcționare fără apă</li> <li>Mod de funcționare "Golire": Întotdeauna are loc o deconectare forțată a tuturor<br/>pompelor, indiferent de traductorul de semnal utilizat.</li> </ul>                                                                                                    |
|       |                                                                                                | <b>Mod de funcționare "Umplere":</b> Protecția la funcționarea fără apă trebuie realizată prin<br>intermediul intrării "Extern OFF".                                                                                                    |

#### Operare

- Nivel minim al apei
- Mod de funcționare "Umplere": Întotdeauna are loc o pornire forțată la preaplin\* a tuturor pompelor, indiferent de traductorul de semnal utilizat.

#### NOTĂ! Pornire forțată la preaplin

Pentru ca o pornire forțată la preaplin să poată avea loc, trebuie îndeplinite următoarele condiții:

- Pompele sunt deblocate (meniul 3.01 până la 3.04)!
- Intrarea "Extern OFF" nu este activă!

#### 7.1.4 Funcționare atunci când traductorul de nivel este defect

Dacă senzorul de nivel nu transmite nicio valoare măsurată (de ex., din cauza ruperii de cablu, senzorului defect), toate pompele vor fi deconectate. În plus, se aprinde LED-ul de avarie și este activată semnalizarea generală de defecțiune.

#### Funcționare în regim de avarie

- Mod de funcționare "Golire": Nivel de inundare Atunci când nivelul de inundare are loc prin intermediul unui comutator cu plutitor separat, instalația poate lucra mai departe în cu funcționare în regim de avarie. Nivelurile de pornire și oprire se definesc aici prin histerezisul comutatorului cu plutitor.
- Mod de funcționare "Umplere": Nivel minim al apei Atunci când nivelul minim al apei este monitorizat prin intermediul unui comutator cu plutitor separat, instalația poate lucra mai departe în cu funcționare în regim de avarie. Nivelurile de pornire și oprire se definesc aici prin histerezisul comutatorului cu plutitor.

#### 7.2 Moduri de funcționare

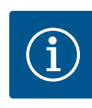

## NOTĂ

#### Schimbarea modului de funcționare

Pentru a schimba modul de funcționare, dezactivați toate pompele: în meniul 3.01 setați valoarea "OFF".

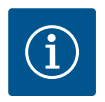

# NOTĂ

#### Mod de funcționare după o pană de curent

După o pană de curent, panoul electric pornește automat în ultimul mod de funcționare reglat!

- Sunt posibile următoarele moduri de funcționare:
- Golire (drain)
- Umplere (fill)

#### 7.2.1 Mod de funcționare "Golire"

Rezervorul sau căminul este golit. Pompele sunt pornite atunci când nivelul crește și sunt deconectate atunci când nivelul scade. Această reglare este utilizată în special pentru **evacuarea apei**.

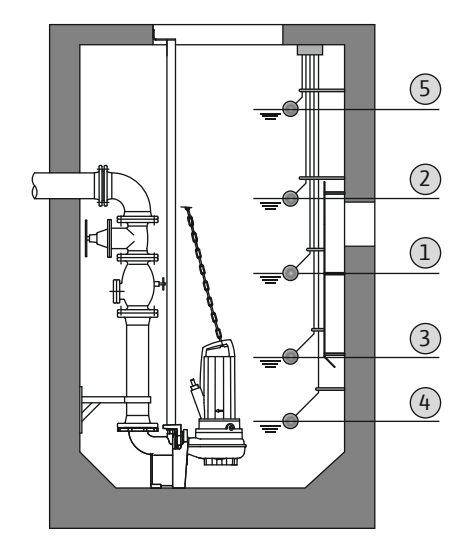

#### Înregistrarea nivelului cu comutator cu plutitor

| 1 | Pompa 1 pornită               |
|---|-------------------------------|
| 2 | Pompa 2 pornită               |
| 3 | Pompa 1 și 2 oprite           |
| 4 | Nivel de funcționare fără apă |
| 5 | Nivel de inundare             |

Se pot conecta max. cinci comutatoare cu plutitor. Astfel, pot fi comandate două pompe:

- Pompa 1 pornită
- Pompa 2 pornită

Pompa 1 și 2 oprite

- Nivel de funcționare fără apă
- Nivel de inundare

Comutatoarele cu plutitor ar trebui să fie echipate cu un contact normal deschis: Atunci când punctul de comutare este atins, contactul va fi închis.

*Fig. 24:* Prezentarea punctelor de comutare cu comutator cu plutitor în modul de funcționare "Golire" la două pompe

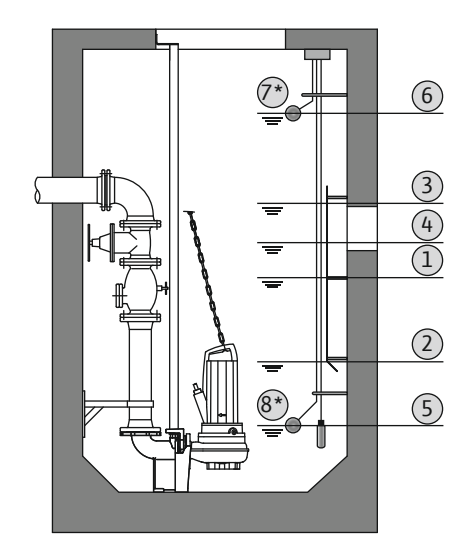

*Fig. 25:* Prezentarea punctelor de comutare cu traductor de nivel în modul de funcționare "Golire" la două pompe

#### 7.2.2 Mod de funcționare "Umplere"

#### Înregistrarea nivelului cu traductor de nivel sau clopot de imersie

| 1                                                                             | Pompa 1 pornită                |
|-------------------------------------------------------------------------------|--------------------------------|
| 2                                                                             | Pompa 1 oprită                 |
| 3                                                                             | Pompa 2 pornită                |
| 4                                                                             | Pompa 2 oprită                 |
| 5                                                                             | Nivel de funcționare fără apă  |
| 6                                                                             | Nivel de inundare              |
| 7                                                                             | Nivel de inundare*             |
| 8                                                                             | Nivel de funcționare fără apă* |
| * Realizată cuplimentar pentru fiecare comutator cu plutitor coparat pentru e |                                |

\* Realizată suplimentar pentru fiecare comutator cu plutitor separat pentru o siguranță în exploatare sporită.

Se poate conecta un traductor de nivel sau un clopot de imersie. Astfel, pot fi comandate trei pompe:

- Pompa 1 pornită/oprită
- Pompa 2 pornită/oprită
- Pompa 3 pornită/oprită
- Nivel de funcționare fără apă
- Nivel de inundare

Rezervorul se umple de ex. pentru a pompa apă într-o cisternă. Atunci când nivelul scade, pompele sunt pornite, iar când nivelul crește, acestea sunt oprite. Această reglare este utilizată în special pentru **alimentarea cu apă**.

<u>(3)</u> (2)

(1)

(4)

THT

#### Înregistrarea nivelului cu comutator cu plutitor

| 1 | Pompă pornită                            |
|---|------------------------------------------|
| 2 | Pompă oprită                             |
| 3 | Nivel de inundare                        |
| 4 | Nivel minim al apei                      |
| 5 | Nivel de funcționare fără apă în fântână |

Se pot conecta max. cinci comutatoare cu plutitor. Astfel, pot fi comandate două pompe:

- Pompa 1 pornită
- Pompa 2 pornită
- Pompa 1 și 2 oprite
- Nivel minim al apei în rezervorul de umplut
- Nivel de inundare
- Nivel de funcționare fără apă în fântână (comutator cu plutitor separat la intrarea "Extern OFF")

Comutatoarele cu plutitor ar trebui să fie echipate cu un contact normal deschis: Atunci când punctul de comutare este atins, contactul va fi închis.

*Fig. 26:* Prezentarea punctelor de comutare cu comutator cu plutitor în modul de funcționare "Umplere" la o pompă

5 Extern OFF

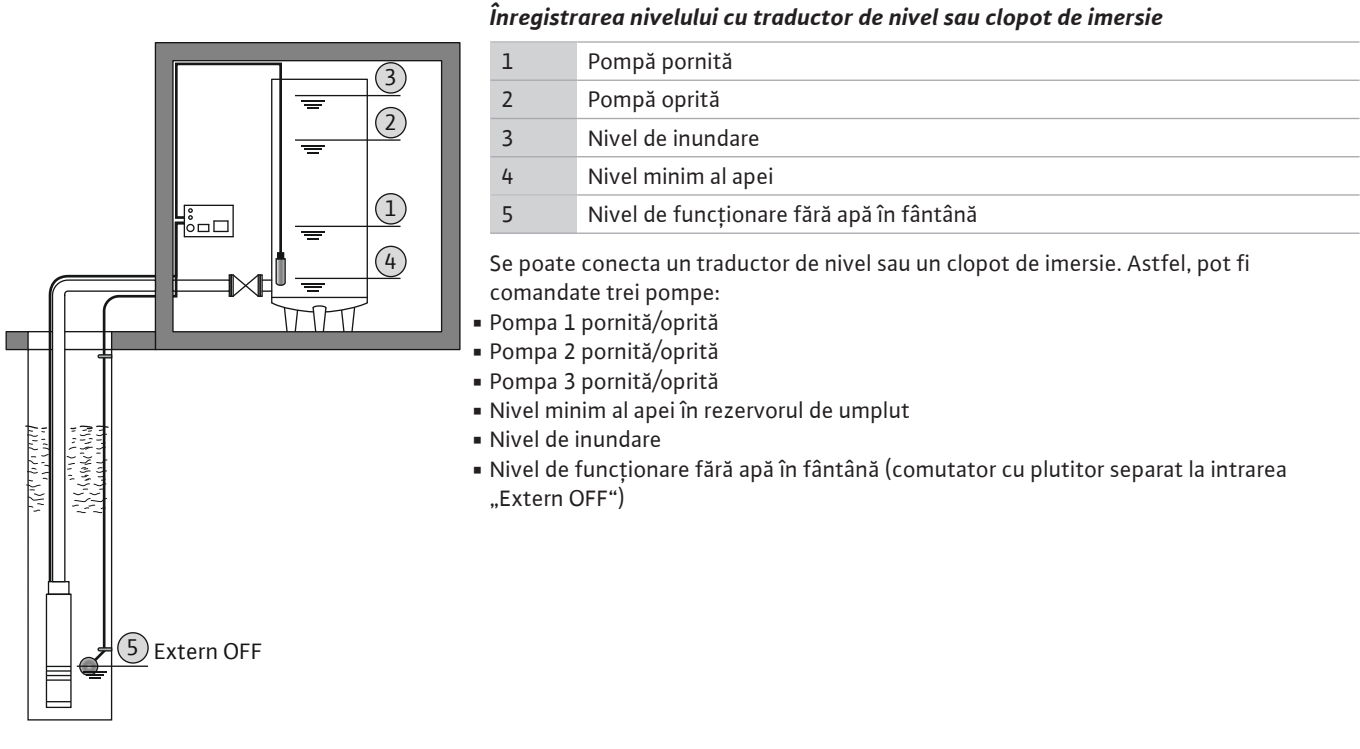

*Fig. 27:* Prezentarea punctelor de comutare cu traductor de nivel în modul de funcționare "Umplere" la o pompă

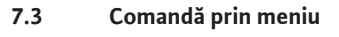

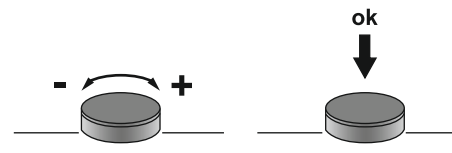

Comanda meniului se face prin butonul de comandă: • Rotire: Selectați meniul sau setați valorile.

Apăsare: Schimbați nivelul meniului, confirmați numărul de eroare sau valoarea.

Fig. 28: Funcția butonului de comandă

# 7.4 Tip de meniu: Meniu principal sau meniu Easy Actions

Există două meniuri diferite:

- Meniu principal: Acces la toate setările pentru o configurație completă.
- Meniu Easy Actions: Acces rapid la anumite funcții.
  - Țineți cont de următoarele aspecte atunci când utilizați meniul Easy Actions:
  - Meniul Easy Actions oferă acces doar la funcții selectate. O configurație completă nu este posibilă.
  - Pentru a utiliza meniul Easy Actions, efectuați o configurație inițială.
  - Meniul Easy Actions este pornit din fabrică. Meniul Easy Actions poate fi dezactivat în meniul 7.06.

7.5 Apelarea meniului

#### Apelarea meniului principal

- 1. Apăsați butonul de comandă timp de 3 s.
- ► Apare punctul de meniu 1.00.

## Accesarea meniului Easy Actions

- 1. Rotiți butonul de comandă la 180°.
  - ⇒ Apare funcția "Resetare mesaje de eroare" sau "Funcționare manuală pompa 1"
- 2. Rotiți butonul de comandă cu încă 180°.
- ► Se afișează următoarele funcții. La final apare ecranul principal.

#### 7.6 Acces rapid "Easy Actions"

Următoarele funcții pot fi apelate cu meniul Easy Actions:

| ،<br>۶۶۶۶               | Resetarea mesajului de eroare actual<br>NOTĂ! Punctul de meniu va fi afișat doar dacă există mesaje de<br>eroare!                                                                                             |
|-------------------------|----------------------------------------------------------------------------------------------------|
| © P ;<br>HRnd           | Funcționare manuală pompa 1<br>Dacă se apasă butonul de comandă, pompa 1 pornește.<br>Dacă se eliberează butonul de comandă, pompa se oprește. Ultimul<br>mod de funcționare setat este din nou activ.        |
| P2<br>HRnd              | <b>Funcționare manuală pompa 2</b><br>Dacă se apasă butonul de comandă, pompa 2 pornește.<br>Dacă se eliberează butonul de comandă, pompa se oprește. Ultimul<br>mod de funcționare setat este din nou activ. |
| P3<br>HR∩d              | <b>Funcționare manuală pompa 3</b><br>Dacă se apasă butonul de comandă, pompa 3 pornește.<br>Dacă se eliberează butonul de comandă, pompa se oprește. Ultimul<br>mod de funcționare setat este din nou activ. |
| ° P I<br>oFF            | <b>Deconectați pompa 1.</b><br>Corespunde valorii "off" din meniul 3.02.                                                                                                    |
| °°<br>P2<br>oFF         | <b>Deconectați pompa 2.</b><br>Corespunde valorii "off" din meniul 3.03.                                                                                                    |
| P3<br>oFF               | <b>Deconectați pompa 3.</b><br>Corespunde valorii "off" din meniul 3.04.                                                                                                    |
| <sup>©</sup> ₽¦<br>RUEo | <b>Funcționare automată pompa 1</b><br>Corespunde valorii "Auto" din meniul 3.02.                                                                                                    |

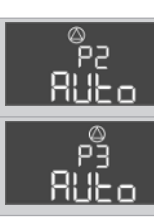

**Funcționare automată pompa 2** Corespunde valorii "Auto" din meniul 3.03.

Funcționare automată pompa 3

Corespunde valorii "Auto" din meniul 3.04.

#### 7.7 Reglările din fabrică

Pentru a reseta panoul electric la reglările din fabrică, contactați departamentul de service.

### 8 Punerea în funcțiune

#### 8.1 Obligațiile beneficiarului

- Punerea la dispoziție a instrucțiunilor de montaj și exploatare la panoul electric sau întrun loc special prevăzut în acest sens.
- Instrucțiunile de montaj și exploatare trebuie puse la dispoziție în limba personalului.
- Trebuie să vă asigurați că întregul personalul a citit și înțeles instrucțiunile de montaj și exploatare.
- Locul de instalare a panoului electric este rezistent la inundare.
- Panoul electric este asigurat și împământat corespunzător.
- Traductor de semnal instalat și setat conform specificațiilor din documentația instalației.
- Mențineți nivelul minim de apă al pompelor racordate.
- Echipamente de siguranță (incl. oprire de urgență) ale întregii instalații pornite și verificate cu privire la funcționarea impecabilă.
- Panoul electric este adecvat pentru utilizarea în condițiile de funcționare specificate.
- 8.2 Punerea în funcțiune în zone cu potențial exploziv! Panoul electric nu trebuie pus în funcțiune în zone cu potențial exploziv!

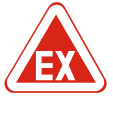

# PERICOL

# Pericol de explozie la instalarea panoului electric în zonele cu pericol de explozie!

Panoul electric nu are grad de protecție propriu împotriva exploziilor și, prin urmare, trebuie instalat întotdeauna în afara zonelor cu pericol de explozie! Conexiunea trebuie efectuată de un electrician calificat.

8.3 Conectarea traductoarelor de semnal și a pompelor în interiorul zonelor cu pericol de explozie

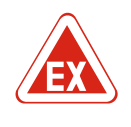

## PERICOL

NOTĂ

#### Pericol de explozie din cauza conexiunii incorecte!

Atunci când pompele și traductoarele de semnal sunt conectat în atmosfere explozive, există pericol de explozie din cauza conexiunii incorecte. Țineți cont de capitolul despre explozii din anexă!

#### 8.4 Conectarea dispozitivului

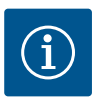

#### Mesaj de eroare la funcționare la conexiunea prin curent alternativ

Panoul electric are supraveghere a câmpului rotativ și a motorului. Ambele funcții de supraveghere lucrează doar la conexiunea prin curent trifazat fără erori și sunt pornite din fabrică. Atunci când panoul electric este utilizat la o conexiune prin curent alternativ, pe display sunt afișate următoarele mesaje de eroare:

- Supravegherea câmpului rotativ: Cod de eroare "E006"
  - ⇒ Întrerupeți supravegherea câmpului rotativ: În meniul 5.68, setați valoarea "off"!
- Supravegherea curentului motorului: Cod de eroare "E080.x"
  - ⇒ Întrerupeți supravegherea curentului motorului: În meniul 5.69, setați valoarea "off"!

 Funcții de supraveghere dezactivate. Panoul electric lucrează acum fără erori la conexiunea prin curent alternativ.

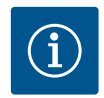

## NOTĂ

NOTĂ

#### Țineți cont de codul de eroare de pe display

Dacă LED-ul roșu de avarie este aprins sau luminează intermitent, țineți cont de codul de eroare de pe display! Odată ce eroarea a fost confirmată, ultima eroare este stocată în meniul 6.01.

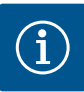

#### Mod de funcționare după o pană de curent

După o pană de curent, panoul electric pornește automat în ultimul mod de funcționare reglat!

- ✓ Panoul electric este încuiat.
- ✓ Instalarea este efectuată în mod corespunzător.
- Toate traductoarele de semnal și toți consumatorii sunt conectați și montați în spațiul de lucru.
- ✓ Dacă este utilizează comutatoare cu plutitor, setați corect punctele de comutare.
- ✓ Protecția motorului presetată conform indicațiilor pentru pompă.
- 1. Rotiți comutatorul principal în poziția "ON".
- 2. Panoul electric pornește.
  - Toate LED-urile se aprind timp de 2 s.
  - Display-ul se aprinde și apare ecranul de start.
  - Pe display apare simbolul de standby.
- Panoul electric este gata funcționare, începeți configurația inițială sau funcționarea automată.

#### Afișare pe display cu traductor de nivel sau clopot de imersie

| 1 | Stare curentă pompe:<br>– Numărul pompelor înregistrate<br>– Pompă activată/dezactivată<br>– Pompe pornite/oprite |
|---|----------------------------------------------------------------------------------------------------|
| 2 | Mod de funcționare setat (de ex. Golire)                                                                          |
| 3 | Nivelul actual al apei în m                                                                                       |
| 4 | Standby: Panoul electric este gata de funcționare.                                                                |
| 5 | Magistrală de câmp activă                                                                                         |

#### Afișare display cu comutator cu plutitor

| 1                                                                                 | Stare curentă pompe:<br>– Numărul pompelor înregistrate<br>– Pompă activată/dezactivată<br>– Pompe pornite/oprite |
|-----------------------------------------------------------------------------------|----------------------------------------------------------------------------------------------------|
| 2                                                                                 | Mod de funcționare setat (de ex. Umplere)                                                                         |
| 3                                                                                 | Stare de comutare a comutatoarelor cu plutitor                                                                    |
| 4                                                                                 | Standby: Panoul electric este gata de funcționare.                                                                |
| 5                                                                                 | Magistrală de câmp activă                                                                                         |
|                                                                                   |                                                                                                    |
| Stare de comutare a comutatoarelor cu plutitor în funcție de modul de funcționare |                                                                                                    |

| Stare de comutare a comutatoarelor cu plutitor în funcție de modul de funcționare |                   |                     |
|-----------------------------------------------------------------------------------|-------------------|---------------------|
| Nr.                                                                               | Golire (drain)    | Umplere (fill)      |
| 3a                                                                                | Nivel de inundare | Nivel de inundare   |
| 3b                                                                                | Pompa 2 pornită   | Pompa 1 și 2 oprite |
| 3c                                                                                | Pompa 1 pornită   | Pompa 1 pornită     |

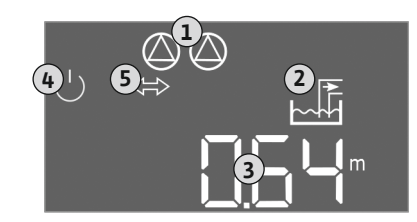

*Fig. 29:* Ecran de start: Traductor de nivel/ clopot de imersie

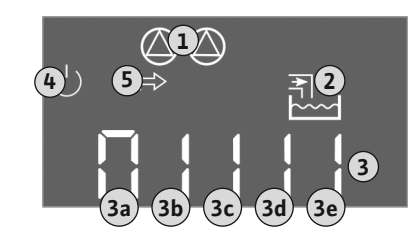

Fig. 30: Ecran de start: Comutator cu plutitor

| Stare de comutare a comutatoarelor cu plutitor în funcție de modul de funcționare |                               |                         |
|-----------------------------------------------------------------------------------|-------------------------------|-------------------------|
| Nr.                                                                               | Golire (drain)                | Umplere (fill)          |
| 3d                                                                                | Pompa 1 și 2 oprite           | Pompa 2 pornită         |
| 3e                                                                                | Nivel de funcționare fără apă | Nivel min. (lipsa apei) |

## 8.5 Începere configurație inițială

- Țineți cont de următoarele aspecte în timpul configurației:
- Dacă nu are loc nicio introducere sau operare timp de 6 minute:
- Luminile de pe display se sting.
- Display-ul afișează din nou ecranul principal.
- Introducerea parametrilor este blocată.
- Unele setări pot fi modificate doar atunci când toate pompele sunt oprite.
- După un minut fără operare, luminile de pe display se sting.
- Meniul se ajustează automat pe baza setărilor. Exemplu: Meniul 1.12 este vizibil doar atunci când traductorul de nivel este activat.
- Structura meniului este valabilă pentru toate panourile electrice EC (de ex. EC-Lift, EC-Fire). De aceea sunt posibile goluri în structura meniului.

În mod standard, valorile sunt doar afișate. Pentru a modifica valori, deblocați introducerea parametrilor în meniul 7.01:

- 1. Apăsați butonul de comandă timp de 3 s.
  - ⇒ Apare meniul 1.00
- 2. Rotiți butonul de comandă până când apare meniul 7.
- 3. Apăsați butonul de comandă.
  - $\Rightarrow$  Apare meniul 7.01.
- 4. Apăsați butonul de comandă.
- 5. Modificați valoarea la "on": Rotiți butonul de comandă.
- 6. Salvați valoarea: Apăsați butonul de comandă.
  - $\Rightarrow$  Meniul este deblocat pentru modificare.
- 7. Rotiți butonul de comandă până când apare sfârșitul meniului 7.
- 8. Apăsați butonul de comandă.
  - ⇒ Înapoi la nivelul meniului principal.
- ▶ Începere configurație inițială:
  - Meniu 5: Setări de bază
  - Meniu 1: Valori de pornire/oprire
  - Meniu 2: Conectarea prin magistrală de câmp (dacă există)
  - Meniu 3: Deblocarea pompelor

#### Meniu 5: Setări de bază

| Nr. meniu            | 5.01                           |
|----------------------|--------------------------------|
| Descriere            | Mod de funcționare             |
| Gama de valori       | fill (Umplere), drain (Golire) |
| Reglarea din fabrică | drain                          |

| Nr. meniu            | 5.02                       |
|----------------------|----------------------------|
| Descriere            | Numărul pompelor racordate |
| Gama de valori       | 13                         |
| Reglarea din fabrică | 2                          |

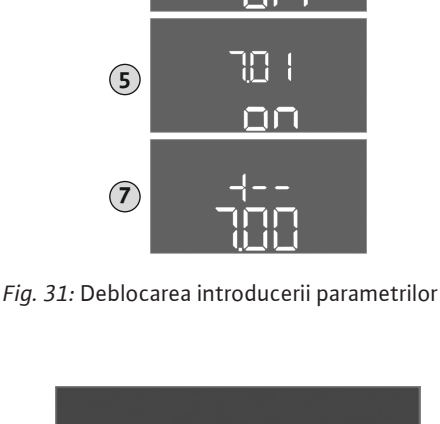

 $(\mathbf{1})$ 

(2)

(3)

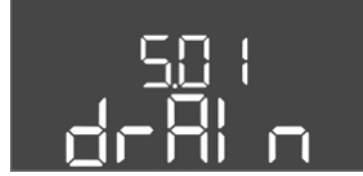

#### Fig. 32: Meniu 5.01

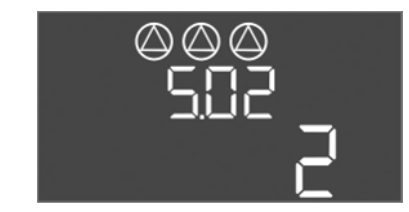

Fig. 33: Meniu 5.02

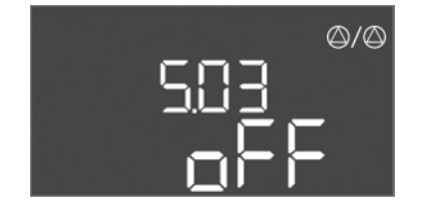

Fig. 34: Meniu 5.03

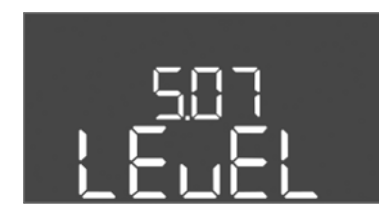

*Fig. 35:* Meniu 5.07

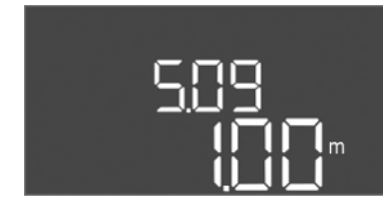

Fig. 36: Meniu 5.09

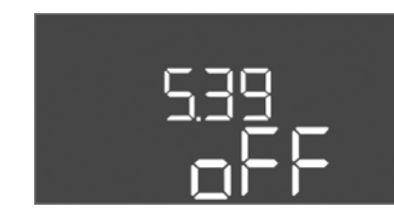

Fig. 37: Meniu 5.39

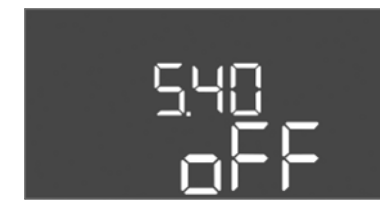

*Fig. 38:* Meniu 5.40

| Nr. meniu            | 5.03                                                                                                    |
|----------------------|----------------------------------------------------------------------------------------------------|
| Descriere            | Pompa de rezervă                                                                                                    |
| Gama de valori       | on, off                                                                                                    |
| Reglarea din fabrică | off                                                                                                    |
| Explicare            | O pompă poate fi utilizată ca pompă de rezervă. Această<br>pompă nu este activată la funcționarea normală. Pompa de<br>rezervă este activă numai atunci când o pompă încetează să<br>funcționeze din cauza unei defecțiuni. Pompa de rezervă<br>este supusă monitorizării stării de repaus. Astfel, pompa de<br>rezervă este anclanșată la alternarea pompelor și la<br>anticalare. |
| Nr. meniu            | 5.07                                                                                                    |
| Descriere            | Traductor de semnal pentru determinarea nivelului                                                                                                    |
| Gama de valori       | Float, Level, Bell, Opt01                                                                                                    |
| Reglarea din fabrică | Level                                                                                                    |
| Explicare            | Definiția traductoarelor de semnal pentru determinarea<br>nivelului:<br>- Float = comutator cu plutitor<br>- Level = traductor de nivel<br>- Bell = clopot de imersie<br>- Opt01 = dispozitiv de monitorizare a nivelului NW16                                                                                                    |
| Nr. meniu            | 5.09                                                                                                    |
| Descriere            | Domeniul de măsurare al senzorului                                                                                                    |
| Gama de valori       | 0,25 12,5 m                                                                                                    |
| Reglarea din fabrică | 1,0 m                                                                                                    |

| Nr. meniu            | 5.39                                                                                                    |
|----------------------|----------------------------------------------------------------------------------------------------|
| Descriere            | Semnalizare de alarmă la intrare "Extern OFF" activă                                                                                                    |
| Gama de valori       | off, on                                                                                                    |
| Reglarea din fabrică | off                                                                                                    |
| Explicare            | Prin intermediul intrării "Extern OFF", pompele pot fi oprite<br>cu un traductor de semnal separat. Această funcție are<br>prioritate în raport cu toate celelalte și toate pompele vor fi<br>oprite.<br>În modul de funcționare "Umplere" se poate stabili cum are<br>loc semnalizarea de alarmă atunci când intrarea este activă:<br>– "off": Pe ecranul LCD apare simbolul "Extern OFF"<br>– "on": Pe ecranul LCD apare simbolul "Extern OFF"<br>și codul<br>de eroare "E068". |
|                      | În modul de funcționare "Golire", reglarea din fabrică nu<br>poate fi modificată!                                                                                                    |
| Nr. meniu            | 5.40                                                                                                    |
| Descriere            | Funcția "pornire anticalare" pornită/oprită                                                                                                    |
| Gama de valori       | off, on                                                                                                    |
| Reglarea din fabrică | off                                                                                                    |
| Explicare            | Pentru a evita duratele lungi de stare de oprire a pompelor<br>racordate se poate realiza un test de funcționare periodic<br>(funcție pornire anticalare). Atunci când funcția de pornire<br>anticalare este activată, setați următoarele puncte de<br>meniu:<br>- Meniu 5.41: Pornire anticalare la Extern OFF permisă<br>- Meniu 5.42: Interval pornire anticalare<br>- Meniu 5.43: Timp de funcționare pornire anticalare                                                      |

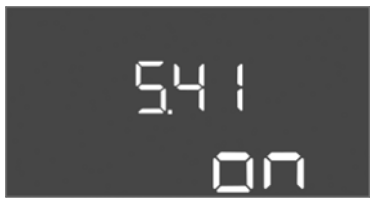

Fig. 39: Meniu 5.41

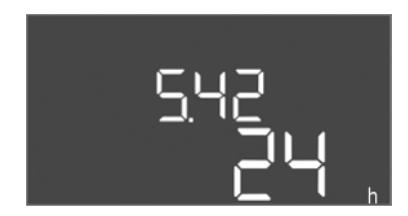

*Fig. 40:* Meniu 5.42

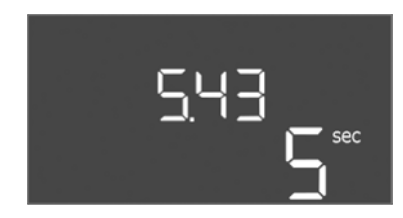

*Fig. 41:* Meniu 5.43

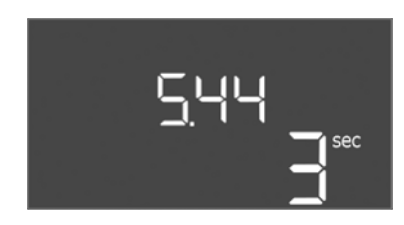

Fig. 42: Meniu 5.44

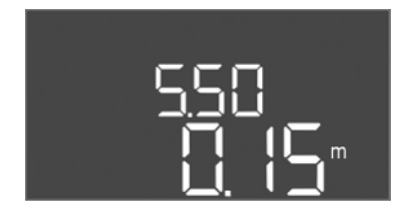

*Fig. 43:* Meniu 5.50

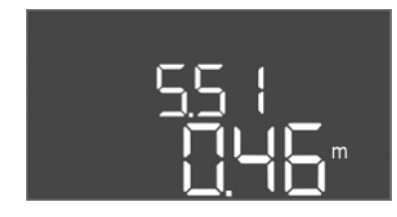

Fig. 44: Meniu 5.51

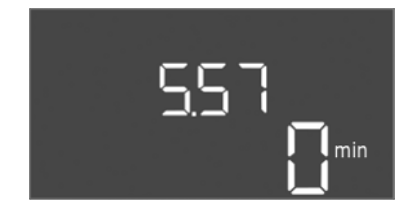

Fig. 45: Meniu 5.57

Nr. meniu 5.41

Punerea în funcțiune

| NI. meniu            | 5.41                                       |
|----------------------|--------------------------------------------|
| Descriere            | "Pornire anticalare" la Extern OFF permisă |
| Gama de valori       | off, on                                    |
| Reglarea din fabrică | on                                         |
|                      |                                            |

| Nr. meniu            | 5.42                          |
|----------------------|-------------------------------|
| Descriere            | "Interval pornire anticalare" |
| Gama de valori       | 1 336 h                       |
| Reglarea din fabrică | 24 h                          |

| Nr. meniu            | 5.43                                     |
|----------------------|------------------------------------------|
| Descriere            | "Timp de funcționare pornire anticalare" |
| Gama de valori       | 0 60 s                                   |
| Reglarea din fabrică | 5 s                                      |

| Nr. meniu            | 5.44                                         |
|----------------------|----------------------------------------------|
| Descriere            | Temporizare la pornire după o pană de curent |
| Gama de valori       | 0 180 s                                      |
| Reglarea din fabrică | 3 s                                          |

| Nr. meniu            | 5.50                                                                                                    |  |
|----------------------|----------------------------------------------------------------------------------------------------|--|
| Descriere            | Nivel de funcționare fără apă (golire)/nivel min. de apă<br>(umplere)                                                                                                    |  |
| Gama de valori       | 0 12,5 m                                                                                                    |  |
| Reglarea din fabrică | 0.15 m                                                                                                    |  |
| Explicare            | Atunci când nivelul este monitorizat cu un comutator cu<br>plutitor separat, <b>dezactivați</b> monitorizarea nivelului cu<br>traductorul de nivel: <b>Introduceți valoarea "0,00 m".</b> |  |
| Nr. meniu            | 5.51                                                                                                    |  |
| Descriere            | Nivel de inundare                                                                                                    |  |
| Gama de valori       | 0 12,5 m                                                                                                    |  |
| Reglarea din fabrică | 0,46 m                                                                                                    |  |

| Nr. meniu            | 5.57                               |  |
|----------------------|------------------------------------|--|
| Descriere            | Timp de funcționare max. per pompă |  |
| Gama de valori       | 0 60 min                           |  |
| Reglarea din fabrică | 0 min                              |  |

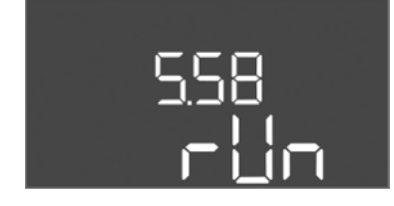

*Fig. 46:* Meniu 5.58

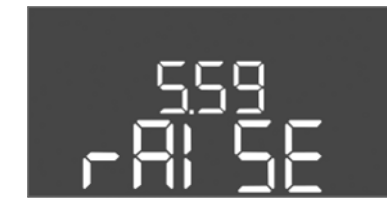

### Fig. 47: Meniu 5.59

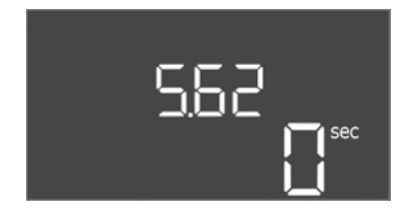

### Fig. 48: Meniu 5.62

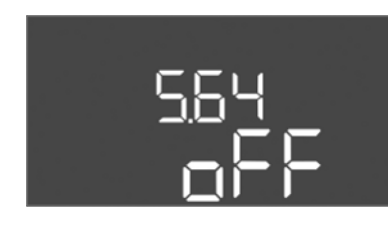

*Fig. 49:* Meniu 5.64

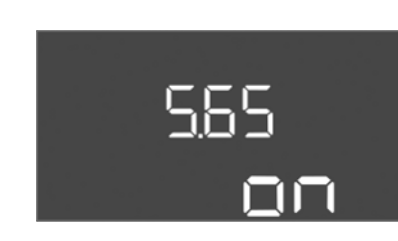

### *Fig. 50:* Meniu 5.65

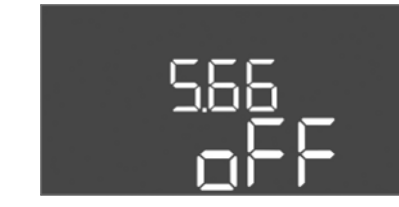

*Fig. 51:* Meniu 5.66

| Explicare            | Timp de funcționare maxim permis pentru o pompă. După<br>depășirea timpului are loc o comutare la următoarea pompă.<br>După trei cicluri de schimbare, este activată semnalarea<br>generală de defecțiune (SSM).<br>Setarea "0 min" oprește monitorizarea timpului de<br>funcționare. |  |
|----------------------|----------------------------------------------------------------------------------------------------|--|
| Nr. meniu            | 5.58                                                                                                    |  |
| Descriere            | Funcția semnalizare generală de funcționare (SBM)                                                                                                    |  |
| Gama de valori       | on, run                                                                                                    |  |
| Reglarea din fabrică | run                                                                                                    |  |
| Explicare            | "on": Panou electric gata de funcționare<br>"Run": Cel puțin o pompă este în funcțiune.                                                                                                    |  |

| Nr. meniu            | 5.59                                                                                                    |  |
|----------------------|----------------------------------------------------------------------------------------------------|--|
| Descriere            | Funcția semnalare generală de defecțiune (SSM)                                                                                                    |  |
| Gama de valori       | fall, raise                                                                                                    |  |
| Reglarea din fabrică | raise                                                                                                    |  |
| Explicare            | "fall": Releul este deenergizat. Această funcție poate fi<br>utilizată pentru supravegherea alimentării electrice.<br>"raise": Releul este energizat. |  |
|                      |                                                                                                    |  |
| Nr. meniu            | 5.62                                                                                                    |  |
| Descriere            | Temporizare protecție la funcționarea fără apă                                                                                                    |  |
| Gama de valori       | 0 180 s                                                                                                    |  |
| Reglarea din fabrică | 0 s                                                                                                    |  |
|                      |                                                                                                    |  |

| Nr. meniu            | 5.64                                                                                                    |
|----------------------|----------------------------------------------------------------------------------------------------|
| Descriere            | Funcționare în modul Ex pornit/oprit (disponibil doar în<br>modul de funcționare "Golire")                                                                                                    |
| Gama de valori       | on, off                                                                                                    |
| Reglarea din fabrică | off                                                                                                    |
| Explicare            | Atunci când pompele și traductoarele de semnal sunt<br>conectate într-o atmosferă explozivă, trebuie respectate<br>cerințe suplimentare. <b>PERICOL! Pericol de explozie din</b><br><b>cauza configurației incorecte a instalației! Țineți cont de</b><br><b>capitolul despre explozii din anexă!</b> |
| Nr. meniu            | 5.65                                                                                                    |
| Descriere            | Resetare automată a erorii "Funcționare fără apă"                                                                                                    |
| Gama de valori       | on, off                                                                                                    |
| Reglarea din fabrică | on                                                                                                    |

| Nr. meniu            | 5.66                             |
|----------------------|----------------------------------|
| Descriere            | Sonerie integrată Pornită/Oprită |
| Gama de valori       | on, off                          |
| Reglarea din fabrică | off                              |

NOTĂ! Alarmă la alimentare neîntreruptă cu energie electrică: Pentru a opri soneria internă atunci când acumulatorul este încorporat, scoateți acumulatorul!

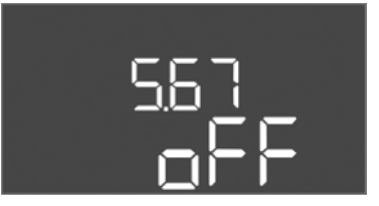

Fig. 52: Meniu 5.67

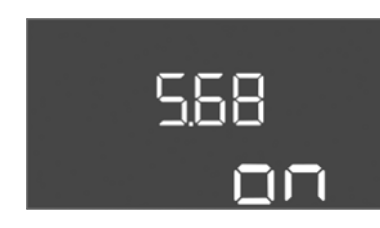

Fig. 53: Meniu 5.68

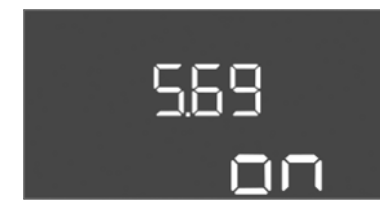

Fig. 54: Meniu 5.69

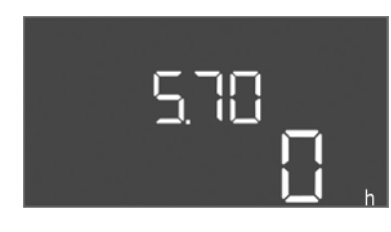

Fig. 55: Meniu 5.70

| Nr. meniu                                                     | 5.68                                                              |  |
|---------------------------------------------------------------|-------------------------------------------------------------------|--|
| Descriere                                                     | Supraveghere câmp rotativ alimentare electrică pornită/<br>oprită |  |
| Gama de valori                                                | on, off                                                           |  |
| Reglarea din fabrică                                          | on                                                                |  |
| NOTĂL Întroruporo în cazul conoviunii prin curent alternativi |                                                                   |  |

NOTA! Intrerupere în cazul conexiunii prin curent alternativ!

off

| Nr. meniu                                                     | 5.69                                              |
|---------------------------------------------------------------|---------------------------------------------------|
| Descriere                                                     | Supravegherea curentului motorului pornită/oprită |
| Gama de valori                                                | on, off                                           |
| Reglarea din fabrică                                          | on                                                |
| NOTĂ! Întrerupere în cazul conexiunii prin curent alternativ! |                                                   |

| Nr. meniu                                                                                                    | 5.70                                          |  |
|----------------------------------------------------------------------------------------------------|-----------------------------------------------|--|
| Descriere                                                                                                    | Frecvența maximă a comutării pe oră per pompă |  |
| Gama de valori                                                                                                    | 0 60                                          |  |
| Reglarea din fabrică                                                                                                    | 0                                             |  |
| Atunci când numărul max. de porniri este depășit           Explicare         semnalarea generală de defecțiune (SSM) este ac           Valoarea "0" = funcție dezactivată. |                                               |  |

### Meniu 1: Valori de pornire și oprire

Punerea în funcțiune

Reglarea din fabrică

\*NOTĂ! Punctele de meniu 1.12 până la 1.17 sunt vizibile doar atunci când în meniul 5.07 a fost setată valoarea "Level" sau "Bell".

Temporizare la oprire pompă cu sarcină de bază

| **NOTĂ! Gama d | le valori efectiva | á depinde de setarea | din meniul 5.09. |
|----------------|--------------------|----------------------|------------------|
|----------------|--------------------|----------------------|------------------|

1.09

0 s

0 ... 60 s

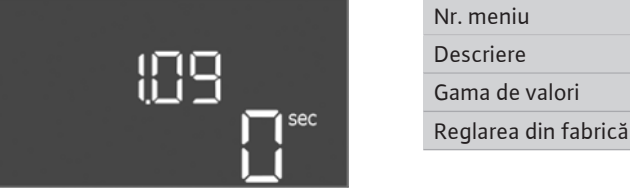

Fig. 56: Meniu 1.09

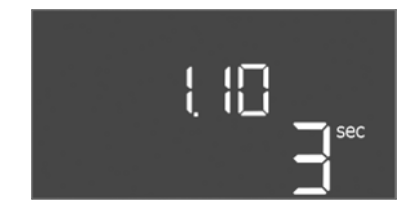

Fig. 57: Meniu 1.10

| Nr. meniu            | 1.10                                 |
|----------------------|--------------------------------------|
| Descriere            | Temporizare la pornire pompă de vârf |
| Gama de valori       | 0 30 s                               |
| Reglarea din fabrică | 3 s                                  |

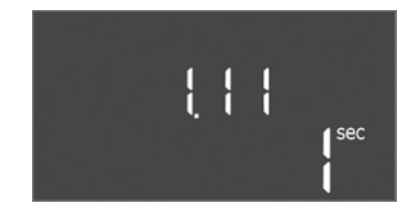

Nr. meniu 1.11 Descriere Temporizare la oprire pompă de vârf Gama de valori 0 ... 30 s Reglarea din fabrică 1 s

Fig. 58: Meniu 1.11

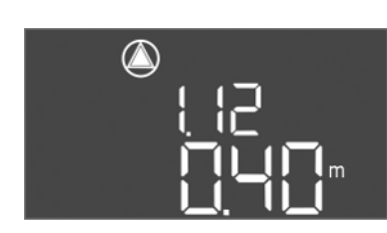

*Fig. 59:* Meniu 1.12

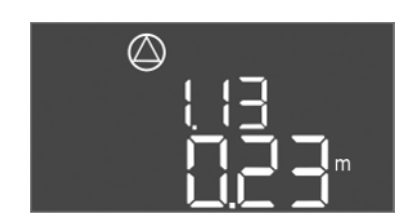

Fig. 60: Meniu 1.13

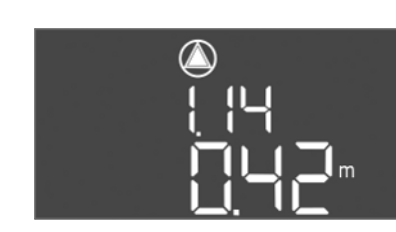

Fig. 61: Meniu 1.14

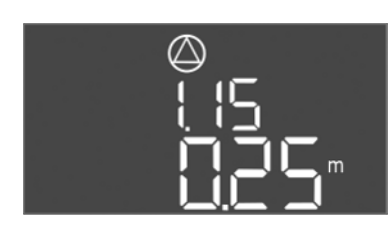

Fig. 62: Meniu 1.15

| Nr. meniu            | 1.12*                                                                                                    |  |  |
|----------------------|----------------------------------------------------------------------------------------------------|--|--|
| Descriere            | Nivel pompă cu sarcină de bază pornită                                                                                                    |  |  |
| Gama de valori**     | 0,06 12,5 m                                                                                                    |  |  |
| Reglarea din fabrică | 0,40 m                                                                                                    |  |  |
| Explicare            | Mod de funcționare "Golire": Valoarea trebuie să fie cu<br>0,03 m <b>mai mare</b> decât "Nivel pompă cu sarcină de bază<br>oprită" (Meniu 1.13).<br>Mod de funcționare "Umplere": Valoarea trebuie să fie cu<br>0,03 m <b>mai mică</b> decât "Nivel pompă cu sarcină de bază        |  |  |
|                      | oprită" (Meniu 1.13).                                                                                                    |  |  |
| Nr. meniu            | 1.13*                                                                                                    |  |  |
| Descriere            | Nivel pompă cu sarcină de bază oprită                                                                                                    |  |  |
| Gama de valori**     | 0,06 12,5 m                                                                                                    |  |  |
| Reglarea din fabrică | 0,23 m                                                                                                    |  |  |
|                      | Mod de funcționare "Golire": Valoarea trebuie să fie cu<br>0,03 m <b>mai mică</b> decât "Nivel pompă cu sarcină de bază<br>pornită" (Meniu 1.12).                                                                                                    |  |  |
| Explicate            | Mod de funcționare "Umplere": Valoarea trebuie să fie cu<br>0,03 m <b>mai mare</b> decât "Nivel pompă cu sarcină de bază<br>pornită" (Meniu 1.12).                                                                                                    |  |  |
| Nr. meniu            | 1.14*                                                                                                    |  |  |
| Descriere            | Nivel pompă de vârf 1 pornită                                                                                                    |  |  |
| Gama de valori**     | 0,06 12,5 m                                                                                                    |  |  |
| Reglarea din fabrică | 0,42 m                                                                                                    |  |  |
|                      | Mod de funcționare "Golire": Valoarea trebuie să fie cu<br>0,03 m <b>mai mare</b> decât "Nivel pompă de vârf 1<br>pornită" (Meniu 1.15). Nivelul de pornire trebuie să fie <b>mai</b><br><b>mare decât/egal cu</b> nivelul de pornire al pompei cu sarcină<br>de bază (meniu 1.12). |  |  |
| Explicare            | Mod de funcționare "Umplere": Valoarea trebuie să fie cu<br>0,03 m <b>mai mică</b> decât "Nivel pompă de vârf 1<br>oprită" (Meniu 1.15). Nivelul de pornire trebuie să fie <b>mai</b><br><b>mic decât/egal cu</b> nivelul de pornire al pompei cu sarcină de<br>bază (meniu 1.12).  |  |  |
| Nr. meniu            | 1.15*                                                                                                    |  |  |
| Descriere            | Nivel pompă de vârf 1 oprită                                                                                                    |  |  |
| Gama de valori**     | 0,06 12,5 m                                                                                                    |  |  |
| Reglarea din fabrică | 0,25 m                                                                                                    |  |  |
|                      | Mod de funcționare "Golire": Valoarea trebuie să fie cu<br>0,03 m <b>mai mică</b> decât "Nivel pompă de vârf 1<br>pornită" (Meniu 1.14). Nivelul de oprire trebuie să fie <b>mai</b><br><b>mare decât/egal cu</b> nivelul de oprire al pompei cu sarcină<br>de bază (meniu 1.13).   |  |  |
| Explicare            | Mod de funcționare "Umplere": Valoarea trebuie să fie cu<br>0,03 m <b>mai mare</b> decât "Nivel pompă de vârf 1<br>pornită" (Meniu 1.14). Nivelul de oprire trebuie să fie <b>mai</b><br><b>mic decât/egal cu</b> nivelul de oprire al pompei cu sarcină de<br>bază (meniu 1.13).   |  |  |

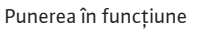

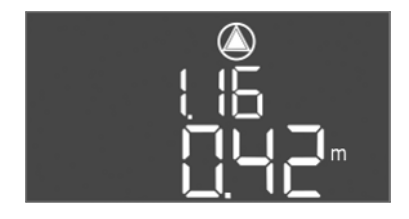

Fig. 63: Meniu 1.16

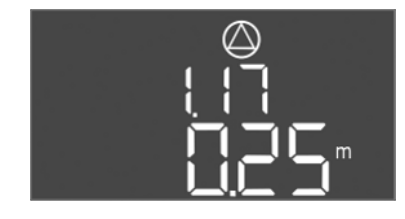

Fig. 64: Meniu 1.17

| Nr. meniu                                                          | 1.16*                                                                                                    |  |  |
|--------------------------------------------------------------------|----------------------------------------------------------------------------------------------------|--|--|
| Descriere                                                          | Nivel pompă de vârf 2 pornită                                                                                                    |  |  |
| Gama de valori**                                                   | 0,06 12,5 m                                                                                                    |  |  |
| Reglarea din fabrică                                               | 0,42 m                                                                                                    |  |  |
|                                                                    | Mod de funcționare "Golire": Valoarea trebuie să fie cu<br>0,03 m <b>mai mare</b> decât "Nivel pompă de vârf 2<br>oprită" (Meniu 1.17). Nivelul de pornire trebuie să fie <b>mai</b><br><b>mare decât/egal cu</b> nivelul de pornire al pompei de vârf<br>(meniu 1.14).                                                                                                  |  |  |
| Explicate                                                          | Mod de funcționare "Umplere": Valoarea trebuie să fie cu<br>0,03 m <b>mai mică</b> decât "Nivel pompă de vârf 2<br>oprită" (Meniu 1.17). Nivelul de pornire trebuie să fie <b>mai</b><br><b>mic decât/egal cu</b> nivelul de pornire al pompei de vârf<br>(meniu 1.14).                                                                                                  |  |  |
|                                                                    |                                                                                                    |  |  |
| Nr. meniu                                                          | 1.17*                                                                                                    |  |  |
| Nr. meniu<br>Descriere                                             | 1.17*<br>Nivel pompă de vârf 2 oprită                                                                                                    |  |  |
| Nr. meniu<br>Descriere<br>Gama de valori**                         | 1.17*Nivel pompă de vârf 2 oprită0,06 12,5 m                                                                                                    |  |  |
| Nr. meniu<br>Descriere<br>Gama de valori**<br>Reglarea din fabrică | 1.17*<br>Nivel pompă de vârf 2 oprită<br>0,06 12,5 m<br>0,25 m                                                                                                    |  |  |
| Nr. meniu<br>Descriere<br>Gama de valori**<br>Reglarea din fabrică | <ul> <li>1.17*</li> <li>Nivel pompă de vârf 2 oprită</li> <li>0,06 12,5 m</li> <li>0,25 m</li> <li>Mod de funcționare "Golire": Valoarea trebuie să fie cu</li> <li>0,03 m mai mică decât "Nivel pompă de vârf 2<br/>pornită" (Meniu 1.16). Nivelul de oprire trebuie să fie mai<br/>mare decât/egal cu nivelul de oprire al pompei de vârf<br/>(meniu 1.15).</li> </ul> |  |  |

### Meniu 2: Conectarea prin magistrala de câmp ModBus

Pentru conectarea prin ModBus RTU, panoul electric este dotat cu p interfață RS485. Prin intermediul interfeței, diverși parametri pot fi citiți și parțial modificați. Panoul electric lucrează aici ca Modbus-Slave. O prezentare generală a parametrilor individuali, precum și o descriere a tipurilor de date utilizate găsiți în Anexă. Pentru utilizarea interfeței ModBus, efectuați setările în următoarele meniuri:

| Nr. meniu            | 2.01                                |
|----------------------|-------------------------------------|
| Descriere            | Interfață ModBus RTU pornită/oprită |
| Gama de valori       | on, off                             |
| Reglarea din fabrică | off                                 |

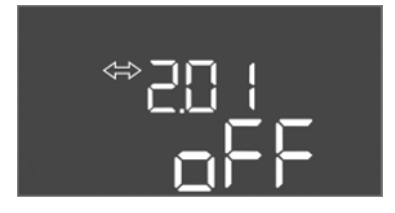

Fig. 65: Meniu 2.01

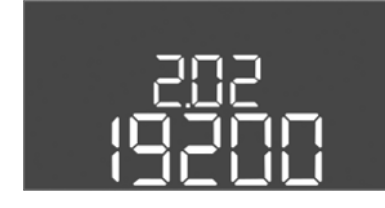

Fig. 66: Meniu 2.02

| Nr. meniu            | 2.02                      |  |
|----------------------|---------------------------|--|
| Descriere            | Valoare Baud              |  |
| Gama de valori       | 9600; 19200; 38400; 76800 |  |
| Reglarea din fabrică | 19200                     |  |

Nr. meniu

Descriere

Gama de valori

Reglarea din fabrică

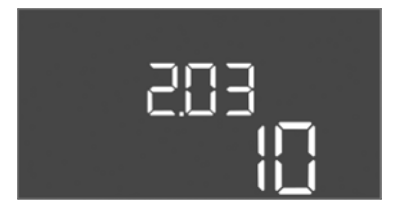

| Nr. meniu            | 2.03         |
|----------------------|--------------|
| Descriere            | Adresă Slave |
| Gama de valori       | 1254         |
| Reglarea din fabrică | 10           |

Fig. 67: Meniu 2.03

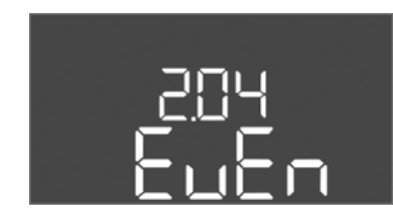

Fig. 68: Meniu 2.04

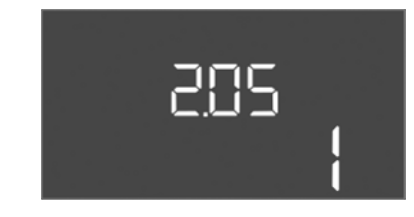

Fig. 69: Meniu 2.05

| Nr. meniu            | 2.05               |  |  |
|----------------------|--------------------|--|--|
| Descriere            | Număr biți de stop |  |  |
| Gama de valori       | 1; 2               |  |  |
| Reglarea din fabrică | 1                  |  |  |

#### Meniu 3: Deblocarea pompelor

Pentru funcționarea instalației, stabiliți modul de funcționare pentru fiecare pompă și deblocați pompele:

- Pentru fiecare pompă, din fabrică este setat modul de funcționare "auto".
- Deblocarea pompelor în meniul 3.01 va duce la pornirea funcționării automate.

#### NOTĂ! Setări necesare pentru configurația inițială.

În timpul configurației inițiale trebuie efectuat un control al sensului de rotație al pompelor, iar supravegherea curentului motorului trebuie setată exact. Pentru a putea efectua aceste lucrări, realizați următoarele setări:

• Deconectați pompele: Puneți pe "off" meniul 3.02 până la 3.04.

2.04

even

Paritate

none, even, odd

Deblocați pompele: Puneți meniul 3.01 pe "on".

| Nr. meniu                                                                                                    | 3.02 3.04                                                                                                    |  |  |
|----------------------------------------------------------------------------------------------------|----------------------------------------------------------------------------------------------------|--|--|
| Descriere                                                                                                    | Mod de funcționare pompa 1 Pompă 3                                                                                                    |  |  |
| Gama de valori                                                                                                    | off, Hand, Auto                                                                                                    |  |  |
| Reglarea din fabrică                                                                                                    | Auto                                                                                                    |  |  |
| Explicare                                                                                                    | off = pompă de conectată<br>Hand = funcționare manuală a pompei atât timp cât<br>butonul este apăsat.<br>Auto = funcționare automată a pompei în funcție de<br>comanda de nivel |  |  |
|                                                                                                    | NOTĂ! Pentru configurația inițială, modificați valoarea pe<br>"off"!                                                                                                    |  |  |
| Nr. meniu                                                                                                    | 3.01                                                                                                    |  |  |
| Descriere                                                                                                    | Deblocarea pompelor                                                                                                    |  |  |
| Gama de valori                                                                                                    | on, off                                                                                                    |  |  |
| Reglarea din fabrică                                                                                                    | off                                                                                                    |  |  |
| off = pompele sunt blocate și nu pot fi pornite.         NOTĂ! Funcționarea manuală sau pornirea forțată la preaplin de asemenea nu este posibilă!         on = pompele sunt pornite/oprite în funcție de modul o funcționare setat |                                                                                                    |  |  |
|                                                                                                    |                                                                                                    |  |  |

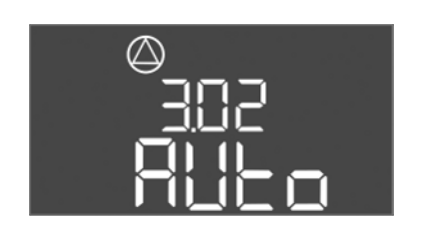

Fig. 70: Meniu 3.02

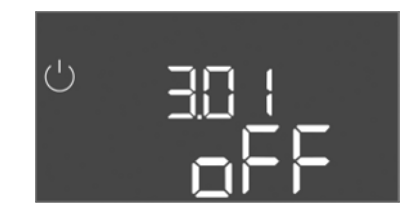

Fig. 71: Meniu 3.01

# 8.5.1 Reglarea supravegherii curentului motorului

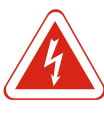

#### PERICOL

#### Risc de leziuni fatale prin electrocutare!

Utilizați panoul electric doar atunci când este închis. La panoul electric deschis există risc de leziuni fatale! Dispuneți efectuarea lucrărilor la componentele interne de către un electrician calificat.

#### Indicarea valorii actuale a supravegherii curentului motorului

- 1. Apăsați butonul de comandă timp de 3 s.
  - ⇒ Apare meniul 1.00.
- 2. Rotiți butonul de comandă până când apare meniul 4.
- 3. Apăsați butonul de comandă.
  - $\Rightarrow$  Apare meniul 4.01.
- 4. Rotiți butonul de comandă până când apare meniul 4.25 până la 4.27.
  - ⇒ Meniu 4.25: Afișează curentul motorului setat pentru pompa 1.
  - ⇒ Meniu 4.26: Afișează curentul motorului setat pentru pompa 2.
  - ⇒ Meniu 4.27: Afișează curentul motorului setat pentru pompa 3.
- Valoarea actuală a supravegherii curentului motorului verificată. Compararea valorii setate cu indicația de pe plăcuța de identificare. Dacă valoarea setată este diferită de indicația de pe plăcuța de identificare, ajustati valoarea.

#### Ajustarea valorii pentru supravegherea curentului motorului

- ✓ Setările supravegherii curentului motorului verificate.
- 1. Rotiți butonul de comandă până când apare meniul 4.25 până la 4.27.
  - ⇒ Meniu 4.25: Afișează curentul motorului setat pentru pompa 1.
  - ⇒ Meniu 4.26: Afișează curentul motorului setat pentru pompa 2.
  - ⇒ Meniu 4.27: Afișează curentul motorului setat pentru pompa 3.
- Deschideți panoul electric.
   PERICOL! Risc de leziuni fatale prin electrocutare! În timpul lucrărilor la panoul electric deschis există risc de leziuni fatale! Dispuneți efectuarea acestei lucrări doar de către un electrician calificat!
- 3. Corectați curentul motorului cu o șurubelniță (a se vedea Prezentare generală a componentelor [▶ 217]). Citiți valorile direct de pe display.
- 4. Atunci când toate valorile curentului motorului sunt corectate, închideți panoul electric.
- Supravegherea curentului motorului setată. Efectuați controlul sensului de rotație.
- 8.5.2 Verificarea sensului de rotație a pompelor racordate

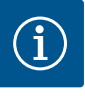

NOTĂ

#### Câmp rotativ alimentare electrică și pompe

Câmpul rotativ de la alimentarea electrică este direcționat direct la alimentarea pompelor. Verificați câmpul rotativ necesar al pompelor de racordat (sens rotație spre dreapta sau sens rotație antiorar)! Respectați instrucțiunile de montaj și exploatare ale pompelor.

Controlați sensul de rotație al pompelor cu un test de funcționare. ATENȚIE! Daune materiale! Efectuați testul de funcționare în condițiile de funcționare prescrise.

- ✓ Panou electric încuiat.
- ✓ Configurarea meniului 5 și a meniului 1 este încheiată.
- ✓ În meniul 3.02 până la 3.04 sunt deconectate toate pompele: Valoare "off".
- ✓ În meniul 3.01 sunt deblocate pompele: Valoare "on".

- 1. Deschidere meniu Easy Actions: Rotiți butonul de comandă la 180°.
- Alegeți funcționarea manuală a pompei: Rotiți butonul de comandă până când se afișează punctul de meniu:
  - Pompa 1: P1 Hand
  - Pompa 2: P2 Hand
  - Pompa 3: P3 Hand
- Începere test de funcționare: Apăsați butonul de comandă. Pompa funcționează până când se eliberează butonul de comandă.
- Verificați sensul de rotație: Verificați valorile măsurate pentru înălțimea de pompare şi debit.
  - ⇒ Sens de rotație greșit: Schimbați doi conductori sub tensiune la racordul pompei.
- ▶ Sens de rotație verificat și, dacă este cazul, corectat. Configurație inițială încheiată.

#### 8.6 Pornire funcționare automată

#### Funcționare automată după configurația inițială

- ✓ Panou electric încuiat.
- ✓ Configurare încheiată.
- ✓ Sens de rotație corect.
- ✓ Supravegherea curentului motorului setată corect.
- 1. Deschidere meniu Easy Actions: Rotiți butonul de comandă la 180°.
- 2. Alegeți pompa pentru funcționare automată: Rotiți butonul de comandă până când se afișează punctul de meniu:
  - Pompa 1: P1 Auto
  - Pompa 2: P2 Auto
  - Pompa 3: P3 Auto
- 3. Apăsați butonul de comandă.
  - ⇒ Pentru pompa aleasă, se setează funcționarea automată. Alternativ, setarea poate avea loc și în meniul 3.02 până la 3.04.
- Funcționare automată pornită. În funcție de nivelurile de umplere, pompele sunt conectate și deconectate.

#### Funcționare automată după scoaterea din funcțiune

- ✓ Panou electric încuiat.
- ✓ Configurație verificată.
- ✓ Deblocarea introducerii parametrilor: Meniul 7.01 este pe on.
- 1. Apăsați butonul de comandă timp de 3 s.
  - $\Rightarrow$  Apare meniul 1.00.
- 2. Rotiți butonul de comandă până când apare meniul 3.00
- 3. Apăsați butonul de comandă.
  - $\Rightarrow$  Apare meniul 3.01.
- 4. Apăsați butonul de comandă.
- 5. Modificați valoarea la "on".
- 6. Apăsați butonul de comandă.
  - ⇒ Valoare salvată, pompe deblocate.
- Funcționare automată pornită. În funcție de nivelurile de umplere, pompele sunt conectate și deconectate.

#### 8.7 În timpul funcționării

- Asigurați următoarele aspecte în timpul funcționării:
- Panou electric încuiat și asigurat împotriva deschiderii neautorizate.
- Panou electric rezistent la inundare (gradul de protecție IP54) montat.
- Fără expunere directă la radiațiile solare.
- Temperatură ambiantă între -30 °C și +50 °C.

Următoarele informații sunt prezentate pe ecranul principal:

Starea pompei:

ro

- Numărul pompelor înregistrate
- Pompă activată/dezactivată
- Pompă pornită/oprită
- Funcționare cu pompă de rezervă
- Mod de funcționare: Umplere sau Golire
- Nivelul apei actual sau stare de comutare actuală a comutatoarelor cu plutitor
- Funcționare activă a magistralei de câmp

În plus, prin intermediul meniului 4 sunt disponibile următoarele informații:

1. Apăsați butonul de comandă timp de 3 s.

 $\Rightarrow$  Apare meniul 1.00.

- 2. Rotiți butonul de comandă până când apare meniul 4.
- 3. Apăsați butonul de comandă.
- ► Apare meniul 4.xx.

|                       | Nivelul actual al apei în m                                                                                                    |
|-----------------------|----------------------------------------------------------------------------------------------------|
| °405<br>[]¦¦¦¦        | Stare de comutare actuală a comutatoarelor cu plutitor                                                                                                    |
| <sup>ს</sup>          | Timp de funcționare panou electric<br>Timpul* este indicat în funcție de mărime în minute (min), ore (h) sau<br>zile (d).                                                                                                    |
| ୍ଦ୍ର<br>ଜୟ            | Timp de funcționare: Pompa 1<br>Timpul este indicat în funcție de mărime în minute (min), ore (h) sau<br>zile (d). Reprezentarea variază în funcție de intervalul de timp:<br>1 oră: Reprezentare în 0 59 minute, unitatea: min<br>2 ore până la 24 de ore: Reprezentare în ore și minute, separate prin<br>punct, de ex. 10.59, unitatea: h<br>2 zile până la 999 de zile: Reprezentare în zile și ore, separate prin<br>punct, de ex. 123.7, unitatea: d<br>începând de la 1000 de zile: Reprezentare în zile, unitatea: d |
| ® ۲ ۲۱<br>۳™          | Timp de funcționare: Pompa 2<br>Timpul este indicat în funcție de mărime în minute (min), ore (h) sau<br>zile (d).                                                                                                    |
| <sub>ଛ</sub> ୍ୟ       | Timp de funcționare: Pompa 3<br>Timpul este indicat în funcție de mărime în minute (min), ore (h) sau<br>zile (d).                                                                                                    |
| <sup>ს</sup> "Ⴁ!Ⴈ<br> | Cicluri de funcționare panou electric                                                                                                    |
| ©<br>⊪५18<br>¦        | Cicluri de funcționare: Pompă 1                                                                                                    |
| °≊<br>⊪ ' 19<br>}     | Cicluri de funcționare: Pompă 2                                                                                                    |
| ₀420<br>¦             | Cicluri de funcționare: Pompă 3                                                                                                    |
| "чгг<br>_3456         | Număr de serie<br>Afișajul comută între primul și al doilea șir de patru cifre.                                                                                                    |
| ₀ч23<br>€[-L          | Tipul panoului electric                                                                                                    |
| 50 10<br>*454         | Versiune software                                                                                                    |

| u |  |
|---|--|
|   |  |

|                            | °<br>°'25<br>CD                                                                                                    | Valoare setată pentru supravegherea curentului motorului: Pompa 1<br>Curent nominal max. în A                                                                                                    |  |
|----------------------------|----------------------------------------------------------------------------------------------------|----------------------------------------------------------------------------------------------------|--|
|                            |                                                                                                    | Valoare setată pentru supravegherea curentului motorului: Pompa 2<br>Curent nominal max. în A                                                                                                    |  |
|                            |                                                                                                    | Valoare setată pentru supravegherea curentului motorului: Pompa 3<br>Curent nominal max. în A                                                                                                    |  |
|                            | ©429<br>00123                                                                                                    | Curent nominal actual în A pentru pompa 1<br>Afișajul comută între L1, L2 și L3<br>Apăsați și țineți apăsat butonul de comandă. Pompa pornește<br>pomparea după 2 s. până când se eliberează butonul de comandă.                                                                                                    |  |
|                            | °430<br>0013                                                                                                    | Curent nominal actual în A pentru pompa 2<br>Afișajul comută între L1, L2 și L3<br>Apăsați și țineți apăsat butonul de comandă. Pompa pornește<br>pomparea după 2 s. până când se eliberează butonul de comandă.                                                                                                    |  |
|                            | °°,<br>10012                                                                                                    | Curent nominal actual în A pentru pompa 3<br>Afișajul comută între L1, L2 și L3<br>Apăsați și țineți apăsat butonul de comandă. Pompa pornește<br>pomparea după 2 s. până când se eliberează butonul de comandă.                                                                                                    |  |
| Scoaterea din funcțiune    |                                                                                                    |                                                                                                    |  |
| Calificarea personalului   | <ul> <li>Lucrări electrice:</li> <li>Lucrări de montai<br/>folosirea sculelor<br/>existentă.</li> </ul>                                                                                                    | Un electrician calificat trebuie să execute lucrările electrice.<br>re/demontare: Personalul de specialitate trebuie instruit cu privire la<br>necesare și a materialelor de fixare necesare pentru fundația                                                                                                    |  |
| Obligațiile beneficiarului | <ul> <li>Respectați prevederile locale în vigoare ale asociațiilor profesionale în materie de prevenire a accidentelor și de siguranță.</li> <li>Asigurați formarea necesară a personalului pentru lucrările indicate.</li> <li>Informați personalul privind modalitatea de funcționare a instalației.</li> <li>În cazul lucrărilor în spații închise pentru siguranță trebuie să fie prezentă o a doua persoană.</li> <li>Aerisiți suficient spațiile închise.</li> <li>Dacă se acumulează gaze toxice sau asfixiante, luați imediat contramăsuri!</li> </ul> |                                                                                                    |  |
| Scoaterea din funcțiune    | Pentru scoaterea<br>comutatorul princ<br>tensiune nulă și n<br>moment. Respect<br>Temperatură amb<br>Umiditatea aerulı                                                                                                    | din funcțiune, opriți pompele și întrerupeți panoul electric de la<br>cipal. Setările sunt stocate în panoul electric în mod protejat la<br>u se șterg. Astfel, panoul electric este gata de funcționare în orice<br>tați următoarele aspecte în timpul perioadelor de nefuncționare:<br>piantă: – 30 +50 °C<br>ui: max. 90%, fără condensare |  |
|                            | 🗸 Deblocarea i                                                                                                    | ntroducerii parametrilor: Meniul 7.01 este pe on.                                                                                                    |  |
|                            | 1. Apăsați buto                                                                                                    | nul de comandă timp de 3 s.                                                                                                    |  |
|                            | ⇒ Apare m                                                                                                    | eniul 1.00.                                                                                                    |  |
|                            | 2. Rotiți butoni                                                                                                    | ul de comandă până când apare meniul 3.00                                                                                                    |  |
|                            | 3. Apăsați buto                                                                                                    | nul de comandă.                                                                                                    |  |
|                            | $\Rightarrow$ Apare m                                                                                                    | ieniul 3.01.                                                                                                    |  |
|                            | 4. Apăsați buto                                                                                                    | nul de comandă.                                                                                                    |  |
|                            | 5. Modificați va                                                                                                    | iloarea la "off".                                                                                                    |  |
|                            | 6. Apăsați buto                                                                                                    | nul de comandă.                                                                                                    |  |
|                            | ⇒ Valoare                                                                                                    | salvată, pompe deconectate.                                                                                                    |  |
|                            | 7. Rotiți comut                                                                                                    | atorul principal in poziția "OFF".                                                                                                    |  |
|                            | 8. Asigurați cor                                                                                                    | nutatorul principal împotriva conectării neautorizate (de ex., blocare)                                                                                                    |  |
|                            | Panou electri                                                                                                    | ic oprit.                                                                                                    |  |

9

9.1

9.2

9.3

#### 9.4 Demontare

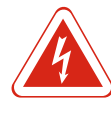

#### PERICOL

#### Pericol de moarte prin electrocutare!

Comportamentul neadecvat la executarea lucrărilor electrice conduce la decesul prin electrocutare! Lucrările electrice trebuie executate de electricieni calificați conform prevederilor locale.

- ✓ Scoaterea din funcțiune efectuată.
- Alimentare electrică comutată fără tensiune și asigurată împotriva conectării neautorizate.
- Racord electric pentru semnalizări de defecțiune și de funcționare comutat fără tensiune și asigurată împotriva conectării neautorizate.
- 1. Deschideți panoul electric.
- 2. Deconectați din borne toate cablurile de conectare și trageți-le prin presetupele pentru cablu slăbite.
- 3. Sigilați capetele cablurilor de conectare astfel încât să fie impermeabile.
- 4. Sigilați presetupele pentru cablu astfel încât să fie impermeabile.
- 5. Rezemați panoul electric (de ex., o a doua persoană poate face acest lucru).
- 6. Slăbiți șuruburile de fixare de la panoul electric și scoateți panoul electric din structura constructivă.
- > Panou electric demontat. Respectați notele privind depozitarea!

10 Mentenanță

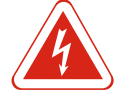

#### PERICOL

#### Pericol de moarte prin electrocutare!

Comportamentul neadecvat la executarea lucrărilor electrice conduce la decesul prin electrocutare! Lucrările electrice trebuie executate de electricieni calificați conform prevederilor locale.

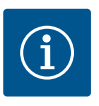

### Lucrările nepermise sau modificările de construcție sunt interzise!

Este permisă doar efectuarea lucrărilor de întreținere și reparație prezentate. Orice alte lucrări sau modificări constructive pot fi efectuate doar de către producător.

#### 10.1 Intervale de întreținere

#### Periodic

NOTĂ

Curățați panoul electric.

#### Anual

Verificați componentele electro-mecanice cu privire la uzură.

#### După 10 ani

Revizie generală

#### 10.2 Lucrări de întreținere

#### Curățarea panoului electric

- ✓ Întrerupeți panoul electric.
- 1. Curățați panoul electric cu o lavetă de bumbac umezită. Nu utilizați agenți de curățare agresivi sau abrazivi sau lichide!

#### Verificați componentele electro-mecanice cu privire la uzură

Un electrician calificat va verifica componentele electro-mecanice (de ex., combinația de contactoare) cu privire la uzură. Dacă se constată o uzură, dispuneți înlocuirea

#### Mentenanță

componentelor afectate de către un electrician calificat sau de către departamentul de service.

#### Revizie generală

În cadrul reviziei generale se verifică toate componentele, cablajul și carcasa cu privire la uzură. Componentele defecte sau uzate trebuie înlocuite.

#### 10.3 Afişaj pentru intervalul de întretinere

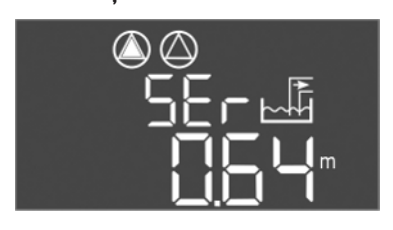

Fig. 72: Afișaj interval de întreținere

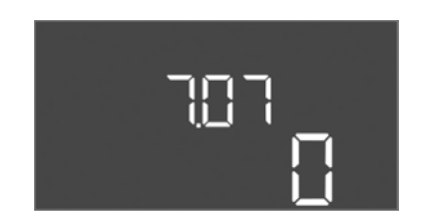

*Fig. 73:* Conectarea intervalului de întreținere

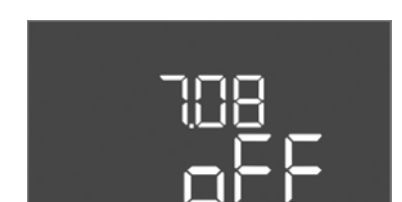

Fig. 74: Resetare interval de întreținere

Panoul electric are un afișaj integrat pentru intervalul de întreținere. După scurgerea intervalului de timp setat, pe ecranul principal luminează intermitent "SER". Următorul interval pornește automat prin resetarea intervalului actual. Funcția este oprită din fabrică.

#### Conectarea afișajului intervalului

- ✓ Deblocarea introducerii parametrilor: Meniul 7.01 este pe on.
- 1. Apăsați butonul de comandă timp de 3 s.
  - ⇒ Apare meniul 1.00.
- 2. Rotiți butonul de comandă până când apare meniul 7
- 3. Apăsați butonul de comandă.
  - $\Rightarrow$  Apare meniul 7.01.
- 4. Rotiți butonul de comandă până când apare meniul 7.07.
- 5. Apăsați butonul de comandă.
- 6. Setați intervalul dorit:
  - 0 = afişaj interval oprit.
  - 0,25 = trimestrial
  - 0,5 = semestrial
  - 1 = anual
  - 2 = bianual
- 7. Apăsați butonul de comandă.
  - ⇒ Valoarea este salvată.
- Afişaj interval pornit.

#### Resetare interval de întreținere

- ✓ Afișajul "SER" luminează intermitent pe display.
- ✓ Deblocarea introducerii parametrilor: Meniul 7.01 este pe on.
- 1. Apăsați butonul de comandă timp de 3 s.
  - $\Rightarrow$  Apare meniul 1.00.
- 2. Rotiți butonul de comandă până când apare meniul 7
- 3. Apăsați butonul de comandă.
  - $\Rightarrow$  Apare meniul 7.01.
- 4. Rotiți butonul de comandă până când apare meniul 7.08.
- 5. Apăsați butonul de comandă.
- 6. Modificați valoarea la "on".
- 7. Apăsați butonul de comandă.
  - ⇒ Afişaj resetat.
- ► Interval de întreținere actual resetat, interval de întreținere nou pornit.

#### 11 Defecțiuni, cauze și remediere

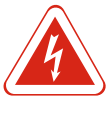

## PERICOL

#### Pericol de moarte prin electrocutare!

Comportamentul neadecvat la executarea lucrărilor electrice conduce la decesul prin electrocutare! Lucrările electrice trebuie executate de electricieni calificați conform prevederilor locale.

#### 11.1 Obligațiile beneficiarului

- Respectați prevederile locale în vigoare ale asociațiilor profesionale în materie de prevenire a accidentelor și de siguranță.
- Asigurați formarea necesară a personalului pentru lucrările indicate.
- Informați personalul privind modalitatea de funcționare a instalației.
- În cazul lucrărilor în spații închise pentru siguranță trebuie să fie prezentă o a doua persoană.
- Aerisiți suficient spațiile închise.
- Dacă se acumulează gaze toxice sau asfixiante, luați imediat contramăsuri!

#### 11.2 Semnalizare de avarie

#### 11.3 Confirmarea defecțiunilor

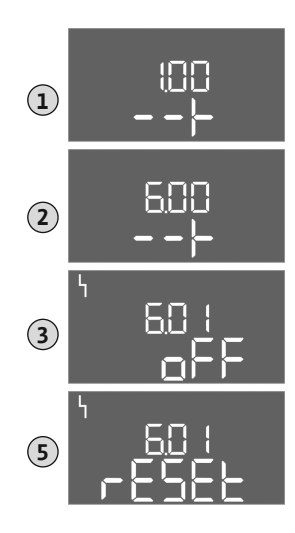

Fig. 75: Confirmare defecțiune

- Erorile posibile sunt afișate prin intermediul LED-urilor de avarie și codurilor alfanumerice de pe display. În funcție de eroarea afișată, verificați instalați și dispuneți înlocuirea componentelor defecte. Afișarea unei defecțiuni are loc în moduri diferite:
- Defecțiune în comandă/la panoul electric: - LED-ul roșu pentru semnal de avarie luminează.
- Codul de eroare este afișat pe display și stocat în memoria de erori.
- Se activează contactul pentru semnalare generală de defectiune.
- Atunci când soneria internă este activată, are loc o semnalizare de alarmă acustică.
- Defectarea unei pompe

Simbolul stării pompei în cauză luminează intermitent pe display.

Întrerupeți alarma apăsând butonul de comandă. Confirmați defecțiunea în meniul principal sau în meniul Easy Actions.

#### Meniu principal

- ✓ Remediați toate defecțiunile.
- 1. Apăsați butonul de comandă timp de 3 s.
  - $\Rightarrow$  Apare meniul 1.00.
- 2. Rotiți butonul de comandă până când apare meniul 6.
- 3. Apăsați butonul de comandă.
  - $\Rightarrow$  Apare meniul 6.01.
- 4. Apăsați butonul de comandă.
- 5. Modificați valoarea la "reset": Rotiți butonul de comandă.
- 6. Apăsați butonul de comandă.
- Semnalizare de avarie resetată.

#### **Meniu Easy Actions**

- ✓ Remediați toate defecțiunile.
- 1. Deschidere meniu Easy Actions: Rotiți butonul de comandă la 180°.
- 2. Alegeți punctul de meniu "Err reset".
- 3. Apăsați butonul de comandă.
- Semnalizare de avarie resetată.

#### Confirmare defecțiuni eșuată

Dacă există și alte erori, acestea sunt afișate după cum urmează:

- LED-ul de avarie este aprins.
- Codul de eroare al ultimei erori este afişat pe display.

#### Eliminarea

Toate celelalte erori pot fi apelate prin intermediul memoriei de erori.

Atunci când toate defecțiunile sunt remediate, confirmați încă o dată defecțiunile.

#### 11.4 Memorie de erori

Panoul electric are o memorie de erori pentru ultimele zece erori. Memoria de erori funcționează după principiul first in/first out. Erorile sunt afișate în ordine ascendentă în punctele de meniu 6.02 până la 6.11:

- 6.02: ultima/cea mai recentă eroare
- 6.11: cea mai veche eroare

#### 11.5 Coduri eroare

| Cod*   | Defecțiune                                                                     | Cauză                                                                                                    | Remediere                                                                                                    |
|--------|--------------------------------------------------------------------------------|----------------------------------------------------------------------------------------------------|----------------------------------------------------------------------------------------------------|
| E006   | Eroare câmp rotativ                                                            | Alimentare electrică defectuoasă,<br>câmp rotativ greșit                                                               | Obțineți câmpul rotativ în sens orar la<br>alimentarea electrică. În cazul racordului de<br>curent alternativ, dezactivați supravegherea<br>câmpului rotativ!      |
| E014.x | Supraveghere a etanșeității                                                    | Electrodul de umiditate al pompei<br>racordate a fost declanșat.                                                       | Consultați manualul de utilizare a pompei<br>racordate                                                                                                    |
| E040   | Defecțiune traductor de nivel                                                  | Nu există conexiune cu senzorul                                                                                        | Verificați cablul de conectare și senzorul,<br>înlocuiți componenta defectă.                                                                                       |
| E062   | Mod de funcționare "Golire":<br>Protecție la funcționarea fără apă<br>activă** | S-a atins nivelul de funcționare fără<br>apă                                                                           | Verificați intrarea și parametrii instalației.<br>Verificați funcționarea corectă a comutatorului<br>cu plutitor, înlocuiți componenta defectă.                    |
| E062   | Mod de funcționare "Umplere":<br>Nivel minim al apei activ**                   | Nivel minim al apei sub valoare                                                                                        | Verificați intrarea și parametrii instalației.<br>Verificați funcționarea corectă a comutatorului<br>cu plutitor, înlocuiți componenta defectă.                    |
| E066   | Alarmă la preaplin activă                                                      | S-a atins nivelul de inundare                                                                                          | Verificați intrarea și parametrii instalației.<br>Verificați funcționarea corectă a comutatorului<br>cu plutitor, înlocuiți componenta defectă.                    |
| E068   | Extern OFF activ                                                               | Contact "Extern OFF" activ, contact<br>activ definit ca alarmă                                                         | Verificați conexiunea contactului "Extern OFF"<br>conform planului de conexiuni actual.                                                                            |
| E080.x | Defecțiune pompă**                                                             | Niciun răspuns declanșat al<br>contactorului corespunzător,<br>senzorul cu bimetal sau<br>supracurentul s-a declanșat. | Verificați funcționarea pompei.<br>Verificați răcirea suficientă a motorului.<br>Verificați curentul nominal setat.<br>Luați legătura cu departamentul de service. |
| E085.x | Supravegherea timpului de funcționare a pompei***                              | Timpul maxim de funcționare a<br>pompei depășit                                                                        | Verificați parametrii de funcționare (intrare,<br>puncte de comutare).<br>Verificați funcționarea celorlalte pompe.                                                |
| E090   | Eroare de plauzibilitate                                                       | Comutator cu plutitor în ordine<br>greșită                                                                             | Verificați instalarea și racordurile<br>comutatoarelor cu plutitor.                                                                                                |
| E140.x | Porniri pompă depășite***                                                      | Număr max. de porniri ale pompei<br>depășit                                                                            | Verificați parametrii de funcționare (intrare,<br>puncte de comutare).<br>Verificați funcționarea celorlalte pompe.                                                |
| E141.x | Supravegherea timpului de funcționare a pompei***                              | Timpul maxim de funcționare a<br>pompei depășit                                                                        | Verificați parametrii de funcționare (intrare,<br>puncte de comutare).<br>Verificați funcționarea celorlalte pompe.                                                |

#### Legendă:

\*,,X" = Indicarea pompei la care se referă eroarea afișată!

\*\* Eroarea trebuie confirmată **manual** în modul Ex!

\*\* Eroarea trebuie confirmată în general manual.

11.6 Alți pași pentru remedierea defecțiunilor

În cazul în care punctele menționate nu ajută la remedierea defecțiunii, contactați departamentul de service. La solicitarea altor servicii, pot rezulta costuri! Mai multe informații puteți primi de la departamentul de service.

#### 12 Eliminarea

12.1 Acumulator

Acumulatorii nu constituie gunoi menajer și trebuie demontați înaintea eliminării produsului. Utilizatorii finali sunt obligați prin lege să returneze toți acumulatorii folosiți. Astfel, acumulatorii folosiți pot fi predați gratuit la punctele de colectare din comunitatea dumneavoastră sau la comercianții specializați.

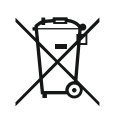

#### NOTĂ

#### Se interzice eliminarea împreună cu deșeurile menajere!

Acumulatorii vizați sunt marcați cu acest simbol. Sub prezentarea grafică se va realiza marcarea specifică pentru metalele grele conținute:

- Hg (Mercur)
- **Pb** (Plumb)
- Cd (Cadmiu)

NOTĂ

12.2 Informații privind colectarea produselor electrice și electronice uzate

Prin eliminarea regulamentară și reciclarea corespunzătoare a acestui produs se evită poluarea mediului și pericolele pentru sănătatea persoanelor.

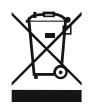

## Se interzice eliminarea împreună cu deșeurile menajere!

În Uniunea Europeană, acest simbol poate apărea pe produs, ambalaj sau pe documentele însoțitoare. Aceasta înseamnă că produsele electrice și electronice vizate nu trebuie eliminate împreună cu deșeurile menajere.

Pentru un tratament corespunzător, pentru reciclarea și eliminarea produselor vechi vizate, se vor respecta următoarele puncte:

- Aceste produse se pot preda doar în locurile de colectare certificate, prevăzute în acest sens.
- Se vor respecta prevederile legale aplicabile la nivel local!

Solicitați informațiile privind eliminarea regulamentară la autoritățile locale, cel mai apropiat loc de eliminare a deșeurilor sau la comercianții de la care ați cumpărat produsul. Informații suplimentare privind reciclarea se găsesc la adresa www.wilo-recycling.com.

#### 13 Anexă

13.1 Zone cu pericol de explozie: Conexiunea traductoarelor de semnal și a pompelor

Zonă cu pericol de explozie

Traductor de semnal

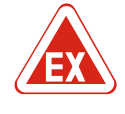

## PERICOL

Pericol de explozie la instalarea panoului electric în zonele cu pericol de explozie!

Panoul electric nu are grad de protecție propriu împotriva exploziilor și, prin urmare, trebuie instalat întotdeauna în afara zonelor cu pericol de explozie! Conexiunea trebuie efectuată de un electrician calificat.

Pompele și traductoarele de semnal conectate pot fi utilizat doar în interiorul zonelor cu pericol de explozie 1 și 2. **Utilizarea în interiorul zonei cu pericol de explozie 0 este interzisă!** 

13.1.2 Pompe

13.1.1

- Pompele corespund tipului de protecție la aprindere "Capsulare rezistentă la presiune".
- Conectați pompele direct la panoul electric. Utilizarea sistemelor electronice de comandă a pornirii este interzisă!
- Conectați dispozitivele de monitorizare în afara capsulării rezistente la presiune prin intermediul unui releu de separare (Ex-i, circuit electric cu siguranță intrinsecă).

Conectați traductoarele de semnal din interiorul zonelor cu potențial exploziv prin intermediul unui releu de separare anti-ex sau al unei bariere Zener (circuit electric cu siguranță intrinsecă)!

13.1.3

#### 13.1.4 Racordarea monitorizării termice a motorului

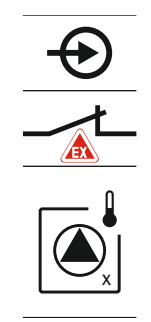

Conectați senzorul cu bimetal la regletă pentru modul Ex activ (a se vedea Prezentare generală a componentelor [> 217], poziția 4b). **Pentru numărul bornei, consultați prezentarea generală a conexiunilor de pe capac.** "x"-ul din simbol indică pompa respectivă.

*Fig. 76:* Imagine borne prezentare generală a conexiunii

#### 13.1.5 Conexiune protecție la funcționarea fără apă

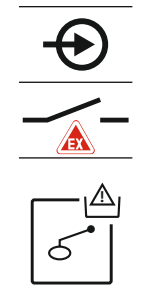

PERICOL! Pericol de explozie din cauza versiunii incorecte! Supravegherea nivelului de funcționare fără apă trebuie să aibă loc prin intermediul unui comutator cu plutitor separat!

Conectați comutatorul cu plutitor la regletă pentru modul Ex activ (a se vedea Prezentare generală a componentelor [> 217], poziția 4b). **Pentru numărul bornei, consultați prezentarea generală a conexiunilor de pe capac.** 

*Fig. 77:* Imagine borne prezentare generală a conexiunii

13.1.6 Configurație panou electric: Conectare mod Ex

#### Funcții ajustate

Modul Ex ajustează următoarele funcții:

- Timpi de postfuncționare
   Toți timpii de postfuncționare sunt ignorați și pompele sunt deconectate imediat!
- Nivel de funcționare fără apă (prin intermediul traductorului de nivel sau al clopotului de imersie)

O repornire a pompelor este posibilă doar atunci când nivelul de umplere "Toate pompele oprite" este depășit!

- Alarmă protecția la funcționarea fără apă (prin intermediul comutatorului cu plutitor) Resetați manual alarma (mecanism de blocare a repornirii)!
- Alarmă monitorizarea termică a motorului Resetați manual alarma (mecanism de blocare a repornirii)!

#### Activarea modului Ex

- 1. Apăsați butonul de comandă timp de 3 s.
  - $\Rightarrow$  Apare meniul 1.00.
- 2. Rotiți butonul de comandă până când apare meniul 5.
- 3. Apăsați butonul de comandă.
  - $\Rightarrow$  Apare meniul 5.01.
- 4. Rotiți butonul de comandă până când apare meniul 5.64.
- 5. Apăsați butonul de comandă.
- 6. Modificați valoarea la "on": Rotiți butonul de comandă.
- 7. Apăsați butonul de comandă.
- Mod Ex pornit.

#### 13.2 Impedanțe de sistem

| 3~400 V, 2 p | oli, porni | re directà |
|--------------|------------|------------|
|--------------|------------|------------|

| 3~400 V, 2 poli, pornire directa |                                |            |
|----------------------------------|--------------------------------|------------|
| Putere în kW                     | Impedanță de sistem în<br>ohmi | Comutări/h |
| 2,2                              | 0,257                          | 12         |
| 2,2                              | 0,212                          | 18         |
| 2,2                              | 0,186                          | 24         |
| 2,2                              | 0,167                          | 30         |
| 3,0                              | 0,204                          | 6          |
| 3,0                              | 0,148                          | 12         |
| 3,0                              | 0,122                          | 18         |
| 3,0                              | 0,107                          | 24         |
| 4,0                              | 0,130                          | 6          |
| 4,0                              | 0,094                          | 12         |
| 4,0                              | 0,077                          | 18         |

#### 13.3 Prezentare generală a simbolurilor

## Simbol Descriere

| ( )                   | Stand–by:<br>Simbolul luminează: Panoul electric este pornit și gata de funcționare.<br>Simbolul luminează intermitent: Timp de postfuncționare pompa 1 activ           |
|-----------------------|----------------------------------------------------------------------------------------------------|
| ſ                     | Introducerea valorilor nu este posibilă:<br>1. Introducere blocată<br>2. Meniul accesat este numai un afișaj de valori.                                                 |
| $\bigcirc$            | Pompe gata de funcționare/dezactivate:<br>Simbolul luminează: Pompa este disponibilă și gata de funcționare.<br>Simbolul luminează intermitent: Pompa este dezactivată. |
|                       | Pompele funcționează/defecțiune:<br>Simbolul luminează: Pompa este în funcțiune.<br>Simbolul luminează intermitent: Defecțiune la pompă                                 |
| $\bigcirc / \bigcirc$ | O pompă a fost stabilită pompă de rezervă.                                                                                                    |
| ►~~~~                 | Mod de funcționare: "Golire"                                                                                                    |
| *                     | Mod de funcționare: "Umplere"                                                                                                    |
| Â                     | Nivel de inundare depășit                                                                                                    |
| A                     | Mod de funcționare "Golire": Nivel de funcționare fără apă sub valoare                                                                                                  |
|                       | Mod de funcționare "Umplere": Nivel pentru lipsa apei sub valoare                                                                                                    |
| $\Diamond$            | Intrare "Extern OFF" activă: Toate pompele oprite                                                                                                    |
| ነ                     | Există cel puțin un mesaj de eroare actual (nevalidat).                                                                                                    |
|                       | Dispozitivul comunică cu un sistem de magistrale de câmp.                                                                                                    |

#### 13.4 Prezentare generală plan de borne
| 1 2                      | 3 4                | 5        | 57   | 8            | 9 10            | 11       | 12 | 13 14           | 15 1                 | 6 17 | 18 |
|--------------------------|--------------------|----------|------|--------------|-----------------|----------|----|-----------------|----------------------|------|----|
|                          | ≫   🤆              | ﴾ │      |      | G            | ≫   ⊙           | ﴾        |    | $\Theta$        |                      | Œ    | •  |
|                          | //                 | 七        |      |              | Ł               | /_       |    | $\Gamma$        | ר ר                  |      | 1  |
|                          |                    |          |      |              |                 | -()<br>) |    | Č               |                      | կ    |    |
| 19 20                    | 21 22              | 23 2     | 4 25 | 26           | 27 28           | 29       | 30 | 31 32           | 33 3                 | 4 35 | 36 |
| . ⊖•                     | $\mathbf{\bullet}$ |          | -    | $\mathbf{D}$ | $\mathbf{\Phi}$ | 4        |    | $\mathbf{\Phi}$ | $\mathbf{\bullet}$   |      |    |
| ⊕ <u>~</u> _⊖            | <u>_L</u>          |          |      | /_           | <u></u>         | _        | 1  | <u></u>         | <u> </u>             | -    |    |
| - <b>L</b><br>- <b>D</b> | Ň                  |          | б    |              | off             | б        | on | on<br>c         | 6                    | 4    |    |
| 37 38                    | 39 40              | 41 4     | 2 43 | 44           | 45 46           | 47       | 48 | 49 50           | 51 5                 | 2 53 | 54 |
| $\overline{\bullet}$     | Ð                  | <b>O</b> | •    |              | Ð               |          |    |                 | $\overline{\bullet}$ |      |    |
|                          | <u>_</u>           | 0-10     | ý 🗍  |              | 4-20 mA         |          |    |                 |                      |      |    |
|                          |                    |          |      |              |                 |          |    |                 |                      | -    |    |
| 55 56 5                  | 7 58 59            | 60       |      |              |                 |          |    |                 |                      |      |    |

| Bornă    | Funcție                                                                | Bornă | Funcție                                                                           |
|----------|------------------------------------------------------------------------|-------|-----------------------------------------------------------------------------------|
| 2/3      | leșire: Semnalizare specifică de funcționare pompa 1                   | 31/32 | Intrare: Comutator cu plutitor "pompa 2 pornită"                                  |
| 4/5      | leșire: Semnal de defecțiune specifică pompa 1                         | 33/34 | Intrare: Comutator cu plutitor "inundare"                                         |
| 8/9      | leșire: Semnal de defecțiune specifică pompa 2                         | 37/38 | Intrare: Monitor bobinaj termic pompa 1                                           |
| 10/11    | leșire: Semnalizare specifică de funcționare pompa 2                   | 39/40 | Intrare: Monitor bobinaj termic pompa 2                                           |
| 13/14/15 | leșire: Semnalizare generală de funcționare                            | 41/42 | leșire: leșire analogică pentru afișarea valorii efective a<br>nivelului          |
| 16/17/18 | leșire: Semnalare generală de defecțiune                               | 45/46 | Intrare: Traductor de nivel 4 – 20 mA                                             |
| 19/20    | leșire: leșire putere                                                  | 49/50 | Intrare: Supraveghere a etanșeității pompa 1                                      |
| 21/22    | Intrare: Extern OFF                                                    | 51/52 | Intrare: Supraveghere a etanșeității pompa 2                                      |
| 25/26    | Intrare: Comutator cu plutitor "protecție la<br>funcționarea fără apă" | 55/56 | Intrare: Comutator cu plutitor "protecție la<br>funcționarea fără apă" (modul Ex) |
| 27/28    | Intrare: Comutator cu plutitor "Toate pompele oprite"                  | 57/58 | Intrare: Monitor bobinaj termic pompa 1 (modul Ex)                                |
| 29/30    | Intrare: Comutator cu plutitor "pompa 1 pornită"                       | 59/60 | Intrare: Monitor bobinaj termic pompa 2 (modul Ex)                                |

# Plan de borne EC-L3...

|                                                                                                    |                | 23 24          | 25 26                                             | 27 28           | 29 30              | 31 32     | 33 34           | 35 36                   | 37 38           | 39 40              |
|----------------------------------------------------------------------------------------------------|----------------|----------------|---------------------------------------------------|-----------------|--------------------|-----------|-----------------|-------------------------|-----------------|--------------------|
|                                                                                                    |                | $\odot$        | $\odot$                                           | $\mathbf{\Phi}$ | $\mathbf{\bullet}$ | $\odot$   | $\mathbf{\Phi}$ |                         | $\mathbf{\Phi}$ | $\mathbf{\bullet}$ |
|                                                                                                    |                | ~L             | <u>_</u> L                                        | _/L             | _/L                | <u> </u>  | /-              | /-                      | /-              |                    |
|                                                                                                    |                |                |                                                   |                 | K)                 | 6         | off             | on<br>61                | on<br>6 2       | 6                  |
| 1 2                                                                                                    | 3 4            | 56             | 7 8                                               | 9 10            | 11 12              | 13 14     | 15 16           | 17 18                   | 19 20           | 21 22              |
| $\Theta$                                                                                                    | $\bigcirc$     | ⊖►             | $\ominus$                                         |                 | ∣⊖►                | $\ominus$ | $\ominus$       | Ð                       |                 | $\rightarrow$      |
| 24 V<br>+                                                                                                    | _/L            | <u> </u>       | ł                                                 |                 | <u> </u>           | <u> </u>  | 7               |                         | ́л   г          | - ~-               |
| -`@́-                                                                                                    |                |                |                                                   |                 |                    |           |                 | Č                       | ] [             | ነ                  |
| 41 42<br>← (m)<br>← (m)<br>← | 43 44<br>57 58 | 45 46<br>59 60 | 47 48<br>→<br>0-10V<br>⊕ ①<br>↓<br>61 62<br>61 62 |                 |                    |           |                 | 75 76 77 78 79 80 81 82 |                 |                    |

| Bornă    | Funcție                                                                | Bornă | Funcție                                                                           |
|----------|------------------------------------------------------------------------|-------|-----------------------------------------------------------------------------------|
| 1/2      | leșire: leșire putere                                                  | 33/34 | Intrare: Comutator cu plutitor "Toate pompele oprite"                             |
| 3/4      | leșire: Semnalizare specifică de funcționare pompa 1                   | 35/36 | Intrare: Comutator cu plutitor "pompa 1 pornită"                                  |
| 5/6      | leșire: Semnalizare specifică de funcționare pompa 2                   | 37/38 | Intrare: Comutator cu plutitor "pompa 2 pornită"                                  |
| 7/8      | leșire: Semnalizare specifică de funcționare pompa 3                   | 39/40 | Intrare: Comutator cu plutitor "inundare"                                         |
| 11/12    | leșire: Semnal de defecțiune specifică pompa 1                         | 41/42 | Intrare: Traductor de nivel 4 – 20 mA                                             |
| 13/14    | leșire: Semnal de defecțiune specifică pompa 2                         | 47/48 | leșire: leșire analogică pentru afișarea valorii efective a<br>nivelului          |
| 15/16    | leșire: Semnal de defecțiune specifică pompa 3                         | 63/64 | Intrare: Supraveghere a etanșeității pompa 1                                      |
| 17/18/19 | leșire: Semnalizare generală de funcționare                            | 65/66 | Intrare: Supraveghere a etanșeității pompa 2                                      |
| 20/21/22 | leșire: Semnalare generală de defecțiune                               | 67/68 | Intrare: Supraveghere a etanșeității pompa 3                                      |
| 23/24    | Intrare: Monitor bobinaj termic pompa 1                                | 75/76 | Intrare: Comutator cu plutitor "protecție la<br>funcționarea fără apă" (modul Ex) |
| 25/26    | Intrare: Monitor bobinaj termic pompa 2                                | 77/78 | Intrare: Monitor bobinaj termic pompa 1 (modul Ex)                                |
| 27/28    | Intrare: Monitor bobinaj termic pompa 3                                | 79/80 | Intrare: Monitor bobinaj termic pompa 2 (modul Ex)                                |
| 29/30    | Intrare: Extern OFF                                                    | 81/82 | Intrare: Monitor bobinaj termic pompa 3 (modul Ex)                                |
| 31/32    | Intrare: Comutator cu plutitor "protecție la<br>funcționarea fără apă" |       |                                                                                   |

# 13.5 ModBus: Tipuri de date

| Tip de date | Descriere                                                                                                    |
|-------------|----------------------------------------------------------------------------------------------------|
| INT16       | Număr întreg în intervalul de la –32768 până la 32767.<br>Intervalul de numere folosit în mod real pentru un punct de date poate fi<br>diferit. |
| UINT16      | Număr întreg, fără plus sau minus în față, în intervalul de la 0 până la<br>65535.                                                              |

| Γ. | r., |  |
|----|-----|--|
| u  | L   |  |
|    |     |  |

| Tip de date | Descriere                                                                                                    |
|-------------|----------------------------------------------------------------------------------------------------|
|             | Intervalul de numere folosit în mod real pentru un punct de date poate fi<br>diferit.                                                                                                    |
| ENUM        | Este o enumerare. Se poate seta numai una dintre valorile enumerate la parametru.                                                                                                    |
| BOOL        | O valoare booleană este un parametru cu exact două stări (0 – fals/false<br>și 1 – adevărat/true). În general, toate valorile mai mari de zero sunt<br>evaluate ca true.                                                                                                    |
| BITMAP*     | Este un rezumat de 16 valori booleane (biți). Valorile sunt indicate de la 0<br>la 15. Numărul de citit sau scris în registru rezultă din suma tuturor biților<br>cu valoarea $1 \times 2$ la puterea indicelui lor.<br>Bit 0: $2^0 = 1$<br>Bit 1: $2^1 = 2$<br>Bit 2: $2^2 = 4$<br>Bit 3: $2^3 = 8$<br>Bit 4: $2^4 = 16$<br>Bit 5: $2^5 = 32$<br>Bit 6: $2^6 = 64$<br>Bit 7: $2^7 = 128$<br>Bit 8: $2^8 = 256$<br>Bit 9: $2^9 = 512$<br>Bit 10: $2^{10} = 1024$<br>Bit 11: $2^{11} = 2048$<br>Bit 12: $2^{12} = 4096$<br>Bit 13: $2^{13} = 8192$<br>Bit 14: $2^{14} = 16384$<br>Bit 15: $2^{15} = 32768$ toți 0 |
| BITMAP32    | Este un rezumat de 32 de valori booleane (biți). Pentru detaliile<br>calculului, vă rugăm să consultați bitmap-ul.                                                                                                    |

\* Exemplu pentru clarificare:

Bitul 3, 6, 8, 15 sunt 1, toți ceilalți sunt 0. Totalul este în acest caz  $2^3 + 2^6 + 2^8 + 2^{15} = 8+64+256+32768 = 33096$ . Drumul invers este de asemenea posibil. În acest context, pe baza bitului cu indicele cel mai mare se verifică dacă numărul citit este mai mare sau egal cu puterea de doi. Dacă se întâmplă acest lucru, se setează bitul 1 și puterea de doi este scăzută din număr. Ulterior, verificarea se repetă cu bitul cu cel mai apropiat indice mai mic și restul tocmai calculat până când se ajunge la bitul 0 sau restul este zero. Un exemplu, pentru clarificare: Numărul citit este 1416. Bitul 15 este 0, pentru că 1416 < 32768. Biții 14 până la 11 sunt de asemenea 0. Bitul 10 este 1, pentru că 1416 > 1024. Numărul rămas este 1416 – 1024 = 392. Bitul 9 este 0, pentru că 392 < 512. Bitul 8 este 1, pentru că 392 > 256. Numărul rămas este 392 - 256 = 136. Bitul 7 este 1, pentru că 136 > 128. Numărul rămas este 136 - 128 = 8. Biții 6 până la 4 sunt 0. Bitul 3 este 1, pentru că 8 = 8. Numărul rămas este 0. Astfel restul biților sunt 2 până la 0

| Holding register<br>(Protocol) | Name                                | Data type | Scale & unit | Elements                                                                                                    | Access | Added  |
|--------------------------------|-------------------------------------|-----------|--------------|----------------------------------------------------------------------------------------------------|--------|--------|
| 40001<br>(0)                   | Version<br>communication<br>profile | UINT16    | 0.001        |                                                                                                    | R      | 31.000 |
| 40002<br>(1)                   | Wink service                        | BOOL      |              |                                                                                                    | RW     | 31.000 |
| 40003<br>(2)                   | Switch box type                     | ENUM      |              | 0. SC<br>1. SCFC<br>2. SCe<br>3. CC<br>4. CCFC<br>5. CCe<br>6. SCe NWB<br>7. CCe NWB<br>8. EC<br>9. ECe<br>10. ECe NWB | R      | 31.000 |

# 13.6 ModBus: Prezentare generală a parametrilor

| Holding register<br>(Protocol) | Name              | Data type | Scale & unit                                                             | Elements                                                                                                    | Access | Added  |
|--------------------------------|-------------------|-----------|--------------------------------------------------------------------------|----------------------------------------------------------------------------------------------------|--------|--------|
| 40014<br>(13)                  | Bus command timer | ENUM      |                                                                          | 0. –<br>1. Off<br>2. Set<br>3. Active<br>4. Reset<br>5. Manual                                                                                                    | RW     | 31.000 |
| 40015<br>(14)                  | Drives on/off     | BOOL      |                                                                          |                                                                                                    | RW     | 31.000 |
| 40025<br>(24)                  | Control mode      | ENUM      |                                                                          | 0. p-c<br>1. dp-c<br>2. dp-v<br>3. dT-c<br>4. dT-v<br>5. n(TV)<br>6. n(TR)<br>7. n(TP)<br>8. n(TA)<br>9. n-c<br>10. fill<br>11. empty/drain<br>12. FTS<br>13. cleans/day<br>14. cleans/<br>month                                                                                           | R      | 31.000 |
| 40026<br>(25)                  | Current value     | INT16     | 0.1 bar<br>0.1 m<br>0.1 K<br>0.1 °C<br>1 cm<br>1 min<br>0.1 h<br>0.1 psi |                                                                                                    | R      | 31.000 |
| 40041<br>(40)                  | Pump 1 mode       | ENUM      |                                                                          | 0. Off<br>1. Hand<br>2. Auto                                                                                                    | RW     | 31.000 |
| 40042<br>(41)                  | Pump 2 mode       | ENUM      |                                                                          | 0. Off<br>1. Hand<br>2. Auto                                                                                                    | RW     | 31.000 |
| 40043<br>(42)                  | Pump 3 mode       | ENUM      |                                                                          | 0. Off<br>1. Hand<br>2. Auto                                                                                                    | RW     | 31.000 |
| 40062<br>(61)                  | Switch box state  | ΒΙΤΜΑΡ    |                                                                          | 0: SBM<br>1: SSM                                                                                                    | R      | 31.000 |
| 40139 - 40140<br>(138-139)     | Error state       | BITMAP32  |                                                                          | 0: Sensor error<br>1: P man<br>2: P min<br>3: FC<br>4: TLS<br>5: Pump 1 Alarm<br>6: Pump 2 Alarm<br>7: Pump 3 Alarm<br>8: Pump 4 Alarm<br>9: Pump 5 Alarm<br>10: Pump 6<br>Alarm<br>11: -<br>12: -<br>13: Frost<br>14: Battery Low<br>15: High water<br>16: Priority off<br>17: Redundancy | R      | 31.000 |

#### Anexă

| u | - |
|---|---|
|   |   |
|   |   |

| Holding register<br>(Protocol) | Name                        | Data type | Scale & unit | Elements                                                                        | Access | Added  |
|--------------------------------|-----------------------------|-----------|--------------|---------------------------------------------------------------------------------|--------|--------|
|                                |                             |           |              | 18: Plausibility<br>19: Slave<br>communication<br>20: Net supply<br>21: Leakage |        |        |
| 40141<br>(140)                 | Acknowledge                 | BOOL      |              |                                                                                 | W      | 31.000 |
| 40142<br>(141)                 | Alarm history index         | UINT16    |              |                                                                                 | RW     | 31.000 |
| 40143<br>(142)                 | Alarm history error code    | UINT16    | 0.1          |                                                                                 | R      | 31.000 |
| 40198<br>(197)                 | State float swiches         | BITMAP    |              | 0: DR<br>1: Ps off<br>2: P1 on<br>3: P2 on<br>4: HW                             | R      | 31.102 |
| 40204<br>(203)                 | Set points water<br>level 1 | UNIT16    | 1 cm         |                                                                                 | RW     | 31.102 |
| 40205<br>(204)                 | Set points water<br>level 2 | UNIT16    | 1 cm         |                                                                                 | RW     | 31.102 |
| 40206<br>(205)                 | Set points water<br>level 3 | UNIT16    | 1 cm         |                                                                                 | RW     | 31.102 |
| 40212<br>(211)                 | Set points water<br>level 1 | UNIT16    | 1 cm         |                                                                                 | RW     | 31.102 |
| 40213<br>(212)                 | Set points water<br>level 2 | UNIT16    | 1 cm         |                                                                                 | RW     | 31.102 |
| 40214<br>(213)                 | Set points water<br>level 3 | UNIT16    | 1 cm         |                                                                                 | RW     | 31.102 |
| 40220<br>(219)                 | Dry run level               | UNIT16    | 1 cm         |                                                                                 | RW     | 31.102 |
| 40222<br>(221)                 | High water level            | UNIT16    | 1 cm         |                                                                                 | RW     | 31.102 |

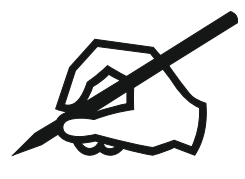

# Wilo – International (Subsidiaries)

# Argentina

WILO SALMSON Argentina S.A. C1295ABI Ciudad Autónoma de Buenos Aires T +54 11 4361 5929 matias.monea@wilo.com.ar

#### Australia

WILO Australia Pty Limited Murrarrie, Queensland, 4172 T +61 7 3907 6900 chris.dayton@wilo.com.au

#### Austria

WILO Pumpen Österreich GmbH 2351 Wiener Neudorf T +43 507 507-0 office@wilo.at

#### Azerbaijan

WILO Caspian LLC 1065 Baku T +994 12 5962372 info@wilo.az

#### Belarus

WILO Bel 1000 220035 Minsk T +375 17 3963446 wilo@wilo.by

# Belgium

WILO NV/SA 1083 Ganshoren T +32 2 4823333 info@wilo.be

# Bulgaria

WILO Bulgaria EOOD 1125 Sofia T +359 2 9701970 info@wilo.bg

# Brazil

WILO Comercio e Importacao Ltda Jundiaí – São Paulo – Brasil 13.213-105 T+55 11 2923 9456 wilo@wilo-brasil.com.br

#### Canada

WILO Canada Inc. Calgary, Alberta T2A 5L7 T +1 403 2769456 info@wilo-canada.com

# China

WILO China Ltd. 101300 Beijing T +86 10 58041888 wilobj@wilo.com.cn

# Croatia

WILO Hrvatska d.o.o. 10430 Samobor T +38 51 3430914 wilo-hrvatska@wilo.hr

# Cuba

WILO SE Oficina Comercial Edificio Simona Apto 105 Siboney. La Habana. Cuba T +53 5 2795135 T +53 7 272 2330 raul.rodriguez@wilo-cuba. com

Czech Republic WILO CS, s.r.o. 25101 Cestlice T +420 234 098711 info@wilo.cz

Denmark WILO Nordic Drejergangen 9 DK-2690 Karlslunde T +45 70 253 312 wilo@wilo.dk

Estonia WILO Eesti OÜ 12618 Tallinn T +372 6 509780 info@wilo.ee

Finland WILO Nordic Tillinmäentie 1 A FIN-02330 Espoo T +358 207 401 540 wilo@wilo.fi

France Wilo Salmson France S.A.S. 53005 Laval Cedex T +33 2435 95400 info@wilo.fr

**United Kingdom** WILO (U.K.) Ltd. Burton Upon Trent DE14 2WJ T +44 1283 523000 sales@wilo.co.uk

Greece WILO Hellas SA 4569 Anixi (Attika) T +302 10 6248300 wilo.info@wilo.gr

Hungary WILO Magyarország Kft 2045 Törökbálint (Budapest) T +36 23 889500 wilo@wilo.hu

# India

Wilo Mather and Platt Pumps Private Limited Pune 411019 T +91 20 27442100 services@matherplatt.com

#### Indonesia

PT. WILO Pumps Indonesia Jakarta Timur. 13950 T +62 21 7247676 citrawilo@cbn.net.id

Ireland WILO Ireland Limerick T +353 61 227566 sales@wilo.ie

Italy WILO Italia s.r.l. Via Novegro, 1/A20090 Segrate MI T +39 25538351 wilo.italia@wilo.it

Kazakhstan WILO Central Asia 050002 Almaty T +7 727 312 40 10 info@wilo.kz

Korea WILO Pumps Ltd. 20 Gangseo, Busan T +82 51 950 8000 wilo@wilo.co.kr

Latvia WILO Baltic SIA 1019 Riga T +371 6714-5229 info@wilo.lv

Lebanon WILO LEBANON SARL Jdeideh 1202 2030 Lebanon T +961 1 888910 info@wilo.com.lb

Lithuania WILO Lietuva UAB 03202 Vilnius T +370 5 2136495 mail@wilo.lt

Morocco WILO Maroc SARL 20250 Casablanca T +212 (0) 5 22 66 09 24

contact@wilo.ma The Netherlands

WILO Nederland B.V. 1551 NA Westzaan T +31 88 9456 000 info@wilo.nl

Norway WILO Nordic Alf Bjerckes vei 20 NO-0582 Oslo T +47 22 80 45 70 wilo@wilo.no

Poland WILO Polska Sp. z.o.o. 5-506 Lesznowola T +48 22 7026161 wilo@wilo.pl

Portugal Bombas Wilo-Salmson Sistemas Hidraulicos Lda. 4475-330 Maia T +351 22 2080350 bombas@wilo.pt

Romania WILO Romania s.r.l. 077040 Com. Chiajna Jud. Ilfov T +40 21 3170164 wilo@wilo.ro

Russia WILO Rus ooo 123592Moscow T +7 496 514 6110 wilo@wilo.ru

Saudi Arabia WILO Middle East KSA Riyadh 11465 T +966 1 4624430 wshoula@wataniaind.com

# Serbia and Montenegro

WILO Beograd d.o.o. 11000 Beograd T +381 11 2851278 office@wilo.rs

Slovakia WILO CS s.r.o., org. Zložka 83106 Bratislava T +421 2 33014511

info@wilo.sk

Slovenia WILO Adriatic d.o.o. 1000 Ljubljana T +386 1 5838130 wilo.adriatic@wilo.si

South Africa Wilo Pumps SA Pty LTD Sandton T +27 11 6082780 gavin.bruggen wilo.co.za

Spain WILO Ibérica S.A. 28806 Alcalá de Henares (Madrid) T +34 91 8797100 wilo.iberica@wilo.es

Sweden WILO NORDIC Isbjörnsvägen 6 SE-352 45 Växiö T +46 470 72 76 00 wilo@wilo.se

Switzerland Wilo Schweiz AG 4310 Rheinfelden T +41 61 836 80 20

Taiwan

info@wilo.ch

WILO Taiwan CO., Ltd. 24159 New Taipei City T +886 2 2999 8676 nelson.wu@wilo.com.tw

# Turkey

WILO Pompa Sistemleri San. ve Tic. A.S. 34956 İstanbul T +90 216 2509400 wilo@wilo.com.tr

#### Oktober 2018

# Ukraine

WILO Ukraine t.o.w. 08130 Kiew T +38 044 3937384 wilo@wilo.ua

**United Arab Emirates** 

WILO Middle East EZE Jebel Ali Free zone – South PO Box 262720 Dubai T +971 4 880 91 77 info@wilo.ae

USA

WILO USA LLC Rosemont, IL 60018 T +1 866 945 6872 info@wilo-usa.com

# Vietnam

WILO Vietnam Co Ltd. Ho Chi Minh City, Vietnam T +84 8 38109975 nkminh@wilo.vn

# wilo

Pioneering for You

WILO SE Nortkirchenstr. 100 44263 Dortmund Germany T +49 (0)231 4102-0 T +49 (0)231 4102-7363 wilo@wilo.com www.wilo.com